cisco

# Cisco Wireless Phone 840 および 860 ワイヤレス LAN 導入ガイド

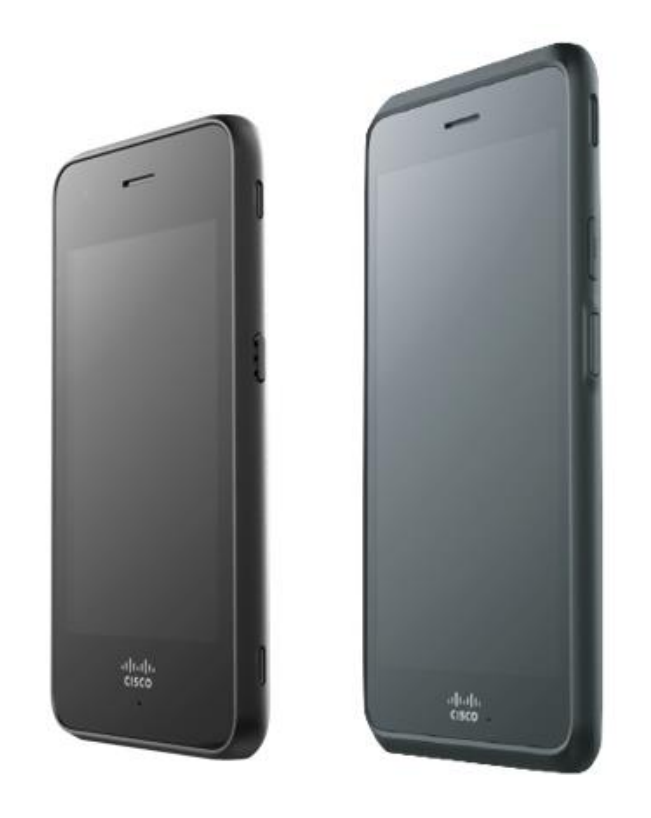

Cisco Wireless Phone 840 および 860 は、ユーザーがタスクと通信を簡単に管理できるモバイル コラボレー ション プラットフォームを提供します。Cisco Wireless Phone 840 および 860 は、セキュアなエンタープラ イズグレードのスマートフォンのパワーとパフォーマンスを提供しながら、シスコのコラボレーション ソリュ ーションを通じて管理しやすいデバイスを提供します。Wi-Fi の柔軟性を備えた Cisco Wireless Phone 840 お よび 860 は、企業内のどこにいても、従業員の生産性を向上させます。Cisco Wireless Phone 840 は、IP65 等級の防塵、防滴、防湿性能があります。Cisco Wireless Phone 860 は、IP68 等級の完全な防塵性能を備えて います。

このガイドでは、ネットワーク管理者がワイヤレス LAN 環境内で Cisco Wireless Phone 840 および 860 を導 入するのに役立つ情報と手引きを提供します。

# 更新履歴

| 日付       | コメント        |
|----------|-------------|
| 01/08/21 | 1.1(0) リリース |
| 03/30/21 | 1.2(0) リリース |
| 08/30/21 | 1.3(0) リリース |
| 10/29/21 | 1.4(0) リリース |
| 04/15/22 | 1.5(0) リリース |
| 07/26/22 | 1.6(0) リリース |
| 10/04/22 | 1.7(0) リリース |
| 04/21/23 | 1.8(0) リリース |
| 07/23/23 | 1.9(0) リリース |

# 目次

| Cisco Wireless Phone 840 および 860 概要                                     | 7  |
|-------------------------------------------------------------------------|----|
| 電話機モデル                                                                  | 7  |
| 要件                                                                      | 8  |
| サイト調査                                                                   |    |
| コール制御                                                                   |    |
| ワイヤレス LAN                                                               |    |
| プロトコル                                                                   |    |
| Wi-Fi                                                                   |    |
| 規格                                                                      |    |
| Bluetooth                                                               | 31 |
| 言語                                                                      | 33 |
| バッテリ寿命                                                                  | 33 |
| 840S および 860S バーコードスキャナ                                                 | 35 |
| 電話機のお手入れ                                                                | 36 |
| アクセサリ                                                                   | 36 |
| <b>モ線 LAN の設計</b>                                                       | 39 |
| 802.11 ネットワーク                                                           |    |
| 5 GHz(802.11a/n/ac)                                                     |    |
| 2.4 GHz (802.11b/g/n)                                                   |    |
| 信号強度とカバレッジ                                                              |    |
| テータ レート                                                                 |    |
| 余件の厳しい環境                                                                |    |
| $t \neq 2 \int f f$                                                     |    |
| Extensible Authentication Protocol - Transport Layer Security (EAP-TLS) |    |
| (FAP-TTI S: 拡張認証プロトコル - トンネル方式トランスポート層セキュリティ)                           | 51 |
| Protected Extensible Authentication Protocol (PEAP)                     |    |
| Ouality of Service (OoS)                                                | 51 |
| コール アドミッション制御(CAC)                                                      |    |
| 有線 QoS                                                                  | 53 |
| ローミング                                                                   | 54 |
| 高速セキュア ローミング(FSR)                                                       | 55 |
| 帯域間のローミング                                                               | 57 |
| 電源管理                                                                    | 57 |
| コール キャパシティ                                                              | 58 |
|                                                                         |    |

| マルチキャスト                                                        | 59  |
|----------------------------------------------------------------|-----|
| Cisco ワイヤレス LAN の設定                                            | 59  |
| Cisco AireOS ワイヤレス LAN コントローラおよび Lightweight アクセスポイント          |     |
| 802.11 ネットワークの設定                                               | 61  |
| WLAN の設定                                                       |     |
| コントローラの設定                                                      |     |
| コール アドミッション制御(CAC)                                             |     |
| RF プロファイル                                                      | 88  |
| FlexConnect グループ                                               |     |
| マルチキャスト ダイレクト                                                  |     |
| QoS プロファイル                                                     |     |
| 詳細設定                                                           |     |
| Cisco Catalyst IOS XE ワイヤレス LAN コントローラおよび Lightweight アクセスポイント |     |
| 802.11 ネットワークの設定                                               | 103 |
| WLAN の設定                                                       | 111 |
| コントローラの設定                                                      | 127 |
| モビリティ設定                                                        | 128 |
| コール アドミッション制御(CAC)                                             | 129 |
| マルチキャスト                                                        | 130 |
| 詳細設定                                                           | 132 |
| 設定例                                                            |     |
| Cisco Mobility Express および Lightweight アクヤスポイント                |     |
| コントローラの設定                                                      |     |
|                                                                |     |
| WLAN の設定                                                       |     |
| RF プロファイル                                                      |     |
| マルチキャスト ダイレクト                                                  |     |
| Cisco Autonomous (白倉) アクセス ポイント                                | 150 |
| CISCO AUTOMOTINOUS (日年) アクセス ホインド                              |     |
| 802.11 ネットノークの設定<br>M/I AN の設定                                 |     |
| VLAN の設定<br>コール アドミッシュン制御(CAC)                                 |     |
| コールフトミックヨン司政(CAC)                                              |     |
| Q05 ホック                                                        | 180 |
| 电标目生<br>設定例                                                    |     |
|                                                                |     |
|                                                                |     |
| ワイヤレス ネットワークの作成                                                |     |
| SSID の設定                                                       |     |
|                                                                |     |
| ノァ1 グワオール & トフノイツク ンエービンク                                      |     |
| Cisco Call Control の設定                                         | 199 |
| Cisco Unified Communications Manager                           |     |

| 製造元の認証局(CA)証明書         200           「パイスブール(Device Pools)]         201           電話ボタンテンブレート         202           セキュリティブロファイル         202           SIP プロファイル         205           共通設定         208           QOS パラメータ         209           オーディオビット         209           オーディオビットレート         209           オーディオビットレート         209           オーディオビットレート         209           オーディオビットレート         209           オーディオビットレート         209           オーディオビットレート         209           オーディオビットレート         209           オーディオビットレート         209           オーディオビットレート         209           オーディオビットレート         209           オーディオンレート         209           オージャート         210           Webex Calling         215           Cisco Wireless Phone 840 および 860         224           エンターブラインス電話機構成管理ツール         226           構成アイハロ作成         227           Cisco Unified Communications Manager の設定         251           Cisco Wireless Phone 840 および 860 の登録         254           手動設定         226           城市吉賀田         224           ジョンのデッググクレード                                                 | 製造元の認証局(CA)証明書         200           「デバイスブール(Device Pools)]         201           電話ボタンテンブレート         202           セキュリティブロファイル         202           ワロファイル         203           SIP プロファイル         206           QoS パラメータ         209           QoS パラメータ         209           QoS パラメータ         209           QoS パラメーク         209           QoS パラメーク         209           製品固有の設定オブション         209           製品固有の設定オブション         210           Webex Calling         211           Webex Calling         216           デバイス設定         222           Clsco Wireless Phone 840 および 860         224           エンタープライズ モビリティ管理 (EMM)         224           シスコワイヤレス電話機構成管理ツール         226           構成ファイルの作成         227           Clsco Wireless Phone 840 および 860 の登量         251           Clsco Wireless Phone 840 および 860 の登量         254           手動設定         266           Webex Calling         266           Weiteless Phone 840 および 860 の登量         254           デ動設定         266           Webex Calling         289           Clsco Unified Communications Manager         286 </th <th>デバイスの有効化</th> <th></th>                  | デバイスの有効化                                 |     |
|----------------------------------------------------------------------------------------------------|----------------------------------------------------------------------------------------------------|------------------------------------------|-----|
| 「デバイスブール (Device Pools)]       201         電話ボタンテンブレート       202         SIP プロファイル       202         SIP プロファイル       205         共通設定       208         QoS パラメータ       209         G.722 および Opus のアドパタイズメント       209         オーディオ ビット レート       209         製品圖有の設定オブション       210         Webex Calling       215         個人的な使用       216         共同利用       218         デバイス設定       222         Cisco Wireless Phone 840 および 860       224         エンタープライズ モビリティ 管理 (EMM)       224         シスコワイヤレス電話機構成管理ツール       226         構成ファイルの校式       227         Cisco Wireless Phone 840 および 860 の登録       254         手動設定       260         Wi-Fi プロファイルの設定       260         Wi-Fi プロファイルの設定       260         Wi-Fi プロファイルの設定       260         Wi-Fi プロファイルの設定       260         Wi-Fi プロファイルの設定       260         Wi-Fi プロファイルの設定       260         Wi-Fi プロファイルの設定       260         Wi-Fi ブロファイルの設定       260         Wi-Fi ブロファイルの設定       260         Wi-Fi ブロファイションの設定       260         Stoco Unified Communicatio                                                                               | 「デバイスブール (Device Pools)]       201         電話ボタン デンプレート       202         SIP ブロファイル       205         SIP ブロファイル       205         YinaByz       206         QOS バラメーク       209         G. 722 および Opus のアドバタイズメント       209         オーディオ ビット レート       209         製品園有の設定オブション       210         Webex Calling       216         共同利用       218         デバイス設定       222         Cisco Wireless Phone 840 および 860       224         エンタープライズ モビリティ首曜 (EMM)       224         シスコワイヤレス電話機構成管理ツール       226         構成フィイルの作成       227         Cisco Unified Communications Manager の設定       251         Cisco Unified Communications Manager の設定       256         ジェコワイヤレス電話機構成管理ツール       226         単酸定       217         Cisco Unified Communications Manager の設定       260         証明書管理       217         Cisco Unified Communications Manager の設定       261         運動管理       217         Cisco Unified Communications Manager       266         ジェンのデッブリケーションの設定       261         Eisco Unified Communications Manager       266         ジェンのごのデッググレード       268                                                                          | 製造元の認証局 (CA) 証明書                         |     |
| 電話ボタンテンプレート.       202         セキュリティブロファイル.       202         SIP プロファイル.       205         QOS バラメータ       209         QOS バラメータ       209         QOS バラメータ       209         QC 22 および Opus のアドバタイズメント       209         カーディオ ビット レート       209         製品圖有の設定オブション       210         Webex Calling       215         個人的な使用       216         共同利用       218         デバイス設定       222         Cisco Wireless Phone 840 および 860       224         エンタープライズ モビリティ 管理 (EMM)       224         シスコワイヤレス電話提供成管理ツール       226         ベロバドレラマ バロク 市成       227         Cisco Wireless Phone 840 および 860 の登録       251         Cisco Unified Communications Manager の設定       251         Cisco Wireless Phone 840 および 860 の登録       254 <i>手動設定</i> 260         Wireless Phone 840 および 860 の登録       254         アームウェアのアップグレード       288         Cisco Unified Communications Manager       288         Cisco Unified Communications Manager       289         Cisco Unified Communications Manager       289         Cisco Wireless Phone 840 および 860 の使用       289         Cisco Wireless Phone                  | 電話ボタン テンプレート.       202         セキ ユリティ プロファイル.       202         ビキ ユリティ プロファイル.       205         SIP プロファイル.       208         QOS バラメーク.       209         QOS バラメーク.       209         マーディオ ビット レート                                                                                                    | [デバイスプール(Device Pools)]                  |     |
| セキュリティブロファイル                                                                                                    | セキュリティブロファイル       202         SIP プロファイル       205         Juit Sip プロファイル       206         QoS パラメータ       209         QoS パラメータ       209         QoS パラメータ       209         マ.72 および Opus のプドパタイズメント       209         オーディオ ビット レート       209         製品園有の設定オプション       210         Webex Calling       215         個人的な使用       216         共同利用       218         デバイス設定       222         Cisco Wreless Phone 840 および 860       224         エンタープライズ モビリティ 蒼斑 (EMM)       224         シスコワイヤレス電話機構成首理ツール       226         構成ファイルの作成       227         Cisco Wireless Phone 840 および 860 の登録       254         デが記 Zin Sinfied Communications Manager の設定       251         Cisco Wireless Phone 840 および 860 の登録       254         デ動設定       260         証明書管理       274         Cisco Phone アブリケーションの設定       281         Bluetooth 設定       285         ファームウェアップグレード       286         Cisco Wireless Phone Upgrade ツール       289         Cisco Wireless Phone Upgrade ツール       289         Cisco Wireless Phone Upgrade ツール       289         Cisco Wirel                                                                                  | 電話ボタン テンプレート                             |     |
| SIP プロファイル       205         共通設定       208         QoS パラメータ       209         G.72 および Opus のアドパタイズメント       209         オーディオ ビットレート       209         製品固有の設定オブション       210         Webex Calling       215         「バイス設定       222         Clsco Wireless Phone 840 および 860       224         エンタープライズ モビリティ 管理 (EMM)       224         シスコウイヤレス電話機構成管理ツール       226         構成フィイルの作成       227         Clsco Unified Communications Manager の設定       251         Clsco Vireless Phone 840 および 860 の登録       254         チ動設定       260         証明書管理       274         Clsco Unified Communications Manager の設定       251         Clsco Unified Communications Manager の設定       260         証明書管理       274         Clsco Unified Communications Manager の設定       260         証明書管理       274         Clsco Unified Communications Manager       280         グラビックアップグレード       280         Clsco Unified Communications Manager       280         ごesco Unified Communications Manager       285         ファームウェアのアップグレード       289         Clsco Unified Communications Manager       289         <     | SIP プロファイル       205         共通設定       208         QOS パラメータ       209         Q.722 および Opus のアドパタイズメント       209         オーディオ ビットレート       209         製品固有の設定オブション       210         Webex Calling       215         個人的な使用       216         共同利用       218         デパイス設定       222         Cisco Wreless Phone 840 および 860       224         エンタープライズ モビリティ 管理 (EMM)       224         シスコワイヤレス電話機構成管理ツール       226         構成ファイルの管理       227         Cisco Wireless Phone 840 および 860 の登録       251         Cisco Wireless Phone 840 および 860 の登録       254         チ動設定       266         Wirel プロファイルの設定       260         延明書管理       274         Cisco Phone アブリケーションの設定       261         Bluetooth 設定       265         ファームウェアのデッブグレード       266         Vieless Phone 840 および 860 の使用       265         ファームウェアップグレード       266         Vieless Phone 840 および 860 の使用       265         フレームの設定       265         ブレート       266         ジスコの電話機       276         ジスコの電話機       277         ジュームの電話機 <td< td=""><td>セキュリティ プロファイル</td><td></td></td<>                                                                                   | セキュリティ プロファイル                            |     |
| 共通設定       208         QoS バラメータ       209         G.722 および Opus のアドバタイズメント       209         マーディオ ビット レート       209         製品固有の設定オブション       210         Webex Calling       215         個人的な使用       216         共同利用       218         デバイス設定       222         Cisco Wireless Phone 840 および 860       224         エンタープライズ モビリティ 管理 (EMM)       224         シスコワイヤレス電話機構成管理ツール       226         構成ファイルの作成       227         Cisco Wireless Phone 840 および 860 の登録       254         チ動設定       260         Wi-Fi プロファイルの設定       260         証明書管理       274         Cisco Wireless Phone 840 および 860 の登録       254         チ動設定       260         Wi-Fi プロファイルの設定       260         証明書管理       274         Cisco Unified Communications Manager の設定       260         証明書管理       274         Cisco Unified Communications Manager       288         Cisco Unified Communications Manager       288         Vebex Calling       289         Cisco Unified Communications Manager       288         Cisco Unified Communications Manager       288         Vebex                                            | 共通設定       208         QoS バラメータ       209         G.722 および Opus のアドバタイズメント.       209         オーディオ ビット レート       209         製品固有の設定オブション       210         Webex Calling       215         個人的な使用       216         共同利用       218         デバイス設定       222         Cisco Wireless Phone 840 および 860       224         エンタープライズ モビリティ 普理 (EMM)       224         シスコワイヤレス電話機構成管理ツール       226         構成ファイルの作成       227         Cisco Wireless Phone 840 および 860 の登建       254         F 新設定       226         Wi-Fi ブロファイルの設定       260         証明書管理       274         Cisco Phone 7ブリケーションの設定       261         Bluetooth 設定       262         ブアームウェアのアッブグレード       288         Cisco Virieless Phone 840 および 860 の使用       286         プレスロ電話機       296         ジスコの電話機       297         バーコード       303         バッテリ寿命       305         ズッコの電話機       307         ズック       307         ブレラーション       307         ブレラーション       307         ブルラーション       307         ブルラーション                                                                                                    | SIP プロファイル                               |     |
| QoS バラメータ       209         G.722 および Opus のアドバタイズメント       209         オーディオ ビット レート       209         製品園有の設定オブション       210         Webex Calling       215         個人的な使用       216         共同利用       218         デバイス設定       222         Cisco Wireless Phone 840 および 860       224         エンタープライズ モビリティ 管理 (EMM)       224         シスコワイヤレス電話機構成管理ツール       226         構成ファイルの作成       227         Cisco Wireless Phone 840 および 860 の登録       254         チ動設定       260         Wir-Fi プロファイルの作成       260         証明書管理       260         Wir-Fi プロファイルの段定       260         証明書管理       274         Cisco Phone アプリケーションの設定       260         証明書管理       274         Cisco Unified Communications Manager       280         Cisco Unified Communications Manager       288         Webex Calling       289         Cisco Wireless Phone 840 および 860 の使用       289         Cisco Wireless Phone 840 および 860 の使用       289         Cisco Wireless Phone 840 および 860 の使用       289         Cisco Wireless Phone 840 および 860 の使用       289         Cisco Wireless Phone 840 および 860 の使用                   | QoS バラメータ         209           G,722 および Opus のアドバタイズメント         209           オーディオ ピット レート         209           製品園有の設定オブション         210           Webex Calling         215           個人的な使用         216           共同利用         218           デバイス設定         222           Cisco Wireless Phone 840 および 860         224           エンターブライズ モビリティ 管理 (EMM)         224           シスコワイヤレス電話機構成管理ツール         226           構成ファイルの作成         227           Cisco Wireless Phone 840 および 860 の登録         251           Cisco Wireless Phone 840 および 860 の登録         251           Cisco Wireless Phone 840 および 860 の登録         254           手動設定         266           Wirel プロファイルの役定         266           Wirel ブロファイルの設定         274           Cisco Unified Communications Manager の設定         281           Bluetooth 設定         285           ファームウェアのアップグレード         285           Cisco Unified Communications Manager         286           Cisco Wireless Phone 840 および 860 の使用         285           ファームウェアのアップグレード         285           ファームウェアのアップグレード         289           Cisco Wireless Phone 840 および 860 の使用           グロ デブリケーション | 共通設定                                     |     |
| G.722 および Opus のアドバタイズメント       209         オーディオ ビット レート       209         製品固有の設定オブション       210         Webex Calling       215         個人的な使用       216         共同利用       218         デバイス設定       222         Cisco Wireless Phone 840 および 860       224         シスコワイヤレス電話機構成管理ツール       226         構成ファイルの作成       227         Cisco Unified Communications Manager の設定       251         Cisco Unified Communications Manager の設定       251         ビisco Phone 7ブリケーションの設定       260         誕明書管理       274         Cisco Unified Communications Manager の設定       251         Sico Unified Communications Manager の設定       251         Fib設定       260         Wi-Fi プロファイルの設定       260         WiFi プロファイルの設定       260         Weige       274         Cisco Unified Communications Manager       280         Cisco Inified Communications Manager       288         Vebex Calling       285         ファームウェアのアップグレード       288         Cisco Unified Communications Manager       288         Cisco Unified Communications Manager       288         Cisco Wireless Phone 840 および 860 の使用       289 | G.722 および Opus のアドバタイズメント                                                                                                    | QoS パラメータ                                |     |
| オーディオ ビット レート       209         製品固有の設定オブション       210         Webex Calling       215         個人的な使用       216         共同利用       218         デバイス設定       222         Cisco Wireless Phone 840 および 860       224         エンタープライズ モビリティ管理 (EMM)       224         シスコワイヤレス電話機構成管理ツール       226         構成ファイルの作成       227         Cisco Unified Communications Manager の設定       251         Cisco Wireless Phone 840 および 860 の登録       254         手動設定       260         Wir-Fi プロファイルの設定       260         証明書管理       260         Eisco Phone アブリケーションの設定       281         Bluetooth 設定       285         ファームウェアのアップグレード       288         Cisco Unified Communications Manager       288         Webex Calling       288         Cisco Unified Communications Manager       288         Cisco Unified Communications Manager       288         Vebex Calling       289         Cisco Wireless Phone 840 および 860 の使用       289         Cisco Wireless Phone 840 および 860 の使用       296         アブリケーション       296         シスコの電話機       297         バーコード       303                                          | オーディオ ビット レート                                                                                                    | G.722 および Opus のアドバタイズメント                |     |
| 製品固有の設定オブション       210         Webex Calling       215         個人的な使用       216         共同利用       218         デバイス設定       222         Cisco Wireless Phone 840 および 860       224         エンタープライズ モビリティ 管理 (EMM)       224         シスコワイヤレス電話機構成管理ツール       226         構成ファイルの作成       227         Cisco Unified Communications Manager の設定       251         Cisco Wireless Phone 840 および 860 の登録       254         手動設定       260         WiFI プロファイルの設定       260         証明書管理       274         Cisco Phone アブリケーションの設定       281         Bluetooth 設定       285         ファームウェアのアップグレード       288         Cisco Unified Communications Manager       288         Vebex Calling       289         Cisco Phone アブリケーションの設定       289         Cisco Wireless Phone Upgrade ツール       289         Cisco Wireless Phone 840 および 860 の使用       296         アブリケーション       296         シスコの電話機       297         バーコード       303         バッテリ寿命       307                                                                                                    | 製品国有の設定オブション       210         Webex Calling       215         個人的な使用       216         共同利用       218         アバイス設定       222         Cisco Wireless Phone 840 および 860       224         エンタープライズ モビリティ管理 (EMM)       224         シスコワイヤレス電話機構成管理ツール       226         構成ファイルの作成       227         Cisco Unified Communications Manager の設定       251         Cisco Unified Communications Manager の設定       266         証明書管理       274         Cisco Unified Communications Manager の設定       260         証明書管理       274         Cisco Unified Communications Manager の設定       260         証明書管理       274         Cisco Unified Communications Manager       280         Cisco Page       274         Bluetooth 設定       281         Cisco Unified Communications Manager       288         Webex Calling       289         Cisco Wireless Phone 840 および 860 の使用       289         Cisco Wireless Phone Upgrade ">ール       289         Cisco Wireless Phone Upgrade ">ール       289         Cisco Wireless Phone 840 および 860 の使用       296         アブリケーション       296         シスコの電話機       307 <t< th=""><th>オーディオ ビット レート</th><th></th></t<>       | オーディオ ビット レート                            |     |
| Webex Calling       215         個人的な使用       216         共同利用       218         デバイス設定       222         Cisco Wireless Phone 840 および 860       224         エンタープライズ モビリティ 管理 (EMM)       224         シスコワイヤレス電話機構成管理ツール       226         構成ファイルの作成       227         Cisco Unified Communications Manager の設定       251         Cisco Wireless Phone 840 および 860 の登録       254         手動設定       260         Wi-Fi プロファイルの設定       260         証明書管理       274         Cisco Phone アブリケーションの設定       281         Bluetooth 設定       285         ファームウェアのアップグレード       288         Cisco Wireless Phone Upgrade ツール       289         Cisco Wireless Phone 840 および 860 の使用       289         Cisco Wireless Phone 840 および 860 の使用       289         Cisco Wireless Phone Upgrade ツール       289         Cisco Wireless Phone Upgrade ツール       289         Cisco Wireless Phone 840 および 860 の使用       296         アブリケーション       296         ジスコの電話機       297         バーード       303         バッテリ寿命       307                                                                                                    | Webex Calling         215           個人的な使用         216           共同利用         218           デバイス設定         222           Clsco Wireless Phone 840 および 860         224           エンターブライズ モビリティ 管理 (EMM)         224           シスコワイヤレス電話機構成管理ツール         226           構成ファイルの作成         227           Cisco Unified Communications Manager の設定         227           Cisco Wireless Phone 840 および 860 の登録         254           チ動設定         266           Wi-Fi ブロファイルの設定         260           証明書管理         224           Cisco Wireless Phone 840 および 860 の登録         254           チ動設定         260           証明書管理         260           証明書管理         274           Cisco Phone アブリケーションの設定         289           Zisco Unified Communications Manager         285           ファームウェアのアッブグレード         286           Cisco Unified Communications Manager         289           Cisco Wireless Phone 840 および 860 の使用         296           シスコの電話M         297           バーコード         303           バッテリ寿命         305           ボタン         307           近日         307           週間         307 </th <th>製品固有の設定オプション</th> <th></th>             | 製品固有の設定オプション                             |     |
| Webex Calling       216         第四利用       218         デバイス設定       222         Cisco Wireless Phone 840 および 860       224         エンタープライズ モビリティ管理 (EMM)       224         シスコワイヤレス電話機構成管理ツール       226         構成ファイルの作成       227         Cisco Wireless Phone 840 および 860 の登録       227         Cisco Unified Communications Manager の設定       251         Cisco Wireless Phone 840 および 860 の登録       254         手動設定       260         Wi-Fi プロファイルの設定       260         証明書管理       274         Cisco Phone アプリケーションの設定       281         Bluetooth 設定       288         Vebex Calling       289         Cisco Wireless Phone Upgrade ツール       289         Cisco Wireless Phone 840 および 860 の使用       289         Cisco Wireless Phone 840 および 860 の使用       296         アプリケーション       296         アプリケーション       296         アブリケーション       296         シスコの電話機       297         バーコード       303         バッテリ寿命       307                                                                                                    | Precise Camp       216         興岡利用       216         大岡利用       218         デバイス設定       222         Cisco Wireless Phone 840 および 860       224         エンタープライズ モビリティ管理 (EMM)       224         シスコワイヤレス電話機構成管理ツール       226         構成ファイルの作成       227         Cisco Unified Communications Manager の設定       251         Cisco Wireless Phone 840 および 860 の登録       254         手動設定       266         Wireless Phone 7ブリケーションの設定       266         証明書管理       274         Cisco Unified Communications Manager の設定       266         証明書管理       266         ごsco Phone アブリケーションの設定       281         Bluetooth 設定       281         Dietorth 設定       286         Cisco Unified Communications Manager       288         Webex Calling       289         Cisco Unified Communications Manager       289         Cisco Wireless Phone Upgrade ツール       289         Cisco Wireless Phone 840 および 860 の使用       296         アブリケーション       296         シスコの電話機       297         バッテリ寿命       307         ボージョン       307         ブスコの電話機       307         ブスクスの公                                                                                   | Webey Calling                            | 215 |
| Importing Berger       216         オースのション       218         デバイス設定       222         Cisco Wireless Phone 840 および 860       224         エンタープライズ モビリティ管理 (EMM)       224         シスコワイヤレス電話機構成管理ツール       226         構成ファイルの作成       227         Cisco Unified Communications Manager の設定       251         Cisco Wireless Phone 840 および 860 の登録       254         手動設定       260         Wi-Fi プロファイルの設定       260         証明書管理       274         Cisco Phone アブリケーションの設定       285         ファームウェアのアップグレード       288         Cisco Wireless Phone 840 および 860 の使用       289         Cisco Wireless Phone 840 および 860 の使用       289         Cisco Wireless Phone 840 および 860 の使用       289         Cisco Wireless Phone 840 および 860 の使用       296         シスコの電話機       297         バーコード       303         バッテリ寿命       305         ボタシ       307                                                                                                    | Impact System       210         大田和田       218         デバイス設定       222         Cisco Wireless Phone 840 および 860       224         エンタープライズ モビリティ管理 (EMM)       224         シスコワイヤレス電話機構成管理ツール       226         構成ファイルの作成       227         Cisco Unified Communications Manager の設定       251         Cisco Wireless Phone 840 および 860 の登録       254         手動設定       266         Wi-Fi プロファイルの設定       266         証明書管理       274         Cisco Phone アブリケーションの設定       285         ファームウェアのアップグレード       286         Cisco Unified Communications Manager       286         Cisco Unified Communications Manager       286         Cisco Unified Communications Manager       286         Cisco Unified Communications Manager       286         Cisco Unified Communications Manager       286         Cisco Wireless Phone Upgrade ツール       289         Cisco Wireless Phone 840 および 860 の使用       296         シスコの電話機       297         バーコード       303         バッテリ寿命       305         ボタン       307         通話経費設定       307         ブムラク 気設定       307         ブムラク 気設定       307 </td <td>Webex Calling</td> <td></td>                     | Webex Calling                            |     |
| ス国村川       210         デバイス設定       222         Cisco Wireless Phone 840 および 860       224         エンタープライズ モビリティ 管理 (EMM)       224         シスコワイヤレス電話機構成管理ツール       226         構成ファイルの作成       227         Cisco Unified Communications Manager の設定       251         Cisco Unified Communications Manager の設定       251         Cisco Wireless Phone 840 および 860 の登録       254         手動設定       260         Wi-Fi ブロファイルの設定       260         証明書 管理       274         Cisco Phone アプリケーションの設定       281         Bluetooth 設定       288         Cisco Wireless Phone 840 および 860 の使用       288         Vebex Calling       289         Cisco Wireless Phone Upgrade ツール       286         アブリケーション       296         シスコの電話機       297         バーコード       303         バッデリ寿命       305         ボタシ       305                                                                                                    | スロヤカホ       210         デバイス設定       222         Clisco Wireless Phone 840 および 860       224         エンターブライズ モビリティ 管理 (EMM)       224         シスコワイヤレス電話機構成管理ツール       226         構成ファイルの作成       227         Cisco Unified Communications Manager の設定       251         Cisco Wireless Phone 840 および 860 の登録       254         手動設定       266         Wi-Fi プロファイルの設定       266         証明書管理       274         Cisco Phone アブリケーションの設定       281         Bluetooth 設定       285         アームウェアのアップグレード       286         Cisco Wireless Phone 840 および 860 の使用       288         Webex Calling       289         Cisco Wireless Phone Upgrade ツール       289         Cisco Wireless Phone 840 および 860 の使用       296         アプリケーション       289         Cisco Wireless Phone 840 および 860 の使用       296         ジスコの電話機       297         バーコード       303         バッテリ寿命       304         ブリン       305         ボタン       307         通話品質設定       309         緊急       314                                                                                                    |                                          | 210 |
| フトイト&とと       224         Cisco Wireless Phone 840 および 860       224         エンタープライズ モビリティ管理 (EMM)       224         シスコワイヤレス電話機構成管理ツール       226         構成ファイルの作成       227         Cisco Unified Communications Manager の設定       251         Cisco Wireless Phone 840 および 860 の登録       254         手動設定       260         Wi-Fi ブロファイルの設定       260         証明書管理       274         Cisco Phone アプリケーションの設定       281         Bluetooth 設定       285         ファームウェアのアップグレード       288         Cisco Unified Communications Manager       288         Webex Calling       289         Cisco Wireless Phone 840 および 860 の使用       296         アプリケーション       296         シスコの電話機       297         バーコード       303         バッテリ寿命       305         ボタン       307                                                                                                    | Cisco Wireless Phone 840 および 860                                                                                                    | 共同利用<br>デバイフ設定                           |     |
| Cisco Wireless Phone 840 および 860       224         エンタープライズ モビリティ管理 (EMM)       224         シスコワイヤレス電話機構成管理ツール       226         構成ファイルの作成       227         Cisco Unified Communications Manager の設定       251         Cisco Wireless Phone 840 および 860 の登録       254         手動設定       260         Wi-Fi プロファイルの設定       260         証明書管理       274         Cisco Phone アプリケーションの設定       281         Bluetooth 設定       285         ファームウェアのアップグレード       288         Cisco Unified Communications Manager       288         Vebex Calling       289         Cisco Wireless Phone 840 および 860 の使用       296         アプリケーション       296         シスコの電話機       297         バード       303         バッテリ寿命       307                                                                                                    | Cisco Wireless Phone 840 および 860       224         エンタープライズ モビリティ 管理 (EMM)       224         シスコワイヤレス電話機構成音理ツール       226         構成ファイルの作成       227         Cisco Unified Communications Manager の設定       251         Cisco Wireless Phone 840 および 860 の登録       254         手動設定       266         Wi-Fi プロファイルの設定       260         証明書管理       274         Cisco Phone アプリケーションの設定       281         Bluetooth 設定       285         ファームウェアのアップグレード       286         Cisco Wireless Phone Upgrade ツール       288         Webex Calling       289         Cisco Wireless Phone Upgrade ツール       289         Cisco Wireless Phone Upgrade ツール       289         グブリケーション       296         シスコの電話機       297         パーコード       303         パッテリ寿命       305         ボタン       307         適話品質設定       307         ウスシスの電話機       307         アンリ寿命       309         緊急 (Emergency)       312         ロギング       314                                                                                                    | )ハ1 入設と                                  |     |
| エンタープライズ モビリティ 管理 (EMM)       224         シスコワイヤレス電話機構成管理ツール       226         構成ファイルの作成       227         Cisco Unified Communications Manager の設定       251         Cisco Wireless Phone 840 および 860 の登録       254 <i>手動設定</i> 260         Wi-Fi プロファイルの設定       260         証明書管理       274         Cisco Phone アブリケーションの設定       281         Bluetooth 設定       285         ファームウェアのアップグレード       288         Cisco Unified Communications Manager       288         Cisco Unified Communications Manager       289         Cisco Unified Communications Manager       289         Cisco Wireless Phone 840 および 860 の使用       296         アプリケーション       296         シスコの電話機       297         バートド       303         バッテリ寿命       305         ボタン       307                                                                                                    | エンタープライズモビリティ管理 (EMM)       224         シスコワイヤレス電話機構成管理ツール.       226         構成ファイルの作成.       227         Cisco Unified Communications Manager の設定       251         Cisco Wireless Phone 840 および 860 の登録.       254         手動設定.       260         誕い手i プロファイルの設定       260         証明書管理       274         Cisco Phone アプリケーションの設定       281         Bluetooth 設定       285         ファームウェアのアップグレード.       286         Cisco Unified Communications Manager       288         Webex Calling       289         Cisco Wireless Phone Upgrade ツール       289         Cisco Wireless Phone 840 および 860 の使用       296         アプリケーション       296         シスコの電話機       297         パーード       303         パッテリ寿命       307         通話品質設定       307         ブムタム設定       309         緊急 (Emergency)       314                                                                                                    | Cisco Wireless Phone 840 および 860         |     |
| シスコワイヤレス電話機構成管理ツール       226         構成ファイルの作成.       227         Cisco Unified Communications Manager の設定       251         Cisco Wireless Phone 840 および 860 の登録.       254         手動設定.       260         Wi-Fi プロファイルの設定       260         証明書管理       274         Cisco Phone アプリケーションの設定       281         Bluetooth 設定       285         ファームウェアのアップグレード.       288         Cisco Unified Communications Manager       288         Cisco Unified Communications Manager       288         Cisco Wireless Phone Upgrade ツール       289         Cisco Wireless Phone 840 および 860 の使用       296         アプリケーション       296         シスコの電話機       297         バーード       303         バッテリ寿命       307                                                                                                    | シスコワイヤレス電話機構成管理ツール       226         構成ファイルの作成       227         Cisco Unified Communications Manager の設定       251         Cisco Wireless Phone 840 および 860 の登録       254 <i>手動設定</i> 260         Wil-Fi プロファイルの設定       260         証明書管理       274         Cisco Phone アプリケーションの設定       281         Bluetooth 設定       285         ファームウェアのアップグレード       286         Cisco Unified Communications Manager       286         Cisco Unified Communications Manager       288         Webex Calling       289         Cisco Wireless Phone Upgrade ツール       289         Cisco Wireless Phone 840 および 860 の使用       296         シスコの電話機       297         バーコード       303         パッデリ寿命       305         ボタン       307         ブロード       309         緊急 (Emergency)       314                                                                                                    | エンタープライズ モビリティ管理 (EMM)                   |     |
| 構成ファイルの作成.       227         Cisco Unified Communications Manager の設定.       251         Cisco Wireless Phone 840 および 860 の登録.       254 <i>手動設定</i> .       260         Wi-Fi プロファイルの設定       260         証明書管理       274         Cisco Phone アプリケーションの設定       281         Bluetooth 設定       285         ファームウェアのアップグレード       288         Cisco Unified Communications Manager       288         Cisco Unified Communications Manager       289         Cisco Wireless Phone 840 および 860 の使用       296         アプリケーション       296         シスコの電話機       297         バーコード       303         バッデリ寿命       305         ボタン       307                                                                                                    | 構成ファイルの作成       227         Cisco Unified Communications Manager の設定       251         Cisco Wireless Phone 840 および 860 の登録       254 <i>手動設定</i> 260         Wi-Fi プロファイルの設定       260         証明書管理       274         Cisco Phone アブリケーションの設定       281         Bluetooth 設定       285         ファームウェアのアップグレード       286         Cisco Unified Communications Manager       288         Webex Calling       289         Cisco Wireless Phone Upgrade ツール       289         Cisco Wireless Phone 840 および 860 の使用       296         シスコの電話機       297         バーード       303         バッデリ寿命       305         ボタン       307         通話品質設定       307         カスタム設定       309         緊急 (Emergency)       314                                                                                                    | シスコワイヤレス電話機構成管理ツール                       |     |
| Cisco Unified Communications Manager の設定       251         Cisco Wireless Phone 840 および 860 の登録       254 <i>手動設定</i> 260         Wi-Fi プロファイルの設定       260         証明書管理       274         Cisco Phone アプリケーションの設定       281         Bluetooth 設定       285         ファームウェアのアップグレード       288         Cisco Unified Communications Manager       288         Cisco Unified Communications Manager       289         Cisco Wireless Phone Upgrade ツール       289         Cisco Wireless Phone 840 および 860 の使用       296         アプリケーション       296         シスコの電話機       297         バーコード       303         バッテリ寿命       305         ボタン       307                                                                                                    | Cisco Unified Communications Manager の設定       251         Cisco Wireless Phone 840 および 860 の登録       254 <i>手動設定</i> 266         Wi-Fi プロファイルの設定       260         証明書管理       274         Cisco Phone アブリケーションの設定       281         Bluetooth 設定       285         ファームウェアのアップグレード       285         Cisco Unified Communications Manager       288         Webex Calling       289         Cisco Wireless Phone Upgrade ツール       289         Cisco Wireless Phone 840 および 860 の使用       296         シスコの電話機       297         バッテリ寿命       303         バッテリ寿命       305         ボタン       307         通話品質設定       307         カスタム設定       309         緊急 (Emergency)       314                                                                                                    | 構成ファイルの作成                                |     |
| Cisco Wireless Phone 840 および 860 の登録                                                                                                    | Cisco Wireless Phone 840 および 860 の登録       254 <i>手動設定</i> 260         Wi-Fi プロファイルの設定       260         証明書管理       274         Cisco Phone アプリケーションの設定       281         Bluetooth 設定       285         ファームウェアのアップグレード       286         Cisco Unified Communications Manager       288         Webex Calling       289         Cisco Wireless Phone Upgrade ツール       289         Cisco Wireless Phone 840 および 860 の使用       296         アプリケーション       296         シスコの電話機       297         バーコード       303         バッテリ寿命       307         通話品質設定       307         カスタム設定       309         緊急 (Emergency)       314                                                                                                    | Cisco Unified Communications Manager の設定 |     |
| 手動設定                                                                                                    | 手動設定       260         Wi-Fi プロファイルの設定       260         証明書管理       274         Cisco Phone アプリケーションの設定       281         Bluetooth 設定       285         ファームウェアのアップグレード       286         Cisco Unified Communications Manager       288         Webex Calling       289         Cisco Wireless Phone Upgrade ツール       289         Cisco Wireless Phone 840 および 860 の使用       296         アプリケーション       296         シスコの電話機       297         バーコード       303         バッテリ寿命       305         ボタン       307         通話品質設定       307         カスタム設定       309         緊急 (Emergency)       314                                                                                                    | Cisco Wireless Phone 840 および 860 の登録     |     |
| Wi-Fi プロファイルの設定       260         証明書管理       274         Cisco Phone アプリケーションの設定       281         Bluetooth 設定       285         ファームウェアのアップグレード       288         Cisco Unified Communications Manager       288         Webex Calling       289         Cisco Wireless Phone Upgrade ツール       289         Cisco Wireless Phone 840 および 860 の使用       296         アプリケーション       296         シスコの電話機       297         バーコード       303         バッテリ寿命       305         ボタン       307                                                                                                    | Wi-Fi ブロファイルの設定       260         証明書管理       274         Cisco Phone アプリケーションの設定       281         Bluetooth 設定       285         ファームウェアのアップグレード       286         Cisco Unified Communications Manager       288         Webex Calling       289         Cisco Wireless Phone Upgrade ツール       289         Cisco Wireless Phone 840 および 860 の使用       296         シスコの電話機       297         パッテリ寿命       303         パッテリ寿命       307         通話品質設定       307         カスタム設定       309         緊急 (Emergency)       314                                                                                                    | 手動設定                                     |     |
| 証明書管理                                                                                                    | 証明書管理                                                                                                    | Wi-Fi プロファイルの設定                          |     |
| Cisco Phone アプリケーションの設定       281         Bluetooth 設定       285         ファームウェアのアップグレード       288         Cisco Unified Communications Manager       288         Webex Calling       289         Cisco Wireless Phone Upgrade ツール       289         Cisco Wireless Phone 840 および 860 の使用       296         アプリケーション       296         シスコの電話機       297         バーコード       303         バッテリ寿命       305         ボタン       307                                                                                                    | Cisco Phone アプリケーションの設定       281         Bluetooth 設定       285         ファームウェアのアップグレード       286         Cisco Unified Communications Manager       288         Webex Calling       289         Cisco Wireless Phone Upgrade ツール       289         Cisco Wireless Phone 840 および 860 の使用       296         アプリケーション       296         シスコの電話機       297         バーコード       303         バッテリ寿命       305         ボタン       307         通話品質設定       307         カスタム設定       309         緊急 (Emergency)       312         ロギング       314                                                                                                    | 証明書管理                                    |     |
| Bluetooth 設定       285         ファームウェアのアップグレード       288         Cisco Unified Communications Manager       288         Webex Calling       289         Cisco Wireless Phone Upgrade ツール       289         Cisco Wireless Phone 840 および 860 の使用       296         アプリケーション       296         シスコの電話機       297         バーコード       303         バッテリ寿命       305         ボタン       307                                                                                                    | Bluetooth 設定       285         ファームウェアのアップグレード       286         Cisco Unified Communications Manager       288         Webex Calling       289         Cisco Wireless Phone Upgrade ツール       289         Cisco Wireless Phone 840 および 860 の使用       296         アプリケーション       296         シスコの電話機       297         バーコード       303         バッテリ寿命       305         ボタン       307         通話品質設定       309         緊急 (Emergency)       312         ロギング       314                                                                                                    | Cisco Phone アプリケーションの設定                  |     |
| ファームウェアのアップグレード                                                                                                    | ファームウェアのアップグレード                                                                                                    | Bluetooth 設定                             |     |
| Cisco Unified Communications Manager       288         Webex Calling       289         Cisco Wireless Phone Upgrade ツール       289         Cisco Wireless Phone 840 および 860 の使用       296         アプリケーション       296         シスコの電話機       297         バーコード       303         バッテリ寿命       305         ボタン       307                                                                                                    | Cisco Unified Communications Manager       288         Webex Calling       289         Cisco Wireless Phone Upgrade ツール       289         Cisco Wireless Phone 840 および 860 の使用       296         アプリケーション       296         シスコの電話機       297         バーコード       303         バッテリ寿命       305         ボタン       307         通話品質設定       309         緊急 (Emergency)       312         ロギング       314                                                                                                    | ファームウェアのアップグレード                          |     |
| Webex Calling                                                                                                    | Webex Calling       289         Cisco Wireless Phone Upgrade ツール       289         Cisco Wireless Phone 840 および 860 の使用       296         アプリケーション       296         シスコの電話機       297         バーコード       303         バッテリ寿命       305         ボタン       307         通話品質設定       307         カスタム設定       309         緊急 (Emergency)       312         ロギング       314                                                                                                    | Cisco Unified Communications Manager     |     |
| Cisco Wireless Phone Upgrade ツール       289         Cisco Wireless Phone 840 および 860 の使用       296         アプリケーション       296         シスコの電話機       297         バーコード       303         バッテリ寿命       305         ボタン       307                                                                                                    | Cisco Wireless Phone Upgrade ツール       289         Cisco Wireless Phone 840 および 860 の使用       296         アプリケーション       296         シスコの電話機       297         バーコード       303         バッテリ寿命       305         ボタン       307         通話品質設定       309         緊急 (Emergency)       312         ロギング       314                                                                                                    | Webex Calling                            |     |
| Cisco Wireless Phone 840 および 860 の使用                                                                                                    | Cisco Wireless Phone 840 および 860 の使用       296         アプリケーション       296         シスコの電話機       297         バーコード       303         バッテリ寿命       305         ボタン       307         通話品質設定       309         緊急 (Emergency)       312         ロギング       314                                                                                                    | Cisco Wireless Phone Upgrade ツール         |     |
| Cisco Wireless Phone 840 および 860 の使用                                                                                                    | Cisco Wireless Phone 840 および 860 の使用       296         アプリケーション       296         シスコの電話機       297         バーコード       303         バッテリ寿命       305         ボタン       307         通話品質設定       307         カスタム設定       309         緊急 (Emergency)       312         ロギング       314                                                                                                    |                                          |     |
| <i>アプリケーション</i>                                                                                                    | アプリケーション       296         シスコの電話機       297         バーコード       303         バッテリ寿命       305         ボタン       307         通話品質設定       307         カスタム設定       309         緊急 (Emergency)       312         ロギング       314                                                                                                    | Cisco Wireless Phone 840 および 860 の使用     | 296 |
| シスコの電話機                                                                                                    | シスコの電話機297バーコード303バッテリ寿命305ボタン307通話品質設定307カスタム設定309緊急 (Emergency)312ロギング314                                                                                                    | アプリケーション                                 |     |
| バーコード                                                                                                    | <ul> <li>バーコード</li></ul>                                                                                                    | シスコの電話機                                  |     |
| バッテリ寿命                                                                                                    | <ul> <li>バッテリ寿命</li></ul>                                                                                                    | バーコード                                    |     |
| ボタン                                                                                                    | ボタン                                                                                                    | バッテリ寿命                                   |     |
|                                                                                                    | 通話品質設定                                                                                                    | ボタン                                      |     |
| 通話品質設定                                                                                                    | カスタム設定                                                                                                    | 通話品質設定                                   |     |
| カスタム設定                                                                                                    | 緊急(Emergency)312<br>ロギング                                                                                                    | カスタム設定                                   |     |
| 緊急(Emergency)                                                                                                    | ロギング                                                                                                    | 緊急(Emergency)                            |     |
| ロギング                                                                                                    |                                                                                                    | ロギング                                     |     |
|                                                                                                    | PTT                                                                                                    | PTT                                      |     |

| サウンドステージ                            |     |
|-------------------------------------|-----|
| システムアップデータ                          |     |
| Web API                             | 322 |
| アプリケーションストア                         |     |
| [IP Phone サービス (IP Phone Services)] | 325 |
| トラブルシューティング                         | 326 |
| 問題レポート ツール                          |     |
| 電話機の Web ページ                        |     |
| デバイス情報                              |     |
| ネットワーク情報                            |     |
| 登録情報                                |     |
| デバイス ログ                             |     |
| WLAN 信号インジケータ                       |     |
| WLAN ネットワーク情報                       |     |
| 初期化                                 |     |
| 電話機画面のスクリーンショットのキャプチャ               |     |
| その他のマニュアル                           | 338 |

# Cisco Wireless Phone 840 および 860 概要

Cisco Wireless Phone 840 および 860 は、企業内のコラボレーションを実現するプラットフォームです。無線 および有線の Cisco Unified Communication デバイスの強固な基盤として、Cisco Unified Communication ア プリケーションの機能を統合します。

Cisco の 802.11 ソリューションにより、音声といった、時間に影響を受けるアプリケーションをキャンパス全体の無線 LAN (WLAN) 環境で効率的に使用できます。無線 LAN 環境の拡張により、アクセス ポイント間のローミング時にセキュリティを維持しながら、高速ローミング機能とほぼシームレスなマルチメディア トラフィックのフローが実現します。

WLAN はライセンス不要の周波数帯を使用しているため、ライセンス不要の同一周波数帯を使用する他のデバ イスから干渉を受ける可能性があります。また、Bluetooth ヘッドセット、電子レンジやコードレス電話など、 2.4 GHz 周波数帯を使用するデバイスは急増しており、2.4 GHz 周波数帯では他の周波数帯よりも多くの輻輳が 発生する可能性もあります。5 GHz 周波数帯で動作するデバイスは非常に少数であるため、Cisco Wireless Phone 840 および 860 の運用において最大限の 802.11a/n/ac データレートを活用するにはこの周波数帯が推 奨されます。

Cisco Wireless Phone 840 および 860 は最適化されていますが、ライセンスのない周波数帯を使用する場合、 中断されない通信は保証できず、通話中に数秒の音声のギャップが生じる可能性があります。この導入ガイドラ インに従うことで、このような音声のギャップが発生する可能性は低減されますが、完全には解消されません。

ライセンス不要の周波数帯を使用しており、WLAN デバイスへのメッセージの配信は保証されません。 Cisco Wireless Phone 840 および 860 は医療機器として使用されることを意図しておらず、医療診断用途 では使用できません。

### 電話機モデル

次の Cisco Wireless Phone 840 および 860 モデルを使用できます。

下記は、各モデルでサポートされるピークアンテナゲイン、周波数範囲とチャンネルの概要です。

| 製品番号    | 説明                                                | ピーク アンテナ ゲイン                         | 周波数範囲                                                     | 使用可能な<br>チャネル | チャネル セット                                   |
|---------|---------------------------------------------------|--------------------------------------|-----------------------------------------------------------|---------------|--------------------------------------------|
| CP-840  | Cisco Wireless<br>Phone 840                       | 2.4 GHz = 1.7 dBi<br>5 GHz = 1.8 dBi | 2.412 ~<br>2.472 GHz<br>5.180 ~                           | 13<br>4       | 1 ~ 13<br>36, 40, 44, 48<br>52, 56, 60, 64 |
| CP-840S | Cisco Wireless<br>Phone 840S<br>(バーコードス<br>キャナ付き) |                                      | 5.240 GHz<br>5.260 ~<br>5.320 GHz<br>5.500 ~<br>5.720 GHz | 4<br>12       | 100 ~ 144<br>149、153、<br>157、161、165       |
|         |                                                   |                                      | 5.745 ~<br>5.825 GHz                                      | 5             |                                            |

| CP-860  | Cisco Wireless<br>Phone 860                       | 2.4 GHz = 0.6 dBi<br>5 GHz = 0.8 dBi | 2.412 ~<br>2.472 GHz<br>5.180 ~                                                   | 13<br>4 | 1 ~ 13<br>36、40、44、48                               |
|---------|---------------------------------------------------|--------------------------------------|-----------------------------------------------------------------------------------|---------|-----------------------------------------------------|
| CP-860S | Cisco Wireless<br>Phone 860S<br>(バーコードス<br>キャナ付き) |                                      | 5.240 GHz<br>5.260 ~<br>5.320 GHz<br>5.500 ~<br>5.720 GHz<br>5.745 ~<br>5.825 GHz | 12<br>5 | 52、56、60、64<br>100 ~ 144<br>149、153、<br>157、161、165 |

**注**:実際に使用されるチャンネルは、地域の規制によって異なります。

### 要件

Cisco Wireless Phone 840 および 860 は、音声通信を提供する IEEE 802.11a/b/g/n/ac デバイスです。

Cisco Wireless Phone 840 および 860 の導入に必要な要件が満たされていることを確認するには、環境の検証 が必要です。

### サイト調査

Cisco Wireless Phone 840 および 860 を実稼働環境に導入する前に、先進的なワイヤレス LAN を専門とする シスコ認定パートナーによってサイト調査を実施する必要があります。サイト調査時に、RF 周波数帯を分析し て、対象帯域 (5 GHz または 2.4 GHz)内で使用可能なチャンネルを決定できます。一般に 5 GHz 帯域では干 渉が少なく、オーバーラップしないチャンネルが多く存在します。そのため動作帯域は 5 GHz が推奨されてい ます。特に Cisco Wireless Phone 840 および 860 を基幹業務で使用する場合は 5 GHz の使用が強く推奨され ます。サイト調査には、その場所の対象カバレッジ プランを示すヒートマップも含まれます。さらにサイト調 査では、その場所で使用するアクセスポイント プラットフォーム タイプ、アンテナタイプ、アクセスポイント 設定 (チャンネルと送信電力)も決定されます。条件の厳しくない環境 (オフィス、医療機関、教育、サービス 業など)に対しては内蔵アンテナを持つアクセスポイントを選択し、条件の厳しい環境 (製造、倉庫、小売業な ど)に対しては、外部アンテナを必要とするアクセスポイント プラットフォームを推奨します。

Cisco Wireless Phone 840 および 860 の導入に必要な要件が満たされていることを確認するには、ワイヤレス LAN の検証が必要です。

#### 電波状態表示

セルエッジは、-67 dBm の信号レベルで隣接アクセスポイントとの間に 20 ~ 30 % のオーバーラップ を維持する必要があります。

これにより、Cisco Wireless Phone 840 および 860 で十分な強さの信号が維持されます。パケット損 失のトリガーではなく信号ベースのトリガーが利用されている環境では、シームレスにローミングする のに十分な時間信号を保持できます。

また、Cisco Wireless Phone 840 および 860 からのアップストリーム信号が、送信データレートに関するアクセスポイントの受信感度に適合している必要もあります。基本的な要件として、アクセスポイントの受信信号は -67 dBm 以上になるように設定してください。

セルサイズは、Cisco Wireless Phone 840 および 860 が信号を 5 秒以上保持できるように設計するこ とを推奨します。

#### チャンネルの使用率

チャンネル使用率レベルは 40 % 未満に維持される必要があります。

#### <u>ノイズ</u>

ノイズレベルは -92 dBm を超過しないようにします。それにより、-67 dBm の信号が維持される場合 に 25 dB の信号対雑音比 (SNR) が実現します。

また、Cisco Wireless Phone 840 および 860 からのアップストリーム信号が、送信データレートに関するアクセスポイントの信号対雑音比に適合している必要があります。

#### パケット損失/遅延

音声ガイドラインによると、パケット損失は1%を超過しない必要があります。1%を超過すると、音 声品質が大幅に低下する可能性があります。

ジッタは最小(100 ms 未満)に維持される必要があります。

#### 再試行回数

802.11 再送信は 20 % 未満である必要があります。

#### <u>マルチパス</u>

マルチパスは、null を生成し、信号レベルを低下させる可能性があるため、最小限に維持する 必要があります。

### コール制御

Cisco Wireless Phone 840 および 860 は、次のコール制御プラットフォームでサポートされています。

• Cisco Unified Communications Manager (CUCM)

最小 = 11.5(1) 推奨 = 12.5(1)、14.0(1) 以降

• Cisco Unified Survivable Remote Site Telephony (SRST)

最小 = 14.1 推奨 = 14.3 以降

Webex Calling

注: Cisco Unified Communications Manager では、Cisco Wireless Phone 840 および 860 デバイスのサポート を有効にするために、デバイスパッケージまたはサービス リリース アップデートのインストールが必要です。 Cisco Unified Communications Manager 用のデバイスパッケージは、次の場所から入手できます。 <u>https://software.cisco.com/download/home/278875240</u>

# ワイヤレス LAN

Cisco Wireless Phone 840 および 860 は、次のシスコ ワイヤレス LAN ソリューションでサポートされています。

- Cisco AireOS ワイヤレス LAN コントローラおよび Cisco Lightweight アクセスポイント 最小 = 8.3.143.0
   推奨 = 8.3.150.0、8.5.182.0、8.8.130.0、8.10.183.0
- Cisco Catalyst IOS XE ワイヤレス LAN コントローラおよび Cisco Lightweight アクセスポイント 最小 = 16.12.1 秒

推奨 = 17.3.6、17.6.4、17.9.3、17.11.1

• Cisco Mobility Express および Cisco Lightweight アクセスポイント

最小 = 8.3.143.0

推奨 = 8.3.150.0、8.5.182.0、8.8.130.0、8.10.183.0

• Cisco Autonomous(自律)アクセス ポイント

最小 = 15.2(4)JB6 推奨 = 15.3(3)JPO

Cisco Meraki アクセスポイント

最小 = MR 25.9、MX 13.33 推奨 = MR 29.5.1、MX 17.10.2

アクセスポイント

サポートされるシスコのアクセスポイントを以下に示します。 一覧にないアクセスポイントモデルはサポートされません。

Cisco Wireless Phone 840 および 860 は、次の Cisco Aironet アクセス ポイント プラットフォームでサポー トされます。

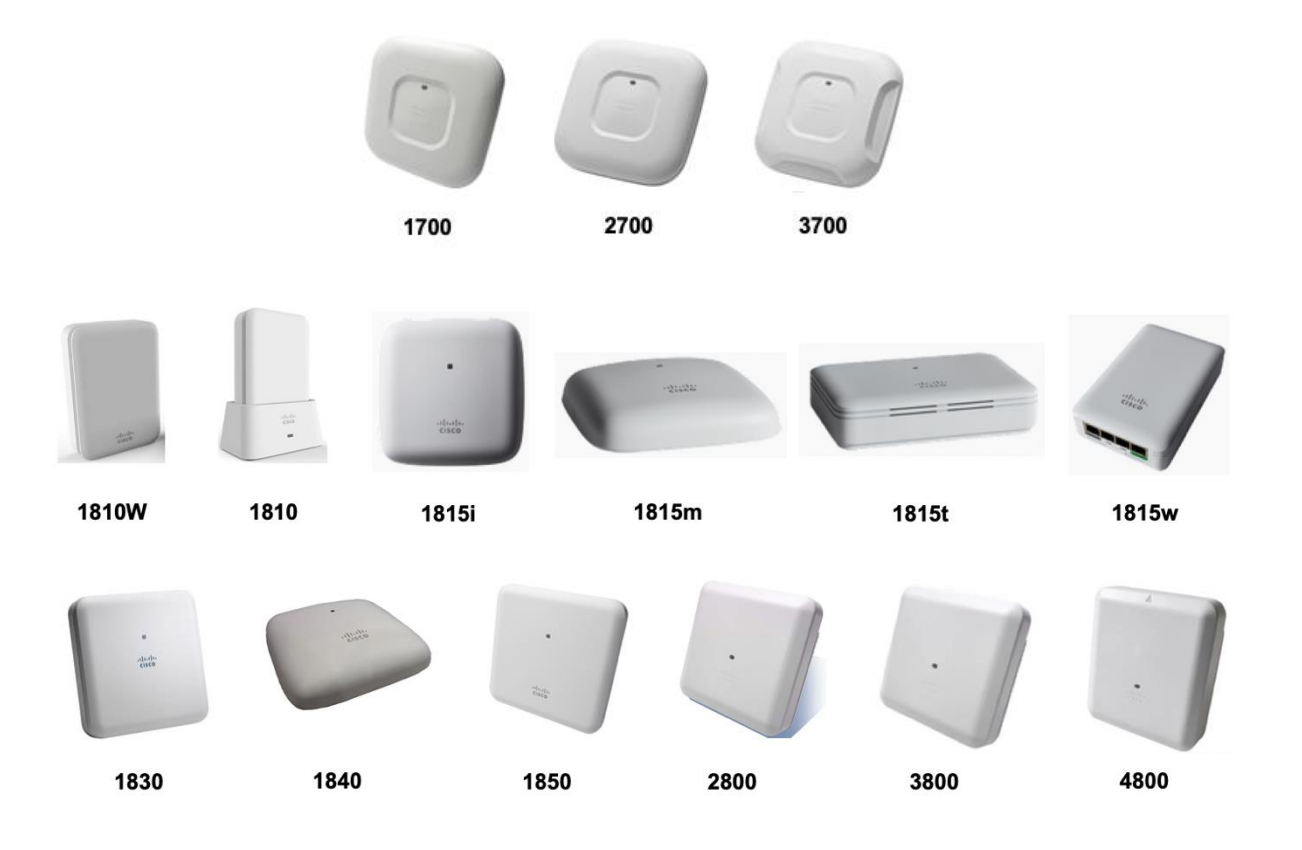

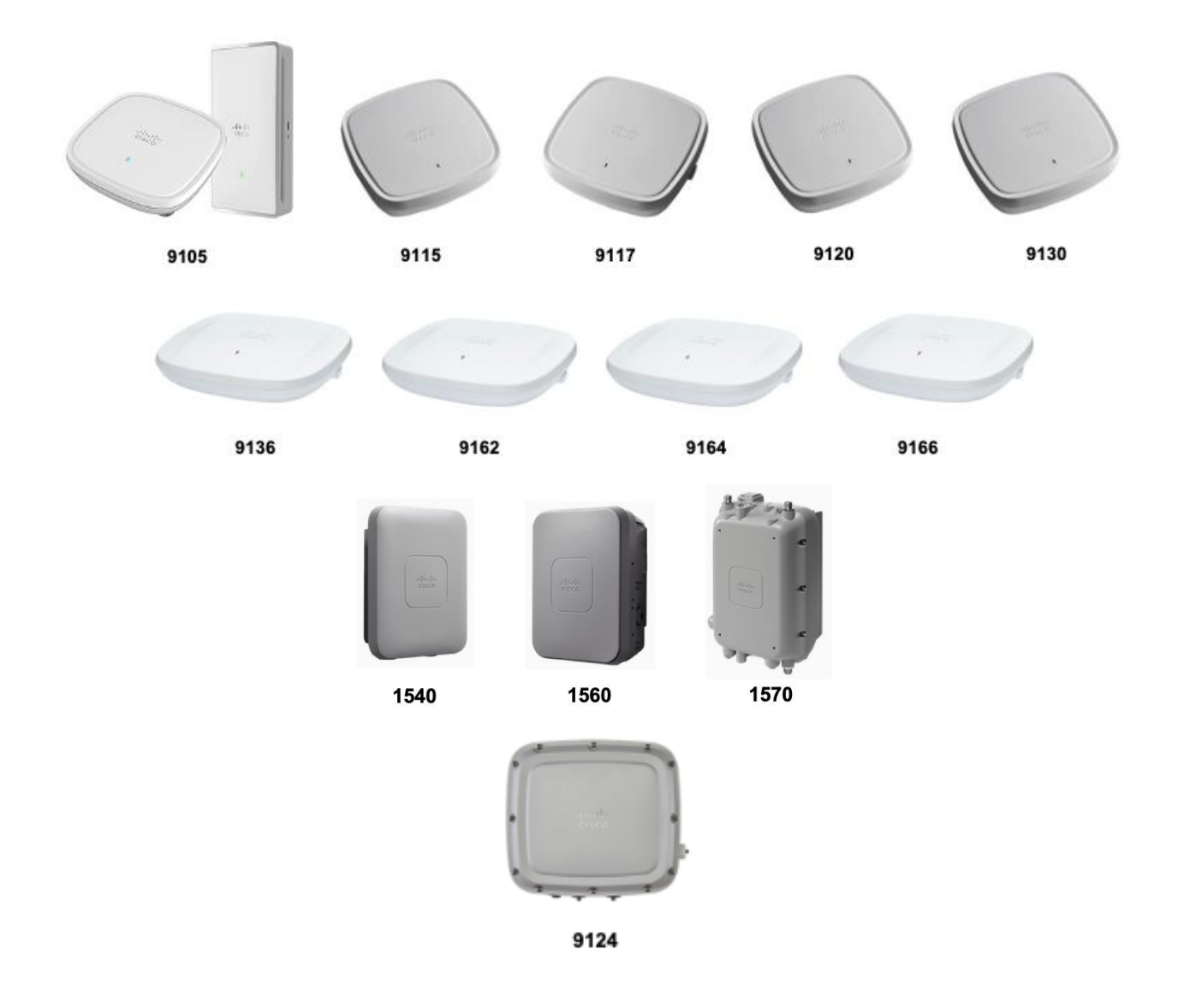

次の表に、各 Cisco Aironet アクセスポイントでサポートされるモードを示します。

| Cisco AP<br>シリーズ | 802.11a | 802.11b | 802.11g | 802.11n | 802.11ac | 802.11ax | 軽量 | Mobility<br>Express | 自律型 |
|------------------|---------|---------|---------|---------|----------|----------|----|---------------------|-----|
| 1540             | はい      | はい      | はい      | はい      | はい       | いいえ      | はい | はい                  | いいえ |
| 1560             | はい      | はい      | はい      | はい      | はい       | いいえ      | はい | はい                  | いいえ |
| 1570             | はい      | はい      | はい      | はい      | はい       | いいえ      | はい | いいえ                 | はい  |
| 1700             | はい      | はい      | はい      | はい      | はい       | いいえ      | はい | いいえ                 | はい  |
| 1810             | はい      | はい      | はい      | はい      | はい       | いいえ      | はい | いいえ                 | いいえ |
| 1810W            | はい      | はい      | はい      | はい      | はい       | いいえ      | はい | いいえ                 | いいえ |

| 1815 | はい | はい | はい | はい | はい | いいえ | はい | はい(1815t<br>ではありま<br>せん) | いいえ |
|------|----|----|----|----|----|-----|----|--------------------------|-----|
| 1830 | はい | はい | はい | はい | はい | いいえ | はい | はい                       | いいえ |
| 1840 | はい | はい | はい | はい | はい | いいえ | はい | はい                       | いいえ |
| 1850 | はい | はい | はい | はい | はい | いいえ | はい | はい                       | いいえ |
| 2700 | はい | はい | はい | はい | はい | いいえ | はい | いいえ                      | はい  |
| 2800 | はい | はい | はい | はい | はい | いいえ | はい | はい                       | いいえ |
| 3700 | はい | はい | はい | はい | はい | いいえ | はい | いいえ                      | はい  |
| 3800 | はい | はい | はい | はい | はい | いいえ | はい | はい                       | いいえ |
| 4800 | はい | はい | はい | はい | はい | いいえ | はい | はい                       | いいえ |
| 9105 | はい | はい | はい | はい | はい | はい  | はい | いいえ                      | いいえ |
| 9115 | はい | はい | はい | はい | はい | はい  | はい | いいえ                      | いいえ |
| 9117 | はい | はい | はい | はい | はい | はい  | はい | いいえ                      | いいえ |
| 9120 | はい | はい | はい | はい | はい | はい  | はい | いいえ                      | いいえ |
| 9124 | はい | はい | はい | はい | はい | はい  | はい | いいえ                      | いいえ |
| 9130 | はい | はい | はい | はい | はい | はい  | はい | いいえ                      | いいえ |
| 9136 | はい | はい | はい | はい | はい | はい  | はい | いいえ                      | いいえ |
| 9162 | はい | はい | はい | はい | はい | はい  | はい | いいえ                      | いいえ |
| 9164 | はい | はい | はい | はい | はい | はい  | はい | いいえ                      | いいえ |
| 9166 | はい | はい | はい | はい | はい | はい  | はい | いいえ                      | いいえ |

Cisco Wireless IP Phone 840 および 860 は、次の Cisco Meraki アクセス ポイント プラットフォームでサポ ートされます。

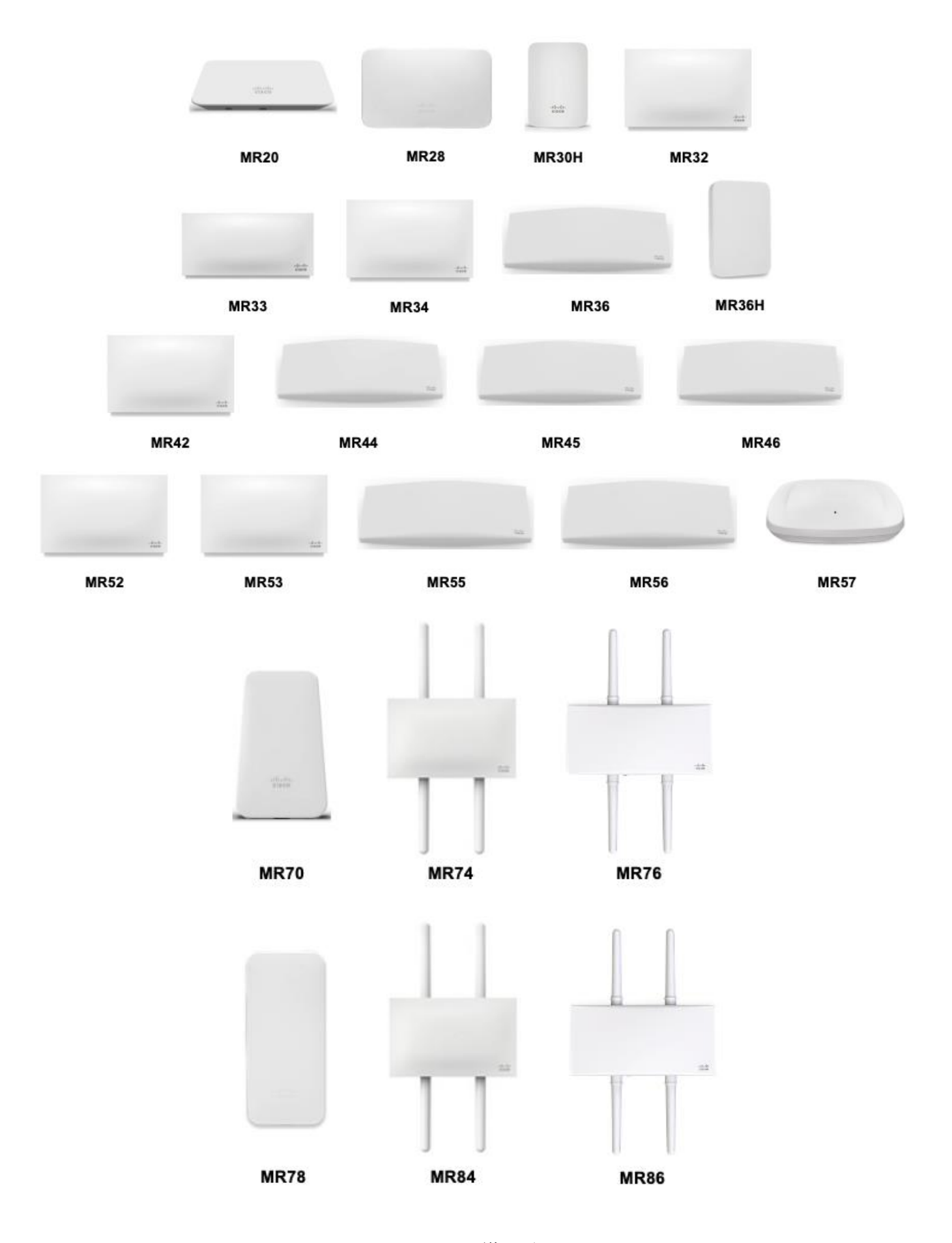

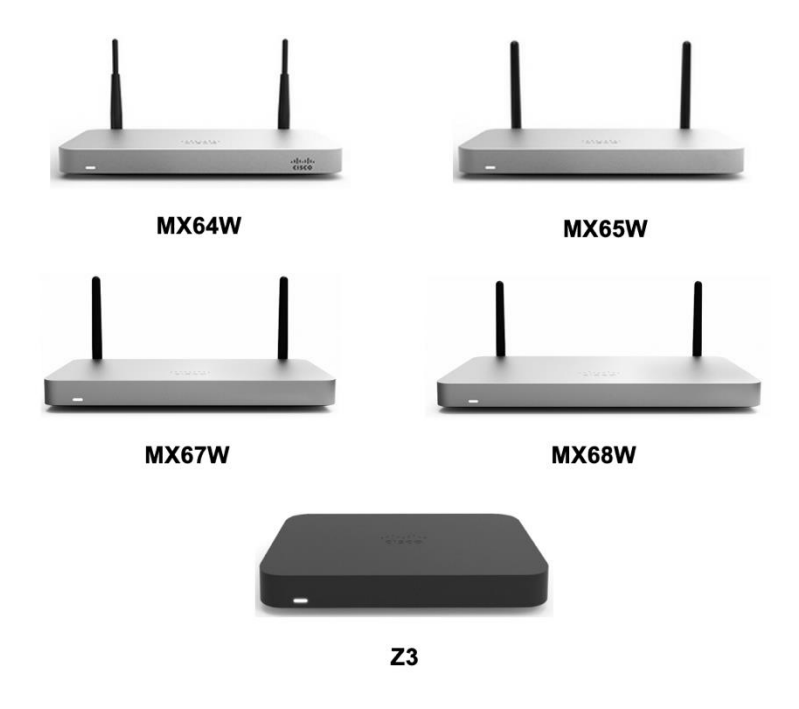

https://meraki.cisco.com/products/wireless#models https://meraki.cisco.com/products/appliances#models

| 次の表に、 | 各 Cisco | Meraki アク | 7セスポイン | ゚トでサポー | トされるモ | ードを示します。 |
|-------|---------|-----------|--------|--------|-------|----------|
|-------|---------|-----------|--------|--------|-------|----------|

| Meraki AP<br>シリーズ | 802.11a | 802.11b | 802.11g | 802.11n | 802.11ac | 802.11ax |
|-------------------|---------|---------|---------|---------|----------|----------|
| MR20              | はい      | はい      | はい      | はい      | はい       | いいえ      |
| MR28              | はい      | はい      | はい      | はい      | はい       | はい       |
| MR30H             | はい      | はい      | はい      | はい      | はい       | いいえ      |
| MR32              | はい      | はい      | はい      | はい      | はい       | いいえ      |
| MR33              | はい      | はい      | はい      | はい      | はい       | いいえ      |
| MR34              | はい      | はい      | はい      | はい      | はい       | いいえ      |
| MR36              | はい      | はい      | はい      | はい      | はい       | はい       |
| MR36H             | はい      | はい      | はい      | はい      | はい       | はい       |
| MR42              | はい      | はい      | はい      | はい      | はい       | いいえ      |
| MR44              | はい      | はい      | はい      | はい      | はい       | はい       |

| MR45  | はい | はい | はい | はい | はい | はい  |
|-------|----|----|----|----|----|-----|
| MR46  | はい | はい | はい | はい | はい | はい  |
| MR52  | はい | はい | はい | はい | はい | いいえ |
| MR53  | はい | はい | はい | はい | はい | いいえ |
| MR55  | はい | はい | はい | はい | はい | はい  |
| MR56  | はい | はい | はい | はい | はい | はい  |
| MR57  | はい | はい | はい | はい | はい | はい  |
| MR70  | はい | はい | はい | はい | はい | いいえ |
| MR74  | はい | はい | はい | はい | はい | いいえ |
| MR76  | はい | はい | はい | はい | はい | はい  |
| MR78  | はい | はい | はい | はい | はい | はい  |
| MR84  | はい | はい | はい | はい | はい | いいえ |
| MR86  | はい | はい | はい | はい | はい | はい  |
| MX64W | はい | はい | はい | はい | はい | いいえ |
| MX65W | はい | はい | はい | はい | はい | いいえ |
| MX67W | はい | はい | はい | はい | はい | いいえ |
| MX68W | はい | はい | はい | はい | はい | いいえ |
| Z3    | はい | はい | はい | はい | はい | いいえ |

**注**:上に明記されていないアクセスポイントモデルはサポートされません。

Cisco Aironet 1500 シリーズ屋外アクセスポイントのサポートは、ローカル アクセス ポイント モードの みに制限されています。

MESH モードで動作するアクセスポイントモデルはサポートされません。

サードパーティのアクセスポイントに対して相互運用性テストが実行されていないため、サードパーティのア クセスポイントとの相互運用性は保証できません。ただし、Wi-Fi 準拠のアクセスポイントに接続している場 合は、基本的な機能が必要です。

主な機能の一部を以下に示します。

- 5 GHz (802.11a/n/ac)
- Wi-Fi Protected Access v2 (WPA2+AES)
- Wi-Fi マルチメディア (WMM)
- Traffic Specification (TSPEC)
- DiffServ コードポイント (DSCP)
- サービスクラス (CoS/802.1p)

### アンテナシステム

一部の Cisco アクセスポイントでは、外部アンテナが必須または使用可能です。

Cisco Aironet アクセスポイントでサポートされる外部アンテナのリストとの設置方法については、次の URL を参照してください。

https://www.cisco.com/c/ja\_jp/products/collateral/wireless/aironet-antennasaccessories/product\_data\_sheet09186a008008883b.html

**注**: 一体型内部アンテナを搭載したアクセスポイント(壁取り付け用モデルを除く)は、無指向性アンテナを 装備しており、壁面への設置を想定していないため、天井に取り付ける必要があります。

# プロトコル

次の音声およびワイヤレス LAN のプロトコルがサポートされています。

- 802.11a、b、d、e、g、h、i、n、r、ac
- Wi-Fi マルチメディア (WMM)
- Traffic Specification (TSPEC)
- 不定期自動省電力配信(UAPSD)
- Session Initiation Protocol (SIP)
- Real Time Protocol (RTP)
  - $\circ$  Opus, G.722, G.711, G.729
- Dynamic Host Configuration Protocol (DHCP)
- HyperText Transfer Protocol (HTTP/HTTPS)

# Wi-Fi

次の表に、Cisco Wireless Phone 840 および 860 で使用される 802.11 モードごとの最大送信電力と データレートを示します。

### **Cisco Wireless Phone 840**

#### 5 GHz の仕様

| 5 GHz - 802.11a    | データレート           | 空間スト | 変調            |
|--------------------|------------------|------|---------------|
|                    |                  | リーム  |               |
| 最大 Tx パワー = 16 dBm | 6 Mbps           | 1    | OFDM - BPSK   |
| (地域によって異なる)        | 9 Mbps           | 1    | OFDM - BPSK   |
|                    | 12 Mbps          | 1    | ofdm - qpsk   |
|                    | 18 Mbps          | 1    | OFDM - QPSK   |
|                    | 24 Mbps          | 1    | OFDM - 16 QAM |
|                    | 36 Mbps          | 1    | OFDM - 16 QAM |
|                    | 48 Mbps          | 1    | OFDM - 64 QAM |
|                    | 54 Mbps          | 1    | OFDM - 64 QAM |
| 5 GHz - 802.11n    | データレート           | 空間スト | 変調            |
| (H120)             |                  | リーム  |               |
| 最大 Tx パワー = 16 dBm | 7 Mbps (MCS 0)   | 1    | OFDM - BPSK   |
| (地域によって異なる)        | 14 Mbps (MCS 1)  | 1    | OFDM - QPSK   |
|                    | 21 Mbps (MCS 2)  | 1    | OFDM - QPSK   |
|                    | 29 Mbps (MCS 3)  | 1    | OFDM - 16 QAM |
|                    | 43 Mbps (MCS 4)  | 1    | OFDM - 16 QAM |
|                    | 58 Mbps (MCS 5)  | 1    | OFDM - 64 QAM |
|                    | 65 Mbps (MCS 6)  | 1    | OFDM - 64 QAM |
|                    | 72 Mbps (MCS 7)  | 1    | OFDM - 64 QAM |
|                    | 14 Mbps (MCS 8)  | 2    | OFDM - BPSK   |
|                    | 28 Mbps (MCS 9)  | 2    | OFDM - QPSK   |
|                    | 43 Mbps (MCS 10) | 2    | OFDM - QPSK   |
|                    | 58 Mbps (MCS 11) | 2    | OFDM - 16 QAM |

|                             | 87 Mbps (MCS 12)  | 2       | OFDM - 16 QAM |
|-----------------------------|-------------------|---------|---------------|
|                             | 116 Mbp (MCS 13)  | 2       | OFDM - 64 QAM |
|                             | 130 Mbp (MCS 14)  | 2       | OFDM - 64 QAM |
|                             | 144 Mbp (MCS 15)  | 2       | OFDM - 64 QAM |
| 5 GHz - 802.11n<br>(HT40)   | データレート            | 空間ストリーム | 変調            |
| 最大 Tx パワー = 15 dBm          | 15 Mbps (MCS 0)   | 1       | OFDM - BPSK   |
| (地域によって異なる)                 | 30 Mbps (MCS 1)   | 1       | OFDM - QPSK   |
|                             | 45 Mbps (MCS 2)   | 1       | OFDM - QPSK   |
|                             | 60 Mbps (MCS 3)   | 1       | OFDM - 16 QAM |
|                             | 90 Mbps (MCS 4)   | 1       | OFDM - 16 QAM |
|                             | 120 Mbps (MCS 5)  | 1       | OFDM - 64 QAM |
|                             | 135 Mbps (MCS 6)  | 1       | OFDM - 64 QAM |
|                             | 150 Mbps (MCS 7)  | 1       | OFDM - 64 QAM |
|                             | 30 Mbps (MCS 8)   | 2       | OFDM - BPSK   |
|                             | 60 Mbps (MCS 9)   | 2       | OFDM - QPSK   |
|                             | 90 Mbps (MCS 10)  | 2       | OFDM - QPSK   |
|                             | 120 Mbps (MCS 11) | 2       | OFDM - 16 QAM |
|                             | 180 Mbps (MCS 12) | 2       | OFDM - 16 QAM |
|                             | 240 Mbps (MCS 13) | 2       | OFDM - 64 QAM |
|                             | 270 Mbps (MCS 14) | 2       | OFDM - 64 QAM |
|                             | 300 Mbps (MCS 15) | 2       | OFDM - 64 QAM |
| 5 GHz - 802.11ac<br>(VHT20) | データレート            | 空間ストリーム | 変調            |
| 最大 Tx パワー = 16 dBm          | 7 Mbps (MCS 0)    | 1       | OFDM - BPSK   |
| (地域によって異なる)                 | 14 Mbps (MCS 1)   | 1       | OFDM - QPSK   |
|                             | 21 Mbps (MCS 2)   | 1       | OFDM - QPSK   |
|                             | 29 Mbps (MCS 3)   | 1       | OFDM - 16 QAM |
|                             | 43 Mbps (MCS 4)   | 1       | OFDM - 16 QAM |
|                             | 58 Mbps (MCS 5)   | 1       | OFDM - 64 QAM |
|                             | 65 Mbps (MCS 6)   | 1       | OFDM - 64 QAM |

|                             | 72 Mbps (MCS 7)  | 1       | OFDM - 64 QAM  |
|-----------------------------|------------------|---------|----------------|
|                             | 87 Mbps (MCS 8)  | 1       | OFDM - 256 QAM |
|                             | 14 Mbps (MCS 0)  | 2       | OFDM - BPSK    |
|                             | 28 Mbps (MCS 1)  | 2       | OFDM - QPSK    |
|                             | 43 Mbps (MCS 2)  | 2       | OFDM - QPSK    |
|                             | 58 Mbps (MCS 3)  | 2       | OFDM - 16 QAM  |
|                             | 87 Mbps (MCS 4)  | 2       | OFDM - 16 QAM  |
|                             | 116 Mbps (MCS 5) | 2       | OFDM - 64 QAM  |
|                             | 130 Mbps (MCS 6) | 2       | OFDM - 64 QAM  |
|                             | 144 Mbps (MCS 7) | 2       | OFDM - 64 QAM  |
|                             | 173 Mbps (MCS 8) | 2       | OFDM - 256 QAM |
| 5 GHz - 802.11ac<br>(VHT40) | データレート           | 空間ストリーム | 変調             |
| 最大 Tx パワー = 15 dBm          | 15 Mbps (MCS 0)  | 1       | OFDM - BPSK    |
| (地域によって異なる)                 | 30 Mbps (MCS 1)  | 1       | OFDM - QPSK    |
|                             | 45 Mbps (MCS 2)  | 1       | OFDM - QPSK    |
|                             | 60 Mbps (MCS 3)  | 1       | OFDM - 16 QAM  |
|                             | 90 Mbps (MCS 4)  | 1       | OFDM - 16 QAM  |
|                             | 120 Mbps (MCS 5) | 1       | OFDM - 64 QAM  |
|                             | 135 Mbps (MCS 6) | 1       | OFDM - 64 QAM  |
|                             | 150 Mbps (MCS 7) | 1       | OFDM - 64 QAM  |
|                             | 180 Mbps (MCS 8) | 1       | OFDM - 256 QAM |
|                             | 200 Mbps (MCS 9) | 1       | OFDM - 256 QAM |
|                             | 30 Mbps (MCS 0)  | 2       | OFDM - BPSK    |
|                             | 60 Mbps (MCS 1)  | 2       | OFDM - QPSK    |
|                             | 90 Mbps (MCS 2)  | 2       | OFDM - QPSK    |
|                             | 120 Mbps (MCS 3) | 2       | OFDM - 16 QAM  |
|                             | 180 Mbps (MCS 4) | 2       | OFDM - 16 QAM  |
|                             | 240 Mbps (MCS 5) | 2       | OFDM - 64 QAM  |
|                             | 270 Mbps (MCS 6) | 2       | OFDM - 64 QAM  |
|                             | 300 Mbps (MCS 7) | 2       | OFDM - 64 QAM  |
|                             |                  |         |                |

|                             | 360 Mbps (MCS 8) | 2       | OFDM - 256 QAM |
|-----------------------------|------------------|---------|----------------|
|                             | 400 Mbps (MCS 9) | 2       | OFDM - 256 QAM |
| 5 GHz - 802.11ac<br>(VHT80) | データレート           | 空間ストリーム | 変調             |
| 最大 Tx パワー = 14 dBm          | 33 Mbps (MCS 0)  | 1       | OFDM - BPSK    |
| (地域によって異なる)                 | 65 Mbps (MCS 1)  | 1       | OFDM - QPSK    |
|                             | 98 Mbps (MCS 2)  | 1       | OFDM - QPSK    |
|                             | 130 Mbps (MCS 3) | 1       | OFDM - 16 QAM  |
|                             | 195 Mbps (MCS 4) | 1       | OFDM - 16 QAM  |
|                             | 260 Mbps (MCS 5) | 1       | OFDM - 64 QAM  |
|                             | 293 Mbps (MCS 6) | 1       | OFDM - 64 QAM  |
|                             | 325 Mbps (MCS 7) | 1       | OFDM - 64 QAM  |
|                             | 390 Mbps (MCS 8) | 1       | OFDM - 256 QAM |
|                             | 433 Mbps (MCS 9) | 1       | OFDM - 256 QAM |
|                             | 65 Mbps (MCS 0)  | 2       | OFDM - BPSK    |
|                             | 130 Mbps (MCS 1) | 2       | OFDM - QPSK    |
|                             | 195 Mbps (MCS 2) | 2       | OFDM - QPSK    |
|                             | 260 Mbps (MCS 3) | 2       | OFDM - 16 QAM  |
|                             | 390 Mbps (MCS 4) | 2       | OFDM - 16 QAM  |
|                             | 520 Mbps (MCS 5) | 2       | OFDM - 64 QAM  |
|                             | 585 Mbps (MCS 6) | 2       | OFDM - 64 QAM  |
|                             | 650 Mbps (MCS 7) | 2       | OFDM - 64 QAM  |
|                             | 780 Mbps (MCS 8) | 2       | OFDM - 256 QAM |
|                             | 867 Mbps (MCS 9) | 2       | OFDM - 256 QAM |

| 2.4 GHz - 802.11b           | データレート             | 空間ストリーム | 変調            |
|-----------------------------|--------------------|---------|---------------|
| 最大 Tx パワー = 19 dBm          | 1 Mbps             | 1       | DSSS - BPSK   |
| (地域によって異なる)                 | 2 Mbps             | 1       | DSSS - QPSK   |
|                             | 5.5 Mbps           | 1       | DSSS - CCK    |
|                             | 11 Mbps            | 1       | DSSS - CCK    |
| 2.4 GHz - 802.11g           | データレート             | 空間ストリーム | 変調            |
| 最大 Tx パワー = 18 dBm          | 6 Mbps             | 1       | OFDM - BPSK   |
| (地域によって異なる)                 | 9 Mbps             | 1       | OFDM - BPSK   |
|                             | 12 Mbps            | 1       | OFDM - QPSK   |
|                             | 18 Mbps            | 1       | OFDM - QPSK   |
|                             | 24 Mbps            | 1       | OFDM - 16 QAM |
|                             | 36 Mbps            | 1       | OFDM - 16 QAM |
|                             | 48 Mbps            | 1       | OFDM - 64 QAM |
|                             | 54 Mbps            | 1       | OFDM - 64 QAM |
| 2.4 GHz - 802.11n<br>(HT20) | データレート             | 空間ストリーム | 変調            |
| 最大 Tx パワー = 18 dBm          | 7 Mbps (MCS 0)     | 1       | OFDM - BPSK   |
| (地域によって異なる)                 | 14 Mbps<br>(MCS 1) | 1       | OFDM - QPSK   |
|                             | 21 Mbps<br>(MCS 2) | 1       | ofdm - qpsk   |
|                             | 29 Mbps<br>(MCS 3) | 1       | OFDM - 16 QAM |
|                             | 43 Mbps<br>(MCS 4) | 1       | OFDM - 16 QAM |
|                             | 58 Mbps<br>(MCS 5) | 1       | OFDM - 64 QAM |
|                             | 65 Mbps<br>(MCS 6) | 1       | OFDM - 64 QAM |
|                             | 72 Mbps<br>(MCS 7) | 1       | OFDM - 64 QAM |
|                             | 14 Mbps<br>(MCS 8) | 2       | OFDM - BPSK   |

|  | 28 Mbps<br>(MCS 9)   | 2 | OFDM - QPSK   |
|--|----------------------|---|---------------|
|  | 43 Mbps<br>(MCS 10)  | 2 | OFDM - QPSK   |
|  | 58 Mbps<br>(MCS 11)  | 2 | OFDM - 16 QAM |
|  | 87 Mbps<br>(MCS 12)  | 2 | OFDM - 16 QAM |
|  | 116 Mbps<br>(MCS 13) | 2 | OFDM - 64 QAM |
|  | 130 Mbps<br>(MCS 14) | 2 | OFDM - 64 QAM |
|  | 144 Mbps<br>(MCS 15) | 2 | OFDM - 64 QAM |

### **Cisco Wireless Phone 860**

### 5 GHz の仕様

| 5 GHz - 802.11a                   | データレート             | 空間ストリーム | 変調            |
|-----------------------------------|--------------------|---------|---------------|
| 最大 Tx パワー = 17 dBm                | 6 Mbps             | 1       | OFDM - BPSK   |
| (地域によって異なる)                       | 9 Mbps             | 1       | OFDM - BPSK   |
|                                   | 12 Mbps            | 1       | OFDM - QPSK   |
|                                   | 18 Mbps            | 1       | OFDM - QPSK   |
|                                   | 24 Mbps            | 1       | OFDM - 16 QAM |
|                                   | 36 Mbps            | 1       | OFDM - 16 QAM |
|                                   | 48 Mbps            | 1       | OFDM - 64 QAM |
|                                   | 54 Mbps            | 1       | OFDM - 64 QAM |
| 5 GHz - 802.11n<br>(HT20)         | データレート             | 空間ストリーム | 変調            |
| 最大 Tx パワー = 17 dBm<br>(地域によって異なる) | 7 Mbps<br>(MCS 0)  | 1       | OFDM - BPSK   |
|                                   | 14 Mbps<br>(MCS 1) | 1       | OFDM - QPSK   |

|                                   | 21 Mbps<br>(MCS 2)   | 1       | OFDM - QPSK   |
|-----------------------------------|----------------------|---------|---------------|
|                                   | 29 Mbps<br>(MCS 3)   | 1       | OFDM - 16 QAM |
|                                   | 43 Mbps<br>(MCS 4)   | 1       | OFDM - 16 QAM |
|                                   | 58 Mbps<br>(MCS 5)   | 1       | OFDM - 64 QAM |
|                                   | 65 Mbps<br>(MCS 6)   | 1       | OFDM - 64 QAM |
|                                   | 72 Mbps<br>(MCS 7)   | 1       | OFDM - 64 QAM |
|                                   | 14 Mbps<br>(MCS 8)   | 2       | OFDM - BPSK   |
|                                   | 28 Mbps<br>(MCS 9)   | 2       | OFDM - QPSK   |
|                                   | 43 Mbps<br>(MCS 10)  | 2       | OFDM - QPSK   |
|                                   | 58 Mbps<br>(MCS 11)  | 2       | OFDM - 16 QAM |
|                                   | 87 Mbps<br>(MCS 12)  | 2       | OFDM - 16 QAM |
|                                   | 116 Mbps<br>(MCS 13) | 2       | OFDM - 64 QAM |
|                                   | 130 Mbps<br>(MCS 14) | 2       | OFDM - 64 QAM |
|                                   | 144 Mbps<br>(MCS 15) | 2       | OFDM - 64 QAM |
| 5 GHz - 802.11n<br>(HT40)         | データレート               | 空間ストリーム | 変調            |
| 最大 Tx パワー = 17 dBm<br>(地域によって異なる) | 15 Mbps<br>(MCS 0)   | 1       | OFDM - BPSK   |
|                                   | 30 Mbps<br>(MCS 1)   | 1       | OFDM - QPSK   |
|                                   | 45 Mbps<br>(MCS 2)   | 1       | OFDM - QPSK   |
|                                   | 60 Mbps<br>(MCS 3)   | 1       | OFDM - 16 QAM |

|                                   | 90 Mbps<br>(MCS 4)   | 1       | OFDM - 16 QAM |
|-----------------------------------|----------------------|---------|---------------|
|                                   | 120 Mbps<br>(MCS 5)  | 1       | OFDM - 64 QAM |
|                                   | 135 Mbps<br>(MCS 6)  | 1       | OFDM - 64 QAM |
|                                   | 150 Mbps<br>(MCS 7)  | 1       | OFDM - 64 QAM |
|                                   | 30 Mbps<br>(MCS 8)   | 2       | OFDM - BPSK   |
|                                   | 60 Mbps<br>(MCS 9)   | 2       | OFDM - QPSK   |
|                                   | 90 Mbps<br>(MCS 10)  | 2       | ofdm - qpsk   |
|                                   | 120 Mbps<br>(MCS 11) | 2       | OFDM - 16 QAM |
|                                   | 180 Mbps<br>(MCS 12) | 2       | OFDM - 16 QAM |
|                                   | 240 Mbps<br>(MCS 13) | 2       | OFDM - 64 QAM |
|                                   | 270 Mbps<br>(MCS 14) | 2       | OFDM - 64 QAM |
|                                   | 300 Mbps<br>(MCS 15) | 2       | OFDM - 64 QAM |
| 5 GHz - 802.11ac<br>(VHT20)       | データレート               | 空間ストリーム | 変調            |
| 最大 Tx パワー = 17 dBm<br>(地域によって異なる) | 7 Mbps<br>(MCS 0)    | 1       | OFDM - BPSK   |
|                                   | 14 Mbps<br>(MCS 1)   | 1       | ofdm - qpsk   |
|                                   | 21 Mbps<br>(MCS 2)   | 1       | ofdm - qpsk   |
|                                   | 29 Mbps<br>(MCS 3)   | 1       | OFDM - 16 QAM |
|                                   | 43 Mbps<br>(MCS 4)   | 1       | OFDM - 16 QAM |
|                                   | 58 Mbps<br>(MCS 5)   | 1       | OFDM - 64 QAM |

|                                   | 65 Mbps<br>(MCS 6)  | 1       | OFDM - 64 QAM  |
|-----------------------------------|---------------------|---------|----------------|
|                                   | 72 Mbps<br>(MCS 7)  | 1       | OFDM - 64 QAM  |
|                                   | 87 Mbps<br>(MCS 8)  | 1       | OFDM - 256 QAM |
|                                   | 14 Mbps<br>(MCS 0)  | 2       | OFDM - BPSK    |
|                                   | 28 Mbps<br>(MCS 1)  | 2       | ofdm - qpsk    |
|                                   | 43 Mbps<br>(MCS 2)  | 2       | OFDM - QPSK    |
|                                   | 58 Mbps<br>(MCS 3)  | 2       | OFDM - 16 QAM  |
|                                   | 87 Mbps<br>(MCS 4)  | 2       | OFDM - 16 QAM  |
|                                   | 116 Mbps<br>(MCS 5) | 2       | OFDM - 64 QAM  |
|                                   | 130 Mbps<br>(MCS 6) | 2       | OFDM - 64 QAM  |
|                                   | 144 Mbps<br>(MCS 7) | 2       | OFDM - 64 QAM  |
|                                   | 173 Mbps<br>(MCS 8) | 2       | OFDM - 256 QAM |
| 5 GHz - 802.11ac<br>(VHT40)       | データレート              | 空間ストリーム | 変調             |
| 最大 Tx パワー = 17 dBm<br>(地域によって異なる) | 15 Mbps<br>(MCS 0)  | 1       | OFDM - BPSK    |
|                                   | 30 Mbps<br>(MCS 1)  | 1       | ofdm - qpsk    |
|                                   | 45 Mbps<br>(MCS 2)  | 1       | ofdm - qpsk    |
|                                   | 60 Mbps<br>(MCS 3)  | 1       | OFDM - 16 QAM  |
|                                   | 90 Mbps<br>(MCS 4)  | 1       | OFDM - 16 QAM  |
|                                   | 120 Mbps<br>(MCS 5) | 1       | OFDM - 64 QAM  |

|                                   | 135 Mbps<br>(MCS 6) | 1       | OFDM - 64 QAM  |
|-----------------------------------|---------------------|---------|----------------|
|                                   | 150 Mbps<br>(MCS 7) | 1       | OFDM - 64 QAM  |
|                                   | 180 Mbps<br>(MCS 8) | 1       | OFDM - 256 QAM |
|                                   | 200 Mbps<br>(MCS 9) | 1       | OFDM - 256 QAM |
|                                   | 30 Mbps<br>(MCS 0)  | 2       | OFDM - BPSK    |
|                                   | 60 Mbps<br>(MCS 1)  | 2       | OFDM - QPSK    |
|                                   | 90 Mbps<br>(MCS 2)  | 2       | OFDM - QPSK    |
|                                   | 120 Mbps<br>(MCS 3) | 2       | OFDM - 16 QAM  |
|                                   | 180 Mbps<br>(MCS 4) | 2       | OFDM - 16 QAM  |
|                                   | 240 Mbps<br>(MCS 5) | 2       | OFDM - 64 QAM  |
|                                   | 270 Mbps<br>(MCS 6) | 2       | OFDM - 64 QAM  |
|                                   | 300 Mbps<br>(MCS 7) | 2       | OFDM - 64 QAM  |
|                                   | 360 Mbps<br>(MCS 8) | 2       | OFDM - 256 QAM |
|                                   | 400 Mbps<br>(MCS 9) | 2       | OFDM - 256 QAM |
| 5 GHz - 802.11ac<br>(VHT80)       | データレート              | 空間ストリーム | 変調             |
| 最大 Tx パワー = 17 dBm<br>(地域によって異なる) | 33 Mbps<br>(MCS 0)  | 1       | OFDM - BPSK    |
|                                   | 65 Mbps<br>(MCS 1)  | 1       | ofdm - qpsk    |
|                                   | 98 Mbps<br>(MCS 2)  | 1       | OFDM - QPSK    |
|                                   | 130 Mbps<br>(MCS 3) | 1       | OFDM - 16 QAM  |

| 195 Mbps<br>(MCS 4) | 1 | OFDM - 16 QAM  |
|---------------------|---|----------------|
| 260 Mbps<br>(MCS 5) | 1 | OFDM - 64 QAM  |
| 293 Mbps<br>(MCS 6) | 1 | OFDM - 64 QAM  |
| 325 Mbps<br>(MCS 7) | 1 | OFDM - 64 QAM  |
| 390 Mbps<br>(MCS 8) | 1 | OFDM - 256 QAM |
| 433 Mbps<br>(MCS 9) | 1 | OFDM - 256 QAM |
| 65 Mbps<br>(MCS 0)  | 2 | OFDM - BPSK    |
| 130 Mbps<br>(MCS 1) | 2 | OFDM - QPSK    |
| 195 Mbps<br>(MCS 2) | 2 | OFDM - QPSK    |
| 260 Mbps<br>(MCS 3) | 2 | OFDM - 16 QAM  |
| 390 Mbps<br>(MCS 4) | 2 | OFDM - 16 QAM  |
| 520 Mbps<br>(MCS 5) | 2 | OFDM - 64 QAM  |
| 585 Mbps<br>(MCS 6) | 2 | OFDM - 64 QAM  |
| 650 Mbps<br>(MCS 7) | 2 | OFDM - 64 QAM  |
| 780 Mbps<br>(MCS 8) | 2 | OFDM - 256 QAM |
| 867 Mbps<br>(MCS 9) | 2 | OFDM - 256 QAM |

| 2.4 GHz - 802.11b           | データレート             | 空間ストリーム | 変調            |
|-----------------------------|--------------------|---------|---------------|
| 最大 Tx パワー = 19 dBm          | 1 Mbps             | 1       | DSSS - BPSK   |
| (地域によって異なる)                 | 2 Mbps             | 1       | DSSS - QPSK   |
|                             | 5.5 Mbps           | 1       | DSSS - CCK    |
|                             | 11 Mbps            | 1       | DSSS - CCK    |
| 2.4 GHz - 802.11g           | データレート             | 空間ストリーム | 変調            |
| 最大 Tx パワー = 17 dBm          | 6 Mbps             | 1       | OFDM - BPSK   |
| (地域によって異なる)                 | 9 Mbps             | 1       | OFDM - BPSK   |
|                             | 12 Mbps            | 1       | OFDM - QPSK   |
|                             | 18 Mbps            | 1       | OFDM - QPSK   |
|                             | 24 Mbps            | 1       | OFDM - 16 QAM |
|                             | 36 Mbps            | 1       | OFDM - 16 QAM |
|                             | 48 Mbps            | 1       | OFDM - 64 QAM |
|                             | 54 Mbps            | 1       | OFDM - 64 QAM |
| 2.4 GHz - 802.11n<br>(HT20) | データレート             | 空間ストリーム | 変調            |
| 最大 Tx パワー = 16 dBm          | 7 Mbps (MCS 0)     | 1       | OFDM - BPSK   |
| (地域によって異なる)                 | 14 Mbps<br>(MCS 1) | 1       | OFDM - QPSK   |
|                             | 21 Mbps<br>(MCS 2) | 1       | OFDM - QPSK   |
|                             | 29 Mbps<br>(MCS 3) | 1       | OFDM - 16 QAM |
|                             | 43 Mbps<br>(MCS 4) | 1       | OFDM - 16 QAM |
|                             | 58 Mbps<br>(MCS 5) | 1       | OFDM - 64 QAM |
|                             | 65 Mbps<br>(MCS 6) | 1       | OFDM - 64 QAM |
|                             | 72 Mbps<br>(MCS 7) | 1       | OFDM - 64 QAM |
|                             | 14 Mbps<br>(MCS 8) | 2       | OFDM - BPSK   |

|  | 28 Mbps<br>(MCS 9)   | 2 | OFDM - QPSK   |
|--|----------------------|---|---------------|
|  | 43 Mbps<br>(MCS 10)  | 2 | ofdm - qpsk   |
|  | 58 Mbps<br>(MCS 11)  | 2 | OFDM - 16 QAM |
|  | 87 Mbps<br>(MCS 12)  | 2 | OFDM - 16 QAM |
|  | 116 Mbps<br>(MCS 13) | 2 | OFDM - 64 QAM |
|  | 130 Mbps<br>(MCS 14) | 2 | OFDM - 64 QAM |
|  | 144 Mbps<br>(MCS 15) | 2 | OFDM - 64 QAM |

**注**: 802.11n/ac 接続を実現するには、Cisco Wireless Phone 840 および 860 をアクセスポイントから約 30 m (100 フィート) 以内に配置することをお勧めします。

#### 規格

ワールドモード(802.11d)では、さまざまな領域でクライアントを使用できます。ローカル環境のアクセスポ イントによってアドバタイズされるチャンネルと送信電力の使用に対してクライアントを適合させることができ ます。

Cisco Wireless Phone 840 および 860 は、アクセスポイントが 802.11d に対応していて、地域ごとに使用す るチャンネルと送信電力を決定できる場合に最適に動作します。

アクセスポイントが設置されている国に応じて、ワールドモード(802.11d)を有効にします。

ー部の 5 GHz チャンネルはレーダー技術でも使用されており、該当レーダー周波数 (DFS チャネル)を使用するには、802.11 クライアントとアクセスポイントが 802.11h に準拠している必要があります。802.11h では、802.11d を有効にする必要があります。

Cisco Wireless Phone 840 および 860 は、まず DFS チャンネルをパッシブにスキャンし、その後でアクティ ブにスキャンします。

802.11d が有効になっていない場合、Cisco Wireless Phone 840 および 860 は、少ない送信電力でアクセス ポイントへの接続を試みることができます。 次に、Cisco Wireless Phone 840 および 860 でサポートされる国とその 802.11d コードを示します。

| オーストラリア(AU) | ギリシャ(GR)      | ポーランド(PL)   |
|-------------|---------------|-------------|
| オーストリア(AT)  | ハンガリー (HU)    | ポルトガル(PT)   |
| ベルギー(BE)    | アイスランド(IS)    | ルーマニア (RO)  |
| ブルガリア(BG)   | アイルランド(IE)    | スロバキア(SK)   |
| カナダ(CA)     | イタリア(IT)      | スロベニア (SI)  |
| クロアチア(HR)   | ラトビア(LV)      | スペイン(ES)    |
| キプロス (CY)   | リヒテンシュタイン(LI) | スウェーデン (SE) |
| チェコ共和国(CZ)  | リトアニア(LT)     | スイス (CH)    |
| デンマーク(DK)   | ルクセンブルク(LU)   | トルコ (TR)    |
| エストニア(EE)   | マルタ(MT)       | イギリス (GB)   |
| フィンランド(FI)  | オランダ(NL)      | アメリカ合衆国(US) |
| フランス(FR)    | ニュージーランド (NZ) |             |
| ドイツ (DE)    | ノルウェー(NO)     |             |

**注:**コンプライアンス情報は、次の URL にある Cisco Product Approval Status Web サイトで入手できます。 <u>https://cae-cnc-prd.cisco.com/pdtcnc</u>

### Bluetooth

Cisco Wireless Phone 840 および 860 は、ワイヤレスヘッドセット通信を可能にする Bluetooth テクノロジーをサポートします。

Bluetooth では、約9m (30 フィート)の範囲内であれば低帯域幅のワイヤレス接続が可能です。ただし、 Bluetooth デバイスは、常に Cisco Wireless Phone 840 および 860 から約3m (10 フィート)以内で使用す ることを推奨します。

Bluetooth デバイスは、電話機から直接見通せる場所にある必要はありませんが、壁や扉などの障害物がある と、品質に悪影響を及ぼす可能性があります。

Bluetooth は、802.11b/g/n や他の多くのデバイス(電子レンジ、コードレス電話機など)と同様に 2.4 GHz の周波数を使用します。そのため、Bluetooth の品質は、こうした免許申請の必要のない周波数の使用による干 渉の影響を受ける可能性があります。

### Bluetooth プロファイル

Cisco Wireless Phone 840 および 860 は、次の Bluetooth プロファイルをサポートしています。

- 高度なオーディオ配信プロファイル (A2DP)
- 属性プロファイル (ATT)
- オーディオ / ビデオリモート制御プロファイル (AVRCP)
- デバイス ID プロファイル (DIP)
- 汎用アクセスプロファイル (GAP)
- 汎用属性プロファイル (GATT)
- 汎用オーディオ/ビデオ配信プロファイル (GAVDP)
- ハンズフリープロファイル (HFP)
- ヘッドセットプロファイル (HSP)
- ヒューマン インターフェイス デバイス プロファイル (HID)
- HID over GATT プロファイル (HOGP)
- メッセージ アクセス プロファイル (MAP)
- オブジェクト プッシュ プロファイル (OPP)
- パーソナル エリア ネットワーク プロファイル (PAN)
- 電話帳アクセス プロファイル (PBAP)
- スキャン パラメータ プロファイル (ScPP)
- シリアルポートプロファイル (SPP)
- サービス検出アプリケーション プロファイル (SDAP)

#### 共存(802.11b/g/n + Bluetooth)

802.11b/g/n と Bluetooth が同時に使用される共存を利用する場合、両方とも 2.4 GHz の周波数範囲を利用するので、いくつかの制限と導入要件を考慮する必要があります。

#### <u>キャパシティ</u>

共存 (802.11b/g/n + Bluetooth)を使用する場合、802.11g/n と Bluetooth の送受信を保護する CTS の利用により、コールキャパシティが減少します。

#### <u>マルチキャストオーディオ</u>

共存を使用する場合、プッシュツートーク(PTT)、Multicast Music on Hold(MMOH)、および他の アプリケーションからのマルチキャストオーディオはサポートされません。

#### <u>音声品質</u>

現在のデータ レート設定に応じて、共存モードの使用時に Bluetooth 転送を保護するために CTS を送信できます。 一部の環境では、6 Mbps を有効にする必要があります。

**注**: 802.11b/g/n と Bluetooth は両方とも 2.4 GHz を利用するうえ、上記の制限もあるため、Bluetooth を使用する場合には 802.11a/n/ac を使用することを推奨します。

### 言語

Cisco Wireless Phone 840 および 860 は現在、次の言語をサポートしています。

| デンマーク語  | ドイツ語   | ロシア語    |
|---------|--------|---------|
| オランダ語   | ハンガリー語 | スロベニア語  |
| 英語      | イタリア語  | スペイン語   |
| フィンランド語 | ノルウェー語 | スウェーデン語 |
| フランス語   | ポルトガル語 |         |

## バッテリ寿命

Cisco Wireless Phone 840 には 3040 mAh のバッテリが搭載され、Cisco Wireless Phone 860 には 3000 m Ah のバッテリが搭載されています。

Cisco Wireless Phone 840 および 860 のバッテリ容量は、500 回のフル充電サイクル(空の状態からフル充電)後に 80% 以下になるため、Cisco Wireless Phone 840 および 860 のバッテリは約2年ごとに交換することをお勧めします。

Cisco Wireless Phone 860 はホットスワップ可能なバッテリ機能をサポートしており、最大 60 秒でバッテリ を交換できます。Cisco Wireless Phone 840 にはホットスワップ可能なバッテリ機能は含まれていません。 次の表に、電話機のモデルごとの最大通話時間とアイドル時間を示します。

| 電話機のモデル    | コール状態 | バッテリ時間    |
|------------|-------|-----------|
| 840 / 840S | 通話時   | 最大 17 時間  |
|            | アイドル  | 最大 168 時間 |
| 860 / 860S | 通話時   | 最大 12 時間  |
|            | アイドル  | 最大 120 時間 |

実際のバッテリ持続時間には、さまざまな要因が影響します。

#### 使用方法

Cisco Wireless Phone 840 または 860 のユーザーが通話中か、ローミング中か、ディスプレイをオンにしているか、Bluetooth やアプリケーションを使用しているか、メッセージを受信しているか、電話機のメニューを操作していると、バッテリ持続時間が短くなります。

#### <u>カバレッジ</u>

Cisco Wireless Phone 840 および 860 が適切な RF カバレッジエリア内にあり、通話サーバーへの常時接続を 維持できることを確認してください。

Cisco Wireless Phone 840 および 860 のユーザーがカバレッジエリア外で長時間とどまっていると、バッテリ 持続時間が短くなることがあります。

#### <u>プロキシ ARP</u>

アイドル時のバッテリ持続時間を最適化するために、プロキシ ARP 機能をサポートするアクセスポイントを使用することを推奨します。Cisco Wireless Phone 840 および 860 でプロキシ ARP を使用すると、DTIM 周期のたびに起動する必要がなくなり、サスペンドモードをより長く維持できるため、消費電力が低減されます。 アクセスポイントがプロキシ ARP をサポートしていない場合、Cisco Wireless Phone 840 および 860 ではDTIM 周期のたびに起動が必要になります。これにより、バッテリ持続時間が最大 50 % 短くなります。

#### 送信電力

Cisco Compatible Extensions (CCX) ダイナミック伝送パワーコントロール (DTPC) 機能をサポートするア クセスポイントを使用することを推奨します。DTPC が有効になっている場合、アクセスポイントはその送信電 力をすべてのクライアントにアドバタイズします。これにより、Cisco Wireless Phone 840 および 860 は、接 続先のアクセスポイントとの通信に最小限必要なレベルまで送信電力を調整できます。また、これによって他の エリアの不要なノイズも減少します。

### マルチキャスト

Cisco Wireless Phone 840 または 860 がマルチキャストストリームにサブスクライブしている場合、 Cisco Wireless Phone 840 または 860 は DTIM 周期のたびに起動し、マルチキャストフレームを受信す る必要があります。このため、電力消費量が増大します。

#### 省電力プロトコル

アクセスポイントは、通話時やアイドル時に使用される省電力プロトコルである U-APSD をサポートしている 必要があります。

## 840S および 860S バーコードスキャナ

Cisco Wireless Phone 840S および 860S には、2D バーコードスキャナが搭載されています。 スキャナを呼び出すには、Android アプリケーションが必要です。

Cisco Wireless Phone 840S および 860S は、次のバーコード記号をサポートしています。

 Aztec, CCA EAN-128, CCA EAN-13, CCA EAN-8, CCA GS1 DataBar Expanded, CCA GS1 DataBar Limited, CCA GS1 DataBar-14, CCA UPC-A, CCA UPC-E, CCB EAN-128, CCB EAN-13, CCB EAN-8, CCB GS1 DataBar Expanded, CCB GS1 DataBar Limited, CCB GS1 DataBar-14, CCB UPC-A, CCB UPC-E, CCC EAN-128, Codabar, Code 11, Code 128, Code 32, Code 39 Full ASCII, Code 39 Trioptic, Code 93, DataMatrix, Discrete (Standard) 2 of 5, EAN-128, EAN-13, EAN-13 + 2 Supplemental, EAN-13 + 5 supplemental, EAN-8, EAN-8 + 2 Supplemental, EAN-8 + 5 supplemental, GS1 DataBar Expanded, GS1 DataBar Limited, GS1 DataBar-14, Han Xin, Interleaved 2 of 5, ISBT-128, ISBT-128 Con, Macro Micro PDF, Macro PDF, Macro QR, Matrix 2 of 5, Micro PDF, Micro QR, MSI, PDF-417, QR Code, UPC-A, UPC-A + 2 Supplemental, UPC-A + 5 supplemental, UPC-E0, UPC-E0 + 2 Supplemental, UPC-E0 + 5 supplemental

詳細については、次の URL にある『**Cisco Wireless Phone 840 および 860 アドミニストレーション ガイド**』 を参照してください。

https://www.cisco.com/c/en/us/td/docs/voice ip comm/cuipph/800-series/adminguide/w800 b wireless-800-administration-guide.html

# 電話機のお手入れ

Cisco Wireless Phone 840 は、IP65 等級の防塵、防滴、防湿性能があります。Cisco Wireless Phone 860 は、IP68 等級の完全な防塵性能を備えています。

通常の清掃の場合は、柔らかい湿った布で電話機を拭くだけでかまいません。

完全にクリーニングするには、過酸化水素水(最大 3%)またはイソプロピル アルコール溶液(最大 91%) を使用することを推奨します。

ブリーチ液(最大 10%)も使用できます。ただし、金属製の充電接点のクリーニングには使用しないでく ださい。

これより多量の純粋なイソプロパノールや、代替となるアルコール ベースの液体が含まれるクリーニング液 は、電話機を傷つける可能性があります。

キャリー ケースを使用すると、電話機の保護をさらに強化し、電話機を落とした場合にも保護されます。

詳細については、次の URL にある『**Cisco Wireless Phone 840 および 860 ユーザーガイド**』を参照 してください。

https://www.cisco.com/content/en/us/td/docs/voice ip comm/cuipph/800-series/userguide/w800 b wireless-800-user-guide.html

# アクセサリ

Cisco Wireless Phone 840 および 860 では、次のアクセサリを使用できます。

- バッテリ
- 電話機の電源
- キャリーケース
- ベルトクリップ
- デスクトップチャージャー
- マルチ充電器
- ストラップ(840のみ)
- スキャナハンドル (840Sのみ)
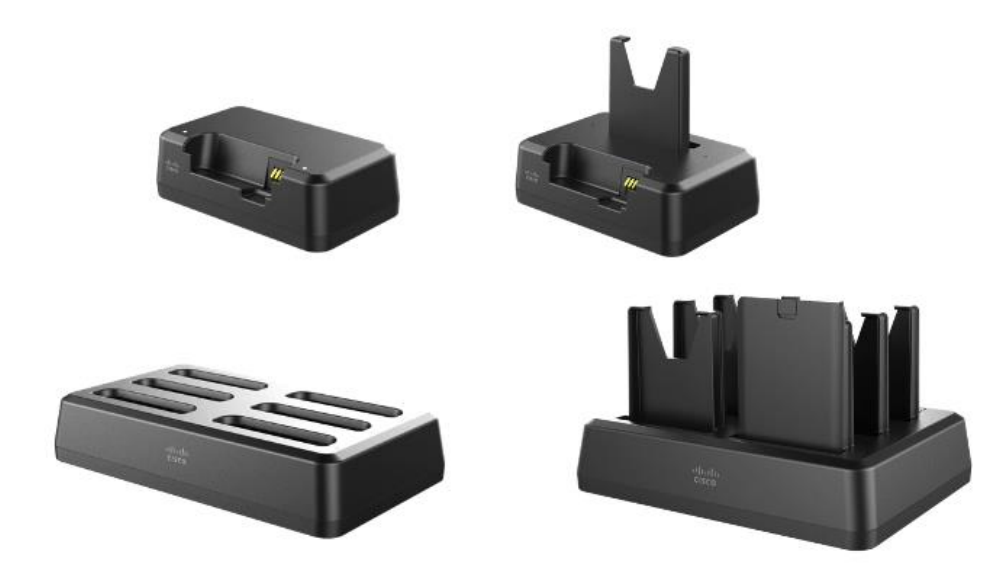

#### 860 充電器

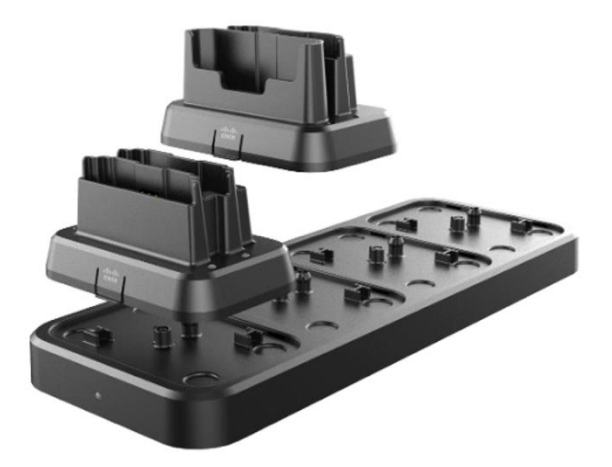

詳細については、『Cisco Wireless Phone 840 および 860 アドミニストレーション ガイド』または 『Cisco Wireless Phone 840 および 860 ユーザーガイド』を参照してください。

https://www.cisco.com/c/en/us/td/docs/voice\_ip\_comm/cuipph/800-series/adminguide/w800\_b\_wireless-800administration-guide.html

https://www.cisco.com/content/en/us/td/docs/voice\_ip\_comm/cuipph/800-series/userguide/w800\_b\_wireless-800-user-guide.html **注:** シスコでは、Cisco Wireless Phone 840 または 860 のサードパーティ製ケースまたはカバーを推奨、サ ポート、またはテストしていません。Cisco Wireless Phone 840 または 860 でサードパーティ製のケースまた はカバーを使用した場合、保証が無効となる場合があります。

# 無線 LAN の設計

Cisco Wireless Phone 840 および 860 に対して十分なカバレッジ、コールキャパシティ、およびシームレスな ローミングを実現するためには、次のネットワーク設計ガイドラインに従う必要があります。

## 802.11 ネットワーク

次のガイドラインに従ってワイヤレス LAN を導入し、設定します。

### 5 GHz (802.11a/n/ac)

Cisco Wireless Phone 840 および 860 の運用では、5 GHz の周波数帯域を使用することを推奨します。

通常は、アクセスポイントに手動でチャネルを割り当てる代わりに、アクセスポイントで自動チャネル選択を使 用することを推奨します。

断続的な干渉源が存在する場合は、そのエリアにサービスを提供しているアクセスポイントにチャネルを静的に 割り当てる必要があります。

Cisco Wireless Phone 840 および 860 は、802.11h の動的周波数選択(DFS)と伝送パワーコントロール (TPC)をサポートします。これらは、5.260 ~ 5.720 GHz で動作するチャンネルを使用する場合に必要です。 使用可能な 25 チャンネルのうち 16 チャンネルがこれに該当します。

802.11a/n/ac 環境に Cisco Wireless Phone 840 および 860 を導入する場合は、隣接するチャンネルと 20 % 以上オーバーラップさせる必要があります。これにより、シームレスなローミングが実現します。重要なエリア では、Cisco Wireless Phone 840 および 860 がアクセスポイントの受信感度(現在のデータレートに必要な信 号レベル)を満たしながら、少なくとも 2 か所のアクセスポイントで -67 dBm 以上の信号レベルを確保できる ように、オーバーラップを増やす(30% 以上)ことを推奨します。

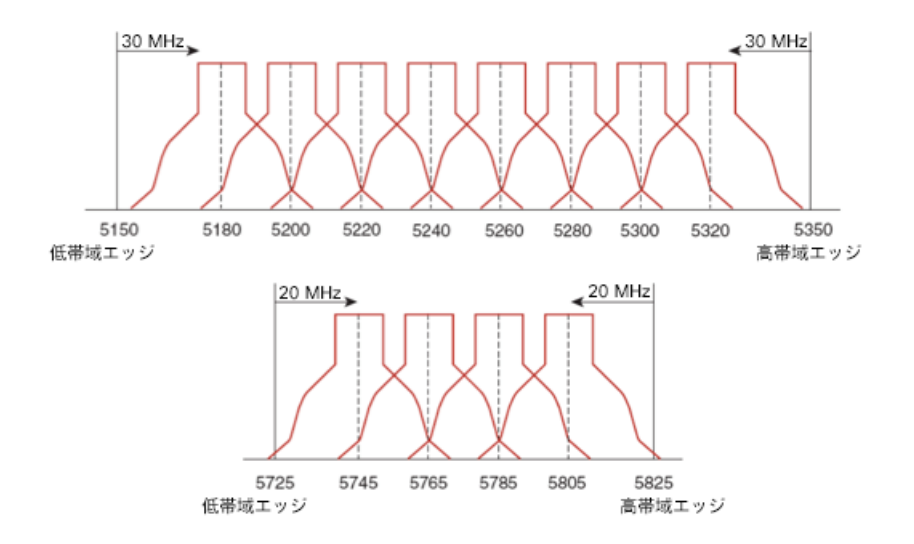

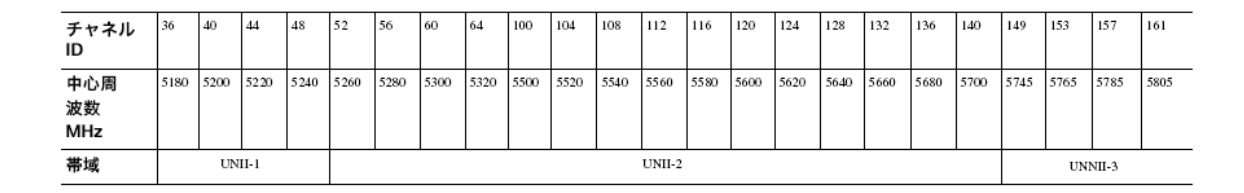

#### 動的周波数選択 (DFS)

DFS は、レーダー信号を検出すると、トランスミッタに対して他のチャンネルにスイッチするように動的に指示します。アクセスポイントでレーダーが検出されると、アクセスポイントが他の使用可能なチャンネルのパッ シブスキャンを実行する間、そのアクセスポイント上の無線は、少なくとも 60 秒間、保留状態になります。

TPC ではクライアントとアクセスポイントが情報を交換できるため、クライアントは送信電力を動的に調整で きます。クライアントは、アクセスポイントとのアソシエーションを所定のデータレートで維持するために、必 要最低限のエネルギーを使用します。結果として、クライアントが隣接セルの干渉原になる可能性が低下するた め、より密集したパフォーマンスの高いワイヤレス LAN を実現できます。

アクセスポイントでレーダーイベントが繰り返し検出される場合(誤検出も含む)、レーダー信号が単一チャン ネル(ナローバンド)または複数のチャンネル(ワイドバンド)に影響を与えているかどうかを特定し、ワイヤ レス LAN における該当チャンネルの使用を無効にします。

非 DFS チャンネルにアクセスポイントが存在する場合は、音声の中断を最小限に抑えられます。

レーダーアクティビティに備えて、非 DFS チャネル (UNII-1)を使用するアクセスポイントをエリアごとに少なくとも 1 つ設置します。これにより、新しい使用可能チャンネルのスキャン中にアクセスポイントの無線が ホールドオフ期間になっているときもチャネルを使用できます。

UNII-3 チャンネル(5.745 ~ 5.825 GHz)は(利用可能であれば)任意で使用できます。

次に、5 GHz ワイヤレス LAN の導入例を示します。

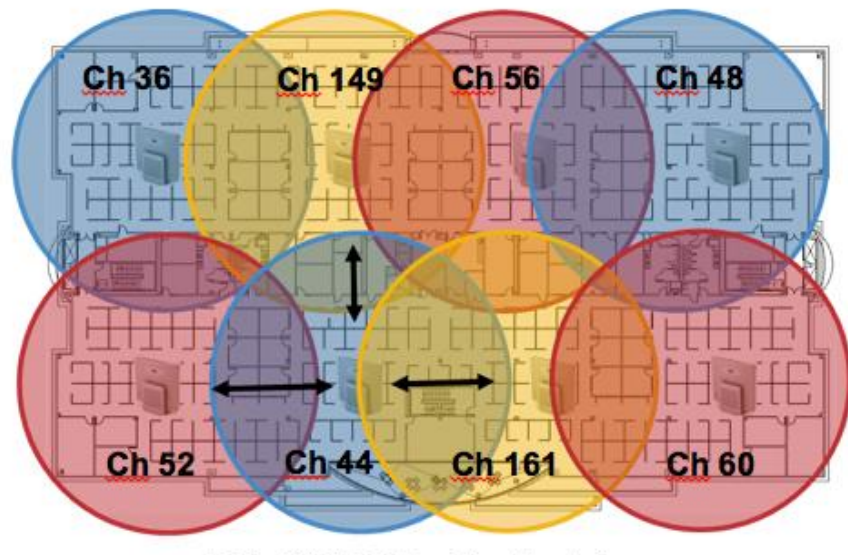

最小 20% のオーバーラップ

5 GHz の場合、南・北・中央アメリカでは 25 チャネル、欧州では 16 チャネル、日本では 19 チャネルを使用 できます。

UNII-3 を使用可能な場所では、UNII-1、UNII-2、および UNII-3 を使用して 12 チャネル セットを利用することが推奨されます。

UNII-2 拡張チャネル(チャネル 100 ~ 144)の使用を予定している場合は、アクセス ポイント上で UNII-2 (チャネル 52 ~ 64)を無効にして、有効になるチャネルの数が多くなり過ぎないようにすることが推奨され ます。

ワイヤレス LAN で多数の 5 GHz チャネルを有効にすると、新しいアクセス ポイントの検出が遅れる可能 性があります。

#### 2.4 GHz (802.11b/g/n)

通常は、アクセス ポイントに手動でチャネルを割り当てる代わりに、アクセス ポイントで自動チャネル選択を 使用することを推奨します。

断続的な干渉源が存在する場合は、そのエリアにサービスを提供しているアクセス ポイントにチャネルを静的 に割り当てる必要があります。

2.4 GHz(802.11b/g/n)環境では、VoWLAN を導入するとき、オーバーラップのないチャネルだけを利用する 必要があります。オーバーラップのないチャネルには 22 MHz の間隔があり、少なくとも 5 チャネル離れてい ます。

2.4 GHz 周波数範囲には、オーバーラップのないチャネルは 3 つしか存在しません(チャネル 1、6、11)。

802.11b/g/n 環境に Cisco Wireless Phone 840 および 860 を導入する場合は、オーバーラップのないチャン ネルを使用する必要があり、隣接チャンネルとのオーバーラップが少なくとも 20% 許容される必要がありま す。これにより、シームレスなローミングが実現します。

1、5、9、13 などのオーバーラップ チャネル セットの使用は、サポートされていない設定です。

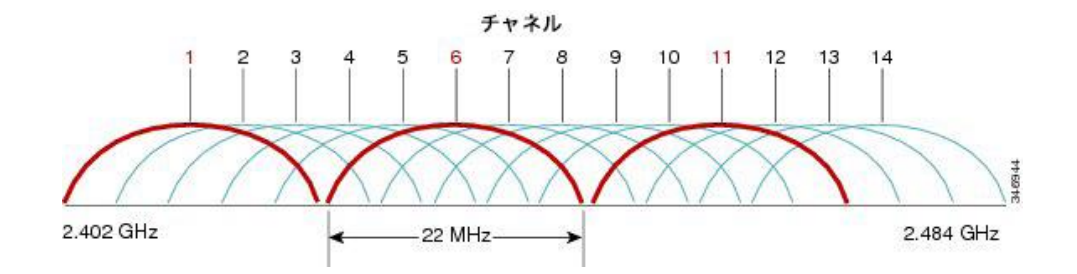

次に、2.4 GHz ワイヤレス LAN の導入例を示します。

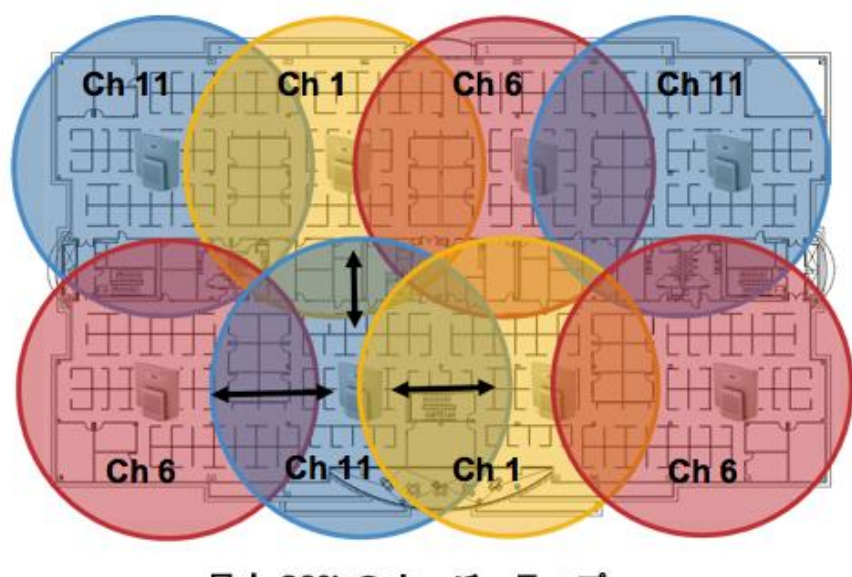

最小 20% のオーバーラップ

## 信号強度とカバレッジ

Cisco Wireless Phone 840 および 860 で最低限の音声品質を確保するには、5 GHz または 2.4 GHz で常に -67 dBm 以上の信号レベルを保持する必要があります。アクセスポイントの受信感度については、送信データレ ートに対して要求される信号レベルも満たしている必要があります。

Packet Error Rate (PER) が1%を超えていないことを確認してください。

少なくとも 25 dB の信号対雑音比 (SNR) 、つまり -67 dBm の信号に対して -92 dBm のノイズ レベルを維持する必要があります。

冗長性を持たせるために、オーバーラップのないチャネル上に SNR が 25 dB の最低でも -67 dBm の信号を持 つアクセス ポイントを 2 つ以上設置することが推奨されます。

最大のキャパシティとスループットを実現するには、ワイヤレス LAN を 24 Mbps に設計する必要がありま す。それよりも高いデータ レートを活用できる音声専用以外のアプリケーションに関して、そのような高いデ ータ レートを任意で有効にすることもできます。

2.4 GHz の場合は最小データ レートを 11 Mbps または 12 Mbps に (802.11b クライアント サポート ポリシ ーに従う)、5 GHz の場合は最小データ レートを 12 Mbps に設定することが推奨されます。これは、唯一の 必須/基本レートとして設定する必要もあります。

一部の環境では、必須/基本レートとして 6 Mbps を有効する必要があります。

上記の各要件を考慮すると、シングル チャネル計画は導入すべきではありません。

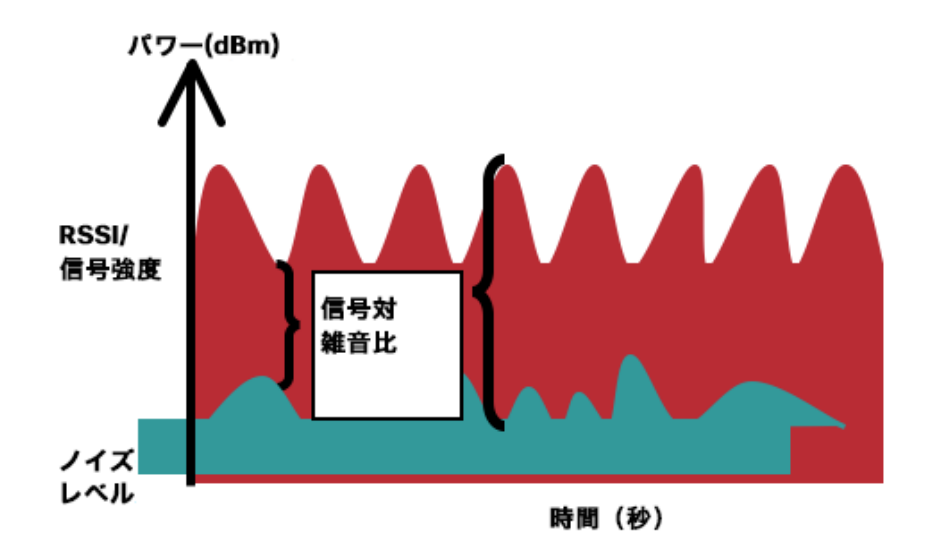

アクセス ポイントの設置を設計するときには、必ず、すべての重要エリアが適切にカバー(信号が到達)され るようにしてください。

データ専用アプリケーションのための一般的なワイヤレス LAN 導入では、エレベータ、階段、屋外通路といった、VoWLAN サービスで必要とされる一部のエリアにはカバレッジが提供されません。

電子レンジ、2.4 GHz コードレス電話、Bluetooth デバイス、および 2.4 GHz 帯で動作する他の電子機器 は、ワイヤレス LAN に干渉します。

電子レンジは、2450 MHz で動作します。これは、802.11b/g/n のチャネル 8 と 9 の間に位置します。一部の 電子レンジは他のものよりもシールドが強化されており、エネルギーの拡散が低減されています。電子レンジの エネルギーは、チャネル 11 に悪影響を及ぼす可能性があります。さらに一部の電子レンジは、周波数範囲全体 (チャネル 1 ~ 11)に影響します。電子レンジの干渉を回避するために、電子レンジの近くに配置されるアク セス ポイントでは、チャネル 1 を使用してください。

ほとんどの電子レンジ、Bluetooth、および周波数ホッピング デバイスは、5 GHz 周波数に対しても同様の悪影 響を与えることはありません。802.11a/n/ac テクノロジーでは、オーバーラップのないチャネルが増えるた め、通常はより低い初期 RF 使用率となります。音声導入の場合、音声には 802.11a/n/ac を使用し、データに は 802.11b/g/n を使用することを推奨します。

ただし、免許申請の必要のない 5 GHz 周波数を利用する製品も存在します(たとえば、5.8 GHz コードレス電 話機も、UNII-3 チャネルに悪影響を及ぼす可能性があります)。

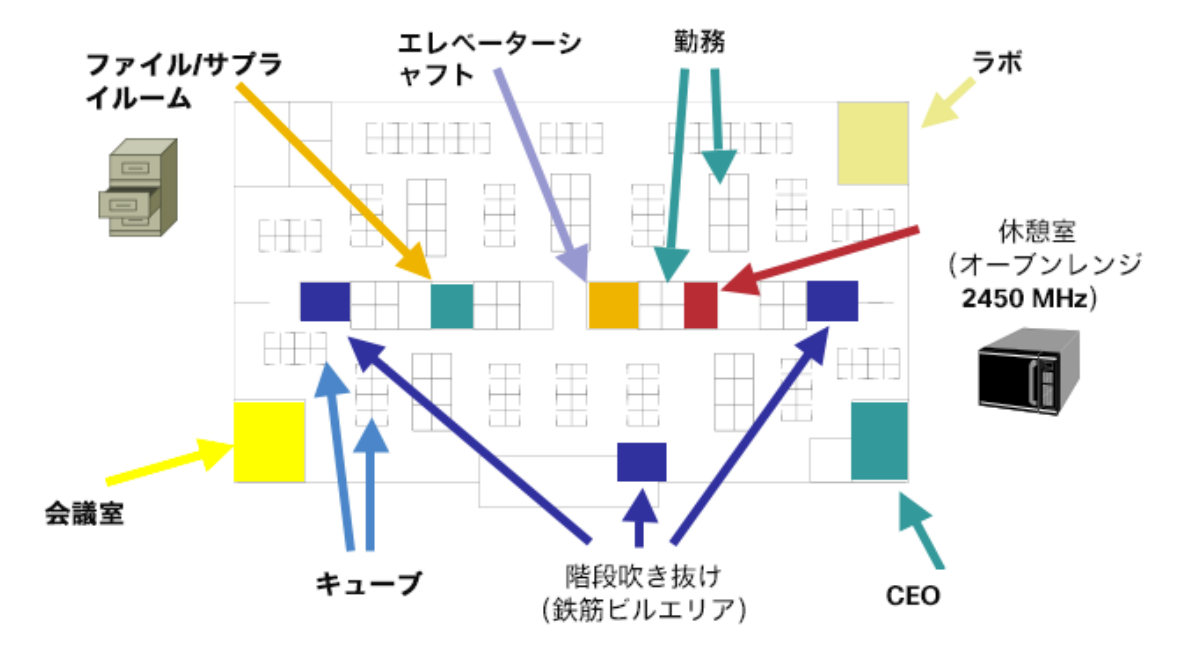

下のチャートは、環境に存在する可能性のあるさまざまな物質の減衰レベルを示しています。

| 材料  | Advertised Attenuation Level |
|-----|------------------------------|
| ウッド | 低                            |
| レンガ | 中規模                          |
| 具体的 | High                         |
| 金属  | 非常に高い                        |

Cisco Prime Infrastructure を使用して、信号強度とカバレッジを確認できます。

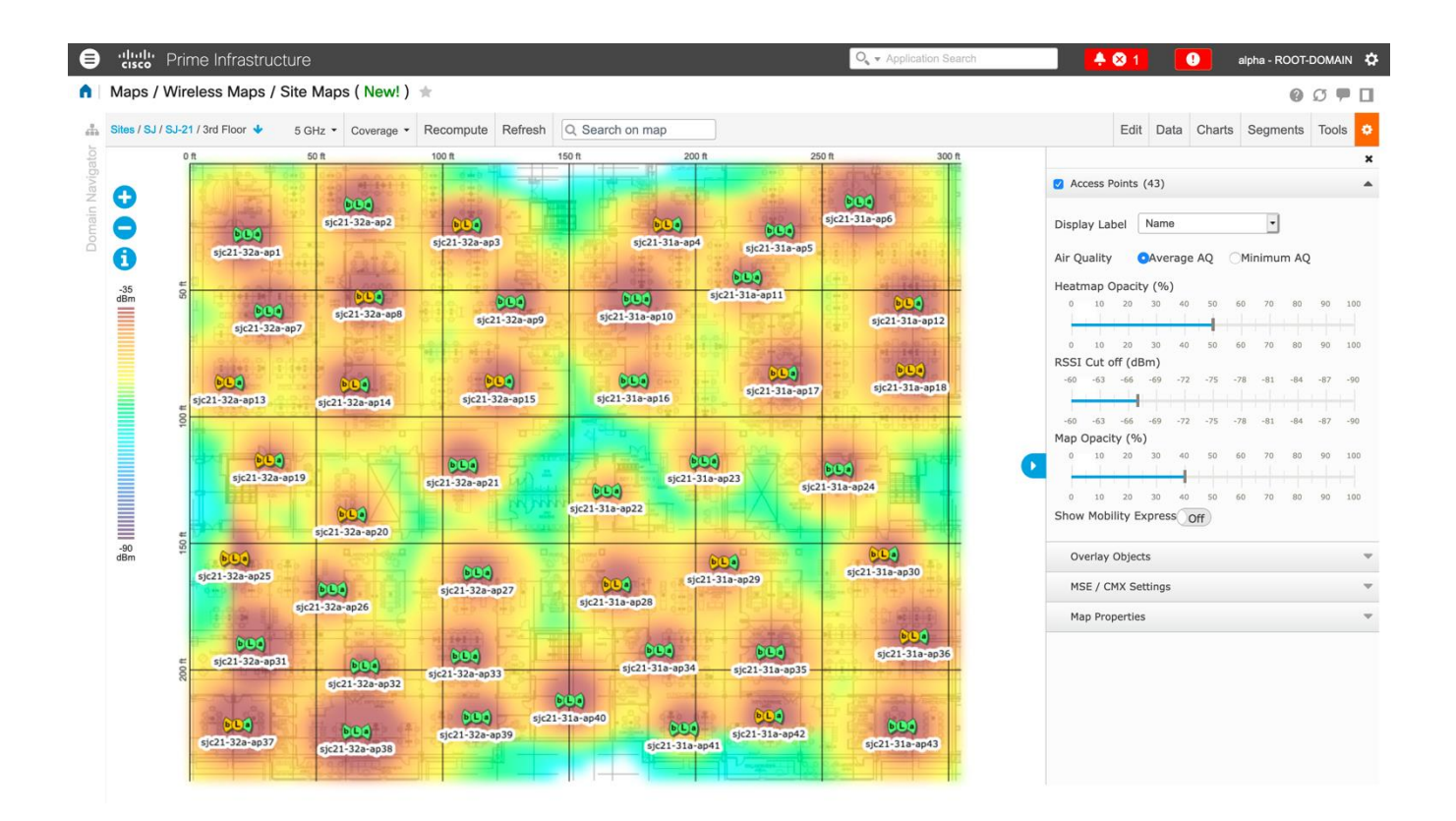

## データ レート

最良の結果を得るにはキャパシティと範囲が重要な要因となるため、5 GHz 導入の場合は 12 Mbps 未満のレー トを、2.4 GHz 導入の場合は 12 Mbps 未満のレートを無効にすることをお勧めします。

Cisco Wireless Phone 840 および 860 には、両方ともデュアルアンテナがあるため、802.11n(最大 300 Mbps)の最大 MCS 15 データレートをサポートします。

802.11ac の場合、Cisco Wireless Phone 840 および 860 は、最大 VHT80 MCS 9 2SS データレート (最大 867 Mbps) をサポートします。

これより高い MCS レートを使用できる、同じ帯域周波数を使って MIMO(複数入力/出力)アンテナ テクノロ ジーを利用する他の 802.11n/ac クライアント向けに、より高いレートを有効にしておくことができます。

ワイヤレス ネットワーク内で 802.11b クライアントが許可されない場合は、12 Mbps 未満のデータ レートを 無効にすることが強く推奨されます。これにより、802.11b クライアントが OFDM フレームを検出できないた めに 802.11g/n 保護の CTS フレームを送信する必要性はなくなります。

802.11b クライアントがワイヤレス ネットワーク内に存在する場合は、802.11b のレートを有効にする必要が あります。802.11b のレートのみを必須/基本レートとして設定できます。

| 802.11 モード   | 必須データレート | サポートされているデー<br>タ レート      | 無効化された<br>データレート     |
|--------------|----------|---------------------------|----------------------|
| 802.11a/n/ac | 12 Mbps  | 18 ~ 54 Mbps、             | 6、9 Mbps             |
|              |          | VHT MCS 0 - MCS 9 1SS、    |                      |
|              |          | VHT MCS 0 - MCS 9 2SS、    |                      |
|              |          | (VHT MCS 0 - MCS 9 3SS) 、 |                      |
|              |          | (VHT MCS 0 - MCS 9 4SS)   |                      |
| 802.11a/n    | 12 Mbps  | 18 ~ 54 Mbps、             | 6、9 Mbps             |
|              |          | HT MCS 0 - MCS 15、        |                      |
|              |          | (HT MCS 16 - MCS 31)      |                      |
| 802.11g/n    | 12 Mbps  | 18 ~ 54 Mbps,             | 1、2、5.5、6、           |
|              |          | HT MCS 0 - MCS 15、        | 9、11 Mbps            |
|              |          | (HT MCS 16 - MCS 31)      |                      |
| 802.11b/g/n  | 11 Mbps  | 12 ~ 54 Mbps、             | 1、2、5.5、6、           |
|              |          | HT MCS 0 - MCS 15、        | 9 Mbps               |
|              |          | (HT MCS 16 - MCS 31)      |                      |
| 802.11a      | 12 Mbps  | 18 ~ 54 Mbps              | 6、9 Mbps             |
| 802.11g      | 12 Mbps  | 18 ~ 54 Mbps              | 1、2、5.5、6、           |
|              |          |                           | 9、11 Mbps            |
| 802.11b/g    | 11 Mbps  | 12 ~ 54 Mbps              | 1、2、5.5、6、<br>9 Mbps |
| 802.11b      | 11 Mbps  | なし                        | 1、2、5.5 Mbps         |

音声専用アプリケーションでは、24 Mbps よりも高いデータ レートを有効にも、無効にも選択できますが、キャパシティとスループットには影響しません。また、これらのレートを有効にすると、データ フレームの再試 行回数が増える可能性があります。

ビデオなどの他のアプリケーションでは、24 Mbps よりも高いデータ レートを有効にすると、恩恵が受けられ る場合があります。

高いキャパシティとスループットを維持するには、24 Mbps 以上のデータ レートを有効にしてください。

過度の再試行数が問題となる可能性がある環境への展開の場合、データレートの制限付きセットを使用できます。 この場合、最低の有効なレートは必須/基本レートです。

条件の厳しい環境または最大距離を必要とする配置では、必須/基本レートとして 6 Mbps を有効にすることが 推奨されます。

**注**:環境によっては、レガシークライアント、環境要因、または最大範囲を使用する必要があるため、有効な データレートを下げる必要があります。

単一必須/基本レートとして、有効な最低データ レートだけを設定します。マルチキャスト パケットは、有効な 最高必須/基本データ レートで送信されます。

有効にするレートを下げると、キャパシティとスループットが減少することに注意してください。

#### 条件の厳しい環境

Cisco Wireless Phone 840 および 860 を条件の厳しい環境(製造、倉庫、小売業など)に導入する場合、標準の推奨事項に追加の調整が必要となる場合があります。

条件の厳しい環境にワイヤレス LAN を導入する場合に注意する重要なポイントは次のとおりです。

#### アクセス ポイントおよびアンテナの選択

条件の厳しい環境では、外部アンテナを必要とするアクセスポイント プラットフォームを選択すること を推奨します。条件の厳しい環境で適切に機能するアンテナ タイプを選択することも大切です。

#### アクセス ポイントの配置

Cisco Wireless Phone 840 または 860 とアクセスポイント間の障害物を最小限にし、アクセスポイントのアンテナからのラインオブサイトを確保することが重要です。アクセス ポイントまたはアンテナ、またはその両方が障害物の背後または金属面やガラス面の近くに配置されていないことを確認します。

一部のエリアで一体型内部アンテナを搭載したアクセス ポイントを使用する場合は、アクセス ポイント を天井に取り付けることを推奨します。これらのアクセス ポイントは無指向性アンテナを装備してお り、壁面への設置を想定していません。

#### 周波数帯域

これまで通り、5 GHz の使用が推奨されます。2.4 GHz を使用すると、正常に機能しない場合があります。802.11b レートが有効な場合は特に注意が必要です。

5 GHz チャネル セットでは、8 または 12 チャネル計画のみを使用することを推奨します。可能な場合 は、UNII-2 拡張チャネルを無効にします。

#### <u>データ レート</u>

マルチパスが高いレベルにある場合は、標準の推奨データ レート セットが適切に機能しない可能性があ ります。そのため、低いデータ レート (6 Mbps など)を有効にしてこのような環境での運用を改善さ せることを推奨します。音声専用に使用する場合は、24 Mbps を超えるデータ レートを無効にして最 初の伝送成功率を上げることができます。同じ帯域をデータ、ビデオ、その他のアプリケーションにも 使用する場合は、より高いデータ レートを有効にすることをお勧めします。

#### 送信電力

条件の厳しい環境ではマルチパスが高くなる可能性があることから、アクセスポイントと Cisco Wireless Phone 840 および 860 の送信電力も制限する必要があります。これは、条件の厳しい環境に 2.4 GHz を導入しようと計画している場合にさらに重要です。

自動送信電力を使用する場合は、アクセス ポイントの送信電力が指定した範囲(最大および最小の電力 レベル)を使用するように設定して、アクセス ポイント出力の過不足を防ぎます(5 GHz の場合、最低 11 dBm、最小 16 dBm)。

Cisco Wireless Phone 840 および 860 は、アクセスポイントの設定で DTPC が有効になっている場合、アクセスポイントの現在の送信電力設定を基に送信フレームの送信電力を決定します。

#### 高速ローミング

高速ローミングには 802.11r/Fast Transition (FT) の使用が推奨されています。また 802.11r (FT) を有効にすると、2 つのフレームのみにローミングする場合にハンドシェイクのフレーム数 も減少します。ローミング中にフレーム数が減ると、ローミングが成功する確率が向上します。 802.1x 認証を使用している場合は、推奨された EAPOL キー設定を使用することが大切です。

#### Quality of Service (QoS)

音声およびコール制御フレームの WMM UP タグが正しく設定されるように、DSCP 値が有線ネットワ ーク全体で保持されることを確認する必要があります。

#### ビームフォーミング

Cisco 802.11n 対応アクセス ポイントを使用している場合は、ビーム フォーミング (ClientLink) を有効にする必要があります。これは、クライアントからの電波の受信に役立ちます。

#### マルチパス

RF 信号が送信元から宛先まで複数の経路をたどると、マルチパスが発生します。

信号の一部が宛先に到達する一方、信号の別の部分は障害にぶつかり、その後に宛先に到達します。その結果、 一部の信号では遅延が発生し、宛先までの経路が長くなるので、信号エネルギーが損失します。

異なる波形を組み合わせると歪みが発生し、信号品質が低下するため、受信機のデコード機能にも悪影響を与えます。 マルチパスは、反射面(金属やガラスなど)の存在する環境で発生する場合があります。このような反射面に は、アクセス ポイントを取り付けないでください。

次に、マルチパスの影響を示します。

#### データ破損

マルチパスが非常に激しいために、送信された情報を受信機が検出できない場合に発生します。

#### 信号の空白

反射した波長が、メイン信号とちょうど位相がずれて到達し、メイン信号を完全に打ち消すような場合 に発生します。

#### 信号振幅の増大

反射された波形が、メイン信号と位相が一致して到達し、メイン信号と重なり合って信号強度を増大さ せる場合に発生します。

#### 信号振幅の減少

反射された電波が、ある程度メイン信号とずれた位相に到達し、そのためメイン信号の信号振幅が減少 する場合に発生します。

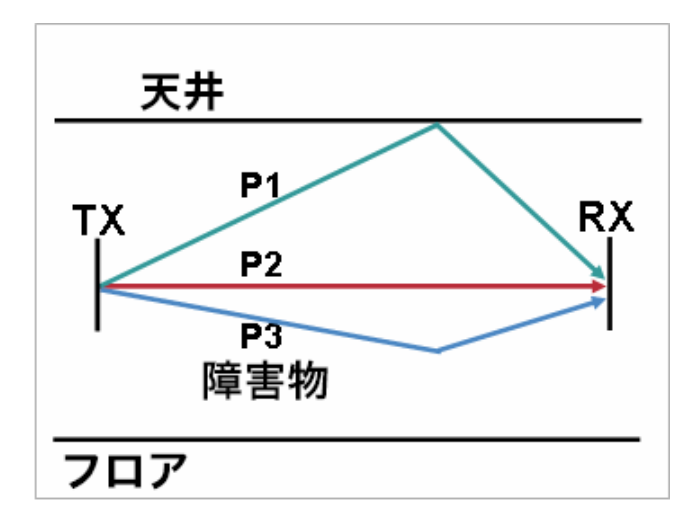

802.11a/n/ac と 802.11g/n で使用される直交周波数分割多重方式(OFDM)を使用することで、高マルチパス 環境に見られる問題が軽減される場合があります。

高マルチパス環境で 802.11b を使用する場合、それらのエリアには低いデータ レートを使用してください (1 Mbps や 2 Mbps など)。

このような環境には、ダイバーシティ アンテナが役立つことがあります。

## セキュリティ

ワイヤレス LAN を導入する場合、セキュリティが不可欠です。

Cisco Wireless Phone 840 および 860 は、次のワイヤレスセキュリティ機能をサポートしています。

#### WLAN 認証

- WPA2 (802.1x 認証)
- WPA2-PSK (事前共有キー)
- EAP-TLS (Extensible Authentication Protocol Transport Layer Security)
- EAP-TTLS (Extensible Authentication Protocol-Tunneled Transport Layer Security)
- PEAP (保護拡張認証プロトコル)

- 802.11r/Fast Transition (FT)
- CCKM (Cisco Centralized Key Management)
- なし

## WLAN 暗号化

• AES (Advanced Encryption Standard)

注: WPA3 はサポートされていません。 802.1x-SHA2 キー管理はサポートされていません。 CCMP256、GCMP128、および GCMP256 暗号化方式はサポートされていません。

Cisco Wireless Phone 840 および 860 は、次の追加のセキュリティ機能もサポートしています。

- イメージ認証
- デバイス認証
- ファイル認証
- シグナリング認証
- Secure Cisco Unified SRST
- メディア暗号化 (SRTP)
- シグナリング暗号化 (TLS)
- 認証局プロキシ機能 (CAPF)
- セキュア プロファイル
- 暗号化された設定ファイル

## Extensible Authentication Protocol-Transport Layer Security (EAP-TLS)

Extensible Authentication Protocol-Transport Layer Security (EAP-TLS) は、TLS プロトコルを PKI と組み 合わせて使用することで、認証サーバとの通信を保護しています。

TLS は、ユーザとサーバの両方の認証用およびダイナミック セッション キーの生成用に、証明書を使用する方 法を提供します。

証明書をインストールする必要があります。

EAP-TLS は、高度なセキュリティを提供しますが、クライアント証明書の管理が必要となります。

EAP-TLS では、Cisco Wireless Phone 840 または 860 にインポートされた証明書の共通名と一致する認証サ ーバー上に、ユーザーアカウントを作成する必要が生じることがあります。 このユーザ アカウントには複雑なパスワードを使用し、RADIUS サーバ上で有効にする EAP タイプは EAP-TLS のみにすることを推奨します。

## Extensible Authentication Protocol - Tunneled Transport Layer Security (EAP-TTLS; 拡張 認証プロトコル - トンネル方式トランスポート層セキュリティ)

Extensible Authentication Protocol-Tunneled Transport Layer Security (EAP-TTLS; 拡張認証プロトコル - ト ンネル方式トランスポート層セキュリティ) は、トランスポート層セキュリティ (TLS) を拡張する EAP プロ トコルです。

EAP-TTLS-GTC、EAP-TTLS-MSCHAP、EAP-TTLS-MSCHAPv2、および EAP-TTLS-PAP は、サポートされ ている内部認証プロトコルです。

EAP-TTLS では、認証サーバー上にユーザーアカウントを作成する必要があります。

認証サーバーは、証明書を Cisco Wireless Phone 840 および 860 にインポートすることで検証できます。

#### Protected Extensible Authentication Protocol (PEAP)

Protected Extensible Authentication Protocol (PEAP)は、サーバ側の公開キー証明書を使用してクライアントを認証するために、クライアントと認証サーバの間に暗号化された SSL/TLS トンネルを構築します。

構築後の認証情報の交換は暗号化されるため、ユーザ クレデンシャルは盗聴から保護されます。

PEAP-GTC と PEAP-MSCHAPv2 はサポートされている内部認証プロトコルです。

PEAP では、認証サーバ上にユーザ アカウントを作成する必要があります。

認証サーバーは、証明書を Cisco Wireless Phone 840 および 860 にインポートすることで検証できます。

## Quality of Service (QoS)

Quality of Service により、キューイングで音声トラフィックを優先できます。

音声トラフィックおよびコール制御トラフィック用に適切なキューイングを有効にするには、次のガ イドラインに従ってください。

- アクセスポイント上で WMM が有効になっていることを確認します。
- QoS ポリシーを作成し、アクセス ポイント上で音声トラフィックとコール制御トラフィック を優先させます。

| トラフィッ<br>ク タイプ | コール サーバ       | DSCP     | 802.1p | WMM UP | プロトコル                      |  |  |
|----------------|---------------|----------|--------|--------|----------------------------|--|--|
| 音声             | CUCM          | EF (46)  | 5      | 6      | RTP (UDP 16384 -<br>32767) |  |  |
|                | Webex Calling | EF (46)  | 5      | 6      | RTP (UDP 19560 ~<br>65535) |  |  |
| コール制御          | CUCM          | CS3 (24) | 3      | 4      | SIP (TCP 5060 ~<br>5061)   |  |  |
|                | Webex Calling | CS3 (24) | 3      | 4      | SIP (TCP 8934)             |  |  |

- 音声パケットおよびコール制御パケットが適切な QoS マーキングを持ち、他のプロトコルがそれと同じ QoS マーキングを使用していないことを確認します。
- Cisco IOS スイッチ上で Differentiated Services Code Point (DSCP)の保護を有効にします。

Cisco Wireless Phone 840 および 860 と Cisco Unified Communications Manager で使用される TCP ポートおよび UDP ポートの詳細については、次の URL にある『**Cisco Unified Communications Manager TCP and UDP Port Usage』**を参照してください。

https://www.cisco.com/c/en/us/td/docs/voice ip comm/cucm/port/10 5 x/cucm b port-usage-cucm-105x/cucm b port-usage-cucm-105x chapter 00.html

Webex Calling のネットワーク要件については、次の URL にある『**Port Reference Information for Webex Calling**』ドキュメントを参照してください。

https://help.webex.com/en-US/article/b2exve/Port-Reference-Information-for-Cisco-Webex-Calling

## コール アドミッション制御 (CAC)

アクセス ポイントでコール アドミッション制御を有効化できます。

- 音声用のコール アドミッション制御/Wi-Fi MultiMedia Traffic Specification (TSPEC) を有効にします。
- 音声トラフィック用に割り当てられる最大 RF 帯域幅を設定します(デフォルト = 75 %)。
- ローミング音声クライアント用に予約する帯域幅を設定します(デフォルト=6%)。

#### Pre-Call アドミッション制御

コール アドミッション コントロールがアクセスポイント上で有効な場合、Cisco Wireless Phone 840 および 860 は、Add Traffic Stream(ADDTS)をアクセスポイントに送信して、コールを発信または受信するための 帯域幅を要求します。

AP が ADDTS 成功メッセージを送信すると、Cisco Wireless Phone 840 または 860 はコールを確立します。 アクセスポイントがコールを拒否し、Cisco Wireless Phone 840 または 860 のローミング先となるアクセスポ イントが他に存在しなければ、電話機に「**ネットワークがビジーです(Network Busy)**」と表示されます。 インバウンドコールに対してアドミッションが拒否されても、コールを確立するために必要な帯域幅が不足して いることを Cisco Wireless Phone 840 または 860 からリモートエンドポイントに通知することはありません。 そのため、リモートユーザーがコールを終了するまで、コールが要求され続ける可能性があります。

#### ローミング アドミッション制御

通話中、Cisco Wireless Phone 840 および 860 は、現在のアクセスポイントおよび利用可能なすべてのアクセ ス ポイントの Received Signal Strength Indicator (RSSI) と Packet Error Rate (PER)の値を測定して、ロ ーミングに関する決定を行います。

コールが確立されていた元のアクセスポイントでコール アドミッション コントロールが有効になっていた場 合、Cisco Wireless Phone 840 および 860 はローミング時に ADDTS 要求を新しいアクセスポイントに送信し ます。これは、再アソシエーション要求フレームに埋め込まれます。

## 有線 QoS

必要なネットワーク デバイスの QoS 設定と QoS ポリシーを設定します。

#### WLAN デバイスの Cisco スイッチ ポートの設定

Cisco ワイヤレス LAN コントローラ、Cisco 製アクセス ポイントのスイッチ ポート、および任意のアップリン ク スイッチ ポートを設定します。

Cisco IOS スイッチを使用する場合は、次のスイッチ ポート設定を使用します。

#### <u>Cisco ワイヤレス LAN コントローラに対して COS 信頼状態を有効にする</u>

mls qos ! interface X mls qos trust cos

## Cisco 製アクセス ポイントに対して DSCP 信頼状態を有効にする

mls qos ! interface X mls qos trust dscp

Cisco Meraki MS スイッチを使用する場合は、『**Cisco Meraki MS Switch VoIP 導入ガイド**』を 参照してください。

https://meraki.cisco.com/lib/pdf/meraki whitepaper msvoip.pdf

注: Cisco Wireless LAN Controller を使用する場合は、DSCP 信頼状態を実装する必要があります。 つまり、QoS マーキングが正しく設定されるように、ワイヤレスパケットが通過するすべてのインター フェイス上で、Cisco Wireless LAN Controller によって使用される UDP データポート (CAPWAP = 5246 および 5247) を信頼状態にする必要があります。

#### 有線 IP フォンの Cisco スイッチ ポートの設定

Cisco 製の有線 IP フォンのスイッチ ポートで Cisco 製電話機の信頼状態を有効にします。

スイッチ設定の例を次に示します。

mls qos ! Interface X mls qos trust device cisco-phone mls qos trust dscp

## ローミング

Cisco Wireless Phone 840 および 860 では、802.11 モードがデフォルトで「自動」に設定されています。こ れにより、Cisco Wireless Phone 840 および 860 が 5 GHz または 2.4 GHz のいずれかに接続でき、インター バンド ローミングのサポートが有効になります。

802.11r/Fast Transition (FT) は、頻繁にローミングが発生するすべての種類の環境で推奨される導入モデルです。

CCKM を使用するには、802.1x 認証が必要です。

802.11r (FT) または CCKM を使用しない 802.1x では、完全な再認証が必要になるため、ローミング中に遅 延が発生する可能性があります。WPA2 では、一時的なキーが追加されるため、ローミング時間が長くなる可 能性があります。

802.11r (FT) または CCKM を使用すると、ローミング時間を 100 ミリ秒未満に短縮できます。この場合、 アクセスポイント間の移行時間をユーザーが体感することはありません。

Cisco Wireless Phone 840 および 860 では、WPA2 (AES) または WPA2-PSK (AES) を使用する 802.11r (FT) と WPA2 (AES) を使用する CCKM がサポートされます。

| 認証            | ローミング時間   |
|---------------|-----------|
| WPA2 パーソナル    | 150 ミリ秒   |
| WPA2 エンタープライズ | 300 ミリ秒   |
| 802.11r (FT)  | 100 ミリ秒未満 |
| ССКМ          | 100 ミリ秒未満 |

Cisco Wireless Phone 840 および 860 は、スキャンおよびローミングイベントを管理します。

大半のローミングは、現在の RSSI に基づく必須 RSSI 差分を満たしたことによってローミングがトリガーされ ている必要があります。これにより、シームレスなローミング(音声の中断なし)が実現します。

シームレスなローミングを実現するため、Cisco Wireless Phone 840 および 860 は、少なくとも 3 秒間アク セスポイントに関連付けられる必要があります。そうでない場合、パケット損失(最大 tx 回の再送信数または ビーコン受信の失敗数)の発生に基づいてローミングが発生する可能性があります。

## 高速セキュア ローミング (FSR)

802.11r/Fast Transition (FT) は、頻繁にローミングが発生するすべての種類の環境で推奨され る導入モデルです。

Cisco Centralized Key Management (CCKM) もサポートされていますが、802.1x 認証が必要です。

802.11r (FT) と CCKM は、高速セキュア ローミングを可能にし、ネットワーク非接続時間を抑制して、通話 中のオーディオ ギャップを最小限に抑えます。

802.11r (FT)を使用しない 802.1x または PSK と、CCKM を使用しない 802.1x では、完全な再認証が必要 になるため、ローミング中に遅延が発生する可能性があります。WPA2 では、一時的なキーが追加されるた め、ローミング時間が長くなる可能性があります。

802.11r (FT) と CCKM はキー管理を一元化して、キー交換の回数を減らします。

802.11r (FT) または CCKM を使用すると、ローミング時間を 400 ~ 500 ミリ秒から 100 ミリ秒未満に短縮 できます。この場合、アクセス ポイント間の移行時間をユーザが体感することはありません。 802.11r (FT) ローミングには次の2つの方式があります。

#### **Over the Air**

クライアントは、FT 認証アルゴリズムによる 802.11 認証を使用して、ターゲット アクセス ポイント と直接通信します。

#### **Over the Distribution**

クライアントは、現在のアクセス ポイント経由でターゲット アクセス ポイントと通信します。クライ アントとターゲット アクセス ポイントの間の通信は、WLAN コントローラを介してクライアントと現 在のアクセス ポイントとの間で FT アクション フレームを介して伝送されます。

802.11r (FT) では、高速セキュア ローミング モデルとして、Over the Air 方式の使用が推奨されます。

802.11r (FT) と Over the Distribution 方式の組み合わせを使用する場合は、現在関連付けられているアクセス ポイントへの接続が必要になるため、現在のアクセス ポイントやターゲット アクセス ポイントと必ずしも通信 できるとは限らない状況では適切に動作しない可能性があります。このような状況は、閉鎖環境においてローミ ング イベントが発生したときに、現在のアクセス ポイントとターゲット アクセス ポイントの両方へのライン オブ サイトを保持できない場合に発生する可能性があります。

Cisco Wireless Phone 840 および 860 では、WPA2-PSK または WPA2 を使用する 802.11r (FT) と、WPA2 または WPA を使用する CCKM がサポートされます。

| FSR タイプ      | 認証       | キーの管理 | 暗号化 |
|--------------|----------|-------|-----|
| 802.11r (FT) | PSK      | WPA2  | AES |
| 802.11r (FT) | EAP-TLS  | WPA2  | AES |
| 802.11r (FT) | EAP-TTLS | WPA2  | AES |
| 802.11r (FT) | PEAP     | WPA2  | AES |
| ССКМ         | EAP-TLS  | WPA2  | AES |
| ССКМ         | EAP-TTLS | WPA2  | AES |
| ССКМ         | PEAP     | WPA2  | AES |

注: Cisco Wireless Phone 840 または 860 を導入する環境に他の Wi-Fi 電話機が存在し、それらの電話機が 802.11r (FT) をサポートしていない場合は、既存の同じ SSID を Cisco Wireless Phone 840 または 860 に使 用できます。ただし(他の Wi-Fi 電話機が 802.11r (FT)を使用せず、802.11r (FT)対応ネットワークで相互 運用可能である限り)、他の既存のキー管理タイプ(802.1x、CCKM、802.1x + CCKM など)に加えて、Over the Air 方式を使用する 802.11r (FT) を有効にすることを推奨します。

### 帯域間のローミング

Cisco Wireless Phone 840 および 860 では、周波数帯域モードがデフォルトで「自動」に設定されています。 自動モードではインターバンドローミングが有効になり、最も強い信号を優先します。電力レベルが同じである 場合、一般的に信号強度のより強い 2.4 GHz が 5 GHz よりも優先されます。

電源オン時に Cisco Wireless Phone 840 および 860 が自動モードであれば、すべての 2.4 GHz チャネルと 5 GHz チャネルをスキャンした後、設定済みネットワーク用のアクセスポイント(使用可能な場合)への関連付 けを試みます。

5 GHz のみまたは 2.4 GHz のみモードに設定されている場合、これらのチャネルだけがスキャンされます。

対象帯域を有効化して帯域間のローミングを実現するためにも、周波数帯分析を実施することが推奨されます。

#### 電源管理

Cisco Wireless Phone 840 および 860 は、Wi-Fi Multimedia (WMM) がアクセスポイントの設定で有効であ るかどうかに応じて、U-APSD の省電力方式を使用します。

アクセスポイントが プロキシ ARP をサポートしていない場合、アイドル時のバッテリ持続時間は最大 50 % 短 くなります。

Cisco Wireless Phone 840 および 860 は、アイドル時または通話時に主に U-APSD を使用します。

電力節約なし(PS-NULL)フレームはオフチャネル スキャンで使用されます。

#### Delivery Traffic Indicator Message (DTIM)

Cisco Wireless Phone 840 および 860 は、ユニキャストパケット、ブロードキャストパケット、およびマルチ キャストパケットをチェックする起動周期をスケジューリングするために、DTIM 周期を使用します。

プロキシ ARP が有効になっている場合、Cisco Wireless Phone 840 および 860 は DTIM 時に起動する必要は ありません。

DTIM 周期を 2、ビーコン周期を 100 ミリ秒に設定することを推奨します。

DTIM 周期は、バッテリ持続時間とマルチキャスト パフォーマンスの間でトレードオフの関係になっています。 アクセス ポイントに省電力対応のクライアントが関連付けられている場合、ブロードキャスト トラフィックと マルチキャスト トラフィックは、DTIM 周期になるまでキューイングされます。したがって、これらのパケット をクライアントにどれだけ早く届けられるかは DTIM によって決定されます。マルチキャスト アプリケーショ ンを使用する場合は、より短い DTIM 周期を使用できます。

ワイヤレス LAN で複数のマルチキャスト ストリームが頻繁に発生する場合は、DTIM 周期を「1」に設定する ことを推奨します。

#### ダイナミック伝送パワー コントロール (DTPC)

Cisco Wireless Phone 840 または 860 とアクセスポイント間で正常にパケットを交換するには、ダイナミック 伝送パワーコントロール (DTPC) を有効にする必要があります。

DTPC により、RF トラフィックが一方向のみに聞こえる場合に一方向オーディオを防止できます。

アクセスポイントで DTPC がサポートされていない場合、Cisco Wireless Phone 840 および 860 は、現在の チャンネルおよびデータレートに応じて使用可能な最大送信電力を使用します。

アクセスポイントの無線送信電力は、Cisco Wireless Phone 840 および 860 がサポートできる送信電力を超え ないようにしてください。

## コール キャパシティ

目的のコール キャパシティに対応するネットワークを設計します。

シスコのアクセス ポイントは、24 Mbps 以上のデータ レートで 802.11a と 802.11g の両方に対して最大 27 個の双方向音声ストリームをサポートします。このキャパシティを実現するには、ワイヤレス LAN バックグラ ウンド トラフィックと初期無線周波数 (RF) 使用率を最小限にする必要があります。

コール数は、データ レート、チャネルの初期使用率、および環境によって異なります。

#### 音声通話(Audio Calls)

次に、アクセスポイント/チャンネルごとにサポートされる音声通話(単一の双方向音声ストリーム)の最大数を示します。

| 音声通話 | 802.11 モード            | オーディオ       | オーディオ ビ | データレー      |
|------|-----------------------|-------------|---------|------------|
| の最大致 |                       | 」ーテック       | ットレート   | 4          |
| 13   | 5 GHz または             | G.722/G.711 | 64 Kbps | 6 Mbps     |
|      | 2.4 GHz               |             |         |            |
| 20   | 5 GHz または             | G.722/G.711 | 64 Kbps | 12 Mbps    |
|      | 2.4 GHz               |             |         |            |
| 27   | 5 GHz または G.722/G.711 |             | 64 Kbps | 24 Mbps 以上 |
|      | 2.4 GHz               |             |         |            |

# マルチキャスト

ワイヤレス LAN でマルチキャストを有効にする場合は、パフォーマンスおよびキャパシティに配慮する必要が あります。

省電力モードのクライアントが関連付けられている場合、すべてのマルチキャスト パケットは、DTIM 周期まで キューイングされます。

マルチキャストでは、パケットがクライアントによって受信される保証はありません。

マルチキャスト トラフィックは、アクセス ポイント上で使用可能な最高の必須/基本データ レートで送信されます。 そのため、唯一の必須/基本レートとして最低の有効なレートだけを確実に設定することが必要になります。

クライアントは、マルチキャスト ストリームを受信するために、IGMP 加入要求を送信します。セッションを終 了する場合、クライアントは、IGMP 脱退要求を送信します。

Cisco Wireless Phone 840 および 860 は、IGMP クエリ機能をサポートしています。この機能を使用すれば、 ワイヤレス LAN 上のマルチキャストトラフィックの量を必要に応じて減らせます。

すべてのスイッチ上で IGMP スヌーピングも有効になっていることを確認します。

**注**:802.11b/g/n と Bluetooth が同時に使用される共存を使用する場合、マルチキャスト音声はサポートされ ません。

# Cisco ワイヤレス LAN の設定

## Cisco AireOS ワイヤレス LAN コントローラおよび Lightweight アクセスポイント

Cisco ワイヤレス LAN コントローラおよび Lightweight アクセス ポイントを設定するときは、次のガイドライ ンを使用してください。

- [802.11r (FT)]または [CCKM] が [有効 (Enabled)]になっていることを確認します。
- [Quality of Service (QoS)] を [プラチナ (Platinum)] に設定します
- [WMM ポリシー (WMM Policy)]を[必須 (Required)]に設定します
- 802.11k を [有効 (Enabled)] に設定することを推奨
- 802.11v を有効に設定することを推奨
- [セッションタイムアウト (Session Timeout)]が有効で、正しく設定されていることを確認します
- [キーのブロードキャスト間隔 (Broadcast Key Interval)]が有効になっていて、正しく設定されてい ることを確認します
- [Aironet IE] が [有効 (Enabled)] になっていることを確認します
- [DTPC サポート (DTPC Support)]を[有効 (Enabled)]に設定します。

- [P2P (ピアツーピア) ブロッキング アクション (P2P (Peer to Peer) Blocking Action)] を 無効にします。
- [クライアント除外 (Client Exclusion)]が正しく設定されていることを確認します
- [DHCP アドレス割り当て必須 (DHCP Address Assignment Required)]を無効にします。
- [保護された管理フレーム (PMF) (Protected Management Frame (PMF)]は、[任意 (Optional)]または[無効 (Disabled)]に設定する必要があります
- [MFP クライアント保護 (MFP Client Protection)]を[任意 (Optional)]または[無効 (Disabled)]に設定します
- [DTIM 周期 (DTIM Period)] を [2] に設定します
- [クライアントの負荷分散 (Client Load Balancing)]を[無効 (Disabled)]に設定します
- [クライアントの帯域選択 (Client Band Select)]を[無効 (Disabled)]に設定します
- [IGMP スヌーピング (IGMP Snooping)] を [有効 (Enabled)] に設定します
- レイヤ3モビリティを使用している場合は、[シンメトリックモバイルトンネリングモード (Symmetric Mobile Tunneling Mode)]を有効にします
- Cisco 802.11n 対応のアクセスポイントを使用している場合は、[クライアントリンク (ClientLink)]
   を有効にします
- 必要に応じて [データレート (Data Rates)]を設定します
- 必要に応じて [自動 RF (Auto RF)]を設定します
- [ボイス (Voice)]で、[アドミッション制御必須 (Admission Control Mandatory)]を[有効 (Enabled)]に設定します。
- [ボイス (Voice)]で [ロードベース CAC (Load Based CAC)]を [有効 (Enabled)]に設定します。
- [ボイス (Voice)]で[トラフィック ストリーム メトリック (Traffic Stream Metrics)]を有効にします。
- [ビデオ (Video)]で[アドミッション制御必須 (Admission Control Mandatory)]を[無効 (Disabled)]に設定します。
- [EDCA プロファイル (EDCA Profile)]を[音声の最適化 (Voice Optimized)]または[音声およびビデオの最適化 (Voice and Video Optimized)]に設定します
- [低遅延 MAC を有効にする (Enable Low Latency MAC)]を[無効 (Disabled)]に設定します
- [電力制限 (Power Constraint)]が [無効 (Disabled)]になっていることを確認します。
- [チャンネル通知 (Channel Announcement)]および [チャンネル静音モード (Channel Quiet Mode)]を有効にします
- 必要に応じて[高スループットデータレート (High Throughput Data Rates)]を設定します
- [フレームの集約 (Frame Aggregation)] 設定を設定します
- CleanAir テクノロジーを搭載した Cisco 製アクセス ポイントを使用している場合は、[CleanAir] を有効にします。

- 必要に応じて [マルチキャストダイレクト機能 (Multicast Direct Feature)]を設定します
- Platinum QoS プロファイルの [プロトコルタイプ (Protocol Type)]を [なし (None)]に設定します。

### 802.11 ネットワークの設定

Cisco Wireless Phone 840 および 860 は、5 GHz 帯域での動作を推奨します。5 GHz 帯域では多数のチャネ ルを使用できるうえ、2.4 GHz 帯域ほど干渉が多くないためです。

5 GHz を使用する場合は、802.11a/n/ac ネットワークのステータスが **[有効 (Enabled)**] に設定されているこ とを確認します。

[ビーコン周期 (Beacon Period)]を「100 ms」に設定します。

[DTPC サポート (DTPC Support)]が有効になっていることを確認します。

Cisco 802.11n 対応のアクセスポイントを使用している場合は、[クライアントリンク (ClientLink)]が有効に なっていることを確認します。

必要に応じて、[許可される最大クライアント数 (Maximum Allowed Clients)]を設定できます。

必須(基本)レートとして 12 Mbps を、サポート対象(任意)レートとして 18 Mbps 以上をそれぞれ設定す ることをお勧めします。ただし、環境によっては、6 Mbps を必須(基本)レートとして有効にする必要があり ます。

| ululu<br>cisco                                                     | <u>M</u> ONITOR <u>W</u> LANS <u>C</u> ON | TROLLER W <u>I</u> RELESS | <u>s</u> ecurity | M <u>a</u> nagement c | C <u>o</u> mmands I | HELP   | <u>F</u> EEDBACK |
|--------------------------------------------------------------------|-------------------------------------------|---------------------------|------------------|-----------------------|---------------------|--------|------------------|
| Wireless                                                           | 802.11a Global Parame                     | eters                     |                  |                       |                     |        |                  |
| <ul> <li>Access Points</li> <li>All APs</li> <li>Radios</li> </ul> | General                                   |                           |                  | Data Rates**          |                     |        | _                |
| Global Configuration                                               | 802.11a Network Status                    | Enabled                   |                  | 6 Mbps                | Disa                | bled   | 0                |
| Advanced                                                           | Beacon Period (millisecs)                 | 100                       |                  | 9 Mbps                | Disa                | bled   | 0                |
| Mesh                                                               | Fragmentation Threshold<br>(bytes)        | 2346                      |                  | 12 Mbps               | Man                 | datory | ٥                |
| AP Group NTP                                                       | DTPC Support.                             | Enabled                   |                  | 18 Mbps               | Supp                | ported | ٥                |
| ATE                                                                | Maximum Allowed Clients                   | 100                       |                  | 24 Mbps               | Supp                | ported | ٥                |
| PE Profiles                                                        | RSSI Low Check                            | Enabled                   |                  | 36 Mbps               | Supp                | ported | ٥                |
| FlexConnect Groups                                                 | RSSI Threshold (-60 to -90                | -80                       |                  | 48 Mbps               | Supp                | ported | \$               |
| FlexConnect ACLs                                                   | 802.11a Band Status                       |                           |                  | 54 Mbps               | Supp                | ported | 0                |
| FlexConnect VLAN<br>Templates                                      | Low Band                                  | Enabled                   |                  | CCX Location M        | leasurement         |        |                  |
| Network Lists                                                      | Mid Band                                  | Enabled                   |                  | Mode                  | 🗹 Ena               | abled  |                  |
| ▼ 802.11a/n/ac/ax                                                  | High Band                                 | Enabled                   |                  | Interval (seconds     | s) 60               |        |                  |
| Network<br>RRM                                                     |                                           |                           |                  | TWT Configurat        | tion ***            |        |                  |
| RF Grouping                                                        |                                           |                           |                  | Target Waketime       | e 🗹 Ena             | abled  |                  |
| TPC<br>DCA                                                         |                                           |                           |                  | Broadcast TWT S       | Support 🗹 Ena       | abled  |                  |

2.4 GHz を使用する場合は、802.11b/g/n ネットワークのステータスと 802.11g が **[有効(Enabled)]** に設定 されていることを確認します。

[ビーコン周期 (Beacon Period)]を「100 ms」に設定します。

ロングプリアンブルを必要とするレガシークライアントがワイヤレス LAN に存在しない場合は、アクセスポイ ントの 2.4 GHz 無線設定で **[ショートプリアンブル (Short Preamble)]を [有効 (Enabled)]**に設定する必 要があります。ロング プリアンブルの代わりにショート プリアンブルを使用することによって、ワイヤレス ネ ットワークのパフォーマンスが向上します。

[DTPC サポート (DTPC Support)]が有効になっていることを確認します。

Cisco 802.11n 対応のアクセスポイントを使用している場合は、[クライアントリンク (ClientLink)]が有効に なっていることを確認します。

必要に応じて、[許可される最大クライアント数 (Maximum Allowed Clients)]を設定できます。

ワイヤレス LAN に接続する 802.11b のみのクライアントがない場合、必須(基本)レートとして 12 Mbps、 サポート対象(任意)レートとして 18 Mbps を設定することをお勧めします。ただし、環境によっては、6 Mbps を必須(基本)レートとして有効にする必要があります。

802.11b クライアントが存在する場合は、必須(基本)レートとして 11 Mbps、サポート対象(任意)レート として 12 Mbps 以上をそれぞれ設定する必要があります。

| ululu<br>cisco                                                     | MONITOR WLANS CONT         | ROLLER W <u>I</u> RELESS | <u>s</u> ecurity | M <u>A</u> NAGEMENT | C <u>O</u> MMANDS | HELP FEED   | DBACK   |
|--------------------------------------------------------------------|----------------------------|--------------------------|------------------|---------------------|-------------------|-------------|---------|
| Wireless                                                           | 802.11b/g Global Param     | eters                    |                  |                     |                   |             |         |
| <ul> <li>Access Points</li> <li>All APs</li> <li>Radios</li> </ul> | General                    |                          |                  | Data Rates*         | *                 |             |         |
| Global Configuration                                               | 802.11b/g Network Status   | Enabled                  |                  | 1 Mbps              | Dis               | abled ᅌ     |         |
| Advanced                                                           | 802.11g Support            | Enabled                  |                  | 2 Mbps              | Dis               | abled ᅌ     |         |
| Mesh                                                               | Beacon Period (millisecs)  | 100                      |                  | 5.5 Mbps            | Dis               | abled ᅌ     |         |
| AP Group NTP                                                       | Short Preamble             | Enabled                  |                  | 6 Mbps              | Dis               | abled ᅌ     |         |
| > ATF                                                              | Fragmentation Threshold    | 2346                     | ]                | 9 Mbps              | Dis               | abled ᅌ     |         |
| PE Profiles                                                        | DTPC Support.              | Enabled                  |                  | 11 Mbps             | Dis               | abled ᅌ     |         |
| FlexConnect Groups                                                 | Maximum Allowed Clients    | 100                      |                  | 12 Mbps             | Ma                | ndatory ᅌ   |         |
| FlexConnect ACLs                                                   | RSSI Low Check             | Enabled                  |                  | 18 Mbps             | Su                | pported ᅌ   |         |
| FlowConnect V/LAN                                                  | RSSI Threshold (-60 to -90 | -80                      | 24 Mbps          |                     | Su                | Supported ᅌ |         |
| Templates                                                          | dBm)                       |                          |                  | 36 Mbps             | Su                | pported ᅌ   |         |
| Network Lists                                                      | CCX Location Measurem      | ent                      |                  | 48 Mbps             | Su                | pported ᅌ   |         |
| ▶ 802.11a/n/ac/ax                                                  | Mode                       | Enabled                  |                  | 54 Mbps             | Su                | pported ᅌ   |         |
| <ul> <li>802.11b/g/n/ax</li> <li>Network</li> </ul>                | Interval (seconds)         | 60                       |                  | TWT Configu         | ration ***        |             |         |
| ▼ RRM                                                              |                            |                          |                  | Target Waket        | ime               | <b>~</b>    | Enabled |
| RF Grouping<br>TPC                                                 |                            |                          |                  | Broadcast TW        | T Support         | <           | Enabled |

## ビームフォーミング (ClientLink)

Cisco 802.11n 対応のアクセスポイントを、[クライアントリンク (ClientLink)]を有効にします。

次のコマンドを使用して、すべてのアクセスポイントにグローバルに、または個別アクセスポイントからの無線 ビームフォーミング機能を有効にします。

(Cisco Controller) >config 802.11a beamforming global enable (Cisco Controller) >config 802.11a beamforming ap <ap\_name> enable

(Cisco Controller) >config 802.11b beamforming global enable (Cisco Controller) >config 802.11b beamforming ap <ap\_name> enable

次のコマンドを使用して、ビーム フォーミング機能の現在のステータスを表示できます。

(Cisco Controller) > show 802.11a

(Cisco Controller) > show 802.11b

Legacy Tx Beamforming setting......有効

| ululu<br>cisco                                                                                                    | MONITOR WLANS CONTROLLER                                                                                  | WIRELESS SECURITY MANAGEMEN         | r c <u>o</u> mmands he <u>l</u> p <u>f</u> eedba                                                                            | лск                                                                                 |  |  |
|----------------------------------------------------------------------------------------------------|----------------------------------------------------------------------------------------------------|-------------------------------------|----------------------------------------------------------------------------------------------------|-------------------------------------------------------------------------------------|--|--|
| Wireless                                                                                                    | 802.11a/n/ac/ax Cisco APs > C                                                                             | onfigure                            |                                                                                                    |                                                                                     |  |  |
| Access Points     All APs     All APs     Radios     802.11a/n/ac/ax     802.11b/g/n/ax     Dual-Band Radios     Global Configuration     Advanced | General<br>A <sup>P</sup> Name<br>Admin Status<br>Operational Status<br>Slot #                            | rtp9-31a-ap1<br>Enable 0<br>UP<br>1 | RF Channel Assignment<br>Current Channel<br>Channel Width *<br>* Channel width can be configur<br>mode<br>Assignment Method | (48,44)<br>40 MHz C<br>ed only when channel configuration is in custom              |  |  |
| AP Group NTP                                                                                                    | 11n Parameters                                                                                            |                                     |                                                                                                    | Custom                                                                              |  |  |
| ATF<br>RF Profiles                                                                                                    | 11n Supported                                                                                             | Yes                                 | Radar Information                                                                                                    |                                                                                     |  |  |
| FlexConnect Groups                                                                                                    | CleanAir                                                                                                  |                                     | Channel Las                                                                                                    | t Heard(Secs)                                                                       |  |  |
| FlexConnect ACLs<br>FlexConnect VLAN<br>Templates                                                                                                  | CleanAir Capable<br>CleanAir Admin Status                                                                 | Yes<br>Enable                       | No radar detected channels Tx Power Level Assignment                                                                        |                                                                                     |  |  |
| Network Lists<br>802.11a/n/ac/ax<br>802.11b/g/n/ax<br>Media Stream                                                                                 | * CleanAir enable will take effect only<br>Number of Spectrum Expert<br>connections<br>Antenna Parameters | if it is enabled on this band.<br>O | Current Tx Power Level<br>Assignment Method                                                                                 | 1<br>Global<br>Custom                                                               |  |  |
| Application Visibility<br>And Control<br>Lync Server<br>Country                                                                                    | Antenna Type<br>Antenna                                                                                   | Internal O<br>A Ø<br>C Ø<br>D Ø     | Performance Profile View and edit Performance Pro                                                                           | ofile for this AP                                                                   |  |  |
| Timers<br>Netflow<br>QoS                                                                                                    |                                                                                                    |                                     | Note: Changing any of the parai<br>and thus may result in loss of co                                                        | meters causes the Radio to be temporarily disabled<br>nnnectivity for some clients. |  |  |

#### Auto RF (RRM)

Cisco ワイヤレス LAN コントローラを使用する場合は、Auto RF を有効にし、チャネルと送信電力の設定を管理することが推奨されます。

使用する周波数帯域(5 GHz または 2.4 GHz)に応じて、アクセス ポイントの送信電力レベルの割り当て方法 を設定します。

自動電力レベルの割り当てを使用する場合は、電力の最大レベルと最小レベルを指定できます。

| <br>cısco                                                                                                    | MONITOR WLANS CONTROLLER WIRELESS                                                                                                    | <u>S</u> ECURITY M <u>A</u> NAGEMEN | T C <u>o</u> mmands He <u>l</u>                                              | P <u>F</u> EEDBACK       |
|----------------------------------------------------------------------------------------------------|----------------------------------------------------------------------------------------------------|-------------------------------------|------------------------------------------------------------------------------|--------------------------|
| Wireless                                                                                                    | 802.11a > RRM > Tx Power Control(TPC)                                                                                                    |                                     |                                                                              |                          |
| Access Points     All APs     Radios     Global Configuration     Advanced                                                                                                    | TPC Version<br>Interference Optimal Mode (TPCv2)<br>Coverage Optimal Mode (TPCv1)<br>Tx Power Level Assignment Algorithm                                                                                                    |                                     |                                                                              |                          |
| Mesh AP Group NTP                                                                                                    | Power Level Assignment Method                                                                                                    |                                     | OAutomatic                                                                   | Every 600 sec:           |
| ATF                                                                                                    |                                                                                                    |                                     | On Demand                                                                    | Invoke Power Update Once |
| RF Profiles<br>FlexConnect Groups<br>FlexConnect ACLs<br>FlexConnect VLAN<br>Templates<br>Network Lists<br>802.11a/n/ac/ax<br>Network<br>RRM<br>RF Grouping<br>TPC<br>DCA<br>Coverage<br>General | Maximum Power Level Assignment (-10 to 30 dBm)<br>Minimum Power Level Assignment (-10 to 30 dBm)<br>Power Assignment Leader<br>Last Power Level Assignment<br>Power Threshold (-80 to -50 dBm)<br>Channel Aware<br>Power Neighbor Count |                                     | Fixed<br>17<br>11<br>RTP9-32A-WLC3 (1<br>463 secs ago<br>-65<br>Enabled<br>3 | 1 0.81.6.70)             |

5 GHz を使用する場合は、多数のチャンネルをスキャンするために発生するアクセスポイント検出の遅延の可 能性を回避するためにチャンネルの数を制限できます(例: 12 チャンネルのみ)。

Cisco 802.11n アクセス ポイントを使用している場合は 5 GHz チャネル幅を 20 MHz または 40 MHz 用とし て設定でき、Cisco 802.11ac アクセス ポイントを使用している場合は 5 GHz チャネル幅を 20 MHz、40 MHz、または 80 MHz 用として設定できます。

すべてのアクセス ポイントで同じチャネル幅を使用することを推奨します。

| uluili.<br>cisco                                                                               | <u>M</u> ONITOR | <u>W</u> LANs                                   | CONTROLLER              | WIRELESS                                | <u>s</u> ecurity | M <u>A</u> NAGEMENT | C <u>O</u> MMANDS | HELP | <u>F</u> EEDBACK |  |
|------------------------------------------------------------------------------------------------|-----------------|-------------------------------------------------|-------------------------|-----------------------------------------|------------------|---------------------|-------------------|------|------------------|--|
| Wireless                                                                                       | 802.11a >       | 02.11a > RRM > Dynamic Channel Assignment (DCA) |                         |                                         |                  |                     |                   |      |                  |  |
| Access Points     All APs                                                                      | Dynamic         | Channel                                         | Assignment A            | lgorithm                                |                  |                     |                   |      |                  |  |
| <ul> <li>Radios</li> <li>Global Configuration</li> </ul>                                       | Channel A       | Assignment                                      | Method                  | <ul> <li>Automatic</li> </ul>           | Interval:        | 10 minutes ᅌ        | AnchorTime: 0     | \$   |                  |  |
| Advanced                                                                                       |                 |                                                 |                         | Freeze                                  | Invoke           | Channel Update      | Once              |      |                  |  |
| Mesh                                                                                           |                 |                                                 |                         | OFF                                     |                  |                     |                   |      |                  |  |
| AP Group NTP                                                                                   | Avoid For       | eign AP inte                                    | erference               | Enabled                                 |                  |                     |                   |      |                  |  |
| ATE                                                                                            | Avoid Cise      | co AP load                                      |                         | Enabled                                 |                  |                     |                   |      |                  |  |
| PE Profiles                                                                                    | Avoid non       | n-802.11a r                                     | noise                   | Enabled                                 |                  |                     |                   |      |                  |  |
| RF Profiles                                                                                    | Avoid Per       | sistent Non                                     | -WiFi Interference      | e Enabled<br>RTP9-32A-WLC3 (10.81.6.70) |                  |                     |                   |      |                  |  |
| FlexConnect Groups                                                                             | Channel A       | Assignment                                      | Leader                  |                                         |                  |                     |                   |      |                  |  |
| FlexConnect ACLs                                                                               | Last Auto       | Channel A                                       | ssianment               | 556 secs ago                            |                  |                     |                   |      |                  |  |
| FlexConnect VLAN<br>Templates                                                                  | DCA Chan        | nnel Sensiti                                    | vity                    | Medium ᅌ                                | (15 dB)          |                     |                   |      |                  |  |
| Network Lists                                                                                  | Channel V       | Vidth                                           |                         | 🔾 20 MHz 📀                              | 40 MHz ()80      | MHz 🗌 160 MHz 🤇     | 80+80 MHz 0       | Best |                  |  |
| 802.11a/n/ac/ax                                                                                | Avoid che       | ck for non-                                     | DFS channel             | Enabled                                 |                  |                     |                   |      |                  |  |
| Network<br>RRM                                                                                 | DCA Chan        | nel List                                        |                         |                                         |                  |                     |                   |      |                  |  |
| RF Grouping<br>TPC<br>DCA<br>Coverage<br>General<br>Client Roaming<br>Media<br>EDCA Parameters | DCA Chan        | nnels                                           | 36, 40, 44,<br>157, 161 | 48, 52, 56, 60,                         | 64, 100, 153,    | li                  |                   |      |                  |  |

2.4 GHz を使用する場合、DCA リストではチャネル 1、6、および 11 だけを有効にします。

2.4 GHz 帯域で使用可能なチャネルの数が限られているために、40 MHz に対応した Cisco 製の 802.11n アク セス ポイントを使用する場合でも、20 MHz には 2.4 GHz チャネルを設定することを推奨します。

| iiļiiiļii<br>cisco                                                                                                    | MONITOR   | <u>W</u> LANs | CONTROLLER         | W <u>I</u> RELESS             | <u>S</u> ECURITY | MANAGEMENT     | C <u>O</u> MMANDS | HELP | <u>F</u> EEDBACK |
|----------------------------------------------------------------------------------------------------|-----------|---------------|--------------------|-------------------------------|------------------|----------------|-------------------|------|------------------|
| Wireless                                                                                                    | 802.11b > | RRM >         | Dynamic Cha        | nnel Assigr                   | nment (DC        | A)             |                   |      |                  |
| Access Points     All APs                                                                                               | Dynamic   | Channel       | Assignment A       | lgorithm                      |                  |                |                   |      |                  |
| <ul> <li>Radios</li> <li>Global Configuration</li> </ul>                                                                | Channel A | Assignment    | Method             | <ul> <li>Automatic</li> </ul> | Interval:        | 10 minutes ᅌ   | AnchorTime: 0     | ٥    |                  |
| Advanced                                                                                                    |           |               |                    | Freeze                        | Invoke           | Channel Update | Once              |      |                  |
| Mesh                                                                                                    |           |               |                    | OFF                           |                  |                |                   |      |                  |
| AP Group NTP                                                                                                    | Avoid For | eign AP int   | erference          | Enabled                       |                  |                |                   |      |                  |
| ▶ ATF                                                                                                    | Avoid Cis | co AP load    |                    | Enabled                       |                  |                |                   |      |                  |
| RF Profiles                                                                                                    | Avoid nor | n-802.11b r   | noise              | Enabled                       |                  |                |                   |      |                  |
| FlexConnect Groups                                                                                                    | Avoid Per | sistent Non   | -WiFi Interference | Enabled                       |                  |                |                   |      |                  |
| FlexConnect ACLs                                                                                                    | Channel A | Assignment    | Leader             | RTP9-32A-WL                   | C3 (10.81.6.7    | 0)             |                   |      |                  |
| ElexConnect VLAN                                                                                                    | Last Auto | Channel A     | ssignment          | 75 secs ago                   |                  |                |                   |      |                  |
| Templates                                                                                                    | DCA Char  | nnel Sensiti  | vity               | Medium ᅌ                      | (10 dB)          |                |                   |      |                  |
| Network Lists                                                                                                    | DCA Char  | nel List      |                    |                               |                  |                |                   |      |                  |
| 802.11a/n/ac/ax                                                                                                    |           |               |                    |                               |                  |                |                   |      |                  |
| <ul> <li>802.11b/g/n/ax<br/>Network</li> <li>RRM</li> <li>RF Grouping<br/>TPC</li> <li>DCA</li> <li>Coverage</li> </ul> | DCA Char  | nnels         | 6, 11              |                               | ţi.              |                |                   |      |                  |

使用する周波数帯域に応じて 5 GHz または 2.4 GHz にチャネルおよび送信電力をダイナミックに割り当てられ るように、個々のアクセス ポイントの設定をグローバル設定よりも優先させることができます。

その他のアクセスポイントを自動割り当て方式と静的に設定されているアクセスポイントのアカウントに対して 有効にできます。

この設定は、エリア内に断続的な干渉が存在する場合に必要です。

Cisco 802.11n アクセス ポイントを使用している場合は 5 GHz チャネル幅を 20 MHz または 40 MHz 用とし て設定でき、Cisco 802.11ac アクセス ポイントを使用している場合は 5 GHz チャネル幅を 20 MHz、40 MHz、または 80 MHz 用として設定できます。

チャネルボンディングは、5 GHz を使用する場合にのみ使用することをお勧めします。

すべてのアクセス ポイントで同じチャネル幅を使用することを推奨します。

| راریاں<br>cısco                                                                        | MONITOR WLANS CONTROLLER                   | WIRELESS SECURITY MANAGEMENT  | C <u>o</u> mmands he <u>l</u> p <u>f</u> ee | DBACK                                                                       |
|----------------------------------------------------------------------------------------|--------------------------------------------|-------------------------------|---------------------------------------------|-----------------------------------------------------------------------------|
| Wireless                                                                               | 802.11a/n/ac/ax Cisco APs > Cor            | nfigure                       |                                             |                                                                             |
| <ul> <li>Access Points         <ul> <li>All APs</li> <li>Radios</li> </ul> </li> </ul> | General                                    |                               | RF Channel Assignme                         | ent                                                                         |
| 802.11b/g/n/ax<br>Dual-Band Radios<br>Global Configuration                             | AP Name<br>Admin Status                    | rtp9-31a-ap1<br>Enable ᅌ      | Current Channel<br>Channel Width *          | (48,44)<br>40 MHz 3<br>fraured only when channel configuration is in custom |
| Advanced<br>Mesh                                                                       | Slot #                                     | 1                             | <i>mode</i><br>Assignment Method            | Global                                                                      |
| AP Group NTP                                                                           | 11n Parameters                             |                               | - Dedau Tufannatian                         | Custom                                                                      |
| RF Profiles                                                                            | 11n Supported                              | Yes                           |                                             |                                                                             |
| FlexConnect Grou                                                                       | s CleanAir                                 |                               | Channel                                     | Last Heard(Secs)                                                            |
| <ul> <li>FlexConnect ACLs</li> <li>FlexConnect VLAN</li> <li>Templates</li> </ul>      | CleanAir Capable<br>CleanAir Admin Status  | Yes<br>Enable                 | No radar detected channels                  | Inment                                                                      |
| Network Lists                                                                          | * CleanAir enable will take effect only if | f it is enabled on this band. | Current Tx Power Level                      | 1                                                                           |
| <ul> <li>802.11a/n/ac/ax</li> <li>802.11b/g/n/ax</li> </ul>                            | Number of Spectrum Expert<br>connections   | 0                             | Assignment Method                           | Global                                                                      |
| Media Stream                                                                           | Antenna Parameters                         |                               | _                                           | Custon                                                                      |
| Application Visibil                                                                    | ty Antenna Type                            | Internal ᅌ<br>A 🗸             | Performance Profile                         |                                                                             |
| Lync Server                                                                            | Antenna                                    | B 🗹<br>C 🗹                    | View and edit Performan                     | ce Profile for this AP                                                      |
| Country                                                                                |                                            | D 🗹                           | Performance Profile                         | 1                                                                           |
| Timers                                                                                 |                                            |                               | Note: Changing any of the p                 | parameters causes the Radio to be temporarily disabled                      |
| Netflow                                                                                |                                            |                               | and thus may result in loss                 | of connectivity for some clients.                                           |
| ▶ QoS                                                                                  |                                            |                               |                                             |                                                                             |

## クライアントのローミング

Cisco Wireless Phone 840 および 860 は、シスコ ワイヤレス LAN コントローラのクライアント ローミング セクションの RF パラメータを使用しません。スキャニングとローミングは電話機側が独立して管理します。

### EDCA パラメータ

使用する周波数帯域に応じて 5 GHz または 2.4 GHz に対し、EDCA プロファイルを [音声の最適化 (Voice Optimized)]または [音声とビデオの最適化 (Voice & Video Optimized)]のいずれかに設定 し、[低遅延 MAC (Low Latency MAC)]を無効にします。

低遅延 MAC (LLM)を設定すると、アクセス ポイント プラットフォームによって 1 パケットあたりの再送信 回数が 2 ~ 3 回に減るので、複数のデータ レートが有効である場合に問題が生じるおそれがあります。

Cisco 802.11n/ac アクセス ポイントでは LLM がサポートされません。

| ،،ا،،،ا،،<br>cısco             | MONITOR     | <u>W</u> LANs |                    | WIRELESS      | <u>S</u> ECURITY        | M <u>A</u> NAGEMENT  | C <u>O</u> MMANDS | HELP | <u>F</u> EEDBACK |  |  |
|--------------------------------|-------------|---------------|--------------------|---------------|-------------------------|----------------------|-------------------|------|------------------|--|--|
| Wireless                       |             |               |                    |               |                         |                      |                   |      |                  |  |  |
| Access Points     All APs      | General     |               |                    |               |                         |                      |                   |      |                  |  |  |
| Radios<br>Global Configuration | EDCA Pro    | file          |                    | Voice         | Voice & Video Optimized |                      |                   |      |                  |  |  |
| Advanced                       | Enable Lo   | ow Latency    | MAC 1              |               |                         |                      |                   |      |                  |  |  |
| Mesh                           |             |               |                    |               |                         |                      |                   |      |                  |  |  |
| AP Group NTP                   | Low Istency | Mac featur    | a is not supported | for 1140/1250 | /3500 platform          | is if more than 3 da | ta rates are enal | led  |                  |  |  |
| ▶ ATF                          | Low latency | mac reatur    | e is not supported | 10/ 11+0/1250 | ssoo placionn           | is in more than 5 da |                   | neu. |                  |  |  |

### DFS (802.11h)

Cisco Wireless Phone 840 および 860 では送信電力の制御に DTPC が使用されるため、[電力制限 (Power Constraint)]を未設定のままにするか、0 dBm に設定します。

最新バージョンのシスコ ワイヤレス LAN コントローラでは、TPC(電力制限)とダイナミック伝送パワーコン トロール(DTPC)の両方を同時に有効にすることはできません。

[チャンネル通知 (Channel Announcement)]および [チャンネル静音モード (Channel Quiet Mode)]を [有効 (Enabled)]にする必要があります。

| ululu<br>cisco                                                                                   | <u>M</u> ONITOR          | <u>W</u> LANs                | <u>C</u> ONTROLLER | W <u>I</u> RELES | 5 <u>S</u> ECURITY | M <u>A</u> NAGEMENT | C <u>O</u> MMANDS | HELP | <u>F</u> EEDBACK |
|--------------------------------------------------------------------------------------------------|--------------------------|------------------------------|--------------------|------------------|--------------------|---------------------|-------------------|------|------------------|
| Wireless                                                                                         | 802.11h GI               | obal Pa                      | arameters          |                  |                    |                     |                   |      |                  |
| <ul> <li>Access Points</li> <li>All APs</li> <li>Radios</li> <li>Global Configuration</li> </ul> | Local Power              | <b>straint</b><br>r Constrai | int(0-30)          | 0 0              | в                  |                     |                   |      |                  |
| Advanced                                                                                         | Channel Sv               | vitch Aı                     | nnouncement        |                  |                    |                     |                   |      |                  |
| Mesh AP Group NTP ATF                                                                            | Channel An<br>Channel Sw | nouncem<br>vitch Cour        | ent<br>ht          | 0                |                    |                     |                   |      |                  |
| RF Profiles<br>FlexConnect Groups                                                                | Radar Blac               | klist                        |                    |                  |                    |                     |                   |      |                  |
| FlexConnect ACLs                                                                                 | Smart DFS                |                              |                    |                  |                    |                     |                   |      |                  |

## 高スループット (802.11n/ac)

802.11n データ レートは無線 (2.4 GHz および 5 GHz) ごとに設定できます。

802.11ac データレートは5GHzにのみ適用できます。

[WMM] が有効になっていること、および [WPA2 (AES)] が 802.11n/ac データレートを使用するように設定 されていることを確認します。

Cisco Wireless Phone 840 および 860 は、HT MCS 0 ~ MCS 15 と VHT MCS 0 ~ MCS 9 1SS および 2SS データレートのみをサポートしますが、MIMO アンテナテクノロジーを含む同じ帯域を利用する他の 802.11n/ac クライアントが存在するため、より高いレートが利用可能な場合には、オプションでより高い MCS レートを有効にできます。

| .։ ։<br>cis                 | ւի.<br>co      | MONITOR   | <u>W</u> LANs | CONTROLLER   | WIRELESS | SECURITY          | M <u>A</u> NAGEMENT | C <u>O</u> MMANDS | HELP | <u>F</u> EEDB | ACK                          |           |
|-----------------------------|----------------|-----------|---------------|--------------|----------|-------------------|---------------------|-------------------|------|---------------|------------------------------|-----------|
| Wireless                    |                | 802.11n/a | nc/ax (5 (    | GHz) Through | put      |                   |                     |                   |      |               |                              |           |
| All APs                     | pints          | General   |               |              |          |                   |                     |                   | мся  | (Data         | Rate <sup>1</sup> ) Settings |           |
| Radios<br>Global Coni       | figuration     | 11n Mode  |               |              | 🗹 Enat   | oled 3            |                     |                   | 0    | (7            | Mbps)                        | Supported |
| Advanced                    | 1              | 11ac Mod  | le            |              | 🗹 Enat   | oled <sup>2</sup> |                     |                   | 1    | (14           | Mbps)                        | Supported |
| Mesh                        |                | 11ax Mod  | le            |              | 🗹 Enat   | oled 3            |                     |                   | 2    | (21           | Mbps)                        | Supported |
| AP Group                    | NTP            |           | Pater         |              |          |                   |                     |                   | 3    | (29           | Mbps)                        | Supported |
| ATE                         |                | VITINCS   | Rates         |              |          |                   |                     |                   | 4    | (43           | Mbps)                        | Supported |
| PE Profile                  |                | SS1       |               |              |          |                   |                     |                   | 5    | (58           | Mbps)                        | Supported |
| FlexConn                    | ect Groups     | 0-8       |               |              | Enat     | oled 4            |                     |                   | 6    | (65           | Mbps)                        | Supported |
| ElexConn                    | ect ACLs       | 0-9       |               |              | 🗹 Enat   | oled 4            |                     |                   | 7    | (72           | Mbps)                        | Supported |
| FlaxConn                    |                |           |               |              |          |                   |                     |                   | 8    | (14           | Mbps)                        | Supported |
| Template                    | S              | 552       |               |              |          |                   |                     |                   | 9    | (29           | Mbps)                        | Supported |
| Network                     | Lists          | 0-8       |               |              | ✓ Enat   | oled <sup>4</sup> |                     |                   | 10   | (43           | Mbps)                        | Supported |
| ▼ 802.11a/                  | n/ac/ax        | 0-9       |               |              | 🗹 Enat   | oled 4            |                     |                   | 11   | (58           | Mbps)                        | Supported |
| Network                     |                | SS3       |               |              |          |                   |                     |                   | 12   | (87           | Mbps)                        | Supported |
| RF Gro                      | uping          | 0-8       |               |              | 🗸 Enat   | oled 4            |                     |                   | 13   | ( 116         | Mbps)                        | Supported |
| TPC                         |                | 0-9       |               |              | 🗹 Enat   | oled 4            |                     |                   | 14   | (130          | Mbps)                        | Supported |
| Covera                      | ge             |           |               |              |          |                   |                     |                   | 15   | ( 144         | Mbps)                        | Supported |
| Genera                      | d              | SS4       |               |              |          |                   |                     |                   | 16   | (22           | Mbps)                        | Supported |
| Client Roan<br>Media        | ning           | 0-8       |               |              | Enat     | oled 4            |                     |                   | 17   | (43           | Mbps)                        | Supported |
| EDCA Para                   | meters         | 0-9       |               |              | 🗹 Enat   | oled 4            |                     |                   | 18   | (65           | Mbps)                        | Supported |
| DFS (802.1<br>High Throu    | L1h)<br>Ighput | HE MCS R  | ates          |              |          |                   |                     |                   | 19   | (87           | Mbps)                        | Supported |
| (802.11n/a                  | ac/ax)         |           |               |              |          |                   |                     |                   | 20   | (130          | Mbps)                        | Supported |
| CleanAir                    |                | SS1       |               |              | SS2      |                   |                     |                   | 21   | (173          | Mbps)                        | Supported |
| ▶ 802.11b/                  | g/n/ax         | 0-7       | ✓ Er          | nabled       | 0-7      | ✓ E               | nabled              |                   | 22   | (195          | Mbps)                        | Supported |
| Media Str                   | eam            | 0-9       | ✓ Er          | nabled       | 0-9      | ✓ E               | nabled              |                   | 23   | ( 217         | Mbps)                        | Supported |
| Applicatio                  | on Visibility  | 0-11      | 🗹 Er          | nabled       | 0-11     | 🗹 E               | nabled              |                   | 24   | (29           | Mbps)                        | Supported |
| Lync Serv                   |                | 553       |               |              | 554      |                   |                     |                   | 25   | (58           | Mbps)                        | Supported |
| Country                     | rer            | 0-7       |               | nabled       | 0-7      |                   | nabled              |                   | 26   | (87           | Mbps)                        | Supported |
| Timerc                      |                | 0-9       |               | nabled       | 0-0      |                   | nabled              |                   | 27   | ( 116         | Mbps)                        | Supported |
| <ul> <li>Notflow</li> </ul> |                | 0-11      |               | nabled       | 0-11     |                   | nabled              |                   | 28   | (173          | Mbps)                        | Supported |
| h Ore                       |                | 0-11      |               |              | 0-11     |                   | naoidu              |                   | 29   | (231          | Mbps)                        | Supported |
| ₽ QoS                       |                | SS5       |               |              | SS6      |                   |                     |                   | 30   | (260          | Mbps)                        | Supported |
|                             |                | 0-7       | ✓ Er          | nabled       | 0-7      | ✓ E               | nabled              |                   | 31   | (289          | Mbps)                        | Supported |

## フレームの集約

フレームの集約は複数の MAC プロトコル データ ユニット (MPDU) または MAC サービス データ ユニット (MSDU) を一緒にパッケージングして、順スループットとキャパシティが最適になる点でオーバーヘッドを低 減するためのプロセスです。

MAC プロトコル データ ユニット (A-MPDU) の集約にはブロックの確認応答を使用する必要があります。

Cisco Wireless Phone 840 および 860 の操作性を最適化するために、A-MPDU と A-MSDU の設定を次のように調整することをお勧めします。

#### A-MSDU

ユーザ プライオリティ 1、2 = 有効 ユーザ プライオリティ 0、3、4、5、6、7 = 無効 A-MPDU

ユーザ プライオリティ 0、3、4、5 = 有効 ユーザ プライオリティ 1、2、6、7 = 無効

Cisco Wireless Phone 840 および 860 の推奨事項に従って A-MPDU および A-MSDU 設定を設定するには、 次のコマンドを使用します。

5 GHz の設定を設定するには、802.11a ネットワークを最初に無効にし、変更が完了したら再び有効にする必要があります。

config 802.11a 11nSupport a-msdu tx priority 1 enable config 802.11a 11nSupport a-msdu tx priority 2 enable config 802.11a 11nSupport a-msdu tx priority 0 disable config 802.11a 11nSupport a-msdu tx priority 3 disable config 802.11a 11nSupport a-msdu tx priority 4 disable config 802.11a 11nSupport a-msdu tx priority 5 disable config 802.11a 11nSupport a-msdu tx priority 5 disable config 802.11a 11nSupport a-msdu tx priority 6 disable config 802.11a 11nSupport a-msdu tx priority 7 disable

config 802.11a 11nSupport a-mpdu tx priority 0 enable config 802.11a 11nSupport a-mpdu tx priority 3 enable config 802.11a 11nSupport a-mpdu tx priority 4 enable config 802.11a 11nSupport a-mpdu tx priority 5 enable config 802.11a 11nSupport a-mpdu tx priority 1 disable config 802.11a 11nSupport a-mpdu tx priority 2 disable config 802.11a 11nSupport a-mpdu tx priority 6 disable config 802.11a 11nSupport a-mpdu tx priority 6 disable config 802.11a 11nSupport a-mpdu tx priority 7 disable

2.4 GHz の設定を設定するには、802.11b/g ネットワークを最初に無効にし、変更が完了したら再び有効にす る必要があります。

Config 802.11b 11nSupport a-msdu tx priority 1 enable config 802.11b 11nSupport a-msdu tx priority 2 enable config 802.11b 11nSupport a-msdu tx priority 0 disable config 802.11b 11nSupport a-msdu tx priority 3 disable config 802.11b 11nSupport a-msdu tx priority 4 disable config 802.11b 11nSupport a-msdu tx priority 5 disable config 802.11b 11nSupport a-msdu tx priority 5 disable config 802.11b 11nSupport a-msdu tx priority 6 disable config 802.11b 11nSupport a-msdu tx priority 7 disable config 802.11b 11nSupport a-msdu tx priority 7 disable config 802.11b 11nSupport a-mpdu tx priority 0 enable config 802.11b 11nSupport a-mpdu tx priority 3 enable config 802.11b 11nSupport a-mpdu tx priority 4 enable config 802.11b 11nSupport a-mpdu tx priority 5 enable config 802.11b 11nSupport a-mpdu tx priority 1 disable config 802.11b 11nSupport a-mpdu tx priority 2 disable config 802.11b 11nSupport a-mpdu tx priority 2 disable config 802.11b 11nSupport a-mpdu tx priority 6 disable config 802.11b 11nSupport a-mpdu tx priority 7 disable

A-MPDU と A-MSDU と現在の設定を表示するには、5 GHz の場合は **show 802.11a**、2.4 GHz の場合は **show 802.11b** を入力します。

802.11n Status:

#### A-MSDU Tx:

|     | 優先度 0   | <br>無効 |
|-----|---------|--------|
|     | 優先度 1   | <br>有効 |
|     | 優先度 2   | <br>有効 |
|     | 優先度 3   | <br>無効 |
|     | 優先度 4   | <br>無効 |
|     | 優先度 5   | <br>無効 |
|     | 優先度 6   | <br>無効 |
|     | 優先度 7   | <br>無効 |
| A-M | PDU Tx: |        |
|     | 優先度 0   | <br>有効 |
|     | 優先度 1   | <br>無効 |
|     | 優先度 2   | <br>無効 |
|     | 優先度 3   | <br>有効 |
|     | 優先度 4   | <br>有効 |
|     | 優先度 5   | <br>有効 |
|     | 優先度 6   | <br>無効 |
|     | 優先度 7   | <br>無効 |

## CleanAir

CleanAir テクノロジーを搭載したCisco 製のアクセスポイントを使用して既存の干渉を検出する場合は、 [CleanAir] を [有効 (Enabled)] にする必要があります。

| ululu<br>cisco                                                                                                    | MONITOR                                                                                                    | <u>W</u> LANs                                                                                                    | CONTROLLER                                                                                                    | W <u>I</u> RELESS                    | <u>S</u> ECURITY                  | M <u>A</u> NAGEMENT                                        | C <u>O</u> MMANDS                                                                                                    | HELP      | <u>F</u> EEDBACK         |  |  |  |  |
|----------------------------------------------------------------------------------------------------|----------------------------------------------------------------------------------------------------|----------------------------------------------------------------------------------------------------|----------------------------------------------------------------------------------------------------|--------------------------------------|-----------------------------------|------------------------------------------------------------|----------------------------------------------------------------------------------------------------|-----------|--------------------------|--|--|--|--|
| Wireless                                                                                                    | 802.11a >                                                                                                    | CleanA                                                                                                    | ir                                                                                                    |                                      |                                   |                                                            |                                                                                                    |           |                          |  |  |  |  |
| Access Points     All APs     Radios     Global Configuration     Advanced                                                                                                    | CleanAir/<br>CleanAir<br>Spectrum                                                                                     | CleanAir/Spectrum Intelligence Parameters CleanAir CleanAir Spectrum Intelligence <sup>3</sup> CleanAir                                                               |                                                                                                    |                                      |                                   |                                                            |                                                                                                    |           |                          |  |  |  |  |
| Mesh                                                                                                    | Report In                                                                                                    | Report Interferers <sup>1</sup>                                                                                                    |                                                                                                    |                                      |                                   |                                                            |                                                                                                    |           |                          |  |  |  |  |
| AP Group NTP                                                                                                    | Persisten                                                                                                    | Device Pro                                                                                                    | pagation                                                                                                    |                                      |                                   |                                                            | Enabled                                                                                                    |           |                          |  |  |  |  |
| ▶ ATF                                                                                                    | Interfer                                                                                                    | ences to T                                                                                                    | anore                                                                                                    |                                      | Interfe                           | rences to Detect                                           |                                                                                                    |           |                          |  |  |  |  |
| RF Profiles                                                                                                    | Canon                                                                                                    | ,                                                                                                    | gnore                                                                                                    |                                      |                                   | Transmitter                                                |                                                                                                    |           |                          |  |  |  |  |
| FlexConnect Groups                                                                                                    | WiMax                                                                                                    | Fixed                                                                                                    |                                                                                                    | >                                    | Jamn                              | ner                                                        |                                                                                                    |           |                          |  |  |  |  |
| FlexConnect ACLs                                                                                                    | SI_FH:                                                                                                    | SS                                                                                                    | ter                                                                                                    |                                      |                                   |                                                            |                                                                                                    |           |                          |  |  |  |  |
| FlexConnect VLAN<br>Templates                                                                                                    |                                                                                                    | Video Camera                                                                                                    |                                                                                                    |                                      |                                   |                                                            |                                                                                                    |           |                          |  |  |  |  |
| Network Lists                                                                                                    | Trap Cont                                                                                                    | Trap Configurations                                                                                                    |                                                                                                    |                                      |                                   |                                                            |                                                                                                    |           |                          |  |  |  |  |
| <ul> <li>802.11a/n/ac/ax<br/>Network</li> <li>RRM</li> <li>RF Grouping<br/>TPC</li> <li>DCA</li> <li>Coverage</li> <li>General</li> <li>Client Roaming</li> <li>Media</li> <li>EDCA Parameters</li> <li>DFS (802.11h)</li> <li>High Throughput<br/>(802.11h/ac/ax)</li> <li>S02.11b/g/n/ax</li> <li>Media Stream</li> <li>Application Visibility</li> </ul> | Enable Ad<br>AQI Alarr<br>Enable tr<br>Threshold<br>Enable In<br>Do not t<br>TDD T<br>Contin<br>DECT-<br>Video Super/ | QI (Air Quali<br>an Threshold<br>ap for Unclas<br>ap for Unclas<br>ap for Classif<br>terference<br>rap on the<br>ransmitte<br>uous Trar<br>ike Phonn.<br>Camera<br>AG | ty Index) Trap<br>( (1 to 100) <sup>2</sup><br>assified Interference:<br>ified Interference:<br>ied category trap<br>For Security Alarm<br><b>ase types</b><br>r<br>hsmitter<br>e<br>(Change Setting: | ces<br>p (1 to 99)<br>s<br>(1 to 99) | Trap o<br>Jamn<br>WiFi<br>WiFi    | <b>n these types</b><br>ner<br>Inverted<br>Invalid Channel | Enabled  Control  Enabled  Control  Enabled  Enabled  E |           |                          |  |  |  |  |
| And Control                                                                                                    | EDRRM                                                                                                    | Ven KKP                                                                                                    | ( <u>change Setting</u>                                                                                                    | 2.<br>Disabled                       |                                   |                                                            |                                                                                                    |           |                          |  |  |  |  |
| Country                                                                                                    | Sensitivit                                                                                                    | v Threshold                                                                                                    |                                                                                                    | N/A                                  |                                   |                                                            |                                                                                                    |           |                          |  |  |  |  |
| Timers                                                                                                    | Roque Co                                                                                                    | ntribution                                                                                                    |                                                                                                    | N/A                                  |                                   |                                                            |                                                                                                    |           |                          |  |  |  |  |
| Netflow                                                                                                    | Rogue Du                                                                                                    | ty-Cycle                                                                                                    |                                                                                                    | N/A                                  |                                   |                                                            |                                                                                                    |           |                          |  |  |  |  |
| ▶ QoS                                                                                                    | (1)Device So<br>(2)AQI value<br>(3)Spectrum                                                                           | ecurity aları<br>100 is bes<br>Intelligenc                                                                                                    | ms, Event Driven i<br>and 1 is worst<br>te does not send t                                                                                                    | RRM and Persis<br>raps to Prime II   | tence Device A<br>nfrastructure a | voidance algorithm<br>nd CMX                               | n will not work if I                                                                                                    | nterferer | s reporting is disabled. |  |  |  |  |

| ululu<br>cisco                                                                      | MONITOR WLANS CONTROLLER                 | WIRELESS SECURITY MA             | NAGEMENT COMMANDS    | HELP <u>F</u> EEDBACK     |                                                 |
|-------------------------------------------------------------------------------------|------------------------------------------|----------------------------------|----------------------|---------------------------|-------------------------------------------------|
| Wireless                                                                            | 802.11a/n/ac/ax Cisco APs > 0            | Configure                        |                      |                           |                                                 |
| <ul> <li>Access Points         <ul> <li>All APs</li> <li>Radios</li></ul></li></ul> | General                                  |                                  | RF Channe            | el Assignment             |                                                 |
| 802.11b/g/n/ax                                                                      | AP Name                                  | rtp9-31a-ap1                     | Current Cl           | hannel                    | (48,44)                                         |
| Global Configuration                                                                | Admin Status                             | Enable ᅌ                         | Channel W            | Vidth *                   | 40 MHz 🗘                                        |
| Advanced                                                                            | Operational Status                       | UP                               | * Channel wi<br>mode | dth can be configured     | only when channel configuration is in custom    |
| Mesh                                                                                | Slot #                                   | 1                                | Assignmer            | nt Method                 | Global                                          |
| AP Group NTP                                                                        | 11n Parameters                           |                                  |                      |                           | Custom                                          |
| ▶ ATF                                                                               |                                          |                                  | Radar Inf            | ormation                  |                                                 |
| RF Profiles                                                                         | 11n Supported                            | Yes                              |                      |                           |                                                 |
| FlexConnect Groups                                                                  | CleanAir                                 |                                  | Channel              | Last H                    | eard(Secs)                                      |
| FlexConnect ACLs                                                                    |                                          |                                  | No radar det         | ected channels            |                                                 |
| FlexConnect VLAN                                                                    | CleanAir Capable                         | Yes                              | Tr Dower             | Lough Acciment            |                                                 |
| Templates                                                                           | CleanAir Admin Status                    | Enable ᅌ                         | TX Power             | Level Assignmen           | t                                               |
| Network Lists                                                                       | CleanAir enable will take effect onl     | y if it is enabled on this band. | Current To           | k Power Level             | 1                                               |
| 802.11a/n/ac/ax                                                                     | Number of Spectrum Expert<br>connections | 0                                | Assignmer            | nt Method                 | • Global                                        |
| 802.11b/g/n/ax                                                                      |                                          |                                  |                      |                           | Custom                                          |
| Media Stream                                                                        | Antenna Parameters                       |                                  |                      |                           |                                                 |
| Application Visibility     And Control                                              | Antenna Type                             | A S                              | Performa             | nce Profile               |                                                 |
| Lync Server                                                                         | Antenna                                  | C Z                              | View and             | edit Performance Profil   | e for this AP                                   |
| Country                                                                             |                                          | D 🗹                              | Perform              | mance Profile             |                                                 |
| Timers                                                                              |                                          |                                  | Note: Chang          | ing any of the paramet    | ers causes the Radio to be temporarily disabled |
| Netflow                                                                             |                                          |                                  | and thus may         | y result in loss of conne | ectivity for some clients.                      |
| ▶ QoS                                                                               |                                          |                                  |                      |                           |                                                 |

## Rx SOP しきい値

[Rx Sop のしきい値 (Rx Sop Threshold)]にはデフォルト値を使用することを推奨します。

| uluili.<br>cisco                                                                                                    | <u>m</u> onitor <u>w</u>     | LANs <u>C</u> ON               | ROLLER         | W <u>I</u> RELESS | <u>S</u> ECURITY | M <u>A</u> NAGEMENT | C <u>O</u> MMANDS | HELP | <u>F</u> EEDBACK |
|----------------------------------------------------------------------------------------------------|------------------------------|--------------------------------|----------------|-------------------|------------------|---------------------|-------------------|------|------------------|
| Wireless                                                                                                    | Rx Sop Thre                  | eshold                         |                |                   |                  |                     |                   |      |                  |
| <ul> <li>Access Points         <ul> <li>All APs</li> <li>Radios             <li>Global Configuration</li> </li></ul> </li> </ul>                                                                 | Rx Sop Three<br>Rx Sop Three | shold 802.11a<br>shold 802.11b | Defau<br>Defau | ilt ᅌ O           | Custom           |                     |                   |      |                  |
| <ul> <li>Advanced</li> <li>RF Management<br/>Flexible Radio<br/>Assignment<br/>Load Balancing<br/>DTLS<br/>Band Select<br/>Rx Sop Threshold<br/>Optimized Roaming<br/>Network Profile</li> </ul> | 1 Rxsop only                 | supported in L                 | ocal,Flex,Br   | idge and Flex+    | Bridge mode A    | ips.                |                   |      |                  |

## WLAN の設定

Cisco Wireless Phone 840 および 860 には個別の SSID を割り当てることを推奨します。

ただし、音声対応 Cisco Wireless LAN エンドポイントをサポートするように設定された既存の SSID がある場合、その WLAN を代わりに使用できます。

Cisco Wireless Phone 840 および 860 で使用される SSID の設定では、特定の 802.11 無線機タイプにのみ (たとえば 802.11a のみ)適用するよう指定できます。
Cisco Wireless Phone 840 および 860 は、5 GHz 帯域での動作を推奨します。5 GHz 帯域では多数のチャネ ルを使用できるうえ、2.4 GHz 帯域ほど干渉が多くないためです。

選択した SSID が他の LAN に使用されていないことを確認してください。使用されている場合で、特に異なる セキュリティ タイプを使用している場合は、電源の投入時またはローミング中に障害が発生する可能性があり ます。

| ululu<br>cisco       | <u>M</u> ONITOR <u>W</u> LANs      | CONTROLLER                 | WIRELESS | <u>S</u> ECURITY | M <u>A</u> NAGEMENT | C <u>O</u> MMANDS | HELP | <u>F</u> EEDBACK |
|----------------------|------------------------------------|----------------------------|----------|------------------|---------------------|-------------------|------|------------------|
| WLANs                | WLANs > New                        |                            |          |                  |                     |                   |      |                  |
| WLANs WLANs Advanced | Type<br>Profile Name<br>SSID<br>ID | WLA<br>voice<br>voice<br>6 |          |                  |                     |                   |      |                  |

| ululu<br>cisco | <u>M</u> ONITOR <u>W</u> LANS <u>C</u> ON                                                                                                    | NTROLLER W <u>I</u> RELESS <u>S</u> ECURITY M <u>A</u> NAGEMENT C <u>O</u> MMANDS HELP <u>F</u> EEDBACK                                                                                                    |
|----------------|----------------------------------------------------------------------------------------------------|----------------------------------------------------------------------------------------------------|
| WLANs          | WLANs > Edit 'voice'                                                                                                    | 3"                                                                                                    |
| WLANs WLANs    | General Security                                                                                                    | QoS Policy-Mapping Advanced                                                                                                    |
| Advanced       | Profile Name<br>Type<br>SSID<br>Status<br>Security Policies<br>Radio Policy<br>Interface/Interface<br>Group(G)<br>Multicast Vlan Feature<br>Broadcast SSID<br>NAS-ID | voice<br>WLAN<br>voice<br>C Enabled<br>[WPA2][Auth(FT 802.1X)]<br>(Modifications done under security tab will appear after applying the changes.)<br>802.11a only C<br>rtp-9 voice C<br>Enabled<br>C Enabled<br>RTP9-32A-WLC3 |
|                | Lobby Admin Access                                                                                                    |                                                                                                    |

高速セキュア ローミングに 802.11r(FT)を利用するには、Fast Transition を有効にするボックスをオ ンにします。

[Over the DS] をオフにして、Over the Distribution システム方式の代わりに Over the Air 方式を使用することを推奨します。

[保護された管理フレーム (PMF) (Protected Management Frame (PMF)]を[任意 (Optional)]または [無効 (Disabled)]に設定します。

AES 暗号化を使用した WPA2 ポリシーを有効にします。その後、802.1x と PSK のどちらを使用するかに応じて、 認証キー管理タイプとして FT 802.1x と FT PSK のどちらかを有効にします。

| ululu<br>cisco  | MONITOR W   | LANs <u>C</u> ON     | TROLLER   | WIRELESS          | <u>s</u> ecur | ITY M <u>a</u> nag | GEMENT | C <u>O</u> MMANDS | HELP   | <u>F</u> EEDBACK |
|-----------------|-------------|----------------------|-----------|-------------------|---------------|--------------------|--------|-------------------|--------|------------------|
| WLANs           | WLANs > E   | dit 'voice'          |           |                   |               |                    |        |                   |        |                  |
| WLANs     WLANs | General     | Security             | QoS       | Policy-Map        | ping          | Advanced           |        |                   |        |                  |
| Advanced        | Layer 2     | Layer 3              | AAA S     | ervers            |               |                    |        |                   |        |                  |
|                 |             |                      |           |                   |               |                    |        |                   |        |                  |
|                 | Layer 2     | Security 🧕           | WPA       | A+WPA2            | 0             |                    |        |                   |        |                  |
|                 | Security    | Туре                 | Ente      | erprise ᅌ         |               |                    |        |                   |        |                  |
|                 | MAC Filt    | ering <mark>9</mark> |           |                   |               |                    |        |                   |        |                  |
|                 | WPA+WPA     | 2 Parameters         | -         |                   |               |                    |        |                   |        | _                |
|                 | WPA Poli    | cy                   |           |                   |               |                    |        |                   |        |                  |
|                 | WPA2 PC     | cryption             |           | MP128(AES)        | TKIP          | CCMP25             | 56     | GCMP128           | GCMP25 | 6                |
|                 | OSEN Po     | licy                 |           |                   |               |                    |        |                   |        |                  |
|                 | Fast Transi | tion                 |           |                   |               |                    |        |                   |        |                  |
|                 | Fast Tra    | nsition              | Ena       | ble ᅌ             |               |                    |        |                   |        |                  |
|                 | Over the    | DS                   |           |                   |               |                    |        |                   |        |                  |
|                 | Reassoci    | ation Timeout        | 20        | Seconds           |               |                    |        |                   |        |                  |
| راریاں<br>cısco | MONITOR W   | LANs <u>C</u> ON     | TROLLER   | W <u>I</u> RELESS | <u>s</u> ecur | ITY M <u>A</u> NAG | EMENT  | C <u>O</u> MMANDS | HELP   | <u>F</u> EEDBACK |
| WLANs           | WLANs > E   | dit 'voice'          |           |                   |               |                    |        |                   |        |                  |
| ▼ WLANs         | General     | Security             | QoS       | Policy-Map        | ping          | Advanced           |        |                   |        |                  |
| WLANs           | Protected I | Management           | Frame     |                   |               |                    |        |                   |        |                  |
| Auvanceu        | PMF         |                      | Disa      | ibled ᅌ           |               |                    |        |                   |        |                  |
|                 | Authentica  | tion Key Man         | agement   | <u>19</u>         |               |                    |        |                   |        |                  |
|                 | 802.1X-     | SHA1                 | 🗌 En      | able              |               |                    |        |                   |        |                  |
|                 | 802.1X-     | SHA2                 | 🗆 Er      | nable             |               |                    |        |                   |        |                  |
|                 | FT 802.3    | LX                   | ✓ Er      | nable             |               |                    |        |                   |        |                  |
|                 | ССКМ        |                      | 🗌 En      | able              |               |                    |        |                   |        |                  |
|                 | WPA GTK-ra  | andomize State       | e 14 Disa | able ᅌ            |               |                    |        |                   |        |                  |
|                 |             |                      |           |                   |               |                    |        |                   |        |                  |

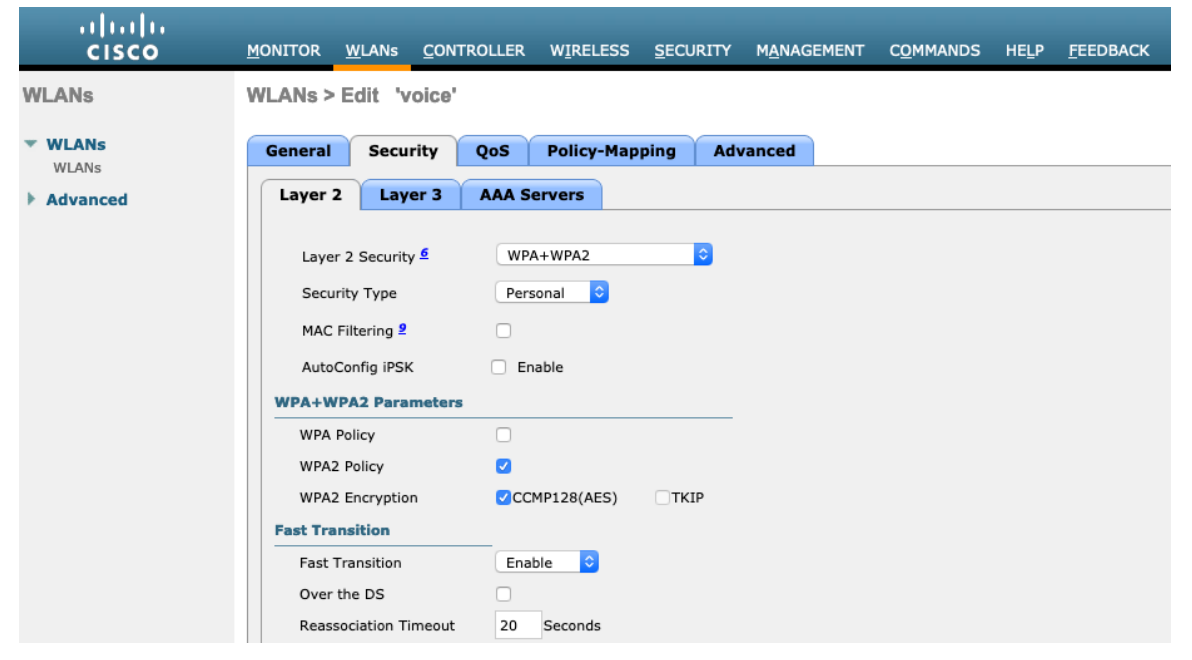

| ،، ،،، ،،<br>cısco | MONITOR   | <u>W</u> LANs <u>C</u> C | ONTROLLER  | W <u>I</u> RELESS | <u>S</u> ECURITY | M <u>A</u> NAGEMENT | C <u>O</u> MMANDS | HELP | <u>F</u> EEDBACK |
|--------------------|-----------|--------------------------|------------|-------------------|------------------|---------------------|-------------------|------|------------------|
| WLANs              | WLANs > I | Edit 'voic               | e'         |                   |                  |                     |                   |      |                  |
| ▼ WLANs            | General   | Security                 | QoS        | Policy-Map        | ping Adv         | vanced              |                   |      |                  |
| WLANs              | Protected | d Manageme               | nt Frame   |                   |                  |                     |                   |      |                  |
| Advanced           | PMF       |                          | Disa       | abled ᅌ           |                  |                     |                   |      |                  |
|                    | Authentic | cation Key M             | anagement  | <u>19</u>         |                  |                     |                   |      |                  |
|                    | PSK Fo    | ormat <mark>21</mark>    | ASC        | сн ᅌ              |                  |                     |                   |      |                  |
|                    |           |                          |            |                   |                  |                     |                   |      |                  |
|                    | PSK       |                          | 🗆 Er       | able              |                  |                     |                   |      |                  |
|                    | PSK-S     | HA2                      | E          | nable             |                  |                     |                   |      |                  |
|                    | FT PS     | ĸ                        | ✓ E        | nable             |                  |                     |                   |      |                  |
|                    | WPA GTK   | -randomize St            | ate 14 Dis | able ᅌ            |                  |                     |                   |      |                  |

高速セキュア ローミングに CCKM を利用するには、AES 暗号化を使用した WPA2 ポリシーと認証キー管 理タイプ用の CCKM を有効にします。

| ululu<br>cisco | <u>M</u> ONITOR <u>W</u> LANS <u>C</u> ONTROLLER W <u>I</u> RELESS <u>S</u> ECURITY M <u>A</u> NAGEMENT C <u>O</u> MMANDS HELP <u>F</u> EEDBACK                                                                                                    |
|----------------|----------------------------------------------------------------------------------------------------|
| WLANs          | WLANs > Edit 'voice'                                                                                                    |
| WLANs WLANs    | General Security QoS Policy-Mapping Advanced                                                                                                    |
| - Auvanceu     | Layer 2 Security  WPA+WPA2                                                                                                    |
|                | Security Type Enterprise 🗢                                                                                                    |
|                | WPA+WPA2 Parameters                                                                                                    |
|                | WPA Policy                                                                                                    |
|                | WPA2 Policy         Image: Complex complex com |
|                | OSEN Policy                                                                                                    |
|                | Fast Transition     Disable                                                                                                    |

| رابیان<br>دisco                             | <u>M</u> ONITOR <u>W</u> LANS                                                                      | <u>C</u> ONTROLLER WIRELESS                                                                                | <u>S</u> ECURITY M <u>A</u> NAGEMEN | IT C <u>O</u> MMANDS | HE <u>L</u> P <u>F</u> EEDBACK |
|---------------------------------------------|----------------------------------------------------------------------------------------------------|----------------------------------------------------------------------------------------------------|-------------------------------------|----------------------|--------------------------------|
| WLANs                                       | WLANs > Edit 'v                                                                                    | oice'                                                                                                    |                                     |                      |                                |
| <ul> <li>WLANS</li> <li>Mdvanced</li> </ul> | General Secu<br>Protected Manage<br>PMF<br>Authentication Ke<br>802.1X-SHA1<br>802.1X-SHA2<br>CCKM | rity QoS Policy-Ma<br>ment Frame<br>Disabled ©<br>my Management 12<br>Enable<br>Enable<br>Enable<br>Enable | pping Advanced                      |                      |                                |

各種の音声クライアントに同じ SSID を使用する場合は、802.1x、CCKM、PSK も有効にできます。802.1x や PSK を使用するかどうかに応じて、802.11r(FT)をサポートしない音声クライアントも含まれます。

RADIUS 認証およびアカウントサーバーは、SSID レベルごとに設定して、グローバルリストを上書きできます。 **[有効(Enabled)]** で指定されていない場合(**[なし(None)]** に設定)、**[セキュリティ(Security)] > [AAA] > [RADIUS]** で定義された RADIUS サーバーのグローバルリストが使用されます。

グローバルレベルでのみ設定できる EAP ブロードキャストキー間隔を除き、EAP パラメータは SSID ごとまた はグローバルレベルで設定できます。

SSID ごとのレベルで EAP パラメータを設定する場合は、EAP パラメータセクションで [有効 (Enable)]をオンにして、必要な値を入力します。

| ،، ،،، ،،<br>cısco | <u>M</u> ONITOR <u>W</u> LANS <u>C</u> ONTROLLER W <u>I</u> I                                                                                                    | RELESS <u>S</u> ECURITY M <u>A</u> NAGEMENT                                                                         | C <u>o</u> mmands He <u>l</u> p <u>F</u> eedback                                                                                                    |
|--------------------|----------------------------------------------------------------------------------------------------|----------------------------------------------------------------------------------------------------|----------------------------------------------------------------------------------------------------|
| WLANs              | WLANs > Edit 'voice'                                                                                                    |                                                                                                    |                                                                                                    |
| VLANs              | General Security QoS Pol                                                                                                    | icy-Mapping Advanced                                                                                                |                                                                                                    |
| Advanced           | Layer 2 Layer 3 AAA Server                                                                                                    | s                                                                                                    |                                                                                                    |
|                    | Select AAA servers below to override u RADIUS Servers RADIUS Server Overwrite interface Apply Cisco ISE Default Settings Authentication Servers C Enabled Server 1 None Server 2 None Server 3 None Server 3 None Server 4 None Server 5 None Server 6 None Authorization ACA Server Enabled | Enabled<br>Enabled<br>Counting Servers<br>C Enabled<br>None<br>None<br>None<br>None<br>None<br>None<br>None<br>None | EAP ParametersEnableImage: Colspan="2">Image: Colspan="2">Colspan="2">Colspan="2">Colspan="2">Colspan="2">Colspan="2">Colspan="2">Colspan="2">Colspan="2">Colspan="2">Colspan="2">Colspan="2">Colspan="2">Colspan="2"Colspan="2"Colspan |

WMM ポリシーは、この SSID が Cisco Wireless Phone 840 および 860 などの WMM 対応電話機で使用され ている場合にのみ、[必須 (Required)] に設定する必要があります。

WLAN に非 WMM クライアントが存在する場合、それらのクライアントを別の WLAN に配置することを推奨します。

非 WMM クライアントが Cisco Wireless Phone 840 および 860 と同じ SSID を使用する必要がある場合は、 WMM ポリシーが **[許可 (Allowed) ]** に設定されていることを確認します。

WMM を有効にすると、802.11e バージョンの QBSS が有効になります。

| ،،ا،،،ا،،<br>cısco | <u>M</u> ONITOR <u>W</u> LANS <u>C</u> ONT                                                                                                    | ROLLER W <u>I</u> RE                                                                           | LESS <u>S</u> ecurit | TY M <u>A</u> NAGEMENT | C <u>O</u> MMANDS | HELP | <u>F</u> EEDBACK |
|--------------------|----------------------------------------------------------------------------------------------------|------------------------------------------------------------------------------------------------|----------------------|------------------------|-------------------|------|------------------|
| WLANs              | WLANs > Edit 'voice'                                                                                                    |                                                                                                |                      |                        |                   |      |                  |
| WLANs WLANs        | General Security                                                                                                    | QoS Polic                                                                                      | y-Mapping            | Advanced               |                   |      |                  |
| Advanced           | Quality of Service (QoS)<br>Application Visibility<br>AVC Profile<br>Flex AVC Profile<br>Netflow Monitor<br>Fastlane<br>Override Per-User Ban | Platinum (voi<br>Platinum (voi<br>none<br>none<br>Disable<br>Disable<br>Other<br>dwidth Contra | ce) 0                |                        |                   |      |                  |
|                    |                                                                                                    | DownStream                                                                                     | UpStream             |                        |                   |      |                  |
|                    | Average Data Rate                                                                                                    | 0                                                                                              | 0                    |                        |                   |      |                  |
|                    | Burst Data Rate                                                                                                    | 0                                                                                              | 0                    |                        |                   |      |                  |
|                    | Average Real-Time Rate                                                                                                    | 0                                                                                              | 0                    |                        |                   |      |                  |
|                    | Burst Real-Time Rate                                                                                                    | 0                                                                                              | 0                    |                        |                   |      |                  |
|                    | Clear                                                                                                    |                                                                                                |                      |                        |                   |      |                  |

| ululu<br>cisco                                        | <u>M</u> ONITOR <u>W</u> LANS <u>C</u> ONT                                                      | ROLLER W <u>I</u> RELES              | SS <u>S</u> ECURITY                   | M <u>A</u> NAGEMENT | C <u>O</u> MMANDS | HELP | <u>F</u> EEDBACK |
|-------------------------------------------------------|-------------------------------------------------------------------------------------------------|--------------------------------------|---------------------------------------|---------------------|-------------------|------|------------------|
| WLANs                                                 | WLANs > Edit 'voice'                                                                            |                                      |                                       |                     |                   |      |                  |
| <ul> <li>WLANs<br/>WLANs</li> <li>Advanced</li> </ul> | General Security Override Per-SSID Bar                                                          | QoS Policy-M<br>ndwidth Contract     | lapping Adv<br>s (kbps) <sup>16</sup> | vanced              |                   |      |                  |
|                                                       | Average Data Rate<br>Burst Data Rate<br>Average Real-Time Rate<br>Burst Real-Time Rate<br>Clear |                                      |                                       |                     |                   |      |                  |
|                                                       | WMM Policy<br>7920 AP CAC<br>7920 Client CAC<br>Media Stream<br>Multicast Direct                | Required ᅌ<br>🖉 Enabled<br>🗆 Enabled |                                       |                     |                   |      |                  |
|                                                       | Lync Policy<br>Audio                                                                            | Silver                               |                                       |                     |                   |      |                  |

必要に応じて【セッションタイムアウトの有効化(Enable Session Timeout)】を設定します。86400秒のセッションタイムアウトを有効にして、音声通話中に発生する可能性のある中断を回避することをお勧めします。 また、クライアントのログイン情報を定期的に再検証して、クライアントが有効なログイン情報を使用している ことを確認することもお勧めします。

[Aironet 拡張機能 (Aironet IE)]を有効にします。

[ピアツーピア (P2P) のブロッキングアクション (Peer to Peer (P2P) Blocking Action)]を無効にする必要があります。

必要に応じて [クライアント除外 (Client Exclusion)]を設定します。

必要に応じて、[AP 無線機ごとに許可される最大クライアント数 (Maximum Allowed Clients Per AP Radio)]を設定できます。

**[オフチャンネルスキャンの待機 (Off Channel Scanning Defer)**]を調整することで、スキャンの待機時間だ けでなく、特定のキューに対するスキャンを待機させることができます。

ベスト エフォート アプリケーションを頻繁に使用する場合、または優先順位の高いアプリケーション(音声、呼制御など)の DSCP 値がアクセスポイントに保持されていない場合は、優先順位の高いキュー(4 ~ 6)と共に優先順位の低いキュー(0 ~ 3)を有効にしてオフチャンネルスキャンを待機させるとともに、場合によってはスキャンの待機時間を長くすることを推奨します。

EAP エラーが頻繁に発生する展開では、プライオリティキュー 7 を有効にして、EAP 交換中にオフチャンネル スキャンを延期することをお勧めします。

[DHCP アドレス割り当て必須 (DHCP Address Assignment Required)]を無効にする必要があります。

[管理フレーム保護 (Management Frame Protection)]を[任意 (Optional)]または[無効 (Disabled)] に設定します。

[DTIM 周期 (DTIM Period)]を [2]に、ビーコン周期を [100 ミリ秒] に設定します。

[クライアント ロード バランシング (Client Load Balancing)] と [クライアントの帯域選択 (Client Band Select)] が無効になっていることを確認します。

コールがコントローラ間ローミングを実行した後に終了すると、ワイヤレス LAN 接続が短時間中断されること があるので、【ローミングされた音声クライアントを再固定(Re-anchor Roamed Voice Clients)】を無効に することを推奨します。

802.11k および 802.11v を有効にすることを推奨します。

| cisco       | Monitor Wlans Controller Wireless Security Management         | T C <u>O</u> MMANDS HELP <u>F</u> EEDBACK                                                                                                    |
|-------------|---------------------------------------------------------------|----------------------------------------------------------------------------------------------------|
| WLANs       | WLANs > Edit 'voice'                                          |                                                                                                    |
| WLANs WLANs | General Security QoS Policy-Mapping Advanced                  |                                                                                                    |
| Advanced    | Allow AAA Override   Enabled                                  | DHCP                                                                                                    |
|             | Coverage Hole Detection 🗸 Enabled                             | DHCP Server Override                                                                                                    |
|             | Airopet IE Session Timeout (secs)                             | DHCP Addr. Assignment  Required                                                                                                    |
|             | Diagnostic Channel 18 Enabled                                 | Management Frame Protection (MFP)                                                                                                    |
|             | Override Interface ACL IPv4 None C IPv6 None C IPv6 None C    | MFP Client Protection <sup>4</sup> Optional Company Optional Optional Optio |
|             | URL ACL None                                                  | 802.11a/n (1 - 255) 2                                                                                                    |
|             | P2P Blocking Action Disabled 🕤<br>Client Exclusion 3 Disabled | 802.11b/g/n (1 - 255) 2                                                                                                    |
|             | Maximum Allowed Clients                                       | NAC State None O                                                                                                    |
|             | Static IP Tunneling 11 Enabled                                | Load Balancing and Band Select                                                                                                    |
|             | Wi-Fi Direct Clients Policy Disabled                          | Client Load Balancing                                                                                                    |
|             | Maximum Allowed Clients 200                                   | Client Band Select                                                                                                    |

| cisco    | MONITOR WLANS CONTR                        | ROLLER W <u>I</u> RELESS <u>S</u> ECURITY | M <u>A</u> NAGEMENT C <u>O</u> MMANDS | HELP <u>F</u> EEDBACK         | _           |
|----------|--------------------------------------------|-------------------------------------------|---------------------------------------|-------------------------------|-------------|
| WLANs    | WLANs > Edit 'voice'                       |                                           |                                       |                               |             |
| WLANS    | General Security                           | QoS Policy-Mapping Adv                    | anced                                 |                               |             |
| Advanced | Clear HotSpot                              |                                           | Passiv                                | ve Client                     |             |
| Autoneeu | Configuration                              | Enabled                                   | Pa                                    | ssive Client                  |             |
|          | Client user idle                           |                                           | Voice                                 | 1                             |             |
|          | timeout(15-100000)                         |                                           | Me                                    | edia Session Snooping         | Enabled     |
|          | Client user idle threshold<br>(0-10000000) | 0 Bytes                                   | Re                                    | e-anchor Roamed Voice Clients | Enabled     |
|          | Radius NAI-Realm                           | 0                                         | KT                                    | S based CAC Policy            | Enabled     |
|          | 11ac MU-MIMO                               |                                           | Radiu                                 | is Client Profiling           |             |
|          | WGB PRP                                    | Enabled                                   | DH                                    | HCP Profiling                 |             |
|          | MBO State                                  |                                           | нт                                    | TTP Profiling                 |             |
|          | Off Channel Scanning Defe                  | r                                         | Local                                 | Client Profiling              |             |
|          | Scan Defer Priority                        | 0 1 2 3 4 5 6 7                           | DH                                    | HCP Profiling                 |             |
|          |                                            |                                           | нт                                    | TTP Profiling                 |             |
|          | Scan Defer Time(msecs)                     | 100                                       | PMIP                                  |                               |             |
|          | ElexConnect                                | 100                                       | PMI                                   | IP Mobility Type              |             |
|          | riexconnect                                |                                           | DMT                                   |                               | Hevadecimal |
|          | Switching <sup>2</sup>                     | Enabled                                   | P MI                                  |                               |             |

#### ululu cisco MONITOR WLANS CONTROLLER WIRELESS SECURITY MANAGEMENT COMMANDS HELP FEEDBACK WLANs > Edit 'voice' WLANs WLANs WLANs General Security QoS Policy-Mapping Advanced PMIP Profile None ᅌ FlexConnect Local Auth 12 Enabled Advanced PMIP Realm Learn Client IP Address 5 🗸 🗹 Enabled Universal AP Admin Support Vlan based Central Switching 13 Enabled Universal AP Admin Central DHCP Processing Enabled 11v BSS Transition Support Override DNS Enabled BSS Transition Enabled NAT-PAT Disassociation Imminent Enabled Central Assoc Disassociation Timer(0 to 3000 TBTT) 200 Optimized Roaming Disassociation Timer(0 to 40 TBTT) 40 Lync Disabled ᅌ BSS Max Idle Service Lync Server 11k Directed Multicast Service • Enabled Tunneling Neighbor List Enabled Tunnel Profile None ᅌ Neighbor List Dual Band EOGRE Vlan Override Assisted Roaming Prediction Optimization mDNS 802.11ax BSS Configuration Down Link MU-MIMO Enabled mDNS Snooping Enabled

| ululu<br>cisco | MONITOR WLANS CONTROLLER   | WIRELESS SECURITY MANAGEMENT | C <u>O</u> MMANDS HELP <u>F</u> EEDBACK | _        |
|----------------|----------------------------|------------------------------|-----------------------------------------|----------|
| WLANs          | WLANs > Edit 'voice'       |                              |                                         |          |
| • WLANS        | General Security QoS       | Policy-Mapping Advanced      |                                         |          |
| h Advanced     | 802.11ax BSS Configuration |                              | mDNS                                    |          |
| F Auvanceu     | Down Link MU-MIMO          | Enabled                      | mDNS Snooping                           | Enabled  |
|                | Up Link MU-MIMO            | Enabled                      | TrustSec                                |          |
|                | Down Link OFDMA            | Enabled                      | Security Group Tag                      | 0        |
|                | Up Link OFDMA              | Enabled                      | Umbrella                                |          |
|                |                            |                              | Umbrella Mode                           | Ignore ᅌ |
|                |                            |                              | Umbrella Profile                        | None     |
|                |                            |                              | Umbrella DHCP Override                  |          |
|                |                            |                              | Fabric Configuration                    |          |
|                |                            |                              | Fabric                                  | Enabled  |
|                |                            |                              | M-1-110                                 |          |
|                |                            |                              | Coloritius December                     |          |
|                |                            |                              | Selective Reanchor                      | Enabled  |
|                |                            |                              | U3 Interface                            |          |
|                |                            |                              | U3 Interface                            | Enabled  |
|                |                            |                              | U3 Reporting Interval                   | 30       |

#### AP グループ

AP グループは、有効にする WLAN/SSID、マッピングする必要があるインターフェイスのほか、AP グループ に割り当てられたアクセス ポイントに使用する必要がある RF プロファイル パラメータを指定するために作成 できます。

| uluilu<br>cisco                                 | <u>m</u> onitor <u>w</u> la  | Ns <u>C</u> ONTROLL | ER W <u>I</u> RELESS | <u>s</u> ecurity | M <u>A</u> NAGEMENT | C <u>O</u> MMANDS | HELP | <u>F</u> EEDBACK |
|-------------------------------------------------|------------------------------|---------------------|----------------------|------------------|---------------------|-------------------|------|------------------|
| WLANs                                           | AP Groups                    |                     |                      |                  |                     |                   |      |                  |
| WLANs WLANs                                     | Add New AP G                 | roup                |                      |                  |                     |                   |      |                  |
| <ul> <li>Advanced</li> <li>AP Groups</li> </ul> | AP Group Name<br>Description | rtp                 |                      |                  |                     |                   |      |                  |
|                                                 |                              | Add Cano            | el                   |                  |                     |                   |      |                  |

| ،، ،،، ،،<br>cısco                              | MONITOR <u>W</u> LANS <u>C</u> ONTROLLER | W <u>I</u> RELESS <u>S</u> ECURITY | M <u>A</u> NAGEMENT | C <u>O</u> MMANDS | HELP <u>F</u> EEDBACK |
|-------------------------------------------------|------------------------------------------|------------------------------------|---------------------|-------------------|-----------------------|
| WLANs                                           | Ap Groups > Edit 'rtp'                   |                                    |                     |                   |                       |
| WLANs                                           | General WLANs RF Profil                  | e APs 802.11u                      | Location            | Ports/Module      | Intelligent Capture   |
| <ul> <li>Advanced</li> <li>AP Groups</li> </ul> |                                          |                                    |                     | Apply             |                       |
|                                                 | AP Group Name                            | rtp                                |                     |                   |                       |
|                                                 | AP Group Description                     |                                    |                     |                   |                       |
|                                                 | NAS-ID                                   | RTP9-32A-WLC3                      |                     |                   |                       |
|                                                 | Enable Client Traffic QinQ               |                                    |                     |                   |                       |
|                                                 | Enable DHCPv4 QinQ 3                     |                                    |                     |                   |                       |
|                                                 | QinQ Service Vlan Id 10                  | 0                                  |                     |                   |                       |
|                                                 | Fabric ACL Template                      | None ᅌ                             |                     |                   |                       |
|                                                 | CAPWAP Preferred Mode                    | Not-Configured                     |                     |                   |                       |
|                                                 | Custom Web Override-Global 13            | Enable                             |                     |                   |                       |
|                                                 | External Web auth URL                    | none                               |                     |                   |                       |
|                                                 | NTP Auth                                 | Enable                             |                     |                   |                       |
|                                                 | NTP Server                               | None ᅌ                             |                     |                   |                       |

[WLAN (WLANs)]タブで、対象 SSID と、マッピングするインターフェイスを選択して、[追加 (Add)] を押します。

| ۱۱۱۱۱۱۰<br>cısco       | <u>M</u> ONITOR                                     | <u>W</u> LANs               | <u>C</u> ONTROLLER                            | W <u>I</u> RELESS | <u>s</u> ecurity | M <u>A</u> NAGEMENT | C <u>O</u> MMANDS | HE <u>L</u> P <u>F</u> EEDBACK |
|------------------------|-----------------------------------------------------|-----------------------------|-----------------------------------------------|-------------------|------------------|---------------------|-------------------|--------------------------------|
| WLANs                  | Ap Group                                            | s > Edit                    | 'rtp'                                         |                   |                  |                     |                   |                                |
| WLANs WLANs            | General                                             | WLA                         | Ns RF Profi                                   | e APs             | 802.11u          | Location            | Ports/Module      | Intelligent Capture            |
| Advanced     AP Groups | Add Nev                                             | v                           |                                               |                   |                  |                     |                   | Add New                        |
|                        | WLAN S<br>Interfac<br>/Interfa<br>Group(O<br>SNMP N | SID<br>ce<br>G)<br>AC State | voice(6)<br>rtp-9 voice<br>Enabled<br>Add Can | cel               | •<br>•           | 1                   |                   |                                |

[**RF プロファイル (RF Profile)**]タブで、対象の 802.11a または 802.11b RF プロファイルを選択して、 [**適用 (Apply)**]を選択します。

アクセス ポイントが AP グループに結合された後で変更が加えられた場合、変更の適用後にアクセス ポイント が再起動します。

| ululu<br>cisco         | <u>M</u> ONITOR    | <u>W</u> LANs | CONTROLLER   | WIRELESS                               | <u>s</u> ecurity | M <u>A</u> NAGEMENT | COMMANDS     | HE <u>L</u> P <u>F</u> EEDBACK |
|------------------------|--------------------|---------------|--------------|----------------------------------------|------------------|---------------------|--------------|--------------------------------|
| WLANs                  | Ap Group           | os > Edit     | 'rtp'        |                                        |                  |                     |              |                                |
| WLANs WLANs            | General            | WLA           | Ns RF Profil | e APs                                  | 802.11u          | Location            | Ports/Module | Intelligent Capture            |
| Advanced     AP Groups | 802.111<br>802.111 | a none        | e<br>e       | •••••••••••••••••••••••••••••••••••••• | I                |                     | Apply        |                                |

[AP (APs)]タブで、対象アクセスポイントを選択して、[AP の追加 (Add APs)]を選択します。 その後、選択したアクセス ポイントが再起動します。

| ululu<br>cisco                                  | <u>M</u> ONITOR <u>W</u> LANs | <u>C</u> ONTROLLER V | VIRELESS | <u>S</u> ECURITY | M <u>A</u> NAGEMENT | C <u>O</u> MMANDS | HELP <u>F</u> EE | EDBACK      |
|-------------------------------------------------|-------------------------------|----------------------|----------|------------------|---------------------|-------------------|------------------|-------------|
| WLANs                                           | Ap Groups > Edit              | 'rtp'                |          |                  |                     |                   |                  |             |
| VLANs WLANs                                     | General WLAI                  | Ns RF Profile        | APs      | 802.11u          | Location            | Ports/Module      | Intellige        | ent Capture |
| <ul> <li>Advanced</li> <li>AP Groups</li> </ul> | APs currently in th           | e Group              |          | Remove APs       | Add APs             | to the Group      |                  | Add AF      |
|                                                 | AP Name                       | Ethernet M           | IAC      |                  | AP Na               | me                | Group Nam        | e           |
|                                                 | rtp9-31a-ap14                 | 00:81:c4:9           | 6:78:28  |                  | 1                   |                   |                  |             |
|                                                 | rtp9-32a-ap20                 | 00:81:c4:3           | 2:b9:b8  |                  |                     |                   |                  |             |
|                                                 | rtp9-32a-ap23                 | 00:81:c4:9           | 6:74:10  |                  |                     |                   |                  |             |

# コントローラの設定

Cisco ワイヤレス LAN コントローラのホスト名が正しく設定されていることを確認します。 Cisco ワイヤレス LAN コントローラで複数のポートを使用している場合はリンク集約(LAG)を有効にします。 対象の AP マルチキャスト モードを設定します。

| ululu<br>cisco        | MONITOR WLANS CONTROLLER                                                       | WIRELESS SECURITY MANAGEMENT COMMANDS HELP FEEDBACK                                                                                                    |  |  |  |  |  |  |  |
|-----------------------|--------------------------------------------------------------------------------|----------------------------------------------------------------------------------------------------|--|--|--|--|--|--|--|
| Controller            | General                                                                        |                                                                                                    |  |  |  |  |  |  |  |
| General               | Name                                                                           | RTP9-32A-WLC3                                                                                                    |  |  |  |  |  |  |  |
| Icons                 | 802.3x Flow Control Mode                                                       | Disabled 📀                                                                                                    |  |  |  |  |  |  |  |
| Inventory             | LAG Mode on next reboot                                                        | Enabled 📀                                                                                                    |  |  |  |  |  |  |  |
| Interfaces            | Broadcast Forwarding                                                           | Disabled ᅌ                                                                                                    |  |  |  |  |  |  |  |
| Interface Groups      | AP Multicast Mode 1                                                            | Multicast ᅌ 239.1.1.9 Multicast Group Address                                                                                                    |  |  |  |  |  |  |  |
| Multicast             | AP IPv6 Multicast Mode 1                                                       | Multicast ᅌ ff1e::239:100:100:21 IPv6 Multicast Group Address                                                                                             |  |  |  |  |  |  |  |
| Network Routes        | AP Fallback                                                                    | Enabled                                                                                                    |  |  |  |  |  |  |  |
| Fabric Configuration  | CAPWAP Preferred Mode                                                          | ipv4 ᅌ                                                                                                    |  |  |  |  |  |  |  |
| Redundancy            | Fast SSID change                                                               | Enabled                                                                                                    |  |  |  |  |  |  |  |
| Mobility Management   | Link Local Bridging                                                            | Disabled ᅌ                                                                                                    |  |  |  |  |  |  |  |
| Ports                 | Default Mobility Domain Name                                                   | CTG-VoWLAN2                                                                                                    |  |  |  |  |  |  |  |
| ▶ NTP                 | RF Group Name                                                                  | RTP9-VoWLAN2                                                                                                    |  |  |  |  |  |  |  |
| ► CDP                 | User Idle Timeout (seconds)                                                    | 300                                                                                                    |  |  |  |  |  |  |  |
| ▶ PMIPv6              | ARP Timeout (seconds)                                                          | 300                                                                                                    |  |  |  |  |  |  |  |
| Tunneling             | ARP Unicast Mode                                                               | Disabled 📀                                                                                                    |  |  |  |  |  |  |  |
| ▶ IPv6                | Web Radius Authentication                                                      | PAP ᅌ                                                                                                    |  |  |  |  |  |  |  |
| ▶ mDNS                | Operating Environment                                                          | Commercial (10 to 35 C)                                                                                                    |  |  |  |  |  |  |  |
| Advanced              | Internal Temp Alarm Limits                                                     | 10 to 38 C                                                                                                    |  |  |  |  |  |  |  |
| I surful Intercention | WebAuth Proxy Redirection Mode                                                 | Disabled 📀                                                                                                    |  |  |  |  |  |  |  |
| Lawrul Interception   | WebAuth Proxy Redirection Port                                                 | 0                                                                                                    |  |  |  |  |  |  |  |
|                       | Captive Network Assistant Bypass                                               | Disabled 📀                                                                                                    |  |  |  |  |  |  |  |
|                       | Global IPv6 Config                                                             | Disabled 📀                                                                                                    |  |  |  |  |  |  |  |
|                       | Web Color Theme 2                                                              | Default 🗘                                                                                                    |  |  |  |  |  |  |  |
|                       | HA SKU secondary unit                                                          | Disabled ᅌ                                                                                                    |  |  |  |  |  |  |  |
|                       | Nas-Id                                                                         | RTP9-32A-WLC3                                                                                                    |  |  |  |  |  |  |  |
|                       | HTTP Profiling Port                                                            | 80                                                                                                    |  |  |  |  |  |  |  |
|                       | DNS Server IP(Ipv4/Ipv6)                                                       | 171.70.168.183                                                                                                    |  |  |  |  |  |  |  |
|                       | HTTP-Proxy Ip Address(Ipv4/Ipv6)                                               | 0.0.0.0                                                                                                    |  |  |  |  |  |  |  |
|                       | WGB Vlan Client                                                                | Disabled 😂                                                                                                    |  |  |  |  |  |  |  |
|                       | 1. Multicast is not supported with Fle.<br>2.Changes in Web color Theme will g | «Connect on this platform. Multicast-Unicast mode does not support IGMP/MLD Snooping. Disable Global Multicast first<br>et updated after browser Refresh. |  |  |  |  |  |  |  |

マルチキャストを使用する場合は、[グローバル マルチキャスト モードの有効化 (Enable Global Multicast Mode)]および [IGMP スヌーピングの有効化 (Enable IGMP Snooping)] を有効にする必要があります。

| ،،ا،،،ا،،<br>cısco   | <u>M</u> ONITOR | <u>W</u> LANs | CONTROLLER          | WIRELESS      | <u>S</u> ECURITY | M <u>A</u> NAGEMENT  | C <u>O</u> MMANDS | HELP | <u>F</u> EEDBACK |
|----------------------|-----------------|---------------|---------------------|---------------|------------------|----------------------|-------------------|------|------------------|
| Controller           | Multicast       |               |                     |               |                  |                      |                   |      |                  |
| General              | Enable Glo      | obal Multica  | ast Mode            |               |                  |                      |                   |      |                  |
| Inventory            | Enable IG       | MP Snoopir    | ng                  |               |                  |                      |                   |      |                  |
| Interfaces           | IGMP Time       | eout (30-7    | 200 seconds)        | 60            |                  |                      |                   |      |                  |
| Interface Groups     | IGMP Que        | ry Interval   | (15-2400 seconds    | s) 20         |                  |                      |                   |      |                  |
| Multicast            | Enable ML       | D Snoopin     | g                   |               |                  |                      |                   |      |                  |
| Network Routes       | MLD Time        | out (30-72    | 00 seconds)         | 60            |                  |                      |                   |      |                  |
| Fabric Configuration | MLD Quer        | y Interval (  | (15-2400 seconds)   | 20            |                  |                      |                   |      |                  |
| Redundancy           |                 |               |                     |               |                  |                      |                   |      |                  |
| Mobility Management  |                 |               |                     |               |                  |                      |                   |      |                  |
| Ports                | Foot Notes      |               |                     |               |                  |                      |                   |      |                  |
| ▶ NTP                | Changing Glo    | bal Multica   | est configuration p | arameters rem | oves configured  | d Multicast VLAN fro | om WLAN.          |      |                  |
| ▶ CDP                |                 |               |                     |               |                  |                      |                   |      |                  |

レイヤ 3 モビリティを使用している場合は、**[シンメトリック モビリティ トンネリング (Symmetric Mobility** Tunneling) ]を**[有効 (Enabled)]**に設定する必要があります。

最新のバージョンでは、シンメトリック モビリティ トンネリングがデフォルトで有効になり、設定することは できません。

| ،،ا،،،ا،،<br>cısco                                                                                                    | MONITOR                                         | <u>W</u> LANs                                  | CONTROLLER                       | WIRELESS                | <u>S</u> ECURITY | M <u>A</u> NAGEMENT | C <u>O</u> MMANDS | HELP | <u>F</u> EEDBACK |
|----------------------------------------------------------------------------------------------------|-------------------------------------------------|------------------------------------------------|----------------------------------|-------------------------|------------------|---------------------|-------------------|------|------------------|
| Controller                                                                                                    | Mobility /                                      | Anchor (                                       | Config                           |                         |                  |                     |                   |      |                  |
| General<br>Icons<br>Inventory<br>Interfaces<br>Interface Groups<br>Multicast<br>Network Routes<br>Fabric Configuration<br>Redundancy<br>Mobility Anchor Config<br>Mubility Anchor Config<br>Mubility Anchor Config<br>Multicast Messaging | Keep Aliv<br>Keep Aliv<br>Symmetri<br>DSCP Vali | e Count<br>e Interval (<br>ic Mobility T<br>ue | (1-30 seconds)<br>'unneling mode | 3<br>10<br>Enabled<br>0 |                  |                     |                   |      |                  |

複数の Cisco ワイヤレス LAN コントローラを同じモビリティ グループに設定する場合、各 Cisco ワイヤレス LAN コントローラの IP アドレスと MAC アドレスをスタティック モビリティ グループ メンバの設定に追加す る必要があります。

|     | uluilu<br>cisco                                                                         | <u>M</u> ONITOR | <u>W</u> LANs | <u>C</u> ONTROLLER  | WIRELES  | S <u>S</u> ECURITY | M <u>A</u> NAGEMENT | C <u>O</u> MMANDS | HELP   | <u>F</u> EEDBACK |
|-----|-----------------------------------------------------------------------------------------|-----------------|---------------|---------------------|----------|--------------------|---------------------|-------------------|--------|------------------|
| Co  | ntroller                                                                                | Static Mo       | obility Gr    | oup Members         |          |                    |                     |                   |        |                  |
|     | General<br>Icons                                                                        | Local M         | lobility Gro  | up CTG-VoW          | LAN2     |                    |                     |                   |        |                  |
| 1   | Inventory                                                                               | MAC Ac          | ldress        | IP<br>Address(Ipv4/ | Ipv6) Gr | oup Name           | M                   | ulticast IP       | Status |                  |
|     | Interface Groups                                                                        | 00:5d:7         | 3:1a:c3:49    | 10.81.6.70          | СТ       | G-VoWLAN2          | 0.                  | 0.0.0             | Up     |                  |
|     | Multicast                                                                               |                 |               |                     |          |                    |                     |                   |        |                  |
| € I | Network Routes                                                                          |                 |               |                     |          |                    |                     |                   |        |                  |
| € I | Fabric Configuration                                                                    |                 |               |                     |          |                    |                     |                   |        |                  |
| € I | Redundancy                                                                              |                 |               |                     |          |                    |                     |                   |        |                  |
| •   | Mobility Management<br>Mobility Groups<br>Mobility Anchor Config<br>Multicast Messaging |                 |               |                     |          |                    |                     |                   |        |                  |

### コール アドミッション制御 (CAC)

[音声 (Voice)]で [アドミッションコントロール必須 (Admission Control Mandatory)] を有効にして、使用する帯域 (5 GHz または 2.4 GHz) に対して最大帯域幅および予約済みのローミング帯域幅の各割合を設定することを推奨します。

音声に対する最大帯域幅のデフォルト設定は **75 %** で、このうち **6 %** はローミングクライアントに予約されています。

ローミングクライアントは予約済みのローミング帯域幅以外も使用できますが、その他の帯域幅がすべて使用さ れている場合に備え、ローミングクライアント向けに一定のローミング帯域幅が予約されます。

CAC を有効にする場合は、[ロードベース CAC (Load Based CAC)]が有効になっていることを確認します。

**ロードベース CAC**は、チャンネル上のすべての出力を考慮します。

| ululu<br>cisco                                                                                                    | <u>M</u> ONITOR                                                            | <u>W</u> LANs                                                                 | CONTROLLER                                                                                              | W <u>I</u> RELESS                                                                      | <u>S</u> ECURITY                                                               | M <u>A</u> NAGEMENT                                          | C <u>O</u> MMANDS | HELP     | <u>F</u> EEDBACK |
|----------------------------------------------------------------------------------------------------|----------------------------------------------------------------------------|-------------------------------------------------------------------------------|----------------------------------------------------------------------------------------------------|----------------------------------------------------------------------------------------|--------------------------------------------------------------------------------|--------------------------------------------------------------|-------------------|----------|------------------|
| Wireless                                                                                                    | 802.11a(5                                                                  | GHz) >                                                                        | Media                                                                                                   |                                                                                        |                                                                                |                                                              |                   |          |                  |
| <ul> <li>Access Points         <ul> <li>All APs</li> <li>Radios</li> <li>Global Configuration</li> </ul> </li> </ul> | Voice<br>Call Adm                                                          | Video<br>nission C                                                            | Media                                                                                                   |                                                                                        |                                                                                |                                                              |                   |          |                  |
| <ul> <li>Advanced<br/>Mesh</li> <li>AP Group NTP</li> <li>ATF<br/>RF Profiles<br/>FlexConnect Groups</li> </ul>      | Admissi<br>CAC Me<br>Max RF<br>Reserve<br>Expedite                         | on Control<br>thod 4<br>Bandwidth<br>d Roaming<br>ed bandwid                  | (ACM)<br>(5-85)(%)<br>Bandwidth (0-25)                                                                  | <ul> <li>✓ Er</li> <li>Loa</li> <li>75</li> <li>(%)</li> <li>6</li> <li>✓</li> </ul>   | abled<br>d Based 🗘                                                             |                                                              |                   |          |                  |
| <ul> <li>FlexConnect ACLs</li> <li>FlexConnect VLAN</li> <li>Templates</li> </ul>                                    | SIP CAC                                                                    | Support                                                                       | 2<br>dwidth <sup>2</sup>                                                                                | 🗌 Er                                                                                   | abled                                                                          |                                                              |                   |          |                  |
| Network Lists                                                                                                    | SIP Cod<br>SIP Ban<br>SIP Void                                             | lec<br>dwidth (kb<br>ce Sample I<br><b>Stream M</b>                           | ps)<br>Interval (msecs)<br>I <b>etrics</b>                                                              | G.7<br>64<br>20                                                                        | 11 ¢                                                                           |                                                              |                   |          |                  |
| Coverage<br>General<br>Client Roaming<br>Media                                                                       | Metrics                                                                    | Collection                                                                    |                                                                                                    | 2                                                                                      |                                                                                |                                                              |                   |          |                  |
| EDCA Parameters<br>DFS (802.11h)<br>High Throughput<br>(802.11n/ac/ax)<br>CleanAir<br>802.11b/g/n/ax                 | Foot Not<br>1 11a rate<br>11n rate<br>2 SIP CAC<br>3 SIP CAC<br>4 Static C | es<br>es(Kbps): 6<br>es(Kbps): 6<br>S should on<br>C will be sup<br>AC method | 000,9000,12000,<br>55000,72200,1300<br>ly be used for pho<br>pported only if SIF<br>l is radio based an | 18000,24000,3<br>100,144400,13<br>nes that suppo<br>9 snooping is en<br>d load-based C | 6000,48000,54<br>5000,150000,2<br>rt status code 1<br>abled.<br>AC method is c | 1000<br>70000,300000<br>17 and do not supp<br>rhannel based. | ort TSPEC-based   | admissio | n control.       |

**[ビデオ (Video)**]で[**アドミッションコントロール必須 (Admission Control Mandatory)**]を無効にする必要があります。

| ululu<br>cisco                                                                                                    | MONITOR                                                | <u>W</u> LANs                                         | CONTROLLER                                                 | W <u>I</u> RELESS                              | <u>S</u> ECURITY                                   | M <u>A</u> NAGEMENT                         | C <u>O</u> MMANDS | HELP     | <u>F</u> EEDBACK |
|----------------------------------------------------------------------------------------------------|--------------------------------------------------------|-------------------------------------------------------|------------------------------------------------------------|------------------------------------------------|----------------------------------------------------|---------------------------------------------|-------------------|----------|------------------|
| Wireless                                                                                                    | 802.11a(5                                              | GHz) >                                                | Media                                                      |                                                |                                                    |                                             |                   |          |                  |
| <ul> <li>Access Points</li> <li>All APs</li> <li>Radios</li> <li>Global Configuration</li> </ul>                                                                                                    | Voice<br>Call Adm                                      | Video<br>hission C                                    | Media                                                      |                                                |                                                    |                                             |                   |          |                  |
| <ul> <li>Advanced<br/>Mesh</li> <li>AP Group NTP</li> <li>ATF<br/>RF Profiles<br/>FlexConnect Groups</li> <li>FlexConnect ACLs<br/>FlexConnect VLAN<br/>Templates</li> </ul>                                                                                                    | Admissic<br>CAC Met<br>Max RF I<br>Reserver<br>SIP CAC | on Control<br>thod <b>4</b><br>Bandwidth<br>d Roaming | (ACM)<br>(5-85)(%)<br>Bandwidth (0-25)                     | □ E<br>Sta<br>0(%) 0<br>□ E                    | nabled<br>tic O                                    |                                             |                   |          |                  |
| <ul> <li>Network LISTS</li> <li>802.11a/n/ac/ax<br/>Network</li> <li>RRM</li> <li>RF Grouping<br/>TPC</li> <li>DCA</li> <li>Coverage</li> <li>General</li> <li>Client Roaming</li> <li>Media</li> <li>EDCA Parameters</li> <li>DFS (802.11h)</li> <li>High Throughput<br/>(802.11n/ac/ax)</li> <li>CleanAir</li> </ul> | Foot Note<br>1 11a rate<br>11n rate<br>2 SIP CAC       | es<br>ts(Kbps): 6<br>ts(Kbps): 6                      | 5000,9000,12000,<br>55000,72200,1300<br>ly be used for pho | 18000,24000,<br>100,14440,13<br>nes that suppo | 36000,48000,55<br>5000,15000,2<br>rt status code : | 1000<br>70000,300000<br>17 and do not suppi | ort TSPEC-based   | admissio | n control.       |
| 802.11b/g/n/ax                                                                                                    | 3 SIP CAC<br>4 Static CA                               | will be su<br>AC methoo                               | pported only if SIP<br>I is radio based and                | snooping is e<br>d load-based (                | nabled.<br>AC method is c                          | hannel based.                               |                   |          |                  |

音声のコール アドミッション制御を有効にした場合は、次の設定を有効にする必要があります(この設定は 「**show run-config**」で表示可能です)。

voice stream-size および voice max-streams の値は、必要に応じて次のコマンドを使用により調整できます。 SRTP を使用している場合は、音声 Stream-Size を増やす必要がある場合があります。

(Cisco Controller) >config 802.11a cac voice stream-size 84000 max-streams 2

WLAN 設定で QoS が正しくセットアップされていることを確認します。この設定は、次のコマンドを使って表示可能です。

(Cisco Controller) >show wlan <WLAN id>

音声 TSPEC 非アクティブタイムアウトが無効になっていることを確認します。

(Cisco Controller) >config 802.11a cac voice tspec-inactivity-timeout ignore (Cisco Controller) >config 802.11b cac voice tspec-inactivity-timeout ignore

メディアの設定で、**[ユニキャスト ビデオ リダイレクト (Unicast Video Redirect)**]と**[マルチキャスト ダイ レクトの有効化 (Multicast Direct Enable)**]を有効にする必要があります。

| ւվովո<br>cisco                                                                                                    | <u>M</u> ONITOR                                                          | <u>W</u> LANs                                                           | CONTROLLER                                                                                               | W <u>I</u> RELESS                                                                    | <u>s</u> ecurity                                                               | M <u>A</u> NAGEMENT                                           | C <u>O</u> MMANDS | HELP     | <u>F</u> EEDBACK |
|----------------------------------------------------------------------------------------------------|--------------------------------------------------------------------------|-------------------------------------------------------------------------|----------------------------------------------------------------------------------------------------|--------------------------------------------------------------------------------------|--------------------------------------------------------------------------------|---------------------------------------------------------------|-------------------|----------|------------------|
| Wireless                                                                                                    | 802.11a(5                                                                | 5 GHz) >                                                                | Media                                                                                                    |                                                                                      |                                                                                |                                                               |                   |          |                  |
| <ul> <li>Access Points</li> <li>All APs</li> <li>Radios</li> <li>Global Configuration</li> </ul>                                                                                           | Voice                                                                    | Video                                                                   | Media                                                                                                    |                                                                                      |                                                                                |                                                               |                   |          |                  |
| Advanced                                                                                                    | Unicast                                                                  | Video Redi                                                              | rect                                                                                                    |                                                                                      |                                                                                |                                                               |                   |          |                  |
| Mesh AP Group NTP ATF RF Profiles FlexConnect Groups                                                                                                    | Multicas<br>Maximu<br>Client M<br>Maximu                                 | im Media Bi<br>Minimum Ph<br>Im Retry Pe                                | Admission Co<br>andwidth (0-85(%<br>ny Rate 1<br>ercent (0-100%)                                         | ntrol<br>)) 85<br>6000<br>80                                                         | )                                                                              |                                                               |                   |          |                  |
| <ul> <li>FlexConnect ACLs</li> <li>FlexConnect VLAN</li> <li>Templates</li> <li>Network Lists</li> </ul>                                                                                   | Media S                                                                  | tream - I                                                               | Multicast Dire                                                                                           | ct Paramete                                                                          | ers                                                                            |                                                               |                   |          |                  |
| <ul> <li>802.11a/n/ac/ax</li> <li>Network</li> <li>RRM</li> <li>RF Grouping</li> <li>TPC</li> <li>DCA</li> <li>Coverage</li> <li>General</li> <li>Client Roaming</li> <li>Media</li> </ul> | Max Str<br>Max Str<br>Best Eff                                           | reams per F<br>reams per C<br>fort QoS Ad                               | Radio<br>Client<br>Imission                                                                              | No-<br>No-<br>Er                                                                     | limit ᅌ<br>limit ᅌ<br>nabled                                                   |                                                               |                   |          |                  |
| EDCA Parameters<br>DFS (802.11h)<br>High Throughput<br>(802.11n/ac/ax)<br>CleanAir<br>802.11b/g/n/ax                                                                                       | Foot Not<br>1 11a rat<br>11n rat<br>2 SIP CAC<br>3 SIP CAC<br>4 Static C | es(Kbps): 6<br>es(Kbps): 6<br>C should on<br>C will be su<br>CAC method | 5000,9000,12000,<br>55000,72200,1300<br>Iy be used for pho<br>pported only if SIF<br>I is radio based an | 18000,24000,3<br>000,144400,13<br>nes that suppo<br>snooping is en<br>d load-based C | 6000,48000,54<br>5000,150000,2<br>rt status code :<br>abled.<br>AC method is c | 4000<br>270000,300000<br>17 and do not supp<br>channel based. | ort TSPEC-based   | admissio | n control.       |

# RF プロファイル

RF プロファイルを作成し、アクセス ポイントのグループが使用する必要がある周波数帯域、データ レート、 RRM 設定などを指定できます。

Cisco Wireless Phone 840 および 860 で使用する SSID は 5 GHz 無線にのみ適用することを推奨します。

作成した RF プロファイルは、AP グループに適用されます。

RF プロファイルを作成する場合、[RF プロファイル名 (RF Profile Name)]と[無線ポリシー (Radio Policy)]を定義する必要があります。

[無線ポリシー (Radio Policy)] で 802.11a または 802.11b/g を選択します。

| uluulu<br>cisco                                                                                                    | <u>M</u> ONITOR <u>W</u> LANs                             | CONTROLLER                      | W <u>I</u> RELESS | <u>s</u> ecurity | M <u>A</u> NAGEMENT | C <u>O</u> MMANDS | HELP | <u>F</u> EEDBACK |
|----------------------------------------------------------------------------------------------------|-----------------------------------------------------------|---------------------------------|-------------------|------------------|---------------------|-------------------|------|------------------|
| Wireless                                                                                                    | RF Profile > New                                          |                                 |                   |                  |                     |                   |      |                  |
| <ul> <li>Access Points         <ul> <li>All APs</li> <li>Radios             <li>Global Configuration</li> </li></ul> </li> </ul> | RF Profile Name<br>Radio Policy<br>Use default RF Profile | rtp-5<br>802.<br>e Template Non | 11a ᅌ             |                  | \$                  |                   |      |                  |
| Advanced<br>Mesh                                                                                                    |                                                           |                                 |                   |                  |                     |                   |      |                  |
| AP Group NTP     ATF     RE Brofiles                                                                                             |                                                           |                                 |                   |                  |                     |                   |      |                  |

#### [802.11] タブで、必要に応じてデータレートを設定します。

**[必須 (Mandatory)**]として 12 Mbps を、**[サポート済み (Supported)**]として 18 Mbps 以上を有効にすることをお勧めします。ただし環境によっては、必須(基本)レートとして 6 Mbps を有効にする必要が生じます。

| <br>cısco                                          | <u>M</u> ONITOR | <u>W</u> LANs | CONTROLLER | WIR   | ELESS   | <u>S</u> ECURITY | M <u>A</u> NAGEMENT | C <u>O</u> MMANDS | HELP | <u>F</u> EEDBACK |
|----------------------------------------------------|-----------------|---------------|------------|-------|---------|------------------|---------------------|-------------------|------|------------------|
| Wireless                                           | RF Profile      | > Edit        | 'rtp-5'    |       |         |                  |                     |                   |      |                  |
| <ul> <li>Access Points</li> <li>All APs</li> </ul> | General         | 802.1         | 1 RRM      | High  | Density | Client           | Distribution        |                   |      |                  |
| Radios<br>Global Configuration                     | Data Rate       | es <u>1</u>   | м          | CS Se | ttinas  |                  |                     |                   |      |                  |
| Advanced                                           |                 |               |            |       | cango   |                  |                     |                   |      |                  |
| Mesh                                               | 6 Mbps          | Disabled      | ٥          | 0     | 🗹 Suppo | rted             |                     |                   |      |                  |
| AP Group NTP                                       | 9 Mbps          | Disabled      | <b>\$</b>  | 1     | 🗹 Suppo | rted             |                     |                   |      |                  |
| ▶ ATF                                              | 12 Mbps         | Mandato       | ory ᅌ      | 2     | 🗹 Suppo | rted             |                     |                   |      |                  |
| RF Profiles                                        | 18 Mbps         | Support       | ed ᅌ       | 3     | 🗹 Suppo | rted             |                     |                   |      |                  |
| FlexConnect Groups                                 | 24 Mbps         | Support       | ed ᅌ       | 4     | 🗹 Suppo | rted             |                     |                   |      |                  |
| FlexConnect ACLs                                   | 36 Mbps         | Support       | ed ᅌ       | 5     | 🗹 Suppo | rted             |                     |                   |      |                  |
| FlexConnect VLAN                                   | 48 Mbps         | Support       | ed ᅌ       | 6     | 🗹 Suppo | rted             |                     |                   |      |                  |
| Templates                                          | 54 Mbps         | Support       | ed ᅌ       | 7     | 🗹 Suppo | rted             |                     |                   |      |                  |
| Network Lists                                      |                 |               |            | 8     | 🗹 Suppo | rted             |                     |                   |      |                  |
| 802.11a/n/ac/ax                                    |                 |               |            | 9     | 🗹 Suppo | rted             |                     |                   |      |                  |
| 802.11b/g/n/ax                                     |                 |               |            | 10    | 🗹 Suppo | rted             |                     |                   |      |                  |
| Media Stream                                       |                 |               |            | 11    | 🗹 Suppo | rted             |                     |                   |      |                  |
| Application Visibility                             |                 |               |            | 12    | 🗹 Suppo | rted             |                     |                   |      |                  |
| And Control                                        |                 |               |            | 13    | 🗹 Suppo | rted             |                     |                   |      |                  |
| Lync Server                                        |                 |               |            | 14    | 🗹 Suppo | rted             |                     |                   |      |                  |
| Country                                            |                 |               |            | 15    | 🔽 Suppo | rted             |                     |                   |      |                  |
| Timers                                             |                 |               |            | 16    | 🔽 Suppo | rted             |                     |                   |      |                  |
| Netflow                                            |                 |               |            |       | • •     |                  |                     |                   | _    |                  |
| ▶ 0oS                                              |                 |               |            |       |         |                  |                     |                   |      |                  |

[RRM] タブでは、[最大電力レベルの割り当て(Maximum Power Level Assignment)] および [最小電力レベルの割り当て(Minimum Power Level Assignment)] 設定と、その他の [DCA]、[TPC]、および [カバレッジホール検出(Coverage Hole Detection)] 設定を設定できます。

| uluilu<br>cisco                       | MONITOR <u>W</u> LANS <u>C</u> ONTROLLER WIRELESS | SECURITY MANAGEMENT      | T CQMMANDS HELP <u>F</u> EEDBACK    |     |
|---------------------------------------|---------------------------------------------------|--------------------------|-------------------------------------|-----|
| Wireless                              | RF Profile > Edit 'rtp-5'                         |                          |                                     |     |
| Access Points     All APs     Radios  | General 802.11 RRM High Densit                    | y Client Distribution    | <u> </u>                            |     |
| Global Configuration                  | трс                                               |                          | Coverage Hole Detection             |     |
| Mesh                                  | Maximum Power Level Assignment (-10 to 30 dBm)    | 30                       | Data RSSI(-90 to -60 dBm) -80       |     |
| AP Group NTP                          | Minimum Power Level Assignment (-10 to 30 dBm)    | -10                      | Voice RSSI(-90 to -60 dBm) -80      |     |
| ▶ ATF                                 | Power Threshold v1(-80 to -50 dBm)                | -70                      | Coverage Exception(0 to 100 %) 25   |     |
| RF Profiles                           | Power Threshold v2(-80 to -50 dBm)                | -67                      | Coverage Level(1 to 200 Clients) 3  |     |
| FlexConnect Groups                    | DCA                                               |                          | Profile Threshold For Traps         |     |
| FlexConnect ACLs                      | Avoid Foreign AP interference                     | Enabled                  | Interference (0 to 100%)            | 10  |
| FlexConnect VLAN<br>Templates         | Channel Width 🔵 20 MHz 💽 40 MHz 🔵 80 MHz 🔅        | 160 MHz 0 80+80 MHz 0 Be | Best Clients (1 to 200)             | 12  |
| Network Lists                         |                                                   |                          | Noise (-127 to 0 dBm)               | -70 |
| ▶ 802.11a/n/ac/ax                     |                                                   |                          | Utilization (0 to 100 %)            | 80  |
| 802.11b/g/n/ax                        |                                                   |                          | Client Network Preference           |     |
| Media Stream                          |                                                   |                          | Connectivity Throughput O Automatic |     |
| Application Visibility<br>And Control |                                                   |                          | Client Aware                        |     |
| Lync Server                           |                                                   |                          | CEnable Olisable                    |     |
| Country                               | High-Speed Roam                                   |                          |                                     |     |
| Timers                                | HSR mode                                          |                          | Enabled                             |     |
| Netflow                               |                                                   |                          |                                     |     |
| ▶ QoS                                 |                                                   |                          |                                     |     |

|   | uluulu<br>cisco                             | MONITOR WLAM                         | s <u>C</u> ON  | TROLLER     | WIRELESS        | <u>S</u> ECURITY | M <u>A</u> NAGEMENT | C <u>O</u> MMANDS | HELP <u>F</u> | FEEDBACK |  |
|---|---------------------------------------------|--------------------------------------|----------------|-------------|-----------------|------------------|---------------------|-------------------|---------------|----------|--|
| ٧ | Vireless                                    | RF Profile > Ec                      | it 'rtp        | -5'         |                 |                  |                     |                   |               |          |  |
| , | Access Points                               | General 80                           | 2.11           | RRM         | High Density    | y Client         | Distribution        |                   |               |          |  |
|   | All APs<br>▶ Radios<br>Global Configuration |                                      |                |             |                 |                  |                     |                   | Client        | : Aware  |  |
| I | Advanced                                    | High-Speed Roa                       | Igh-Speed Roam |             |                 |                  |                     |                   |               |          |  |
| , | Mesh<br>AP Group NTP                        | HSR mode                             |                |             |                 |                  |                     | Enabled           |               |          |  |
| 1 | ATF                                         | Neighbor Time                        | out Factor     |             |                 |                  |                     |                   |               |          |  |
|   | RF Profiles<br>FlexConnect Groups           | Dea channer                          | 36, 40,        | 44, 48, 52, | 56, 60, 64, 149 | 9, 153,          |                     |                   |               |          |  |
| 1 | FlexConnect ACLs                            | DCA Channels                         | 157, 16        | 1           |                 |                  |                     |                   |               |          |  |
|   | Templates                                   |                                      |                |             |                 |                  |                     |                   |               |          |  |
| , | 802.11a/n/ac/ax                             | Select Ch                            | nnel           |             |                 |                  |                     |                   |               |          |  |
| 1 | 802.11b/g/n/ax                              | 2 3                                  | 6              |             |                 | 1                |                     |                   |               |          |  |
| 1 | Application Visibility                      |                                      | 4              |             |                 |                  |                     |                   |               |          |  |
|   | Lync Server                                 | <ul> <li>✓ 4</li> <li>✓ 5</li> </ul> | 8              |             |                 |                  |                     |                   |               |          |  |
|   | Country                                     | Extended UNIT                        | 2 channel      |             | abled           |                  |                     |                   |               |          |  |
| 1 | Netflow                                     | CATENDED ONIT                        | z channei      |             | aorea           |                  |                     |                   |               |          |  |
|   | 0.05                                        |                                      |                |             |                 |                  |                     |                   |               |          |  |

[高密度 (High Density)] タブでは、[最大クライアント数 (Maximum Clients)]、[マルチキャストデータレ ート (Multicast Data Rates)]、および [Rx Sop のしきい値 (Rx Sop Threshold)]を設定できます。

[Rx Sop のしきい値 (Rx Sop Threshold)]にはデフォルト値を使用することを推奨します。

| ululu<br>cisco                                                     | <u>M</u> ONITOR <u>W</u> LANS <u>C</u> ONTROLLER WIRELESS <u>S</u> ECURITY MANAGEMENT C <u>O</u> MMANDS HELP <u>F</u> EEDBACK |
|--------------------------------------------------------------------|----------------------------------------------------------------------------------------------------|
| Wireless                                                           | RF Profile > Edit 'rtp-5'                                                                                                    |
| <ul> <li>Access Points</li> <li>All APs</li> <li>Radios</li> </ul> | General 802.11 RRM High Density Client Distribution                                                                           |
| Global Configuration  Advanced                                     | High Density Parameters     Multicast Parameters                                                                              |
| Mesh                                                               | Maximum Clients(1 to 200) 200 Multicast Data Rates <sup>2</sup> auto ᅌ                                                        |
| AP Group NTP                                                       | Rx Sop Threshold Parameters <sup>5</sup>                                                                                      |
| <ul> <li>ATF</li> <li>RF Profiles</li> </ul>                       | Rx Sop<br>Threshold <sup>6</sup> Default <sup>3</sup> 0 Custom                                                                |

# FlexConnect グループ

FlexConnect モード用に設定されたすべてのアクセス ポイントを FlexConnect グループに追加する必要があります。

802.11r (FT) または CCKM を使用している場合は、同じ FlexConnect グループ内のアクセス ポイン トにローミングするときにのみ、シームレスなローミングを実現できます。

|       | ululu<br>cisco                                                                                                    | <u>M</u> ON                                                           | NITOR                                             | <u>W</u> LANs            | CONTROLLER        | W <u>I</u> RELESS     | <u>s</u> ecurity | M <u>A</u> NAGE | MENT C <u>O</u>   | MMANDS    | HELP   | <u>F</u> EEDBACK |
|-------|----------------------------------------------------------------------------------------------------|-----------------------------------------------------------------------|---------------------------------------------------|--------------------------|-------------------|-----------------------|------------------|-----------------|-------------------|-----------|--------|------------------|
| w     | ireless                                                                                                    | Flex                                                                  | xConn                                             | ect Gro                  | ups > New         |                       |                  |                 |                   |           |        |                  |
| •     | Access Points<br>All APs<br>Radios<br>Global Configuration                                                             | G                                                                     | roup Nar                                          | ne rtp                   | -1                |                       |                  |                 |                   |           |        |                  |
| Þ     | Advanced                                                                                                    |                                                                       |                                                   |                          |                   |                       |                  |                 |                   |           |        |                  |
|       | Mesh                                                                                                    |                                                                       |                                                   |                          |                   |                       |                  |                 |                   |           |        |                  |
| Þ     | AP Group NTP                                                                                                    |                                                                       |                                                   |                          |                   |                       |                  |                 |                   |           |        |                  |
| Þ     | ATF                                                                                                    |                                                                       |                                                   |                          |                   |                       |                  |                 |                   |           |        |                  |
|       | <b>RF Profiles</b>                                                                                                    |                                                                       |                                                   |                          |                   |                       |                  |                 |                   |           |        |                  |
|       | FlexConnect Grou                                                                                                    | ps                                                                    |                                                   |                          |                   |                       |                  |                 |                   |           |        |                  |
|       |                                                                                                    |                                                                       |                                                   |                          |                   |                       |                  |                 |                   |           |        |                  |
|       |                                                                                                    |                                                                       |                                                   |                          |                   |                       |                  |                 |                   |           |        |                  |
|       | cisco                                                                                                    | MONITOR                                                               | <u>W</u> LANs                                     |                          | R WIRELESS S      | ECURITY M <u>A</u> NA | GEMENT COMI      | MANDS HEL       | P <u>F</u> EEDBAC | ĸ         |        |                  |
| Wi    | reless                                                                                                    | FlexConne                                                             | ect Grou                                          | ıps > Edit               | 'rtp-1'           |                       |                  |                 |                   |           |        |                  |
| -     | Access Points                                                                                                    |                                                                       |                                                   |                          |                   |                       |                  |                 |                   |           |        |                  |
| ,     | All APs<br>Radios                                                                                                    | General                                                               | Local                                             | Authentica               | tion Image Up     | grade ACL M           | apping Cen       | tral DHCP       | WLAN VLAN         | I mapping | WLAN A | VC mapping       |
|       | Global Configuration                                                                                                   | Group N                                                               | ame                                               |                          | rtp-1             |                       |                  |                 |                   |           |        |                  |
| ×.    | Advanced                                                                                                    | VLAN Ter                                                              | mplate Nam                                        | ne                       | none ᅌ            |                       |                  |                 |                   |           |        |                  |
|       | Mesn                                                                                                    | Enable AF                                                             | P Local Aut                                       | hentication <sup>2</sup> |                   |                       |                  |                 |                   |           |        |                  |
|       | ATF                                                                                                    | FlexConnec                                                            | ct AP                                             |                          |                   |                       |                  |                 |                   |           |        |                  |
|       | RF Profiles                                                                                                    | HTTP-Pro                                                              | oxv                                               |                          |                   |                       |                  |                 |                   |           |        |                  |
|       | FlexConnect Groups                                                                                                    | In Addres                                                             | cc/Inv4/Inv                                       | (6)                      |                   |                       |                  |                 |                   |           |        |                  |
| ×.    | FlexConnect ACLs                                                                                                    | Port                                                                  | 55(1044/104                                       | vo)                      | 0                 |                       |                  |                 |                   |           |        |                  |
|       | FlexConnect VLAN<br>Templates                                                                                          |                                                                       |                                                   | _                        | -                 |                       |                  |                 |                   |           |        |                  |
|       | Network Lists                                                                                                    |                                                                       |                                                   |                          | Add               |                       |                  |                 |                   |           |        |                  |
| Ľ.    | 802.11a/n/ac/ax                                                                                                    |                                                                       |                                                   |                          |                   |                       |                  |                 |                   |           |        |                  |
| Ľ     |                                                                                                    | AAA                                                                   |                                                   |                          |                   |                       |                  |                 |                   |           |        |                  |
| - P - | 802.11b/g/n/ax                                                                                                    | AAA<br>Server I                                                       | p Address                                         |                          |                   |                       |                  |                 |                   |           |        |                  |
|       | 802.11b/g/n/ax<br>Media Stream                                                                                         | AAA<br>Server I<br>Server T                                           | p Address<br>Type                                 |                          | Primary ᅌ         |                       |                  |                 |                   |           |        |                  |
| F     | 802.11b/g/n/ax<br>Media Stream<br>Application Visibility<br>And Control                                                | AAA<br>Server I<br>Server T<br>Shared S                               | p Address<br>Type<br>Secret                       |                          | Primary ᅌ         |                       |                  |                 |                   |           |        |                  |
| ×     | 802.11b/g/n/ax<br>Media Stream<br>Application Visibility<br>And Control<br>Lync Server                                 | AAA<br>Server I<br>Server T<br>Shared S<br>Confirm                    | p Address<br>Type<br>Secret<br>Shared Ser         | cret                     | Primary ©         |                       |                  |                 |                   |           |        |                  |
| ÷     | 802.11b/g/n/ax<br>Media Stream<br>Application Visibility<br>And Control<br>Lync Server<br>Country                      | AAA<br>Server I<br>Shared S<br>Confirm<br>Port Nur                    | p Address<br>Type<br>Secret<br>Shared See<br>nber | cret                     | Primary C         |                       |                  |                 |                   |           |        |                  |
| ×     | 802.11b/g/n/ax<br>Media Stream<br>Application Visibility<br>And Control<br>Lync Server<br>Country<br>Timers            | AAA<br>Server I<br>Server T<br>Shared S<br>Confirm<br>Port Nur<br>Add | p Address<br>Type<br>Secret<br>Shared Sec<br>mber | cret                     | Primary C         |                       |                  |                 |                   |           |        |                  |
| •     | 802.11b/g/n/ax<br>Media Stream<br>Application Visibility<br>And Control<br>Lync Server<br>Country<br>Timers<br>Netflow | AAA<br>Server I<br>Shared S<br>Confirm<br>Port Nur<br>Add             | p Address<br>Type<br>Secret<br>Shared Sea<br>nber | cret                     | Primary S<br>1812 |                       |                  |                 |                   |           |        |                  |

FlexConnect グループごとに許可されるアクセスポイントの最大数は制限されており、これはWLC モデル固有です。

| uluili.<br>cisco                                                                                 | MONITOR             | <u>W</u> LANs       | CONTROLLER | WIRELESS | <u>S</u> ECURITY | M <u>A</u> NAGEMENT | C <u>O</u> MMANDS | HELP | <u>F</u> EEDBACK |                   |
|--------------------------------------------------------------------------------------------------|---------------------|---------------------|------------|----------|------------------|---------------------|-------------------|------|------------------|-------------------|
| Wireless                                                                                         | FlexConne           | ect Gro             | up AP List |          |                  |                     |                   |      |                  |                   |
| <ul> <li>Access Points</li> <li>All APs</li> <li>Radios</li> <li>Global Configuration</li> </ul> | Group Na            | ime                 |            |          | rtp-1            |                     |                   |      |                  |                   |
| Advanced                                                                                         | FlexConne           | ect APs             |            |          |                  |                     |                   |      |                  |                   |
| Mesh AP Group NTP ATF RF Profiles FlexConnect Groups                                             | Add AP<br>Entries 0 | - 0 of 0<br>Address | AP Name    | S        | tatus            | AP Mo               | de                | Тур  | 96               | Conflict with PnP |

| ۱۱۱۱۱۱۱<br>cısco                                                                                                    | <u>M</u> ONITOR <u>W</u> LANs                  | <u>C</u> ONTROLLER | WIRELESS | <u>S</u> ECURITY | M <u>A</u> NAGEMENT | C <u>O</u> MMANDS | HELP | <u>F</u> EEDBACK |
|----------------------------------------------------------------------------------------------------|------------------------------------------------|--------------------|----------|------------------|---------------------|-------------------|------|------------------|
| Wireless                                                                                                    | FlexConnect Grou                               | up AP List         |          |                  |                     |                   |      |                  |
| <ul> <li>Access Points         <ul> <li>All APs</li> <li>Radios             <li>Global Configuration</li> </li></ul> </li> </ul> | Group Name                                     |                    |          | rtp-1            |                     |                   |      |                  |
| Advanced                                                                                                    | FlexConnect APs                                |                    |          |                  |                     |                   |      |                  |
| Mesh AP Group NTP ATF RF Profiles FlexConnect Groups                                                                             | Add AP<br>Select APs from curr<br>Ethernet MAC | ent controller     | Add Canc | el               |                     |                   |      |                  |

# マルチキャスト ダイレクト

メディア ストリームの設定で、[**マルチキャスト ダイレクト機能 (Multicast Direct Feature)**]を有効にする 必要があります。

| ululu<br>cisco                                                                                                    | MONITOR                   | <u>W</u> LANs                   | CONTROLLER   | W <u>I</u> RELESS | <u>S</u> ECURITY | M <u>A</u> NAGEMENT | C <u>O</u> MMANDS | HELP | <u>F</u> EEDBACK |
|----------------------------------------------------------------------------------------------------|---------------------------|---------------------------------|--------------|-------------------|------------------|---------------------|-------------------|------|------------------|
| Wireless                                                                                                    | Media Stro                | eam >G                          | eneral       |                   |                  |                     |                   |      |                  |
| <ul> <li>Access Points         <ul> <li>All APs</li> <li>Radios             <li>Global Configuration</li> </li></ul> </li> </ul> | Multicast D<br>Session Mo | )irect featu<br><b>essage (</b> | ire 🗸        | Enabled           |                  |                     |                   |      |                  |
| Advanced                                                                                                    | Session an                | nounceme                        | nt State 🗌 I | Enabled           |                  |                     |                   |      |                  |
| Mesh                                                                                                    | Session an                | nounceme                        | nt URL       |                   |                  |                     |                   |      |                  |
| ▶ ATF                                                                                                    | Session an                | nounceme                        | ent Email    |                   |                  |                     |                   |      |                  |
| RF Profiles<br>FlexConnect Groups<br>FlexConnect ACLs                                                                            | Session an                | nounceme                        | nt Note      |                   | /                |                     |                   |      |                  |
| FlexConnect VLAN<br>Templates                                                                                                    |                           |                                 |              |                   |                  |                     |                   |      |                  |
| Network Lists                                                                                                    |                           |                                 |              |                   |                  |                     |                   |      |                  |
| 802.11a/n/ac/ax                                                                                                    |                           |                                 |              |                   |                  |                     |                   |      |                  |
| 802.11b/g/n/ax                                                                                                    |                           |                                 |              |                   |                  |                     |                   |      |                  |
| <ul> <li>Media Stream</li> <li>General</li> <li>Streams</li> </ul>                                                               |                           |                                 |              |                   |                  |                     |                   |      |                  |
|                                                                                                    |                           |                                 |              |                   |                  |                     |                   |      |                  |

#### 次に、ストリームを設定します。

|   | رایتران<br>cisco                                         | MONITOR     | <u>W</u> LANs | CONTROLLER | WIRELESS | <u>S</u> ECURITY | MANAGEMENT | C <u>O</u> MMANDS | HELP   | <u>F</u> EEDBACK         |                  |   |
|---|----------------------------------------------------------|-------------|---------------|------------|----------|------------------|------------|-------------------|--------|--------------------------|------------------|---|
| W | lireless                                                 | Media Str   | eams          |            |          |                  |            |                   | En     | tries 1 - 1 of 1         |                  |   |
| • | Access Points<br>All APs                                 | Stream Na   | me            |            |          |                  | Start IP   | Address(Ipv4/I    | pv6) E | nd IP Address(Ipv4/Ipv6) | Operation Status | _ |
|   | <ul> <li>Radios</li> <li>Global Configuration</li> </ul> | 10.195.19.2 | <u></u>       |            |          |                  | 239.1.1.1  |                   | 2      | 39.1.1.1                 | Multicast Direct |   |
| Þ | Advanced                                                 |             |               |            |          |                  |            |                   |        |                          |                  |   |
|   | Mesh                                                     |             |               |            |          |                  |            |                   |        |                          |                  |   |
| Þ | AP Group NTP                                             |             |               |            |          |                  |            |                   |        |                          |                  |   |
| Þ | ATF                                                      |             |               |            |          |                  |            |                   |        |                          |                  |   |
|   | RF Profiles                                              |             |               |            |          |                  |            |                   |        |                          |                  |   |
|   | FlexConnect Groups                                       |             |               |            |          |                  |            |                   |        |                          |                  |   |
| Þ | FlexConnect ACLs                                         |             |               |            |          |                  |            |                   |        |                          |                  |   |
|   | FlexConnect VLAN<br>Templates                            |             |               |            |          |                  |            |                   |        |                          |                  |   |
|   | Network Lists                                            |             |               |            |          |                  |            |                   |        |                          |                  |   |
| Þ | 802.11a/n/ac/ax                                          |             |               |            |          |                  |            |                   |        |                          |                  |   |
| Þ | 802.11b/g/n/ax                                           |             |               |            |          |                  |            |                   |        |                          |                  |   |
| • | Media Stream<br>General<br>Streams                       |             |               |            |          |                  |            |                   |        |                          |                  |   |

[マルチキャストダイレクト機能 (Multicast Direct Feature)]を有効にすると、[マルチキャストダイレクト (Multicast Direct)]を有効化するオプションが WLAN 設定の [QoS] メニューに表示されます。

| ululu<br>cisco                                             | <u>M</u> ONITOR <u>W</u> LANs <u>C</u> ONT                                                                                                    | ROLLER WIRELESS                                                                                                    | S <u>S</u> ECURITY M <u>A</u> NA | GEMENT C <u>O</u> MMANDS | HELP <u>F</u> EEDBACK |
|------------------------------------------------------------|----------------------------------------------------------------------------------------------------|----------------------------------------------------------------------------------------------------|----------------------------------|--------------------------|-----------------------|
| WLANs                                                      | WLANs > Edit 'voice'                                                                                                    |                                                                                                    |                                  |                          |                       |
| <ul> <li>WLANs</li> <li>WLANs</li> <li>Advanced</li> </ul> | General Security Override Per-SSID Bar                                                                                                    | QoS Policy-Ma<br>ndwidth Contracts                                                                                                    | Advanced (kbps) <sup>16</sup>    |                          |                       |
|                                                            | Average Data Rate<br>Burst Data Rate<br>Average Real-Time Rate<br>Durst Real-Time Rate<br>Clear<br>WMM<br>WMM Policy<br>7920 AP CAC<br>7920 Client CAC<br>Media Stream<br>Multicast Direct<br>Lync Policy | DownStream     Up:       0     0       0     0       0     0       0     0       0     0       0     0       0     0       0     0       0     0       0     0       0     0       0     0       0     0 | Stream                           |                          |                       |

# QoS プロファイル

# 次の 4 つの QoS プロファイルを設定します。

| QoS プロファイル | プロトコルタイプ | 802.1P タグ |
|------------|----------|-----------|
| Platinum   | なし       | なし        |
| Gold       | 802.1p   | 4         |
| Bronze     | 802.1p   | 1         |
| Silver     | 802.1p   | 0         |

| ایرزارد<br>cisc                                                                         | 11<br>0               | <u>M</u> ONITOR         | <u>w</u> lans  | <u>C</u> ONTROLLER        | WIRELESS  | <u>S</u> ECURITY | M <u>A</u> NAGEMENT | C <u>O</u> MMANDS | HELP |
|-----------------------------------------------------------------------------------------|-----------------------|-------------------------|----------------|---------------------------|-----------|------------------|---------------------|-------------------|------|
| Wireless                                                                                |                       | Edit QoS                | Profile        |                           |           |                  |                     |                   |      |
| <ul> <li>Access Poir</li> <li>All APs</li> <li>Radios</li> <li>Global Config</li> </ul> | <b>its</b><br>uration | QoS Profi<br>Descriptio | ile Name<br>on | platinum<br>For Voice App | lications |                  |                     |                   |      |
| Advanced                                                                                |                       | Por-licor               | Bandwid        | th Contracts (            | khne) *   |                  |                     |                   |      |
| Mesh                                                                                    |                       | Fei-Osei                | Danuwiu        | Dever Street              |           |                  |                     |                   |      |
| AP Group N                                                                              | тр                    | A                       | Data Data      | DownStre                  |           | am               |                     |                   |      |
| ▶ ATF                                                                                   |                       | Rurst Dat               | Dala Rale      | 0                         |           |                  |                     |                   |      |
| <b>RF Profiles</b>                                                                      |                       | Average [               | a Kale         | oto 0                     |           |                  |                     |                   |      |
| FlexConnec                                                                              | t Groups              | Average F               | Keal-Time R    |                           |           |                  |                     |                   |      |
| FlexConnect                                                                             | t ACLs                | Durst Red               | I-TIME Rate    | 0                         | 0         |                  |                     |                   |      |
| FlexConnec<br>Templates                                                                 | t VLAN                | Per-SSID                | Bandwid        | ith Contracts             | (kbps) *  |                  |                     |                   |      |
| Network Lis                                                                             | sts                   |                         |                | DownStre                  | am UpStre | am               |                     |                   |      |
| ▶ 802.11a/n/                                                                            | /ac/ax                | Average [               | Data Rate      | 0                         | 0         |                  |                     |                   |      |
| ▶ 802.11b/g                                                                             | /n/ax                 | Burst Dat               | a Rate         | 0                         | 0         |                  |                     |                   |      |
| Media Streat                                                                            | m                     | Average F               | Real-Time R    | ate 0                     | 0         |                  |                     |                   |      |
| Application                                                                             | Visibility            | Burst Rea               | al-Time Rate   | 0                         | 0         |                  |                     |                   |      |
| And Contro                                                                              | I                     | WLAN Qo                 | S Param        | eters                     |           |                  |                     |                   |      |
| Lync Serve                                                                              | r                     | Maximum                 | Priority       | voice                     | ~         |                  |                     |                   |      |
| Country                                                                                 |                       | Unicast D               | efault Prior   | ity besteffor             | t v       |                  |                     |                   |      |
| Timers                                                                                  |                       | Multicast               | Default Prio   | ority besteffor           | t v       |                  |                     |                   |      |
| Netflow                                                                                 |                       |                         |                | -                         |           |                  |                     |                   |      |
| QoS                                                                                     |                       | Wired Qo                | S Protoc       |                           |           |                  |                     |                   |      |
| Roles                                                                                   |                       | Protocol 1              | Гуре           | None                      | •         |                  |                     |                   |      |
| Qos Map                                                                                 |                       |                         |                |                           |           |                  |                     |                   |      |

| uluili.<br>cisco                                                                                 | MONITOR     | <u>w</u> lans | CONTROLLER     | WIRELES   | S <u>S</u> ECURITY | MANAGEMENT | C <u>O</u> MMANDS | HELP |
|--------------------------------------------------------------------------------------------------|-------------|---------------|----------------|-----------|--------------------|------------|-------------------|------|
| Wireless                                                                                         | Edit QoS    | Profile       |                |           |                    |            |                   |      |
| <ul> <li>Access Points</li> <li>All APs</li> <li>Radios</li> <li>Global Configuration</li> </ul> | QoS Profi   | le Name       | gold           | lications |                    |            |                   |      |
| Advanced                                                                                         | Description | on            | For video Ap   | hicacions |                    |            |                   | ]    |
| Mesh                                                                                             | Per-User    | Bandwid       | th Contracts ( | (kbps) *  |                    |            |                   |      |
| AP Group NTP                                                                                     |             |               | DownStre       | am UpS    | tream              |            |                   |      |
| ▶ ATF                                                                                            | Average I   | Data Rate     | 0              | 0         |                    |            |                   |      |
| <b>RF Profiles</b>                                                                               | Burst Dat   | a Rate        | 0              | 0         |                    |            |                   |      |
| FlexConnect Groups                                                                               | Average I   | Real-Time R   | ate 0          | 0         |                    |            |                   |      |
| FlexConnect ACLs                                                                                 | Burst Rea   | al-Time Rate  | 0              | 0         |                    |            |                   |      |
| FlexConnect VLAN<br>Templates                                                                    | Per-SSID    | Bandwid       | Ith Contracts  | (kbps) *  |                    |            |                   |      |
| Network Lists                                                                                    |             |               | DownStre       | am Ups    | tream              |            |                   |      |
| 802.11a/n/ac/ax                                                                                  | Average [   | Data Rate     | 0              |           |                    |            |                   |      |
| 802.11b/g/n/ax                                                                                   | Burst Dat   | a Rate        | 0              |           |                    |            |                   |      |
| Media Stream                                                                                     | Average I   | Real-Time R   | ate 0          |           |                    |            |                   |      |
| Application Visibility<br>And Control                                                            | Burst Rea   | al-Time Rate  | e 0            | 0         |                    |            |                   |      |
| Lync Server                                                                                      | WLAN Qo     | S Param       | eters          |           |                    |            |                   |      |
| Country                                                                                          | Maximum     | n Priority    | video          | ~         |                    |            |                   |      |
| Timers                                                                                           | Unicast D   | efault Prior  | ity video      | ~         |                    |            |                   |      |
| Netflow                                                                                          | Multicast   | Default Pric  | video          | ~         |                    |            |                   |      |
| ▼ 0oS                                                                                            | Wired Qo    | S Protoc      | ol             |           |                    |            |                   |      |
| Profiles                                                                                         | Protocol 1  | Гуре          | 802.1p         | ~         |                    |            |                   |      |
| Roles<br>Qos Map                                                                                 | 802.1p Ta   | ag            | 4              |           |                    |            |                   |      |
|                                                                                                  |             |               |                |           |                    |            |                   |      |

| ululu<br>cisco                                                                                   | <u>M</u> ONITOR | <u>W</u> LANs | <u>C</u> ONTROLLER | WIRELESS  | <u>S</u> ECURITY | M <u>a</u> nagement | C <u>O</u> MMANDS | HE <u>L</u> P |
|--------------------------------------------------------------------------------------------------|-----------------|---------------|--------------------|-----------|------------------|---------------------|-------------------|---------------|
| Wireless                                                                                         | Edit QoS        | Profile       |                    |           |                  |                     |                   |               |
| <ul> <li>Access Points</li> <li>All APs</li> <li>Radios</li> <li>Global Configuration</li> </ul> | QoS Profi       | ile Name      | bronze             |           |                  |                     |                   |               |
| <ul> <li>Advanced</li> </ul>                                                                     | Descripti       | on            | For Backgroun      | 10        |                  |                     |                   |               |
| Mesh                                                                                             | Per-User        | Bandwid       | th Contracts (     | kbps) *   |                  |                     |                   |               |
| AP Group NTP                                                                                     |                 |               | DownStre           | am UpStre | am               |                     |                   |               |
| ▶ ATF                                                                                            | Average         | Data Rate     | 0                  | 0         |                  |                     |                   |               |
| <b>RF Profiles</b>                                                                               | Burst Dat       | ta Rate       | 0                  | 0         |                  |                     |                   |               |
| FlexConnect Groups                                                                               | Average         | Real-Time R   | ate 0              | 0         |                  |                     |                   |               |
| FlexConnect ACLs                                                                                 | Burst Rea       | al-Time Rate  | 0                  | 0         |                  |                     |                   |               |
| FlexConnect VLAN<br>Templates                                                                    | Per-SSID        | Bandwid       | ith Contracts      | (kbps) *  |                  |                     |                   |               |
| Network Lists                                                                                    |                 |               | DownStre           | am UpStre | am               |                     |                   |               |
| 802.11a/n/ac/ax                                                                                  | Average         | Data Rate     | 0                  |           |                  |                     |                   |               |
| 802.11b/g/n/ax                                                                                   | Burst Dat       | ta Rate       | 0                  |           |                  |                     |                   |               |
| Media Stream                                                                                     | Average         | Real-Time R   | ate 0              |           |                  |                     |                   |               |
| Application Visibility                                                                           | Burst Rea       | al-Time Rate  | 0                  | 0         |                  |                     |                   |               |
| And Control                                                                                      | WLAN Qo         | S Param       | eters              |           |                  |                     |                   |               |
| Lync Server                                                                                      | Maximum         | n Priority    | backgrou           | nd 🗸      |                  |                     |                   |               |
| Country                                                                                          | Unicast D       | Default Prior | ity backgrou       | nd 🗸      |                  |                     |                   |               |
| Timers                                                                                           | Multicast       | Default Prio  | backgrou           | nd 🗸      |                  |                     |                   |               |
| Netflow                                                                                          | Wined On        | 6 Brotos      | al                 |           |                  |                     |                   |               |
| QoS                                                                                              | wired Qo        |               |                    |           |                  |                     |                   |               |
| Roles                                                                                            | Protocol        | туре          | 802.1p \           |           |                  |                     |                   |               |
| Qos Map                                                                                          | 802.1p Ta       | ag            | 1                  |           |                  |                     |                   |               |
|                                                                                                  |                 |               |                    |           |                  |                     |                   |               |

| uluili.<br>cisco                                                                                                    | MONITOR                  | <u>W</u> LANs | <u>C</u> ONTROLLER       | WIRELESS  | <u>S</u> ECURITY | MANAGEMENT | C <u>O</u> MMANDS | HELP |
|----------------------------------------------------------------------------------------------------|--------------------------|---------------|--------------------------|-----------|------------------|------------|-------------------|------|
| Wireless                                                                                                    | Edit QoS                 | Profile       |                          |           |                  |            |                   |      |
| <ul> <li>Access Points         <ul> <li>All APs</li> <li>Radios</li> <li>Global Configuration</li> </ul> </li> <li>Advanced</li> </ul> | QoS Profil<br>Descriptio | le Name<br>on | silver<br>For Best Effor | t         |                  |            |                   |      |
| Mesh                                                                                                    | Per-User I               | Bandwid       | th Contracts (           | kbps) *   |                  |            |                   |      |
| AP Group NTP                                                                                                    |                          |               | DownStre                 | am UpStre | am               |            |                   |      |
| ▶ ATF                                                                                                    | Average D                | ata Rate      | 0                        | 0         |                  |            |                   |      |
| <b>RF Profiles</b>                                                                                                    | Burst Data               | a Rate        | 0                        | 0         |                  |            |                   |      |
| FlexConnect Groups                                                                                                    | Average R                | eal-Time R    | ate 0                    | 0         |                  |            |                   |      |
| FlexConnect ACLs                                                                                                    | Burst Real               | I-Time Rate   | 0                        | 0         |                  |            |                   |      |
| FlexConnect VLAN<br>Templates                                                                                                    | Per-SSID                 | Bandwid       | Ith Contracts            | (kbps) *  |                  |            |                   |      |
| Network Lists                                                                                                    |                          |               | DownStre                 | am UpStre | am               |            |                   |      |
| 802.11a/n/ac/ax                                                                                                    | Average D                | ata Rate      | 0                        |           |                  |            |                   |      |
| 802.11b/g/n/ax                                                                                                    | Burst Data               | a Rate        | 0                        |           |                  |            |                   |      |
| Media Stream                                                                                                    | Average R                |               |                          |           |                  |            |                   |      |
| Application Visibility<br>And Control                                                                                                  |                          | S Daramo      | otors                    | U         |                  |            |                   |      |
| Lync Server                                                                                                    | Maximum                  | Priority      | hostoffor                |           |                  |            |                   |      |
| Country                                                                                                    | Unicast De               | efault Priori | ty besteffor             |           |                  |            |                   |      |
| Timers                                                                                                    | Multicast [              | Default Pric  | rity besteffor           |           |                  |            |                   |      |
| Netflow                                                                                                    | , fulled be t            |               |                          | •         |                  |            |                   |      |
| ▼ QoS                                                                                                    | Wired Qos                | S Protoco     | ol                       | _         |                  |            |                   |      |
| Profiles<br>Roles                                                                                                    | Protocol Ty              | уре           | 802.1p \                 | •         |                  |            |                   |      |
| Qos Map                                                                                                    | 802.1p Ta                | g             | 0                        |           |                  |            |                   |      |
|                                                                                                    |                          |               |                          |           |                  |            |                   |      |

# 詳細設定

#### EAP の詳細設定

グローバルレベルでのみ設定できる EAP ブロードキャストキー間隔を除き、すべての EAP パラメータは SSID ごとまたはグローバルレベルで設定できます。

EAP パラメータを表示または設定するには、**[セキュリティ(Security)] > [高度な EAP(Advanced EAP)]** を選択します。

| ،، ،،، ،،<br>cısco                                                                                                    | <u>M</u> ONITOR                                                                                                | <u>W</u> LANs                                                                                                    | CONTROLLER                                                                                                    | W <u>I</u> RELESS | <u>S</u> ECURITY | M <u>A</u> NAGEMENT | C <u>O</u> MMANDS | HELP | <u>F</u> EEDBA                                        | CK       |
|----------------------------------------------------------------------------------------------------|----------------------------------------------------------------------------------------------------|----------------------------------------------------------------------------------------------------|----------------------------------------------------------------------------------------------------|-------------------|------------------|---------------------|-------------------|------|-------------------------------------------------------|----------|
| Security                                                                                                    | Advance                                                                                                    | d EAP                                                                                                    |                                                                                                    |                   |                  |                     |                   |      |                                                       |          |
| <ul> <li>AAA</li> <li>General</li> <li>RADIUS</li> <li>TACACS+</li> <li>LDAP</li> <li>Local Net Users</li> <li>MAC Filtering</li> <li>Disabled Clients</li> <li>User Login Policies</li> <li>AP Policies</li> <li>Password Policies</li> <li>Local EAP</li> </ul> | Identity F<br>Identity r<br>Dynamic<br>Request 1<br>Request 1<br>Max-Logii<br>EAPOL-Ke<br>EAPOL-Ke<br>EAP-Broa | Request Tim<br>equest Max<br>WEP Key Ir<br>Fimeout (in<br>Max Retries<br>In Ignore Id<br>ay Timeout<br>ay Max Retri<br>dcast Key J | neout (in secs)<br>k Retries<br>ndex<br>secs)<br>entity Response<br>(in milliSeconds)<br>ries<br>interval(in secs) |                   |                  |                     |                   |      | 30<br>2<br>0<br>30<br>2<br>enable<br>400<br>4<br>3600 | <b>C</b> |
| Advanced EAP                                                                                                    |                                                                                                    |                                                                                                    |                                                                                                    |                   |                  |                     |                   |      |                                                       | _        |

コマンドラインを介して Cisco Wireless LAN Controller の EAP パラメータを表示するには、次のコマンドを 入力します。

(Cisco Controller) > show advanced eap

| EAP-Identity-Request Timeout (seconds)       |
|----------------------------------------------|
| EAP-Identity-Request Max Retries 2           |
| EAP Key-Index for Dynamic WEP0               |
| EAP Max-Login Ignore Identity Response enabl |
| EAP-Request Timeout (seconds)                |
| EAP-Request Max Retries 2                    |
| EAPOL-Key Timeout (milliseconds)400          |
| EAPOL-Key Max Retries4                       |
| EAP-Broadcast Key Interval                   |

802.1x を使用する場合、Cisco ワイヤレス LAN コントローラの **[EAP 要求タイムアウト (EAP-Request Timeout)** ] を少なくとも 20 秒に設定する必要があります。

Cisco ワイヤレス LAN コントローラソフトウェアの最近のバージョンでは、デフォルトの **[EAP 要求タイムア ウト (EAP-Request Timeout)**]が 2 秒から 30 秒に変更されました。

EAP の失敗が頻繁に発生する展開では、**[EAP 要求タイムアウト (EAP-Request Timeout)**]を 30 秒未満に減 らす必要があります。

Cisco ワイヤレス LAN コントローラに対する **[EAP 要求タイムアウト (EAP-Request Timeout)**]を変更する には、コントローラに Telnet または SSH で接続して、次のコマンドを入力します。

(Cisco Controller) > config advanced eap request-timeout 30

PSK を使用する場合は、**[EAPOL キーのタイムアウト (EAPOL-Key Timeout)**] をデフォルトの 1000 ミリ秒から 400 ミリ秒に減らし、**[EAPOL キーの最大試行回数 (EAPOL-Key Max Retries)**] をデフ ォルトの 2 から 4 に設定することを推奨します。

802.1x を使用する場合は、[EAPOL キーのタイムアウト (EAPOL-Key Timeout)] および [EAPOL キ ーの最大試行回数 (EAPOL-Key Max Retries)] のデフォルト値 (それぞれ 1000 ミリ秒および 2) を 使用しても正しく動作しますが、それぞれ 400 および 4 に設定することを推奨します。 [EAPOL キーのタイムアウト (EAPOL-Key Timeout] は、1000 ミリ秒 (1 秒) を超えないようにして ください。

Cisco ワイヤレス LAN コントローラに対する **[EAPOL-Key Timeout]** を変更するには、コントローラに Telnet または SSH で接続して、次のコマンドを入力します。

(Cisco Controller) >config advanced eap eapol-key-timeout 400

Cisco ワイヤレス LAN コントローラに対する **[EAPOL-Key Max Retries Timeout]** を変更するには、コントロ ーラに Telnet または SSH で接続して、次のコマンドを入力します。

(Cisco Controller) >config advanced eap eapol-key-retries 4

[EAP-Broadcast Key Interval] が 3600 秒(1 時間)以上に設定されていることを確認します。

Cisco ワイヤレス LAN コントローラに対する **[EAP-Broadcast Key Interval]** を変更するには、コントローラ に Telnet または SSH で接続して、次のコマンドを入力します。

(Cisco Controller) >config advanced eap bcast-key-interval 3600

#### Auto-Immune

Auto-Immune(自己免疫)機能は、サービス拒否(DoS)攻撃に対する保護のために任意選択で有効にできます。 この機能を有効にしても、Voice over Wireless LAN によって中断が引き起こされる可能性があります。そのた め、Cisco ワイヤレス LAN コントローラで Auto-Immune 機能を無効にすることを推奨します。

Cisco ワイヤレス LAN コントローラに対する Auto-Immune 設定を表示するには、コントローラに Telnet また は SSH で接続して、次のコマンドを入力します。

(Cisco Controller) > show wps summary

Auto-Immune

Auto-Immune.......[無効 (Disabled)]

Client Exclusion Policy Excessive 802.11-association failures......有効 Excessive 802.11-authentication failures......有効 Excessive 802.1x-authentication.....有効 IP-theft.......有効 Excessive Web authentication failure.......有効

Signature Policy Signature Processing......有効

Cisco ワイヤレス LAN コントローラに対する Auto-Immune 機能を無効にするには、コントローラに Telnet または SSH で接続して、次のコマンドを入力します。

(Cisco Controller) >config wps auto-immune disable

#### CCKM タイムスタンプの許容値

デフォルトの CCKM タイムスタンプ許容値は 1000 ミリ秒に設定されます。

Cisco Wireless Phone 840 および 860 のローミングエクスペリエンスを最適化するために、CCKM タイムス タンプ許容値は 5000 ミリ秒に調整することをお勧めします。

(Cisco Controller) >config wlan security wpa akm cckm timestamp-tolerance ?

<tolerance><tolerance> Allow CCKM IE time-stamp tolerance <1000 to 5000> milliseconds; Default tolerance 1000 msecs

シスコの推奨事項に従って CCKM タイムスタンプの許容値を設定するには、次のコマンドを使用します。

(Cisco Controller) >config wlan security wpa akm cckm timestamp-tolerance 5000 <WLAN id >

変更を確認するには、show wlan<WLAN id> と入力します。これにより、次のように表示されます。

CCKM tsf Tolerance.....5000

不正ポリシー

[不正ロケーション検出プロトコル (Rogue Location Discovery Protocol)]にはデフォルト値([無効 (Disable)])の使用を推奨します。

| ll<br>cisco                                                                                                    | MONITOR <u>w</u> lans <u>c</u> ontroller w <u>i</u> reless <u>s</u> ecurity m <u>a</u> nagement c <u>o</u> mmands he <u>l</u> p <u>f</u> eedback                                                                                                    |        |
|----------------------------------------------------------------------------------------------------|----------------------------------------------------------------------------------------------------|--------|
| Security                                                                                                    | Rogue Policies                                                                                                    |        |
| <ul> <li>AAA             General             RADIUS             TACACS+             LDAP             Local Net Users             MAC Fittering             Disabled Clients             User Login Policies             AP Policies             Password Policies             Local EAP             Advanced EAP             Priority Order             Certificate             Access Control Lists             Wireless Protection             Policies             r Rogue Policies         </li> </ul> | Rogue Detection Security Level       Low       High       Critical       Critical       Crita       Critica       Critical | Custom |
| General<br>Rogue Rules<br>Friendly Rogue<br>Standard Signatures<br>Custom Signatures<br>Signature Events<br>Summary<br>Client Exclusion Policies<br>AP Authentication<br>Management Frame<br>Protection<br>Web Auth<br>TrustSec<br>Local Policies<br>Umbrella<br>Advanced                                                                                                    | Auto Containment Level       1         Auto Containment only for Monitor mode APs       Enabled         Auto Containment on FlexConnect Standalone       Enabled         Rogue on Wire       Enabled         Using our SSID       Enabled         Valid client on Rogue AP       Enabled         AdHoc Rogue AP       Enabled                                                                                                    |        |

# Cisco Catalyst IOS XE ワイヤレス LAN コントローラおよび Lightweight アクセ スポイント

Cisco ワイヤレス LAN コントローラおよび Lightweight アクセス ポイントを設定するときは、次のガイドライ ンを使用してください。

- [802.11r (FT)]または [CCKM] が [有効 (Enabled)]になっていることを確認します。
- [Quality of Service (QoS) SSID ポリシー (Quality of Service (QoS) SSID Policy)]を[プラチナ (Platinum)]に設定します
- [WMM ポリシー (WMM Policy)]を[必須 (Required)]に設定します
- 802.11k を [有効 (Enabled)] に設定することを推奨
- 802.11v を [有効 (Enabled)]に設定することを推奨
- [セッションタイムアウト (Session Timeout)]が有効で、正しく設定されていることを確認します

- [キーのブロードキャスト間隔 (Broadcast Key Interval)]が有効になっていて、正しく設定されていることを確認します
- [Aironet IE] が [有効 (Enabled)] になっていることを確認します
- [DTPC サポート (DTPC Support)]を[有効 (Enabled)]に設定します。
- [P2P (ピアツーピア) ブロッキング アクション (P2P (Peer to Peer) Blocking Action)] を 無効にします。
- [クライアント除外タイムアウト (Client Exclusion Timeout)]が正しく設定されていることを確認し ます
- [DHCP が必要です (DHCP Required)]を無効にします
- [保護された管理フレーム (PMF) (Protected Management Frame (PMF)]は、[任意 (Optional)]または[無効 (Disabled)]に設定する必要があります
- [DTIM 周期 (DTIM Period)] を [2] に設定します
- [負荷分散 (Load Balance)] を [無効 (Disabled)]に設定します
- [帯域選択 (Band Select)]を[無効 (Disabled)]に設定します
- [IGMP スヌーピング (IGMP Snooping)] を[有効 (Enabled)]に設定します。
- 必要に応じて [データレート (Data Rates)]を設定します
- 必要に応じて [RRM] を設定します
- [ボイス (Voice)]で、[アドミッション制御必須 (Admission Control Mandatory)]を[有効 (Enabled)]に設定します。
- [ボイス (Voice)]で[ロードベース CAC (Load Based CAC)]を[有効 (Enabled)]に設定します。
- **[ボイス (Voice)**] で **[トラフィック ストリーム メトリック (Traffic Stream Metrics)**] を 有効にします。
- [EDCA プロファイル (EDCA Profile)]を[音声の最適化 (Voice Optimized)]または[音声およびビデオの最適化 (Voice and Video Optimized)]に設定します
- [電力制限 (Power Constraint)]が [無効 (Disabled)]になっていることを確認します。
- [チャンネルスイッチステータス (Channel Switch Status)]と[スマート DFS (Smart DFS)] を有効にします
- [チャンネル スイッチ アナウンス モード (Channel Switch Announcement Mode)] を[待機 (Quiet)]に設定します
- 必要に応じて [高スループットデータレート (High Throughput Data Rates)]を設定します
- [CleanAir] を有効にします
- [マルチキャストダイレクト対応 (Multicast Direct Enable)]を有効にします

#### 802.11 ネットワークの設定

Cisco Wireless Phone 840 および 860 は、5 GHz 帯域での動作を推奨します。5 GHz 帯域では多数のチャネ ルを使用できるうえ、2.4 GHz 帯域ほど干渉が多くないためです。

5 GHz を使用する場合は、5 GHz ネットワークのステータスが **[有効 (Enabled)**] に設定されていること を確認します。

[ビーコン周期 (Beacon Period)]を「100 ms」に設定します。

[DTPC サポート (DTPC Support)]が有効になっていることを確認します。

必須(基本)レートとして 12 Mbps を、サポート対象(任意)レートとして 18 Mbps 以上をそれぞれ設定す ることをお勧めします。ただし、環境によっては、6 Mbps を必須(基本)レートとして有効にする必要があり ます。

| Cisco Catalyst      | 9800-40 Wireless Controller Welcome alpha 🖌 🎓 🖺 🏟 🕲 🤣 Search APs and Clients Q                                |
|---------------------|----------------------------------------------------------------------------------------------------|
| Q Search Menu Items | nfiguration - > Radio Configurations - > Network                                                              |
| 詞 Dashboard         | 5 GHz Band 2.4 GHz Band                                                                                       |
| Monitoring >        | General 🖹 Apply                                                                                               |
| ✓ Configuration →   | 5 GHz Network Status                                                                                          |
| () Administration → | ▲ Please disable 5 GHz Network Status to configure Beacon<br>Interval, Fragmentation Threshold, DTPC Support. |
| X Troubleshooting   | Beacon Interval* 100                                                                                          |
|                     | Fragmentation 2346<br>Threshold(bytes)*                                                                       |
|                     | DTPC Support 🗸                                                                                                |
|                     | CCX Location Measurement                                                                                      |
|                     | Mode                                                                                                    |
|                     | Data Rates                                                                                                    |
|                     | Please disable 5 GHz Network Status to configure Data Rates                                                   |
|                     | 6<br>Mbps Mbps Disabled v12 Mandatory v                                                                       |
|                     | 18 Supported v24 Supported v36 Supported v                                                                    |
|                     | 48 Supported v54 Supported v                                                                                  |

2.4 GHz を使用する場合は、2.4 GHz ネットワークのステータスと 802.11g ネットワークのステータスが **[有 効 (Enabled)** ] に設定されていることを確認します。

[ビーコン周期 (Beacon Period)]を「100 ms」に設定します。

ロングプリアンブルを必要とするレガシークライアントがワイヤレス LAN に存在しない場合は、アクセスポイ ントの 2.4 GHz 無線設定で **[ショートプリアンブル (Short Preamble)**]を **[有効 (Enabled)**]に設定する必 要があります。ロング プリアンブルの代わりにショート プリアンブルを使用することによって、ワイヤレス ネ ットワークのパフォーマンスが向上します。 [DTPC サポート (DTPC Support)]が有効になっていることを確認します。

ワイヤレス LAN に接続する 802.11b のみのクライアントがない場合、必須(基本)レートとして 12 Mbps、 サポート対象(任意)レートとして 18 Mbps を設定することをお勧めします。ただし、環境によっては、6 Mbps を必須(基本)レートとして有効にする必要があります。

802.11b クライアントが存在する場合は、必須(基本)レートとして 11 Mbps、サポート対象(任意)レート として 12 Mbps 以上をそれぞれ設定する必要があります。

| Cisco Cataly                                                 | yst 9800-40 Wireless (                                                      | Controller Welcome a                                                                      | lpha   🖀 🕏 🖹 🏟 🖗 🥹 | Search APs and Clients Q |
|--------------------------------------------------------------|-----------------------------------------------------------------------------|-------------------------------------------------------------------------------------------|--------------------|--------------------------|
| Q Search Menu Items                                          | Configuration * > Radio Cor                                                 | figurations * > Network                                                                   |                    |                          |
| Dashboard                                                    | 5 GHz Band 2.4 GHz B                                                        | Band                                                                                      |                    |                          |
| Monitoring >                                                 | General                                                                     |                                                                                           |                    |                          |
| Configuration >                                              | 2.4 GHz Network Status                                                      | $\checkmark$                                                                              |                    |                          |
| $\bigcirc$ Administration $\rightarrow$ $\%$ Troubleshooting | A Please disable 2.4 GH<br>802.11g Network Status, Be<br>Fragmentation Thre | z Network Status to configure<br>eacon Interval, Short Preamble,<br>eshold, DTPC Support. |                    |                          |
|                                                              | 802.11g Network Status                                                      | ~                                                                                         |                    |                          |
|                                                              | Beacon Interval*                                                            | 100                                                                                       |                    |                          |
|                                                              | Short Preamble                                                              | $\checkmark$                                                                              |                    |                          |
|                                                              | Fragmentation<br>Threshold(bytes)*                                          | 2346                                                                                      |                    |                          |
|                                                              | DTPC Support                                                                | $\checkmark$                                                                              |                    |                          |
|                                                              | CCX Location Measure                                                        | ement                                                                                     |                    |                          |
|                                                              | Mode                                                                        |                                                                                           |                    |                          |
|                                                              | Interval*                                                                   | 60                                                                                        |                    |                          |
|                                                              | Data Rates                                                                  |                                                                                           |                    |                          |
|                                                              | A Please disable 2.4 GHz N R                                                | letwork Status to configure Data<br>Rates                                                 |                    |                          |
|                                                              | 1 Disabled                                                                  | v 2<br>Mbps Disabled v 5                                                                  | .5 Disabled v      |                          |
|                                                              | 6 Disabled                                                                  | • 9 Disabled • 1                                                                          | 1 Disabled v       |                          |
|                                                              | 12 Mandatory<br>Mbps                                                        | • 18 Supported • 2<br>Mbps                                                                | 4 Supported v      |                          |
|                                                              | 36<br>Mbps                                                                  | • 48 Supported • 5<br>Mbps                                                                | 4 Supported v      |                          |
|                                                              |                                                                             |                                                                                           |                    |                          |

#### 高スループット (802.11n/ac)

802.11n データ レートは無線(2.4 GHz および 5 GHz) ごとに設定できます。

802.11ac データ レートは 5 GHz にのみ適用できます。

[WMM] が有効になっていること、および [WPA2 (AES)] が 802.11n/ac データレートを使用するように設定 されていることを確認します。 Cisco Wireless Phone 840 および 860 は、HT MCS 0 ~ MCS 15 と VHT MCS 0 ~ MCS 9 1SS および 2SS データレートのみをサポートしますが、MIMO アンテナテクノロジーを含む同じ帯域を利用する他の 802.11n/ac クライアントが存在するため、より高いレートが利用可能な場合には、オプションでより高い MCS レートを有効にできます。

| Cisco Cata                | lyst 9800-40 Wireless      | Controller Welcome a        | lipha   🎢 🌾 🖺 🌣 🕅                                   | Search APs and Clier | ts Q |
|---------------------------|----------------------------|-----------------------------|-----------------------------------------------------|----------------------|------|
| Q Search Menu Items       | Configuration - > Radio Co | onfigurations - > High Thro | ughput                                              |                      |      |
| 🔜 Dashboard               | 5 GHz Band 2.4 GHz         | Band                        |                                                     |                      |      |
|                           |                            |                             |                                                     |                      |      |
| Configuration >           | ✓ 11n                      |                             |                                                     |                      |      |
| ۔<br>(َ) Administration ، | Ena                        | ble 11n 🗸                   |                                                     | Select All           |      |
| ℅ Troubleshooting         | MCS/(Data Rate)            | MCS/(Data Rate)             | MCS/(Data Rate)                                     | MCS/(Data Rate)      |      |
|                           | (7Mbps)                    | (14Mbps)                    |                                                     | <b>3</b> /(29Mbps)   |      |
|                           | 4/(43Mbps)                 | 58/(58Mbps)                 | 65Mbps)                                             | /(72Mbps)            |      |
|                           | -8/(14Mbps)                | 9/(29Mbps)                  | 0/(43Mbps)                                          | 1/(58Mbps)           |      |
|                           | 2/(87Mbps)                 | 3/(116Mbps)                 | 4/(130Mbps)                                         | 5/(144Mbps)          |      |
|                           | 6/(22Mbps)                 | 7/(43Mbps)                  | 8/(65Mbps)                                          | 9/(87Mbps)           |      |
|                           | 20/(130Mbps)               | 21/(173Mbps)                | 2/(195Mbps)                                         | 23/(217Mbps)         |      |
|                           | 24/(29Mbps)                | 25/(58Mbps)                 | 26/(87Mbps)                                         | 27/(116Mbps)         |      |
|                           | 28/(173Mbps)               | 29/(231Mbps)                | 30/(260Mbps)                                        | 31/(289Mbps)         |      |
|                           | ✓ 11ac                     | ▲ The I                     | Data rates are for 20MHz channels and S<br>interval | Short Guard          |      |
|                           | Enable 🔢                   | с                           |                                                     | Select All           |      |
|                           | SS/MCS                     | SS/MCS                      | SS/MCS                                              | SS/MCS               |      |
|                           | √/8/(86.7Mbps)             | 🗸 1/9/(n/a)                 | 2/8/(173.3Mbps)                                     | ✓ 2/9/(n/a)          |      |
|                           | 3/8/(260.0Mbps)            | 3/9/(288.9Mbps)             | 4/8/(346.7Mbps)                                     | ✓ 4/9/(n/a)          |      |
|                           | ✓ 11ax                     |                             |                                                     |                      |      |
|                           | Enable 11a                 | x 🗹                         |                                                     | Select All           |      |
|                           | Multiple                   | sid                         |                                                     |                      |      |
|                           | SS/MCS                     | SS/MCS                      | SS/MCS                                              | SS/MCS               |      |
|                           |                            | 1/9                         | ✓ 1/11                                              | 2/7                  |      |
|                           | 2/9                        | 2/11                        | 3/7                                                 | 3/9                  |      |
|                           | 3/11                       | ✓ 4/7                       | ✓ 4/9                                               | 4/11                 |      |
|                           | .5/7                       | 5/9                         | 5/11                                                | 6/7                  |      |
|                           | .6/9                       | 6/11                        | 7/7                                                 | 7/9                  |      |
|                           | <b>7</b> /11               | 8/7                         | 8/9                                                 | 8/11                 |      |
|                           |                            |                             |                                                     |                      |      |

#### パラメータ

EDCA パラメータセクションで、使用する周波数帯域に応じて 5 GHz または 2.4 GHz の EDCA プロファイルを [**Optimized-voice**] または [**Optimized-video-voice**] に設定します。

DFS (802.11h) セクションで、Cisco Wireless Phone 840 および 860 では送信電力の制御に DTPC が使用されるため、**[電力制限 (Power Constraint)]**を未設定のままにするか、0 dB に設定します。

[チャンネルスイッチステータス (Channel Switch Status)]と[スマート DFS (Smart DFS)]が有効になっている必要があります。

**[チャンネル スイッチ アナウンス モード (Channel Switch Announcement Mode)**]は**[待機 (Quiet)**]に設 定する必要があります。

| Cisco Catalyst S    | 9800-40 Wireless                                | Controller                                   | Welcome alpha | r 🖹 🌣 🖄 G | Search APs and Clients Q | • |
|---------------------|-------------------------------------------------|----------------------------------------------|---------------|-----------|--------------------------|---|
| Q Search Menu Items | figuration - > Radio C                          | onfigurations - > Pa                         | arameters     |           |                          |   |
| Dashboard           | GHz Band 2.4 GH                                 | z Band                                       |               |           |                          |   |
| Monitoring >        | EDCA Parameters                                 |                                              |               |           | 🖺 Appiy                  |   |
| Configuration >     |                                                 |                                              |               |           |                          |   |
| () Administration → | EDCA Profile                                    | optimized-video-v                            | ۲             |           |                          |   |
| % Troubleshooting   | DFS (802.11h)                                   |                                              |               |           |                          |   |
|                     | DTPC Support is enable     Network to configure | ed. Please disable it at<br>Power Constraint |               |           |                          |   |
|                     | Power Constraint*                               | 0                                            |               |           |                          |   |
|                     | Channel Switch<br>Status                        |                                              |               |           |                          |   |
|                     | Channel Switch<br>Announcement<br>Mode          | Quiet                                        | •             |           |                          |   |
|                     | Smart DFS                                       |                                              |               |           |                          |   |

#### RRM

チャンネルと送信電力設定を管理する自動割り当て方式を有効にすることをお勧めします。

使用する周波数帯域(5 GHz または 2.4 GHz)に応じて、アクセス ポイントの送信電力レベルの割り当て方法 を設定します。

自動電力レベルの割り当てを使用する場合は、電力の最大レベルと最小レベルを指定できます。

| Cisco Catal         | lyst 9800-40 Wireless Controller Welcome alpha | 9 Ø Ø # # #                | Search APs and Clients Q        |
|---------------------|------------------------------------------------|----------------------------|---------------------------------|
| Q Search Menu Items | Configuration • > Radio Configurations • > RRM |                            |                                 |
| Dashboard           | 5 GHz Band 2.4 GHz Band FRA                    |                            |                                 |
| Monitoring          | General Coverage DCA TPC RF Grouping           |                            |                                 |
| Configuration >     | Power Assignment Method                        | Power Assignment<br>Leader | RCDN6-21A-WLC5 (10.201.81.9) by |
| () Administration > |                                                | Transmit Power Update      | 600 second(s)                   |
| ₩ Troubleshooting   | • Automatic                                    | Last Run:                  | 365 second(s) ago               |
|                     | O On Demand Invoke Power Update Once           | Power Neighbor Count:      | 3                               |
|                     | ◯ Fixed                                        |                            |                                 |
|                     | Max Power Level Assignmen 17                   |                            |                                 |
|                     | Min Power Level Assignmen 11                   |                            |                                 |
|                     | Power Threshold* -70                           |                            |                                 |
|                     |                                                |                            |                                 |

5 GHz を使用する場合は、多数のチャンネルをスキャンするために発生するアクセスポイント検出の遅延の可 能性を回避するためにチャンネルの数を制限できます(例: 12 チャンネルのみ)。

Cisco 802.11n アクセス ポイントを使用している場合は 5 GHz チャネル幅を 20 MHz または 40 MHz 用とし て設定でき、Cisco 802.11ac アクセス ポイントを使用している場合は 5 GHz チャネル幅を 20 MHz、40 MHz、または 80 MHz 用として設定できます。

すべてのアクセス ポイントで同じチャネル幅を使用することを推奨します。

| Cisco Cataly                                                      | vst 9800-40 Wireless Contro                                                                                                    | Viller     Welcome alpha     #     %     Image: Comparison of the state of the state of the sta |
|-------------------------------------------------------------------|----------------------------------------------------------------------------------------------------|----------------------------------------------------------------------------------------------------|
| Q Search Menu Items                                               | Configuration > Radio Configurati                                                                                                    | ons* > RRM                                                                                                    |
| Dashboard                                                         | 5 GHz Band 2.4 GHz Band                                                                                                    | FRA                                                                                                    |
| Monitoring >                                                      | General Coverage DCA                                                                                                    | TPC RF Grouping                                                                                                    |
| Configuration >                                                   | Dynamic Channel Assignment                                                                                                    | t Algorithm                                                                                                    |
| <ul> <li>⊘ Administration →</li> <li>≫ Troubleshooting</li> </ul> | Channel Assignment Mode                                                                                                    | Automatic     Freeze     Invoke Channel Update Once     Off                                                                                                    |
|                                                                   | Interval                                                                                                    | 10 minutes •                                                                                                    |
|                                                                   | Avoid Foreign AP Interference                                                                                                    |                                                                                                    |
|                                                                   | Avoid Cisco AP load                                                                                                    |                                                                                                    |
|                                                                   | Avoid Non 5 GHz Noise<br>Avoid Persistent Non-wifi<br>Interference                                                                                                    |                                                                                                    |
|                                                                   | Channel Assignment Leader                                                                                                    | RCDN6-21A-WLC5 (10.201.81.9)                                                                                                    |
|                                                                   | Last Auto Channel Assignment                                                                                                    | 475 second(s) ago                                                                                                    |
|                                                                   | DCA Channel Sensitivity                                                                                                    | medium ↓<br>20 MHz ● 40 MHz ● 80 MHz ● 160 MHz ● Best                                                                                                    |
|                                                                   | Auto-RF Channel List                                                                                                    |                                                                                                    |
|                                                                   | ✓     ✓     ✓     ✓     ✓     ✓       36     40     44     48     52     56     60     64     100       ✓     ✓     ✓     ✓     ✓     140     143     153     157     161     165 | V     V     V       104 108 112 116 120 124 128 132 136                                                                                                    |
|                                                                   | Event Driven RRM                                                                                                    |                                                                                                    |
|                                                                   | EDRRM                                                                                                    |                                                                                                    |

2.4 GHz を使用する場合、チャンネルリストではチャンネル1、6、および11 だけを有効にします。
| Cisco Catalys       | t 9800-40 Wireless Contro                   | bller Welcome alpha 🛛 🌴 🏗 🖨 🖄 😡 📿 Ser | rch APs and Clients Q |
|---------------------|---------------------------------------------|---------------------------------------|-----------------------|
| Q Search Menu Items | onfiguration * > Radio Configuratio         | ons* > RRM                            |                       |
| Dashboard           | 5 GHz Band 2.4 GHz Band                     | FRA                                   |                       |
| Monitoring >        | General Coverage DCA                        | TPC RF Grouping                       |                       |
|                     | Dynamic Channel Assignment                  | t Algorithm                           |                       |
| () Administration > |                                             |                                       |                       |
| ₩ Troubleshooting   | Channel Assignment Mode                     | Automatic                             |                       |
|                     |                                             | O off                                 |                       |
|                     |                                             |                                       |                       |
|                     | Interval                                    | 10 minutes V                          |                       |
|                     | Anchortime                                  | 0 •                                   |                       |
|                     | Avoid Foreign AP Interference               |                                       |                       |
|                     | Avoid Cisco AP load                         |                                       |                       |
|                     | Avoid Non 5 GHz Noise                       |                                       |                       |
|                     | Avoid Persistent Non-wifi<br>Interference   |                                       |                       |
|                     | Channel Assignment Leader                   | RCDN6-21A-WLC5 (10.201.81.9)          |                       |
|                     | Last Auto Channel Assignment                | 531 second(s) ago                     |                       |
|                     | DCA Channel Sensitivity                     | medium                                |                       |
|                     | Auto-RF Channel List                        |                                       |                       |
|                     | 1     2     3     4     5     6     7     8 |                                       |                       |
|                     | 9 10 11                                     |                                       |                       |
|                     | Event Driven RRM                            |                                       |                       |
|                     | EDRRM                                       |                                       |                       |

使用する周波数帯域に応じて 5 GHz または 2.4 GHz にチャネルおよび送信電力をダイナミックに割り当てられ るように、個々のアクセス ポイントの設定をグローバル設定よりも優先させることができます。

その他のアクセスポイントを自動割り当て方式と静的に設定されているアクセスポイントのアカウントに対して 有効にできます。

この設定は、エリア内に断続的な干渉が存在する場合に必要です。

Cisco 802.11n アクセス ポイントを使用している場合は 5 GHz チャネル幅を 20 MHz または 40 MHz 用とし て設定でき、Cisco 802.11ac アクセス ポイントを使用している場合は 5 GHz チャネル幅を 20 MHz、40 MHz、または 80 MHz 用として設定できます。

すべてのアクセス ポイントで同じチャネル幅を使用することを推奨します。

| Cisco Cata           | alyst 9800-40 Wirel             | less Controller         | Welcome alpha 🛛 🏠 📢 | B 🏶 🖗 O C              | Search APs and Clients Q |
|----------------------|---------------------------------|-------------------------|---------------------|------------------------|--------------------------|
| Q. Search Menu Items | Configuration - > W             | Edit Radios 5 GHz Ban   | d                   |                        | ×                        |
| Dashboard            |                                 | Configure Detail        |                     |                        |                          |
|                      | Number of AP(s): 1              | General                 |                     | RF Channel Assignmen   | it                       |
|                      |                                 | AP Name                 | rcdn6-22a-ap1       | Current Channel        | 149                      |
|                      | Name Model                      | Admin Status            |                     | Channel width          | 40 MHz v                 |
| (O) Administration > | rcdn6-22a-<br>ap1 AP380<br>B-K9 | CleanAir Admin Status   | ENABLED             | Assignment Method      | Global 🔻                 |
| X Troubleshooting    | ⊨ ∢ 1 ≻                         | Antenna Parameters      |                     | Tx Power Level Assign  | ment                     |
|                      |                                 | Antenna Type            | Internal v          | Current Tx Power Level | 2                        |
|                      | ✓ 5 GHz Radios                  | Antenna Mode            | Omni                | Assignment Method      | Global                   |
|                      | AP v Slot                       | Antenna A               |                     |                        |                          |
|                      | Name No<br>rcdn6-22a-           | Antenna B               |                     |                        |                          |
|                      | ap1                             | Antenna C               |                     |                        |                          |
|                      |                                 | Antenna D               | ✓<br>10             |                        |                          |
|                      | > 2.4 GHz Radi                  |                         |                     |                        |                          |
|                      | > Dual-Band R                   | Download Core Dump to b | pootflash           |                        |                          |
|                      | > Country                       |                         |                     |                        |                          |
|                      | LSC Provisio                    |                         |                     |                        |                          |
|                      |                                 | Cancel                  |                     |                        | Update & Apply to Device |

### CleanAir

CleanAir テクノロジーを搭載したCisco 製のアクセスポイントを使用して既存の干渉を検出する場合は、 [CleanAirの有効化 (Enable CleanAir)]を[有効 (Enabled)]にする必要があります。

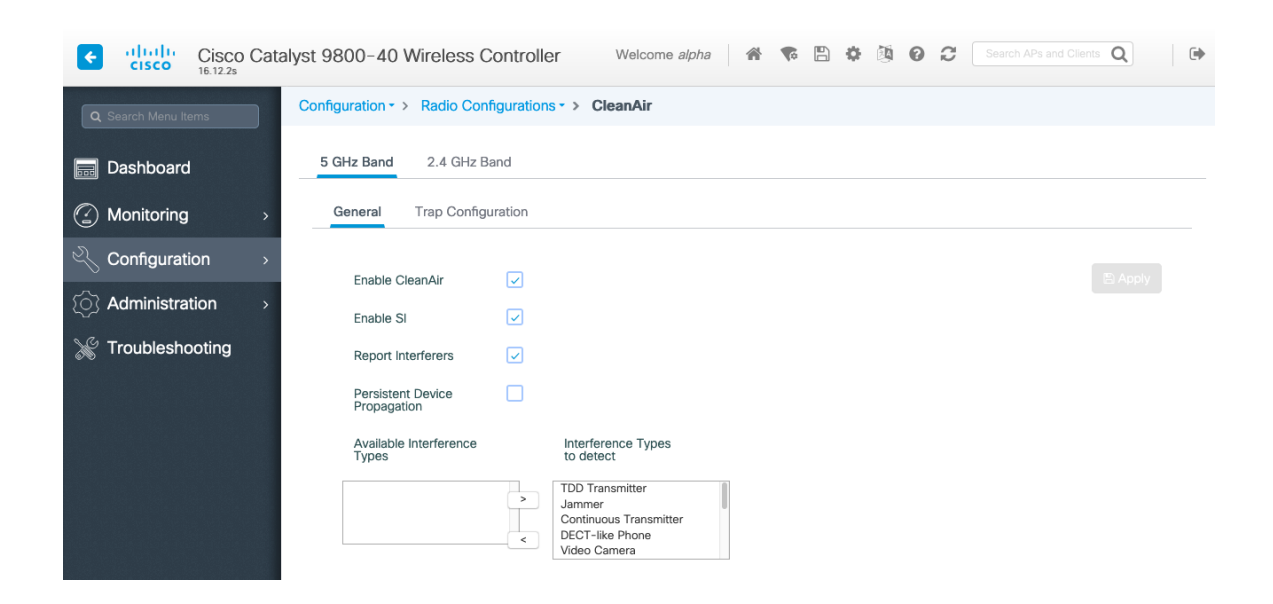

### WLAN の設定

Cisco Wireless Phone 840 および 860 には個別の SSID を割り当てることを推奨します。

ただし、音声対応 Cisco Wireless LAN エンドポイントをサポートするように設定された既存の SSID がある場 合、その WLAN を代わりに使用できます。

Cisco Wireless Phone 840 および 860 で使用される SSID の設定では、特定の 802.11 無線機タイプにのみ (たとえば 802.11a のみ) 適用するよう指定できます。

Cisco Wireless Phone 840 および 860 は、5 GHz 帯域での動作を推奨します。5 GHz 帯域では多数のチャネ ルを使用できるうえ、2.4 GHz 帯域ほど干渉が多くないためです。

選択した SSID が他の LAN に使用されていないことを確認してください。使用されている場合で、特に異 なるセキュリティ タイプを使用している場合は、電源の投入時またはローミング中に障害が発生する可能 性があります。

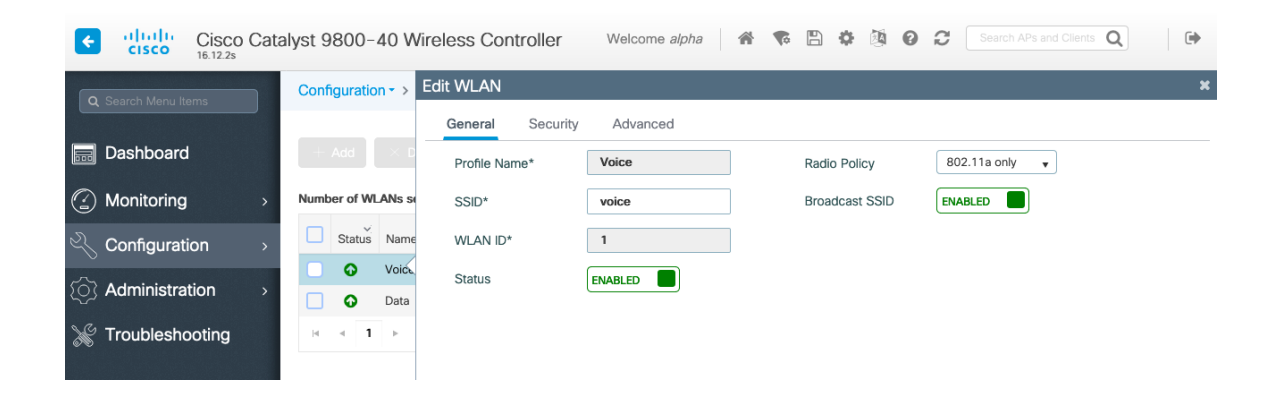

高速セキュアローミングに 802.11r(FT)を利用するには、**[高速移行(Fast Transition)]** を**[有効 (Enabled)]**にするボックスをオンにします。

[Over the DS] をオフにして、Over the Distribution システム方式の代わりに Over the Air 方式を使用することを推奨します。

[保護された管理フレーム (PMF) (Protected Management Frame (PMF)]を[任意 (Optional)]または [無効 (Disabled)]に設定します。

AES(CCMP128)暗号化を使用した WPA2 ポリシーを有効にします。その後、802.1x と PSK のどちらを使用するかに応じて、認証キー管理タイプとして FT 802.1x と FT PSK のどちらかを有効にします。

| ¢          | cisco Cis         | sco Catal | Catalyst 9800-40 Wireless Controller |          |              |                |                 |           | Welcome al | oha 🔺 🕯                 | \$ 🖺 🔅 | 000       | Search APs    | and Clients Q    | •        |
|------------|-------------------|-----------|--------------------------------------|----------|--------------|----------------|-----------------|-----------|------------|-------------------------|--------|-----------|---------------|------------------|----------|
| ٩          | Search Menu Items |           | Conf                                 | iguratio | n • > Tags   | & Profiles - > | Edit WLAN       |           |            |                         |        |           |               |                  | ×        |
|            |                   |           |                                      |          |              |                | General         | Security  | Advanced   |                         |        |           |               |                  |          |
|            | Dashboard         |           |                                      |          |              |                | Layer2          | Layer3    | AAA        |                         |        |           |               |                  |          |
| ٢          | Monitoring        | >         | Numb                                 | er of WL | ANs selected | ı : O          | Lover 3 Coourit | u Mode    |            |                         |        |           |               |                  |          |
| Ľ          | Configuration     | >         |                                      | Status   | Name         | √. ID          | Layer 2 Securi  | y wode    |            | WFA T WFA2              | •      | Fast Tran | sition        | Enabled          | ۳        |
| -<br>563   | Administration    | >         |                                      | 0        | Voice        | 1 <            | MAC Filtering   |           |            |                         |        | Over the  | DS            |                  |          |
| ~<br>S     | Troubloobootin    |           |                                      | <b>U</b> | Data         | 2              | Protected Ma    | anagement | Frame      |                         |        | Reassoci  | ation Timeout | 20               |          |
| <i>8</i> 5 | rroubleshoolin    | ıg        |                                      |          |              |                | PMF             |           |            | Disabled                | •      |           |               |                  |          |
|            |                   |           |                                      |          |              |                | WPA Parame      | ters      |            |                         |        |           |               |                  |          |
|            |                   |           |                                      |          |              |                |                 |           |            |                         |        |           |               |                  |          |
|            |                   |           |                                      |          |              |                | WPA Policy      |           |            |                         |        |           |               |                  |          |
|            |                   |           |                                      |          |              |                | WPA2 Policy     |           |            | $\checkmark$            |        |           |               |                  |          |
|            |                   |           |                                      |          |              |                | WPA2 Encrypti   | on        |            | AES(CCMP128)<br>CCMP256 |        |           |               |                  |          |
|            |                   |           |                                      |          |              |                |                 |           |            | GCMP128<br>GCMP256      |        |           |               |                  |          |
|            |                   |           |                                      |          |              |                | MPSK            |           |            |                         |        |           |               |                  |          |
|            |                   |           |                                      |          |              |                | Auth Key Mami   |           |            | 802 1x                  |        |           |               |                  |          |
|            |                   |           |                                      |          |              |                | Add Rey Mgm     |           |            | PSK                     |        |           |               |                  |          |
|            |                   |           |                                      |          |              |                |                 |           |            | CCKM                    |        |           |               |                  |          |
|            |                   |           |                                      |          |              |                |                 |           |            | FT + 802.1x<br>FT + PSK |        |           |               |                  |          |
|            |                   |           |                                      |          |              |                |                 |           |            | 802.1x-SHA256           |        |           |               |                  |          |
|            |                   |           |                                      |          |              |                |                 |           |            | PSK-SHA256              |        |           |               |                  |          |
|            |                   |           |                                      |          |              |                |                 |           |            |                         |        |           |               |                  |          |
|            |                   |           |                                      |          |              |                |                 |           |            |                         |        |           | _             |                  |          |
|            |                   |           |                                      |          |              |                | Cancel          |           |            |                         |        |           | Ē             | Update & Apply 1 | o Device |
|            |                   |           |                                      |          |              | I              |                 |           |            |                         |        |           |               |                  |          |

| ÷       | Cisco Cisco Ca    | Cisco Catalyst 9800-40 Wireless Controller |           |               |                |                  |          |          | lpha 🖌 🏠           | <b>6</b> B | • 19 | 02              |         | s and Clients <b>Q</b> | •            |
|---------|-------------------|--------------------------------------------|-----------|---------------|----------------|------------------|----------|----------|--------------------|------------|------|-----------------|---------|------------------------|--------------|
| ٩       | Search Menu Items | Con                                        | figuratio | on•> Tags     | & Profiles * > | Edit WLAN        |          |          |                    |            |      |                 |         |                        | ×            |
|         |                   | _                                          |           |               |                | General          | Security | Advanced |                    |            |      |                 |         |                        |              |
|         | Dashboard         |                                            |           |               | Enable WLAN    | Layer2           | Layer3   | AAA      |                    |            |      |                 |         |                        |              |
| $\odot$ | Monitoring >      | Num                                        | ber of W  | LANs selected | d : 0          |                  |          |          |                    |            |      |                 |         |                        |              |
| Z,      | Configuration >   |                                            | Status    | Name          | v: ID          | Layer 2 Security | Mode     |          | WPA + WPA2         | •          | I    | Fast Transition |         | Enabled                | •            |
| ~       | Administration    |                                            | o         | Voice         | 1 <            | MAC Filtering    |          |          |                    |            |      | Over the DS     |         |                        |              |
| 167     | Administration    |                                            | O         | Data          | 2              | Protected Ma     | nagement | Frame    |                    |            | 1    | Reassociation   | Timeout | 20                     |              |
| X       | Troubleshooting   | 14                                         | ∢ 1       | ▶ ►           | 10 🔻 items p   |                  |          |          |                    |            |      |                 |         |                        |              |
|         |                   |                                            |           |               |                | PMF              |          |          | Disabled           | •          |      |                 |         |                        |              |
|         |                   |                                            |           |               |                | WPA Paramet      | ers      |          |                    |            |      |                 |         |                        |              |
|         |                   |                                            |           |               |                |                  |          |          |                    |            |      |                 |         |                        |              |
|         |                   |                                            |           |               |                | WPA Policy       |          |          |                    |            |      |                 |         |                        | _            |
|         |                   |                                            |           |               |                | WPA2 Policy      |          |          | ~                  |            |      |                 |         |                        | _            |
|         |                   |                                            |           |               |                | WPA2 Encryptio   | n        |          | AES(CCMP128)       |            |      |                 |         |                        |              |
|         |                   |                                            |           |               |                |                  |          |          | CCMP256<br>GCMP128 |            |      |                 |         |                        |              |
|         |                   |                                            |           |               |                |                  |          |          | GCMP256            |            |      |                 |         |                        |              |
|         |                   |                                            |           |               |                | MPSK             |          |          |                    |            |      |                 |         |                        |              |
|         |                   |                                            |           |               |                | Auth Kev Mamt    |          |          | 802.1x             |            |      |                 |         |                        |              |
|         |                   |                                            |           |               |                |                  |          |          | PSK                |            |      |                 |         |                        | - 1          |
|         |                   |                                            |           |               |                |                  |          |          | CCKM               |            |      |                 |         |                        | - 1          |
|         |                   |                                            |           |               |                |                  |          |          | FT + 802.1x        |            |      |                 |         |                        | - 1          |
|         |                   |                                            |           |               |                |                  |          |          | FT + PSK           |            |      |                 |         |                        | - 1          |
|         |                   |                                            |           |               |                |                  |          |          | 802.1x-SHA256      | 6 🗌        |      |                 |         |                        | - 1          |
|         |                   |                                            |           |               |                |                  |          |          | PSK-SHA256         |            |      |                 |         |                        |              |
|         |                   |                                            |           |               |                | PSK Format       |          |          | ASCII              | •          |      |                 |         |                        |              |
|         |                   |                                            |           |               |                | DSK Tupe         |          |          | Unencrynted        | -          |      |                 |         |                        |              |
|         |                   |                                            |           |               |                | Cancel           |          |          |                    |            |      |                 | 6       | Update & App           | ly to Device |

各種の音声クライアントに同じ SSID を使用する場合は、802.1x、CCKM、PSK も有効にできます。802.1x や PSK を使用するかどうかに応じて、802.11r(FT)をサポートしない音声クライアントも含まれます。

高速セキュア ローミングに CCKM を利用するには、AES 暗号化を使用した WPA2 ポリシーと認証キー管理タ イプ用の 802.1x + CCKM を有効にします。

デフォルトの CCKM タイムスタンプ許容値は 1000 ミリ秒に設定されます。

Cisco Wireless Phone 840 および 860 のローミングエクスペリエンスを最適化するために、**CCKM タイムス タンプ許容値**は 5000 ミリ秒に調整することをお勧めします。

| ٠ | cisco Cisco Cal   | talyst 9800 | -40 Wirele    | ess Controller |                          | Welcome alpha | ** 8         | 000 | Search Affs and Clerce Q |          |
|---|-------------------|-------------|---------------|----------------|--------------------------|---------------|--------------|-----|--------------------------|----------|
|   | Search Menu Items | Configurati | on•> Tags     | & Profiles * > | Edit WLAN                |               |              |     |                          | ×        |
|   | Dashboard         | + Add       |               | Enable WLA     | General Security         | Advanced      |              |     |                          |          |
|   | Monitoring >      | Number of V | LANs selected | d : 0          | Layer2 Layer3            | AAA           |              |     |                          |          |
| 2 | Configuration >   | Statut      | Name          | ~ 10           | Authentication List      | authentica    | tion_dot1x + |     |                          |          |
| ŝ | Administration >  | 0           | Voice         | 1 <            | Local EAP Authentication |               |              |     |                          |          |
| × | Troubleshooting   |             | E F F         | 10 • items p   |                          |               |              |     |                          |          |
|   |                   |             |               |                |                          |               |              |     |                          |          |
|   |                   |             |               |                |                          |               |              |     |                          |          |
|   |                   |             |               |                |                          |               |              |     |                          |          |
|   |                   |             |               |                |                          |               |              |     |                          |          |
|   |                   |             |               |                |                          |               |              |     |                          |          |
|   |                   |             |               |                |                          |               |              |     |                          |          |
|   |                   |             |               |                |                          |               |              |     |                          |          |
|   |                   |             |               |                |                          |               |              |     |                          |          |
|   |                   |             |               |                |                          |               |              |     |                          |          |
|   |                   |             |               |                |                          |               |              |     |                          |          |
|   |                   |             |               |                |                          |               |              |     |                          |          |
|   |                   |             |               |                |                          |               |              |     |                          |          |
|   |                   |             |               |                |                          |               |              |     |                          | _        |
|   |                   |             |               |                | D Cancel                 |               |              |     | 🗄 Update & Apply 1       | o Device |

[Aironet IE] は [有効 (Enabled)] にしないでください。

[ピアツーピア (P2P) のブロッキングアクション (Peer to Peer (P2P) Blocking Action)] を 無効にする必要があります。

**WMM ポリシー**は、この SSID が Cisco Wireless Phone 840 および 860 などの WMM 対応電話機で使用され ている場合にのみ、**[必須 (Required)**] に設定する必要があります。

WLAN に非 WMM クライアントが存在する場合、それらのクライアントを別の WLAN に配置することを推奨します。

非 WMM クライアントが Cisco Wireless Phone 840 および 860 と同じ SSID を使用する必要がある場合は、 WMM ポリシーが **[許可(Allowed)]** に設定されていることを確認します。

Cisco Wireless Phone 840 および 860 ワイヤレス LAN 導入ガイド

WLAN ごと、AP ごと、WLAN ごと、または AP 無線ごとの WLAN ごとの最大クライアント接続は、必要に応じて構成できます。

**[オフチャンネルスキャンの待機 (Off Channel Scanning Defer)**]を調整することで、スキャンの待機時間だけでなく、特定のキューに対するスキャンを待機させることができます。

キュー4~6の遅延優先順位を有効にすることをお勧めします。

ベスト エフォート アプリケーションを頻繁に使用する場合、または優先順位の高いアプリケーション(音声、呼制御など)の DSCP 値がアクセスポイントに保持されていない場合は、優先順位の高いキュー(4 ~ 6)と共に優先順位の低いキュー(0 ~ 3)を有効にしてオフチャンネルスキャンを待機させるとともに、場合によってはスキャンの待機時間を長くすることを推奨します。

EAP エラーが頻繁に発生する展開では、プライオリティキュー 7 を有効にして、EAP 交換中にオフチャンネル スキャンを延期することをお勧めします。

[**ロードバランシング (Load Balancing)**] と [帯域選択 (Band Select)] が無効になっていることを 確認します。

[DTIM 周期 (DTIM Period)]を[2]に、ビーコン周期を[100 ミリ秒]に設定します。

802.11k および 802.11v を有効にすることを推奨します。

| Cisco Cata           | lyst 9800-40 Wireless Controller            | Welcome alpha 🛛 😭 👘                            | 🖺 🏟 🔞 🗭 🎜 Search APs and Clients Q |
|----------------------|---------------------------------------------|------------------------------------------------|------------------------------------|
| Q Search Menu Items  | Configuration * > Tags & Profiles * > WLANs | Edit WLAN                                      | ×                                  |
|                      |                                             | General Security Advanced                      |                                    |
| Dashboard            |                                             | Coverage Hole Detection                        | Universal Admin                    |
| Monitoring >         | Number of WLANs selected : 0                | Aironet IE                                     | Load Balance                       |
| Configuration >      | Status Name - ID - SSID                     | P2P Blocking Action Disabled +                 | Band Select                        |
| (○) Administration → | Voice 1 voice                               | Multicast Buffer                               | IP Source Guard                    |
| Y Troubleshooting    | H 4 1 > H 10 v items per page               | Media Stream Multicast-                        | WMM Policy Required v              |
|                      |                                             | Max Client Connections                         | mDNS Mode Bridging v               |
|                      |                                             |                                                | Off Channel Scanning Defer         |
|                      |                                             | Per WLAN 0                                     |                                    |
|                      |                                             | Per AP Per 0<br>WLAN                           | Priority 0 1 2                     |
|                      |                                             | Per AP Radio 200 Per WLAN                      | 3 4 5                              |
|                      |                                             | 11v BSS Transition Support                     | 6 7                                |
|                      |                                             |                                                | Scan Defer 100<br>Time             |
|                      |                                             | BSS Transition                                 | Assisted Roaming (11k)             |
|                      |                                             | Disassociation Imminent(0 200<br>to 3000 TBTT) |                                    |
|                      |                                             | Optimized Roaming 40                           | Optimization                       |
|                      |                                             | 40 TBTT)                                       | Neighbor List                      |
|                      |                                             | BSS Max Idle Service                           | Dual Band Neighbor                 |
|                      |                                             | BSS Max Idle Protected                         | DTIM Period (in beacon intervals)  |
|                      |                                             | Directed Multicast Service                     |                                    |
|                      |                                             | 11ax                                           | 5 GHz Band (1-255) 2               |
|                      |                                             | Downlink OFDMA                                 | 2.4 GHz Band (1-255) 2             |
|                      |                                             | Unlink OFDMA                                   |                                    |
|                      |                                             | D Cancel                                       | T Undate & Apply to Device         |
|                      |                                             |                                                |                                    |

#### ポリシープロファイル

ポリシープロファイルは、アクセス、QoS、モビリティ、および詳細設定に関する追加設定を定義するために使 用されます。

次に、ポリシープロファイルは、アクセスポイントに適用できるポリシータグを介して WLAN プロファイルに マッピングされます。

ポリシープロファイルの [ステータス (Status)]が [有効 (Enabled)]になっていることを確認します。

| ¢     | cisco Cisco Cata  | alyst 9800-40 Wirel | less Controller Weld        | come alpha 🛛 🐔 🥵  | 8             | 🖄 😧 🎜 Search Al                                | Ps and Clients Q         |
|-------|-------------------|---------------------|-----------------------------|-------------------|---------------|------------------------------------------------|--------------------------|
| ٩     | Search Menu Items | Configuration - > T | dit Policy Profile          |                   |               |                                                | ×                        |
|       | Dashboard         | + Add × Delt        | General Access Policies     | QOS and AVC Mo    | loss of conne | Advanced<br>ectivity for clients associated wi | th this profile.         |
| ٢     | Monitoring >      | Status v Pol        |                             |                   |               |                                                |                          |
| Ľ     | Configuration >   | Dat                 | Name*                       | Voice             |               | WLAN Switching Policy                          |                          |
| ক্ট্য | Administration >  | Ø defi              | Description                 | Enter Description |               | Central Switching                              |                          |
| ×     | Troubleshooting   | ⊨ <b>1</b> ⊨ ⊨      | Status                      |                   |               | Central Authentication                         | ENABLED                  |
|       |                   |                     | Passive Client              | DISABLED          |               | Central DHCP                                   |                          |
|       |                   |                     | Encrypted Traffic Analytics | DISABLED          |               | Central Association                            |                          |
|       |                   |                     | CTS Policy                  |                   |               | Flex NAT/PAT                                   | DISABLED                 |
|       |                   |                     | Inline Tagging              |                   |               |                                                |                          |
|       |                   |                     | SGACL Enforcement           |                   |               |                                                |                          |
|       |                   |                     | Default SGT                 | 2-65519           |               |                                                |                          |
|       |                   |                     |                             |                   |               |                                                |                          |
|       |                   |                     |                             |                   |               |                                                |                          |
|       |                   |                     |                             |                   |               |                                                |                          |
|       |                   |                     |                             |                   |               |                                                |                          |
|       |                   |                     |                             |                   |               |                                                |                          |
|       |                   | (                   | D Cancel                    |                   |               |                                                | Update & Apply to Device |

ポリシープロファイルで使用する [VLAN] または [VLAN グループ (VLAN Group)]を選択します。

| Cisco Cata          | alyst 9800–40 Wi  | reless Controller Welco                  | ome alpha 🛛 😭 🌾 🖺 🕯  | 0 10     | Search      | APs and Clients Q | •         |
|---------------------|-------------------|------------------------------------------|----------------------|----------|-------------|-------------------|-----------|
| Q Search Menu Items | Configuration - > | Edit Policy Profile                      |                      |          |             |                   | ×         |
|                     | + Add X D         | General Access Policies                  | QOS and AVC Mobility | Advanced |             |                   |           |
|                     |                   | RADIUS Profiling                         |                      |          | WLAN ACL    |                   |           |
| Monitoring >        | Status 🗸 F        | Local Subscriber Policy Name             | Search or Select     |          | IPv4 ACL    | Search or Select  | •         |
| Configuration >     |                   | WLAN Local Profiling                     |                      |          | IPv6 ACL    | Search or Select  | v         |
| Administration >    | □ Ø c             | Global State of Device<br>Classification | Disabled (i)         |          | URL Filters |                   |           |
| X Troubleshooting   |                   | HTTP TLV Caching                         |                      |          | Pre Auth    | Search or Select  | •         |
|                     |                   | DHCP TLV Caching                         |                      |          | Post Auth   | Search or Select  | •         |
|                     |                   | VLAN                                     |                      |          |             |                   |           |
|                     |                   | VLAN/VLAN Group                          | VLAN0500             |          |             |                   |           |
|                     |                   | Multicast VLAN                           | Enter Multicast VLAN |          |             |                   |           |
|                     |                   |                                          |                      |          |             |                   |           |
|                     |                   |                                          |                      |          |             |                   |           |
|                     |                   |                                          |                      |          |             |                   |           |
|                     |                   |                                          |                      |          |             |                   |           |
|                     |                   |                                          |                      |          |             |                   |           |
|                     |                   |                                          |                      |          |             |                   |           |
|                     |                   |                                          |                      |          |             |                   |           |
|                     | _                 | Cancel                                   |                      |          |             | 🗄 Update & Apply  | to Device |

QoS SSID ポリシーが、出力の場合は **[プラチナ (Platinum)** ] に、入力の場合は **[プラチナアップ (Platinum-up)**] に設定されていることを確認します。

| Cisco Cata          | alyst 9800-40 Wi  | reless Controlle    | er Welcome alpha   | * * 🗎 🔅       | 902            | Search APs and Clients <b>Q</b> | •     |
|---------------------|-------------------|---------------------|--------------------|---------------|----------------|---------------------------------|-------|
| Q Search Menu Items | Configuration - > | Edit Policy Profile |                    |               |                |                                 | ×     |
|                     | + Add X D         | General Acc         | QOS and AV         | C Mobility Ad | dvanced        |                                 |       |
|                     |                   | Auto QoS            | None v             |               | Flow Monitor I | Pv4                             |       |
| () Monitoring >     | Status V          | QoS SSID Policy     | r                  | E             | Egress         | Search or Select                |       |
| Configuration >     |                   | Egress              | platinum 🗙 🔻       | 1             | ngress         | Search or Select                |       |
| () Administration > | □ Ø ¢             | Ingress             | platinum-up 🗙 🔻    |               | Flow Monitor I | Pv6                             |       |
| 💥 Troubleshooting   |                   | QoS Client Polic    | У                  | E             | Egress         | Search or Select                |       |
|                     |                   | Egress              | Search or Select 🔻 | 1             | ngress         | Search or Select 🚽              |       |
|                     |                   | Ingress             | Search or Select 🔻 |               |                |                                 |       |
|                     |                   | SIP-CAC             |                    |               |                |                                 |       |
|                     |                   | Call Snooping       |                    |               |                |                                 |       |
|                     |                   | Send Disassociate   |                    |               |                |                                 |       |
|                     |                   | Send 486 Busy       |                    |               |                |                                 |       |
|                     |                   |                     |                    |               |                |                                 |       |
|                     |                   |                     |                    |               |                |                                 |       |
|                     |                   |                     |                    |               |                |                                 |       |
|                     |                   |                     |                    |               |                |                                 |       |
|                     |                   |                     |                    |               |                |                                 |       |
|                     |                   | Cancel              |                    |               |                | Update & Apply to D             | evice |

必要に応じて【セッションタイムアウト(Session Timeout)]を設定します。86400秒のセッションタイムアウトを有効にして、音声通話中に発生する可能性のある中断を回避することをお勧めします。また、クライアントのログイン情報を定期的に再検証して、クライアントが有効なログイン情報を使用していることを確認することもお勧めします。

必要に応じて [クライアント除外タイムアウト (Client Exclusion Timeout)]を設定します。

[IPv4 DHCP 必須 (IPv4 DHCP Required)]を無効にする必要があります。

| ¢   | Cisco Cat         | alyst 9800-40 W   | ireless Controller             | elcome alpha         | 6 🖹 🔅    | 🕸 🛛 🗶 Sear                | ch APs and Clients Q |
|-----|-------------------|-------------------|--------------------------------|----------------------|----------|---------------------------|----------------------|
| ٩   | Search Menu Items | Configuration - > | Edit Policy Profile            |                      |          |                           | ×                    |
|     |                   |                   | General Access Policies        | QOS and AVC          | Mobility | Advanced                  |                      |
|     | Dashboard         | + Add × D         | WLAN Timeout                   |                      |          | Fabric Profile            | Search or Select     |
| ٢   | Monitoring >      | Status v F        | Session Timeout (sec)          | 86400                |          | Umbrella<br>Parameter Map | Not Configured 🗸     |
| Ľ   | Configuration >   |                   | Idle Timeout (sec)             | 300                  |          | mDNS Service              | default-mdns-servic  |
| ট্ট | Administration >  | □ Ø ¢             | Idle Threshold (bytes)         | 0                    |          | Policy                    | Clear                |
| X   | Troubleshooting   | ⊣                 | Client Exclusion Timeout (sec) | 60                   | ]        | WLAN Flex Policy          |                      |
|     |                   |                   | DHCP                           |                      |          | VLAN Central Switching    |                      |
|     |                   |                   | IPv4 DHCP Required             |                      |          | Split MAC ACL             | Search or Select     |
|     |                   |                   | DHCP Server IP Address         |                      |          | Air Time Fairness Po      | licies               |
|     |                   |                   | Show more >>>                  |                      |          | 2.4 GHz Policy            | Search or Select     |
|     |                   |                   | AAA Policy                     |                      |          | 5 GHz Policy              | Search or Select 🔻   |
|     |                   |                   | Allow AAA Override             |                      |          |                           |                      |
|     |                   |                   | NAC State                      |                      |          |                           |                      |
|     |                   |                   | Policy Name                    | default-aaa-policy x | ]        |                           |                      |
|     |                   |                   | Accounting List                | Search or Select 👻   | )        |                           |                      |
|     |                   |                   |                                |                      |          |                           |                      |
|     |                   |                   |                                |                      |          |                           |                      |
|     |                   | _                 | Cancel                         |                      |          |                           |                      |

### RF プロファイル

RF プロファイルを作成し、アクセスポイントのグループが使用する必要がある周波数帯域、データレート、 RRM 設定、および詳細設定を指定できます。

Cisco Wireless Phone 840 および 860 で使用する SSID は 5 GHz 無線にのみ適用することを推奨します。 RF プロファイルは RF タグに適用され、アクセスポイントに適用できます。

RF プロファイルを作成する場合、**[名前 (Name)]**と**[無線ポリシー (Radio Policy)**]を定義する 必要があります。

[無線帯域 (Radio Band)]には、[5 GHz 帯域 (5 GHz Band)]または [2.4 GHz 帯域 (2.4 GHz Band)]を選択します。

| Cisco Cisco         | Catalyst | 9800-40       | Wireless Controller        | Welcome alpha | * 🕏 🖺                       | * * • • •                     | Search APs and Clients Q | •  |
|---------------------|----------|---------------|----------------------------|---------------|-----------------------------|-------------------------------|--------------------------|----|
| Q Search Menu Items | Cor      | nfiguration - | > Tags & Profiles - > RF   |               |                             |                               |                          |    |
| Dashboard           |          | Add           |                            |               |                             |                               |                          |    |
| Monitoring          | >        | State 🖂       | RF Profile Name            | Band          | <ul> <li>Descrip</li> </ul> | tion                          |                          | Υ. |
| Configuration       | , C      | •             | Low_Client_Density_rf_5gh  | 5 GHz         | pre cont                    | figured Low Client Density rf |                          |    |
|                     |          | <b>o</b>      | High_Client_Density_rf_5gh | 5 GHz         | pre cont                    | figured High Client Density r |                          |    |
| (O) Administration  | > Add    | RF Profile    |                            |               |                             |                               | ×                        |    |
| 💥 Troubleshooting   |          | General       | 802.11 RRM Advanced        |               |                             |                               |                          |    |
|                     | N        | lame*         | Enter Name                 |               |                             |                               |                          |    |
|                     | R        | adio Band     | 5 GHz Band 🔻               |               |                             |                               | 1 - 6 of 6 it            |    |
|                     | s        | tatus         | DISABLE                    |               |                             |                               |                          |    |
|                     | D        | escription    | Enter Description          |               |                             |                               |                          |    |
|                     |          |               |                            |               |                             |                               |                          |    |
|                     | c        | Cancel        |                            |               |                             | Apply to Device               |                          |    |

[802.11] タブで、必要に応じてデータレートを設定します。

**[必須 (Mandatory)**]として 12 Mbps を、**[サポート済み (Supported)**]として 18 Mbps 以上を有効 にすることをお勧めします。ただし環境によっては、必須(基本)レートとして 6 Mbps を有効にする必 要が生じます。

| Cisco Catalyst 9800-40 Wireless Controller Welcome alpha 🖌 🛪 🛱 🖗 🖗 🖉 Search APs and Clients Q |                                     |                                                                          |                                |                         |                  |  |  |  |  |  |
|-----------------------------------------------------------------------------------------------|-------------------------------------|--------------------------------------------------------------------------|--------------------------------|-------------------------|------------------|--|--|--|--|--|
| Q Search Menu Items                                                                           | Configuration - > Tags & Profiles - | > RF                                                                     |                                |                         |                  |  |  |  |  |  |
| 📰 Dashboard                                                                                   | + Add × Delete                      |                                                                          |                                |                         |                  |  |  |  |  |  |
| Monitoring >                                                                                  | State 🖂 RF Profile Name             | M Band                                                                   | V Description                  |                         | ~.               |  |  |  |  |  |
| <pre>   Configuration</pre>                                                                   | Low_Client_Density_rf_              | _5gh 5 GHz                                                               | pre configure                  | d Low Client Density rf |                  |  |  |  |  |  |
| ~~                                                                                            | High_Client_Density_rf              | _5gh 5 GHz                                                               | pre configure                  | d High Client Density r |                  |  |  |  |  |  |
| 205 Administration >                                                                          | Add RF Profile                      |                                                                          |                                | ×                       |                  |  |  |  |  |  |
| % Troubleshooting                                                                             | General 802.11 RRM                  | Advanced                                                                 |                                |                         |                  |  |  |  |  |  |
|                                                                                               | Operational Rates                   | 802.11                                                                   | n MCS Rates                    |                         |                  |  |  |  |  |  |
|                                                                                               | 6 Mbps Disabled                     | ▼ Enabled                                                                | Data Rates:                    |                         | 1 - 6 of 6 items |  |  |  |  |  |
|                                                                                               | 9 Mbps Disabled                     | 9 Mbps Disabled <b>v</b> [0,1,2,3,4,5,6,7,8,9,10,11,12,13,14,15,16,17,18 |                                |                         |                  |  |  |  |  |  |
|                                                                                               | 12 Mbps Mandatory                   | ▼ ,19,20,21,                                                             | 22,23,24,25,26,27,28,29,30,31] |                         |                  |  |  |  |  |  |
|                                                                                               | 18 Mbps Supported                   | ▼ Enable                                                                 | MCS Index V                    |                         |                  |  |  |  |  |  |
|                                                                                               | 24 Mbps Supported                   | •                                                                        | 0                              |                         |                  |  |  |  |  |  |
|                                                                                               | 36 Mbps Supported                   | •                                                                        | 1                              |                         |                  |  |  |  |  |  |
|                                                                                               | 48 Mbps Supported                   | •                                                                        | 2                              |                         |                  |  |  |  |  |  |
|                                                                                               | 54 Mbps Supported                   | •                                                                        | 3                              |                         |                  |  |  |  |  |  |
|                                                                                               |                                     |                                                                          | 4                              |                         |                  |  |  |  |  |  |
|                                                                                               |                                     |                                                                          | 5                              |                         |                  |  |  |  |  |  |
|                                                                                               |                                     |                                                                          | 6                              |                         |                  |  |  |  |  |  |
|                                                                                               |                                     |                                                                          | 1                              |                         |                  |  |  |  |  |  |
|                                                                                               |                                     |                                                                          | 8                              |                         |                  |  |  |  |  |  |
|                                                                                               |                                     | $\checkmark$                                                             | Э                              |                         |                  |  |  |  |  |  |

Cisco Wireless Phone 840 および 860 ワイヤレス LAN 導入ガイド

[RRM] タブでは、[最大電力レベル (Maximum Power Level)] および [最小電力レベル (Minimum Power Level)] 設定と、その他の [DCA]、[TPC]、および [カバレッジ (Coverage)] 設定を設定できます。

| Cisco Ca                          | atalyst 9800-40 Wireless Controller Welcome | alpha   🌴 📽 🖺 🏟 🚳 🥹 📿 🛛 Search APs and Clients 🔍 🛛 🖬 |
|-----------------------------------|---------------------------------------------|------------------------------------------------------|
| Q Search Menu Items               | Configuration • > Tags & Profiles • > RF    |                                                      |
| Dashboard                         | + Add × Delete                              |                                                      |
| Monitoring                        | State v RF Profile Name v Band              | <ul> <li>Description</li> </ul>                      |
| <pre>   Configuration &gt; </pre> | Low_Client_Density_rf_5gh 5 GHz             | pre configured Low Client Density rf                 |
| ~~ · · · · ·                      | High_Client_Density_rf_5gh 5 GHz            | pre configured High Client Density r                 |
| (O) Administration >              | Add RF Profile                              | ×                                                    |
| 💥 Troubleshooting                 | General 802.11 RRM Advanced                 |                                                      |
|                                   | General Coverage TPC DCA                    |                                                      |
|                                   |                                             | 1.0.40 hours                                         |
|                                   | Coverage Hole Detection                     | i - o or o items                                     |
|                                   | Minimum Client Level (clients)*             |                                                      |
|                                   | Data RSSI Threshold (dBm)* -80              |                                                      |
|                                   | Voice RSSI Threshold (dBm)* -80             |                                                      |
|                                   | Exception Level(%)* 25                      |                                                      |
|                                   |                                             |                                                      |
|                                   |                                             |                                                      |
|                                   | S Cancel                                    | Apply to Device                                      |
|                                   |                                             |                                                      |
|                                   |                                             |                                                      |

| Cisco Cata          | alyst 9800-40 Wireless Controller        | Welcome alpha | 📽 🖺 🏟 👰 😧 Search APs and Clients Q   |
|---------------------|------------------------------------------|---------------|--------------------------------------|
| Q Search Menu Items | Configuration - > Tags & Profiles - > RF |               |                                      |
| 📰 Dashboard         | + Add × Delete                           |               |                                      |
| Monitoring >        | State 🖂 RF Profile Name                  | v Band v      | Description                          |
| Configuration >     | Low_Client_Density_rf_5gh                | 5 GHz         | pre configured Low Client Density rf |
| ~                   | High_Client_Density_rf_5gh               | 5 GHz         | pre configured High Client Density r |
| ∑ Administration →  | Add RF Profile                           |               | ×                                    |
| 💥 Troubleshooting   | General 802.11 RRM Advanced              |               |                                      |
|                     | General Coverage TPC DCA                 |               |                                      |
|                     | Transmit Power<br>Control                |               | 1 - 6 of 6 items                     |
|                     | Maximum Power Level(dBm)* 30             |               |                                      |
|                     | Minimum Power Level(dBm)* -10            |               |                                      |
|                     | Power Threshold V1(dBm)* -70             |               |                                      |
|                     | Cancel                                   |               | Apply to Device                      |

| Cisco Cisco Cat               | alyst 9800-40 Wireless Control        | ler Welcome alpha 🖀                                                                                                    | \$ B \$ \$ 0 2 [                              | Search APs and Clients Q |
|-------------------------------|---------------------------------------|----------------------------------------------------------------------------------------------------|-----------------------------------------------|--------------------------|
| Q Search Menu Items           | Configuration • > Tags & Profiles • > | RF                                                                                                    |                                               |                          |
| 📰 Dashboard                   | + Add Celete                          |                                                                                                    |                                               |                          |
| Monitoring >                  | State 🖂 RF Profile Name               | <ul> <li>Band</li> </ul>                                                                                                    | Description                                   | v                        |
| <pre>Configuration &gt;</pre> | Low_Client_Density_rf_5g              | gh 5 GHz                                                                                                    | pre configured Low Client Density rf          |                          |
| ~                             | High_Client_Density_rf_5              | gh 5 GHz                                                                                                    | pre configured High Client Density r          |                          |
| Administration >              | Add RF Profile                        |                                                                                                    | 3                                             | ĸ                        |
| 💥 Troubleshooting             | General 802.11 RRM                    | Advanced                                                                                                    |                                               |                          |
|                               | Oreand Oreans TDO                     | D04                                                                                                    |                                               |                          |
|                               | General Coverage TPC                  | DCA                                                                                                    |                                               |                          |
|                               | Dynamic Channel Assignment            |                                                                                                    |                                               | 1 - 6 of 6 items         |
|                               | Avoid AP Foreign AP Interference      | V                                                                                                    |                                               |                          |
|                               | Channel Width                         | 20 MHz 40 MHz 80 MHz<br>Best                                                                                                    | 0 160 MHz                                     |                          |
|                               | DCA Channels                          | y       y       y | ✓ ✓ ✓ ✓ ✓ ✓<br>104 108 112 116 120 124<br>165 |                          |
|                               | High Speed Roam                       |                                                                                                    |                                               |                          |
|                               | Mode Enable                           |                                                                                                    |                                               |                          |
|                               | Neighbor Timeout*                     | 5                                                                                                    |                                               |                          |
|                               | Client Network Preference             | Default v                                                                                                    |                                               |                          |
|                               | Cancel                                |                                                                                                    | Apply to Device                               |                          |

[詳細設定 (Advanced)] タブでは、[最大クライアント数 (Maximum Clients)]、[マルチキャストデータレ ート (Multicast Data Rates)]、および [Rx Sop のしきい値 (Rx Sop Threshold)] を設定できます。

[Rx Sop のしきい値 (Rx Sop Threshold)]にはデフォルト値([自動 (Auto)])を使用することを推奨します。

| Cisco Catal          | yst 9800-40 Wireless Controlle        | er Welcome alpha 🖌 👫 | 🌾 🖺 🌣 🖄 🛛 🎜 Search                   | APs and Clients Q |
|----------------------|---------------------------------------|----------------------|--------------------------------------|-------------------|
| Q Search Menu Items  | Configuration • > Tags & Profiles • > | RF                   |                                      |                   |
| 📰 Dashboard          | + Add X Delete                        |                      |                                      |                   |
| Monitoring >         | State 🖂 RF Profile Name               | Band                 | V Description                        | ×.                |
|                      | Low_Client_Density_rf_5gh             | 5 GHz                | pre configured Low Client Density rf |                   |
| ~~                   | High_Client_Density_rf_5gh            | n 5 GHz              | pre configured High Client Density r |                   |
| ¿O∫ Administration → | Add RF Profile                        |                      | ×                                    |                   |
| X Troubleshooting    | General 802.11 RRM Ac                 | dvanced              |                                      |                   |
|                      | High Density Parameters               |                      |                                      |                   |
|                      | Max Clients*                          | 200                  |                                      | 1 - 6 of 6 items  |
|                      | Multicast Data Rate (Mbps)            | Auto 🔻               |                                      |                   |
|                      | Rx Sop Threshold (dbm)                | auto 🔻               |                                      |                   |
|                      | Client Distribution                   |                      |                                      |                   |
|                      | Load Balancing Window*                | 5                    |                                      |                   |
|                      | Load Balancing Denial Count*          | 3                    |                                      |                   |
|                      | ATF Configuration                     |                      |                                      |                   |
|                      | Status                                | DISABLED             |                                      |                   |
|                      | Bridge Client Access                  | DISABLED             |                                      |                   |
|                      | Airtime Allocation                    | 5                    |                                      |                   |
|                      | FRA                                   |                      |                                      |                   |
|                      | Client Aware                          |                      | I                                    |                   |

Flex プロファイル

Flex プロファイルは、アクセスポイントが Flexconnect モードで使用する必要がある設定を定義するために使用されます。

次に、Flex プロファイルはサイトタグに適用され、アクセスポイントに適用できます。

802.11r (FT) または CCKM を使用している場合は、同じ Flex プロファイル内のアクセスポイントにローミン グするときにのみ、シームレスなローミングを実現できます。

使用するアクセスポイントのネイティブ VLAN ID と、許可された VLAN を設定します。

[ARPキャッシング (ARP Caching)]が[有効 (Enabled)]になっていることを確認します。

必要に応じて、[ローカル認証 (Local Authentication)]を有効にします。

| ¢          | ului<br>cisc | Cisco Catalyst 980    | 0-40 Wireless Contro         | oller  | Welcome alpha           | <b>V</b> o | ₿ \$         | Ø 3 | 0 |               | Q  | • |
|------------|--------------|-----------------------|------------------------------|--------|-------------------------|------------|--------------|-----|---|---------------|----|---|
| ۵ ۵        | Search Me    | nu Items              | ration - > Tags & Profiles - | > Flex |                         |            |              |     |   |               |    |   |
|            | Dashbo       | pard + Add            | d X Delete                   |        |                         |            |              |     |   |               |    |   |
| (j) I      | Moni A       | dd Flex Profile       |                              |        |                         |            |              |     |   |               | ×  | ~ |
| 2,0        | Conf         | General Local Auth    | nentication Policy ACL       | VLAN   |                         |            |              |     |   |               | •  |   |
| (j) /      | Admi         | Name*                 | Enter Name                   |        | Fallback Radio Shut     |            |              |     |   |               |    |   |
| <b>X</b> 1 | Froul        | Description           | Enter Description            |        | Flex Resilient          |            |              |     |   |               |    |   |
|            |              | Native VLAN ID        | 1                            |        | ARP Caching             |            | $\checkmark$ |     |   |               |    |   |
|            |              | HTTP Proxy Port       | 0                            |        | Efficient Image Upgrade |            | $\checkmark$ |     |   |               |    |   |
|            |              | HTTP-Proxy IP Address | 0.0.0.0                      |        | Office Extend AP        |            |              |     |   |               |    |   |
|            |              | CTS Policy            |                              |        | Join Minimum Latency    |            |              |     |   |               |    |   |
|            |              | Inline Tagging        |                              |        |                         |            |              |     |   |               |    |   |
|            |              | SGACL Enforcement     |                              |        |                         |            |              |     |   |               |    |   |
|            |              | CTS Profile Name      | default-sxp-profile x        |        |                         |            |              |     |   |               |    |   |
|            |              | Cancel                |                              |        |                         |            |              |     |   | Apply to Devi | ce |   |
|            |              |                       |                              |        |                         |            |              |     |   |               |    |   |

タグ

### <u>ポリシー タグ</u>

ポリシータグは、WLAN プロファイルとポリシープロファイルのマッピングを構成します。

次に、ポリシータグをアクセスポイントに適用して、有効にする WLAN と SSID、マッピングする必要のあるイ ンターフェイス、使用する QoS およびその他の設定を指定します。

ポリシータグを作成するときは、**[追加 (Add)**]をクリックし、設定する WLAN プロファイルを選択してから、 使用するポリシープロファイルを選択します。

| 16.12.2s            |                                 | NCOller Welcome alpha                                       |                                                          |                             |
|---------------------|---------------------------------|-------------------------------------------------------------|----------------------------------------------------------|-----------------------------|
| Q Search Menu Items | Configuration - > Tags & Profil | Edit Policy Tag                                             |                                                          | ×                           |
| 📰 Dashboard         | Policy Site RF A                | A Changes may result in los                                 | s of connectivity for some clients that are associated t | o APs with this Policy Tag. |
| Monitoring >        | + Add × Delete                  | Name* default-p                                             | olicy-tag                                                |                             |
| Configuration >     | Policy Tag Name                 | Description default po                                      | licy-tag                                                 |                             |
| () Administration > | default-policy-tag              | VULAN-POLICY Maps: 2                                        | 2                                                        |                             |
| 💥 Troubleshooting   | ia a <b>1</b> ⊳ ⊨ 10            |                                                             |                                                          |                             |
|                     |                                 | WLAN Profile                                                | V Policy Profile                                         | ¥.                          |
|                     |                                 | Data                                                        | Data                                                     |                             |
|                     |                                 | Voice                                                       | Voice                                                    |                             |
|                     |                                 | ⊣                                                           | items per page                                           | 1 - 2 of 2 items            |
|                     |                                 |                                                             |                                                          |                             |
|                     |                                 | Map WLAN and Policy                                         |                                                          |                             |
|                     |                                 | Map WLAN and Policy WLAN Profile* Voice                     | ▼ Policy Profile*                                        | Voice 🔻                     |
|                     |                                 | Map WLAN and Policy WLAN Profile* Voice                     | Policy Profile*     X                                    | Voice                       |
|                     |                                 | Map WLAN and Policy WLAN Profile* Voice RLAN-POLICY Maps: 0 | Policy Profile*                                          | Voice                       |
|                     |                                 | Map WLAN and Policy WLAN Profile* Voice RLAN-POLICY Maps: 0 | Policy Profile*                                          | Voice                       |
|                     |                                 | Map WLAN and Policy WLAN Profile* Voice RLAN-POLICY Maps: 0 | Policy Profile*                                          | Voice                       |
|                     |                                 | Map WLAN and Policy WLAN Profile* Voice RLAN-POLICY Maps: 0 | Policy Profile*                                          | Voice                       |

### <u>サイト タグ</u>

サイトタグは、使用する AP 参加プロファイルとフレックスプロファイルを定義します。

次に、サイトタグがアクセスポイントに適用され、使用する AP 参加プロファイルおよびフレックス プロファ イル パラメータを指定します。

サイトタグを作成するときは、**[追加 (Add)**]をクリックし、使用する **[AP 参加プロファイル (AP Join Profile)**]を選択します。

Flex プロファイルを含むサイトタグを作成する場合は、[ローカルサイトの有効化(Enable Local Site)]がチェックされていないことを確認してから、必要な[Flex プロファイル(Flex Profile)]を選択します。

| 16.12.2s                                                                                                    |   |
|----------------------------------------------------------------------------------------------------|---|
| Q. Search Menu Items Configuration - > Tags & Profiles - > Tags                                                                                                    |   |
| Dashboard Policy Site RF AP                                                                                                    |   |
| ( Monitoring > + Add × Delete                                                                                                    |   |
| Configuration Site Tag Name Description                                                                                                    | ~ |
| Administration default-site-tag default site tag                                                                                                    |   |
| Add Site Tag   Add Site Tag   Add Si |   |
| S Cancel                                                                                                    |   |

## <u>RF タグ</u>

RF タグは、2.4 GHz および 5 GHz に使用する RF プロファイルを定義します。

次に、RF タグがアクセスポイントに適用され、使用する RF プロファイルパラメータを指定します。

RF タグを作成する場合は、使用する [5 GHz 帯域 RF プロファイル (5 GHz Band RF Profile)]と [2.4 GHz 帯 域 RF プロファイル (2.4 GHz Band RF Profile)]を選択します。

| Cisco Cisco         | Catalyst 9800-40 Wireless Controller     | Welcome alpha     |                 | Search APs and Clients Q |
|---------------------|------------------------------------------|-------------------|-----------------|--------------------------|
| Q Search Menu Items | Configuration - > Tags & Profiles - > Ta | gs                |                 |                          |
| E Dashboard         | Policy Site <b>RF</b> AP                 |                   |                 |                          |
| Monitoring          | > + Add × Delete                         |                   |                 |                          |
| Configuration       | > RF Tag Name                            | ×.                | Description     | ×                        |
| S Administration    | > default-rf-tag                         |                   | default RF tag  |                          |
| X Troubleshooting   | Add RF Tag                               |                   | ×               | 1 - 1 of 1 items         |
|                     | Name*                                    | Enter Name        |                 |                          |
|                     | Description                              | Enter Description |                 |                          |
|                     | 5 GHz Band RF Profile                    | Global Config 🔹   |                 |                          |
|                     | 2.4 GHz Band RF Profile                  | Global Config 🔹   |                 |                          |
|                     | S Cancel                                 |                   | Apply to Device |                          |
|                     |                                          |                   |                 |                          |

タグを定義したら、アクセスポイントに適用できます。

Cisco Wireless Phone 840 および 860 ワイヤレス LAN 導入ガイド

| Cisco Cat<br>cisco 16.12.2s | talyst 9800-40 W                                           | ireless Controller      | Welcome alpha        | ♥ 🖹 ♥ 🖄 0 📿 🖻                  | Search APs and Clients Q             |
|-----------------------------|------------------------------------------------------------|-------------------------|----------------------|--------------------------------|--------------------------------------|
|                             | Configuration - >                                          | Edit AP                 |                      | ing the second                 |                                      |
| Dashboard                   | <ul> <li>All Access</li> <li>Number of AP(c): 1</li> </ul> | General                 | High Availability In | Version                        |                                      |
| Monitoring >                | Number of AF(5).                                           | AP Name*                | rcdn6-22a-ap1        | Primary Software Version       | 16.12.2.132                          |
| Configuration >             | AP v AP<br>Name Mo                                         | Location*               | rcdn6-22             | Predownloaded Status           | N/A                                  |
| Administration >            | rcdn6-22a- AP                                              | Base Radio MAC          | 00a7.42b0.5c80       | Predownloaded Version          | N/A                                  |
| X Troubleshooting           | api ••• B-k                                                | Ethernet MAC            | 00a7.42b7.cb1a       | Next Retry Time                | N/A                                  |
|                             |                                                            | Admin Status            | ENABLED              | Boot Version                   | 1.1.2.4                              |
|                             | > 5 GHz Rac                                                | AP Mode                 | Local v              | IOS Version                    | 16.12.2.132                          |
|                             |                                                            | Operation Status        | Registered           | Mini IOS Version               | 0.0.0.0                              |
|                             | > 2.4 GHz R                                                | Fabric Status           | Disabled             | IP Config                      |                                      |
|                             | > Dual-Banc                                                | LED State               |                      | CAPWAP Preferred Mode IPv4     | 1                                    |
|                             | <b>A</b>                                                   | LED Brightness<br>Level | 8 🔻                  | DHCP IPv4 Address 10.          | 201.81.125                           |
|                             | Country                                                    | CleanAir NSI Key        |                      | Static IP (IPv4/IPv6)          |                                      |
|                             | LSC Provis                                                 | Tags                    |                      | Time Statistics                |                                      |
|                             |                                                            | Policy                  | default-policy-tag v | Up Time                        | 10 days 18 hrs<br>16 mins 54<br>secs |
|                             |                                                            | Site                    | default-site-tag     | Controller Association Latency | 2 mins 4 secs                        |
|                             |                                                            | KF                      | derault-rf-tag v     |                                |                                      |
|                             |                                                            | Cancel                  |                      |                                | Update & Apply to Devic              |

設定されたフレックスプロファイルを含むサイトタグが適用されている場合、**[AP モード (AP Mode)**]は自動的に**[フレックス (Flex)**]に変更されます。

| Cisco Cat                                                                   | alyst 9800-40 W    | /ireless Controller     | Welcome alpha           | 6 B ¢ Ø Ø C S                  | earch APs and Clients Q        |
|-----------------------------------------------------------------------------|--------------------|-------------------------|-------------------------|--------------------------------|--------------------------------|
| Q Search Menu Items                                                         | Configuration - >  | Edit AP                 |                         |                                | ×                              |
| Dashboard                                                                   | ✓ All Acces        | General Interfaces      | High Availability Inver | ntory ICap Advanced            |                                |
| Monitoring >                                                                | Number of AP(s): 1 | AP Name*                | rcdn6-22a-ap1           | Primary Software Version       | 16.12.2.132                    |
| $<\!\!\!\!\!\!\!\!\!\!\!\!\!\!\!\!\!\!\!\!\!\!\!\!\!\!\!\!\!\!\!\!\!\!\!\!$ | AP × A<br>Name M   | Location*               | rcdn6-22                | Predownloaded Status           | N/A                            |
| () Administration >                                                         | rcdn6-22a- A       | Base Radio MAC          | 00a7.42b0.5c80          | Predownloaded Version          | N/A                            |
| 💥 Troubleshooting                                                           | B.<br>I ≪ 1        | Ethernet MAC            | 00a7.42b7.cb1a          | Next Retry Time                | N/A                            |
|                                                                             |                    | Admin Status            |                         | Boot Version                   | 1.1.2.4                        |
|                                                                             | > 5 GHz Ra         | AP Mode                 | Flex v                  | IOS Version                    | 16.12.2.132                    |
|                                                                             |                    | Operation Status        | Registered              | Mini IOS Version               | 0.0.0.0                        |
|                                                                             | > 2.4 GHz I        | Fabric Status           | Disabled                | IP Config                      |                                |
|                                                                             | > Dual-Bar         | LED State               |                         | CAPWAP Preferred Mode IPv4     |                                |
|                                                                             | Country            | LED Brightness<br>Level | 8 🔻                     | DHCP IPv4 Address 10.2         | 201.81.125                     |
|                                                                             |                    | CleanAir NSI Key        |                         | Static IP (IPv4/IPv6)          |                                |
|                                                                             | LSC Prov           | Tags                    |                         | Time Statistics                |                                |
|                                                                             |                    | Policy                  | default-policy-tag      | Up Time                        | 0 days 0 hrs 10<br>mins 1 secs |
|                                                                             |                    | Site                    | Flex                    | Controller Association Latency | 10 secs                        |
|                                                                             |                    | RF                      | default-rf-tag v        |                                |                                |
|                                                                             |                    | Cancel                  |                         |                                | Update & Apply to Device       |

## コントローラの設定

[デフォルトのモビリティドメイン (Default Mobility Domain)]が正しく設定されていることを確認します。 [AP LAG モード (AP LAG Mode)]を有効にします。

| Cisco Cat           | alyst 9800-40                             | Wireless Controller     | Welcome alpha | 0 🖄 🌣 🖪 🔊 I         | Search APs and | Clients Q |
|---------------------|-------------------------------------------|-------------------------|---------------|---------------------|----------------|-----------|
| Q Search Menu Items | Configuration -                           | > Wireless - > Wireless | s Global      |                     |                |           |
| Dashboard           | Default<br>Mobility                       | CTG-VoWLAN3             |               | Assisted Roaming    |                |           |
| Monitoring >        | Domaiń *                                  |                         |               | Denial Maximum*     | 5              |           |
| Configuration >     | RF Group<br>Name*                         | RCDN6-VoWLAN3           |               | Floor Bias(dBm)*    | 15             |           |
| () Administration > | Maximum<br>Login<br>Sessions Per<br>User* | 0                       |               | Prediction Minimum* | 3              |           |
| 💥 Troubleshooting   | Management<br>Via Wireless                |                         |               |                     |                |           |
|                     | Device<br>Classification                  |                         |               |                     |                |           |
|                     | AP LAG<br>Mode                            |                         |               |                     |                |           |

## モビリティ設定

複数の Cisco ワイヤレス LAN コントローラを同じモビリティグループに設定する場合、各 Cisco ワイヤレス LAN コントローラの IP アドレスと MAC アドレスをモビリティピアの設定に追加する必要があります。

各 Cisco Wireless LAN Controller が同じ [モビリティグループ名 (Mobility Group Name)] で設定されてい ることを確認します。

| Cisco Cata                    | lyst 9800-40 Wireless Controller                                                                                                    | Welcome alpha         | 6 B \$ \$ 0 C            | Search APs and Clients Q |
|-------------------------------|----------------------------------------------------------------------------------------------------|-----------------------|--------------------------|--------------------------|
| Q Search Menu Items           | Configuration - > Wireless - > Mobility                                                                                                    |                       |                          |                          |
| 📻 Dashboard                   | Global Configuration Peer Configuration                                                                                                    |                       |                          |                          |
| Monitoring >                  | Mobility Group Name*                                                                                                    | CTG-VoWLAN3           |                          | 🖹 Apply                  |
| <pre>Configuration &gt;</pre> | Multicast IPv4 Address                                                                                                    | 0.0.0.0               |                          |                          |
| 、<br>の<br>Administration      | Multicast IPv6 Address                                                                                                    | :                     |                          |                          |
|                               | Keep Alive Interval (sec)*                                                                                                    | 10                    |                          |                          |
| X Troubleshooting             | Mobility Keep Alive Count*                                                                                                    | 3                     |                          |                          |
|                               | Mobility DSCP Value*                                                                                                    | 48                    |                          |                          |
|                               | Mobility MAC Address*                                                                                                    | 706d.153d.b50b        |                          |                          |
| Cisco Cataly<br>16.12.2s      | st 9800-40 Wireless Controller                                                                                                    | Welcome alpha         | S O Ø 🕸 & 🛯 🔊            | Search APs and Clients Q |
| 🔜 Dashboard                   | Global Configuration Peer Configuration                                                                                                    |                       |                          |                          |
| Monitoring >                  | <ul> <li>Mobility Peer Configuration</li> </ul>                                                                                                    |                       |                          |                          |
| Configuration >               | + Add × Delete                                                                                                    |                       |                          |                          |
| () Administration →           | MAC Address $\checkmark$ IP Address $\checkmark$                                                                                                    | Public IP v Group Nam | e v Multicast IPv4 v Sta | tus v PMTU v             |
| ₩ Troubleshooting             | 706d.153d.b50b 10.201.81.9                                                                                                    | N/A CTG-VoWL          | AN3 0.0.0.0 N/A          | N/A                      |
|                               | Image: Second control of the second control of the second contro | 10.201.81.10 CTG-VOWE | AN3 0.0.0.0 Up           | 1 - 2 of 2 items         |
|                               | > Non-Local Mobility Group Multicast                                                                                                    | Configuration         |                          |                          |

[モビリティ MAC アドレス (Mobility MAC Address)] がワイヤレス管理インターフェイスの MAC アドレス と一致していることを確認します。

| Cisco Cata          | alyst 9800-40 Wireless Controller Wei     | Icome alpha 🛛 🕋 🌾 🛛 | 8 ¢ 0 0 ¢      | Search APs and Clients Q          |
|---------------------|-------------------------------------------|---------------------|----------------|-----------------------------------|
| Q Search Menu Items | Configuration - > Interface - > Wireless  |                     |                |                                   |
| Dashboard           | + Add X Delete                            |                     |                |                                   |
| Monitoring >        | Interface Name v Interface Type v Trustpo | pint Name v VLAN ID | V IP Address V | IP Netmask v MAC Address v        |
| Configuration >     | Vlan310     Management                    | 310                 | 10.201.81.9    | 255.255.255.240 70:6d:15:3d:b5:0b |
|                     |                                           |                     |                |                                   |
| 💥 Troubleshooting   |                                           |                     |                |                                   |

コール アドミッション制御 (CAC)

**[音声 (Voice)] で [アドミッションコントロール必須 (Admission Control Mandatory)]**を有効にして、使 用する帯域 (5 GHz または 2.4 GHz) に対して最大帯域幅および予約済みのローミング帯域幅の各割合を設定 することを推奨します。

音声に対する最大帯域幅のデフォルト設定は **75 %** で、このうち **6 %** はローミングクライアントに予約 されています。

ローミングクライアントは予約済みのローミング帯域幅以外も使用できますが、その他の帯域幅がすべて使用さ れている場合に備え、ローミングクライアント向けに一定のローミング帯域幅が予約されます。

CAC を有効にする場合は、[ロードベース CAC (Load Based CAC)]が有効になっていることを確認します。

[ロードベース CAC (Load Based CAC)]は、チャンネル上のすべての出力を考慮します。

音声ストリームのサイズと音声ストリームの最大数の値は、必要に応じて調整できます。 SRTP を使用している場合は、音声ストリームのサイズを増やす必要がある場合があります。

[非アクティブタイムアウト (Inactivity Timeout)]が無効になっていることを確認します。

[ユニキャスト ビデオ リダイレクト (Unicast Video Redirect)]と[マルチキャストダイレクトの有効化 (Multicast Direct Enable)]を有効にする必要があります。

| Cisco Catalys       | t 9800-40 Wireless Co                  | ontroller We      | elcome alpha   | <b>*</b> 🖹 🌣 🖄 O 2                 | Search APs and Clier | nts Q |
|---------------------|----------------------------------------|-------------------|----------------|------------------------------------|----------------------|-------|
| Q Search Menu Items | onfiguration - > Radio Confi           | gurations - > Mec | dia Parameters |                                    |                      |       |
| E Dashboard         | 5 GHz Band 2.4 GHz Ba                  | nd                |                |                                    |                      |       |
| Monitoring >        |                                        |                   |                |                                    |                      |       |
|                     | Media                                  |                   |                | Voice                              |                      |       |
| () Administration > | General                                |                   |                | Call Admission Control (C          | CAC)                 |       |
| ₩ Troubleshooting   | Unicast Video Redirect                 |                   |                | Admission Control (ACM)            |                      |       |
|                     | Multicast Direct Admission             | Control           |                | Load Based CAC                     |                      |       |
|                     | Media Stream Admission                 |                   |                | Max RF Bandwidth (%)*              | 75                   |       |
|                     | Maximum Media Stream RF                | 5                 |                | Reserved Roaming<br>Bandwidth (%)* | 6                    |       |
|                     | bandwidth (%)*                         | 05                | ,<br>1         | Expedited Bandwidth                |                      |       |
|                     | (%)*                                   | 85                |                | SIP CAC and Bandwidth              |                      |       |
|                     | Client Minimum Phy Rate<br>(kbps)      | 6000              | •              | SIP CAC Support                    |                      |       |
|                     | Maximum Retry Percent<br>(%)*          | 80                | ]              | Traffic Stream Metrics             |                      |       |
|                     | Media Stream - Multicast<br>Parameters | Direct            |                | Metrics Collection                 |                      |       |
|                     | Multiment Direct Fredela               |                   |                | Stream Size*                       | 84000                |       |
|                     | Multicast Direct Enable                | No. 1 Jacob       |                | Max Streams*                       | 2                    |       |
|                     | Max streams per Radio                  | No Limit          |                | Inactivity Timeout                 |                      |       |
|                     | Max streams per Client                 |                   | •              |                                    |                      |       |
|                     | Best Effort OOS Admission              |                   | ▼              |                                    |                      |       |

# マルチキャスト

マルチキャストを使用する場合は、**[グローバル マルチキャスト モード (Global Multicast Mode)**]および **[IGMP スヌーピング (IGMP Snooping)**]を有効にする必要があります。

| Cisco Ca<br>16.12.2s     | Configuration -> Services -> Multicast            | Welcome alpha 🛛 👫 🌾 🖺 🌞 🖄 🌘 | Search APs and Clients Q                                                 |
|--------------------------|---------------------------------------------------|-----------------------------|--------------------------------------------------------------------------|
| Dashboard     Monitoring | Global ENABLED NUTreless<br>Multicast Mode        | IGMP Snooping               | 臣 Apply                                                                  |
| Configuration >          | Wireless Mon-                                     | Disabled                    | Q Search                                                                 |
| Administration >         | Ureless DisableD                                  | Status VLAN ID Name         | Status VLAN ID Name                                                      |
| X Troubleshooting        | AP Capwap Unicast                                 |                             | ↓         1         default ←           ↓         310         VLAN0310 ← |
|                          | MULTICAST                                         | No Vlan available           | <ul> <li>✓ 400 VLAN0400 €</li> <li>✓ 500 VLAN0500 €</li> </ul>           |
|                          | IGMP<br>Snooping<br>Querier                       |                             |                                                                          |
|                          | IGMP ENABLED                                      |                             |                                                                          |
|                          | Last Member<br>Querier Interval<br>(milliseconds) |                             | Disable All                                                              |
|                          | Wireless Broadcast and Wireles                    | s Non-IP Multicast          |                                                                          |

メディアストリームの設定で、**[マルチキャストダイレクト機能の有効化 (Multicast Direct Enable)**]を有効 にする必要があります。

次に、ストリームを設定します。

| Cisco Cisco (16.12.2s | Catalyst 9800-40 Wireless Controller Welcome alpha 🛛 🛠 🕲 🖗 🖄 🚱 ಿ Search APs and Clients Q |
|-----------------------|-------------------------------------------------------------------------------------------|
| Q Search Menu Items   | Configuration - > Wireless - > Media Stream                                               |
| Dashboard             | General Streams                                                                           |
| Monitoring            | > Multicast Direct Enable 🔽                                                               |
| 🔧 Configuration       | > Session Message Config                                                                  |
| () Administration     | Session Announcement                                                                      |
| 💥 Troubleshooting     | Session Announcement<br>URL                                                               |
|                       | Session Announcement<br>Email                                                             |
|                       | Session Announcement Phone                                                                |
|                       | Session Announcement<br>Note                                                              |
|                       |                                                                                           |

また、WLAN 設定で [マルチキャストダイレクト (Multicast Direct)]を有効にします。

| Cisco Cata          | alyst 9800-40 W   | ireless Controller Welcome alpha 💣 🕏                                | 🖹 🏶 🖄 🚱 🎜 Search APs and Clients Q |
|---------------------|-------------------|---------------------------------------------------------------------|------------------------------------|
| Q Search Menu Items | Configuration - > | Edit WLAN                                                           | ×                                  |
| 📰 Dashboard         | + Add × I         | General Security Advanced                                           | Universal Admin                    |
| Monitoring >        | Number of WLANs s | Aironet IE                                                          | Load Balance                       |
| Configuration >     | Status Name       | P2P Blocking Action Disabled                                        | Band Select                        |
| () Administration > | Voić.             | Multicast Buffer                                                    | IP Source Guard                    |
| 💥 Troubleshooting   |                   | Media Stream Multicast-                                             | WMM Policy Required v              |
|                     |                   | Max Client Connections                                              | mDNS Mode Bridging V               |
|                     |                   |                                                                     | Off Channel Scanning Defer         |
|                     |                   | Per WLAN 0 Per AP Per 0 WLAN                                        | Defer 0 1 2<br>Priority 3 2 4 5    |
|                     |                   | Per AP Radio 200<br>Per WLAN                                        | ✓ 6 7                              |
|                     |                   | 11v BSS Transition Support                                          | Scan Defer 100<br>Time             |
|                     |                   | BSS Transition                                                      | Assisted Roaming (11k)             |
|                     |                   | Disassociation Imminent(0 200<br>to 3000 TBTT)<br>Optimized Reaming | Prediction Optimization            |
|                     |                   | 40 TBTT)                                                            | Neighbor List                      |
|                     |                   | Cancel                                                              | 📄 Update & Apply to Device         |

## 詳細設定

## EAP の詳細設定

EAP パラメータを表示または設定するには、[設定 (Configuration)] > [セキュリティ (Security)] > [高度な EAP (Advanced EAP)] を選択します。

| Cisco Cat           | alyst 9800-40 Wireless Controller      | Welcome alpha | 🕈 🛱 🛱 🖗 🖗 📿 🛛 Searc | h APs and Clients Q |
|---------------------|----------------------------------------|---------------|---------------------|---------------------|
| Q Search Menu Items | Configuration - > Security - > Advance | ed EAP        |                     |                     |
| Dashboard           | EAP-Identity-Request Timeout (sec)*    | 30            |                     |                     |
| Monitoring >        | EAP-Identity-Request Max Retries*      |               |                     |                     |
| Configuration >     | Response                               |               |                     |                     |
| () Administration > | EAP-Request Max Retries*               | 2             |                     |                     |
| 💥 Troubleshooting   | EAPOL-Key Timeout (ms)*                | 400           |                     |                     |
|                     | EAPOL-Key Max Retries*                 | 4             |                     |                     |
|                     | EAP-Broadcast Key Interval (sec)*      | 3600          |                     |                     |

802.1x を使用する場合、Cisco ワイヤレス LAN コントローラの **[EAP 要求タイムアウト (EAP-Request Timeout)** ] を少なくとも 30 秒に設定する必要があります。

EAP の失敗が頻繁に発生する展開では、**[EAP 要求タイムアウト (EAP-Request Timeout)**]を 30 秒未満に減 らす必要があります。

PSK を使用する場合は、**[EAPOL キーのタイムアウト (EAPOL-Key Timeout)**]をデフォルトの 1000 ミリ秒から 400 ミリ秒に減らし、**[EAPOL キーの最大試行回数 (EAPOL-Key Max Retries)**]をデフ ォルトの 2 から 4 に設定することを推奨します。 802.1x を使用する場合は、**[EAPOL キーのタイムアウト (EAPOL-Key Timeout)**]および **[EAPOL キ 一の最大試行回数 (EAPOL-Key Max Retries)**]のデフォルト値 (それぞれ 1000 ミリ秒および 2) を 使用しても正しく動作しますが、それぞれ 400 および 4 に設定することを推奨します。

[EAPOL キーのタイムアウト (EAPOL-Key Timeout] は、1000 ミリ秒(1 秒)を超えないようにして ください。

[EAP-Broadcast Key Interval] が 3600 秒(1 時間)以上に設定されていることを確認します。

#### Rx SOP しきい値

[Rx Sop のしきい値 (Rx Sop Threshold)]にはデフォルト値([自動 (Auto)])を使用することを推奨 します。

| Cisco Cat             | alyst 9800-40 Wireless Controller Welcome alpha 🛛 🏶 <table-cell> 🏶 🕲 🖉 Search APs and Clients Q</table-cell> | • |
|-----------------------|----------------------------------------------------------------------------------------------------|---|
| Q Search Menu Items   | Configuration - > Wireless - > Advanced                                                                      |   |
| 詞 Dashboard           | Load Balancing Band Select Optimized Roaming High Density Preferred Calls                                    |   |
| Monitoring >          |                                                                                                    |   |
| Configuration >       | Rx Sop Threshold                                                                                             |   |
| رِنَ Administration ، | Rx Sop Threshold 5 GHz (dbm)                                                                                 |   |
| ✓ Troubleshooting     | Rx Sop Threshold 2.4 GHz (dbm)                                                                               |   |
|                       | Multicast Data Rate                                                                                          |   |
|                       | Multicast Data Rate 5 GHz (Mbps)                                                                             |   |
|                       | Multicast Data Rate 2.4 GHz (Mbps)                                                                           |   |

#### 不正ポリシー

[不正ロケーション検出プロトコル (Rogue Location Discovery Protocol)]にはデフォルト値([無効 (Disable)])の使用を推奨します。

| Cisco Cata           | alyst 9800-40 Wireless Controlle      | er Welcome alpha        | * 📽 😬 * 🕅 6 | Search APs and Clients Q |
|----------------------|---------------------------------------|-------------------------|-------------|--------------------------|
| Q. Search Menu Items | Configuration - > Security - > Wirele | ess Protection Policies |             |                          |
| 📰 Dashboard          | Rogue Policies RLDP Rogue             | AP Rules Client Exclusi | on Policies |                          |
| Monitoring >         | Rogue Location Discovery              | Disable 🔻               |             |                          |
| Configuration >      | Retry Count                           | 1                       |             |                          |
| () Administration >  | Schedule RLDP                         | )                       |             |                          |
| 💥 Troubleshooting    | Day Start Time                        | e End Time              |             |                          |
|                      | Monday                                | ©                       |             |                          |
|                      | Tuesday                               | •                       |             |                          |
|                      | Wednesday                             | •                       |             |                          |
|                      | Thursday                              | •                       |             |                          |
|                      | Friday                                | •                       |             |                          |
|                      | Saturday                              | •                       |             |                          |
|                      | Sunday                                | ©                       |             |                          |

### 設定例

バージョン 16.12 service timestamps debug datetime msec service timestamps log datetime msec service password-encryption service internal service call-home platform qfp utilization monitor load 80 no platform punt-keepalive disable-kernel-core I. hostname RCDN6-21A-WLC5 L boot-start-marker boot system flash bootflash:packages.conf boot-end-marker L vrf definition Mgmt-intf 1 address-family ipv4 exit-address-family ! address-family ipv6 exit-address-family ! no logging console ! aaa new-model I. I

aaa group server radius RADIUS\_SERVER\_GROUP\_DAY0 server name RADIUS\_SERVER\_DAY0\_1 server name RADIUS\_SERVER\_DAY0\_2 L aaa authentication login default local aaa authentication login authentication\_login\_day0 group RADIUS\_SERVER\_GROUP\_DAY0 aaa authentication dot1x authentication\_dot1x\_day0 group RADIUS\_SERVER\_GROUP\_DAY0 aaa authorization exec default local aaa authorization network default local L aaa server radius dynamic-author aaa session-id common clock timezone CST -6 0 clock summer-time CDT recurring call-home ! call-home の連絡先電子メールアドレスが <u>sch-smart-licensing@cisco.com</u> として設定されて いる場合 ! Cisco Smart License Portal で設定された電子メールアドレスは、SCH 通知を送信するための連 絡先電子メールアドレスとして使用されます。 Contact-email-addr sch-smart-licensing@cisco.com profile "CiscoTAC-1" active destination transport-method http no destination transport-method email L ip domain name cisco.com login on-success log subscriber templating parameter-map type webauth global virtual-ip ipv4 1.1.1.6 flow exporter wireless-local-exporter destination local wlc flow monitor wireless-avc-basic exporter wireless-local-exporter cache timeout active 60 record wireless avc basic no device-tracking logging theft access-session mac-move deny multilink bundle-name authenticated L crypto pki trustpoint TP-self-signed-3110682001 enrollment selfsigned subject-name cn=IOS-Self-Signed-Certificate-3110682001 revocation-check none

```
rsakeypair TP-self-signed-3110682001

!

crypto pki trustpoint SLA-TrustPoint

enrollment pkcs12

revocation-check crl

!

crypto pki certificate chain TP-self-signed-3110682001

certificate self-signed 01
```

30820330 30820218 A0030201 02020101 300D0609 2A864886 F70D0101 05050030 31312F30 2D060355 04031326 494F532D 53656C66 2D536967 6E65642D 43657274 69666963 6174652D 33313130 36383230 3031301E 170D3139 30373130 30343236 35375A17 0D333030 31303130 30303030 305A3031 312F302D 06035504 03132649 4F532D53 656C662D 5369676E 65642D43 65727469 66696361 74652D33 31313036 38323030 31308201 22300D06 092A8648 86F70D01 01010500 0382010F 00308201 0A028201 0100B74F D6A0DE5D DFB2CDD2 5196AAB1 86C8BD48 3AAAF455 C4E7D559 41A10FE1 87EC742C C5014113 9A0FD83A F490EA64 DF68A513 AA6900C4 810A9FED 870309EA 781EB999 882F7374 EC79D592 DEC6C126 A5FB5666 905C24D8 B2064CD4 66823D6E 7E9A07F3 B043D632 EEDF4CAF D306C303 843493AA F44126E3 A07DE905 6B6C5B8E C8E6C9E6 45D79F62 B813FF8C B44FA7AC AEDB8A9E 55B75096 E4E76BC3 D5B90900 1A0C7CD0 910B6C63 920E9666 39EC3702 387757F1 C26F0BB5 89D4733D FED71CF4 33002C77 0F721B21 5578C850 590BC846 7CB79469 A51CEBA5 96EA8672 DDB82A44 69EEDA13 DD83B0FA 3221A839 5F985C86 F2C57B78 8E6608B6 18A346D2 035D3B68 26BF0203 010001A3 53305130 0F060355 1D130101 FF040530 030101FF 301F0603 551D2304 18301680 141B4651 019E0AEC 8E64EB65 C0E023ED 60F6062C 0F301D06 03551D0E 04160414 1B465101 9E0AEC8E 64EB65C0 E023ED60 F6062C0F 300D0609 2A864886 F70D0101 05050003 82010100 3319F2A7 3E88539F 85C08F28 67553F93 408DCCC6 EFE2704E C142766C 5FFE0E97 0AFDE0EA 816CB4E2 60FFBC26 6E411C57 3F1AB3F8 2F1E9959 AED26C86 2C0B059D B692C72C B5859A15 999916F8 699587DC 94409E7C FF685698 2FB9ACEC 9315F1AA 357E3877 7AE1E37C F5CD7E46 EB3ADC44 3F22A9E0 EA35E6B8 E5508721 0E8754A1 6A6E3A6A C7FD8E64 6C3C722C F90919C9 DE675E5C 301FF83A 0593ACE6 4A469209 CAAEC53F 5102FDD3 AE378090 46282E00 BCF65EB7 4C257EFD 57986F82 B6DD8336 CEA82E27 63B4C6C5 F92945E8 2AFE9A95 2AD21793 50FF7987 F4A79079 6FE92AE5 66DFC8B8 14021984 0B1E3F6E 45D57889 B04883C5 114D79AD FBB2CAFF 587ECF9D

quit

crypto pki certificate chain SLA-TrustPoint

certificate ca 01

30820321 30820209 A0030201 02020101 300D0609 2A864886 F70D0101 0B050030 32310E30 0C060355 040A1305 43697363 6F312030 1E060355 04031317 43697363 6F204C69 63656E73 696E6720 526F6F74 20434130 1E170D31 33303533 30313934 3834375A 170D3338 30353330 31393438 34375A30 32310E30 0C060355 040A1305 43697363 6F312030 1E060355 04031317 43697363 6F204C69 63656E73 696E6720 526F6F74 20434130 82012230 0D06092A 864886F7 0D010101 05000382 010F0030 82010A02 82010100 A6BCBD96 131E05F7 145EA72C 2CD686E6 17222EA1 F1EFF64D CB84C798 212AA147 C655D8D7 9471380D 8711441E 1AAF071A 9CAE6388 8A38E520 1C394D78 462EF239 C659F715 B98C0A59 5BBB5CBD 0CFEBEA3 700A8BF7 D8F256EE 4AA4E80D D86FD1C9 60B1FD18 FFC69C96 6FA68957 A2617DE7 104FDC5F EA2956AC 7390A3EB 2B5436AD C847A2C5 DAB553EB 69A9A535 58E9F3E3 C0BD23CF 58BD7188 68E69491 20F320E7 948E71D7 AE3BCC84 F10684C7 4BC8E00F 539BA42B 42C68BB7 C7479096 B4CB2D62 EA2F505D C7B062A4 6811D95B E8250FC4 5D5D5FB8 8F27D191 C55F0D76 61F9A4CD 3D992327 A8BB03BD 4E6D7069 7CBADF8B DF5F4368 95135E44 DFC7C6CF 04DD7FD1 02030100 01A34230 40300E06 03551D0F 0101FF04 04030201

```
06300F06 03551D13 0101FF04 05300301 01FF301D 0603551D 0E041604 1449DC85
4B3D31E5 1B3E6A17 606AF333 3D3B4C73 E8300D06 092A8648 86F70D01 010B0500
03820101 00507F24 D3932A66 86025D9F E838AE5C 6D4DF6B0 49631C78 240DA905
604EDCDE FF4FED2B 77FC460E CD636FDB DD44681E 3A5673AB 9093D3B1 6C9E3D8B
D98987BF E40CBD9E 1AECA0C2 2189BB5C 8FA85686 CD98B646 5575B146 8DFC66A8
467A3DF4 4D565700 6ADF0F0D CF835015 3C04FF7C 21E878AC 11BA9CD2 55A9232C
7CA7B7E6 C1AF74F6 152E99B7 B1FCF9BB E973DE7F 5BDDEB86 C71E3B49 1765308B
5FB0DA06 B92AFE7F 494E8A9E 07B85737 F3A58BE1 1A48A229 C37C1E69 39F08678
80DDCD16 D6BACECA EEBC7CF9 8428787B 35202CDC 60E4616A B623CDBD 230E3AFB
418616A9 4093E049 4D10AB75 27E86F73 932E35B5 8862FDAE 0275156F 719BB2F0
D697DF7F 28
quit
```

```
Į.
license udi pid C9800-40-K9 sn TTM231803A3
memory free low-watermark processor 375973
service-template webauth-global-inactive
inactivity-timer 3600
service-template DEFAULT_LINKSEC_POLICY_MUST_SECURE
linksec policy must-secure
service-template DEFAULT_LINKSEC_POLICY_SHOULD_SECURE
linksec policy should-secure
service-template DEFAULT_CRITICAL_VOICE_TEMPLATE
voice vlan
service-template DEFAULT_CRITICAL_DATA_TEMPLATE
diagnostic bootup level minimal
username <REMOVED> privilege 15 password 7 <REMOVED>
redundancy
mode sso
vlan internal allocation policy ascending
class-map match-any AVC-Reanchor-Class
match protocol cisco-jabber-audio
match protocol cisco-jabber-video
match protocol webex-media
match protocol webex-app-sharing
match protocol webex-control
match protocol webex-meeting
match protocol wifi-calling
L
interface Port-channel3
switchport trunk native vlan 310
switchport trunk allowed vlan 310,400,500
switchport mode trunk
ŗ.
interface TenGigabitEthernet0/0/0
switchport trunk native vlan 310
switchport trunk allowed vlan 310,400,500
```

```
switchport mode trunk
```

no negotiation auto channel-group 3 mode active 1 interface TenGigabitEthernet0/0/1 switchport trunk native vlan 310 switchport trunk allowed vlan 310,400,500 switchport mode trunk no negotiation auto channel-group 3 mode active L interface TenGigabitEthernet0/0/2 switchport trunk native vlan 310 switchport trunk allowed vlan 310,400,500 switchport mode trunk no negotiation auto channel-group 3 mode active 1 interface TenGigabitEthernet0/0/3 switchport trunk native vlan 310 switchport trunk allowed vlan 310,400,500 switchport mode trunk no negotiation auto channel-group 3 mode active 1 interface GigabitEthernet0 vrf forwarding Mgmt-intf ip address 10.201.81.25 255.255.255.240 negotiation auto no cdp enable L interface Vlan1 no ip address shutdown L interface Vlan310 description Management ip address 10.201.81.9 255.255.255.240 L interface Vlan400 description Data ip address 10.201.82.14 255.255.255.0 ip helper-address 72.163.42.112 ip helper-address 173.37.137.70 I. interface Vlan500 description Voice ip address 10.201.83.14 255.255.255.0 ip helper-address 72.163.42.112 ip helper-address 173.37.137.70 ip default-gateway 10.201.81.1 ip forward-protocol nd

```
ip http server
ip http authentication local
ip http secure-server
ip tftp source-interface GigabitEthernet0
ip tftp blocksize 8192
ip route 0.0.0.0 0.0.0.0 10.201.81.1
L
radius-server attribute wireless accounting mac-delimiter hyphen
radius-server attribute wireless accounting call-station-id macaddress
radius-server attribute wireless accounting callStationIdCase lower
radius-server attribute wireless authentication callStationIdCase lower
radius-server attribute wireless authentication mac-delimiter hyphen
radius-server attribute wireless authentication call-station-id ap-macaddress-ssid
radius-server load-balance method least-outstanding
L
radius server RADIUS_SERVER_DAY0_1
address ipv4 10.42.136.30 auth-port 1812 acct-port 1813
key 7 <REMOVED>
radius server RADIUS_SERVER_DAY0_2
address ipv4 10.42.3.31 auth-port 1812 acct-port 1813
key 7 <REMOVED>
control-plane
L
line con 0
exec-timeout 60 0
stopbits 1
line aux 0
stopbits 1
line vty 0 4
transport input ssh
line vty 5 15
transport input ssh
ntp server 10.81.254.202
ntp server 10.115.162.212
wireless mobility group member mac-address 6c31.0e7b.b8eb ip 10.201.81.10 public-ip
10.201.81.10 group CTG-VoWLAN3
wireless mobility group name CTG-VoWLAN3
wireless mobility mac-address 706d.153d.b50b
wireless aaa policy default-aaa-policy
wireless cts-sxp profile default-sxp-profile
wireless management interface Vlan310
wireless profile airtime-fairness default-atf-policy 0
wireless profile flex default-flex-profile
description "default flex profile"
wireless profile mesh default-mesh-profile
description "default mesh profile"
wireless profile policy Data
```

ipv4 flow monitor wireless-avc-basic input ipv4 flow monitor wireless-avc-basic output service-policy input silver-up service-policy output silver session-timeout 86400 vlan VLAN0400 no shutdown wireless profile policy Voice ipv4 flow monitor wireless-avc-basic input ipv4 flow monitor wireless-avc-basic output service-policy input platinum-up service-policy output platinum session-timeout 86400 vlan VLAN0500 no shutdown wireless profile policy default-policy-profile description "default policy profile" vlan default wireless tag site default-site-tag description "default site tag" wireless tag policy default-policy-tag description "default policy-tag" wlan Data policy Data wlan Voice policy Voice wireless tag rf default-rf-tag description "default RF tag" wireless rf-network RCDN6-VoWLAN3 wireless security dot1x eapol-key retries 4 wireless security dot1x eapol-key timeout 400 no wireless security dot1x max-login-ignore-identity-response wireless fabric control-plane default-control-plane wireless media-stream multicast-direct wireless multicast wlan Data 2 data band-select ccx aironet-iesupport load-balance security dot1x authentication-list authentication\_dot1x\_day0 no shutdown wlan Voice 1 voice no assisted-roaming neighbor-list no bss-transition ccx aironet-iesupport channel-scan defer-priority 4 dtim dot11 24ghz 2 dtim dot11 5ghz 2 media-stream multicast-direct radio dot11a security ft security wpa akm ft dot1x security dot1x authentication-list authentication\_dot1x\_day0 wmm require

no shutdown ap dot11 24ghz rf-profile Low\_Client\_Density\_rf\_24gh coverage data rssi threshold -90 coverage level 2 coverage voice rssi threshold -90 description "pre configured Low Client Density rfprofile for 2.4gh radio" high-density rx-sop threshold low tx-power v1 threshold -65 no shutdown ap dot11 24ghz rf-profile High\_Client\_Density\_rf\_24gh description "pre configured High Client Density rfprofile for 2.4gh radio" high-density rx-sop threshold medium rate RATE\_11M disable rate RATE\_12M mandatory rate RATE\_1M disable rate RATE\_2M disable rate RATE\_5\_5M disable rate RATE\_6M disable tx-power min 7 no shutdown ap dot11 24ghz rf-profile Typical\_Client\_Density\_rf\_24gh description "pre configured Typical Client Density rfprofile for 2.4gh radio" rate RATE\_11M disable rate RATE\_12M mandatory rate RATE\_1M disable rate RATE\_2M disable rate RATE\_5\_5M disable rate RATE\_6M disable no shutdown ap dot11 24ghz media-stream multicast-direct ap dot11 24ghz media-stream video-redirect no ap dot11 24ghz cac voice tspec-inactivity-timeout ap dot11 24ghz cac voice tspec-inactivity-timeout ignore ap dot11 24ghz cac voice acm ap dot11 24ghz edca-parameters optimized-video-voice ap dot11 24ghz exp-bwreg ap dot11 24ghz tsm ap dot11 24ghz rrm txpower max 14 ap dot11 24ghz rrm txpower min 5 ap dot11 24ghz rate RATE\_11M disable ap dot11 24ghz rate RATE\_12M mandatory ap dot11 24ghz rate RATE\_1M disable ap dot11 24ghz rate RATE\_2M disable ap dot11 24ghz rate RATE\_5\_5M disable ap dot11 24ghz rate RATE\_6M disable ap dot11 24ghz rate RATE\_9M disable ap dot11 5ghz rf-profile Low\_Client\_Density\_rf\_5gh coverage data rssi threshold -90 coverage level 2 coverage voice rssi threshold -90 description "pre configured Low Client Density rfprofile for 5gh radio" high-density rx-sop threshold low

tx-power v1 threshold -60 no shutdown ap dot11 5ghz rf-profile High\_Client\_Density\_rf\_5gh description "pre configured High Client Density rfprofile for 5gh radio" high-density rx-sop threshold medium rate RATE\_6M disable rate RATE\_9M disable tx-power min 7 tx-power v1 threshold -65 no shutdown ap dot11 5ghz rf-profile Typical\_Client\_Density\_rf\_5gh description "pre configured Typical Density rfprofile for 5gh radio" no shutdown ap dot11 5ghz media-stream multicast-direct ap dot11 5ghz media-stream video-redirect no ap dot11 5ghz cac voice tspec-inactivity-timeout ap dot11 5ghz cac voice tspec-inactivity-timeout ignore ap dot11 5ghz cac voice acm ap dot11 5ghz exp-bwreq ap dot11 5ghz tsm ap dot11 5ghz edca-parameters optimized-video-voice ap dot11 5ghz channelswitch quiet ap dot11 5ghz rrm channel dca chan-width 40 ap dot11 5ghz rrm channel dca remove 116 ap dot11 5ghz rrm channel dca remove 120 ap dot11 5ghz rrm channel dca remove 124 ap dot11 5ghz rrm channel dca remove 128 ap dot11 5ghz rrm channel dca remove 144 ap dot11 5ghz rrm txpower max 17 ap dot11 5ghz rrm txpower min 11 ap dot11 5ghz rate RATE\_24M supported ap dot11 5ghz rate RATE\_6M disable ap dot11 5ghz rate RATE\_9M disable ap country US ap lag support ap tag-source-priority 2 source filter ap tag-source-priority 3 source ap ap profile default-ap-profile capwap backup primary RCDN6-21A-WLC5 10.201.81.9 capwap backup secondary RCDN6-22A-WLC6 10.201.81.10 description "default ap profile" hyperlocation ble-beacon 0 hyperlocation ble-beacon 1 hyperlocation ble-beacon 2 hyperlocation ble-beacon 3 hyperlocation ble-beacon 4 HyperLocation lag mgmtuser username <REMOVED> password 0 <REMOVED> secret 0 <REMOVED> ntp ip 10.115.162.212 ssh end

# Cisco Mobility Express および Lightweight アクセスポイント

Cisco Mobility Express および Lightweight アクセスポイントを設定するときは、次のガイドラインを使用して ください。

- [802.11r (FT)]または [CCKM] が [有効 (Enabled)]になっていることを確認します。
- [Quality of Service (QoS)]を[プラチナ (Platinum)]に設定します
- 802.11k を [有効 (Enabled)]に設定することを推奨
- 802.11v を有効に設定することを推奨
- **[P2P(ピアツーピア)ブロッキング アクション(P2P (Peer to Peer) Blocking Action)]** を 無効にします
- [クライアントの帯域選択 (Client Band Select)]を[無効 (Disabled)]に設定します
- [クライアントの負荷分散 (Client Load Balancing)] を [無効 (Disabled)]に設定します
- 必要に応じて [データレート (Data Rates)]を設定します
- 必要に応じて [RF 最適化 (RF Optimization)]を設定します
- [トラフィックタイプ (Traffic Type)]を[音声とデータ (Voice and Data)]に設定します
- CleanAir テクノロジーを搭載した Cisco 製アクセス ポイントを使用している場合は、 [CleanAir] を有効にします。
- 必要に応じて [マルチキャストダイレクト (Multicast Direct)]を設定します

コントローラの設定

**[コントローラ (Controller)**]機能を含むように、1 つ以上の Mobility Express 対応アクセスポイントの **[動作モード (Operating Mode)**]を設定します。

必要に応じて [AP 名 (AP Name)]と [IP 設定 (IP settings)]を設定します。

| <b>B</b> | Monitoring                   | Cisco Aironet 1850 Series Mobility Express                                                                            |             | Q           | A           | ٩          | Ð        | Ħ          |          | ٥      |
|----------|------------------------------|----------------------------------------------------------------------------------------------------|-------------|-------------|-------------|------------|----------|------------|----------|--------|
| \$       | Wireless Settings<br>⋒ wLANs | ACCESS POINTS ADMINISTRATION                                                                                          |             |             |             |            |          |            |          |        |
|          |                              | Access Points 2                                                                                                    |             |             |             |            |          |            |          |        |
|          | Access Points<br>Groups      | AP1850-1 (Active Controller)      General Controller Radio 1/2.4 GHz) Radio 2 (5GHz)      802-11                      | Global AP C | onfiguratio | n Cor       | wert to M  | 0        | Convert to | CAPWAP   | 0      |
|          | ở WLAN Users                 |                                                                                                    | 0.1         |             |             |            |          |            |          |        |
|          | 管 Guest WLANs                |                                                                                                    | er 😲 Pri    | mary Con    | troller and | I Preferre | ed Maste | r 19 Pre   | ferred M | laster |
|          |                              | Refresh                                                                                                    |             |             |             |            |          |            |          |        |
|          | * Mesh                       | Sele Mans Type Location                                                                                               |             | Up Time     |             |            | AP Mo    | del        |          |        |
| ÷.       | Management                   | AP Model AIR-AP1852LA-K9                                                                                              |             | 0 days, 14  | h 37 m 4    | 4 s        | AIR-AP   | 1852I-A-K  | 9        |        |
| J.C      | Services                     | IP Configuration Obtain from DH •                                                                                     |             | 0 days, 14  | ih 37 m 4   | 4 s        | AIR-AP   | 1852I-B-K  | 9        |        |
| ÷        | Services                     | IP Address 10.0.0.100                                                                                                 |             |             |             |            |          |            |          |        |
| <b>~</b> | Advanced                     | Subnet Mask 255:255.0                                                                                                 |             |             |             |            |          |            |          |        |
|          |                              | Gateway 10.0.0.1                                                                                                    |             |             |             |            |          |            |          |        |
|          |                              | AP Name AP1850-1                                                                                                    |             |             |             |            |          |            |          |        |
|          |                              | Location default location                                                                                             |             |             |             |            |          |            |          |        |
|          |                              | Set as Preferred Master                                                                                               |             |             |             |            |          |            |          |        |
|          |                              | H < 1 1 + H 10 v items per page To apply change in Preferred Master setting, save configuration and reset controller. |             |             |             |            |          |            |          | ems    |
|          |                              | Network Spectrum Interface 55D850E30AE588853DC7FD05FA58BF52C                                                          |             |             |             |            |          |            |          |        |
|          |                              | C Apply Cancel                                                                                                    |             |             |             |            |          |            |          |        |

必要に応じて、Cisco ワイヤレス LAN コントローラの [システム名 (System Name)] と [IP 設定 (IP settings)] を設定します。

| 🍪 Monitoring            | Cisco Aironet 1850 Series Mobility Express                                                                                                    | Q ▲ ⓒ ≞ ≓ ≝ ¢                                                     |
|-------------------------|----------------------------------------------------------------------------------------------------|-------------------------------------------------------------------|
| Wireless Settings       | ACCESS POINTS ADMINISTRATION                                                                                                    |                                                                   |
| 2 Access Points         | Access Points 2                                                                                                    |                                                                   |
| Access Points<br>Groups | AP1850-1(Active Controller)      General Controller      General Controller      General Controller                                                                                                    | Global AP Configuration Convert to ME Convert to CAPWAP 0         |
| 쌀 WLAN Users            | and the second second |                                                                   |
| 📽 Guest WLANs           | System Name WI C1850.1                                                                                                    | er 12 Primary Controller and Preferred Master 12 Preferred Master |
| OHCP Server             | Refresh                                                                                                    |                                                                   |
| ⁵ Mesh                  | Sele Mans Type Location                                                                                                    | Up Time AP Model                                                  |
| 📩 Management            | ME Capable default loc:     IP Address 10.0.030                                                                                                    | 0 days, 14 h 13 m 31 s AIR-AP1852I-A-K9                           |
| Services                | C OLD CAPWAP default loc Subnet Mask 255.255.0                                                                                                    | 0 days, 14 h 13 m 31 s AIR-AP1852I-B-K9                           |
| 📥 Advanced              | Gateway 10.0.0.1                                                                                                    |                                                                   |
|                         | Country United States ( 🔻 😮                                                                                                    |                                                                   |
|                         | Changing country code requires controller reset.                                                                                                    |                                                                   |
|                         | C Apply & Cancel                                                                                                    |                                                                   |

## 802.11 ネットワークの設定

Cisco Wireless Phone 840 および 860 は、5 GHz 帯域での動作を推奨します。5 GHz 帯域では多数のチャネ ルを使用できるうえ、2.4 GHz 帯域ほど干渉が多くないためです。

5 GHz を使用する場合は、**[5.0 GHz 帯域 (5.0 GHz Band)**]が**[有効 (Enabled)**]になっていること を確認します。

必須(基本)レートとして 12 Mbps を、サポート対象(任意)レートとして 18 Mbps 以上をそれぞれ設 定することをお勧めします。ただし、環境によっては、6 Mbps を必須(基本)レートとして有効にする 必要があります。
2.4 GHz を使用する場合は、[2.4 GHz 帯域 (2.4 GHz Band)]が[有効 (Enabled)]になっていること を確認します。

ワイヤレス LAN に接続する 802.11b のみのクライアントがない場合、必須(基本)レートとして 12 Mbps、 サポート対象(任意)レートとして 18 Mbps を設定することをお勧めします。ただし、環境によっては、6 Mbps を必須(基本)レートとして有効にする必要があります。

802.11b クライアントが存在する場合は、必須(基本)レートとして 11 Mbps、サポート対象(任意)レート として 12 Mbps 以上をそれぞれ設定する必要があります。

5 GHz を使用する場合は、多数のチャンネルをスキャンするために発生するアクセスポイント検出の遅延の可 能性を回避するためにチャンネルの数を制限できます(例: 12 チャンネルのみ)。

Cisco 802.11n アクセス ポイントを使用している場合は 5 GHz チャネル幅を 20 MHz または 40 MHz 用とし て設定でき、Cisco 802.11ac アクセス ポイントを使用している場合は 5 GHz チャネル幅を 20 MHz、40 MHz、または 80 MHz 用として設定できます。

すべてのアクセス ポイントで同じチャネル幅を使用することを推奨します。

2.4 GHz を使用する場合、DCA リストではチャネル 1、6、および 11 だけを有効にします。

CleanAir テクノロジーを搭載したCisco 製のアクセスポイントを使用して既存の干渉を検出する場合は、 [CleanAir 検出 (CleanAir detection)]を[有効 (Enabled)]にする必要があります。

| <b>8</b> | Monitoring        | Advanced RF Parameters              |                                                 |
|----------|-------------------|-------------------------------------|-------------------------------------------------|
| \$       | Wireless Settings |                                     |                                                 |
| ġ.       | Management        | 5.0 GHz Band                        |                                                 |
| عر<br>ا  | Services          | Automatic Flexible Radio Assignment |                                                 |
| <u>۴</u> | Services          | 2.4 GHz Optimized Roaming           |                                                 |
| <b>~</b> | Advanced          | 5 GHz Optimized Roaming             |                                                 |
|          | ▼ SNMP            | Event Driven RRM                    |                                                 |
|          | Logging           | CleanAir detection                  |                                                 |
|          | RF Optimization   | 5.0 GHz Channel Width               | 40 MHz •                                        |
|          | I RF Profiles     |                                     |                                                 |
|          | Controller Tools  | 2.4 GHz Data Bates                  | Lower Density Higher Density                    |
|          | Security Settings |                                     | 1 2 55 6 9 11 12 18 24 36 48 54                 |
|          | 🛯 СМХ             |                                     | 802.11b devices not supported                   |
|          |                   |                                     | Lower Density Higher Density                    |
|          |                   | 5.0 GHZ Data hates                  | 6 9 12 18 24 36 48 54                           |
|          |                   |                                     | Some legacy devices not supported               |
|          |                   | Select DCA Channels                 | 2.4 GHz 🗌 1 2 3 4 5 6 7 8 9 10                  |
|          |                   |                                     | 11<br>5 0 011 36 40 44 48 52 56 60 64 100 104   |
|          |                   |                                     | 108 112 116 120 124 128 132 136 140 144         |
|          |                   |                                     | <u>149</u> <u>153</u> <u>157</u> <u>161</u> 165 |
|          |                   |                                     | At least one Channel Number should be selected  |
|          |                   | Apply                               |                                                 |
|          |                   |                                     |                                                 |

Cisco Wireless Phone 840 および 860 ワイヤレス LAN 導入ガイド

#### RF 最適化

チャンネルと送信電力設定を管理するには、[RF 最適化 (RF Optimization)]を有効にすることをお 勧めします。

[トラフィックタイプ (Traffic Type)]を[音声とデータ (Voice and Data)]に設定します。

| æ    | Monitoring         | Cisco Aironet 1850 S      | eries Mobility Express | Q    | <b>A</b> | ۲ | ₽ | $\geq$ | ٥ |  |
|------|--------------------|---------------------------|------------------------|------|----------|---|---|--------|---|--|
| •    | Wireless Settings  |                           |                        |      |          |   |   |        |   |  |
| ġ.   | Management         | RF OPTIMIZATION           |                        |      |          |   |   |        |   |  |
| J.C. | Services           | Il RF Optimization Enable | d                      |      |          |   |   |        |   |  |
| *    | Advanced<br>✔ SNMP |                           |                        |      |          |   |   |        |   |  |
|      | 🗟 Logging          | RF Optimization           | Enabled                | •    | 0        |   |   |        |   |  |
|      | IRF Optimization   | Client Density            | Low Typical            | High | 0        |   |   |        |   |  |
|      | I RF Profiles      | Traffic Type              | Voice and Data         | •    | 0        |   |   |        |   |  |
|      | & Controller Tools |                           |                        |      |          |   |   |        |   |  |
|      | Security Settings  |                           | Apply                  |      |          |   |   |        |   |  |
|      | 🖾 СМХ              |                           |                        |      |          |   |   |        |   |  |

使用する周波数帯域に応じて 5 GHz または 2.4 GHz にチャネルおよび送信電力をダイナミックに割り当てられ るように、個々のアクセス ポイントの設定をグローバル設定よりも優先させることができます。

その他のアクセスポイントを自動割り当て方式と静的に設定されているアクセスポイントのアカウントに対して 有効にできます。

この設定は、エリア内に断続的な干渉が存在する場合に必要です。

Cisco 802.11n アクセス ポイントを使用している場合は 5 GHz チャネル幅を 20 MHz または 40 MHz 用とし て設定でき、Cisco 802.11ac アクセス ポイントを使用している場合は 5 GHz チャネル幅を 20 MHz、40 MHz、または 80 MHz 用として設定できます。

チャネルボンディングは、5 GHz を使用する場合にのみ使用することをお勧めします。

すべてのアクセス ポイントで同じチャネル幅を使用することを推奨します。

| 🍄 Monitoring                                                                                                    | •            | cisc           | o Cisc   | o Aironet 18                 | 350 Series Mobilit                               | y Express      |                           |                                     |   |                                                                            | Q                                                   | ▲                                    | ۲             | B                            | ≓                             | $\geq$          | ٥      |
|----------------------------------------------------------------------------------------------------|--------------|----------------|----------|------------------------------|--------------------------------------------------|----------------|---------------------------|-------------------------------------|---|----------------------------------------------------------------------------|-----------------------------------------------------|--------------------------------------|---------------|------------------------------|-------------------------------|-----------------|--------|
| Wireless Settings                                                                                                    | ACC          | ESS P          | OINTS .  | ADMINISTI                    | RATION                                           |                |                           |                                     |   |                                                                            |                                                     |                                      |               |                              |                               |                 |        |
| Access Points                                                                                                    | 010          | Access         | s Points | 2                            |                                                  |                |                           |                                     |   |                                                                            |                                                     |                                      |               |                              |                               |                 |        |
| 별 Access Points<br>Groups                                                                                                    | Q. Sei       | arch           |          | -                            |                                                  |                |                           |                                     |   | Global A                                                                   | P Configuration                                     | Com                                  | vert to ME    | 0                            | Convert to                    | CAPWAP          | 0      |
|                                                                                                    |              |                |          |                              |                                                  |                |                           |                                     |   |                                                                            |                                                     |                                      |               |                              |                               |                 |        |
| SWLAN Users                                                                                                    |              |                |          |                              |                                                  |                |                           |                                     |   | -                                                                          |                                                     |                                      |               |                              | ~                             |                 |        |
| थ WLAN Users<br>थ Guest WLANs                                                                                                    |              |                |          |                              |                                                  |                |                           |                                     |   | Primary Controller 🖸                                                       | Primary Cont                                        | roller and                           | Preferre      | d Master                     | Pre                           | eferred M       | Aaster |
| 알 WLAN Users<br>알 Guest WLANs<br>양 DHCP Server                                                                                     | Br           | rfresh         |          |                              |                                                  |                |                           |                                     |   | Primary Controller                                                         | Primary Cont                                        | roller and                           | Preferre      | d Master                     | r 🖸 Pre                       | aferred M       | Master |
| YUAN Users<br>양 Guest WLANs<br>양 DHCP Server<br>카 Mesh                                                                             | R            | sfresh<br>Sele | Mana     | Туре                         | Location                                         | Na             | ame                       | IP Addre                            | 5 | Primary Controller                                                         | Primary Cont                                        | roller and                           | Preferre      | d Master                     | r 🖸 Pre                       | aferred M       | Aaster |
| Y WLAN Users<br>Y Guest WLANs<br>양 DHCP Server<br>가 Mesh<br>서anagement                                                             | Re<br>Ø      | sfresh<br>Sele | Mana     | Type<br>ME Capable           | Location<br>default location                     | Na             | ame<br>P1850-1            | IP Addre:<br>10.0.0.10              | 8 | Primary Controller P<br>AP Mac<br>38:ed:18:c8:1b:78                        | Primary Cont<br>Up Time<br>0 days, 14               | h 37 m 44                            | Preferre      | d Master                     | r 🖸 Pre                       | aferred M       | Master |
| <ul> <li>WLAN Users</li> <li>Guest WLANs</li> <li>⊕ DHCP Server</li> <li>f Mesh</li> <li>Management</li> <li>✓ Services</li> </ul> | Re<br>B<br>B | sfresh<br>Sele | Mana     | Type<br>ME Capable<br>CAPWAP | Location<br>default location<br>default location | Na<br>AP<br>AP | ame<br>P1850-1<br>P1850-2 | IP Addres<br>10.0.0.10<br>10.0.0.10 | 8 | Primary Controller     Primary Controller     AP Mac     38:ed:18:c8:28:40 | Primary Cont<br>Up Time<br>0 days, 14<br>0 days, 14 | noller and<br>h 37 m 44<br>h 37 m 44 | Preferre<br>s | d Master<br>AP Moo<br>AIR-AP | del<br>18521-A-K<br>18521-B-K | 3ferred M<br>(9 | Aaster |

Cisco Wireless Phone 840 および 860 ワイヤレス LAN 導入ガイド

| æ                 | Monitoring                                                                                                    | CISCO Alronet 1850 Series Mobility Express                                                                                                    | ଦ ▲ ଡ                                                                                                    | ₿ ≓ ⊻ \$                                                                                                   |
|-------------------|----------------------------------------------------------------------------------------------------|----------------------------------------------------------------------------------------------------|----------------------------------------------------------------------------------------------------|----------------------------------------------------------------------------------------------------|
| \$                | Wireless Settings<br>৯ WLANs                                                                                                    | ACCESS POINTS ADMINIS<br>General Controller Radio 1 (2.4 GHz) Radio 2 (5GHz) 802.11u                                                                                                    |                                                                                                    |                                                                                                    |
|                   | थ Access Points<br>앱 Access Points<br>Groups<br>營 WLAN Users                                                                                                    | Admin Mode     Enabled       Q. Search     Channel       Automatic     Total                                                                                                    | guration Convert to ME                                                                                      | 0 Convert to CAPWAP 0                                                                                      |
|                   | <ul> <li>In the second second se</li></ul>                                                                                                    | Refresh Transmit Power Automatic •                                                                                                    | ry Controller and Preferred                                                                                 | Master 💮 Preferred Master                                                                                  |
| ġ.                | ≁ <sub>Mesh</sub><br>Management                                                                                                    | Select Mana Type           Ø         Image: Constant of the second second s                | Up Time<br>0 days, 13 h 15 m 06 s                                                                           | AP Model<br>AIR-AP1852I-A-K9                                                                               |
| ير<br>*           | Services<br>Advanced                                                                                                    | CAPWAP default location AP1850-2 10.0.0.101 38:ed:18:ca:28:40                                                                                                    | 0 0 days, 13 h 15 m 06 :                                                                                    | AIR-AP1852I-B-K9                                                                                           |
|                   |                                                                                                    |                                                                                                    |                                                                                                    |                                                                                                    |
| <b>B</b>          | Monitoring                                                                                                    | Cisco Aironet 1850 Series Mobility Express                                                                                                    | ଦ 🛦 ⊙                                                                                                    | 8 ≓ 2 ¢                                                                                                    |
| 8<br>\$           | Monitoring<br>Wireless Settings<br>⋒ WLANs                                                                                                    | Cisco Alronet 1850 Series Mobility Express  AP1850-1(Active Controller)  ACCESS POINTS ADMINIS                                                                                                    | ଦ ▲ ଡ                                                                                                    | ≞ ≓ ⊠ ¢                                                                                                    |
| 83<br>\$          | Monitoring<br>Wireless Settings<br>WLANs<br>Access Points<br>Croups                                                                                                    | Clsco Aironet 1850 Series Mobility Express  AP1850-1(Active Controller)  ACCESS POINTS ADMINIS General Controller Radio 1 (2.4 GHz) Radio 2 (5GHz) 802.11u  Admin Mode Enabled                                                                                                    | Q <b>A</b> @                                                                                                | ₽ ≓ 2 \$                                                                                                   |
| 8<br>\$           | Monitoring<br>Wireless Settings<br>차 WLANs<br>핵 Access Points<br>핵 Access Points<br>Groups<br>약 WLAN Users<br>약 Guest WLANs                                                                                                    | Cisco Aironet 1850 Series Mobility Express      AP1850-1(Active Controller)      ACCESS POINTS ADMINIS      General Controller Radio 1 (2.4 GHz) Radio 2 (5GHz) 802.11u      Access Points 2      Admin Mode Enabled      General Automatic      General Automatic      Channel Automatic      General Controller      B02.11a/n/ac                                                                                                    | Q A O                                                                                                    | <ul> <li>Convert to CAPWAP</li> <li>Convert to CAPWAP</li> <li>Master</li> <li>Preferred Master</li> </ul> |
| 89<br>#           | Monitoring<br>Wireless Settings<br>& WLANs<br><sup>III</sup> Access Points<br>Groups<br>III Access Points<br>Groups<br>III Access Points<br>Groups<br>III Access Points<br>Groups<br>III Access Points<br>Groups<br>III Access Points<br>Groups<br>III Access Points<br>Groups<br>III Access Points<br>Groups<br>III Access Points<br>Groups<br>III Access Points<br>Groups<br>III Access Points<br>Groups<br>III Access Points<br>Groups<br>III Access Points<br>Groups<br>III Access Points<br>Groups<br>III Access Points<br>III Access Points<br>III Access III Access<br>III Access Points<br>III Access III Access<br>III Access III Access<br>III Access III Access<br>III Access III Access<br>III Access III Access<br>III Access III Access<br>III Access III Access<br>III Access<br>III Access III Access<br>III Access III Access<br>III Access III Access<br>III Access III Access<br>III Access III Access<br>III Access III Access<br>III Access III Access<br>III Access III Access<br>III Access III Access<br>III Access III Access<br>III Access III Access<br>III Access III Access<br>III Access III Access III Access<br>III Access III Access<br>III Access III Access III Access<br>III Access III Access III Acc | Cisco Aronet 1850 Series Mobility Express      AP1850-1(Active Controller)      ACCESS POINTS ADMINIS      General Controller Radio 1 (2.4 GHz) Radio 2 (5GHz) 802.11u      Admin Mode Enabled      Admin Mode Enabled      Gannel Automatic      Gannel Midth      Dhannel Automatic      Gannel Width      Dhannel      Transmit Power Automatic                                                                                                    | Q A O                                                                                                    | Convert to CAPWAP @<br>Master () Preferred Master                                                          |
| 89<br>本<br>・<br>チ | Monitoring<br>Wireless Settings<br>≫ WLANs<br><sup>™</sup> Access Points<br><sup>™</sup> Access Points<br><sup>™</sup> Access Points<br>Groups<br><sup>™</sup> WLAN Users<br><sup>™</sup> Guest WLANs<br><sup>®</sup> DHCP Server<br><sup>↑</sup> Mesh<br>Management<br>Services                                                                                                    | Channel Width @ Wirz     Search     Mana Type     CAPWAP     CAPWAP     CAPWAP     Captol     CAPWAP     Captol     Captol | Current to ME<br>ry Controller and Preferred<br>Up Time<br>0 days, 13 h 15 m 06 m<br>0 days, 13 h 15 m 06 m | Convertis CAPWAP © Convertis CAPWAP © Master Preferred Master AP Model AR-AP18521-A-K9 AIR-AP18521-B-K9    |

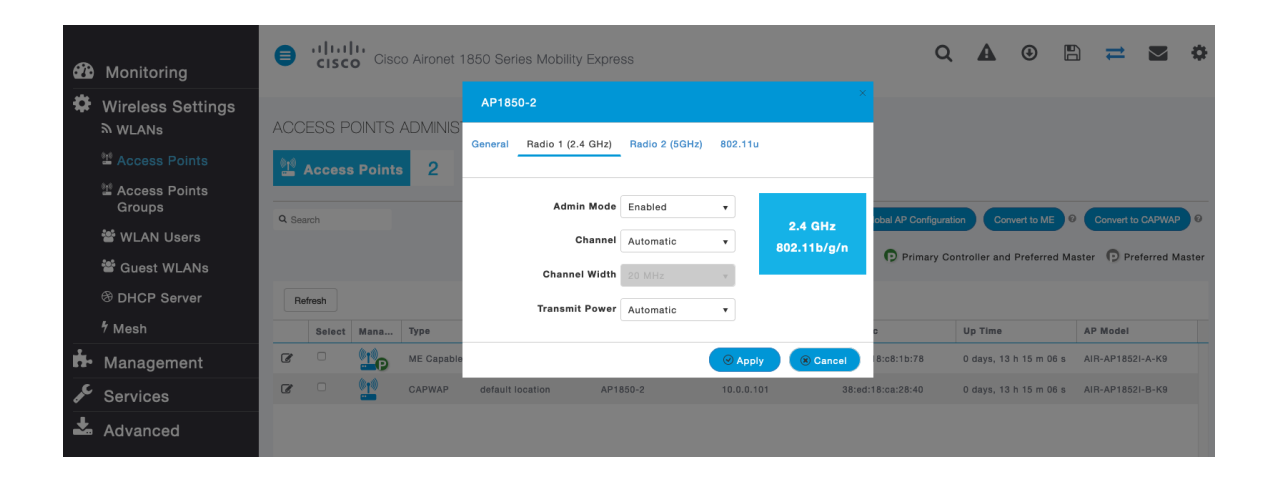

| <b>8</b> 20 | Monitoring                               | 8   | cisc             | <b>o</b> Cis   | ico Airone | et 1850 Series N     | lobility Expre       | ess        |                      | Q        | A      | ٩          |          | ₽          |           | \$    |
|-------------|------------------------------------------|-----|------------------|----------------|------------|----------------------|----------------------|------------|----------------------|----------|--------|------------|----------|------------|-----------|-------|
| \$          | Wireless Settings<br>아 WLANs             | ACC | ESS P            | OINTS          | AP185      | 50-2                 |                      |            |                      |          |        |            |          |            |           |       |
|             | Access Points<br>Access Points<br>Groups |     | Access           | s Point        | General    | Radio 1 (2.4 GHz)    | Radio 2 (5G          | Hz) 802.11 | u                    | ration   | Con    | vert to ME | 0        | Convert to | CAPWAP    | 0     |
|             | 뿔 WLAN Users<br>營 Guest WLANs            |     |                  |                |            | Admin Mode<br>Channe | Enabled<br>Automatic | <b>v</b>   | 5GHz<br>802.11a/n/ac | Controll | er and | Preferre   | d Master | Pre        | ferred Ma | aster |
|             | OHCP Server Mesh                         | Re  | efresh<br>Select | Mana           |            | Channel Width        | 20 MHz               | v          |                      | ¢        | l      | Up Time    |          | AP Mod     | del       |       |
| ġ.          | Management                               | C   |                  | P              |            | Transmit Powe        | Automatic            | •          |                      | 8:c8:1b  | :78 2  | 2 days, 23 | h 44     | AIR-AP     | 1852I-A-H | 19    |
| æ           | Services                                 | C   |                  | (() ()<br>==== |            |                      |                      | ⊖ App      | oly 8 Cancel         | 8:ca:28  | :40 2  | 2 days, 23 | h 38     | AIR-AP     | 1852I-B-I | (9    |
| *           | Advanced                                 |     |                  |                |            |                      |                      |            |                      |          |        |            |          |            |           |       |

#### WLAN の設定

Cisco Wireless Phone 840 および 860 には個別の SSID を割り当てることを推奨します。

ただし、音声対応 Cisco Wireless LAN エンドポイントをサポートするように設定された既存の SSID がある場合、その WLAN を代わりに使用できます。

Cisco Wireless Phone 840 および 860 で使用される SSID の設定では、特定の 802.11 無線機タイプにのみ (たとえば 5 GHz のみ) 適用するよう指定できます。

Cisco Wireless Phone 840 および 860 は、5 GHz 帯域での動作を推奨します。5 GHz 帯域では多数のチャネ ルを使用できるうえ、2.4 GHz 帯域ほど干渉が多くないためです。

選択した SSID が他の LAN に使用されていないことを確認してください。使用されている場合で、特に異 なるセキュリティ タイプを使用している場合は、電源の投入時またはローミング中に障害が発生する可能 性があります。

| 🍘 Monitoring            | Cisco Aironet 1850 Series Mobility Express                                                   | Q   | A      | ٩ | ₽ ≓          | ٥ |
|-------------------------|----------------------------------------------------------------------------------------------|-----|--------|---|--------------|---|
| Wireless Settings       | WLAN/RLAN CONFIGURATION                                                                      |     |        |   |              |   |
| 🕍 Access Points         |                                                                                              |     |        |   |              |   |
| Access Points<br>Groups | General WLAN Security VLAN & Firewall Traffic Shaping Advanced 802.11u Hotspot2.0 Scheduling |     |        |   |              |   |
| 管 WLAN Users            |                                                                                              |     |        |   |              |   |
| 📽 Guest WLANs           | Add n WLAN ID 1                                                                              |     | Policy |   | Padio Policy |   |
| OHCP Server             |                                                                                              |     | roncy  |   | 5 GHz only   |   |
| ∱ Mesh                  | WLAN V                                                                                       |     |        |   |              |   |
| Management              | Profile Name * voice                                                                         |     |        |   |              |   |
| C                       | SSID * voice                                                                                 |     |        |   |              |   |
| Services                | WLANs with same SSID can be configured, unless layer-2 security settings are different.      |     |        |   |              |   |
| 📥 Advanced              | Admin State Enabled •                                                                        |     |        |   |              |   |
|                         | Radio Policy 5 GHz only V                                                                    |     |        |   |              |   |
|                         | Broadcast SSID                                                                               |     |        |   |              |   |
|                         | Local Profiling 🕖 😧                                                                          |     |        |   |              |   |
|                         | ( Apply Can                                                                                  | col |        |   |              |   |
|                         |                                                                                              |     |        |   |              |   |

高速セキュア ローミング用に 802.11r (FT) を使用するには、802.1x または PSK のどちらを使用するか に応じて、**[セキュリティタイプ (Security Type)**]を **[WPA2Enterprise]** または **[パーソナル (Personal)**]に設定します。

|                       | Add new WLAN/RLAN                                      |                                          |       |                        |
|-----------------------|--------------------------------------------------------|------------------------------------------|-------|------------------------|
| 🍘 Monitoring          | General WLAN Security VLAN & Firewall Traffic Sha      | ping Advanced 802.11u Hotspot2.0 Sched   | uling |                        |
| 🍄 Wireless Sei        | ti                                                     |                                          |       |                        |
| N WLANS               | Guest Network 🕜 ?                                      |                                          |       |                        |
|                       | Captive Network Assistant 🕜 ?                          |                                          |       |                        |
| Groups                | MAC Filtering                                          |                                          |       |                        |
| 📽 WLAN User           | Security Type WPA2Enterprise v                         |                                          |       |                        |
| 📽 Guest WLA           | Authentication Server External Radius 🔻                | 0                                        |       |                        |
| THCP Serve            | Radius Profiling 🕜 🕜                                   |                                          |       | dio Policy<br>3Hz only |
| ∮ Mesh                | BYOD                                                   |                                          |       |                        |
| 📥 Managemer           | RADIUS Server                                          |                                          |       |                        |
| 📌 Services            |                                                        |                                          |       | -                      |
| 📥 Advanced            | Authentication Caching                                 |                                          |       |                        |
|                       | Add RADIUS Authentication Server                       |                                          |       |                        |
|                       | State                                                  | Server IP Address                        | Port  |                        |
|                       | K Enabled                                              | 10.0.20                                  | 1812  |                        |
|                       |                                                        |                                          |       |                        |
|                       |                                                        |                                          |       |                        |
|                       | Add RADIUS Accounting Server                           |                                          |       |                        |
|                       | State                                                  | Server IP Address                        | Port  |                        |
|                       | Enabled                                                | 10.0.0.20                                | 1813  |                        |
|                       |                                                        |                                          |       |                        |
|                       |                                                        |                                          |       |                        |
|                       | Gisco Aironet 1850 Se                                  | ries Mobility Exoress                    | Q 🗛 🕑 | 🕒 💳 🛥 🏟                |
| 🍘 Monitoring          |                                                        |                                          |       |                        |
| 🏶 Wireless Set        | tings                                                  |                                          |       |                        |
| MUANs                 | Add new WLAN/RLAN                                      |                                          |       |                        |
| Access Poin           | S<br>General WLAN Security VLAN & Firewall Traffic Sha | iping Advanced 802.11u Hotspot2.0 Schedi | uling |                        |
| Access Poin<br>Groups | s                                                      |                                          |       |                        |
| 📽 WLAN User:          | Guest Network                                          |                                          |       |                        |
| 📽 Guest WLAN          | S Captive Network Assistant                            |                                          |       | odio Dollov            |
| OHCP Serve            | MAC Filtering                                          |                                          |       | GHz only               |
| 7 Mesh                | Security Type Personal v                               |                                          |       |                        |
| 📩 Managemen           | WPA2 WPA3                                              |                                          |       |                        |
| 🖋 Services            | AutoConfig iPSK 🕜 💡                                    |                                          |       |                        |
| +                     | Passphrase Format ASCII v                              |                                          |       |                        |

WLAN 設定の [詳細 (Advanced)] タブで、[802.11r] を [有効 (Enabled)] に設定します。

[クライアント帯域幅選択 (Client Band Select)]と[クライアント ロード バランシング (Client Load Balancing)]が無効になっていることを確認します。

Apply
 Sancel

802.11k および 802.11v を有効にすることを推奨します。

Passphrase \* ......

Show Passphrase

| <b>A </b>                 |            | Add new WLAN/RLAN                    |                            |                    | ×q     | A      | ٩ |          | = _  | ¢ |
|---------------------------|------------|--------------------------------------|----------------------------|--------------------|--------|--------|---|----------|------|---|
| Monitoring                |            | General WLAN Security VLAN & Firewal | I Traffic Shaping Advanced | 802.11u Hotspot2.0 |        |        |   |          |      |   |
| ₩ireless Settings WLANs   | WLAN/RLA   | Scheduling                           |                            |                    |        |        |   |          |      |   |
| Maccess Points            | ふ Active   | Allow AAA Override                   |                            |                    |        |        |   |          |      |   |
| 별 Access Points<br>Groups |            | Maximum Allowed Clients              | Unlimited(Default) v       |                    |        |        |   |          |      |   |
| 📽 WLAN Users              |            | Maximum Allowed Clients Per AP Radio | 200 🕄                      |                    |        |        |   |          |      |   |
| 📽 Guest WLANs             | Add new WL | 802.11k                              | Disabled •                 |                    | curity | Policy |   | Radio Po | llev |   |
| DHCP Server               | ⊠ ×        | 802.11r                              | Enabled v                  |                    | Journy | roncy  |   | 5 GHz on | lv   |   |
| 4 Mesh                    |            | 802.11v                              | Disabled •                 |                    |        |        |   |          |      |   |
| 🏟 Management              |            | сскм                                 |                            |                    |        |        |   |          |      |   |
| 🗲 Services                |            | Client Band Select                   |                            |                    |        |        |   |          |      |   |
| 📥 Advanced                |            | Client Load Balancing                |                            |                    |        |        |   |          |      |   |
|                           |            | Umbrella Profile                     | None •                     |                    |        |        |   |          |      |   |
|                           |            | Umbrella Mode                        | Ignore v                   |                    |        |        |   |          |      |   |

高速セキュアローミングに CCKM を使用するには、**[セキュリティタイプ (Security Type)**]を **[WPA2Enterprise]**に設定します。

|      |                      | Add    | new WLAN/RLAN             |                 |                |                 |         |            |          |      | × | ₽       | \$ |
|------|----------------------|--------|---------------------------|-----------------|----------------|-----------------|---------|------------|----------|------|---|---------|----|
| æ    | Monitoring           | Genera | WLAN Security             | VLAN & Firewall | Traffic Shapin | g Advanced      | 802.11u | Hotspot2.0 | Scheduli | ing  |   |         |    |
| \$   | Wireless Setti       |        |                           |                 |                |                 |         |            |          |      |   |         |    |
|      | MLANs                |        | Guest Network             |                 |                |                 |         |            |          |      |   |         |    |
|      | access Points        | Cap    | ive Network Assistant     |                 |                |                 |         |            |          |      |   |         |    |
|      | Access Points Groups |        | MAC Filtering             |                 |                |                 |         |            |          |      |   |         |    |
|      | ·<br>曾 WLAN Users    |        | Security Type             | WPA2Enterprise  | Ð <b>v</b>     |                 |         |            |          |      |   |         |    |
|      | 📽 Guest WLANs        |        | Authentication Server     | External Radius | s 🔻 🕄          |                 |         |            |          |      |   |         |    |
|      | OHCP Server          |        | Radius Profiling          | 0               |                |                 |         |            |          |      |   | Hz only |    |
|      | ∮ Mesh               |        | BYOD                      |                 |                |                 |         |            |          |      | Í | in only |    |
| ġ.   | Management           | RAD    | US Server                 |                 |                |                 |         |            |          |      |   |         |    |
| J.C. | Services             |        |                           |                 |                |                 |         |            |          |      |   |         |    |
| Ł    | Advanced             |        | Authentication Cachi      | ing             |                |                 |         |            |          |      |   |         |    |
|      |                      |        | Add RADIUS Authentication | n Server        |                |                 |         |            |          |      |   |         |    |
|      |                      |        | State                     |                 |                | Server IP Addre | 155     |            |          | Port |   |         |    |
|      |                      | ж      | Enabled                   |                 |                | 10.0.0.20       |         |            |          | 1812 |   |         |    |
|      |                      |        |                           |                 |                |                 |         |            |          |      |   |         |    |
|      |                      |        |                           |                 |                |                 |         |            |          |      |   |         |    |
|      |                      |        | Add RADIUS Accounting Se  | erver           |                |                 |         |            |          |      |   |         |    |
| _    |                      |        | State                     |                 |                | Server IP Addre | 185     |            |          | Port |   |         |    |
|      |                      | ×      | Enabled                   |                 |                | 10.0.0.20       |         |            |          | 1813 |   |         |    |

WLAN 設定の [詳細 (Advanced)] タブで、[CCKM] を [有効 (Enabled)] に設定します。

[クライアント帯域幅選択 (Client Band Select)]と[クライアント ロード バランシング (Client Load Balancing)]が無効になっていることを確認します。

802.11k および 802.11v を有効にすることを推奨します。

| <b>6</b> |                               | e alta     | Add new WLAN/RLAN                    |                                         | ×     | Q        | A     | ٩ |       | ≓    | \$ |
|----------|-------------------------------|------------|--------------------------------------|-----------------------------------------|-------|----------|-------|---|-------|------|----|
|          | Monitoring                    |            | General WLAN Security VLAN & Firewal | Traffic Shaping Advanced 802.11u Hotspo | ot2.0 |          |       |   |       |      |    |
| \$       | Wireless Settings<br>ຈັ wLANs | WLAN/RLA   | Scheduling                           |                                         |       |          |       |   |       |      |    |
|          | 🖆 Access Points               | ふ Active   | Allow AAA Override                   |                                         |       |          |       |   |       |      |    |
|          | ≌ Access Points<br>Groups     |            | Maximum Allowed Clients              | Unlimited(Default)                      |       |          |       |   |       |      |    |
|          | 📽 WLAN Users                  |            | Maximum Allowed Clients Per AP Radio | 200 (3)                                 |       |          |       |   |       |      |    |
|          | 📽 Guest WLANs                 | Add new WL | 802.11k                              | Disabled v                              |       |          |       |   |       |      |    |
|          | OHCP Server                   | 8 ×        | 802.11r                              | Disabled v                              | 3     | curity P | olicy |   | 5 GHz | only |    |
|          | 4 Mesh                        |            | 802.11v                              | Disabled v                              |       |          |       |   |       |      |    |
| ġ.       | Management                    |            | сскм                                 |                                         |       |          |       |   |       |      |    |
| æ        | Services                      |            | Client Band Select                   |                                         |       |          |       |   |       |      |    |
| *        | Advanced                      |            | Client Load Balancing                |                                         |       |          |       |   |       |      |    |
|          |                               |            | Umbrella Profile                     | None v                                  |       |          |       |   |       |      |    |
|          |                               |            | Umbrella Mode                        | Ignore v                                |       |          |       |   |       |      |    |

RADIUS 認証サーバーおよびアカウントサーバーは、WLAN レベルごとに設定して、グローバルリストを 上書きできます。

|      |                         | Add    | new WLAN/RLAN             |                   |                 |                 |         |            |          |      | ) ≓        | • |
|------|-------------------------|--------|---------------------------|-------------------|-----------------|-----------------|---------|------------|----------|------|------------|---|
| æ    | Monitoring              | Genera | WI AN Security            | VI AN & Firewall  | Traffic Shaping | n Advanced      | 802 110 | Hotspot2.0 | Schedul  | ling |            |   |
| \$   | Wireless Setti          | Gonore | - How obtainly            |                   | france on april | g naturota      |         | Therefore  | Contract |      |            |   |
|      |                         |        | Guest Network             |                   |                 |                 |         |            |          |      |            |   |
|      | Access Points           | Can    | ive Network Accietant     |                   |                 |                 |         |            |          |      |            |   |
|      | Access Points<br>Groups | Cap    | MAC Filtering             |                   |                 |                 |         |            |          |      |            |   |
|      | 📽 WLAN Users            |        | Security Type             | WPA2Enterpris     | 0 <b>v</b>      |                 |         |            |          |      |            |   |
|      | 📽 Guest WLANs           |        | Authentication Server     | r External Radius | s 🔻 😧           |                 |         |            |          |      |            |   |
|      | OHCP Server             |        | Radius Profiling          | a 🚺 🔞             |                 |                 |         |            |          |      | dio Policy |   |
|      | ∮ Mesh                  |        | BYOD                      |                   |                 |                 |         |            |          |      | anz only   |   |
| ÷.   | Management              | RADI   | US Server                 |                   |                 |                 |         |            |          |      |            |   |
| J.C. | Services                |        |                           |                   |                 |                 |         |            |          |      |            |   |
| ÷    | Advanced                |        | Authentication Cachi      | ing               |                 |                 |         |            |          |      |            |   |
|      | Auvanceu                |        | Add RADIUS Authentication | n Server          |                 |                 |         |            |          |      |            |   |
|      |                         |        | State                     |                   |                 | Server IP Addre | 855     |            |          | Port |            |   |
|      |                         | ж      | Enabled                   |                   |                 | 10.0.0.20       |         |            |          | 1812 |            |   |
|      |                         |        |                           |                   |                 |                 |         |            |          |      |            |   |
|      |                         |        |                           |                   |                 |                 |         |            |          |      |            |   |
|      |                         | /      | Add RADIUS Accounting Se  | erver             |                 |                 |         |            |          |      |            |   |
|      |                         |        | State                     |                   |                 | Server IP Addre | 985     |            |          | Port |            |   |
|      |                         | ×      | Enabled                   |                   |                 | 10.0.0.20       |         |            |          | 1813 |            |   |

| •   |                   | cisco          | Cisco Aironet 1850 Ser   |                  | Q            | ▲             | ۲                 | B     | ≓     | $\geq$ | ٥    |  |  |   |
|-----|-------------------|----------------|--------------------------|------------------|--------------|---------------|-------------------|-------|-------|--------|------|--|--|---|
| 626 | Monitoring        |                |                          |                  |              |               |                   |       |       |        |      |  |  |   |
| ٥   | Wireless Settings | ADMIN ACCOL    | INTS                     |                  |              |               |                   |       |       |        |      |  |  |   |
| ÷.  | Management        | Sers 2         | 1                        |                  |              |               |                   |       |       |        |      |  |  |   |
|     | 😤 Admin Accounts  |                |                          |                  |              |               |                   |       |       |        |      |  |  |   |
|     | O Time            | Management     | User Priority Order      | Local Admin Acco | unts TACACS+ | RADIUS Auth C | ached Users       |       |       |        |      |  |  |   |
|     | ✤ Software Update | -              |                          |                  |              |               |                   |       |       |        |      |  |  |   |
| æ   | Services          | Authentication | n Call Station ID Type   | AP MAC Address:  | SSID +       |               |                   |       |       |        |      |  |  |   |
| *   | Advanced          | Authenti       | cation MAC Delimiter     | Hyphen           | •            |               |                   |       |       |        |      |  |  |   |
|     |                   | Accounting     | g Call Station ID Type   | IP Address       | •            |               |                   |       |       |        |      |  |  |   |
|     |                   | Acco           | unting MAC Delimiter     | Hyphen           | •            |               |                   |       |       |        |      |  |  |   |
|     |                   |                | Fallback Mode            | Passive          | •            |               |                   |       |       |        |      |  |  |   |
|     |                   |                | Username                 | cisco-probe      |              |               |                   |       |       |        |      |  |  |   |
|     |                   |                | Interval                 | 300              | e Seco       | nds           |                   |       |       |        |      |  |  |   |
|     |                   | A              | P Events Accounting      |                  |              |               |                   |       |       |        |      |  |  |   |
|     |                   |                |                          |                  |              |               |                   |       |       |        |      |  |  |   |
|     |                   |                |                          | Арріу            |              |               |                   |       |       |        |      |  |  |   |
|     |                   |                |                          |                  |              |               |                   |       |       |        |      |  |  |   |
|     |                   |                |                          | 0                |              |               |                   |       |       |        |      |  |  |   |
|     | Monitoring        | Add HAD        | US Authentication Server |                  |              |               |                   |       |       |        |      |  |  |   |
| •   | Wireless Settings | Action         | Server Index             | Network User     | Management   | State         | Server IP Address | Share | d Key |        | Port |  |  | - |
| ġ.  | Management        | 6 X            | 1                        |                  |              |               | 10.0.020          |       |       |        | 1812 |  |  |   |
|     | Access            |                |                          |                  |              |               |                   |       |       |        |      |  |  |   |
|     | 🐸 Admin Accounts  |                |                          |                  |              |               |                   |       |       |        |      |  |  |   |
|     | O Time            |                |                          |                  |              |               |                   |       |       |        |      |  |  |   |
|     | ✤ Software Update | Add RAD        | IUS Accounting Server    |                  |              |               |                   |       |       |        |      |  |  |   |
| Je. | Services          | Action         | Server Index             | Network User     | Management   | State         | Server IP Address | Share | d Key |        | Port |  |  |   |
| Ł   | Advanced          | © ×            | 1                        |                  |              |               | 10.0.0.20         |       | ***   |        | 1813 |  |  |   |

必要に応じて、WLAN の **[ネイティブ VLAN ID (Native VLAN ID)**] と **[VLAN ID]** を設定します。 **[ピアツーピアブロック (Peer to Peer Block)**] が無効になっていることを確認します。

| 🙆 Monitoring                                 | Gisco Aironet 1850 Series Mobility Express                                                                          | Q<br>× | A      | ٩ |           | 1    | • |
|----------------------------------------------|----------------------------------------------------------------------------------------------------|--------|--------|---|-----------|------|---|
| Wireless Settings                            | Add new WLAN/RLAN WLAN General WLAN Security VLAN & Firewall Traffic Shaping Advanced 802.11u Hotspot2.0 Scheduling |        |        |   |           |      |   |
| 교 Access Points<br>웹 Access Points<br>Groups | Client IP Management Network(Default)                                                                               |        |        |   |           |      |   |
| ঔ WLAN Users<br>ঔ Guest WLANs                | Addr Native VLAN ID 1<br>Use VLAN Tagging Yes                                                                       |        | Policy |   | Radio Po  | licy |   |
| ↔ DHCP Server                                | C * * DHCP Scope Store VLAN ID * 3 •<br>No DHCP Scope associated with VLAN ID                                       |        |        |   | 5 GHz onl | у    |   |
| Services                                     | Enable Firewall No +                                                                                                |        |        |   |           |      |   |
| 🛥 Advanced                                   | Add New VLAN                                                                                                    |        |        |   |           |      |   |
|                                              | VLAN Name VLAN Id                                                                                                   |        |        |   |           |      |   |
|                                              | Contra 2<br>Contra 2<br>Voice 3                                                                                     |        |        |   |           |      |   |
|                                              | и и 1 1 н н 10 т Items per page 1 - 2 of 2 Item                                                                     | 15     |        |   |           |      |   |
|                                              | VLAN and Firenall configuration apply to all<br>VLANs and RLANs configured with same VLAN                           | el     |        |   |           |      |   |

## [QoS] に [プラチナ(音声) (Platinum (Voice))] が選択されていることを確認します。

|                     |                                | Add new WLAN/RLAN                               |                                   |                               |              | >          | ⇒ ⊠    | ¢ |
|---------------------|--------------------------------|-------------------------------------------------|-----------------------------------|-------------------------------|--------------|------------|--------|---|
| €9<br>\$2           | Monitorii<br>Wireless          | General WLAN Security VLAN & Firewall           | raffic Shaping Advanced           | 802.11u Hotspot2.0 Scheduling |              |            |        |   |
|                     | ₩LANs<br><sup>®</sup> Access F | QoS                                             | Platinum (Voice) v                | 0                             |              |            |        |   |
|                     | Access F                       | Average real-time band                          | width limit should be atleast Ave | rage bandwidth limit          |              |            |        |   |
|                     |                                | Rate limits per clien                           | t                                 |                               |              |            |        |   |
|                     | Cupet M                        | Average downstream bandwidth limit              | 0                                 | kbps 😮                        |              |            |        |   |
|                     |                                | Average real-time downstream bandwidth<br>limit | 0                                 | kbps 😮                        |              |            | cy     |   |
|                     | 4 Mash                         | Average upstream bandwidth limit                | 0                                 | kbps 😮                        |              |            | ,<br>, |   |
| <u>+</u>            | / Westi                        | Average real-time upstream bandwidth limit      | 0                                 | kbps 🕜                        |              |            |        |   |
| - <del>11</del><br> | Manager                        |                                                 |                                   |                               |              |            |        |   |
| <i>.</i>            | Services                       | Rate limits per BSSI                            | 0                                 | kbps 👩                        |              |            |        |   |
| *                   | Advance                        |                                                 | 0                                 | kbps                          |              |            |        |   |
|                     |                                | Average real-time downstream bandwidth<br>limit | 0                                 | kbps                          |              |            |        |   |
|                     |                                | Average upstream bandwidth limit                | 0                                 | kbps                          |              |            |        |   |
|                     |                                | Average real-time upstream bandwidth limit      |                                   | June 🕜                        |              |            |        |   |
|                     |                                |                                                 |                                   |                               |              |            |        |   |
|                     |                                |                                                 |                                   |                               |              |            |        |   |
| <b>B</b>            | Monitorii                      | Fastlane                                        | Disabled •                        |                               |              |            |        |   |
| •                   | Wireless                       |                                                 | Enabling Fastlane will update G   | oS value to platinum.         |              |            |        |   |
|                     | ₩LANs                          | Application Visibility Control                  | Enabled •                         |                               |              |            |        |   |
|                     | 🖆 Access F                     | AVC Profile                                     | voice                             |                               |              |            |        |   |
|                     | 🖆 Access F                     |                                                 |                                   |                               |              |            |        |   |
|                     | Groups                         | Add Rule                                        |                                   |                               |              |            |        |   |
|                     | 양 WLAN U                       | S Application                                   | Action                            |                               | Average Rate | Burst Rate |        |   |
|                     | 📽 Guest W                      |                                                 |                                   |                               |              |            |        |   |
|                     | INCP S                         |                                                 |                                   |                               |              |            |        |   |
|                     | 7 Mesh                         |                                                 |                                   |                               |              |            |        |   |

必要に応じて、[許可される最大クライアント数 (Maximum Allowed Clients)] と [AP 無線機ごとに許可され る最大クライアント数 (Maximum Allowed Clients Per AP Radio)] を設定できます。

|      |                                       | Add new | WLAN/HLAN |                                               |                                                                                   | ×        |                 |              |
|------|---------------------------------------|---------|-----------|-----------------------------------------------|-----------------------------------------------------------------------------------|----------|-----------------|--------------|
| æ    |                                       |         | Active    | Add new WLAN/RLAN                             |                                                                                   |          | Security Policy | Radio Policy |
|      | Monitoring                            | 8 ×     | Enabled   | General WLAN Security VLAN & Firewal          | II Traffic Shaping Advanced 802.11u Hotsp                                         | ot2.0    |                 | 5 GHz only   |
| \$   | Wireless Settings<br><sub>WLANs</sub> |         |           | Scheduling                                    |                                                                                   |          |                 |              |
|      | 🖆 Access Points                       |         |           |                                               |                                                                                   |          |                 |              |
|      | Access Points<br>Groups               |         |           | Allow AAA Override<br>Maximum Allowed Clients | Unlimited(Default) v                                                              |          |                 |              |
|      | 📽 WLAN Users                          |         |           | Maximum Allowed Clients Per AP Radio          | 200 🔋                                                                             |          |                 |              |
|      | 쓸 Guest WLANs                         |         |           | 802.11k                                       | Disabled •                                                                        |          |                 |              |
|      |                                       |         |           | 802.11r                                       | Enabled                                                                           |          |                 |              |
|      | ⁵ Mesh                                |         |           | 202.11                                        | Disabled                                                                          |          |                 |              |
| ÷.   | Management                            |         |           | 002.11V                                       |                                                                                   |          |                 |              |
| J.C. | Services                              |         |           | Cliant Band Select                            |                                                                                   |          |                 |              |
| ÷    | Advanced                              |         |           | Client Load Balancing                         |                                                                                   |          |                 |              |
| -    | Advanced                              |         |           | Client Load Balancing                         |                                                                                   |          |                 |              |
|      |                                       |         |           | Umbrella Profile                              | None •                                                                            |          |                 |              |
|      |                                       |         |           | Umbrella Mode                                 | Ignore •                                                                          |          |                 |              |
|      |                                       |         |           | Umbrella DHCP Override                        |                                                                                   |          |                 |              |
|      |                                       |         |           | mDNS                                          |                                                                                   |          |                 |              |
|      |                                       |         |           | mDNS Profile                                  | None v                                                                            |          |                 |              |
|      |                                       |         |           | Passive Client                                | 0                                                                                 |          |                 |              |
|      |                                       |         |           | Please enable Globa<br>when Global Multica    | al Multicast in Services->Media Stream. Passive Client will n<br>sst is disabled. | not work |                 |              |
|      |                                       |         |           | Multicast IP                                  | 239.1.1.1 😯                                                                       |          |                 |              |
|      |                                       |         |           | Multicast Direct                              | 0                                                                                 |          |                 |              |
|      |                                       |         |           |                                               |                                                                                   |          |                 |              |

AP グループ

AP グループは、有効にする WLAN、マッピングする必要があるインターフェイスのほか、AP グループ に割り当てられたアクセスポイントに使用する必要がある RF プロファイルパラメータを指定するために 作成できます。

| <b>8</b> 30 | Monitoring                              | Cisco Aironet 1850 Series Mobility Express                                |          | Q | A | ٩ | Ð | # | \$  |
|-------------|-----------------------------------------|---------------------------------------------------------------------------|----------|---|---|---|---|---|-----|
| \$          | Wireless Settings<br>৯ <sub>WLANs</sub> | ACCESS POINT GROUP                                                        |          |   |   |   |   |   |     |
|             | 🕍 Access Points                         | Access Points Groups                                                      |          |   |   |   |   |   |     |
|             |                                         | Add new group                                                             |          |   |   |   |   |   |     |
|             | 쓸 WLAN Users                            | Q Search General WLANs Access Points RF Profile Ports Intelligent Capture |          |   |   |   |   |   |     |
|             | 🖆 Guest WLANs                           | Add new group Refree                                                      |          |   |   |   |   |   |     |
|             | OHCP Server                             | AP Group name express-1                                                   | AP count |   |   |   |   |   |     |
|             | ∱ Mesh                                  | AP Group description                                                      |          |   |   |   |   |   |     |
| ň.          | Management                              | LE default-grou NAS-ID                                                    |          |   |   |   |   |   |     |
| "C          | Services                                | Venue Group UNSPECIFIED +                                                 |          |   |   |   |   |   |     |
| Ł           | Advanced                                | Venue Type UNSPECIFIED *                                                  |          |   |   |   |   |   |     |
|             |                                         | Add New Venue 🛛                                                           |          |   |   |   |   |   |     |
|             |                                         | Language Venue Name                                                       |          |   |   |   |   |   |     |
|             |                                         |                                                                           |          |   |   |   |   |   |     |
|             |                                         |                                                                           |          |   |   |   |   |   | ems |
|             |                                         |                                                                           |          |   |   |   |   |   |     |
|             |                                         | Apply     Sancel                                                          |          |   |   |   |   |   |     |
|             |                                         |                                                                           |          |   |   |   |   |   |     |

[WLAN (WLANs)]タブで、対象 WLAN と、マッピングするインターフェイスを選択して、[追加 (Add)]を選択します。

| æ   | Monitoring                              | Cisco Aironet 1850 Series Mobility Express                                | Q        | A | ٩ | # | 0 |
|-----|-----------------------------------------|---------------------------------------------------------------------------|----------|---|---|---|---|
| •   | Wireless Settings<br>৯ <sub>WLANs</sub> | ACCESS POINT GROUP                                                        |          |   |   |   |   |
|     | 📲 Access Points                         | Access Points Groups                                                      |          |   |   |   |   |
|     |                                         | Add new group                                                             |          |   |   |   |   |
|     | 쓸 WLAN Users                            | Q Search General WLANs Access Points RF Profile Ports Intelligent Capture |          |   |   |   |   |
|     | 📽 Guest WLANs                           | Add new group Refresh                                                     |          |   |   |   |   |
|     | OHCP Server                             | AP Group name                                                             | AP count |   |   |   |   |
|     | 4 Mesh                                  | Add new WLAN/RLAN                                                         | 0        |   |   |   |   |
| ň.  | Management                              | US default-group X W<br>Type WLAN V                                       | 2        |   |   |   |   |
| se. | Services                                | Profile Name voice •                                                      |          |   |   |   |   |
| *   | Advanced                                | Cancel                                                                    |          |   |   |   |   |

| 🍘 Monitoring                                 | Cisco Aironet 1850 Series Mobility Express                                                                                                    | Q | A | ٩ | Ð | Ħ | \$  |
|----------------------------------------------|----------------------------------------------------------------------------------------------------|---|---|---|---|---|-----|
| Wireless Settings                            | ACCESS POINT GROUP                                                                                                    |   |   |   |   |   |     |
| 별 Access Points<br>별 Access Points<br>Groups | Access Points Groups Add new group                                                                                                    |   |   |   |   |   |     |
| 營 WLAN Users<br>營 Guest WLANs                | Q. Sketch     General WLANs Access Points RF Profile Ports Intelligent Capture     Add new group Refresh     Add new Yil AM/01 AM     Access Vil AM/01 AM                                           |   |   |   |   |   |     |
| ♥ DHCP Server<br><sup>#</sup> Mesh           | Type         Profile Name         Status         0           Cf         default-group         WLAN         voice         Enabled         2                                                          |   |   |   |   |   |     |
| Services                                     |                                                                                                    |   |   |   |   |   |     |
|                                              |                                                                                                    |   |   |   |   |   |     |
|                                              | H         1         1         +         H         10         +         1         1         +         H         10         +         Items per page         1         -         1 of 1         Items |   |   |   |   |   | ims |
|                                              | Cancel                                                                                                    |   |   |   |   |   |     |

[アクセスポイント (Access Points)]タブで、対象アクセスポイントを選択して、[適用 (Apply)]を選択します。

その後、選択したアクセス ポイントが再起動します。

| <b>B</b>  | Monitoring                                                 |                           | Cisco Air   | ironet 1850 Se        | eries Mobility Express                 |             |         |   |          |                     | Q | A | ٩ | 6 | # |            | ٥   |
|-----------|------------------------------------------------------------|---------------------------|-------------|-----------------------|----------------------------------------|-------------|---------|---|----------|---------------------|---|---|---|---|---|------------|-----|
| \$        | Wireless Settings<br>차 WLANs<br>앱 Access Points            | ACCESS P                  | Add new g   | group<br>/LANs Access | Pointa BF Profile Porta                | Intelligent | Capture |   |          | ×                   |   |   |   |   |   |            |     |
|           | 발 Access Points<br>Groups<br>참 WLAN Users<br>참 Guest WLANs | Q. Search<br>Add new grou | Q Search    |                       |                                        |             | Cuptoro |   |          | Refresh             |   |   |   |   |   |            |     |
|           | <sup>⊗</sup> DHCP Server<br><sup>∲</sup> Mesh              | 8 ×                       | APs in "ex  | xpress-1" group       | MAC Address                            |             |         | 0 | AP Group | All v               |   |   |   |   |   |            |     |
| іін<br>"С | Management<br>Services                                     |                           | AP1     AP1 | 1850-1<br>1850-2      | 38:ed:18:c8:1b:78<br>38:ed:18:ca:28:40 |             |         |   |          |                     |   |   |   |   |   |            |     |
| *         | Advanced                                                   | H - 1 1                   |             |                       |                                        | 2           | 2<br>2  |   |          |                     |   |   |   |   |   | 2 of 2 ite | ems |
|           |                                                            |                           | 4 1         | 1                     | 1 - 2 of 2 items                       |             |         | 4 | 0 0 + H  | No items to display |   |   |   |   |   |            |     |

**[RF プロファイル (RF Profile)**] タブで、対象の **[2.4GHz]** または **[5GHz]** プロファイルを選択して、**[適用 (Apply)**]を選択します。

| 🙆 Monitoring            | Cisco Aironet 1850 Series Mobility Express                                                                                                    | ۹ | A | ٩ | Ð | ₽ | \$ |
|-------------------------|----------------------------------------------------------------------------------------------------|---|---|---|---|---|----|
| ♥ Wireless Settings     | ACCESS POINT GROUP                                                                                                    |   |   |   |   |   |    |
| Access Points           | Access Points Groups                                                                                                    |   |   |   |   |   |    |
| Access Points<br>Groups |                                                                                                    |   |   |   |   |   |    |
| 睿 WLAN Users            | Q Search                                                                                                    |   |   |   |   |   |    |
| 管 Guest WLANs           | Add new group Refresh                                                                                                    |   |   |   |   |   |    |
| OHCP Server             | AP Group name AP count                                                                                                    |   |   |   |   |   |    |
| ∲ Mesh                  | Image: Weight and the second second secon |   |   |   |   |   |    |
| ሱ Management            | Lef default-group General WLANs Access Points RF Profile Ports Intelligent Capture                                                                                                    |   |   |   |   |   |    |
| Services                |                                                                                                    |   |   |   |   |   |    |
| 📥 Advanced              | 2.4GHz None •<br>5GHz None •<br>C Cancel                                                                                                    |   |   |   |   |   |    |

## RF プロファイル

RF プロファイルを作成し、アクセス ポイントのグループが使用する必要がある周波数帯域、データ レート、 RRM 設定などを指定できます。

Cisco Wireless Phone 840 および 860 で使用する SSID は 5 GHz 無線にのみ適用することを推奨します。 作成した RF プロファイルは、AP グループに適用されます。

RF プロファイルを作成する場合、**[RF プロファイル名 (RF Profile Name)**]と**[無線ポリシー (Radio Policy)**]を定義する必要があります。

[無線ポリシー (Radio Policy)]に [5GHz] または [2.4GHz] を選択します。

必要に応じて、**[無線ごとの最大クライアント数 (Maximum clients per radio)**]、**[マルチキャストデータレ** ート (Multicast Data Rates)]、および [Rx Sop のしきい値 (Rx Sop Threshold)]を設定できます。

[Rx Sop のしきい値 (Rx Sop Threshold)]にはデフォルト値([自動 (Auto)])を使用することを推奨します。

| æ    | Monitoring          |                                       | Cisco Aironet 1850 Serie        | s Mobility Express        |                  |                                                                                                    | (       | ۵ 🛦 | ٩ | Ð | ₽ | \$ |
|------|---------------------|---------------------------------------|---------------------------------|---------------------------|------------------|----------------------------------------------------------------------------------------------------|---------|-----|---|---|---|----|
| \$   | Wireless Settings   |                                       |                                 |                           |                  |                                                                                                    |         |     |   |   |   |    |
| ÷.   | Management          | RF Profile                            | es                              |                           |                  |                                                                                                    |         |     |   |   |   |    |
| an C | Services            | RF pro                                | file 6                          |                           |                  |                                                                                                    |         |     |   |   |   |    |
| *    | Advanced<br>✔ SNMP  | Q Search                              |                                 |                           |                  |                                                                                                    |         |     |   |   |   |    |
|      | 🗟 Logging           | ⊕ Add n                               | ew RF Profile                   | Add RF Profile            |                  |                                                                                                    |         |     |   |   |   |    |
|      |                     |                                       | RF profile                      | General 802.11 RRM Cli    | ent Distribution |                                                                                                    | Applied |     |   |   |   |    |
|      |                     | <b>8</b> ×                            | express-1                       |                           |                  |                                                                                                    |         |     |   |   |   |    |
|      | ✗ Controller Tools  | C                                     | High-Client-Density-802.11a     | RF profile name           | express-1        | 1                                                                                                    | 40      |     |   |   |   |    |
|      | Ö Security Settings | ß                                     | High-Client-Density-802.11bg    | RF profile description    |                  | 1                                                                                                    | 40      |     |   |   |   |    |
|      |                     | ß                                     | Low-Client-Density-802.11bg     | Band                      |                  |                                                                                                    | 40      |     |   |   |   |    |
|      | CMX                 | C C C C C C C C C C C C C C C C C C C | Typical-Client-Density-802.11a  | Banu                      | 5GHZ ¥           | , in the second second s | 40      |     |   |   |   |    |
|      |                     | ß                                     | Typical-Client-Density-802.11bg | Maximum clients per radio | 200              | P                                                                                                    | No      |     |   |   |   |    |
|      |                     |                                       |                                 | Rx SOP Threshold          | Auto 🔻           |                                                                                                    |         |     |   |   |   |    |
|      |                     |                                       |                                 | Multicast datarates       | Auto 🔻           |                                                                                                    |         |     |   |   |   |    |
|      |                     | н 4 1                                 | 1 ► ► 10 ▼ items per page       |                           | ⊘ Apply S Cancel |                                                                                                    |         |     |   |   |   | ms |
|      |                     |                                       |                                 |                           |                  |                                                                                                    |         |     |   |   |   |    |

[802.11] タブで、必要に応じてデータレートを設定します。

**[必須 (Mandatory)**]として 12 Mbps を、**[サポート済み (Supported)**]として 18 Mbps 以上を有効 にすることをお勧めします。ただし環境によっては、必須(基本)レートとして 6 Mbps を有効にする必 要が生じます。

| 🍘 Monitoring                                           | Cisco Aironet 1850 Series Mobility Express                                                                            | A |  | # | • |
|--------------------------------------------------------|----------------------------------------------------------------------------------------------------|---|--|---|---|
| <ul><li>Wireless Settings</li><li>Management</li></ul> | RF Profiles                                                                                                    |   |  |   |   |
| 🖋 Services                                             | RF profile 6                                                                                                    |   |  |   |   |
| Advanced                                               | Q Search                                                                                                    |   |  |   |   |
| 🗟 Logging                                              | Add new RF Profile                                                                                                    |   |  |   |   |
| I RF Optimization                                      | ×                                                                                                    |   |  |   |   |
| all RF Profiles                                        | C x Add HF Profile                                                                                                    |   |  |   |   |
| ✗ Controller Tools                                     | General 802.11 RRM Client Distribution                                                                                |   |  |   |   |
| 🍄 Security Settings                                    | 2                                                                                                    |   |  |   |   |
| 🖾 смх                                                  | Data rates         Data sates           6         9         12         18         24         35         48         54 |   |  |   |   |
|                                                        | MCS settings                                                                                                    |   |  |   |   |
|                                                        | <ul> <li>● Apply</li> <li>● Cancel</li> </ul>                                                                         |   |  |   |   |

[RRM] タブでは、[チャンネル幅 (Channel Width)] 設定と [DCA チャンネル (DCA Channels)]を構成できます。

| <b>8</b> 20 | Monitoring         | e di       | Cisco Aironet            | 1850 Series Mobility E | press                                       |                                             |                                                                                           |                                      |     | Q    | A | ٩ | Ð | t | ¢  |
|-------------|--------------------|------------|--------------------------|------------------------|---------------------------------------------|---------------------------------------------|-------------------------------------------------------------------------------------------|--------------------------------------|-----|------|---|---|---|---|----|
| \$          | Wireless Settings  |            |                          |                        |                                             |                                             |                                                                                           |                                      |     |      |   |   |   |   |    |
| ÷.          | Management         | RF Profile | 9S                       |                        |                                             |                                             |                                                                                           |                                      |     |      |   |   |   |   |    |
| se.         | Services           | RF pro     | file 6                   |                        |                                             |                                             |                                                                                           |                                      |     |      |   |   |   |   |    |
| *           | Advanced<br>✔ SNMP | Q Search   |                          |                        |                                             |                                             |                                                                                           |                                      |     |      |   |   |   |   |    |
|             | 🗟 Logging          | ⊕ Add n    | ew RF Profile            | Add RF Profile         |                                             |                                             |                                                                                           |                                      |     |      |   |   |   |   |    |
|             | I RF Optimization  |            | RF profile               |                        |                                             |                                             |                                                                                           |                                      | Арр | lied |   |   |   |   |    |
|             |                    | G 🗙        | express-1                | General 802.11 RRM     | Client Distr                                | ibution                                     |                                                                                           |                                      |     |      |   |   |   |   |    |
|             | & Controller Tools | ß          | High-Client-Density-802  |                        |                                             |                                             |                                                                                           |                                      | No  |      |   |   |   |   |    |
|             |                    | ß          | High-Client-Density-802  | Channel Wi             | ith 40 MHz                                  | •                                           |                                                                                           |                                      | No  |      |   |   |   |   |    |
|             | Security Settings  | 8          | Low-Client-Density-802   | Select DCA Channels    | Select All 🗆                                | 36 40 4                                     | 14 48 52 56 60                                                                            | 64 100 104 108                       | No  |      |   |   |   |   |    |
|             | CMX                |            | Low-Client-Density-802   |                        |                                             | 112 116 1                                   | 120 124 128 132 136                                                                       | 140 144 149 153                      | No  |      |   |   |   |   |    |
|             |                    | 8          | Typical-Client-Density-8 |                        |                                             |                                             |                                                                                           |                                      | No  |      |   |   |   |   |    |
|             |                    | 8          | Typical-Client-Density-f |                        | Some of the<br>enabled. The<br>At least one | channels are<br>sse channels<br>Channel Num | not allowed to configure<br>can be enabled in RF Opt<br>ber should be selected<br>O Apply | as they are not<br>imization screen. | No  |      |   |   |   |   |    |
|             |                    | H 4 1      | 1 ► H 10 ▼ it            |                        |                                             |                                             |                                                                                           |                                      |     |      |   |   |   |   | ms |

マルチキャスト ダイレクト

[メディアストリーム (Media Stream)]設定で、[グローバルマルチキャスト (Global Multicast)]と[マル チキャストダイレクト (Multicast Direct)]を有効にします。

次に、ストリームを設定します。

| e Pa                | Monitoring          |           | co Cisco Aironet 1850 Se | ries Mobility | Express          |                | Q | ▲           | ٢      | B | ₽ | $\geq$ | ٥ |
|---------------------|---------------------|-----------|--------------------------|---------------|------------------|----------------|---|-------------|--------|---|---|--------|---|
| \$                  | Wireless Settings   | Media Str | eam Settings             |               |                  |                |   |             |        |   |   |        |   |
| <del>ام</del><br>عر | Management          | Medi      | a Stream Disabled        |               |                  |                |   |             |        |   |   |        |   |
| ľ                   | Media Stream        |           |                          |               |                  |                |   |             |        |   |   |        |   |
|                     | <sup>♥</sup> TLS    |           | Global Multicast         |               |                  |                |   |             |        |   |   |        |   |
|                     | ♥ mDNS              |           | Multicast Direct         |               |                  |                |   |             |        |   |   |        |   |
|                     | line Assurance      |           | Mariodot Diroot          |               |                  |                |   |             |        |   |   |        |   |
|                     | 🌥 Webhook           | Ses       | sion Announcement State  |               |                  |                |   |             |        |   |   |        |   |
|                     | Intelligent Capture | Se        | ssion Announcement URL   | URL           |                  |                |   |             |        |   |   |        |   |
|                     | 🗅 Umbrella          | Ses       | sion Announcement Email  | Email         |                  |                |   |             |        |   |   |        |   |
| Ł                   | Advanced            | Sess      | ion Announcement Phone   | Phone         |                  |                |   |             |        |   |   |        |   |
|                     |                     | Ses       | sion Announcement Note   | Note          | lin              |                |   |             |        |   |   |        |   |
|                     |                     |           |                          | Apply         |                  |                |   |             |        |   |   |        |   |
|                     |                     |           |                          |               |                  |                |   |             |        |   |   |        |   |
|                     |                     | Add New S | Stream                   |               |                  |                |   |             |        |   |   |        |   |
|                     |                     | Action    | Stream Name              |               | Start IP Address | End IP Address | 0 | Operation   | Status |   |   |        |   |
|                     |                     | ×         | 10.0.0.40                |               | 239.1.1.40       | 239.1.1.40     | N | fulticast-d | irect  |   |   |        |   |

[メディアストリーム (Media Stream)]設定で[マルチキャストダイレクト (Multicast Directture)] を有効にすると、WLAN 設定の[詳細設定 (Advanced)]タブに[マルチキャストダイレクト (Multicast Directture)]を有効にするオプションが表示されます。

|       |                                         | Add new | WLAWHLAN |                                               |                                                                | ×                         |                 |              |
|-------|-----------------------------------------|---------|----------|-----------------------------------------------|----------------------------------------------------------------|---------------------------|-----------------|--------------|
| æ     |                                         |         | Active   | Add new WLAN/RLAN                             |                                                                |                           | Security Policy | Radio Policy |
| 92.00 | Monitoring                              | ĭ × 8   | Enabled  | General WLAN Security VLAN & Firewal          | I Traffic Shaping Advanced 802                                 | 2.11u Hotspot2.0          |                 | 5 GHz only   |
| \$    | Wireless Settings<br>⋒ <sub>WLANs</sub> |         |          | Scheduling                                    |                                                                |                           |                 |              |
|       | 🔮 Access Points                         |         |          |                                               |                                                                |                           |                 |              |
|       | Access Points<br>Groups                 |         |          | Allow AAA Override<br>Maximum Allowed Clients | Unlimited(Default)                                             |                           |                 |              |
|       | 📽 WLAN Users                            |         |          | Maximum Allowed Clients Per AP Radio          | 200 🔅                                                          |                           |                 |              |
|       | 뿔 Guest WLANs                           |         |          | 802.11k                                       | Disabled •                                                     |                           |                 |              |
|       |                                         |         |          | 802.11r                                       | Enabled <b>v</b>                                               |                           |                 |              |
|       | ∜ Mesh                                  |         |          | 802.11v                                       | Disabled •                                                     |                           |                 |              |
| ÷.    | Management                              |         |          | сски                                          |                                                                |                           |                 |              |
| J.C.  | Services                                |         |          | Client Band Select                            |                                                                |                           |                 |              |
| *     | Advanced                                |         |          | Client Load Balancing                         |                                                                |                           |                 |              |
|       |                                         |         |          | Umbrella Profile                              | None                                                           |                           |                 |              |
|       |                                         |         |          | Umbrollo Mode                                 |                                                                |                           |                 |              |
|       |                                         |         |          | Under Street a wode                           | Ignore v                                                       |                           |                 |              |
|       |                                         |         |          | Umbrella DHCP Override                        |                                                                |                           |                 |              |
|       |                                         |         |          | mDNS                                          |                                                                |                           |                 |              |
|       |                                         |         |          | mDNS Profile                                  | None v                                                         |                           |                 |              |
|       |                                         |         |          | Passive Client                                | 0                                                              |                           |                 |              |
|       |                                         |         |          | Please enable Globa<br>when Global Multica    | I Multicast in Services->Media Stream. Pass<br>st is disabled. | sive Client will not work |                 |              |
|       |                                         |         |          | Multicast IP                                  | 239.1.1.1                                                      |                           |                 |              |
|       |                                         |         |          | Multicast Direct                              | 0                                                              |                           |                 |              |
|       |                                         |         |          |                                               |                                                                |                           |                 |              |

# Cisco Autonomous (自律) アクセス ポイント

Cisco Autonomous アクセス ポイントを設定するときは、次のガイドラインを使用してください。

- [802.11r (FT)]または [CCKM] が [有効 (Enabled)]になっていることを確認します。
- 802.11k を [有効 (Enabled)] に設定することを推奨
- 802.11v を有効に設定することを推奨
- 必要に応じて [データレート (Data Rates)]を設定します
- **[DTPC]** を有効にします。
- [Quality of Service (QoS)]を設定します。
- [WMM ポリシー (WMM Policy)]を[必須 (Required)]に設定します
- [Aironet 拡張機能 (Aironet Extensions)]が[有効 (Enabled)]になっていることを確認します。
- [Public Secure Packet Forwarding (PSPF)]を無効にします。
- [IGMP スヌーピング (IGMP Snooping)] を [有効 (Enabled)] に設定します。

### 802.11 ネットワークの設定

Cisco Wireless Phone 840 および 860 は、5 GHz 帯域での動作を推奨します。5 GHz 帯域では多数のチャネ ルを使用できるうえ、2.4 GHz 帯域ほど干渉が多くないためです。 5 GHz を使用する場合は、802.11a/n/ac ネットワークのステータスが **[有効(Enabled)]** に設定されているこ とを確認します。

| ··/···/··<br>cisco                        | <u>H</u> OME <u>N</u> ETWORK | ASSOCIATION | WIRELESS      | SECURITY       | SERVICES     | Sa <u>v</u> e C<br><u>M</u> ANAGEMENT | onfiguration    | Ping Logout         | <u>R</u> efresl |
|-------------------------------------------|------------------------------|-------------|---------------|----------------|--------------|---------------------------------------|-----------------|---------------------|-----------------|
| NETWORK                                   | Hostname ap-1                |             |               |                |              | ap-1 i                                | uptime is 1 day | , 4 hours, 51 minu  | utes            |
| NETWORK MAP     Summary                   | Network Interface            | s: Summary  |               |                |              |                                       |                 |                     |                 |
| Adjacent Nodes                            | System Settings              |             |               |                |              |                                       |                 |                     |                 |
| - NETWORK<br>INTERFACE                    | IP Address (Static           | )           |               | 10.9.0.9       |              |                                       |                 |                     |                 |
| Summary                                   | IP Subnet Mask               |             |               | 255.255.255.0  |              |                                       |                 |                     |                 |
| IP Address                                | Default Gateway              |             |               | 10.9.0.2       |              |                                       |                 |                     |                 |
| GigabitEthernet0<br>Radio0-802.11N 2.4GHz | MAC Address                  |             |               | 18e7.281b.3f54 |              |                                       |                 |                     |                 |
| Radio1-802.11AC 5GHz                      | Interface Status             | Gi          | gabitEthernet |                | Radio0-802.1 | 1N <sup>2.4GHz</sup>                  | Radio1-802.1    | 1AC <sup>5GHz</sup> |                 |
|                                           | Software Status              |             |               | Enabled 1      |              | Disabled                              | ŀ               | Enabled             | 1 <b>1</b>      |
|                                           | Hardware Status              |             |               | Up î           |              | Down                                  | ŀ               | Up                  | <b>^</b>        |
|                                           | Interface Resets             |             |               | 5              |              | (                                     |                 |                     | 8               |

11r over Air を有効にして高速セキュア ローミングを有効にすることを推奨します。

必須(基本)レートとして 12 Mbps を、サポート対象(任意)レートとして 18 Mbps 以上をそれぞれ設定 することをお勧めします。ただし、環境によっては、6 Mbps を必須(基本)レートとして有効にする必要 があります。

5 GHz を使用する場合は、多数のチャンネルをスキャンするために発生するアクセスポイント検出の遅延の可 能性を回避するためにチャンネルの数を制限できます(例: 12 チャンネルのみ)。

Cisco Autonomous アクセス ポイントの場合、動的周波数選択(DFS)を選択して、自動チャネル選択を使用します。

DFS が有効にされている場合、少なくとも1つの帯域(帯域1~4)を有効にします。

帯域 1 は、UNII-1 チャネル(チャネル 36、40、44、または 48)を使用するアクセス ポイントでの み選択できます。

使用する周波数帯域に応じて 5 GHz または 2.4 GHz にチャネルおよび送信電力をダイナミックに割り当てられ るように、個々のアクセス ポイントの設定をグローバル設定よりも優先させることができます。

その他のアクセスポイントを自動割り当て方式と静的に設定されているアクセスポイントのアカウントに対して 有効にできます。

この設定は、エリア内に断続的な干渉が存在する場合に必要です。

Cisco 802.11n アクセス ポイントを使用している場合は 5 GHz チャネル幅を 20 MHz または 40 MHz 用とし て設定でき、Cisco 802.11ac アクセス ポイントを使用している場合は 5 GHz チャネル幅を 20 MHz、40 MHz、または 80 MHz 用として設定できます。

すべてのアクセス ポイントで同じチャネル幅を使用することを推奨します。

**[クライアント電力(Client Power)]** が正しく設定されていることを確認します。Cisco Autonomous アクセ ス ポイントでは、クライアント電力のデフォルト設定である**[最大(Max)]**を使用しないでください。デフォ ルトを使用すると、DTPC がクライアントにアドバタイズされません。

Cisco Wireless Phone 840 および 860 ワイヤレス LAN 導入ガイド

**[ワールドモード (World Mode)**]で **[Dot11d]** を有効にし、適切な **[国コード (Country Code)**] を設定します。

[Aironet 拡張機能 (Aironet Extensions)] が [有効 (Enabled)] になっていることを確認します。 [ビーコン周期 (Beacon Period)] を「100 ms」に、[DTIM] を「2」に設定します。

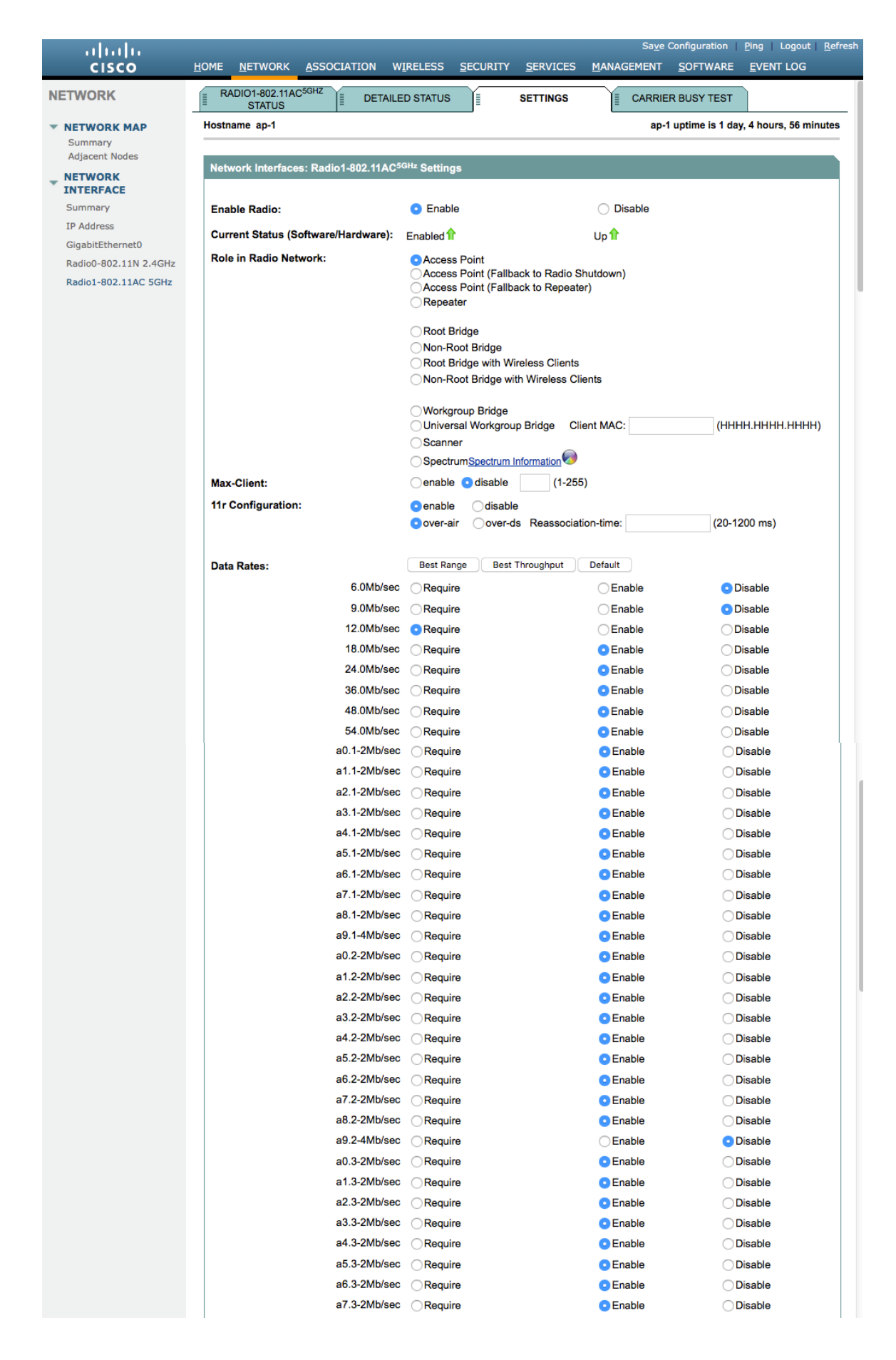

|                                                        | a9.3-2Mb/sec   | Require                                                                    |                  | Enable                                  | Disable                                 |
|--------------------------------------------------------|----------------|----------------------------------------------------------------------------|------------------|-----------------------------------------|-----------------------------------------|
| MCS Rates: 0 1                                         | 2 3 4 5        | 6 7 8 9 1                                                                  | 0 11 12 13 1     | 4 15 16 17 1                            | 18 19 20 21 22 23                       |
| Enable O                                               |                |                                                                            |                  |                                         |                                         |
| Disable 💿 🗌                                            | 0000           |                                                                            |                  |                                         |                                         |
|                                                        |                |                                                                            |                  |                                         |                                         |
| Transmitter Power (dBm)                                | ):             | 015 012 09 0                                                               | 6 🔾 3 💿 Max      |                                         | Power Translation Tal<br>(mW/dBm)       |
| Client Power (dBm):                                    |                | ●Local ○15 ○12                                                             | 9 06 03 0        | Max                                     |                                         |
|                                                        |                |                                                                            |                  |                                         |                                         |
| DefaultRadio Channel:                                  |                | Channel 36 - 5180 MH                                                       | lz ᅌ             | Channel 36 5180                         | MHz                                     |
| Dynamic Frequency Sele                                 | ection Bands:  | Band 1 - 5.150 to 5.250<br>Band 2 - 5.250 to 5.350                         | ) GHz            |                                         |                                         |
|                                                        |                | Band 2 - 5.250 to 5.35<br>Band 3 - 5.470 to 5.72<br>Band 4 - 5.725 to 5.82 | 5 GHz            |                                         |                                         |
| Channel Width:                                         |                | Below 40 MHz 22                                                            | 0 MHz            |                                         |                                         |
|                                                        |                |                                                                            |                  |                                         |                                         |
| World Mode                                             |                | <ul> <li>Disable</li> </ul>                                                |                  | C Legacy                                | Dot11d                                  |
| Multi-Domain Operation:                                |                |                                                                            | 0.11             | U                                       | • • • • • • • • • • • • • • • • • • • • |
| Country Code:                                          |                |                                                                            | Outdoor          |                                         |                                         |
| Radio Preamble                                         |                | Short                                                                      |                  |                                         |                                         |
| Antenna:                                               |                | a-antenna                                                                  | ab-antenna (     | abc-antenna                             | abcd-antenna                            |
| Internal Antenna Configu                               | uration:       | Enable                                                                     |                  | <ul> <li>Disable</li> </ul>             |                                         |
| Jeres and the second second                            |                | Antenna Gain(dBi):                                                         | 0 (-             | 128 - 128)                              |                                         |
|                                                        |                |                                                                            |                  | ,                                       |                                         |
| Gratuitous Probe Respo                                 | nse(GPR):      | C Enable                                                                   |                  | <ul> <li>Disable</li> </ul>             |                                         |
|                                                        |                | Period(Kusec): DIS                                                         | SABLED (10-25    | 55)                                     |                                         |
|                                                        |                | Transmission Spee                                                          | d: none          |                                         |                                         |
|                                                        |                |                                                                            |                  |                                         |                                         |
| Traffic Stream Metrics:                                |                | Enable                                                                     |                  | <ul> <li>Disable</li> </ul>             |                                         |
| Aironet Extensions:                                    |                | <ul> <li>Enable</li> </ul>                                                 |                  | O Disable                               |                                         |
|                                                        |                |                                                                            |                  |                                         |                                         |
| Ethernet Encapsulation                                 | Transform:     | RFC1042                                                                    |                  | O 802.1H                                |                                         |
| Reliable Multicast to WG                               | iB:            | <ul> <li>Disable</li> </ul>                                                |                  | Enable                                  |                                         |
| Public Secure Packet For                               | rwarding:      | PSPF must be set per                                                       | VLAN. See VLAN p | age                                     |                                         |
| Beacon Privacy Guest-M                                 | lode:          | Enable                                                                     |                  | <ul> <li>Disable</li> </ul>             |                                         |
| Passan Paris di                                        | 100            | (20,4000 (/                                                                | Date Date        |                                         | 0 (1 400)                               |
| Beacon Period:                                         | 100            | (20-4000 NUSEC)                                                            |                  | rtate (DTIM):                           | 2 (1-100)                               |
| wax. Data ketries:                                     | 64             | (1-128)                                                                    | RIS Max. Re      | etries:                                 | o4 (1-128)                              |
| Fragmentation Threshole                                | <b>d:</b> 2346 | (256-2346)                                                                 | RTS Thresh       | old:                                    | 2347 (0-2347)                           |
| Poot Porent Time out                                   |                | 0                                                                          | (0 GEEDE         |                                         |                                         |
| Root Parent HAC 4 (                                    | onal):         | U                                                                          | (0-00000 Sec     | , ,,,,,,,,,,,,,,,,,,,,,,,,,,,,,,,,,,,,, |                                         |
| ROOL Parent MAC 1 (Optio                               | onal):         |                                                                            |                  | 1.0000                                  |                                         |
| Poot Parent MAC 0 /                                    | onal):         |                                                                            |                  |                                         |                                         |
| Root Parent MAC 2 (option                              |                |                                                                            |                  |                                         |                                         |
| Root Parent MAC 2 (option<br>Root Parent MAC 3 (option | onal):         |                                                                            | (нннн.ннн        |                                         |                                         |

2.4 GHz を使用する場合は、802.11b/g/n ネットワークのステータスと 802.11g が有効に設定されていること を確認します。

ワイヤレス LAN に接続する 802.11b のみのクライアントがない場合、必須(基本)レートとして 12 Mbps、サポート対象(任意)レートとして 18 Mbps を設定することをお勧めします。ただし、 環境によっては、6 Mbps を必須(基本)レートとして有効にする必要があります。 802.11b クライアントが存在する場合は、必須(基本)レートとして 11 Mbps、サポート対象(任意)レート として 12 Mbps 以上をそれぞれ設定する必要があります。

#### WLAN の設定

Cisco Wireless Phone 840 および 860 には個別の SSID を割り当てることを推奨します。

ただし、音声対応 Cisco Wireless LAN エンドポイントをサポートするように設定された既存の SSID がある場合、その WLAN を代わりに使用できます。

Cisco Wireless Phone 840 および 860 で使用される SSID の設定では、特定の 802.11 無線機タイプにのみ (たとえば 802.11a のみ) 適用するよう指定できます。

[WPA2] キー管理を有効にします。

[11r] または [CCKM] が有効になっていることを確認します。11r を推奨します。

|                     |                                                                                                    |                                                                    | Sa <u>v</u> e Configuration   <u>P</u> ing   Logout   <u>R</u> efr |
|---------------------|----------------------------------------------------------------------------------------------------|--------------------------------------------------------------------|--------------------------------------------------------------------|
| cisco               | HOME NETWORK ASSOCIATION                                                                                                   | W <u>I</u> RELESS <u>S</u> ECURITY <u>S</u> ERVICES                | <u>M</u> ANAGEMENT <u>S</u> OFTWARE <u>E</u> VENT LOG              |
| Security            |                                                                                                    |                                                                    |                                                                    |
| Admin Accord        | Hostname ap-1                                                                                                    |                                                                    | ap-1 uptime is 1 day, 4 hours, 33 minutes                          |
| Encryption Manager  | Security: Global SSID Manager                                                                                              |                                                                    |                                                                    |
| SSID Manager        | SSID Properties                                                                                                    |                                                                    |                                                                    |
| Dot11u Manager      | Current SSID Liet                                                                                                    |                                                                    |                                                                    |
| Server Manager      |                                                                                                    | 2017                                                               |                                                                    |
| AP Authentication   | data                                                                                                    | SSID:                                                              | voice                                                              |
| Intrusion Detection | voice                                                                                                    | VLAN:                                                              | 3 Oefine VLANs                                                     |
| Local RADIUS Server |                                                                                                    |                                                                    | Backup 1:                                                          |
| Advance Security    |                                                                                                    |                                                                    | Backup 3:                                                          |
|                     |                                                                                                    | Band-Select:                                                       | Band Select                                                        |
|                     |                                                                                                    | Universal Admin Mode:                                              | Universal Admin Mode                                               |
|                     |                                                                                                    | Interface:                                                         | Radio0-802 11N2.4GHz                                               |
|                     |                                                                                                    | interface.                                                         | Radio1-802.11AC <sup>5GHz</sup>                                    |
|                     | Network ID: (0-4096                                                                                                    | 3)                                                                 |                                                                    |
|                     | <ul> <li>Open Authentication:</li> <li>Web Authentication</li> <li>Shared Authentication:</li> <li>Vetwork EAP:</li> </ul> | with EAP       Web Pass       < NO ADDITION>       < NO ADDITION > | 0                                                                  |
|                     | Server Priorities:                                                                                                    |                                                                    |                                                                    |
|                     | EAP Authentication Serve                                                                                                   | rs                                                                 | MAC Authentication Servers                                         |
|                     | <ul> <li>Use Defaults Define Define Define</li> </ul>                                                                      | efaults                                                            | O Use Defaults Define Defaults                                     |
|                     | Customize                                                                                                    |                                                                    | Customize                                                          |
|                     | Priority 1: < NONE >                                                                                                    | 0                                                                  | Priority 1: <pre>&lt; NONE &gt; </pre>                             |
|                     | Priority 2: < NONE >                                                                                                    | •                                                                  | Priority 2: < NONE > 🗘                                             |
|                     | Priority 3: < NONE >                                                                                                    |                                                                    |                                                                    |
|                     | Findity 0. CONVES                                                                                                    |                                                                    |                                                                    |
|                     | Client Authenticated Key Managemer                                                                                         | nt                                                                 |                                                                    |
|                     |                                                                                                    |                                                                    |                                                                    |
|                     | Key Management:                                                                                                    | Mandatory O                                                        | CCKM Z Enable WPA WPAv2 dot11r                                     |

| 11w Configuration:                                                                                                    | (                                                                                   | Disable ᅌ                                                                                                 |                                                                                                    |
|----------------------------------------------------------------------------------------------------|-------------------------------------------------------------------------------------|----------------------------------------------------------------------------------------------------|----------------------------------------------------------------------------------------------------|
| 11w Association-comeback:                                                                                                    |                                                                                     | 1000                                                                                                    | (1000-20000)                                                                                                    |
| 11w Saquery-retry:                                                                                                    |                                                                                     | 100                                                                                                    | (100-500)                                                                                                    |
| IDS Client MFP                                                                                                    |                                                                                     |                                                                                                    |                                                                                                    |
| Enable Client MFP of the second second se | on this SSID                                                                        | Coptional                                                                                                 | 3                                                                                                    |
| AP Authentication                                                                                                    |                                                                                     |                                                                                                    |                                                                                                    |
| Credentials:                                                                                                    |                                                                                     | < NONE >                                                                                                  | Define Credentials                                                                                                    |
| Authentication Methods P                                                                                                    | rofile:                                                                             | < NONE >                                                                                                  | Define Authentication Methods Profiles                                                                                                    |
| Accounting Settings                                                                                                    |                                                                                     |                                                                                                    |                                                                                                    |
| Enable Accounting                                                                                                    |                                                                                     |                                                                                                    | Accounting Server Priorities:                                                                                                    |
|                                                                                                    |                                                                                     |                                                                                                    | O Use Defaults Define Defaults                                                                                                    |
|                                                                                                    |                                                                                     |                                                                                                    | ◯ Customize                                                                                                    |
|                                                                                                    |                                                                                     |                                                                                                    | Priority 1: < NONE > ᅌ                                                                                                    |
|                                                                                                    |                                                                                     |                                                                                                    |                                                                                                    |
|                                                                                                    |                                                                                     |                                                                                                    | Priority 2: < NONE > 😒                                                                                                    |
|                                                                                                    |                                                                                     |                                                                                                    | Priority 2: < NONE >                                                                                                    |
|                                                                                                    |                                                                                     |                                                                                                    | Priority 2: < NONE > C<br>Priority 3: < NONE > C                                                                                                    |
| Rate Limit Parameters                                                                                                    |                                                                                     |                                                                                                    | Priority 2: < NONE > C<br>Priority 3: < NONE > C                                                                                                    |
| Rate Limit Parameters<br>Limit TCP:                                                                                                    |                                                                                     |                                                                                                    | Priority 2: < NONE > C<br>Priority 3: < NONE > C                                                                                                    |
| Rate Limit Parameters<br>Limit TCP:                                                                                                    | Rate:                                                                               | Burst-Siz                                                                                                 | Priority 2: < NONE > C<br>Priority 3: < NONE > C<br>e: (0-500000)                                                                                                    |
| Rate Limit Parameters<br>Limit TCP:<br>Input:<br>Output:                                                                                                    | Rate:                                                                               | Burst-Siz<br>Burst-Siz                                                                                    | Priority 2: < NONE > 0<br>Priority 3: < NONE > 0<br>e: (0-500000)<br>e: (0-500000)                                                                                                    |
| Rate Limit Parameters<br>Limit TCP:<br>Input:<br>Output:<br>Limit UDP:                                                                                                    | Rate:<br>Rate:                                                                      | Burst-Siz<br>Burst-Siz                                                                                    | Priority 2: < NONE > C<br>Priority 3: < NONE > C<br>e: (0-500000)<br>e: (0-500000)                                                                                                    |
| Rate Limit Parameters Limit TCP: Input: Output: Limit UDP: Input:                                                                                                    | Rate:<br>Rate:<br>Rate:                                                             | Burst-Siz<br>Burst-Siz<br>Burst-Siz                                                                       | Priority 2: < NONE > 3<br>Priority 3: < NONE > 3<br>e: (0-500000)<br>e: (0-500000)<br>e: (0-500000)                                                                                      |
| Rate Limit Parameters Limit TCP: Input: Output: Limit UDP: Input: Output: Output:                                                                                                    | Rate:<br>Rate:<br>Rate:<br>Rate:                                                    | Burst-Siz<br>Burst-Siz<br>Burst-Siz<br>Burst-Siz                                                          | Priority 2: < NONE > 3<br>Priority 3: < NONE > 3<br>e: (0-500000)<br>e: (0-500000)<br>e: (0-500000)<br>e: (0-500000)                                                                     |
| Rate Limit Parameters Limit TCP: Input: Output: Limit UDP: Input: Output: General Settings                                                                                                    | Rate:<br>Rate:<br>Rate:<br>Rate:                                                    | Burst-Siz<br>Burst-Siz<br>Burst-Siz<br>Burst-Siz                                                          | Priority 2: < NONE > C<br>Priority 3: < NONE > C<br>e: (0-500000)<br>e: (0-500000)<br>e: (0-500000)<br>e: (0-500000)                                                                     |
| Rate Limit Parameters Limit TCP: Input: Output: Limit UDP: Input: Output: General Settings Advertise Extended 0                                                                                                    | Rate:<br>Rate:<br>Rate:<br>Rate:<br>Capabilites                                     | Burst-Siz<br>Burst-Siz<br>Burst-Siz<br>Burst-Siz                                                          | Priority 2: < NONE > C<br>Priority 3: < NONE > C<br>e: (0-500000)<br>e: (0-500000)<br>e: (0-500000)<br>e: (0-500000)                                                                     |
| Rate Limit Parameters Limit TCP: Input: Output: Limit UDP: Input: Output: General Settings Advertise Extended C                                                                                                    | Rate:<br>Rate:<br>Rate:<br>Rate:<br>Capabilites of<br>Ivertise Win                  | Burst-Siz<br>Burst-Siz<br>Burst-Siz<br>Burst-Siz                                                          | Priority 2: < NONE > 3<br>Priority 3: < NONE > 3<br>e: (0-500000)<br>e: (0-500000)<br>e: (0-500000)<br>e: (0-500000)<br>e: (0-500000)<br>e: (0-500000)                                   |
| Rate Limit Parameters Limit TCP: Input: Output: Limit UDP: Input: Output: General Settings Advertise Extended C                                                                                                    | Rate:<br>Rate:<br>Rate:<br>Rate:<br>Capabilites of<br>Ivertise Win<br>Ivertise this | Burst-Siz<br>Burst-Siz<br>Burst-Siz<br>Burst-Siz<br>Dof this SSID<br>eless Provisio<br>SSID as a Se       | Priority 2: < NONE > 3<br>Priority 3: < NONE > 3<br>e: (0-500000)<br>e: (0-500000)<br>e: (0-500000)<br>e: (0-500000)<br>e: (0-500000)<br>e: (0-500000)                                   |
| Rate Limit Parameters Limit TCP: Input: Output: Limit UDP: Input: Output: General Settings Advertise Extended O Ac                                                                                                    | Rate:<br>Rate:<br>Rate:<br>Rate:<br>Capabilites of<br>dvertise Win<br>dvertise this | Burst-Siz<br>Burst-Siz<br>Burst-Siz<br>Burst-Siz<br>of this SSID<br>eless Provisio<br>SSID as a Se        | Priority 2: < NONE > C<br>Priority 3: < NONE > C<br>e: (0-500000)<br>e: (0-500000)<br>e: (0-500000)<br>e: (0-500000)<br>e: (0-500000)<br>e: (0-500000)<br>e: (0-500000)<br>e: (0-500000) |
| Rate Limit Parameters Limit TCP: Input: Output: Limit UDP: Output: Output: General Settings Advertise Extended O Ac Ac Ac C                                                                                                    | Rate:<br>Rate:<br>Rate:<br>Capabilites of<br>dvertise Win<br>dvertise this          | Burst-Siz<br>Burst-Siz<br>Burst-Siz<br>Burst-Siz<br>Dof this SSID<br>eless Provisio<br>SSID as a Se<br>ID | Priority 2: < NONE > 3<br>Priority 3: < NONE > 3<br>e: (0-500000)<br>e: (0-500000)<br>e: (0-500000)<br>e: (0-500000)<br>e: (0-500000)<br>e: (0-500000)<br>e: (0-500000)                  |

| Association Limit                                                                                                    | (optional): (1-255)                                                                                                    |              |
|----------------------------------------------------------------------------------------------------|----------------------------------------------------------------------------------------------------|--------------|
| EAP Client (optio                                                                                                    | nal):                                                                                                    |              |
|                                                                                                    | Usemame: rassworu.                                                                                                    |              |
| Multiple BSSID Beacon                                                                                                    | Settings                                                                                                    |              |
| Multiple BSSID B                                                                                                    | eacon                                                                                                    |              |
|                                                                                                    | □ Set SSID as Guest Mode                                                                                                    |              |
|                                                                                                    | Set DataBeacon Rate (DTIM): DISABLED (1-100)                                                                                                    |              |
|                                                                                                    |                                                                                                    | Apply Cance  |
|                                                                                                    |                                                                                                    |              |
| Guest Mode/Infrastruct                                                                                                    | ure SSID Settings                                                                                                    |              |
| Guest Mode/Infrastruct                                                                                                    | ure SSID Settings                                                                                                    |              |
| Guest Mode/Infrastruct<br>Radio0-802.11N <sup>2.4GHz</sup> :                                                                                                    | ure SSID Settings                                                                                                    |              |
| Guest Mode/Infrastruct<br>Radio0-802.11N <sup>2.4GHz</sup> :<br>Set Beacon Mode:                                                                                                    | Single BSSID Set Single Guest Mode SSID: < NONE > 0                                                                                                    |              |
| Guest Mode/Infrastruct<br>Radio0-802.11N <sup>2.4GHz</sup> :<br>Set Beacon Mode:<br>Set Infrastructure SSID                                                                                      | Single BSSID Set Single Guest Mode SSID: < NONE >  OMUltiple BSSID CONNE >  OMUltiple BSSID CONNE >  OMULtiple BSSID CONNE >  OMULtiple BSSID CONNE >  OMULtiple BSSID CONNE >  OMULtiple BSSID CONNE >  OMULtiple BSSID CONNE >  OMULtiple BSSID CONNE >  OMULtiple BSSID CONNE >  OMULtiple BSSID CONNE >  OMULtiple BSSID CONNE >  OMULtiple BSSID CONNE >  OMULtiple BSSID CONNE >  OMULtiple BSSID CO  |              |
| Guest Mode/Infrastruct<br>Radio0-802.11N <sup>2.4GHz</sup> :<br>Set Beacon Mode:<br>Set Infrastructure SSID                                                                                      | Single BSSID Set Single Guest Mode SSID:  NONE >  Set Single Guest Mode SSID:  NONE >  Set Single Guest Mode SSID:  Set Single Guest Mode SSID:  Set Single Gues |              |
| Guest Mode/Infrastruct<br>Radio0-802.11N <sup>2.4GHz</sup> :<br>Set Beacon Mode:<br>Set Infrastructure SSID<br>Radio1-802.11AC <sup>5GHz</sup> :                                                 | Single BSSID Set Single Guest Mode SSID:  NONE >  Solution Nultiple BSSID CONE >  Solution Force Infrastructure Devices to associate only to this SSID                                                                                                    |              |
| Guest Mode/Infrastruct<br>Radio0-802.11N <sup>2.4GHz</sup> :<br>Set Beacon Mode:<br>Set Infrastructure SSID<br>Radio1-802.11AC <sup>5GHz</sup> :<br>Set Beacon Mode:                             | Single BSSID       Set Single Guest Mode SSID: < NONE >          Multiple BSSID         <                                                                                                    |              |
| Guest Mode/Infrastruct<br>Radio0-802.11N <sup>2.4GHz</sup> :<br>Set Beacon Mode:<br>Set Infrastructure SSID<br>Radio1-802.11AC <sup>5GHz</sup> :<br>Set Beacon Mode:                             | Single BSSID       Set Single Guest Mode SSID: < NONE >          Multiple BSSID         <                                                                                                    |              |
| Guest Mode/Infrastructi<br>Radio0-802.11N <sup>2.4GHz</sup> :<br>Set Beacon Mode:<br>Set Infrastructure SSID<br>Radio1-802.11AC <sup>SGHz</sup> :<br>Set Beacon Mode:<br>Set Infrastructure SSID | Single BSSID       Set Single Guest Mode SSID: < NONE > C         Multiple BSSID         <                                                                                                    |              |
| Guest Mode/Infrastruct<br>Radio0-802.11N <sup>2.4GHz</sup> :<br>Set Beacon Mode:<br>Set Infrastructure SSID<br>Radio1-802.11AC <sup>5GHz</sup> :<br>Set Beacon Mode:<br>Set Infrastructure SSID  | Single BSSID       Set Single Guest Mode SSID:        NONE >          Multiple BSSID       .       .         Single BSSID       .       .         Single BSSID       .       .         Single BSSID       .       .         Single BSSID       .       .         Single BSSID       .       .         Multiple BSSID       .       .         Multiple BSSID       .       .         Mu                                                                                                    | Apply Cancel |

ワイヤレス音声/データを別個の VLAN にセグメント化します。

音声 VLAN に対して、パブリック セキュア パケット フォワーディング (PSPF) が有効になっている場合は、 PSPF が無効になっていることを確認します。PSPF が有効になっている場合にクライアントが同じアクセス ポ イントに関連付けられると、直接通信できません。PSPF を有効にすると、オーディオは無指向となります。

| սիսիս       |                   |                 |                   |             |                            | Sa <u>v</u> e (   |                   | Ping Logout Refres          |
|-------------|-------------------|-----------------|-------------------|-------------|----------------------------|-------------------|-------------------|-----------------------------|
| CISCO       | HOME NETWORK      | ASSOCIATION     | W <u>I</u> RELESS | SECURITY    | SERVICES                   | MANAGEMENT        | <u>S</u> OFTWARE  | <u>E</u> VENT LOG           |
| Services    | Hostname ap-1     |                 |                   |             |                            | a                 | p-1 uptime is 1 o | day, 4 hours, 48 minutes    |
| Telnet/SSH  |                   |                 |                   |             |                            |                   |                   |                             |
| Hot standby | Services: VLAN    |                 |                   |             |                            |                   |                   |                             |
| CDP         | Global VLAN Pro   | operties        |                   |             |                            |                   |                   |                             |
| DNS         |                   |                 |                   |             |                            |                   |                   |                             |
| Filters     | Current Native    | VLAN: VLAN 10   |                   |             |                            |                   |                   |                             |
| НТТР        | Assigned VLAN     | s               |                   |             |                            |                   |                   |                             |
| QOS         | Current VI AN I   | ist             | Create            |             |                            | Define SSID       | s                 |                             |
| Stream      |                   |                 | orouto            |             |                            |                   | -                 |                             |
| SNMP        | VLAN 2            | _               |                   |             |                            |                   |                   |                             |
| SNTP        | VLAN 3<br>VLAN 10 |                 | VLA               | AN ID:      |                            | 3                 | (1-409            | 4)                          |
| VLAN        |                   |                 | VLA               | AN Name (op | tional):                   |                   |                   |                             |
| ARP Caching |                   | Delete          |                   | Native VL   | AN                         |                   |                   |                             |
| Band Select |                   |                 |                   | Enable P    | ublic Secure P             | Packet Forwarding |                   |                             |
| Auto Config |                   |                 |                   |             |                            |                   | 5                 |                             |
|             |                   |                 |                   | Radiou-80   | J2.11N <sup>2.40H2</sup>   |                   |                   |                             |
|             |                   |                 |                   | Radio1-80   | 02.11AC <sup>5GHz</sup>    |                   |                   |                             |
|             |                   |                 |                   | Managem     | ent VLAN (If r             | non-native)       |                   |                             |
|             |                   |                 |                   |             |                            |                   |                   |                             |
|             |                   |                 |                   |             |                            |                   | C                 | Apply Cancel                |
|             | VLAN Informatio   | on              |                   |             |                            |                   |                   |                             |
|             | View Information  | n for: VLAN 2 ᅌ |                   |             |                            |                   |                   |                             |
|             |                   | GigabitEtherne  | et Packets        | Radio       | -802.11N <sup>2.4GHz</sup> | Packets           | Radio1-802.1      | 1AC <sup>5GHz</sup> Packets |
|             | Received          |                 | 65884             |             |                            |                   |                   | 65884                       |
|             | Transmitted       |                 | 5462              |             |                            |                   |                   | 5462                        |
|             |                   |                 |                   |             |                            |                   |                   |                             |
|             |                   |                 |                   |             |                            |                   |                   | Refresh                     |
|             |                   |                 |                   |             |                            |                   |                   |                             |

暗号化タイプとして **[AES]** が選択されていることを確認します。

| ululu<br>cisco                     | HOME NETWORK                           | ASSOCIATION            | WIRELESS        | SECURITY       | SERVICES                      | Sa <u>v</u> e (<br>MANAGEMENT         | Configuration   | Ping   Logout   <u>R</u> efree<br>EVENT LOG |  |  |
|------------------------------------|----------------------------------------|------------------------|-----------------|----------------|-------------------------------|---------------------------------------|-----------------|---------------------------------------------|--|--|
| Security                           | Hostname ap-1                          |                        |                 |                |                               | ap-1                                  | uptime is 1 day | , 4 hours, 32 minutes                       |  |  |
| Admin Access<br>Encryption Manager | Security: Encryp                       | tion Manager           |                 |                |                               |                                       |                 |                                             |  |  |
| SSID Manager                       | Set Encryption Mode and Keys for VLAN: |                        |                 |                |                               |                                       |                 | Define VLANs                                |  |  |
| Dot11u Manager                     | Encryption Mode                        | Encryption Modes       |                 |                |                               |                                       |                 |                                             |  |  |
| AP Authentication                  | ○ None                                 | ○ None                 |                 |                |                               |                                       |                 |                                             |  |  |
| Local RADIUS Server                | O WEP Encryp                           | optional               | 0               |                |                               |                                       |                 |                                             |  |  |
| in and second                      | <ul> <li>Cipher</li> </ul>             | Cisco Comp<br>AES CCMP | oliant TKIP Fea | tures: DEn     | able Message<br>able Per Pack | Integrity Check (M<br>et Keying (PPK) | IC)             |                                             |  |  |
|                                    | Encryption Keys                        |                        |                 |                |                               |                                       |                 |                                             |  |  |
|                                    |                                        |                        | Transmit Ke     | у              | Encryptio                     | n Key (Hexadecim                      | al)             | Key Size                                    |  |  |
|                                    | Enc                                    | ryption Key 1:         | $\bigcirc$      |                |                               |                                       |                 | 128 bit ᅌ                                   |  |  |
|                                    | Enc                                    | ryption Key 2:         | 0               |                |                               |                                       |                 | 128 bit ᅌ                                   |  |  |
|                                    | Enc                                    | ryption Key 3:         | $\bigcirc$      |                |                               |                                       |                 | 128 bit ᅌ                                   |  |  |
|                                    | Enc                                    | ryption Key 4:         | 0               |                |                               |                                       |                 | 128 bit ᅌ                                   |  |  |
|                                    |                                        |                        |                 |                |                               |                                       |                 |                                             |  |  |
|                                    | Global Properties                      |                        |                 |                |                               |                                       |                 |                                             |  |  |
|                                    | Broadcast Key I                        | Rotation Interval:     |                 | usable Rotatio | on<br>n with Interiol         |                                       | 1000000 ccc)    |                                             |  |  |
|                                    |                                        |                        | Û               |                | a with milefval               | (10-                                  | 1000000 SEC)    |                                             |  |  |
|                                    | WPA Group Key                          | Update:                |                 | nable Group    | Key Update O                  | n Membership Tern                     | nination        |                                             |  |  |
|                                    |                                        |                        |                 | nable Group    | Key Update O                  | n Member's Capab                      | ility Change    |                                             |  |  |
|                                    |                                        |                        |                 |                |                               |                                       |                 | Apply Cancel                                |  |  |
|                                    |                                        |                        |                 |                |                               |                                       |                 | Cancel                                      |  |  |

RADIUS サーバを認証およびアカウンティングに使用できるように設定します。

| SERVER MANAGER       OLGBAL PROPERTIES         Admin Access       Security: SERVER MANAGER       ap1 uptime is 1 day, 4 hours, 42 min.         SECURITION Manager       Security: Server Manager       Backup RADIUS Server         Distitu Manager       Backup RADIUS Server       IP Version:       IP Version:         Turvsion Detection       Local RADIUS Server       Backup RADIUS Server       Apply       Oeides         Advance Security       IP Version:       IP Version:       IP Version:       Apply       Oeides       Cancel         Corporate Server       IP Version:       IP Version:       IP Version:       IP Version:       IP Version:       Apply       Oeides       Cancel         INVERSION Server       IP Version:       IP Version: </th <th>uluili.<br/>cisco</th> <th><u>H</u>ome <u>N</u>etwork <u>A</u>ssoci<i>i</i></th> <th>ATION W<u>I</u>RELESS <u>S</u>ECURITY</th> <th>Sa<br/><u>S</u>ERVICES <u>M</u>ANAGEME</th> <th>a<u>v</u>e Configuration <u>P</u>ing Logout <u>R</u>efrest<br/>NT <u>S</u>OFTWARE <u>E</u>VENT LOG</th>                                                                                                    | uluili.<br>cisco    | <u>H</u> ome <u>N</u> etwork <u>A</u> ssoci <i>i</i> | ATION W <u>I</u> RELESS <u>S</u> ECURITY | Sa<br><u>S</u> ERVICES <u>M</u> ANAGEME | a <u>v</u> e Configuration <u>P</u> ing Logout <u>R</u> efrest<br>NT <u>S</u> OFTWARE <u>E</u> VENT LOG |
|----------------------------------------------------------------------------------------------------|---------------------|------------------------------------------------------|------------------------------------------|-----------------------------------------|----------------------------------------------------------------------------------------------------|
| Admin Access       Fostame sp-1       sp-1 general sp-1       sp-1 general sp-1         Security: Server Manager       Security: Server Manager       Security: Server Manager         Backup RADIUS Server       DPV4 PV6         Backup RADIUS Server Name:       Backup RADIUS Server         Itrusion Detection       Local RADSUS Server         Advance Security       IP Version:       PPV4 PV6         Server Manager       Backup RADIUS Server       Apply Device Cancel         Corporate Servers       Current Server List       Server:       100.020         Advance Security       IP Version:       100.020       (Hostname or IP Address)         Shared Secret:       100.020       (Hostname or IP Address)         Shared Secret:       100.020       (Hostname or IP Address)         Shared Secret:       100.020       (Hostname or IP Address)         Shared Secret:       100.020       (Hostname or IP Address)         Shared Secret:       100.020       (Hostname or IP Address)         Priority 1       0.020 Priority 2       (Pointy 2)         Priority 2       0.000 S       Priority 1       100.020 Priority 2         Priority 1       100.020 Priority 2       Priority 2       Priority 2         Priority 2       0.000 S       Prio                                                                                                    | Security            |                                                      |                                          |                                         |                                                                                                    |
| Encryption Manager SSID Manager Backup RADIUS Server Backup RADIUS Server Defit Manager P Version: Lantrusion Detection Backup RADIUS Server Advance Security Corporate Server Current Server List RADIUS © PV4 (PV6 Server Name: 10.0.0.0 Proving P Version: Proving P Version: Proving Proving P Version: Proving Proving P Version: Proving Proving P Version: Proving Proving P Version: Proving P Version: Proving Proving P Version: Proving Proving P Version: Proving P Version: Proving P Version: Proving P Version: P Version: | Admin Access        | Hostname ap-1                                        |                                          |                                         | ap-1 uptime is 1 day, 4 hours, 42 minutes                                                               |
| SSID Manager         DotLiu Manager         Bortiu Manager         AP Authentication         Backup RADIUS Server Name:         Intrusion Detection         Local RADIUS Server         Data RADIUS Server         Corporate Server         Current Server List         RADIUS @         IN Addition @         Server Name:         IN 0.0.0         Server Name:         IN 0.0.0         Server Name:         IN 0.0.0         Server Name:         IN 0.0.0         Server Name:         IN 0.0.0         Server Name:         IN 0.0.0         Server Name:         IN 0.0.0         Server Name:         IN 0.0.0         Server:         IN 0.0.0.0         Server:         IN 0.0.0.0         Server:         IN 0.0.0.0         Pere         Authentication Port (optional):         IN 2         IN 4.0445535)         Accounting         Priority 1:         IN 0.00.0         Priority 2:         Nonte 5         Prio                                                                                                    | Encryption Manager  | Security: Server Manager                             |                                          |                                         |                                                                                                    |
| Doflut Manager   Berver Manager   RP Authentication   Intrusion Detection   Local RADIUS Server   Backup RADIUS Server   Backup RADIUS Server   Backup RADIUS Server   Backup RADIUS Server   Corporate Servers   Current Server List   Intrusion   Intrusion   Server Name:   Intrusion   Server Name:   Intrusion   Server Name:   Intrusion   Server Name:   Intrusion   Server Name:   Intrusion   Server Name:   Intrusion   Server Name:   Intrusion   Server Name:   Intrusion   Server Name:   Intrusion   Server Name:   Intrusion   Server Name:   Intrusion   Server Name:   Intrusion   Server Name:   Intrusion   Server Name:   Intrusion   Server:   Intrusion   Server:   Intrusion   Reter   Authentication Port (optional):   Bits:   Intrusion   Priority 1:   Intrusion   Mack Authentication   Mack Authentication   Priority 1:   Intrusion   Reter   Priority 1:   Intrusion   Reter   Priority 1:   Intrusion   Reter   Priorit                                                                                                    | SSID Manager        | Backup RADIUS Server                                 |                                          |                                         |                                                                                                    |
| Backup RADUS Server Name:   Backup RADUS Server:   Ndvance Security     Apply   Delete   Corporate Servers   Corporate Servers   Corporate Servers   Corporate Servers   Delete   Corporate Servers   Server:   10.0.20   Shared Secret:   00.0.20   (Hostname or IP Address)   Server:   10.0.20   Server:   10.0.20   Shared Secret:   00.0.20   (Hostname or IP Address)   Server:   10.0.20   Server:   10.0.20   Shared Secret:   Corporate Server Priorities   EAP Authentication   Priority 1:   10.0.20   Priority 1:   10.0.20   Priority 2:   NONE> 5   Priority 2:   NONE> 5   Priority 2:   NONE> 5   Priority 3:   NONE> 5   Priority 3:   NONE> 5   Priority 3:   NONE> 5   Priority 3:   NONE> 5   Priority 3:   NONE> 5   Priority 3:   NONE> 5   Priority 3:   NONE> 5   Priority 3:   NONE> 5   Priority 3:   NONE> 5   Priority 3:   NONE> 5   Priority 3:   NONE> 5   Priority 3:   NONE> 5  <                                                                                                    | Oot11u Manager      | IP Version:                                          | ●IPV4 ○IPV6                              |                                         |                                                                                                    |
| Intrusion Detection   Local RADIUS Server   Advance Security     Advance Security     Advance Security     Corporate Server   Current Server List   RADIUS Provent Server Name:   10.00.20   Server Name:   10.00.20   Server Name:   10.00.20   Server Name:   10.00.20   Server Name:   10.00.20   Server Name:   10.00.20   Server Name:   10.00.20   Server Name:   10.00.20   Server Name:   10.00.20   Server Name:   10.00.20   Server Name:   10.00.20   Server Name:   10.00.20   Server Name:   10.00.20   Server Name:   10.00.20   Server:   10.00.20   Server:   10.00.20   Server:   10.00.20   Server:   10.00.20   Priority 1:   0.00.20   Priority 1:   0.00.20   Priority 1:   0.00.20   Priority 1:   0.00.20   Priority 1:   0.00.20   Priority 1:   0.00.20   Priority 1:   0.00.20   Priority 1:   0.00.20   Priority 1:   0.00.20   Priority 1:   0.00.20   Priority 1:                                                                                                    | AP Authentication   | Backup RADIUS Server Nar                             | me:                                      |                                         |                                                                                                    |
| Accounting       Priority 1:       NoNE > 0       Priority 1:       NONE > 0         Default Server Priorities       EAP Authentication       MAC Authentication       Accounting         Priority 1:       NONE > 0       Priority 1:       NONE > 0       Priority 2:       NONE > 0         Priority 1:       NONE > 0       Priority 1:       NONE > 0       Priority 1:       NONE > 0         Priority 1:       NONE > 0       Priority 1:       NONE > 0       Priority 1:       NONE > 0         Priority 1:       NONE > 0       Priority 1:       NONE > 0       Priority 2:       NONE > 0         Priority 1:       NONE > 0       Priority 1:       NONE > 0       Priority 2:       NONE > 0         Priority 2:       NONE > 0       Priority 1:       NONE > 0       Priority 2:       NONE > 0         Priority 1:       NONE > 0       Priority 1:       NONE > 0       Priority 2:       NONE > 0         Priority 1:       NONE > 0       Priority 1:       NONE > 0       Priority 2:       NONE > 0         Priority 2:       NONE > 0       Priority 2:       NONE > 0       Priority 2:       NONE > 0         Priority 3:       NONE > 0       Priority 1:       NONE > 0       Priority 2:       NONE > 0                                                                                                    | Intrusion Detection | Backup RADIUS Server:                                |                                          | (Hostname or IP Add                     | tress)                                                                                                  |
| Advance Security       Apply       Delete       Cancel         Corporate Servers       IP Version:       IP Version:       IP Versio:       IP Versio:       IP Ve                                                                                                    | ocal RADIUS Server  | Shared Secret:                                       |                                          |                                         |                                                                                                    |
| Corporate Servers         Current Server List         Imply         Imply                                                                                                    | Advance Security    |                                                      |                                          |                                         | Apply Delete Cancel                                                                                     |
| Current Server List         IRADUS         IP Version:         IP Version:         Server Name:         D0.020         Server:         D0.020         Shared Secret:         Current Server Priorities         EAP Authentication Port (optional):         10.0.0.20         Priority 1:         0.0.0.20         Priority 2:         eXDME > 6         Priority 3:         eXDME > 6         Priority 1:         0.0.0.20         Priority 2:         eXDME > 6         Priority 3:         eXDME > 6         Priority 1:         0.0.0.20         Priority 2:         eXDME > 6         Priority 3:         eXDME > 6         Priority 1:         eXDME > 6         Priority 1:         eXDME > 6         Priority 1:         eXDME > 6         Priority 2:         eXDME > 6         Priority 2:         eXDME > 6         Priority 3:         eXDME > 6         Priority 3:         eXDME > 6         <                                                                                                    |                     | Corporate Servers                                    |                                          |                                         |                                                                                                    |
| IP Version:       IP V4 IPV6         Server Name:       100.020         Server Name:       100.020         Server:       100.020         Shared Secret:       100.020         Delete       Authentication Port (optional):       1812         Delete       Authentication Port (optional):       1812         Delete       Authentication Port (optional):       1812         Delete       Authentication Port (optional):       1813         Output       1813       0.65535)         Accounting Port (optional):       1813       0.65535)         Apply       Cancel         Priority 1:       00.020       Priority 1:       00.022       9         Priority 2:       NONE> 0       Priority 1:       00.022       9         Priority 1:       00.020       Priority 1:       00.022       9         Priority 2:       NONE> 0       Priority 1:       00.022       9         Priority 1:       00.020       Priority 1:       00.022       9         Priority 2:       NONE> 0       Priority 2:       NONE> 0       Priority 3:       NONE> 0         Priority 1:       NONE> 0       Priority 1:       NONE> 0       Priority 3:       NONE> 0                                                                                                    |                     | Current Server List                                  |                                          |                                         |                                                                                                    |
| IP Version:       IP V4       IPV6         Server Name:       100.020         100.0.20       Server:       100.0.20         Shared Secret:       Interface         Delete       Authentication Port (optional):       1812       (0-65535)         Accounting Port (optional):       1813       (0-65535)         Accounting Port (optional):       1813       (0-65535)         Priority 1:       100.020       Priority 1:       (NONE> 0         Priority 1:       100.020       Priority 1:       (NONE> 0         Priority 1:       100.020       Priority 1:       (NONE> 0         Priority 1:       100.020       Priority 1:       (NONE> 0         Priority 2:       (NONE> 0       Priority 2:       (NONE> 0         Priority 3:       (NONE> 0       Priority 3:       (NONE> 0         Priority 1:       (NONE> 0       Priority 2:       (NONE> 0         Priority 1:       (NONE> 0       Priority 2:       (NONE> 0         Priority 2:       (NONE> 0       Priority 2:       (NONE> 0         Priority 3:       (NONE> 0       Priority 3:       (NONE> 0         Priority 3:       Priority 3:       (NONE> 0       Priority 3:         Priority 3:                                                                                                    |                     | RADIUS                                               |                                          |                                         |                                                                                                    |
| Server Name:       1000.20         100.0.20       General Control (Hostname or IP Address)         Shared Secret:       Server:         Delete       Authentication Port (optional):       1812       (0-65535)         Accounting Port (optional):       1813       (0-65535)         Accounting Port (optional):       1813       (0-65535)         Priority 1:       100.0.20       Priority 1:       100.0.20         Priority 1:       100.0.20       Priority 1:       100.0.20       Server         Priority 1:       100.0.20       Priority 1:       100.0.20       Server         Priority 1:       100.0.20       Priority 1:       100.0.20       Server         Priority 1:       100.0.20       Priority 1:       100.0.20       Server         Priority 1:       100.0.20       Priority 1:       NONE > 0       Priority 1:       100.0.20       Server         Priority 1:       100.0.20       Priority 1:       NONE > 0       Priority 2:       NONE > 0       Priority 2:       NONE > 0         Priority 2:       NONE > 0       Priority 1:       NONE > 0       Priority 2:       NONE > 0       Priority 2:       NONE > 0         Priority 1:       NONE > 0       Priority 2:       NONE > 0                                                                                                    |                     | < NEW >                                              | IP Version:                              |                                         |                                                                                                    |
| Server:       1000220       (ridsidane of it = Address)         Shared Secret:                                                                                                    |                     | 10.0.0.20<br>10.9.0.9                                | Server Name:                             | 10.0.0.20                               | (Hostname or IR Address)                                                                                |
| Delete       Authentication Port (optional):       1812       (0-65535)         Accounting Port (optional):       1813       (0-65535)         Default Server Priorities                                                                                                    |                     |                                                      | Server:                                  | 10.0.0.20                               | (Hostilame of IF Address)                                                                               |
| Delete       Authentication Port (optional):       1812       (0-65535)         Accounting Port (optional):       1813       (0-65535)         Apply       Cancel         Default Server Priorities       EAP Authentication       Accounting         Priority 1:       10.0.0.20       ©       Priority 1:       <0.0.0.20       ©         Priority 1:       10.0.0.20       ©       Priority 1:       <0.0.0.20       ©         Priority 2: <none> ©       Priority 1:       &lt;0.0.0.20       ©         Priority 2:       <none> ©       Priority 1:       &lt;0.0.0.20       ©         Priority 2:       <none> ©       Priority 2:       <none> ©       Priority 2:       <none> ©         Priority 3:       <none> ©       Priority 3:       <none> ©       Priority 3:       <none> ©         Priority 1:       <none> ©       Priority 1:       <none> ©       Priority 2:       <none> ©         Priority 2:       <none> ©       Priority 3:       <none> ©            Priority 3:       <none> ©       Priority 3:       <none> ©              Priority 3:       <none> ©       Priority 3:       <none> ©</none></none></none></none></none></none></none></none></none></none></none></none></none></none></none></none></none>                                                                                                    |                     |                                                      |                                          |                                         |                                                                                                    |
| Accounting Port (optional):       1813       (0-65535)         Apply       Cancel         Default Server Priorities       MAC Authentication       Accounting         Priority 1:       10.0.0.20       9       Priority 1:       (NONE > 0       Priority 1:       10.0.0.20       9         Priority 1:       10.0.0.20       9       Priority 1:       (NONE > 0       Priority 1:       10.0.0.20       9         Priority 2:       (NONE > 0       Priority 1:       (NONE > 0       Priority 2:       (NONE > 0       Priority 3:       (NONE > 0       Priority 3:       (NONE > 0       Priority 3:       (NONE > 0       Priority 2:       (NONE > 0       Priority 2:       (NONE > 0       Priority 3:       (NONE > 0       Priority 3:       (NONE > 0       Priority 3:       (NONE > 0       Priority 3:       (NONE > 0       Priority 3:       (NONE > 0       Priority 3:       (NONE > 0       Priority 3:       (NONE > 0       Priority 3:       (NONE > 0       Priority 3:       (NONE > 0       Priority 3:       (NONE > 0       Priority 3:       (Priority 2:       (Priority 3:       (Priority 3:       (Priority 3:       (Priority 3:       (Priority 3:       (Priority 3:       (Priority 3:       (Priority 3:       (Priority 3:       (Priority 3:       (Priority 3:       (Priority                                                                                                    |                     | Delete                                               | Authentication Port (optional):          | 1812 (0-65535)                          |                                                                                                    |
| Default Server Priorities         EAP Authentication       MAC Authentication       Accounting         Priority 1:       10.0.20       ©       Priority 1:       10.0.20       ©         Priority 2:       NONE > ©       Priority 1:       10.0.20       ©       Priority 2:       NONE > ©       Priority 1:       10.0.20       ©         Priority 2:       NONE > ©       Priority 2:       NONE > ©       Priority 2:       NONE > ©       Priority 3:       NONE > ©       Priority 3:       NONE > ©       Priority 3:       NONE > ©       Priority 1:       NONE > ©       Priority 1:       NONE > ©       Priority 2:       NONE > ©       Priority 1:       NONE > ©       Priority 2:       NONE > ©       Priority 2:       NONE > ©       Priority 3:       NONE > ©       Priority 3:       NONE > ©       Priority 3:       NONE > ©       Priority 3:       NONE > ©       Priority 3:       NONE > ©       Priority 3:       NONE > ©       Priority 3:       NONE > ©       Priority 3:       NONE > ©       Priority 3:       NONE > ©       Priority 3:       NONE > ©       Priority 3:       NONE > ©       Priority 3:       NONE > ©       Priority 2:       NONE > ©       Priority 3:       NONE > ©       Priority 3:       NONE > ©       Priority 3:       NONE > ©       Priore                                                                                                    |                     |                                                      | Accounting Port (optional):              | 1813 (0-65535)                          |                                                                                                    |
| Default Server Priorities         EAP Authentication       MAC Authentication       Accounting         Priority 1:       10.0.0.20       0       Priority 1:       10.0.0.20       0         Priority 1:       10.0.0.20       0       Priority 1:       10.0.0.20       0         Priority 1:       10.0.0.20       0       Priority 1:       10.0.0.20       0         Priority 2: <none> 0       Priority 1:       <inone> 0       Priority 2:       <inone> 0         Priority 3:       <none> 0       Priority 1:       <inone> 0       Priority 3:       <inone> 0         Admin Authentication (RADIUS)       Admin Authentication (TACACS+)       Priority 1:       <inone> 0       Priority 2:       <inone> 0         Priority 2:       <inone> 0       Priority 2:       <inone> 0       Priority 3:       <inone> 0         Priority 3:       <inone> 0       Priority 3:       Priority 3:       <inone> 0      </inone></inone></inone></inone></inone></inone></inone></inone></inone></none></inone></inone></none>                                                                                                    |                     |                                                      |                                          |                                         | Apply Cancel                                                                                            |
| EAP Authentication       MAC Authentication       Accounting         Priority 1:       10.0.0.20       0       Priority 1:       (NONE > 0       Priority 1:       10.0.0.20       0         Priority 1:       10.0.0.20       0       Priority 1:       (NONE > 0       Priority 1:       10.0.0.20       0         Priority 2:       (NONE > 0       Priority 1:       (NONE > 0       Priority 2:       (NONE > 0         Priority 3:       (NONE > 0       Priority 3:       (NONE > 0       Priority 3:       (NONE > 0         Admin Authentication (RADIUS)       Admin Authentication (TACACS+)       Priority 1:       (NONE > 0       Priority 2:       (NONE > 0         Priority 2:       (NONE > 0       Priority 2:       (NONE > 0       Priority 3:       (NONE > 0         Priority 3:       (NONE > 0       Priority 3:       (NONE > 0       Priority 3:       (Apply)       Cancel                                                                                                    |                     | Default Server Priorities                            |                                          |                                         |                                                                                                    |
| Priority 1:       10.0.20       G       Priority 1:       < NONE > G       Priority 1:       10.0.20       G         Priority 2: <none> G       Priority 2:       <none> G       Priority 2:       <none> G         Priority 3:       <none> G       Priority 3:       <none> G       Priority 2:       <none> G         Admin Authentication (RADIUS)       Admin Authentication (TACACS+)       Priority 1:       <none> G         Priority 1:       <none> G       Priority 2:       <none> G         Priority 2:       <none> G       Priority 2:       <none> G         Priority 3:       <none> G       Priority 1:       <none> G         Priority 3:       <none> G       Priority 3:       <none> G         Priority 3:       <none> G       Priority 3:       <none> G</none></none></none></none></none></none></none></none></none></none></none></none></none></none></none></none></none>                                                                                                    |                     | EAP Authentication                                   | MAC Authentica                           | tion                                    | Accounting                                                                                              |
| Priority 2:       < NONE > ©       Priority 2:       < NONE > ©       Priority 3:       < NONE > ©       Priority 3:       < NONE > ©       Priority 3:       < NONE > ©       Priority 3:       < NONE > ©       Priority 3:       < NONE > ©       Priority 3:       < NONE > ©       Priority 3:       < NONE > ©       Priority 3:       < NONE > ©       Priority 1:       < NONE > ©       Priority 1:       < NONE > ©       Priority 1:       < NONE > ©       Priority 2:       < NONE > ©       Priority 2:       < NONE > ©       Priority 3:       < NONE > ©       Priority 3:       < NONE > ©        Apply       Cancel                                                                                                    |                     | Priority 1: 10.0.0.20 📀                              | Priority 1: < NO                         | NE > 🗘                                  | Priority 1: 10.0.0.20 📀                                                                                 |
| Admin Authentication (RADIUS)       Admin Authentication (TACACS+)         Priority 1: <none> ©         Priority 2:       <none> ©         Priority 3:       <none> ©         Priority 3:       <none> ©         Priority 3:       <none> ©         Priority 3:       <none> ©         Priority 3:       <none> ©         Priority 3:       <none> ©</none></none></none></none></none></none></none></none>                                                                                                    |                     | Priority 2: < NONE > O                               | Priority 2: < NO                         |                                         | Priority 2: < NONE > 🗘                                                                                  |
| Admin Authentication (RADIUS)       Admin Authentication (TACACS+)         Priority 1:       < NONE > ©         Priority 2:       < NONE > ©         Priority 3:       < NONE > ©         Priority 3:       < NONE > ©                                                                                                    |                     | Phonty 3. < NONE >                                   | Phonty 3. KNO                            | NE > 🗸                                  | Phonty 3. < NONE > V                                                                                    |
| Priority 1:       < NONE > 0         Priority 2:       < NONE > 0         Priority 3:       < NONE > 0         Priority 3:       < NONE > 0                                                                                                    |                     | Admin Authentication (RAD                            | DIUS) Admin Authentic                    | cation (TACACS+)                        |                                                                                                    |
| Priority 2:       < NONE >        Priority 2:       < NONE >           Priority 3:       < NONE >         Priority 3:       < NONE >           Apply       Cancel                                                                                                    |                     | Priority 1: < NONE > 🗘                               | Priority 1: < NO                         | NE > 🗘                                  |                                                                                                    |
| Priority 3: < NONE >  Priority 3: < NONE >  Apply Cancel                                                                                                    |                     | Priority 2: < NONE > ᅌ                               | Priority 2: < NOT                        | NE > 🗘                                  |                                                                                                    |
| Apply Cancel                                                                                                    |                     | Priority 3: < NONE > ᅌ                               | Priority 3: < NO                         | NE > 🗘                                  |                                                                                                    |
|                                                                                                    |                     |                                                      |                                          |                                         | Apply Cancel                                                                                            |
|                                                                                                    |                     |                                                      |                                          |                                         |                                                                                                    |

#### 無線ドメイン サービス (WDS)

Cisco Autonomous アクセス ポイント環境では、無線ドメイン サービスを使用する必要があります。このサー ビスは高速セキュア ローミングにも必要です。

1 つのアクセス ポイントをプライマリ WDS サーバとして選択し、もう 1 つのアクセス ポイントをバックアッ プ WDS サーバとして選択します。

プライマリ WDS サーバに最も高い優先順位(255 など)を設定し、バックアップ WDS サーバにそれよりも低 い優先順位(254 など)を設定します。

| .ı ı.ı ı.<br>cısco | Save Configuration Ping Logout <u>R</u> efresh<br>HOME <u>N</u> ETWORK <u>A</u> SSOCIATION WIRELESS <u>S</u> ECURITY <u>S</u> ERVICES <u>M</u> ANAGEMENT <u>S</u> OFTWARE <u>E</u> VENT LOG |
|--------------------|----------------------------------------------------------------------------------------------------|
| Wireless Services  | UNDS STATUS                                                                                                    |
| АР                 | Hostname ap-1 ap-1 uptime is 1 day, 4 hours, 50 minutes                                                                                                    |
| WDS                | Wireless Services: WDS/WNM - General Set-Up                                                                                                    |
|                    | WDS - Wireless Domain Services - Global Properties                                                                                                    |
|                    | Use this AP as Wireless Domain Services                                                                                                    |
|                    | Wireless Domain Services Priority: 255 (1-255)                                                                                                    |
|                    | Use Local MAC List for Client Authentication                                                                                                    |
|                    | WNM - Wireless Network Manager - Global Configuration                                                                                                    |
|                    | Configure Wireless Network Manager                                                                                                    |
|                    | Wireless Network Manager Address: DISABLED (IP Address or Hostname)                                                                                                    |
|                    | Apply Cancel                                                                                                    |

Cisco Autonomous アクセス ポイントはマルチキャスト プロトコルである Inter-Access Point Protocol (IAPP) を使用するため、専用のネイティブ VLAN を使用する必要があります。

ネイティブ VLAN については、IAPP パケットが正常に交換されるためにも、VLAN 1 は使用しないことを 推奨します。

Cisco Autonomous アクセス ポイントが直接接続しているスイッチ ポートでは、ポート セキュリティを無効に する必要があります。

|             | HOME NETWORK      | ASSOCIATION WIRE     | LESS SECURITY | SERVICES                    | Sa <u>v</u> e (<br>MANAGEMENT | Configuration     | Ping   Logout   <u>R</u> efresh |
|-------------|-------------------|----------------------|---------------|-----------------------------|-------------------------------|-------------------|---------------------------------|
| Services    | Hostname ap-1     |                      | _             | T                           | a                             | p-1 uptime is 1 o | day, 4 hours, 48 minutes        |
| Hot standby | Services: VI AN   |                      |               |                             |                               |                   |                                 |
| CDP         | Global VI AN Pro  | nortion              |               |                             |                               |                   |                                 |
| DNS         | GIODAI VEAN PIC   | percies              |               |                             |                               |                   |                                 |
| Filters     | Current Native    | /LAN: VLAN 10        |               |                             |                               |                   |                                 |
| нттр        | Assigned VLANs    | i .                  |               |                             |                               |                   |                                 |
| QOS         | Current VI AN I   | iat                  |               |                             | Define SSID                   | •                 |                                 |
| Stream      |                   | 191                  | Greate VLAN   |                             | Denne 331D                    | 2                 |                                 |
| SNMP        | VLAN 2            |                      |               |                             |                               |                   |                                 |
| SNTP        | VLAN 3<br>VLAN 10 |                      | VLAN ID:      |                             | 10                            | (1-409            | 4)                              |
| VLAN        |                   |                      | VLAN Name (or | tional):                    |                               |                   |                                 |
| ARP Caching |                   | Delete               | Native VI     | AN                          |                               |                   |                                 |
| Band Select |                   |                      | Enable P      | ublic Secure P              | acket Forwarding              | 3                 |                                 |
| Auto Config |                   |                      | Radio0-8      | 02.11N <sup>2.4GHz</sup>    |                               |                   |                                 |
|             |                   |                      | Radio1-8      | 02.11AC5GHz                 |                               |                   |                                 |
|             |                   |                      |               |                             |                               |                   |                                 |
|             |                   |                      | Manager       | nent VLAN (if n             | ion-native)                   |                   |                                 |
|             |                   |                      |               |                             |                               | C                 | Apply Cancel                    |
|             | VLAN Informatio   | n                    |               |                             |                               |                   |                                 |
|             | View Information  | for: VLAN 2 ᅌ        |               |                             |                               |                   |                                 |
|             |                   | GigabitEthernet Pack | ets Radio     | 0-802.11N <sup>2.4GHz</sup> | Packets                       | Radio1-802.1      | 1AC <sup>5GHz</sup> Packets     |
|             | Received          |                      | 65884         |                             |                               |                   | 65884                           |
|             | Transmitted       |                      | 5462          |                             |                               |                   | 5462                            |
|             |                   |                      |               |                             |                               |                   | Refresh                         |

Cisco Wireless Phone 840 および 860 ワイヤレス LAN 導入ガイド

無線ドメイン サービス用のサーバ グループを定義する必要があります。 最初に、インフラストラクチャ認証に使用するサーバ グループを定義します。 インフラストラクチャ認証にはローカル RADIUS を使用することを推奨します。

インフラストラクチャ認証にローカル RADIUS を使用しない場合は、無線ドメイン サービスが有効になってい るすべてのアクセス ポイントが RADIUS サーバに設定されていることを確認する必要があります。

| սիսիս             | Sa <u>v</u> e Configuration   <u>P</u> ing   Logout   <u>R</u> efresh             |
|-------------------|-----------------------------------------------------------------------------------|
| CISCO             | HOME NETWORK ASSOCIATION WIRELESS SECURITY SERVICES MANAGEMENT SOFTWARE EVENT LOG |
| Wireless Services | WDS STATUS                                                                        |
| AP                | Hostname ap-1 ap-1 uptime is 1 day, 4 hours, 51 minutes                           |
| WDS               | Wireless Services: WDS - Server Groups                                            |
|                   | Server Group List                                                                 |
|                   | Server Group Name: WDS                                                            |
|                   | Group Server Priorities: Define Servers                                           |
|                   | Delete Priority 1: 10.9.0.9                                                       |
|                   | Priority 2: < NONE > O                                                            |
|                   | Priority 3: <pre> </pre> <pre> </pre>                                             |
|                   | Use Group For:  Infrastructure Authentication  Client Authentication              |
|                   | Authentication Settings SSID Settings                                             |
|                   | EAP Authentication     Apply to all SSIDs                                         |
|                   | LEAP Authentication Restrict SSIDs (Apply only to listed SSIDs)                   |
|                   | MAC Authentication SSID: DISABLED Add                                             |
|                   | Default (Any) Authentication                                                      |
|                   | Apply Cancel                                                                      |

次に、クライアント認証に使用するサーバ グループを定義します。

無線ドメイン サービスが有効になっているすべてのアクセス ポイントが RADIUS サーバに設定されていること を確認する必要があります。

| սիսիս             |                                        | Sa <u>v</u> e Configuration <u>P</u> ing Logout <u>R</u> efresh                           |
|-------------------|----------------------------------------|-------------------------------------------------------------------------------------------|
| CISCO             | HOME NETWORK ASSOCIATION WIRELESS      | S <u>S</u> ECURITY <u>S</u> ERVICES <u>M</u> ANAGEMENT <u>S</u> OFTWARE <u>E</u> VENT LOG |
| Wireless Services | 🚊 WDS STATUS 📋 GEN                     | ERAL SET-UP                                                                               |
| AP                | Hostname ap-1                          | ap-1 uptime is 2 days, 2 hours, 31 minutes                                                |
| WDS               | Wireless Services: WDS - Server Groups |                                                                                           |
|                   | Server Group List                      |                                                                                           |
|                   | Ser                                    | rver Group Name: Clients                                                                  |
|                   | < NEW ><br>WDS                         |                                                                                           |
|                   | Clients                                | nun Server Priorities: Define Servers                                                     |
|                   | Delete                                 | Priority 1: 10.0.20 0                                                                     |
|                   |                                        | Priority 2: < NONE > 😒                                                                    |
|                   |                                        | Priority 3: <pre> </pre> <pre> </pre>                                                     |
|                   |                                        |                                                                                           |
|                   |                                        |                                                                                           |
|                   | Use Group For:                         |                                                                                           |
|                   | Infrastructure Authentication          |                                                                                           |
|                   | Client Authentication                  |                                                                                           |
|                   | Authentication Settings                | SSID Settings                                                                             |
|                   | EAP Authentication                     | Apply to all SSIDs                                                                        |
|                   | LEAP Authentication                    | Restrict SSIDs (Apply only to listed SSIDs)                                               |
|                   | MAC Authentication                     | SSID: DISABLED Add                                                                        |
|                   | Default (Any) Authentication           | Remove                                                                                    |
|                   |                                        |                                                                                           |
|                   |                                        |                                                                                           |
|                   |                                        |                                                                                           |
|                   |                                        |                                                                                           |
|                   |                                        |                                                                                           |
|                   |                                        | Apply Cancel                                                                              |

インフラストラクチャ認証にローカル RADIUS を使用する場合は、すべての認証プロトコルを有効にします。

ローカルアクセスポイント用の**ネットワーク アクセス サーバー** エントリを作成します。

無線ドメイン サービスが有効になっているアクセス ポイントに対して認証を行うようにアクセス ポイントが設 定されるユーザ アカウントを定義します。

無線ドメイン サービスに参加する各アクセス ポイント上でローカル RADIUS を設定します。

| ılıılı<br>cısco     | Sa <u>v</u> e Configuration Ping Lo<br>HOME <u>N</u> ETWORK ASSOCIATION WIRELESS <u>S</u> ECURITY <u>S</u> ERVICES <u>M</u> ANAGEMENT <u>S</u> OFTWARE <u>E</u> VENT L | gout   <u>R</u> efres<br>OG |
|---------------------|----------------------------------------------------------------------------------------------------|-----------------------------|
| Security            | E STATISTICS                                                                                                    |                             |
|                     | Hostname ap-1 uptime is 1 day, 4 hours,                                                                                                    | 13 minutes                  |
| Admin Access        | Security: Least DADIIIS Server - Constal Set Lin                                                                                                    |                             |
| SSID Manager        | Local Radius Server Authentication Settings                                                                                                    |                             |
| Dot11u Manager      |                                                                                                    |                             |
| Server Manager      | Enable Authentication Protocols: Z EAP FAST                                                                                                    |                             |
| AP Authentication   | C LEAP                                                                                                    |                             |
| Intrusion Detection | MAC                                                                                                    |                             |
| Local RADIUS Server | Apply                                                                                                    | ancel                       |
| Advance Security    | Network Access Servers (AAA Clients)                                                                                                    |                             |
|                     | Current Network Access Servers                                                                                                    |                             |
|                     |                                                                                                    |                             |
|                     | Network Access Server: 10.9.0.9 (IP Address                                                                                                    | is)                         |
|                     | Shared Secret:                                                                                                    |                             |
|                     |                                                                                                    |                             |
|                     | Delete                                                                                                    |                             |
|                     | Apply C                                                                                                    | ancel                       |
|                     | Individual Users                                                                                                    |                             |
|                     | Current Users                                                                                                    |                             |
|                     | Username: wds                                                                                                    |                             |
|                     | < NEW > wds                                                                                                    |                             |
|                     | Password:                                                                                                    |                             |
|                     | Confirm Password:                                                                                                    |                             |
|                     | Delete Group Name: < NONE > 🗘                                                                                                    |                             |
|                     | MAC Authentication Only                                                                                                    |                             |
|                     |                                                                                                    | ancel                       |
|                     | lieer Groupe                                                                                                    |                             |
|                     |                                                                                                    |                             |
|                     | Current User Groups                                                                                                    |                             |
|                     | Group Name:                                                                                                    |                             |
|                     |                                                                                                    |                             |
|                     | Session Timeout (optional): (1-42949672                                                                                                    | 295 sec)                    |
|                     |                                                                                                    |                             |
|                     | Delete Failed Authentications before Lockout (optional): (1-4294967295)                                                                                                |                             |
|                     | Lockout (optional): O Infinite                                                                                                    |                             |
|                     | Interval (1-4294967295                                                                                                    | sec)                        |
|                     |                                                                                                    |                             |
|                     | VLAN ID (optional):                                                                                                    |                             |
|                     | SSID (optional):                                                                                                    |                             |
|                     |                                                                                                    |                             |
|                     |                                                                                                    |                             |
|                     | Delete                                                                                                    |                             |
|                     |                                                                                                    |                             |
|                     | Apply                                                                                                    | Cancel                      |
|                     |                                                                                                    |                             |
|                     |                                                                                                    |                             |

無線ドメイン サービスが有効になるように必要なアクセス ポイントを正しく設定したら、WDS サーバとして 機能するアクセス ポイントを含むすべてのアクセス ポイントを、WDS サーバに対して認証できるように設定 する必要があります。

[SWAN インフラストラクチャに参加 (Participate in SWAN Infrastructure)]を有効にします。

Cisco Wireless Phone 840 および 860 ワイヤレス LAN 導入ガイド

単一の WDS サーバを使用する場合は、その WDS サーバの IP アドレスを指定できます。そうでない場合は、 [自動検出(Auto Discovery)] を有効にします。

WDS サーバーに対する認証に使用する **[ユーザー名 (Username) ]** と **[パスワード (Password) ]** を入力します。

| .<br>cisco        | <u>H</u> OME <u>N</u> ETWORK | <u>A</u> SSOCIATION WI                            | <u>I</u> RELESS <u>S</u> ECURITY | <u>S</u> ERVICES          | Sa <u>v</u> e (<br><u>M</u> ANAGEMENT | Configuration    | Ping   Logout   | <u>R</u> efresh |
|-------------------|------------------------------|---------------------------------------------------|----------------------------------|---------------------------|---------------------------------------|------------------|-----------------|-----------------|
| Wireless Services | Hostname ap-1                |                                                   |                                  |                           | ар                                    | -1 uptime is 1 d | ay, 4 hours, 50 | minutes         |
| WDS               | Wireless Servio              | ces: AP<br>SWAN Infrastructure:                   | • Enable 🔾                       | Disable                   |                                       |                  |                 |                 |
|                   |                              | WDS Discover                                      | y: Auto Discov  Specified D      | very<br>iscovery: 10.9.0. | 9                                     | (IP Address)     |                 |                 |
|                   |                              | Username:<br>Password:                            | wds                              |                           |                                       |                  |                 |                 |
|                   |                              | Confirm Passy<br>Authentication<br>Methods Profil | None >                           | <mark>≎</mark> _Defi      | ine Authentication I                  | Methods Profiles |                 |                 |
|                   |                              |                                                   |                                  |                           |                                       |                  | Apply           | Cancel          |

アクセス ポイントを WDS サーバに対して認証できるように設定したら、[WDS ステータス(WDS Status)] から WDS サーバの状態と WDS サーバに登録されているアクセス ポイントの数を確認できます。

| ululu<br>cisco    | <u>H</u> ome <u>N</u> etwork <u>A</u> s | SSOCIATION W <u>I</u> RE | LESS     | SECURITY     | <u>S</u> ERVICES | Sa <u>v</u> e<br><u>M</u> ANAGEMENT | e Configui<br><u>S</u> OFT | ration <u>P</u> ing<br>WARE <u>E</u> V | Logout   <u>R</u> efres<br>ENT LOG |  |
|-------------------|-----------------------------------------|--------------------------|----------|--------------|------------------|-------------------------------------|----------------------------|----------------------------------------|------------------------------------|--|
| Wireless Services | WDS STATU:<br>Hostname ap-1             | s                        | GENER    | AL SET-UP    | Ĩ                | SERVER GROU                         | JPS<br>ap-1 up             | otime is 1 day                         | , 5 hours, 1 minute                |  |
| WDS               | Wireless Services: W<br>WDS Information | VDS - Wireless Doma      | in Servi | ces - Status |                  |                                     |                            |                                        |                                    |  |
|                   | MAC Address                             | IPv4 Address             |          | IPv6 Addre   | 255              | Priority                            |                            | State                                  |                                    |  |
|                   | 18e7.281b.3f54                          | 10.9.0.9                 |          | ::           |                  | 255                                 |                            | Administra<br>- ACTIVE                 | tively StandAlone                  |  |
|                   | WDS Registration                        |                          |          |              |                  |                                     |                            |                                        |                                    |  |
|                   | APs: 1                                  |                          |          | Mobile Not   | es: 0            |                                     |                            |                                        |                                    |  |
|                   | AP Information                          |                          |          |              |                  |                                     |                            |                                        |                                    |  |
|                   | Hostname                                | MAC Address              |          | IPv4 Addro   | 255              | IPv6 Address                        |                            | CDP<br>Neighbor                        | State                              |  |
|                   | ap-1                                    | 18e7.281b.3f54           |          | 10.9.0.9     |                  | ::                                  |                            | Switch-2.gi                            | I REGISTERED                       |  |
|                   | Mobile Node Information                 |                          |          |              |                  |                                     |                            |                                        |                                    |  |
|                   | MAC Address                             | IP Address               | State    |              |                  | SSID                                | VLAN I                     | D BS                                   | SID                                |  |
|                   |                                         |                          |          |              |                  |                                     |                            |                                        |                                    |  |
|                   | Wireless Network Manager Information    |                          |          |              |                  |                                     |                            |                                        |                                    |  |
|                   | IP Address                              | Authentication Statu     | IS       |              |                  |                                     |                            |                                        |                                    |  |
|                   |                                         |                          |          |              |                  |                                     |                            |                                        |                                    |  |
|                   |                                         |                          |          |              |                  |                                     |                            |                                        | Refresh                            |  |

## コール アドミッション制御 (CAC)

Cisco Autonomous アクセス ポイントには、負荷ベースの CAC と複数ストリームのサポートは存在しないの で、Cisco Autonomous アクセス ポイントで CAC を有効にすることは推奨されません。

Cisco Autonomous アクセスポイントは、1 ストリームのみに対応しており、ストリームサイズはカスタマイズ できないので、CAC が有効である場合に SRTP および Barge(割り込み)、サイレントモニタリング、コール 録音は機能しません。

Cisco Autonomous アクセス ポイントで音声またはビデオのアドミッション制御を有効にする場合は、SSID で もアドミッションをブロック解除する必要があります。最近のリリースでは、アドミッションはデフォルトでブ ロック解除されています。

Dot11 ssid voice vlan 3 authentication open eap eap\_methods authentication network-eap eap\_methods authentication key-management wpa version 2 dot11r admit-traffic

| ces     | QoS POLICIES           | R AC      | ADIO0-802.11N <sup>2.4GHZ</sup> | RADIO1-802.11AC <sup>5G</sup><br>ACCESS CATEGORIE | HZ ADVAN           | CED                      |
|---------|------------------------|-----------|---------------------------------|---------------------------------------------------|--------------------|--------------------------|
| et/SSH  | Hostname ap-1          |           |                                 |                                                   | ap-1 uptime i      | s 1 day, 4 hours, 47 min |
| standby |                        |           |                                 |                                                   |                    |                          |
|         | Services: QoS Policies | s - Acces | s Category                      |                                                   |                    |                          |
|         | Access Category Defin  | nition    |                                 |                                                   |                    |                          |
| rs      |                        |           |                                 |                                                   |                    |                          |
| •       | Access Categor         | У         | Background<br>(CoS 1-2)         | Best Effort<br>(CoS 0.3)                          | Video<br>(CoS 4-5) | Voice<br>(CoS 6-7)       |
|         |                        | 4.5       | (000)                           | (000 0,0,                                         | (000 + 0)          | (00001)                  |
| am      | Window                 | AP        | 4                               | 4                                                 | 3                  | 2                        |
| Р       | (2x-1; x can be 0-10)  | Client    | 4                               | 4                                                 | 3                  | 2                        |
| •       | Max Contention         | AP        | 10                              | 6                                                 | 4                  | 3                        |
| 4       | Window                 |           |                                 |                                                   |                    |                          |
| Caching | (2x-1; x can be 0-10)  | Client    | 10                              | 10                                                | 4                  | 3                        |
| Select  | Fixed Slot Time        | AP        | 7                               | 3                                                 | 1                  | 1                        |
| Config  | (0-20)                 | Client    | 7                               | 3                                                 | 2                  | 2                        |
|         | Transmit Opportunity   | AP        | 0                               | 0                                                 | 3008               | 1504                     |
|         | (0-65535 µS)           | Client    | 0                               | 0                                                 | 3008               | 1504                     |
|         | Admission Control for  | Video ar  | nd Voice                        | Optimized Voice W                                 | /FA Default        | Apply Cancel             |
|         | Video(CoS 4-5)         | Admis     | sion Control                    |                                                   |                    |                          |
|         | Voice(CoS 6-7)         |           |                                 |                                                   |                    |                          |
|         |                        | Admis:    | sion Control                    |                                                   |                    |                          |
|         |                        | Max Ch    | annel Capacity (%): 7           | 5                                                 |                    |                          |
|         |                        | Roam C    | Channel Capacity (%): 6         |                                                   |                    |                          |

# QoS ポリシー

Cisco Autonomous アクセス ポイントに次の QoS ポリシーを設定して、CoS (WMM UP) マッピングに対す る DSCP を有効にします。

これにより、パケットは、正しくマーキングされている限り、アクセス ポイント レベルで受信されたときに適 切なキューに入れられます。

| ces      |                           | RADIO0-802.11N <sup>2.4GHZ</sup><br>ACCESS CATEGORIES | RADIO1-802.11AC <sup>5GHZ</sup><br>ACCESS CATEGORIES | ADVANCED                           |
|----------|---------------------------|-------------------------------------------------------|------------------------------------------------------|------------------------------------|
| et/SSH   | Hostname ap-1             |                                                       | ap                                                   | 1 uptime is 1 day, 4 hours, 44 min |
| standby  |                           |                                                       |                                                      |                                    |
|          | Services: QoS Policies    |                                                       |                                                      |                                    |
| rs       | Create/Edit Policies      |                                                       |                                                      |                                    |
| P        | Create/Edit Policy:       | Voice 🗘                                               |                                                      |                                    |
|          |                           |                                                       |                                                      |                                    |
| am       | Policy Name:              | Voice                                                 |                                                      |                                    |
| IP       | -                         |                                                       |                                                      |                                    |
| Р        | Classifications:          | DSCP - COS Controlled Load (4)                        |                                                      |                                    |
| N        | olussinoulionsi           | DSCP - COS Voice < 10ms Latency (F                    | (5)                                                  |                                    |
| Caching  |                           | DSCP - COS Voice C Ionis Latency (C                   | )                                                    |                                    |
| d Select |                           |                                                       |                                                      |                                    |
| Config   |                           | Delete Classification                                 |                                                      |                                    |
|          | Match Classification      | e.                                                    | Anniv Class                                          | of Service                         |
|          | IR Presedence             | Poutino (0)                                           | Rest Effort (0)                                      | Add                                |
|          | IP Precedence.            |                                                       | Dest Effort (0)                                      |                                    |
|          | IP DSCP:                  | Best Effort                                           | Best Effort (U)                                      | Add                                |
|          |                           | 0 (0-6                                                | 3)                                                   |                                    |
|          | IP Protocol 119           |                                                       | Best Effort (0)                                      | Add                                |
|          | Filter:                   | No Filters defined. Define Filters.                   |                                                      |                                    |
|          | Default Classificati      | on for Packets on the VLAN:                           | Best Effort (0)                                      | Add                                |
|          | Rate Limiting:            |                                                       |                                                      |                                    |
|          | Bits per Sec.:            | (8000-200000000)                                      | Burst Rate (Bytes):                                  | (1000-512000000)                   |
|          | Conform Action:           | Transmit ᅌ                                            | Exceed Action: Drop                                  | Add                                |
|          |                           |                                                       |                                                      |                                    |
|          |                           |                                                       |                                                      | Apply Delete Cancel                |
|          | Apply Policies to Interfa | ce/ VLANs                                             |                                                      |                                    |
|          | VLAN 2                    | Radio0-802.11N <sup>2.4GHz</sup>                      | Radio1-802.11AC <sup>5GHz</sup>                      | GigabitEthernet0                   |
|          | Incoming                  |                                                       | Data ᅌ                                               | Data ᅌ                             |
|          | Outgoing                  |                                                       | Data ᅌ                                               | Data ᅌ                             |
|          |                           |                                                       |                                                      |                                    |
|          | VLAN 3                    | Radio0-802.11N <sup>2.4GHz</sup>                      | Radio1-802.11AC <sup>5GHz</sup>                      | GigabitEthernet0                   |
|          | Incoming                  |                                                       | Voice                                                | Voice                              |
|          | Outgoing                  |                                                       | < NONE > 📀                                           | < NONE > ᅌ                         |
|          | VI 41 40                  |                                                       | -                                                    | Circh HEthamat (                   |
|          |                           | Kadio0-802.11N <sup>2.46h2</sup>                      | Radio1-802.11AC                                      | GigabitEthernetU                   |
|          | Outcoing                  |                                                       |                                                      | < NONE > C                         |
|          | Outdoing                  |                                                       | < NONE > 😂                                           | < NONE > 😴                         |

QBSS を有効にするには、[有効 (Enable)]を選択し、[Dot11e] をオンにします。

[Dot11e] をオンにすると、両方の CCA バージョン (802.11e および Cisco バージョン 2) が有効 になります。

[IGMP スヌーピング (IGMP Snooping)]が有効になっていることを確認します。

[Wi-Fi マルチメディア (WMM) (Wi-Fi MultiMedia (WMM))]が有効になっていることを確認します。

| <br>cısco   | Sa <u>v</u> e Configuration Ping Logout <u>R</u> efresh<br>HOME <u>N</u> ETWORK <u>A</u> SSOCIATION WIRELESS <u>S</u> ECURITY <u>S</u> ERVICES <u>M</u> ANAGEMENT <u>S</u> OFTWARE <u>E</u> VENT LOG |
|-------------|----------------------------------------------------------------------------------------------------|
| Services    | QoS POLICIES                                                                                                    |
| Telnet/SSH  | Hostname ap-1 ap-1 uptime is 1 day, 4 hours, 47 minutes                                                                                                    |
| Hot standby |                                                                                                    |
| CDP         | Services: QoS Policies - Advanced                                                                                                    |
| DNS         | IP Phone                                                                                                    |
| Filters     | Ose Element for Wireless Dearses                                                                                                    |
| нттр        | QOS Element for Wireless Phones : O Enable O Dot ne                                                                                                    |
| QOS         | ○ Disable                                                                                                    |
| Stream      | IGMP Snooping                                                                                                    |
| SNMP        |                                                                                                    |
| SNTP        | Snooping Helper: 🧿 Enable 🔿 Disable                                                                                                    |
| VLAN        |                                                                                                    |
| Rand Select | AV//D Priority Manning                                                                                                    |
| Auto Config | Map Ethernet Packets with CoS 5 to CoS 6: O Yes O No                                                                                                    |
|             | WiFi MultiMedia (WMM)                                                                                                    |
|             | Enable on Radio Interfaces:                                                                                                    |
|             | Radio0-802.11N <sup>2.4GHz</sup>                                                                                                    |
|             | Radio1-802.11AC <sup>5GHz</sup>                                                                                                    |
|             |                                                                                                    |
|             | Apply Cancel                                                                                                    |

[ストリーム (Stream)]機能を直接、または QoS 設定セクションの無線アクセスカテゴリで [最適化された音 声 (Optimized Voice)]を選択して有効にする場合は、デフォルト値を使用します。802.11b/g では 5.5、 6、11、12、および 24 Mbps、802.11a では 6、12 および 24 Mbps、802.11n では 6.5、13 および 26 Mbps が通常のレートとしてデフォルトで有効化されます。

[ストリーム (Stream)]機能を有効にする場合は、音声パケットのみが音声キューに追加されることを確認し ます。シグナリングパケットは、別個のキューに追加する必要があります。SIP を別個のキューに入れるには、 DSCP を適切なキューにマッピングする QoS ポリシーを設定します。

| ululu<br>cisco | <u>H</u> OME <u>N</u> ETWORK <u>A</u> SSOCIAT | ION W <u>I</u> RELES | s <u>s</u> ecurity | <u>S</u> ERVICES                             | Sa <u>v</u> e (<br><u>M</u> ANAGEMENT | Configuration    | Ping   Logout   <u>R</u> efres |
|----------------|-----------------------------------------------|----------------------|--------------------|----------------------------------------------|---------------------------------------|------------------|--------------------------------|
| Services       | RADIO0-802.11N <sup>2.4GHZ</sup>              | RADIO1-802.11        | AC <sup>5GHZ</sup> |                                              |                                       |                  |                                |
| Telnet/SSH     | Hostname ap-1                                 |                      |                    |                                              | ar                                    | -1 uptime is 1 d | ay, 4 hours, 48 minutes        |
| Hot standby    |                                               |                      |                    |                                              |                                       |                  |                                |
| CDP            | Services: Stream                              |                      |                    |                                              |                                       |                  |                                |
| DNS            | Packet Handling per User P                    | riority:             |                    |                                              |                                       |                  |                                |
| Filters        | User Priority                                 | Packet Hand          | lling              | Max Retries for Pa                           | acket Discard                         |                  |                                |
| нттр           | CoS 0 (Best Effort)                           | Reliable             | 0                  | NO DISCARD                                   | (0-128)                               |                  |                                |
| QOS            | CoS 1 (Background)                            | Dellable             |                    |                                              | (0.129)                               |                  |                                |
| Stream         | eee (basigioand)                              | Reliable             |                    | NO DISCARD                                   | (0-120)                               |                  |                                |
| SNMP           | CoS 2 (Spare)                                 | Reliable             | 0                  | NO DISCARD                                   | (0-128)                               |                  |                                |
| SNTP           | CoS 3 (Excellent)                             | Reliable             | ٥                  | NO DISCARD                                   | (0-128)                               |                  |                                |
| VLAN           | CoS 4 (Controlled Load)                       | Reliable             |                    | NO DISCARD                                   | (0-128)                               |                  |                                |
| ARP Caching    |                                               | (                    |                    |                                              |                                       |                  |                                |
| Band Select    | CO3 5 (VIDEO)                                 | Reliable             | 0                  | NO DISCARD                                   | (0-128)                               |                  |                                |
| Auto Config    | CoS 6 (Voice)                                 | Reliable             | 0                  | NO DISCARD                                   | (0-128)                               |                  |                                |
|                | CoS 7 (Network Control)                       | Reliable             | 0                  | NO DISCARD                                   | (0-128)                               |                  |                                |
|                | Low Latency Packet Rates:                     |                      |                    |                                              |                                       |                  |                                |
|                | 6.0Mb/sec :                                   | O Nominal            | Non-Nominal        | <ul> <li>Disable</li> </ul>                  |                                       |                  |                                |
|                | 9.0Mb/sec :                                   | O Nominal            | Non-Nominal        | <ul> <li>Disable</li> </ul>                  |                                       |                  |                                |
|                | 12.0Mb/sec :                                  | Nominal              | Non-Nominal        | Disable                                      |                                       |                  |                                |
|                | 18.0Mb/sec :                                  | Nominal              | Non-Nominal        | Disable                                      |                                       |                  |                                |
|                | 24.0Mb/sec :                                  | Nominal              | Non-Nominal        | Disable                                      |                                       |                  |                                |
|                | 36.0Mb/sec :                                  |                      | Non-Nominal        | Disable                                      |                                       |                  |                                |
|                | 48 0Mb/sec 1                                  |                      |                    |                                              |                                       |                  |                                |
|                | 54.0Mb/sec :                                  | Nominal              | Non-Nominal        | <ul> <li>Disable</li> <li>Disable</li> </ul> |                                       |                  |                                |
|                |                                               |                      |                    | -                                            |                                       |                  | Analy Oraci                    |
|                |                                               |                      |                    |                                              |                                       |                  | Apply Cancel                   |

## 電源管理

プロキシ ARP を有効にするには、[クライアントの ARP キャッシング (Client ARP Caching)]を[有効 (Enable)]に設定します。

また、**[すべての IP アドレスが必ずしも既知でない場合に ARP 要求を無線インターフェイスに転送する** (Forward ARP Requests to Radio Interfaces When Not All Client IP Addresses Are Known)]がオンに なっていることを確認します。

| ،، ،،، ،،<br>cısco | Sa <u>v</u> e Configuration Ping Logout <u>R</u> efresh<br>HOME <u>N</u> ETWORK <u>A</u> SSOCIATION WIRELESS <u>S</u> ECURITY <u>S</u> ERVICES <u>M</u> ANAGEMENT <u>S</u> OFTWARE <u>E</u> VENT LOG |
|--------------------|----------------------------------------------------------------------------------------------------|
| Services           | Hostopme and states for minutes                                                                                                    |
| Telnet/SSH         |                                                                                                    |
| Hot standby        | Services: ARP Caching                                                                                                    |
| CDP                | Client ARP Caching: Disable Disable                                                                                                    |
| DNS                |                                                                                                    |
| Filters            | Constant ADD Descents To Desite Interfaces Million Net All Officer ID Addresses Are Known                                                                                                    |
| НТТР               | Forward ARP Requests to Radio Interfaces when Not All Client IP Addresses are known                                                                                                    |
| QOS                |                                                                                                    |
| Stream             |                                                                                                    |
| SNMP               | Apply Cancel                                                                                                    |

Cisco Wireless Phone 840 および 860 ワイヤレス LAN 導入ガイド
#### 設定例

```
バージョン 15.3
no service pad
service timestamps debug datetime msec
service timestamps log datetime msec
service password-encryption
Į.
hostname ap-1
logging rate-limit console 9
aaa new-model
aaa group server radius rad_eap
server name 10.0.0.20
I.
aaa group server radius rad_mac
aaa group server radius rad_acct
server name 10.0.0.20
L
aaa group server radius rad_admin
aaa group server tacacs+ tac_admin
н
aaa group server radius rad_pmip
L
aaa group server radius dummy
н
aaa group server radius WDS
server name 10.9.0.9
L
aaa group server radius Clients
server name 10.0.0.20
I.
aaa authentication login default local
aaa authentication login eap_methods group rad_eap
aaa authentication login mac_methods local
aaa authentication login method_WDS group WDS
aaa authentication login method_Clients group Clients
aaa authorization exec default local
aaa accounting network acct_methods start-stop group rad_acct
I.
aaa session-id common
clock timezone -0500 -5 0
```

```
clock summer-time -0400 recurring
no ip source-route
no ip cef
ip domain name cisco.com
ip name-server 10.0.0.30
ip name-server 10.0.0.31
dot11 pause-time 100
dot11 syslog
dot11 ssid data
 vlan 2
 authentication open eap eap_methods
 authentication network-eap eap_methods
 authentication key-management wpa version 2
dot11 ssid voice
 vlan 3
 authentication open eap eap_methods
 authentication network-eap eap_methods
 authentication key-management wpa version 2 dot11r
dot11 arp-cache optional
dot11 phone dot11e
L
no ipv6 cef
crypto pki trustpoint TP-self-signed-672874324
enrollment selfsigned
subject-name cn=IOS-Self-Signed-Certificate-672874324
revocation-check none
rsakeypair TP-self-signed-672874324
L
crypto pki certificate chain TP-self-signed-672874324
certificate self-signed 01
 30820229 30820192 A0030201 02020101 300D0609 2A864886 F70D0101 05050030
 30312E30 2C060355 04031325 494F532D 53656C66 2D536967 6E65642D 43657274
 69666963 6174652D 36373238 37343332 34301E17 0D313630 38303332 33303533
 385A170D 32303031 30313030 30303030 5A303031 2E302C06 03550403 1325494F
 532D5365 6C662D53 69676E65 642D4365 72746966 69636174 652D3637 32383734
 33323430 819F300D 06092A86 4886F70D 01010105 0003818D 00308189 02818100
 CB155DD1 3421B13F CD121F42 7A62D9F5 38EBC966 4420F38A 38DFAFF2 D43CD3B9
 5F5A1B75 7910F9F5 6E9EDEF4 730942C7 17DC4CBC E5AE3E49 0AF79419 0BEF34BC
 5DCEB4E2 FF2978CB C34D5AEE ED1DFB58 C7BF6592 61C1AD25 3EF87205 15EA58C2
 0A5E2B15 7F08FAEA 5DA2BFA7 95E56C60 22C229C7 024A91D7 A4FEB50B 5425357F
 02030100 01A35330 51300F06 03551D13 0101FF04 05300301 01FF301F 0603551D
 23041830 168014FC 2FE6CF0E E0380A40 11381459 5D596E3E A684DA30 1D060355
 1D0E0416 0414FC2F E6CF0EE0 380A4011 3814595D 596E3EA6 84DA300D 06092A86
 4886F70D 01010505 00038181 0053F55B 5EBB1FE2 C849BC45 47D0E710 0200404E
 A8B174BC A46EB56A 857166C3 B9FD71DF 7264F5AF DC804A67 16BD35A2 4F39AFD7
 0BD24F71 BAF916AC E984343C A54B7395 E5D15237 8897D436 A150BFB2 DC23E8D3
 AFF0A51C B6253153 C4E2C022 66F1E361 B2EE49E2 763FCBC7 6381E7F7 61B6E14D
```

60CDF947 2C044617 37211E5F CE quit username <REMOVED> privilege 15 password 7 <REMOVED> ļ class-map match-all \_class\_Voice0 match ip dscp cs3 class-map match-all \_class\_Voice1 match ip dscp af41 class-map match-all \_class\_Voice2 match ip dscp cs4 class-map match-all \_class\_Voice3 match ip dscp ef 1 policy-map Voice class \_class\_Voice0 set cos 4 class \_class\_Voice1 set cos 5 class \_class\_Voice2 set cos 5 class \_class\_Voice3 set cos 6 policy-map Data class class-default set cos 0 I bridge irb interface Dot11Radio0 no ip address shutdown antenna gain 0 traffic-metrics aggregate-report stbc mbssid speed basic-12.0 18.0 24.0 36.0 48.0 54.0 m1. M2. M3. M4. M5. M6. M7. M8. M9. M10. M11. M12. M13. M14. M15. M16. M17. M18. M19. M20. M21. M22. M23. **Power client local** channel 2412 station-role root bridge-group 1 bridge-group 1 subscriber-loop-control bridge-group 1 spanning-disabled bridge-group 1 block-unknown-source no bridge-group 1 source-learning no bridge-group 1 unicast-flooding L interface Dot11Radio1 no ip address ! encryption vlan 2 mode ciphers aes-ccm 1

encryption vlan 3 mode ciphers aes-ccm L ssid data 1 ssid voice L antenna gain 0 peakdetect dfs band 3 block stbc mbssid speed basic-12.0 18.0 24.0 36.0 48.0 54.0 m0. M1. M2. M3. M4. M5. M6. M7. M8. M9. M10. M11. M12. M13. M14. M15. M16. M17. M18. M19. M20. M21. M22. M23. A1ss9 a2ss8 a3ss9 power client local channel width 40-below channel 5180 station-role root dot11 dot11r pre-authentication over-air dot11 dot11r reassociation-time value 1000 dot11 gos class voice local admission-control admit-traffic narrowband max-channel 75 roam-channel 6 ! dot11 gos class voice cell admission-control world-mode dot11d country-code US both I. interface Dot11Radio1.2 encapsulation dot1Q 2 bridge-group 2 bridge-group 2 subscriber-loop-control bridge-group 2 spanning-disabled bridge-group 2 block-unknown-source no bridge-group 2 source-learning no bridge-group 2 unicast-flooding service-policy input Data service-policy output Data L interface Dot11Radio1.3 encapsulation dot1Q 3 bridge-group 3 bridge-group 3 subscriber-loop-control bridge-group 3 spanning-disabled bridge-group 3 block-unknown-source no bridge-group 3 source-learning no bridge-group 3 unicast-flooding service-policy input Voice I. interface Dot11Radio1.10 encapsulation dot1Q 10 native bridge-group 1

bridge-group 1 subscriber-loop-control bridge-group 1 spanning-disabled bridge-group 1 block-unknown-source no bridge-group 1 source-learning no bridge-group 1 unicast-flooding I interface GigabitEthernet0 no ip address duplex auto speed auto 1 interface GigabitEthernet0.2 encapsulation dot1Q 2 bridge-group 2 bridge-group 2 spanning-disabled no bridge-group 2 source-learning service-policy input Data service-policy output Data ! interface GigabitEthernet0.3 encapsulation dot1Q 3 bridge-group 3 bridge-group 3 spanning-disabled no bridge-group 3 source-learning service-policy input Voice 1 interface GigabitEthernet0.10 encapsulation dot1Q 10 native bridge-group 1 bridge-group 1 spanning-disabled no bridge-group 1 source-learning 1 interface BVI1 mac-address 18e7.281b.3f54 ip address 10.9.0.9 255.255.255.0 ipv6 address dhcp ipv6 address autoconfig ipv6 enable ip default-gateway 10.9.0.2 ip forward-protocol nd no ip http server ip http authentication aaa ip http secure-server ip http help-path http://www.cisco.com/warp/public/779/smbiz/prodconfig/help/eag ip radius source-interface BVI1 L radius-server local nas 10.9.0.9 key 7 <REMOVED> user wds nthash 7 <REMOVED> L radius-server attribute 32 include-in-access-req format %h

```
!
radius server 10.0.0.20
address ipv4 10.0.0.20 auth-port 1812 acct-port 1813
key 7 <REMOVED>
ŗ.
radius server 10.9.0.9
address ipv4 10.9.0.9 auth-port 1812 acct-port 1813
key 7 <REMOVED>
ŗ.
access-list 111 permit tcp any any neg telnet
bridge 1 route ip
1
wlccp ap username wds password 7 <REMOVED>
wlccp ap wds ip address 10.9.0.9
wlccp authentication-server infrastructure method_WDS
wlccp authentication-server client eap method_Clients
wlccp authentication-server client leap method_Clients
wlccp wds priority 255 interface BVI1
!
line con 0
access-class 111 in
line vtv 0 4
access-class 111 in
transport input all
1
sntp server 10.0.0.2
sntp broadcast client
end
```

# Cisco Meraki アクセス ポイント

Cisco Meraki アクセス ポイントを設定するときは、次のガイドラインを使用してください。

- [WPA2-Enterprise] または [事前共有キー (Pre-shared key)]で [802.11r] を有効にします。
- [スプラッシュページ (Splash page)] を [なし (None)] に設定します。
- [ブリッジモード (Bridge mode)]を有効にします。
- [VLAN タギング (VLAN tagging)]を有効にします。
- [帯域選択 (Band selection)] を [5 GHz 帯域のみ (5 GHz band only)] に設定します。
- 必要に応じて [データレート (Data Rates)]を設定します
- [Quality of Service (QoS)]を設定します。

# ワイヤレス ネットワークの作成

Cisco Meraki アクセス ポイントを追加して WLAN サービスを提供する前に、ワイヤレス ネットワークを作成 する必要があります。

ドロップダウンメニューから [新規ネットワークの作成 (Create a new network)]を選択します。

ネットワークタイプで [ワイヤレス (Wireless)]を選択し、[作成 (Create)]をクリックします。

| ululu<br>cisco Meraki | <b>Q</b> Search Dashboard                           |                                                                                                |                                                |
|-----------------------|-----------------------------------------------------|------------------------------------------------------------------------------------------------|------------------------------------------------|
| NETWORK               | Create networ                                       | k                                                                                              |                                                |
| Meraki MX64 🛛 🔫       |                                                     |                                                                                                |                                                |
|                       | Setup network                                       |                                                                                                |                                                |
| Network-wide          | Networks provide a way<br>physically distinct sites | to logically group, configure, and mor within an Organization. ()                              | itor devices. This is a useful way to separate |
| Security & SD-WAN     | Network name                                        | Scranton Branch Office                                                                         |                                                |
| Organization          |                                                     |                                                                                                |                                                |
|                       | Network type                                        | Wireless -                                                                                     |                                                |
|                       | Network configuration                               | O Default Meraki configuration                                                                 |                                                |
|                       |                                                     | Bind to template No templat                                                                    | tes to bind to                                 |
|                       |                                                     | Clone from existing network                                                                    | Select a network 👻                             |
|                       |                                                     |                                                                                                |                                                |
|                       | Select devices fro                                  | om inventory                                                                                   |                                                |
|                       |                                                     | You have no unused dev<br>Add new devices or go to the invento<br>that are already in networks | ices<br>ry page to select devices              |
|                       |                                                     | Add devices Go to inventory                                                                    |                                                |
|                       |                                                     |                                                                                                | Create network                                 |

Cisco Meraki アクセス ポイントは、シリアル番号または注文番号を指定して要求できます。

要求した Cisco Meraki アクセス ポイントは、使用可能なインベントリに表示されます。

Cisco Meraki アクセスポイントは、[ネットワークの作成 (Create network)]または[組織 (Organization)]> [設定 (Configure)]>[インベントリ (Inventory)]ページで[デバイスの追加 (Add Devices)]を選択して要求できます。

```
また、[ワイヤレス (Wireless)]>[モニター (Monitor)]>[アクセスポイント (Access points)] ページで
[AP の追加 (Add AP)]を選択し、[要求 (Claim)]を選択して要求することもできます。
```

Claim by serial and/or order number

| Enter one or more serial/order number | rs (one per row). <u>Wi</u> | here can I find the | se numbers? |       |  |
|---------------------------------------|-----------------------------|---------------------|-------------|-------|--|
|                                       |                             |                     |             |       |  |
|                                       |                             |                     |             |       |  |
|                                       |                             |                     |             |       |  |
|                                       |                             |                     | Close       | Claim |  |

要求した Cisco Meraki アクセスポイントは、**[組織 (Organization)]>[設定 (Configure)]>[インベントリ** (Inventory)] ページで対象ワイヤレスネットワークに追加できます。

| cisco Meraki             | <b>Q</b> Search Dashboard                                                          |                                        |
|--------------------------|------------------------------------------------------------------------------------|----------------------------------------|
| NETWORK<br>Meraki WLAN - | Inventory<br>View used and unused devices in your organization. You can <u>cla</u> | aim new devices to add the list below. |
|                          | Add to Unclaim Unused Used Both Search inventory                                   |                                        |
| Notwork-wide             | • Existing network                                                                 | Model A Claimed on                     |
| Network-wide             |                                                                                    |                                        |
| Network-wide             | Meraki WLAN *                                                                      | MR53 4/29/2020 2:59 PM                 |
| Wireless                 | Meraki WLAN                                                                        | MR53 4/29/2020 2:59 PM                 |

要求したアクセスポイントは、**[ワイヤレス (Wireless)]>[モニター (Monitor)]>[アクセスポイント** (Access points)]ページで **[AP の追加 (Add AP)**]を選択して追加することもできます。

| cisco Meraki  | <b>Q</b> Search Dashboard                                        |                                                                    |                                       |                                                   |
|---------------|------------------------------------------------------------------|--------------------------------------------------------------------|---------------------------------------|---------------------------------------------------|
| NETWORK       | Add access points                                                | 6                                                                  |                                       |                                                   |
| Meraki WLAN 👻 | Add access points from your o<br>devices in the order will be ad | organization's inventory. When you ded to your inventory. When you | u claim an order<br>claim a device by | by order number, the<br>y its serial number, that |
|               | device will be added to your in                                  | nventory. Once in your inventory,                                  | you can add devi                      | ces to your network(s).                           |
| Network-wide  | Search inventory                                                 |                                                                    |                                       |                                                   |
| Wireless      | MAC address                                                      | Serial number                                                      | Model *                               | Claimed on                                        |
|               | ✓ 88:15:44:60:18:8c                                              | Q2MD-MWQS-J9K7                                                     | MR53                                  | 4/29/2020 2:59 PM                                 |
| Organization  |                                                                  |                                                                    |                                       |                                                   |
|               | Add access points                                                |                                                                    |                                       |                                                   |

#### SSID の設定

SSID を作成するには、ドロップダウン メニューから対象ネットワークを選択し、[ワイヤレス (Wireless)]> [設定 (Configure)]>[SSID (SSIDs)]を選択します。

Cisco Wireless Phone 840 および 860 には個別の SSID を割り当てることを推奨します。データクライアント やその他のタイプのクライアントは、それぞれ異なる SSID と VLAN を使用する必要があります。

ただし、音声対応 Cisco Wireless LAN のエンドポイントをサポートするように設定された既存の SSID がある 場合は、その WLAN を使用できます。

SSID 名を設定するには、[名前の変更 (Rename)]を選択します。

SSID を有効にするには、ドロップダウンメニューから[有効 (Enabled)]を選択します。

| ululu<br>cisco Meraki | <b>Q</b> Search Dashboard |                       |                           |
|-----------------------|---------------------------|-----------------------|---------------------------|
| NETWORK               | Configuration ov          | verview               |                           |
| Meraki WLAN 👻         | SSIDs                     | Showing 4 of 15 SSIDs | . Show all my SSIDs.      |
|                       |                           |                       | meraki-voice              |
| Network odda          | Enabled                   |                       | enabled 🗘                 |
| Network-wide          | Name                      |                       | rename                    |
|                       | Access control            |                       | edit settings             |
| Wireless              | Encryption                |                       | 802.1X with Meraki RADIUS |
|                       | Sign-on method            |                       | None                      |
| Organization          | Bandwidth limit           |                       | unlimited                 |
|                       | Client IP assignment      |                       | Local LAN                 |
|                       | Clients blocked from us   | sing LAN              | no                        |
|                       | Wired clients are part o  | f Wi-Fi network       | no                        |
|                       | VLAN tag 📵                |                       | 3                         |
|                       | VPN                       |                       | Disabled                  |
|                       | Splash page               |                       |                           |
|                       | Splash page enabled       |                       | no                        |
|                       | Splash theme              |                       | n/a                       |

[ワイヤレス (Wireless)]>[設定 (Configure)]>[アクセス制御 (Access control)]ページで、[WPA2-Enterprise] を選択して 802.1x 認証を有効にします。

[WPA2-Enterprise] を選択する際には、Cisco Meraki 認証サーバや外部の RADIUS サーバを使用できます。 Cisco Meraki 認証サーバは PEAP 認証をサポートします。PEAP 認証では有効なメール アドレスが必要です。 他の認証タイプ(事前共有キーなど)も使用できます。

[802.11r] が有効になっていることを確認します。

[スプラッシュページ (Splash page)]が**[なし (None)]**に設定されていて、ダイレクトアクセスが有効になっていることを確認します。

| ululu<br>cisco Meraki    | <b>Q</b> Search Dashboard                  |                                                                                                    |
|--------------------------|--------------------------------------------|----------------------------------------------------------------------------------------------------|
| NETWORK<br>Meraki WLAN - | Access control                             | •                                                                                                    |
| Network-wide             | Network access<br>Association requirements | Open (no encryption)<br>Any user can associate                                                                                                    |
| Wireless<br>Organization |                                            | <ul> <li>Pre-shared key (PSK)         Users must enter a passphrase to associate</li> <li>MAC-based access control (no encryption)         RADIUS server is queried at association time</li> <li>Enterprise with Meraki Cloud Authentication C         User credentials are validated with 802.1X at association time</li> </ul> |
|                          | WPA encryption mode                        | WPA2 only (recommended for most deployments)                                                                                                    |
|                          | 802.11r 🕲                                  | Enabled 😚                                                                                                    |
|                          | 802.11w                                    | Disabled (never use)                                                                                                    |
|                          | Splash page                                | • None (direct access)<br>Users can access the network as soon as they associate                                                                                                    |

**注**: Cisco Meraki アクセスポイントは、802.11r (FT) による高速セキュアローミングをサポートしますが、 Cisco Centralized Key Management (CCKM) はサポートしません。

[WPA2-Enterprise] が有効になっている環境で Cisco Meraki 認証サーバを RADIUS サーバとして使用する場 合は、[ネットワーク全体 (Network-wide)]>[設定 (Configure)]>[ユーザー (Users)] ページでユーザ ーアカウントを作成し、Cisco Wireless Phone 840 および 860 が 802.1x 認証に認証サーバーを使用するよう に設定する必要があります。

| ululu<br>cisco Meraki | Q Search Dashboard           |                                   |                           |                                                  |                   |
|-----------------------|------------------------------|-----------------------------------|---------------------------|--------------------------------------------------|-------------------|
|                       | User management pe           | ortal                             |                           |                                                  |                   |
| Meraki WLAN 👻         | SSID: meraki-voice           | vith Meraki authentication. These | e 802.1X accounts are mar | naged separately from Administrator o            | r Guest accounts. |
|                       | Authorization + Remove Users | Search                            |                           |                                                  |                   |
| Network-wide          | Description                  | Email (Username)                  | Account type              | Authorized for SSID *                            | Authorized by     |
|                       |                              |                                   |                           |                                                  |                   |
|                       |                              |                                   |                           | Save Changes or cancel                           |                   |
|                       |                              |                                   | (Pleas                    | se allow 1-2 minutes for changes to take effect. |                   |
|                       |                              | Create user                       | 000 AV                    |                                                  | ×                 |
|                       |                              | Account type: meraki              | 802.1X                    |                                                  | _                 |
|                       |                              | Description:                      |                           |                                                  |                   |
|                       |                              | Email (Username):                 |                           |                                                  |                   |
|                       |                              | Password:                         | Gene                      | rate                                             |                   |
|                       |                              | Authorized: No 😜                  |                           |                                                  | _                 |
|                       |                              |                                   |                           | Close Print Creat                                | e user            |
|                       |                              |                                   | _                         |                                                  | _                 |

**[ワイヤレス (Wireless)]>[設定 (Configure)]>[アクセス制御 (Access control)]**ページで、**[ブリッジ モード (Bridge mode)]**を有効にすることを推奨します。この場合、Cisco Wireless Phone 840 および 860 は、コール制御やその他のエンドポイントがクラウドベースでない限り、ネットワークではなくローカルの LAN から DHCP を取得します。

[ブリッジモード (Bridge mode)]を有効にすると、VLAN タギングオプションが使用できるようになります。

SSID の [VLAN タギング (VLAN tagging)]を有効にすることを推奨します。

VLAN タギングを使用する場合は、VLAN を許可するトランク モードに設定されたスイッチ ポートに、Cisco Meraki アクセス ポイントが接続されることを確認します。

Cisco Meraki MS スイッチを使用する場合は、『Cisco Meraki MS Switch VolP 導入ガイド』を参照 してください。

https://meraki.cisco.com/lib/pdf/meraki whitepaper msvoip.pdf [英語]

Cisco IOS スイッチを使用する場合は、Cisco Meraki アクセス ポイントが接続するスイッチ ポートを次のよう に構成して、802.1g トランキングを有効にします。

Interface GigabitEthernet X switchport trunk encapsulation dot1q switchport mode trunk mls qos trust dscp

| ululu<br>cisco Meraki | Addressing and trat                                 | ffic                                                                                                    |
|-----------------------|-----------------------------------------------------|----------------------------------------------------------------------------------------------------|
| NETWORK               | Client IP assignment                                | NAT mode: Use Meraki DHCP<br>Clients receive IP addresses in an isolated 10.0.0.0/8 network. Clients cannot communicate with each other, but they may<br>communicate with devices on the wired LAN if the <u>SSID firewall settings</u> permit.                                                                                                    |
| Meraki WLAN 🔫         |                                                     | Bridge mode: Make clients part of the LAN<br>Meraki devices operate transparently (no NAT or DHCP). Wireless clients will receive DHCP leases from a server on the LAN or<br>use static IPs. Use this for wireless clients requiring seamless roaming, shared printers, file sharing, and wireless cameras.                                                |
| Network-wide          |                                                     | Layer 3 roaming                                                                                                    |
| Wireless              |                                                     | clients receive UPCP leases from the LAN or use state IPS, similar to noge mode. If the client totams to an AP where their<br>original IP subnet is not available, then the client's traffic will be forwarded to an anchor AP on their original subnet. This allows<br>the client to keep the same IP address, even when traversing IP subnet boundaries. |
| Organization          |                                                     | Layer 3 roaming with a concentrator<br>Clients are tunneled to a specified VLAN at the concentrator. They will keep the same IP address when roaming between APs.                                                                                                    |
|                       |                                                     | <ul> <li>VPN: tunnel data to a concentrator</li> <li>Meraki devices send traffic over a secure tunnel to an MX concentrator.</li> </ul>                                                                                                    |
|                       | VLAN tagging   Bridge mode and layer 3 roaming only | Use VLAN tagging                                                                                                    |
|                       | VLAN ID                                             | AP tags VLAN ID Actions                                                                                                    |
|                       |                                                     | All other APs 3                                                                                                    |
|                       |                                                     | Add VLAN                                                                                                    |
|                       | Content filtering  ( ) NAT mode only                | Don't filter content                                                                                                    |
|                       | Bonjour forwarding  Bridge mode and layer 3         | Enable Bonjour Gateway                                                                                                    |
|                       | roaming only                                        | There are no Bonjour forwarding rules on this network.<br>Add a Bonjour forwarding rule                                                                                                    |

[ワイヤレス (Wireless)]>[設定 (Configure)]>[アクセス制御 (Access control)]ページでは、必要に応 じて Cisco Wireless Phone 840 および 860 で使用する SSID の周波数帯域を設定できます。

Cisco Wireless Phone 840 および 860 は、**5 GHz 帯域のみ**での動作を推奨します。5 GHz 帯域では多数のチャネルを使用できるうえ、2.4 GHz 帯域ほど干渉が多くないためです。

距離が離れているために 2.4 GHz 帯域を使用する必要がある場合は、**[デュアルバンド運用 (2.4 GHz および 5 GHz)** (Dual band operation (2.4 GHz and 5 GHz))]を選択する必要があります。**[バンドステアリングを使用するデュアルバンド運用 (Dual band operation with Band Steering)**]オプションは使用しないでください。

従来の 2.4 GHz クライアントがワイヤレス LAN に接続できるようにする必要がある場合を除き、12 Mbps 未 満のデータ レートは無効することを推奨します。

Cisco Meraki アクセスポイントは現在、DTIM 周期「1」、ビーコン周期「100 ミリ秒」を使用します。どちら も設定を変更することはできません。

| uludu<br>cisco Meraki    | Wireless options            | Wireless options                                                                                                    |  |  |
|--------------------------|-----------------------------|----------------------------------------------------------------------------------------------------|--|--|
| NETWORK                  | . Band selection an         | d minimum bitrate settings may be overridden by RF profiles. Go to RF Profiles                                                                                                    |  |  |
| Meraki WLAN              | Band selection              | O Dual band operation (2.4 GHz and 5 GHz)                                                                                                    |  |  |
| Network-wide<br>Wireless |                             | <ul> <li>5 GHz band only</li> <li>5 GHz has more capacity and less interference than 2.4 GHz, but legacy clients are not capable of using it.</li> <li>Dual band operation with Band Steering<br/>Band Steering detects clients capable of 5 GHz operation and steers them to that frequency, while leaving 2.4 GHz available<br/>for legacy clients.</li> </ul> |  |  |
| Organization             | Minimum bitrate (Mbps)<br>🛞 | Lower Density Higher Density<br>1 2 5.5 6 9 11 12 18 24 26 48 54<br>B02.11b devices not supported                                                                                                    |  |  |

[ワイヤレス (Wireless)]>[設定 (Configure)]>[SSID の可用性 (SSID availability)]ページでは、[可視性 (Visibility)]を[この SSID をパブリックにアドバタイズする (Advertise this SSID publicly)]に設定することで SSID をブローキャストできます。

[AP ごとの可用性 (Per-AP Availability)]は[この SSID をすべての AP で有効にする (This SSID is enabled on all APs)]に設定することを推奨します。

必要に応じて SSID の可用性をスケジュール設定できますが、[スケジュールされた可用性 (Scheduled Availability)]は[無効 (Disabled)]に設定することを推奨します。

| cisco Meraki  | <b>Q</b> Search Dashboard |                                 |
|---------------|---------------------------|---------------------------------|
| NETWORK       | SSID availability         |                                 |
| Meraki WLAN 👻 | SSID: meraki-voice        | 0                               |
|               | Visibility                | Advertise this SSID publicly    |
| Network-wide  | Per-AP availability       | This SSID is enabled on all APs |
| Wireless      | Scheduled availability    | disabled 😨                      |
|               |                           |                                 |
| Organization  |                           |                                 |

#### 無線の設定

**[ワイヤレス (Wireless)]>[構成 (Configure)]>[無線設定 (Radio settings)]**ページで、アクセスポイン トを一括または個別に構成して、自動または手動のチャンネルと送信電力設定を定義できます。

Cisco Meraki アクセスポイントを使用する場合は、チャンネルおよび送信電力に[自動(Auto)]を選択し、RF プロファイルで定義されているものを利用することを推奨します。

ただし、個々のアクセスポイントの 5 GHz または 2.4 GHz 無線のいずれかに、チャンネルと送信電力を静的に設定できます。これは、エリアに断続的な干渉源が存在する場合に必要になることがあります。一方で、他のアクセスポイントで[自動 (Auto)]を有効にし、静的チャンネルが割り当てられているチャンネルを回避できます。

| cisco Meraki  | Q Search Dashboard                                                                                                    |
|---------------|----------------------------------------------------------------------------------------------------|
| NETWORK       | Radio settings                                                                                                    |
| Meraki WLAN 👻 | Overview RF profiles                                                                                                    |
| Network-wide  | BAND     CHANNEL     AP TAG     RF PROFILE     REGULATORY DOMAIN       5     ~     AII     ~     AII     ~                                                                                                    |
| Wireless      | Search by AP name Update auto channels Edit settings •                                                                                                    |
| Organization  | Image: Status ● AP name ▲ Channel         Ch. Width (MHz)         Target power (dBm) ●         Transmit power (dBm) ●         RF Profile         ✓           Image: MR53         36 (Auto)         20         8 - 30         8         Basic Indoor Profile |
|               |                                                                                                    |

標準の [基本屋内プロファイル (Basic Indoor Profile)]を変更するか、[バンド選択 (Band selection)]を [SSID ごと (Per SSID)]に設定し、[クライアントバランシング (Client balancing)]を[オフ (Off)]に設 定して新しい RF プロファイルを作成することをお勧めします。

| cisco Meraki  | Q Search Dashboard                                                                                                    |
|---------------|----------------------------------------------------------------------------------------------------|
| NETWORK       | RF PROFILES<br>Edit Basic Indoor Drafilo                                                                                                    |
| Meraki WLAN 👻 |                                                                                                    |
|               | General 2.4 GHz 5 GHz                                                                                                    |
| Network-wide  | General                                                                                                    |
| Wireless      | Band selection Per AP Per SSID                                                                                                    |
| Organization  | The Access Points configured to use this profile will follow the band selection set on the Access Control page for the respective SSID. date.                                                                                                    |
|               | Minimum bitrate<br>configuration       Per band         Set the minimum bitrates for the 2.4 & 5 GHz radios separately below.         Per SSID         The Access Points configured to use this profile will follow the minimum<br>bitrate selection set on the <u>Access Control page</u> for the respective SSID. Per<br>SSID minimum bitrate selection will be moved to RF profiles at a later date. |
|               | Client balancing On Off Client Balancing uses information about the state of the network and wireless client probes to steer the client to the best available access point during association. Read more about client balancing here.                                                                                                    |

RF プロファイルでは、5 GHz 無線の **[チャンネル幅(Channel width)]** は、20 MHz、40 MHz、または 80 MHz チャンネルを使用するように設定できます。

2.4 GHz 無線は 20 MHz チャンネルを使用し、他のチャンネル幅に設定することはできません。 すべてのアクセス ポイントで同じチャネル幅を使用することを推奨します。

[AutoChannel] で使用される 5 GHz チャンネルも RF プロファイルで設定できます。 [AutoChannel] で使用される 2.4 GHz チャンネルは、チャンネル 1、6、および 11 のみに制限されています。

#### [無線送信電力範囲 (Radio transmit power range)] も RF プロファイルで設定されます。

**[最小ビットレート構成 (Minimum bitrate configuration)]**が[バンドごと (Per band)]に設定されている 場合、SSID 構成で定義されている内容が上書きされます。

従来の 2.4 GHz クライアントがワイヤレス LAN に接続できるようにする必要がある場合を除き、12 Mbps 未 満のデータレートは無効することを推奨します。

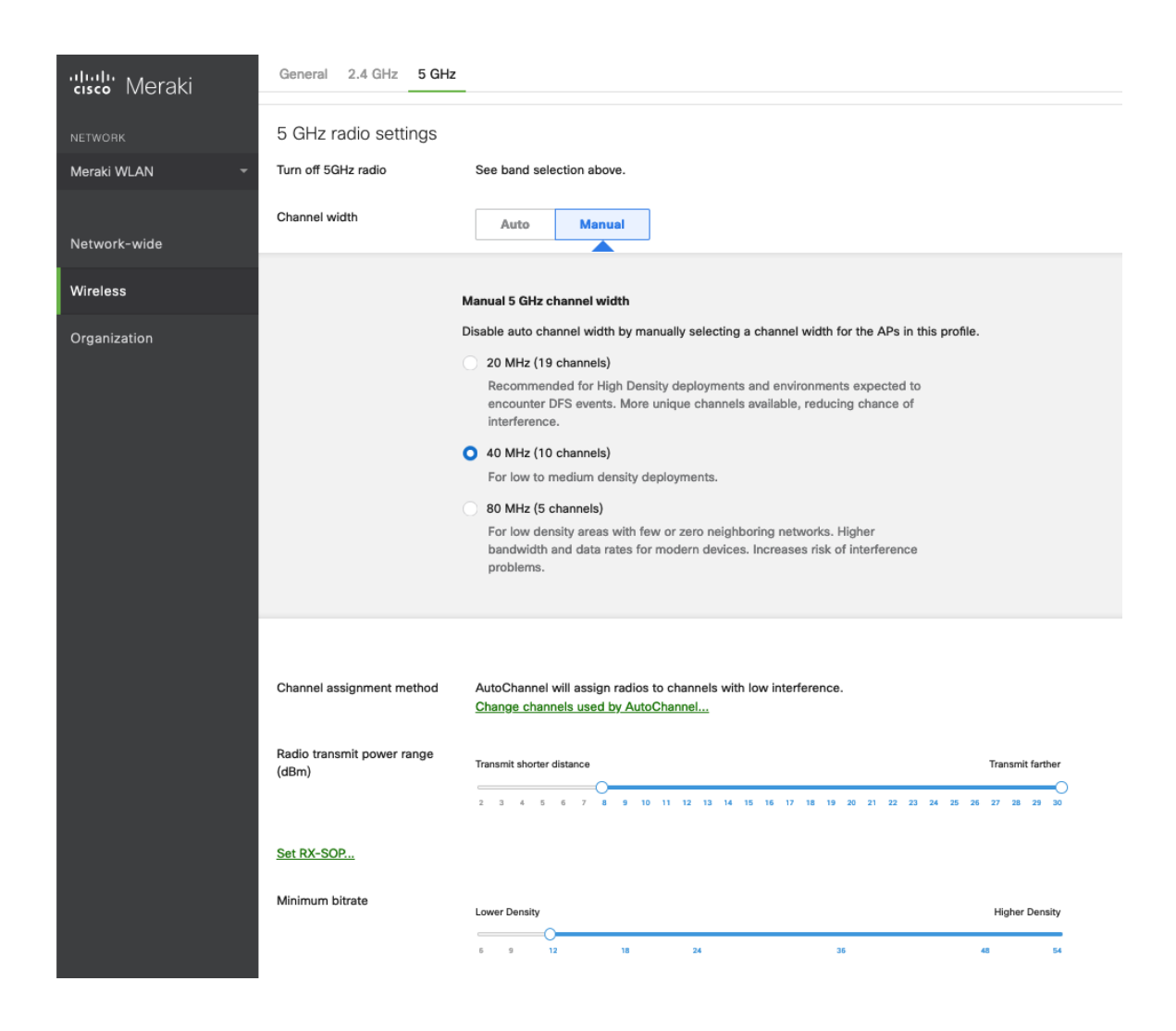

| ululu<br>useo Meraki | General 2.    | 4 GHz     | 5 GHz        |                                   |                               |                             |                       |                        |                       |                              |                 |           |     |         |        |           | _    |
|----------------------|---------------|-----------|--------------|-----------------------------------|-------------------------------|-----------------------------|-----------------------|------------------------|-----------------------|------------------------------|-----------------|-----------|-----|---------|--------|-----------|------|
|                      |               | Chang     | je 5 GHz     | channels                          | used by A                     | utoChanr                    | nel                   |                        |                       |                              |                 |           |     |         |        |           | 22   |
| NETWORK              | 5 GHz rad     | Availabl  | e channels   | for AutoCha                       | nnel                          |                             |                       |                        |                       |                              |                 |           |     |         |        |           |      |
| Meraki WLAN 👻        | Turn off 5GHz | lf you de | iselect a ch | annel, AutoCh                     | annel will not                | assign it to                | any AP w              | ith this pro           | ofile. Click          | on a channel                 | to toggle its s | election. |     |         |        |           | _    |
|                      | Channel width |           |              | UNII-1                            | UNI                           | 1-2                         | UNII=2+               | Extended               |                       | Wear                         | ther Radar      |           |     |         |        | UNII-3    | ISM  |
|                      |               | 20 MHz    | 36 40        | 44 48                             | 52 56                         | 60 64                       | 100                   | 104 1                  | 08 112                | 116 120                      | 124 128         | 3 132     | 136 | 140 144 | 149 15 | 3 157 161 | 165  |
| Wireless             |               | 40 MHz    | 38           | 46                                | 54                            | 62                          | 10                    | 2                      | 110                   | 118                          | 126             | 134       |     | 142     | 151    | 159       |      |
|                      |               | 80 MHz    |              | 42                                | 51                            | 3                           |                       | 106                    |                       |                              | 122             |           | 13  | 18      |        | 155       |      |
|                      |               |           |              |                                   |                               |                             |                       | DFS cha                | nnels                 | Deselect DFS                 | channels        |           |     |         |        |           |      |
|                      |               |           |              |                                   |                               |                             |                       |                        |                       |                              |                 |           |     |         |        |           | -    |
|                      |               |           |              |                                   |                               |                             |                       |                        |                       |                              |                 |           |     |         |        | Cancel    | Done |
|                      |               |           | -            | For low to                        | o medium de                   | ensity depl                 | oyments               |                        | -                     | -                            | -               | -         |     | -       | -      |           | _    |
|                      |               |           |              | ) 80 MHz (                        | 5 channels)                   |                             |                       |                        |                       |                              |                 |           |     |         |        |           |      |
|                      |               |           |              | For low d<br>bandwidt<br>problems | ensity areas<br>th and data i | a with few o<br>rates for m | or zero n<br>odern de | eighborir<br>vices. In | ng netwo<br>creases i | ks. Higher<br>isk of interfe | erence          |           |     |         |        |           |      |

**注**: Cisco Meraki アクセス ポイントでは、ダイナミック伝送パワーコントロール (DTPC) がサポートされま せん。そのため、Cisco Wireless Phone 840 および 860 は、現在のチャンネルとデータレートでサポートされ る最大送信電力を使用します。

#### ファイアウォール & トラフィック シェーピング

[ワイヤレス (Wireless)]>[設定 (Configure)]>[ファイアウォールとトラフィックシェーピング (Firewall & traffic shaping)]ページでは、トラフィック シェーピング ルールを定義できます。

ワイヤレスクライアントのローカル LAN アクセスを許可するように、**[レイヤ 3 ファイアウォールルール** (Layer 3 firewall rule)]が構成されていることを確認します。

トラフィック シェーピング ルールを定義できるようにするには、**[トラフィックのシェープ (Shape traffic)**]ドロップダウンメニューで **[この SSID のトラフィックをシェープ (Shape traffic on this SSID)**]を選択します。

[この SSID のトラフィックをシェープ (Shape traffic on this SSID)]を適用した後、[新しいルールを作成 (Create a new rule)]を選択して [トラフィック シェーピング ルール (Traffic shaping rules)]を 定義します。

Cisco Meraki アクセス ポイントのデフォルトでは、DSCP EF (46) とマークされた音声フレームに WMM UP 6 ではなく WMM UP 5 のタグを、DSCP CS3 (24) とマークされたコール制御フレームに WMM UP 4 ではな く WMM UP 3 のタグを付けます。

| cisco Meraki             | <b>Q</b> Search Dashboard                                                       |                                                           |                                                  |                                 |                    |                                                           |         |
|--------------------------|---------------------------------------------------------------------------------|-----------------------------------------------------------|--------------------------------------------------|---------------------------------|--------------------|-----------------------------------------------------------|---------|
| NETWORK<br>Meraki WLAN - | Firewall & traffic s                                                            | shaping<br>©                                              |                                                  |                                 |                    |                                                           |         |
| Network-wide<br>Wireless | Block IPs and ports<br>Layer 2 LAN isolation                                    | Disabled 😮 (b                                             | ridge mode                                       | only)                           |                    |                                                           |         |
| Organization             | Layer 3 firewall rules 😈                                                        | # Policy Allow Allow Add a layer 3 f                      | Protocol<br>Any<br>Any<br>rewall rule            | Destination<br>Local LAN<br>Any | Port<br>Any<br>Any | Comment<br>Wireless clients accessing LAN<br>Default rule | Actions |
|                          | Block applications ar<br>Layer 7 firewall rules                                 | nd content c<br>There are no ru<br><u>Add a layer 7 f</u> | ategories<br>ules defined<br><u>irewall rule</u> | S<br>for this SSID.             |                    |                                                           |         |
|                          | Traffic shaping rules<br>Per-client bandwidth limit<br>Per-SSID bandwidth limit | unlimited<br>unlimited                                    | details<br>details                               | Enable Sp                       | peedBu             | rst 🖲                                                     |         |
|                          | Shape traffic                                                                   | Shape traffic on t                                        | his SSID                                         | 0                               |                    |                                                           |         |

**注**: Cisco Meraki アクセスポイントでは、コールアドミッション制御/トラフィック仕様(TSPEC)をサポートしません。

# Cisco Call Control の設定

# **Cisco Unified Communications Manager**

Cisco Unified Communications Manager は、さまざまな電話機機能、発呼機能、およびセキュリティ機能 を提供します。

# デバイスの有効化

Cisco Unified Communications Manager で Cisco Wireless Phone 840 または 860 のデバイスタイプを有効 にするには、対応するデバイスイネーブラ (QED) の COP ファイルを、各 Cisco Unified Communications Manager サーバーの Cisco Unified Operating System Administration Web ページからインストールする必要 があります。

デバイスイネーブラ(QED)の COP ファイルのインストール後に、各 Cisco Unified Communication Manager ノードを再起動する必要がない場合があります。

Cisco Unified Communications Manager のバージョンに応じて、次を実行します。

#### 11.5(1)SU4 以降

• すべての Cisco Unified Communications Manager ノードをリブートします。

#### 11.5(1)SU5 以降または 12.5(1) 以降

- すべての Cisco Unified Communications Manager ノードで Cisco Tomcat サービスを再 起動します。
- パブリッシャノードで Cisco CallManager サービスを実行している場合は、パブリッシャノー ドでのみサービスを再起動します。

注: サブスクライバノードの Cisco CallManager サービスを再起動する必要はありません。

COP ファイルのインストール方法については、次の URL にある**『Cisco Unified Communications Manager** オペレーティング システム アドミニストレーション ガイド』を参照してください。

https://www.cisco.com/c/en/us/support/unified-communications/unified-communications-managercallmanager/products-maintenance-guides-list.html

Cisco Wireless Phone 840 または 860 を Cisco Unified Communications Manager に追加する場合は、Wi-Fi MAC アドレスを使用してプロビジョニングする必要があります。

Cisco Wireless Phone 840 または 860 の Wi-Fi MAC アドレスは、[設定 (Settings)]>[電話について (About phone)]>[Wi-Fi MAC アドレス (Wi-Fi MAC address)]の順に選択して確認できます。

1.3(0) リリースの時点で、Cisco Wireless Phone 840 および 860 は、複数回線(最大 6)、共有回線、 およびプライバシーをサポートしています。

Cisco Wireless Phone 840 および 860 は自動登録をサポートしていません。

| Device Information          |                               |              |
|-----------------------------|-------------------------------|--------------|
| Device is trusted           |                               |              |
| MAC Address*                |                               |              |
| Description                 |                               |              |
| Device Pool*                | Not Selected                  | View Details |
| Common Device Configuration | < None >                      | View Details |
| Phone Button Template*      | Not Selected                  | ٥]           |
| Softkey Template            | < None >                      | ٥            |
| Common Phone Profile *      | Standard Common Phone Profile | View Details |

**注**: Cisco Wireless Phone 840 および 860 は、直接コールにはコーリングサーチスペースを使用し、転送に は再ルーティング コーリング サーチ スペースを使用するため、両方のオプションが正しく設定されていること を確認します。

Cisco Unified Communications Manager サーバーのホスト名と関連する証明書は、完全修飾ドメイン名 (FQDN) または IP アドレスを使用して一致する必要があります。

#### 製造元の認証局 (CA) 証明書

Cisco Wireless Phone 840 および 860 には、新しい製造元の認証局(CA)が使用されています。

新しいルート証明書と中間証明書が Cisco Unified Communications Manager にネイティブに含まれるまで、 新しい製造元でインストールされた証明書(MIC)を信頼するには、ルート証明書と中間証明書を証明書チェー ンに手動で追加する追加の手順が必要です。

 外部で入手可能な Cisco PKI Web サイトから、不足しているルート証明書と中間証明書をダウン ロードします。
 <a href="https://www.cisco.com/security/pki">https://www.cisco.com/security/pki</a>

新しい MIC のルートを含む、信頼チェーンを完了するために不足している証明書は次のとおりです。

- <u>Cisco Manufacturing CA III (cmca3)</u> 一 中間 <u>http://www.cisco.com/security/pki/certs/cmca3.pem</u>
- <u>Cisco Basic Assurance Root CA 2099 (cbarc2099)</u> Cisco Manufacturing CA III のルート http://www.cisco.com/security/pki/certs/cbarc2099.pem
- 2. Web ブラウザで、Cisco Unified Operating System Administration Web ページにログインします。
- 3. [セキュリティ (Security)]メニューで、[証明書管理 (Certificate Management)]を選択します。

- 4. [証明書/証明書チェーンのアップロード (Upload Certificate/Certificate Chain)]を選択します。
- 5. **[証明書の目的 (Certificate Purpose)**]に対して CallManager-trust を選択し、証明書を参照し、 [アップロード (Upload)]を選択します。

**注**: 証明書は他のすべての Cisco Unified Communication Manager ノードに複製されるため、Cisco Unified Communication Manager パブリッシャのすべての証明書に対してこの手順を繰り返します。

6. **[証明書の目的 (Certificate Purpose) ]** に対して CAPF-trust を選択し、証明書を参照し、**[アップロ** ード (Upload) ]を選択します。

**注**: 証明書は他のすべての Cisco Unified Communication Manager ノードに自動的に複製されないた め、すべての Cisco Unified Communication Manager ノードのすべての証明書に対してこの手順を繰 り返します。

## [デバイスプール (Device Pools)]

Cisco Wireless Phone 840 または 860 を作成する場合は、デバイスプールを設定する必要があります。

デバイス プールでは、共通の設定(Cisco Unified Communications Manager など)、ローミングに関連する 設定(日付/時刻グループ、地域など)、ローカル ルート グループ設定、デバイス モビリティに関連する情報 の設定、およびその他のグループ設定を定義します。

デバイス プールを使用すると、デバイスを場所別、モデル タイプ別などにグループ化できます。

| ۲I | Device Pool Settings               |              |          |              |
|----|------------------------------------|--------------|----------|--------------|
|    | Device Pool Name*                  |              | Default  |              |
|    | Cisco Unified Communications Mar   | nager Group* | Default  | \$           |
|    | Calling Search Space for Auto-regi | stration     | < None > | ٥            |
|    | Adjunct CSS                        |              | < None > | ٥            |
|    | Reverted Call Focus Priority       |              | Default  | ٥            |
| 1  | Intercompany Media Services Enro   | lled Group   | < None > | ٥            |
| L  |                                    |              |          |              |
| Γ' | Roaming Sensitive Settings         |              |          |              |
|    | Date/Time Group*                   | CMLocal      |          | ٥            |
|    | Region*                            | Default      |          | ٥            |
|    | Media Resource Group List          | < None >     |          | ٥            |
| 1  | Location                           | < None >     |          | ٥            |
|    | Network Locale                     | < None >     |          | ٥            |
| 1  | SRST Reference*                    | Disable      |          | ٥            |
|    | Connection Monitor Duration ***    |              |          |              |
|    | Single Button Barge*               | Default      |          | •            |
|    | Join Across Lines*                 | Default      |          | ٥            |
|    | Physical Location                  | < None >     |          | ٥            |
|    | Device Mobility Group              | < None >     |          | ٥            |
| 1  | Wireless LAN Profile Group         | < None >     |          | View Details |

## 電話ボタン テンプレート

新しい Cisco Wireless Phone 840 または 860 を作成する場合は、**電話ボタン テンプレート**を設定する 必要があります。

さまざまな機能に対するオプションを使用して、カスタムの電話ボタンテンプレートを作成できます。

| utton I                                                             | Information                                                                                                    |                                                   |  |
|---------------------------------------------------------------------|----------------------------------------------------------------------------------------------------|---------------------------------------------------|--|
| Button                                                              | Feature                                                                                                    | Label                                             |  |
| 1                                                                   | Line **                                                                                                    | Line                                              |  |
| 2                                                                   | ✓ Line                                                                                                    | Line                                              |  |
| 3                                                                   | Privacy                                                                                                    | None                                              |  |
| 4                                                                   | None                                                                                                    | None                                              |  |
| 5                                                                   | None                                                                                                    | None                                              |  |
| 6                                                                   | None                                                                                                    | None                                              |  |
| Save<br>Thone B                                                     | Delete Copy Reset Apply Config Add                                                                                                    | New                                               |  |
| Save<br>Thone B<br>Sutton Te                                        | Delete Copy Reset Apply Config Add                                                                                                    | New                                               |  |
| Save<br>Phone B<br>Button Te<br>Button I<br>Button                  | Delete Copy Reset Apply Config Add                                                                                                    | New                                               |  |
| Save<br>hone B<br>Button Te<br>Button I<br>1                        | Delete Copy Reset Apply Config Add<br>Sutton Template Information<br>emplate Name * Cisco 860<br>Information<br>Feature<br>Line **                                            | New<br>Label<br>Line                              |  |
| Save<br>thone B<br>sutton Te<br>sutton I<br>Button<br>1<br>2        | Delete Copy Reset Apply Config Add<br>button Template Information<br>emplate Name * Cisco 860<br>Information<br>Feature<br>Line **                                            | New Label Line Line Line Line Line Line Line Line |  |
| Save<br>Phone B<br>Button Te<br>Button I<br>Button<br>1<br>2<br>3   | Delete Copy Reset Apply Config Add<br>Sutton Template Information<br>emplate Name * Cisco 860<br>Information<br>Feature<br>Line **<br>✓ Line<br>Privacy                       | New Label Line Line None                          |  |
| Save<br>hone B<br>utton Te<br>utton I<br>Button<br>1<br>2<br>3<br>4 | Delete Copy Reset Apply Config Add<br>Button Template Information<br>emplate Name * Cisco 860<br>Information<br>Feature<br>Line **<br>V Line<br>Privacy<br>None               | New Label Line Line None None                     |  |
| Save<br>Phone B<br>Button Te<br>Button I<br>1<br>2<br>3<br>4<br>5   | Delete Copy Reset Apply Config Add<br>Button Template Information<br>Template Name * Cisco 860<br>Enformation<br>Feature<br>Line **<br>/ Line<br>Privacy<br>None<br>None<br>S | New Label Line Line None None None None           |  |

## セキュリティ プロファイル

Cisco Wireless Phone 840 または 860 を作成する場合は、デバイス セキュリティ プロファイルを設定する必要があります。

セキュリティ プロファイルを使用すると、認証モードや暗号化モードを有効にできます。暗号化モードを有効 にすると、シグナリング、メディア、および設定ファイルの暗号化が有効になります。

セキュリティ プロファイルで Locally Signed Certificate(LSC)を使用するには、認証局プロキシ機能 (CAPF)が動作している必要があります。

Cisco Wireless Phone 840 および 860 には、製造元でインストールされる証明書(MIC)を備えています。この証明書もセキュリティプロファイルから使用できます。

| Protocol Specific Information                                                                                                    | tion —                                                                                                    |                                                                                                    |
|----------------------------------------------------------------------------------------------------|----------------------------------------------------------------------------------------------------|----------------------------------------------------------------------------------------------------|
| Packet Capture Mode*                                                                                                    | None                                                                                                    | <b>\$</b>                                                                                                    |
| Packet Capture Duration                                                                                                    | 0                                                                                                    |                                                                                                    |
| SRTP Allowed - When this to end security. Failure to do                                                                                                    | s flag is checked, IPSec needs to be configured in<br>so will expose keys and other information.                                                                                                    | the network to provide end                                                                                                    |
| BLF Presence Group*                                                                                                    | Standard Presence group                                                                                                    | $\diamond$                                                                                                    |
| MTP Preferred Originating<br>Codec*                                                                                                    | 711ulaw                                                                                                    | \$                                                                                                    |
| Device Security Profile*                                                                                                    | Cisco 840 - Standard SIP Non-Secure Profile                                                                                                    | $\Diamond$                                                                                                    |
| Rerouting Calling Search<br>Space                                                                                                    | < None >                                                                                                    | 0                                                                                                    |
| SUBSCRIBE Calling Search<br>Space                                                                                                    | < None >                                                                                                    | 0                                                                                                    |
| SIP Profile*                                                                                                    | Standard SIP Profile                                                                                                    | Siew Details                                                                                                    |
| Digest User                                                                                                    | < None >                                                                                                    | <b>\$</b>                                                                                                    |
| Media Termination Point                                                                                                    | Required                                                                                                    |                                                                                                    |
| Unattended Port                                                                                                    |                                                                                                    |                                                                                                    |
| Require DTMF Reception                                                                                                    |                                                                                                    |                                                                                                    |
| Early Offer support for vo                                                                                                    | pice and video calls (insert MTP if needed)                                                                                                    |                                                                                                    |
|                                                                                                    |                                                                                                    |                                                                                                    |
|                                                                                                    |                                                                                                    |                                                                                                    |
| Protocol Specific Informa                                                                                                    | tion                                                                                                    |                                                                                                    |
| Protocol Specific Information Packet Capture Mode*                                                                                                    | tion<br>None                                                                                                    | <b>&gt;</b>                                                                                                    |
| Protocol Specific Informa<br>Packet Capture Mode*<br>Packet Capture Duration                                                                                                    | None<br>0                                                                                                    | <b>`</b>                                                                                                    |
| Protocol Specific Informa<br>Packet Capture Mode*<br>Packet Capture Duration<br>SRTP Allowed - When thi<br>to end security. Failure to do                                                                                                    | tion<br>None<br>0<br>s flag is checked, IPSec needs to be configured in<br>p so will expose keys and other information.                                                                                                    | the network to provide end                                                                                                    |
| Protocol Specific Informat<br>Packet Capture Mode*<br>Packet Capture Duration<br>SRTP Allowed - When thi<br>to end security. Failure to do<br>BLF Presence Group*                                                                                                    | tion<br>None<br>0<br>s flag is checked, IPSec needs to be configured in<br>o so will expose keys and other information.<br>Standard Presence group                                                                                                    | the network to provide end                                                                                                    |
| Protocol Specific Informat<br>Packet Capture Mode*<br>Packet Capture Duration<br>SRTP Allowed - When thi<br>to end security. Failure to do<br>BLF Presence Group*<br>MTP Preferred Originating                                                                                                    | tion<br>None<br>0<br>s flag is checked, IPSec needs to be configured in<br>so will expose keys and other information.<br>Standard Presence group<br>711ulaw                                                                                                    | the network to provide end                                                                                                    |
| Protocol Specific Informa<br>Packet Capture Mode*<br>Packet Capture Duration<br>SRTP Allowed - When thi<br>to end security. Failure to do<br>BLF Presence Group*<br>MTP Preferred Originating<br>Codec*                                                                                                    | tion<br>None<br>0<br>s flag is checked, IPSec needs to be configured in<br>o so will expose keys and other information.<br>Standard Presence group<br>711ulaw                                                                                                    | the network to provide end                                                                                                    |
| Protocol Specific Informat<br>Packet Capture Mode*<br>Packet Capture Duration<br>SRTP Allowed - When thi<br>to end security. Failure to do<br>BLF Presence Group*<br>MTP Preferred Originating<br>Codec*<br>Device Security Profile*                                                                                                    | tion<br>None<br>0<br>s flag is checked, IPSec needs to be configured in<br>o so will expose keys and other information.<br>Standard Presence group<br>711ulaw<br>Cisco 860 - Standard SIP Non-Secure Profile                                                                         | the network to provide end                                                                                                    |
| Protocol Specific Informat<br>Packet Capture Mode*<br>Packet Capture Duration<br>SRTP Allowed - When thi<br>to end security. Failure to do<br>BLF Presence Group*<br>MTP Preferred Originating<br>Codec*<br>Device Security Profile*<br>Rerouting Calling Search<br>Space                                                                                                    | tion<br>None<br>0<br>s flag is checked, IPSec needs to be configured in<br>o so will expose keys and other information.<br>Standard Presence group<br>711ulaw<br>Cisco 860 - Standard SIP Non-Secure Profile<br>< None >                                                             | the network to provide end                                                                                                    |
| Protocol Specific Informat<br>Packet Capture Mode*<br>Packet Capture Duration<br>SRTP Allowed - When thi<br>to end security. Failure to do<br>BLF Presence Group*<br>MTP Preferred Originating<br>Codec*<br>Device Security Profile*<br>Rerouting Calling Search<br>Space<br>SUBSCRIBE Calling Search<br>Space                                                                                                    | tion<br>None<br>0<br>s flag is checked, IPSec needs to be configured in<br>o so will expose keys and other information.<br>Standard Presence group<br>711ulaw<br>Cisco 860 - Standard SIP Non-Secure Profile<br>< None ><br>< None >                                                 | Image: state of the state of the                          |
| Protocol Specific Informat<br>Packet Capture Mode*<br>Packet Capture Duration<br>SRTP Allowed - When thi<br>to end security. Failure to do<br>BLF Presence Group*<br>MTP Preferred Originating<br>Codec*<br>Device Security Profile*<br>Rerouting Calling Search<br>Space<br>SUBSCRIBE Calling Search<br>Space<br>SIP Profile*                                                                                        | tion<br>None<br>0<br>s flag is checked, IPSec needs to be configured in<br>so will expose keys and other information.<br>Standard Presence group<br>711ulaw<br>Cisco 860 - Standard SIP Non-Secure Profile<br>< None ><br>< None ><br>Standard SIP Profile                           | <ul> <li>the network to provide end</li> <li></li> <li>&lt;</li></ul> |
| Protocol Specific Informat<br>Packet Capture Mode*<br>Packet Capture Duration<br>SRTP Allowed - When thi<br>to end security. Failure to do<br>BLF Presence Group*<br>MTP Preferred Originating<br>Codec*<br>Device Security Profile*<br>Rerouting Calling Search<br>Space<br>SUBSCRIBE Calling Search<br>Space<br>SIP Profile*<br>Digest User                                                                         | tion<br>None<br>0<br>s flag is checked, IPSec needs to be configured in<br>o so will expose keys and other information.<br>Standard Presence group<br>711ulaw<br>Cisco 860 - Standard SIP Non-Secure Profile<br>< None ><br>< None ><br>Standard SIP Profile<br>< None >             | <ul> <li>the network to provide end</li> <li>the network to provide end</li> <li>the network to provid</li></ul>    |
| Protocol Specific Informat<br>Packet Capture Mode*<br>Packet Capture Duration<br>SRTP Allowed - When thi<br>to end security. Failure to do<br>BLF Presence Group*<br>MTP Preferred Originating<br>Codec*<br>Device Security Profile*<br>Rerouting Calling Search<br>Space<br>SUBSCRIBE Calling Search<br>Space<br>SIP Profile*<br>Digest User<br>Media Termination Point                                              | tion<br>None<br>0<br>s flag is checked, IPSec needs to be configured in<br>o so will expose keys and other information.<br>Standard Presence group<br>711ulaw<br>Cisco 860 - Standard SIP Non-Secure Profile<br>< None ><br>< None ><br>Standard SIP Profile<br>< None ><br>Required | <ul> <li>the network to provide end</li> <li>the network to provide end</li> <li>the network to provid</li></ul>    |
| Protocol Specific Informat<br>Packet Capture Mode*<br>Packet Capture Duration<br>SRTP Allowed - When thi<br>to end security. Failure to do<br>BLF Presence Group*<br>MTP Preferred Originating<br>Codec*<br>Device Security Profile*<br>Rerouting Calling Search<br>Space<br>SUBSCRIBE Calling Search<br>Space<br>SIP Profile*<br>Digest User<br>Media Termination Point<br>Unattended Port                           | tion<br>None<br>0<br>s flag is checked, IPSec needs to be configured in<br>o so will expose keys and other information.<br>Standard Presence group<br>711ulaw<br>Cisco 860 - Standard SIP Non-Secure Profile<br>< None ><br>< None ><br>Standard SIP Profile<br>< None ><br>Required | <ul> <li>the network to provide end</li> <li>the network to provide end</li> <li>the network to provid</li></ul>    |
| Protocol Specific Informat<br>Packet Capture Mode*<br>Packet Capture Duration<br>SRTP Allowed - When thi<br>to end security. Failure to do<br>BLF Presence Group*<br>MTP Preferred Originating<br>Codec*<br>Device Security Profile*<br>Rerouting Calling Search<br>Space<br>SUBSCRIBE Calling Search<br>Space<br>SIP Profile*<br>Digest User<br>Media Termination Point<br>Unattended Port<br>Require DTMF Reception | tion<br>None<br>0<br>s flag is checked, IPSec needs to be configured in<br>o so will expose keys and other information.<br>Standard Presence group<br>711ulaw<br>Cisco 860 - Standard SIP Non-Secure Profile<br>< None ><br>< None ><br>Standard SIP Profile<br>< None ><br>Required | <ul> <li>the network to provide end</li> <li>the network to provide end</li> <li>the network to provid</li></ul>    |

デフォルトのデバイス セキュリティ プロファイルは、暗号化を使用しない、**Standard SIP Non-Secure Profile** です。

| Phone Security Prof               | ile Information                                                           |
|-----------------------------------|---------------------------------------------------------------------------|
| Product Type:<br>Device Protocol: | Cisco 840<br>SIP                                                          |
| Name*                             | Cisco 840 - Standard SIP Non-Secure Profile                               |
| Description                       | Cisco 840 - Standard SIP Non-Secure Profile                               |
| Nonce Validity Time*              | 600                                                                       |
| Device Security Mode              | Non Secure                                                                |
| Transport Type*                   | TCP+UDP                                                                   |
| Enable Digest Auth                | nentication                                                               |
| TFTP Encrypted Co                 | onfig                                                                     |
| Phone Security Prof               | ile CAPF Information                                                      |
| Authentication Mode*              | By Null String                                                            |
| Key Order*                        | RSA Only                                                                  |
| RSA Key Size (Bits)*              | 2048                                                                      |
| EC Key Size (Bits)                | < None >                                                                  |
| Note: These fields are            | related to the CAPF Information settings on the Phone Configuration page. |
| Parameters used in                | Phone                                                                     |
| SIP Phone Port <sup>*</sup> 506   | 0                                                                         |
|                                   |                                                                           |

| Phone Security Prof               | ile Information                                                           |
|-----------------------------------|---------------------------------------------------------------------------|
| Product Type:<br>Device Protocol: | Cisco 860<br>SIP                                                          |
| Name*                             | Cisco 860 - Standard SIP Non-Secure Profile                               |
| Description                       | Cisco 860 - Standard SIP Non-Secure Profile                               |
| Nonce Validity Time*              | 600                                                                       |
| Device Security Mode              | Non Secure                                                                |
| Transport Type*                   | TCP+UDP                                                                   |
| Enable Digest Auth                | nentication                                                               |
| TFTP Encrypted Co                 | onfig                                                                     |
| Phone Security Prof               | ile CAPF Information                                                      |
| Authentication Mode*              | By Null String                                                            |
| Key Order*                        | RSA Only                                                                  |
| RSA Key Size (Bits)*              | 2048                                                                      |
| EC Key Size (Bits)                | < None >                                                                  |
| Note: These fields are            | related to the CAPF Information settings on the Phone Configuration page. |
| Parameters used in                | Phone                                                                     |
| SIP Phone Port*                   |                                                                           |
| 5060                              | ,<br>                                                                     |

**注:** UDP はサポートされていないため、トランスポートタイプは TCP + UDP または TCP に設定する必要があります。

#### SIP プロファイル

Cisco Wireless Phone 840 または 860 を作成する場合は、SIP プロファイルを設定する必要があります。

Cisco Wireless Phone 840 および 860 のカスタム SIP プロファイルを作成することを推奨します(モバイルデ バイスの**標準 SIP プロファイル**または**標準 SIP プロファイル**を使用しないでください)。

| Protocol Specific Info                        | rmation                                                                                                    |
|-----------------------------------------------|----------------------------------------------------------------------------------------------------|
| Packet Capture Mode*                          | None                                                                                                    |
| Packet Capture<br>Duration                    | 0                                                                                                    |
| SRTP Allowed - Whe<br>provide end to end secu | in this flag is checked, IPSec needs to be configured in the network to<br>irity. Failure to do so will expose keys and other information. |
| BLF Presence Group*                           | Standard Presence group                                                                                                    |
| MTP Preferred<br>Originating Codec*           | 711ulaw                                                                                                    |
| Device Security Profile                       | Cisco 860 - Standard SIP Secure Profile                                                                                                    |
| Rerouting Calling<br>Search Space             | < None >                                                                                                    |
| SUBSCRIBE Calling<br>Search Space             | < None >                                                                                                    |
| SIP Profile*                                  | Custom 860 SIP Profile                                                                                                    |
| Digest User                                   | < None >                                                                                                    |
| Media Termination P                           | Point Required                                                                                                    |
| Unattended Port                               |                                                                                                    |
| Require DTMF Recep                            | ption                                                                                                    |
| Early Offer support 1                         | for voice and video calls (insert MTP if needed)                                                                                           |

Cisco Wireless Phone 840 および 860 の SIP プロファイルを作成するには、**標準 SIP プロファイル**を参照テ ンプレートとして使用します。

標準 SIP プロファイルをコピーし、次のパラメータを変更します。

[レジスタの再送間隔の調整値(秒) (Timer Register Delta (seconds))]: 30 (デフォルトは 5) に設定。

[キープアライブのタイムアウト値(秒) (Timer Keep Alive Expires (seconds) )]:

300**(デフォルトは 120)に設定。** 

[サブスクライブのタイムアウト値(秒) (Timer Subscribe Expires (seconds))]: 300 (デフォルトは 120) に設定。

```
[サブスクライブの再送間隔の調整値(秒) (Timer Subscribe Delta (seconds))]:
15 (デフォルトは 5) に設定。
```

```
[システム (System)] > [Service Parameters (サービスパラメータ)] > [Cisco CallManager] で SIP ステ
ーションのキープアライブインターバルが 120 秒間設定されたままになっていることを確認します。
```

## <u>カスタム SIP プロファイルの例</u>

| SIP Profile Information                         |                                  |                               |          |
|-------------------------------------------------|----------------------------------|-------------------------------|----------|
| Name*                                           | Custom 860 SIP Profile           |                               |          |
| Description                                     | Custom 860 SIP Profile           |                               |          |
| Default MTP Telephony Event Payload Type*       | 101                              |                               |          |
| Early Offer for G.Clear Calls*                  | Disabled                         |                               | 9        |
| User-Agent and Server header information*       | Send Unified CM Version          | Information as User-Age       | 9        |
| Version in User Agent and Server Header $^{st}$ | Major And Minor                  |                               | 9        |
| Dial String Interpretation*                     | Phone number consists of         | of characters 0-9, *, #, ar 🕻 | 9        |
| Confidential Access Level Headers*              | Disabled                         |                               | 9        |
| Redirect by Application                         |                                  |                               |          |
| Disable Early Media on 180                      |                                  |                               |          |
| Outgoing T.38 INVITE include audio mline        | 2                                |                               |          |
| Offer valid IP and Send/Receive mode on         | y for T.38 Fax Relay             |                               |          |
| Use Fully Qualified Domain Name in SIP F        | lequests                         |                               |          |
| Assured Services SIP conformance                |                                  |                               |          |
| Enable External QoS**                           |                                  |                               |          |
| SDP Information                                 |                                  |                               |          |
| SDP Session-level Bandwidth Modifier for Ea     | arly Offer and Re-invites $^{*}$ | TIAS and AS                   | 0        |
| SDP Transparency Profile                        |                                  | Pass all unknown SDP attri    | butes 🗘  |
| Accept Audio Codec Preferences in Received      | l Offer*                         | Default                       | <b>©</b> |
| Require SDP Inactive Exchange for Mid-          | Call Media Change                |                               |          |
| Allow RR/RS bandwidth modifier (RFC 3           | 556)                             |                               |          |
|                                                 |                                  |                               |          |
| Parameters used in Phone                        |                                  |                               |          |
| Timer Invite Expires (seconds)*                 | 180                              |                               |          |
| Timer Register Delta (seconds)*                 | 30                               |                               |          |
| Timer Register Expires (seconds)*               | 3600                             |                               |          |

| Timer Register Expires (seconds)* | 3600                                                         |
|-----------------------------------|--------------------------------------------------------------|
| Timer T1 (msec)*                  | 500                                                          |
| Timer T2 (msec)*                  | 4000                                                         |
| Retry INVITE*                     | 6                                                            |
| Retry Non-INVITE*                 | 10                                                           |
| Media Port Ranges                 | <ul> <li>Common Port Range for Audio and Video</li> </ul>    |
|                                   | <ul> <li>Separate Port Ranges for Audio and Video</li> </ul> |
| Start Media Port*                 | 16384                                                        |

| Stop Media Port*                              | 32766                       |   |
|-----------------------------------------------|-----------------------------|---|
| DSCP for Audio Calls                          | Use System Default          |   |
| DSCP for Video Calls                          | Use System Default          |   |
| DSCP for Audio Portion of Video Calls         | Use System Default          |   |
| DSCP for TelePresence Calls                   | Use System Default          |   |
| DSCP for Audio Portion of TelePresence Calls  | Use System Default          |   |
| Call Pickup URI*                              | x-cisco-serviceuri-pickup   |   |
| Call Pickup Group Other URI*                  | x-cisco-serviceuri-opickup  |   |
| Call Pickup Group URI*                        | x-cisco-serviceuri-gpickup  |   |
| Meet Me Service URI*                          | x-cisco-serviceuri-meetme   |   |
| User Info*                                    | None                        |   |
| DTMF DB Level*                                | Nominal                     |   |
| Call Hold Ring Back*                          | Off                         |   |
| Anonymous Call Block*                         | Off                         |   |
| Caller ID Blocking*                           | Off                         |   |
| Do Not Disturb Control*                       | User                        | 3 |
| Telnet Level for 7940 and 7960 $^{st}$        | Disabled                    |   |
| Resource Priority Namespace                   | < None >                    | 3 |
| Timer Keep Alive Expires (seconds) $^{st}$    | 300                         |   |
| Timer Subscribe Expires (seconds) $^*$        | 300                         |   |
| Timer Subscribe Delta (seconds) $^{st}$       | 15                          |   |
| Maximum Redirections*                         | 70                          |   |
| Off Hook To First Digit Timer (milliseconds)* | 15000                       |   |
| Call Forward URI*                             | x-cisco-serviceuri-cfwdall  |   |
| Speed Dial (Abbreviated Dial) ${\sf URI}^{*}$ | x-cisco-serviceuri-abbrdial |   |
| Conference Join Enabled                       |                             |   |
| RFC 2543 Hold                                 |                             |   |
| 🗹 Semi Attended Transfer                      |                             |   |
| Enable VAD                                    |                             |   |
| Stutter Message Waiting                       |                             |   |
| MLPP User Authorization                       |                             |   |
| Normalization Script                          |                             |   |
| Normalization Script < None >                 | ٥                           |   |

| Enable Trace                                             |                                                    |  |  |
|----------------------------------------------------------|----------------------------------------------------|--|--|
| Parameter Name                                           | Parameter Value                                    |  |  |
| 1                                                        |                                                    |  |  |
| - Incoming Requests FROM URI Settings                    |                                                    |  |  |
| Caller ID DN                                             |                                                    |  |  |
| Coller Name                                              |                                                    |  |  |
|                                                          |                                                    |  |  |
| Trunk Specific Configuration                             |                                                    |  |  |
| Reroute Incoming Request to new Trunk based on $^{\ast}$ | Never                                              |  |  |
| Resource Priority Namespace List                         | < None >                                           |  |  |
| SIP Rel1XX Options*                                      | Disabled                                           |  |  |
| Video Call Traffic Class*                                | Mixed                                              |  |  |
| Calling Line Identification Presentation $^{st}$         | Default                                            |  |  |
| Session Refresh Method*                                  | Invite                                             |  |  |
| Early Offer support for voice and video calls $^{st}$    | Disabled (Default value)                           |  |  |
| Enable ANAT                                              |                                                    |  |  |
| Deliver Conference Bridge Identifier                     |                                                    |  |  |
| Allow Passthrough of Configured Line Device Call         | er Information                                     |  |  |
| Reject Anonymous Incoming Calls                          |                                                    |  |  |
| Reject Anonymous Outgoing Calls                          |                                                    |  |  |
| Send ILS Learned Destination Route String                |                                                    |  |  |
| Connect Inbound Call before Playing Queuing An           | nouncement                                         |  |  |
| SIP OPTIONS Ping                                         |                                                    |  |  |
| Enable OPTIONS Ping to monitor destination sta           | atus for Trunks with Service Type "None (Default)" |  |  |
| Ping Interval for In-service and Partially In-service    | Trunks (seconds)* 60                               |  |  |
| Ping Interval for Out-of-service Trunks (seconds) $^{*}$ | 120                                                |  |  |
| Ping Retry Timer (milliseconds) $*$                      | 500                                                |  |  |
| Ping Retry Count* 6                                      |                                                    |  |  |
| ⊂ SDP Information                                        |                                                    |  |  |
| Send send-receive SDP in mid-call INVITE                 |                                                    |  |  |
| Allow Presentation Sharing using BFCP                    |                                                    |  |  |
| Allow iX Application Media                               |                                                    |  |  |
| □ Allow multiple codecs in answer SDP                    |                                                    |  |  |

# 共通設定

Web アクセスなどの一部の設定は、エンタープライズ電話、共通の電話プロファイル、または個々の電話レベルで設定できます。

Cisco Wireless Phone 840 および 860 では、Web アクセスはデフォルトで無効になっています。

共通設定のオーバーライドは、いずれかの設定レベルで有効にできます。

|             |          |           | _ |
|-------------|----------|-----------|---|
| Web Access* | Disabled | <b>\$</b> |   |

## QoS パラメータ

SIP 通信、電話設定、および電話で使用される電話ベースのサービスに使用される DSCP 値は、Cisco Unified Communications Manager のエンタープライズ パラメータで定義されます。

SIP 通信および電話設定の DSCP 値は、デフォルトで CS3 に設定されます。

電話ベースのサービスは、デフォルトでベスト エフォート型トラフィックに設定されます。

| Enterprise Parameters Configuration                 |                                   |                                   |
|-----------------------------------------------------|-----------------------------------|-----------------------------------|
| Parameter Name                                      | Parameter Value                   | Suggested Value                   |
| Cluster ID *                                        | StandAloneCluster                 | StandAloneCluster                 |
| Max Number of Device Level Trace *                  | 12                                | 12                                |
| DSCP for Phone-based Services *                     | default DSCP (000000)             | default DSCP (000000)             |
| DSCP for Phone Configuration *                      | CS3(precedence 3) DSCP (011000)   | CS3(precedence 3) DSCP (011000)   |
| DSCP for Cisco CallManager to Device Interface<br>* | CS3(precedence 3) DSCP (011000)   | CS3(precedence 3) DSCP (011000)   |
| Connection Monitor Duration *                       | 120                               | 120                               |
| Auto Registration Phone Protocol *                  | SCCP                              | SCCP                              |
| Auto Registration Legacy Mode *                     | False                             | False                             |
| BLF For Call Lists *                                | Disabled                          | Disabled                          |
| Advertise G.722 Codec_*                             | Enabled                           | Enabled                           |
| Phone Personalization *                             | Disabled                          | Disabled                          |
| Services Provisioning *                             | Internal                          | Internal                          |
| Feature Control Policy                              | < None >                          |                                   |
| Wi-Fi Hotspot Profile                               | < None >                          |                                   |
| IMS Inter Operator Id *                             | IMS Inter Operator Identification | IMS Inter Operator Identification |
| URI Lookup Policy *                                 | Case Sensitive                    | Case Sensitive                    |

## G.722 および Opus のアドバタイズメント

Cisco Unified Communications Manager では、G.722 と Opus をコーデック システム全体でサポートするか どうかを設定する機能がサポートされています。

G.722 コーデックと Opus コーデックは、**[G.722 および Opus コーデックのアドバタイズ (Advertise G.722** and Opus Codecs) ]を **[無効 (Disabled)** ]に設定することで、会社の電話、共通の電話プロファイル、また は個々の電話単位で無効化できます。

| Advertise G.722 and | Use System Default | <b>\$</b> |
|---------------------|--------------------|-----------|
| OPUS Codecs*        |                    |           |

オーディオ ビット レート

オーディオビット レートを設定するには、Cisco Unified Communications Manager でリージョンを作成するか、 既存のリージョンを編集します。

| Audio Codec Preference List | Maximum Audio Bit Rate              | Maximum Session Bit<br>Rate for Video Calls                                                                             | Maximum Session Bit Rate for<br>Immersive Video Calls         |
|-----------------------------|-------------------------------------|----------------------------------------------------------------------------------------------------|---------------------------------------------------------------|
| Keep Current Setting        | •<br>64 kbps (G.722, G.711)<br>kbps | <ul> <li>Keep Current</li> <li>Setting</li> <li>Use System</li> <li>Default</li> <li>None</li> <li>2000 kbps</li> </ul> | Keep Current Setting     Use System Default     None     kbps |

音声通話で使用するオーディオ ビット レートを設定するには、次の情報を使用します。

| オーディオ<br>コーデック | オーディオ ビ<br>ット レート |
|----------------|-------------------|
| Opus           | 6 ~ 510 Kbps      |
| G.722/G.711    | 64 Kbps           |
| G.729          | 8 Kbps            |

## 製品固有の設定オプション

Cisco Unified Communications Manager の管理では、次の Cisco Wireless Phone 840 および 860 向け設定 オプションを使用できます。

これらのオプションの説明については、設定ページの上部の[?]をクリックしてください。

Cisco Unified Communications Manager では、一括管理ツールを使用して製品固有の設定オプションを一括で 設定できます。

一部の製品固有の設定オプションは、エンタープライズ電話、共通の電話プロファイル、または個々の電話レベルで設定できます。

Cisco Wireless Phone 840 および 860 設定オプション

| Product Specific Configuration Layout                                            |                    |                                                      |
|----------------------------------------------------------------------------------|--------------------|------------------------------------------------------|
| ?                                                                                | Parameter Value    | Override Enterprise/Common<br>Phone Profile Settings |
| Web Access*                                                                      | Disabled           | ✓ □                                                  |
| Web Password                                                                     |                    |                                                      |
| Reboot immediately after downloading software updates *                          | Disabled           | ~                                                    |
| Emergency Numbers                                                                |                    | _                                                    |
| Visual Voicemail Access*                                                         | Disabled           | ~                                                    |
| Voicemail Server (Primary)                                                       |                    |                                                      |
| Voicemail Server (Backup)                                                        |                    |                                                      |
| Load Server                                                                      |                    |                                                      |
| Advertise G.722 and OPUS Codecs*                                                 | Use System Default | ~                                                    |
| Customer support upload URL                                                      |                    |                                                      |
| Secondary SIP Server                                                             |                    |                                                      |
| Secondary SIP Server Port                                                        |                    |                                                      |
| Secondary SIP Transport*                                                         | UDP                | ~                                                    |
| Secondary SIP Extension                                                          |                    |                                                      |
| Secondary SIP Username                                                           |                    |                                                      |
| Secondary SIP Password                                                           |                    |                                                      |
| Enterprise Mobility Management (EMM)<br>Alternative Configuration                |                    |                                                      |
| Enterprise Mobility Management (EMM)<br>Alternative Configuration Encryption Key |                    |                                                      |
| Recording Tone*                                                                  | Disabled           | ~                                                    |
| Announce Caller ID*                                                              | Disabled           | ~                                                    |
| Mute SIP Registration Notifications*                                             | Enabled            | ~                                                    |
| Line 1 Ringtone                                                                  |                    |                                                      |
| Line 2 Ringtone                                                                  |                    |                                                      |
| Line 3 Ringtone                                                                  |                    |                                                      |
| Line 4 Ringtone                                                                  |                    |                                                      |
| Line 5 Ringtone                                                                  |                    |                                                      |
| Line 6 Ringtone                                                                  |                    |                                                      |
| Notification Sound                                                               |                    |                                                      |
| Alarm Sound                                                                      |                    |                                                      |
| Wallpaper                                                                        |                    |                                                      |

| <u>フィールド名</u>                             | <u>説明</u>                                                                                                    |
|-------------------------------------------|----------------------------------------------------------------------------------------------------|
| Web アクセス                                  | 電話機が Web ブラウザまたは他の HTTP クライアントからの接続を受<br>け入れるかどうかを指定します。電話機の Web サーバ機能を無効にする<br>と、電話機の内部 Web ページへのアクセスがブロックされます。これら<br>のページは、統計情報と設定情報を提供します。 |
| Web パスワード(Web<br>Password)                | このパラメータは、電話機の Web インターフェイスにアクセスするため<br>のパスワードを指定します。8 ~ 127 文字のパスワードを入力します。                                                                   |
| ソフトウェア アップデートをダ<br>ウンロードした直後にリブート<br>します。 | このパラメータは、ソフトウェアアップデートをダウンロードした直後<br>に電話機を再起動するか、手動で再起動するように電話機がユーザーに<br>通知するかを指定します。ソフトウェアアップデートを適用するには、<br>電話機を再起動する必要があります。                 |

| 緊急電話番号                            | このパラメータは、電話機のキーパッドをロック解除せずにダイヤルで<br>きる緊急電話番号を指定します。たとえば日本では、電話機をロック解<br>除せずにダイヤルできる緊急電話番号の有力な候補として 110 番が挙げ<br>られます。複数の番号を指定するには、カンマを区切り文字として使用<br>します。たとえば、411、511、911 などを緊急電話番号として入力する<br>場合は、フィールドに「411,511,911」とスペースなしで入力します。                                                                                                    |
|-----------------------------------|----------------------------------------------------------------------------------------------------|
| ビジュアルボイスメールのア                     | このパラメータは、ボイスメールへのアクセスを有効または無                                                                                                    |
| クセス                               | 効にします。                                                                                                    |
| ボイスメールサーバー                        | このパラメータには、ビジュアルボイスメールのプライマリ Voicemail                                                                                                    |
| (プライマリ)                           | サーバーのアドレスが含まれています。                                                                                                    |
| ボイスメールサーバー                        | このパラメータには、ビジュアルボイスメールのバックアップ Voicemail                                                                                                    |
| (バックアップ)                          | サーバーのアドレスが含まれています。                                                                                                    |
| ロード サーバー                          | 電話機が、定義されている TFTP サーバではなく、代替サーバを使用し<br>てファームウェア ロードとアップグレードを取得するように指定しま<br>す。このオプションでは、ファームウェアのアップグレードに使用され<br>るローカル サーバを指定して、特に WAN を介したアップグレードの場<br>合に、インストール回数を減らすことができます。サーバのホスト名ま<br>たは IP アドレスを入力します (標準の IP アドレス形式を使用しま<br>す)。指定されるサーバは TFTP サービスを実行している必要があり、<br>TFTP パスにロード ファイルが必要です。ロード ファイルが見つからな<br>い場合、ロードがインストールされません。電話は TFTP サーバにリダ<br>イレクトされません。このフィールドが空白のままの場合、電話は指定<br>された TFTP サーバを使用してロード ファイルおよびアップグレードを<br>取得します。                                                                                                    |
| G.722 および Opus コーデック<br>をアドバタイズする | このパラメータは、電話機が G.722 および Opus コーデックをアドバタ<br>イズするかどうかを指定します。コーデックのネゴシエーションでは、<br>次の 2 つの手順が実行されます。まず、電話機が、サポートされるコー<br>デックを Cisco Unified CallManager にアドバタイズします(すべての<br>エンドポイントが同じコーデックのセットをサポートしているわけでは<br>ありません)。次に、Cisco Unified Communications Manager が、コ<br>ール試行に関与するすべての電話機でサポートされるコーデックのリス<br>トを取得すると、現地のペアリング設定といった各要因を元に、一般に<br>サポートされるコーデックを選択します。オプションは、[システムデフ<br>ォルトの使用(Use System Default)](エンタープライズ パラメータの<br>[G.722 コーデックをアドバタイズ(Advertise G.722 Codecs)]で指定<br>されている設定に従う)、[無効(Disabled)](G.722 または Opus サ<br>ポートをアドバタイズしない)、および [有効(Enabled)](G.722 お<br>よび Opus サポートをアドバタイズする)です。 |

| カスタマー サポートのアップロ<br>ード URL(Customer support<br>upload URL) | この URL は、ユーザーがエンドポイントで「エラー レポート ツー<br>ル」を実行したときに、問題レポートファイルのアップロードに使<br>用されます。                        |
|-----------------------------------------------------------|----------------------------------------------------------------------------------------------------|
| セカンダリ SIP サーバー                                            | このパラメータには、オプションの 2 番目の登録用のサーバーのアドレ<br>スが含まれています。                                                      |
| セカンダリ SIP サーバーポート                                         | このパラメータには、オプションの 2 番目の登録用遠端ポート番号が含<br>まれています。                                                         |
| セカンダリ SIP トランスポート                                         | このパラメータには、オプションの 2 番目の登録用転送タイプが含まれ<br>ています。                                                           |
| セカンダリ SIP 内線                                              | このパラメータには、オプションの 2 番目の SIP 拡張機能が含ま<br>れています。                                                          |
| セカンダリ SIP ユーザー名                                           | このパラメータには、オプションの 2 番目の SIP ユーザー名が含<br>まれています。                                                         |
| セカンダリ SIP パスワード                                           | このパラメータには、オプションの 2 番目の SIP パスワードが含<br>まれています。                                                         |
| エンタープライズモビリティ管<br>理 (EMM) 代替構成                            | このパラメータは、電話機がエンタープライズモビリティ管理(EMM)<br>ソリューションによって管理されていない場合に、ネイティブ シスコ ア<br>プリケーションを設定するためのファイルを指定します。 |
| エンタープライズモビリティ管<br>理 (EMM) 代替構成暗号化キー                       | このパラメータは、エンタープライズモビリティ管理(EMM)代<br>替コンフィギュレーション ファイルの生成に使用される暗号キー<br>を指定します。                           |
| [録音トーン(Recording<br>Tone)]                                | 電話機で録音トーンを有効にするかどうかを設定するために使用で<br>きます。有効の場合、電話機は、すべてのコールの両方向に録音ト<br>ーンを混合します。                         |
| 発信者番号を通知                                                  | このパラメータは、電話機が着信コールの発信者識別情報をアナウンス<br>するかどうかを指定します。                                                     |
| SIP 登録通知のミュート                                             | このパラメータは、SIP 登録イベントの通知をミュートするかどうかを<br>指定します。                                                          |
| 回線 1 の着信音                                                 | このパラメータは、回線 1 の呼び出し音を指定します。ダウンロ<br>ードして回線 1 に使用する既存の着信音または着信音ファイルを<br>指定できます。                         |
| 回線 2 の着信音                                                 | このパラメータは、回線 2 の呼び出し音を指定します。ダウンロ<br>ードして回線 2 に使用する既存の着信音または着信音ファイルを<br>指定できます。                         |

| 回線 3 の着信音 | このパラメータは、回線 3 の呼び出し音を指定します。ダウンロ<br>ードして回線 3 に使用する既存の着信音または着信音ファイルを<br>指定できます。                                                                                 |
|-----------|----------------------------------------------------------------------------------------------------|
| 回線 4 の着信音 | このパラメータは、回線 4 の呼び出し音を指定します。ダウンロ<br>ードして回線 4 に使用する既存の着信音または着信音ファイルを<br>指定できます。                                                                                 |
| 回線 5 の着信音 | このパラメータは、回線 5 の呼び出し音を指定します。ダウンロ<br>ードして回線 5 に使用する既存の着信音または着信音ファイルを<br>指定できます。                                                                                 |
| 回線 6 の着信音 | このパラメータは、回線 6 の呼び出し音を指定します。ダウンロ<br>ードして回線 6 に使用する既存の着信音または着信音ファイルを<br>指定できます。                                                                                 |
| 通知音       | このパラメータは、ダウンロードする通知サウンドファイルを指定しま<br>す。カンマ区切り形式を使用して複数のファイルを指定できます。ファ<br>イルがダウンロードされたら、カスタム設定アプリケーション、Android<br>設定、またはその他のアプリケーション設定で通知音を設定する必要が<br>あります。     |
| アラーム音     | このパラメータは、ダウンロードするアラームサウンドファイルを指定<br>します。カンマ区切り形式を使用して複数のファイルを指定できます。<br>ファイルをダウンロードしたら、カスタム設定アプリケーション、<br>Android 設定、またはその他のアプリケーション設定でアラーム音を設<br>定する必要があります。 |
| Wallpaper | このパラメータは、ダウンロードする壁紙ファイルを指定します。カ<br>ンマ区切り形式を使用して複数のファイルを指定できます。ファイル<br>をダウンロードしたら、カスタム設定アプリケーションまたは<br>Android 設定を使用して、ロック画面の壁紙とホーム画面の壁紙を設<br>定する必要があります。      |

注:Web パスワードまたはセカンダリ SIP パスワードを長期間有効にしたままにする場合、またはエンタープ ライズ モビリティ管理 (EMM) 代替設定暗号キー オプションを使用する場合は、TFTP 暗号化が有効になって いるセキュア プロファイルを使用する必要があります。

Cisco IP Phone 8861 および 8865 と Cisco Unified Communications Manager で使用される TCP ポートおよ び UDP ポートの詳細については、次の URL にある『Cisco Unified Communications Manager TCP and UDP Port Usage』を参照してください。

https://www.cisco.com/c/en/us/td/docs/voice ip comm/cucm/port/10 5 x/cucm b port-usage-cucm-105x/cucm b port-usage-cucm-105x chapter 00.html

これらの機能の詳細については、『**Cisco Wireless Phone 840 and 860 Administration Guide』**または 『Cisco Wireless Phone 840 and 860 Release Notes』を参照してください。

https://www.cisco.com/c/en/us/td/docs/voice\_ip\_comm/cuipph/800-series/adminguide/w800\_b\_wireless-800-administration-guide.html

https://www.cisco.com/c/en/us/support/collaboration-endpoints/webex-wireless-phone/productsrelease-notes-list.html

## **Webex Calling**

Webex はクラウド登録を有効にするため、Cisco Wireless Phone 840 または 860 に直接インターネット接続 がある限り、VPN 接続は必要ありません。

Cisco Wireless Phone 840 および 860 は、Webex Calling に登録できるように、ファームウェアバージョン 1.6(0) 以降を実行している必要があります。

| webex Control Hub          | Q Search                                  |                                 | $\Diamond \odot$                       |
|----------------------------|-------------------------------------------|---------------------------------|----------------------------------------|
| G Overview                 | Overview                                  |                                 |                                        |
| ⊘ Getting Started Guide    |                                           |                                 |                                        |
|                            | Getting Started Guide                     | Updates                         | New offers ····                        |
| MONITORING                 | 0 of 7 tasks completed                    | Update your services to the new | Good news! Boost your users'           |
| In Analytics               | View the Getting Started Guide and the    | Webex experience. Learn more    | with Basic Meetings.                   |
| √ Troubleshooting          | recommended tasks                         |                                 | Learn more                             |
| Reports                    |                                           |                                 |                                        |
|                            | Webex services ALL ONLINE                 |                                 | Onboarding                             |
| MANAGEMENT                 |                                           | Devices                         | <b>91 T</b>                            |
| 으 Users                    | Webex Calling Meetings                    | 88 Total devices                | There is no CSV upload within 180 days |
| 悉 Workspaces               |                                           | Online 6                        |                                        |
| Devices                    | Hybrid Services Control Hub Developer API |                                 | - Not Verified 88%                     |
| 88 Apps                    |                                           | Online with issues 0            | - Verified 0%                          |
| Account                    | Room Devices Contact Center               | Offline 2                       | - Active 12%                           |
| Organization Settings      |                                           | •                               |                                        |
| SEDVICES                   |                                           | Expired 0                       | Potential New Users 0                  |
| SERVICES                   |                                           | Unknown 76                      | Review Enable Directory Sync           |
| C Updates & Migrations     |                                           | Activation 4                    |                                        |
| Messaging                  |                                           |                                 |                                        |
| % Calling                  |                                           |                                 | Quick links                            |
| Connected UC               |                                           | What's new                      | Learn more                             |
| <ul> <li>Hybrid</li> </ul> |                                           | webex + 🔝                       | = Admin canabilities                   |
|                            |                                           | The latest update is here!      | Manage subscriptions                   |
|                            |                                           |                                 | Organization tasks                     |
|                            |                                           | Lean nore                       | Audit log                              |

Cisco Wireless Phone 840 または 860 は、Webex Calling に追加して、個人使用または共有使用のワークスペースとしてユーザーに割り当てることができます。

## 個人的な使用

Cisco Wireless Phone 840 または 860 は、**[デバイス (Devices)**]を介してユーザが個人的に使用するように 設定できます。

ユーザーのデバイスを追加するには、**[デバイス (Devices)]**に移動し、**[デバイスの追加 (Add Device)]**を 選択します。

次の画面で、[既存のユーザー (Existing User)]を選択し、[次へ (Next)]をクリックします。

| webex Control Hub       | Q Search                                                                                                    |          |
|-------------------------|----------------------------------------------------------------------------------------------------|----------|
| G Overview              | Add Device                                                                                                    | $\times$ |
| ⊘ Getting Started Guide | Assign to a user or a workspace?                                                                                                    |          |
|                         | Devices for personal usage should be assigned to a specific user. A workspace represents a physical location containing a device not<br>owned by a specific user, such as a meeting room with a Webex Board 55 or a recention with a shared phone. |          |
| MONITORING              |                                                                                                    |          |
| 🔝 Analytics             |                                                                                                    |          |
| ~ Troubleshooting       |                                                                                                    |          |
| Reports                 | $\bigcirc$                                                                                                    |          |
| MANAGEMENT              |                                                                                                    |          |
| 은 Users                 |                                                                                                    |          |
| 悉 Workspaces            | Existing User Workspace Personal Usage Shared Usage                                                                                                    |          |
| Devices                 |                                                                                                    |          |
| 88 Apps                 |                                                                                                    |          |
| 🛅 Account               | Multiple Cisco IP Phones: To bulk activate devices, Import/Upload CSV file.                                                                                                    |          |
| Organization Settings   |                                                                                                    |          |
| SERVICES                |                                                                                                    |          |
| C Updates & Migrations  |                                                                                                    |          |
| ○ Messaging             |                                                                                                    |          |
| ℁ Calling               | Cancel                                                                                                    |          |
| Se Connected UC         |                                                                                                    |          |
| → Hybrid                |                                                                                                    |          |

Cisco Wireless Phone 840 または 860 を割り当てるユーザを検索し、[次へ (Next)]をクリックします。
| webex Control H                                                                                                    | ub Q Search                                                                        |  |
|----------------------------------------------------------------------------------------------------|------------------------------------------------------------------------------------|--|
| Coverview Coverview Cover | Add Device<br>Which user will this device belong to?<br>Or search for another user |  |
| MANAGEMENT<br>A Users<br>Workspaces<br>Devices<br>Apps<br>Account<br>Organization Settings                                                                                                    |                                                                                    |  |
| SERVICES<br>C Updates & Migrations<br>Messaging<br>Calling<br>Connected UC                                                                                                    | Back Next                                                                          |  |
| <ul> <li>△ Hybrid</li> </ul>                                                                                                    |                                                                                    |  |

[Cisco IP 電話 (Cisco IP Phone)]を選択し、ドロップダウンリストから [Cisco 840] または [Cisco 860] を 選択します。

| webex Control Hu        | Q Search                                                 |                                                  |  |
|-------------------------|----------------------------------------------------------|--------------------------------------------------|--|
| G Overview              | Add Device                                               |                                                  |  |
| ⊘ Getting Started Guide | What kind of device do you want to set up for this user? |                                                  |  |
|                         |                                                          | []                                               |  |
| MONITORING              |                                                          |                                                  |  |
| Malytics                |                                                          |                                                  |  |
| √ Troubleshooting       |                                                          |                                                  |  |
| Reports                 |                                                          |                                                  |  |
| MANAGENERIT             | Room, Board or Desk series                               | Cisco IP Phone                                   |  |
| MANAGEMENT              | e.g. Cisco Webex Board, Room, and Desk series, and       | e.g. Cisco 8845, 8865, 8800 and Analog Telephone |  |
| 은 Users                 | Webex Share.                                             | Adapter ports                                    |  |
| 恐 Workspaces            |                                                          | Select Device                                    |  |
| Devices                 |                                                          | Select Device                                    |  |
| BB Apps                 |                                                          | Select a Device V                                |  |
| Account                 | (85)                                                     | Cisco 840                                        |  |
| Organization Settings   | CH Y                                                     | Cisco 860                                        |  |
| SERVICES                |                                                          |                                                  |  |
|                         | Webex Go Device                                          | Cisco 8811                                       |  |
| C Updates & Migrations  | e.g. iPhone 11 models, iPhone XS, etc. See Compatible    | Cisco 8832                                       |  |
| Messaging               | uevices                                                  | Circo 9941                                       |  |
| ℅ Calling               |                                                          | CISCO 804 I                                      |  |
| Seconnected UC          |                                                          | Cisco 8845 Save                                  |  |
| → Hybrid                |                                                          | Cisco 8851                                       |  |
|                         |                                                          | Cisco 8861                                       |  |

Cisco Wireless Phone 840 および 860 ワイヤレス LAN 導入ガイド

Cisco Wireless Phone 840 または 860 の MAC アドレスを入力し、下のボックスをオンにして、**【保存** (Save)]を選択します。

| webex Control Hub                                             | Q Search                                                                                         |                                                                                                    |  |  |
|---------------------------------------------------------------|--------------------------------------------------------------------------------------------------|----------------------------------------------------------------------------------------------------|--|--|
| Overview     Control Children                                 | Add Device ×                                                                                     |                                                                                                    |  |  |
|                                                               | What kind of device do you want to set up for this user?                                         |                                                                                                    |  |  |
| Alerts center  MONTORING  Analytics  Troubleshooting  Reports |                                                                                                  |                                                                                                    |  |  |
| Management<br>A Users                                         | Room, Board or Desk series<br>e.g. Cisco Webex Board, Room, and Desk series, and<br>Webex Share. | Cisco IP Phone<br>e.g. Cisco 8845, 8865, 8800 and Analog Telephone<br>Adapter ports                                   |  |  |
| 悉 Workspaces                                                  |                                                                                                  |                                                                                                    |  |  |
| Devices                                                       |                                                                                                  | Select Device                                                                                                    |  |  |
| 88 Apps                                                       | T Cin                                                                                            | Cisco 860 V                                                                                                    |  |  |
| 🛅 Account                                                     |                                                                                                  | Enter MAC Address                                                                                                    |  |  |
| Organization Settings                                         | CH Y                                                                                             | Enter the MAC address of the IP phone you want to add.                                                                |  |  |
| SERVICES                                                      | Webex Go Device                                                                                  | *By provisioning this device, you acknowledge that this                                                               |  |  |
| C Updates & Migrations                                        | e.g. iPhone 11 models, iPhone XS, etc. See Compatible                                            | device is Wifi only without any native cellular or location                                                           |  |  |
| O Messaging                                                   | devices                                                                                          | services, and as such, you acknowledge that this<br>device's associated 911 location must be maintained               |  |  |
| ℅ Calling                                                     |                                                                                                  | manually in Control Hub and that it is your sole                                                                      |  |  |
| Se Connected UC                                               |                                                                                                  | responsibility to maintain the accuracy of the device's<br>location information at all times. You agree that Cisco is |  |  |
| Hybrid                                                        |                                                                                                  | not responsible for any emergency calls from this device.                                                             |  |  |
|                                                               |                                                                                                  | Back Save                                                                                                    |  |  |

[ユーザー (Users)]でユーザーを選択して、サービスを設定または変更します。

### 共同利用

Cisco Wireless Phone 840 または 860 は、[デバイス (Devices)]または [ワークスペース (Workspaces)] を使用してワークスペースとして設定できます。

[デバイス (Devices)]を介してワークスペースを追加するには、[デバイス (Devices)]に移動し、[デバイ スの追加 (Add Device)]を選択します。

次の画面で、[ワークスペース (Workspace)]を選択し、[次へ (Next)]をクリックします。

| webex Control Hu                                                            | Q Search                                                                                                    |                                                                                                    |
|-----------------------------------------------------------------------------|----------------------------------------------------------------------------------------------------|----------------------------------------------------------------------------------------------------|
| Overview     Getting Started Guide     Alerts center                        | Add Dev<br>Assign to a user or a workspace?<br>Devices for personal usage should be assigned to a specific user. A wo<br>owned by a specific user, such as a meeting room with a Webex Board | rkspace represents a physical location containing a device not 55 or a reception with a shared phone. |
| al Analytics<br>≁ Troubleshooting<br>B Reports                              | Q                                                                                                    | $(\circ)$                                                                                             |
| MANAGEMENT<br>요 Users<br>& Workspaces                                       | Existing User<br>Personal Usage                                                                                                    | Workspace<br>Shared Usage                                                                             |
| Devices     Apps     Account                                                | Multiple Cisco IP Phones: To bulk activate devices, Import                                                                                                    | /Upload CSV file.                                                                                     |
| Organization Settings     services     Cludates & Migrations                |                                                                                                    |                                                                                                    |
| Opulates a migrations     Messaging     Calling     Connected UC     Dubrid |                                                                                                    | Cancel Next                                                                                           |

**[既存のワークスペース (Existing Workspace)**]または**[新しいワークスペース (New Workspace)**] を選択します。

選択したオプションに応じて、ワークスペース名を検索または入力して、[次へ (Next)]をクリックします。

| webex Control Hub                                                                                                    |                                                                                                    |                                                                                                    |
|----------------------------------------------------------------------------------------------------|----------------------------------------------------------------------------------------------------|----------------------------------------------------------------------------------------------------|
|                                                                                                    |                                                                                                    | ×                                                                                                    |
| G Overview                                                                                                    | Add De                                                                                                    | evice                                                                                                    |
| ⊘ Getting Started Guide                                                                                                    | Assign to an existing workspace or a new works                                                                                                    | pace?                                                                                                    |
|                                                                                                    | Select Existing Workspace to assign a device to an existing workspace                                                                                                    | e. If you add multiple devices to the same workspace that are not                                                                                                    |
| MONITORING                                                                                                    | designed to work together, there may be interference issues. Note the                                                                                                    | at there can only be one Cisco IP Phone per workspace.                                                                                                    |
| 0. Americaliza                                                                                                    |                                                                                                    |                                                                                                    |
|                                                                                                    |                                                                                                    |                                                                                                    |
| → Iroubleshooting                                                                                                    | $\bigcirc$                                                                                                    |                                                                                                    |
| E Reports                                                                                                    |                                                                                                    |                                                                                                    |
| MANAGEMENT                                                                                                    | V                                                                                                    | I                                                                                                    |
| Q Lisers                                                                                                    |                                                                                                    |                                                                                                    |
| A Workspaces                                                                                                    | Existing Workspace                                                                                                    | New Workspace                                                                                                    |
|                                                                                                    |                                                                                                    |                                                                                                    |
|                                                                                                    | Which Workspace will the device be assigned to                                                                                                    | ?                                                                                                    |
| The Account                                                                                                    | Workspaces containing Cisco IP Phones will not be shown, since you                                                                                                    | can only have one of these devices in a workspace.                                                                                                    |
| Account                                                                                                    | Search for a Workspace                                                                                                    |                                                                                                    |
| Settings                                                                                                    |                                                                                                    |                                                                                                    |
| SERVICES                                                                                                    |                                                                                                    |                                                                                                    |
| C Updates & Migrations                                                                                                    |                                                                                                    |                                                                                                    |
| Messaging                                                                                                    |                                                                                                    |                                                                                                    |
| S Calling                                                                                                    |                                                                                                    |                                                                                                    |
| S Connected UC                                                                                                    |                                                                                                    |                                                                                                    |
| → Hybrid                                                                                                    |                                                                                                    |                                                                                                    |
|                                                                                                    |                                                                                                    |                                                                                                    |
|                                                                                                    |                                                                                                    |                                                                                                    |
|                                                                                                    |                                                                                                    | Back                                                                                                    |
|                                                                                                    |                                                                                                    |                                                                                                    |
|                                                                                                    |                                                                                                    |                                                                                                    |
| webex Control Hub                                                                                                    | Q Search                                                                                                    |                                                                                                    |
| webex Control Hub                                                                                                    | Q Search                                                                                                    | ×                                                                                                    |
| webex Control Hub                                                                                                    | Q Search<br>Add De                                                                                                    | evice                                                                                                    |
| webex Control Hub<br>☆ Overview<br>⊙ Getting Started Guide                                                                                                    | Q Search<br>Add De<br>Assign to an existing workspace or a new works                                                                                                    | evice ×                                                                                                    |
| Webex Control Hub                                                                                                    | Q Search<br>Add De<br>Assign to an existing workspace or a new works<br>Select Existing Workspace to assign a device to an existing workspace                                                                                                    | evice<br>pace?<br>e. If you add multiple devices to the same workspace that are not                                                                                                  |
| Webex Control Hub                                                                                                    | Q Search<br>Add De<br>Assign to an existing workspace or a new works<br>Select Existing Workspace to assign a device to an existing workspace<br>designed to work together, there may be interference issues. Note the                                                                                                    | Evice<br>pace?<br>te. If you add multiple devices to the same workspace that are not<br>at there can only be one Cisco IP Phone per workspace.                                       |
| Webex Control Hub Control Hub Control Started Guide Control Alerts center MONITORING Control Alertado                                                                                                    | Q Seach<br>Add De<br>Assign to an existing workspace or a new works<br>Select Existing Workspace to assign a device to an existing workspac<br>designed to work together, there may be interference issues. Note the                                                                                                    | evice<br>pace?<br>se. If you add multiple devices to the same workspace that are not<br>at there can only be one Cisco IP Phone per workspace.                                       |
| Webex Control Hub Control Hub Control Started Guide Control Alerts center MONITORING Control Analytics Control Analytics Control Analytic | Q Search<br>Add De<br>Assign to an existing workspace or a new works<br>Select Existing Workspace to assign a device to an existing workspac<br>designed to work together, there may be interference issues. Note th                                                                                                    | evice<br>pace?<br>e. If you add multiple devices to the same workspace that are not<br>at there can only be one Cisco IP Phone per workspace.                                        |
| Webex Control Hub     Overview     ⊙ Getting Started Guide     Alerts center     MONITORING     Analytics     Troubleshooting     Descarts                                                                                                    | Q Search<br>Add De<br>Assign to an existing workspace or a new works<br>Select Existing Workspace to assign a device to an existing workspac<br>designed to work together, there may be interference issues. Note th                                                                                                    | evice<br>pace?<br>e. If you add multiple devices to the same workspace that are not<br>at there can only be one Cisco IP Phone per workspace.                                        |
| Control Hub     Overview     Getting Started Guide     Alerts center     MONTTORING     Analytics     Troubleshooting     Reports                                                                                                    | Q Search<br>Add De<br>Assign to an existing workspace or a new works<br>Select Existing Workspace to assign a device to an existing workspace<br>designed to work together, there may be interference issues. Note the                                                                                                    | evice<br>pace?<br>e. If you add multiple devices to the same workspace that are not<br>at there can only be one Cisco IP Phone per workspace.                                        |
| Webex Control Hub G Overview G Getting Started Guide Alerts center MONITORING Analytics Troubleshooting Reports MANAGEMENT                                                                                                    | Add De<br>Assign to an existing workspace or a new works<br>Select Existing Workspace to assign a device to an existing workspace<br>designed to work together, there may be interference issues. Note the                                                                                                    | evice<br>pace?<br>se. If you add multiple devices to the same workspace that are not<br>at there can only be one Cisco IP Phone per workspace.                                       |
| Coverview     Getting Started Guide     Alerts center MONITORING     Analytics     ~ Troubleshooting     Reports  MANAGEMENT     A Users                                                                                                    | Add De<br>Assign to an existing workspace or a new works<br>Select Existing Workspace to assign a device to an existing workspac<br>designed to work together, there may be interference issues. Note th                                                                                                    | evice<br>pace?<br>se. If you add multiple devices to the same workspace that are not<br>at there can only be one Cisco IP Phone per workspace.                                       |
| Coverview     Getting Started Guide     Alerts center MONITORING     Analytics     Troubleshooting     Reports MANAGEMENT     AUSers     A Vorkspaces                                                                                                    | Add De<br>Assign to an existing workspace or a new works<br>Select Existing Workspace to assign a device to an existing workspac<br>designed to work together, there may be interference issues. Note th<br>Existing Workspace                                                                                                    | evice<br>pace?<br>e. If you add multiple devices to the same workspace that are not<br>at there can only be one Cisco IP Phone per workspace.                                        |
| Webex Control Hub Control Hub Control Started Guide Control Alerts center MONITORING Control Analytics Control Troubleshooting Control Control Contro Control | Add De<br>Assign to an existing workspace or a new works<br>Select Existing Workspace to assign a device to an existing workspace<br>designed to work together, there may be interference issues. Note th                                                                                                    | evice<br>pace?<br>re. If you add multiple devices to the same workspace that are not<br>at there can only be one Cisco IP Phone per workspace.                                       |
| Webex Control Hub Control Hub Control Started Guide Control Alerts center MONITORING Control Analytics Troubleshooting Reports MANAGEMENT Control Control Con | Add De<br>Assign to an existing workspace or a new works<br>Select Existing Workspace to assign a device to an existing workspac<br>designed to work together, there may be interference issues. Note th<br>Existing Workspace                                                                                                    | evice<br>pace?<br>e. If you add multiple devices to the same workspace that are not<br>at there can only be one Cisco IP Phone per workspace.                                        |
| Webex Control Hub  O Overview  O Getting Started Guide  Alerts center  MONITORING  Analytics  Troubleshooting  Reports  MANAGEMENT  Users  Workspaces  Devices  Apps  Chaccount                                                                                                    | Add De<br>Assign to an existing workspace or a new works<br>Select Existing Workspace to assign a device to an existing workspac<br>designed to work together, there may be interference issues. Note the<br>Existing Workspace<br>Existing Workspace                                                                                                    | evice<br>pace?<br>Is If you add multiple devices to the same workspace that are not<br>at there can only be one Cisco IP Phone per workspace.                                        |
| Webex Control Hub  Control Started Guide Control Hub Controling Started Guide Controling Controling Controlin | Add De<br>Assign to an existing workspace or a new works<br>Select Existing Workspace to assign a device to an existing workspace<br>designed to work together, there may be interference issues. Note the<br>Existing Workspace<br>Existing Workspace<br>Where will this device be located?<br>What would you like to call the Workspace that this device will be ass<br>Insert name of device location, e.g. 'Recepti                 | evice<br>pace?<br>Is. If you add multiple devices to the same workspace that are not<br>at there can only be one Cisco IP Phone per workspace.                                       |
| Webex Control Hub                                                                                                    | Add De<br>Assign to an existing workspace or a new works<br>Select Existing Workspace to assign a device to an existing workspace<br>designed to work together, there may be interference issues. Note the<br>Existing Workspace<br>Existing Workspace<br>Where will this device be located?<br>What would you like to call the Workspace that this device will be ass<br>Insert name of device location, e.g. 'Recepti                 | evice<br>pace?<br>The If you add multiple devices to the same workspace that are not<br>at there can only be one Cisco IP Phone per workspace.                                       |
| Webex Control Hub  Control Started Guide  Control Alerts center  MONITORING  Alerts center  MONITORING  Analytics  Troubleshooting  Reports  MANAGEMENT  Suborts  Devices  Apps  Contarts  Contarts  Services  Contarts  Contarts | Add De<br>Assign to an existing workspace or a new works<br>Select Existing Workspace to assign a device to an existing workspace<br>designed to work together, there may be interference issues. Note the<br>Existing Workspace<br>Existing Workspace<br>Where will this device be located?<br>What would you like to call the Workspace that this device will be ass<br>Insert name of device location, e.g. 'Recepti                 | evice<br>pace?<br>Is if you add multiple devices to the same workspace that are not<br>at there can only be one Cisco IP Phone per workspace.                                        |
| Webex Control Hub  Control Started Guide Control Alerts center  MONITORING Control Alerts Center  MANAGEMENT Control Control  | Add De<br>Assign to an existing workspace or a new works<br>Select Existing Workspace to assign a device to an existing workspac<br>designed to work together, there may be interference issues. Note th                                                                                                    | evice<br>pace?<br>se. If you add multiple devices to the same workspace that are not<br>at there can only be one Cisco IP Phone per workspace.                                       |
| Webex Control Hub  Control Started Guide Control Alerts center  MONTORING Control Alerts center  MONTORING Control Control Contro Con | Add De<br>Assign to an existing workspace or a new works<br>Select Existing Workspace to assign a device to an existing workspac<br>designed to work together, there may be interference issues. Note the<br>Existing Workspace<br>Where will this device be located?<br>What would you like to call the Workspace that this device will be asso<br>Insert name of device location, e.g. 'Recepti                                       | evice<br>pace?<br>s. If you add multiple devices to the same workspace that are not<br>at there can only be one Cisco IP Phone per workspace.<br>New Workspace                       |
| Webex Control Hub  O Cerview  C Getting Started Guide  A Alerts center  MONITORING  A Analytics  Troubleshooting  Reports  MANAGEMENT  Users  SWorkspaces  Devices  Apps  Account  O Organization Settings  SERVICES  Updates & Migrations  Messaging  Calling                                                                                                    | Add De<br>Assign to an existing workspace or a new works<br>Select Existing Workspace to assign a device to an existing workspac<br>designed to work together, there may be interference issues. Note the<br>Existing Workspace<br>Where will this device be located?<br>What would you like to call the Workspace that this device will be asso<br>Insert name of device location, e.g. 'Recepti                                       | exice<br>pace?<br>s. If you add multiple devices to the same workspace that are not<br>at there can only be one Cisco IP Phone per workspace<br>up to the workspace<br>New Workspace |
| Webex Control Hub  O Overview  O Getting Started Guide  A Alerts center  MONITORING  A Analytics  Troubleshooting  Reports  MANAGEMENT  Users  SWorkspaces  Devices  Apps  Account  O Organization Settings  SERVICES  Updates & Migrations  Messaging  Calling  Connected UC                                                                                                    | Add De<br>Assign to an existing workspace or a new works<br>Select Existing Workspace to assign a device to an existing workspace<br>designed to work together, there may be interference issues. Note the                                                                                                    | evice<br>pace?<br>Is if you add multiple devices to the same workspace that are not<br>at there can only be one Cisco IP Phone per workspace<br>(<br>we Workspace)<br>igned to?      |
| Webex Control Hub         Overview         Getting Started Guide         Alerts center         MONITORING         Analytics         Troubleshooting         Reports         MANAGEMENT         Devices         Apps         Account         Organization Settings         Ubdates & Migrations         Messaging         Calling         Connected UC         Hybrid                                                                                                    | Add De<br>Assign to an existing workspace or a new works<br>Select Existing Workspace to assign a device to an existing workspace<br>designed to work together, there may be interference issues. Note the<br><b>Existing Workspace</b><br><b>Existing Workspace</b><br>Where will this device be located?<br>What would you like to call the Workspace that this device will be asson<br>Insert name of device location, e.g. 'Recepti | evice<br>pace?<br>the form and multiple devices to the same workspace that are not<br>at there can only be one Cisco IP Phone per workspace<br>(<br>were workspace)<br>igned to?     |

**[Cisco IP 電話 (Cisco IP Phone)**]を選択し、ドロップダウンリストから **[Cisco 840] または [Cisco 860]** を 選択します。

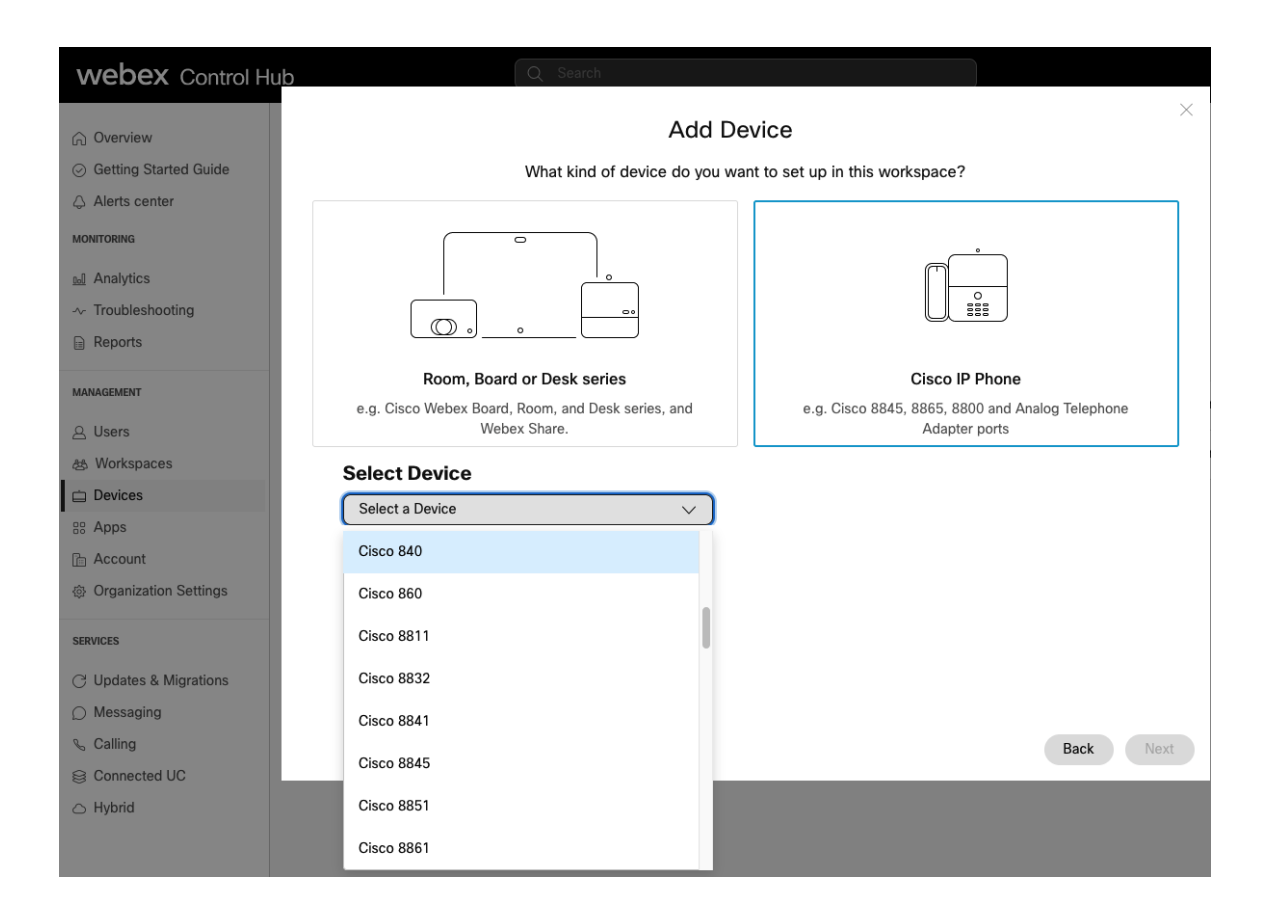

Cisco Wireless Phone 840 または 860 の MAC アドレスを入力し、下のボックスをオンにして、 [次へ (Next)] を選択します。

| webex Control Hu                                                                                                    | Q Search                                                                                                    |                                                                                                    |
|----------------------------------------------------------------------------------------------------|----------------------------------------------------------------------------------------------------|----------------------------------------------------------------------------------------------------|
| <ul> <li>☆ Overview</li> <li>⊘ Getting Started Guide</li> </ul>                                                              | Add De<br>What kind of device do you war                                                                                                    | vice $	imes$ to set up in this workspace?                                                                                                    |
| <ul> <li>△ Alerts center</li> <li>MONITORING</li> <li>all Analytics</li> <li>~ Troubleshooting</li> <li>□ Pagents</li> </ul> |                                                                                                    |                                                                                                    |
| MANAGEMENT                                                                                                    | Room, Board or Desk series<br>e.g. Cisco Webex Board, Room, and Desk series, and<br>Webex Share.                                                                                                    | Cisco IP Phone<br>e.g. Cisco 8845, 8865, 8800 and Analog Telephone<br>Adapter ports                                                                                                    |
| Workspaces     Devices     Apps     Account     Organization Settings                                                        | Select Device<br>Cisco 860 V<br>Enter MAC Address<br>Enter the MAC address of the IP phone you want to add.                                                                                                    |                                                                                                    |
| SERVICES<br>C Updates & Migrations<br>Messaging<br>C Calling                                                                 | "By provisioning this device, you acknowledge that this device<br>as such, you acknowledge that this device's associated 911<br>your sole responsibility to maintain the accuracy of the device<br>responsible for any emergency calls from this device. | e is Wifi only without any native cellular or location services, and<br>location must be maintained manually in Control Hub and that it is<br>e's location information at all times. You agree that Cisco is not<br>Back Next |
| <ul> <li>Connected UC</li> <li>Hybrid</li> </ul>                                                                             |                                                                                                    |                                                                                                    |

次の画面でロケーション、電話番号、内線番号、および通話プランを設定し、[保存 (Save)]を選択します。

ワークスペースを介して既存の [ワークスペース (Workspaces)]を選択して、サービスを設定また は変更します。

## デバイス設定

Cisco Wireless Phone 840 および 860 では、次の設定オプションを使用できます。

| Device | Set | tings |
|--------|-----|-------|
|--------|-----|-------|

Apply the location's default settings or customize the settings for this device. Then resync the device to apply these changes.

| <ul> <li>Use the location settings</li> <li>Define custom device settings</li> </ul> |                      |        |
|--------------------------------------------------------------------------------------|----------------------|--------|
| Q Search                                                                             | Quarida racional     |        |
| Audio Codec Priority 🛈                                                               | defaults with custom |        |
| LDAP 🕡                                                                               | values               | $\sim$ |
| Phone Security Password 🛈                                                            |                      |        |
| Web Access ①                                                                         |                      | ^      |
| Set Password 🛈                                                                       |                      |        |

Webex Calling のネットワーク要件については、次の URL にある『**Port Reference Information for Webex Calling』**ドキュメントを参照してください。

https://help.webex.com/en-US/article/b2exve/Port-Reference-Information-for-Cisco-Webex-Calling

詳細については、次の URL にある**『Cisco Wireless Phone 840 and 860 Administration Guide』**を参 照してください。

https://www.cisco.com/c/en/us/td/docs/voice\_ip\_comm/cuipph/800-series/adminguide/w800\_b\_wireless-800-administration-guide.html

# Cisco Wireless Phone 840 および 860

Cisco Wireless Phone 840 および 860 を設定するには、エンタープライズ モビリティ管理 (EMM) アプリケ ーションまたは Cisco Wireless Phone Configuration Management ユーティリティを使用して中央プロビジョ ニングを行うか、ローカル ユーザ インターフェイスを使用して手動で設定します。

## エンタープライズ モビリティ管理 (EMM)

管理ツールを使用して Cisco Wireless Phone 840 および 860 の設定を管理し、サードパーティ製アプリケー ションを許可する機能を使用する場合は、エンタープライズ モビリティ管理(EMM)アプリケーションを活用 する必要があります。

エンタープライズ モビリティ管理 (EMM) アプリケーションを介して Cisco Wireless Phone 840 および 860 を手動で設定するには、次のガイドラインを使用します。

起動画面で、ディスプレイをすばやく 6 回タップすると、QR コードをスキャンして、デバイス所有者方式で Cisco Wireless Phone 840 または 860 を EMM に登録できます。

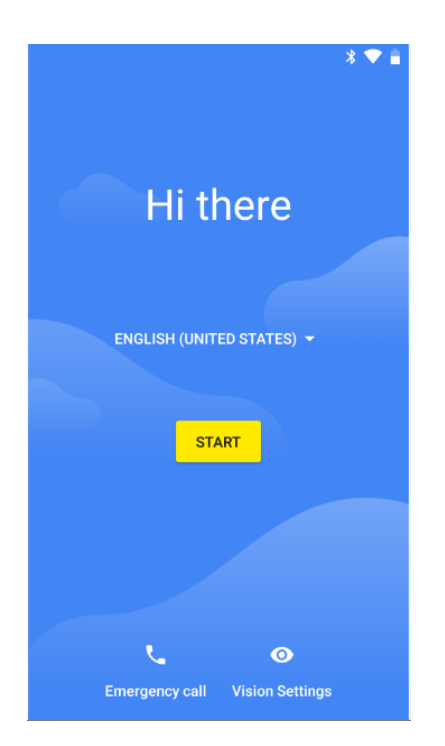

次のアプリケーションは、デバイス所有者方式を使用して電話機を登録するときに、Cisco Wireless Phone 840 および 860 で使用できるように、許可されたアプリケーションとして追加する必要があります。これらの アプリケーションは Google Play ストアで使用できないためです。

- **Cisco Phone** = com.cisco.phone
- Application URLs = com.cisco.appurl
- **Diagnostics** = com.cisco.diagnostics
- **Logging** = com.cisco.logging
- **Port Manager** = com.cisco.portmanager
- System Updater = com.cisco.sysupdater
- UCM Client = com.cisco.ucmclient

| cisco Meraki        | Q Search Dashboard                              |   |                                       |                           |   |
|---------------------|-------------------------------------------------|---|---------------------------------------|---------------------------|---|
| ORGANIZATION        | Profiles list / Cisco 860 / Android System Apps |   |                                       |                           |   |
| Cisco 👻             | Cisco 860                                       |   |                                       |                           |   |
| NETWORK             |                                                 |   |                                       |                           |   |
| Systems Manager 🛛 👻 | နို္င်္ဂိ Profile configuration                 |   | Android System Apps 🔹 A               | ndroid Android Enterprise |   |
|                     | Restrictions                                    | × | By default all system apps are disabl | led.                      |   |
| Systems Manager     | 💮 meraki-psk                                    | × | List Type                             | Allowlist v               |   |
| Organization        | Call Quality Settings settings                  | × | Allowites                             | _                         |   |
|                     | Barcode settings                                | × | Allowlist                             | 💮 com.cisco.phone         | × |
|                     | Buttons settings                                | × |                                       | com.cisco.appurl          | × |
|                     | জি Web API settings                             | × |                                       | com.cisco.logging         | × |
|                     | Emergency settings                              | × |                                       | 💮 com.cisco.portmanager   | × |
|                     | Rottony Life settings                           |   |                                       | 💮 com.cisco.sysupdater    | × |
|                     | Custom Settings settings                        | × |                                       | 💮 com.cisco.ucmclient     | × |
|                     | PTT settings                                    | × |                                       |                           | * |
|                     | () Android Device Owner                         | × |                                       |                           |   |
|                     | Contractions                                    | × |                                       |                           |   |
|                     | n Android System Apps                           | × |                                       |                           |   |
|                     | <ul> <li>Add settings</li> </ul>                | _ |                                       |                           |   |

以下は、Google Play ストアで入手可能で、デバイス所有者方式を使用して電話機を登録するときにオプション で追加できる、Cisco Wireless Phone 840 および 860 に固有のシスコ アプリケーションのリストです。

- Battery Life = com.cisco.batterylife
- **Buttons** = com.cisco.buttons
- Call Quality Settings = com.cisco.callquality
- Custom Settings = com.cisco.customsettings
- **Emergency** = com.cisco.emergency
- **PTT** = com.cisco.ptt
- Sound Stage = com.cisco.soundstage
- Web API = com.cisco.webapi
- Barcode (840s and 860s models only) = com.cisco.barcode.service

必要に応じて、他のアプリケーションを許可できます。

使用する EMM プラットフォームによっては、デバイス所有者方式を使用して電話を登録するときに、Gboard (Google キーボードアプリケーション) も追加する必要がある場合があります)

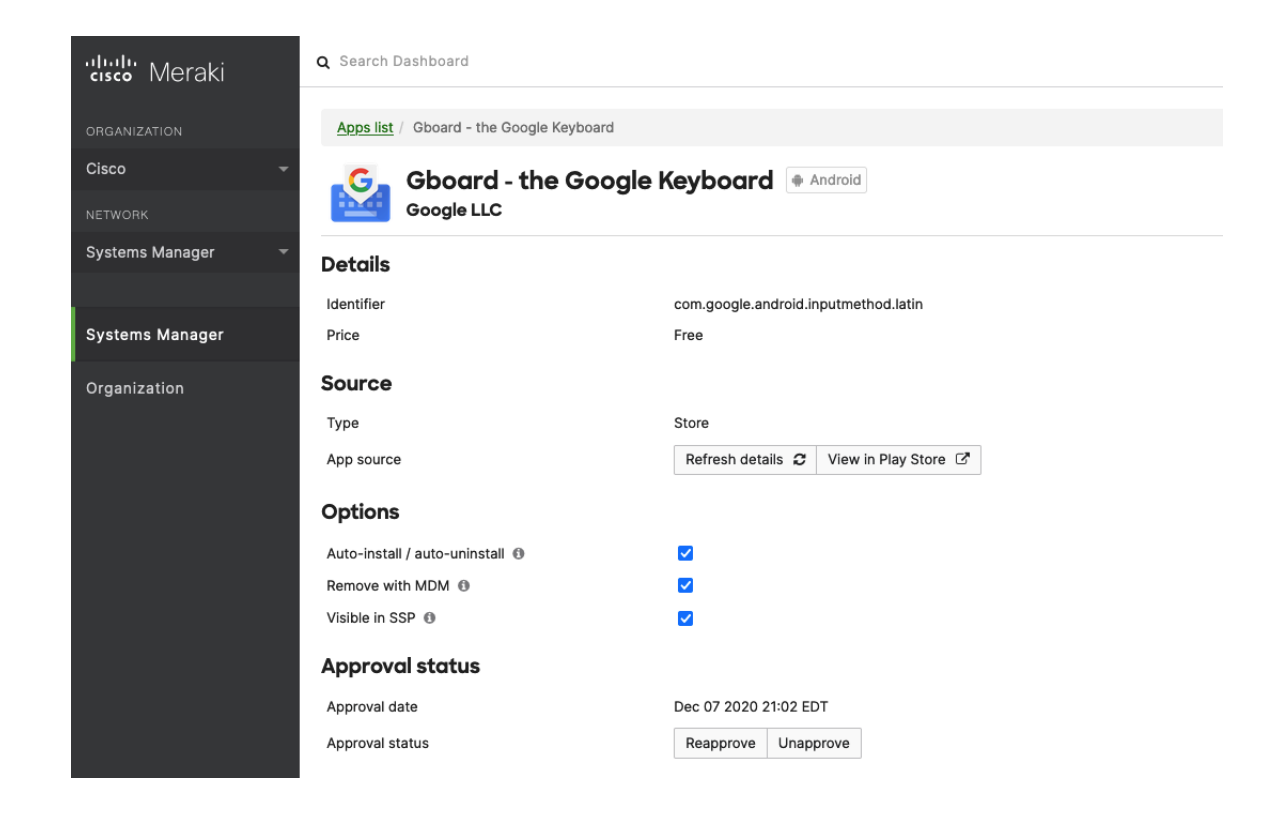

詳細については、EMM アプリケーションのマニュアルを参照してください。

**注**: Cisco Wireless Phone 840 および 860 に証明書を一括で自動的に発行する場合は、EMM アプリケーションを使用する必要があります。

## シスコワイヤレス電話機構成管理ツール

管理ツールを使用して Cisco Wireless Phone 840 および 860 の設定を管理し、サードパーティ製アプリケー ションを使用できない場合は、Cisco Wireless Phone Configuration Management ユーティリティを使用する ことをお勧めします。

1.5(0) リリースでは、Cisco Wireless Phone Configuration Management ユーティリティ (<u>https://configure.cisco.com</u>) が、Cisco Wireless Phone 840 および 860 電話管理の追加オプションにな りました。

Cisco Wireless Phone Configuration Management ユーティリティにアクセスするには、Cisco.com アカウントが必要です。

**注**: Cisco Wireless Phone Configuration Management Utility は、Webex Calling に登録されている Cisco Wireless Phone 840 または 860 では現在サポートされていません。

### 構成ファイルの作成

Cisco Wireless Phone Configuration Management ユーティリティを使用してダウンロード可能な設定ファイ ルを作成するには、**[展開設定 (Deployment Configuration)]**タブに移動し、必要なアプリケーション パラメ ータを設定します。

[エクスポート (Export)]を選択して、ZIP 形式でエクスポートされる設定ファイルを保存します。

#### <u>アプリケーション設定の構成</u>

ドロップダウンリストから必要なアプリケーションを選択し、必要なパラメータを設定します。

バーコード

バーコード設定を構成するには、ドロップダウンリストから[バーコード (Barcode)]を選択します。

| Webex Wireless Phone Configuration Management                                    |
|----------------------------------------------------------------------------------|
| Deployment Configuration Initial Provisioning                                    |
| Choose Application Barcode                                                       |
| Import Export                                                                    |
| Enable Barcode Scanner False True                                                |
| > General (1)                                                                    |
| > Data Manipulation (1)                                                          |
| > Custom Intent Settings (1)                                                     |
| > Symbology Settings 🚯                                                           |
| > Replace Control Characters (1)                                                 |
| > ScanFlex (3)                                                                   |
|                                                                                  |
|                                                                                  |
|                                                                                  |
|                                                                                  |
|                                                                                  |
| 1.9.0.555E Terms and Conditions   Privacy Statement   Cookie Policy   Trademarks |

#### バッテリ寿命

**[バッテリ寿命 (Battery Life)**]を設定するには、ドロップダウンリストから [バッテリ寿命 (Battery Life)] を選択します。

| Webex Wireless Phone Configuration Management |            |   |
|-----------------------------------------------|------------|---|
| Deployment Configuration Initial Provisio     | oning      |   |
| Choose Application 🔲 Battery Life             | v          |   |
| Import Export                                 |            |   |
| Enable Battery Monitoring                     | False True | 6 |
| Low Battery Threshold                         | 15% 🗸      | 8 |
| Vibrate                                       | False True | 3 |
| Sound                                         | False True | 3 |
| Alarm Tone                                    | Cesium     | 3 |
| Snooze Time                                   | 2 min 🗸    | 3 |

## ボタン

ボタン設定を構成するには、ドロップダウンリストから**[ボタン (Buttons)]**を選択します。

| Webex Wireless Phone C   | Configuration Management |
|--------------------------|--------------------------|
| Deployment Configuration | Initial Provisioning     |
| Choose Application       | Buttons                  |
| Import Export            |                          |
| > Left Button i          |                          |
| > Right Button i         |                          |
| > Top Button 🚺           |                          |
| > Fingerprint Button i   |                          |
| > Volume up Button i     |                          |
| > Volume Down Button     | 9                        |

### 通話品質設定

[コール品質設定 (Call Quality Settings)]を設定するには、ドロップダウンリストから[コール品質設定 (Call Quality Settings)]を選択します。

| ebex Wireless Phone Co                    | onfiguration Manage   | ement |       |
|-------------------------------------------|-----------------------|-------|-------|
| Deployment Configuration                  | Initial Provisioning  |       |       |
| Choose Application                        | Call Quality Settings | ~     |       |
| Import Export                             |                       |       |       |
| Wi-Fi Low RSSI Threshold                  | _                     | 0     | -67 🚯 |
| <ul> <li>Channel Selection (1)</li> </ul> |                       |       |       |
| ✓ Wi-Fi Band Selection (                  | 8                     |       |       |
| Auto Band Selection                       | False                 | True  | 3     |
| 2.4 GHz Wi-Fi Band                        | False                 | True  | 3     |
| 5 GHz Wi-Fi Band                          | False                 | True  | 3     |
| > 2.4 GHz: Channels 1 - 13                | 6                     |       |       |
| > 5 GHz 🚯                                 |                       |       |       |
| > Wi-Fi Preferences i                     |                       |       |       |

| Webex Wireless Phone Config   | juration Management |         |
|-------------------------------|---------------------|---------|
| Deployment Configuration Init | ial Provisioning    |         |
| Choose Application Call C     | Quality Settings    |         |
| <b>Import</b> Export          |                     |         |
| Wi-Fi Low RSSI Threshold      | O                   | -67 (1) |
| > Channel Selection 🚯         |                     |         |
| ∨ Wi-Fi Preferences i         |                     |         |
| FT                            | No Yes              | 6       |
| ССКМ                          | No Yes              | 3       |
| CAC                           | No Yes              | 6       |
|                               |                     |         |

**注:** 1.8(0) リリースでは、**CAC**(コール アドミッション コントロール)を無効にするオプションが有効になっています。

1.9(0) リリースでは、**CAC**(コールアドミッション コントロール)はデフォルトで無効になっており、オプト イン機能になりました。

#### カスタム設定

[カスタム設定 (Custom Settings)]を設定するには、ドロップダウンリストから [カスタム設定 (Custom Settings)]を選択します。

| Webex Wireless Phone Configuration Management |
|-----------------------------------------------|
| Deployment Configuration Initial Provisioning |
| Choose Application Custom Settings            |
| Export Export                                 |
| > User Restrictions (i)                       |
| > Time (1)                                    |
| > Edit Device Name (                          |
| > Battery (1)                                 |
| > Keyboard 🧯                                  |
| > Sleep (i)                                   |
| > Display 🚯                                   |
| > Touch (i)                                   |
| > Sounds (1)                                  |
| > Camera (1)                                  |
| > Wallpaper (i)                               |

デフォルトの着信音は、**[サウンド (Sounds)]**メニューで管理できます。

カスタム着信音をデフォルトの着信音として設定する場合は、通知音の名前を入力し、**[項目の追加** (Add item)]を選択します。

| ∨ Sounds 🚯       |                                                                                                    |
|------------------|----------------------------------------------------------------------------------------------------|
|                  | Andromeda ×       Aquila ×       Argo Navis ×         Atria ×       Beat Plucker ×       Bell Phone ×         Big Easy ×       Boötes ×       Canis Major ×         Carina ×       Cassiopeia ×       Centaurus ×         Chimey Phone ×       Cygrus ×         Digital Phone ×       Ding ×       Draco ×         Dream Theme ×       Eridani × |
| Ringtones        | Flutey Phone × Free Flight × Girtab ×   Growl × Hydra × Insert Coin × Kuma ×   Lyra × Machina × Mildly Alarming ×   New Player × Noisey One × Orion ×   Pegasus × Perseus × Pyxis ×   Rasalas × Rigel × Scarabaeus ×   Sceptrum × Solarium × Testudo ×   Third Eye × Very Alarmed × Vespa ×   Zeta ×                                             |
| Default Ringtone | Flutey Phone   Chimey Phone   Cygnus   Digital Phone   Ding   Draco   Dream Theme   Eridani   Flutey Phone   tra ×                                                                                                    |
|                  | Please e Add item Sallium ×                                                                                                    |

デフォルトの通知音は、**[サウンド (Sounds)]**メニュー内で管理できます。

カスタム通知音をデフォルトの通知音として設定する場合は、通知音の名前を入力し、**[項目の追加** (Add item)]を選択します。

| Default Notification Sound | Pixie Dust 🗸      | ·                     | • |
|----------------------------|-------------------|-----------------------|---|
|                            | Moonbeam          |                       |   |
|                            | On The Hunt       | ep Alarm ×            |   |
|                            |                   | Buzzer Alarm $	imes$  |   |
|                            | Palladium         | nium ×                |   |
| Alarm Sounds               | Pixie Dust        | otunium ×             | • |
|                            | Pizzicato         | iezo Alarm $	imes$    |   |
|                            | Plastic Pipe      | Rooster Alarm $	imes$ |   |
|                            | Polaris           |                       |   |
| Default Alarm Sound        | Procyon           |                       |   |
|                            | Please e Add item |                       | U |

デフォルトのアラーム音は、[サウンド (Sounds)]メニューで管理できます。

カスタムアラーム音をデフォルトのアラーム音として設定する場合は、アラーム音の名前を入力し、**[項目の追** 加(Add item)]を選択します。

|                            | Argon                |                 |           |
|----------------------------|----------------------|-----------------|-----------|
| Default Notification Sound | Barium               |                 | <b>()</b> |
|                            | BeeBeep Alarm        | ep Alarm ×      |           |
|                            | Beep-Beep-Beep Alarm | Buzzer Alarm ×  |           |
|                            | Buzzer Alarm         | nium ×          |           |
| Alarm Sounds               | Carbon               | atunium ×       | 3         |
|                            | Cesium               | iezo Alarm ×    |           |
|                            | Fermium              | Rooster Alarm × |           |
|                            | Please e Add item    | _               |           |
| Default Alarm Sound        | Cesium v             |                 | 3         |
|                            |                      |                 |           |

[ロック画面の壁紙 (Lock Screen Wallpaper)]と[ホーム画面の壁紙 (Home Screen Wallpaper)]は、 [壁紙 (Wallpaper)]メニュー内で管理できます。

| v Wallpaper i         |   |
|-----------------------|---|
| Lock Screen Wallpaper | 3 |
| Home Screen Wallpaper | 6 |

### 緊急 (Emergency)

緊急設定を構成するには、ドロップダウンリストから[緊急 (Emergency)]を選択します。

| Webex Wireless Phone Configuration       | Management      |   |
|------------------------------------------|-----------------|---|
| Deployment Configuration Initial Provisi | oning           |   |
| Choose Application 🔒 Emergency           | V               |   |
| Import Export                            |                 |   |
| Enable Emergency Monitoring              | False True      | 3 |
| No Movement Sensitivity                  | Disabled V      | 3 |
| No Movement Timeout (Seconds)            | 30 ~            | 3 |
| Tilt Sensitivity                         | Disabled V      | 3 |
| Tilt Timeout (Seconds)                   | 10 ~            | 3 |
| Running Sensitivity                      | Disabled V      | 3 |
| Running Timeout (Seconds)                | 10 ~            | 3 |
| Snooze Timeout (Seconds)                 | 0 ~             | 3 |
| Warning Timeout (Seconds)                | 10 🗸            | 3 |
| Panic Button                             | Disabled $\vee$ | 6 |

| Panic Button Alarm Timeout (Seconds) | 5 ~          | 3 |
|--------------------------------------|--------------|---|
| Panic Button Silent Alarm            | False True   | 6 |
| Emergency Call                       | False True   | 3 |
| Emergency Dial Force Speaker         | False True   | 3 |
| Emergency Dial Number                | 911          | 3 |
| Warning Tone                         | Pixie Dust 🗸 | 6 |
| Alarm Tone                           | Cesium       | 3 |

### PTT

PTT 設定を構成するには、ドロップダウンリストから [PTT] を選択します。

| Webex Wireless Phone Configuration Management |                |   |  |
|-----------------------------------------------|----------------|---|--|
| Deployment Configuration Initial Provision    | ning           |   |  |
| Choose Application                            | v              |   |  |
| Import Export                                 |                |   |  |
| Enable PTT                                    | False True     | 8 |  |
| Allow PTT Transmission when Phone Is Locked   | False          | 6 |  |
| Username                                      |                | 6 |  |
| Multicast Address                             | 224.0.1.116    | 6 |  |
| Codec                                         | G.726 V        | 6 |  |
| Default Channel UI State                      | Enabled $\vee$ | 6 |  |
| PTT Volume UI State                           | Enabled $\vee$ | 6 |  |
| Channel 1                                     | ALL            | 8 |  |
| Channel I Can Transmit                        | False True     | 6 |  |
| Channel 1 Can Subscribe                       | False 🚺 True   | 3 |  |

#### サウンドステージ

[サウンドステージ (Sound Stage)]を設定するには、ドロップダウンリストから**[サウンドステージ (Sound Stage)]**を選択します。

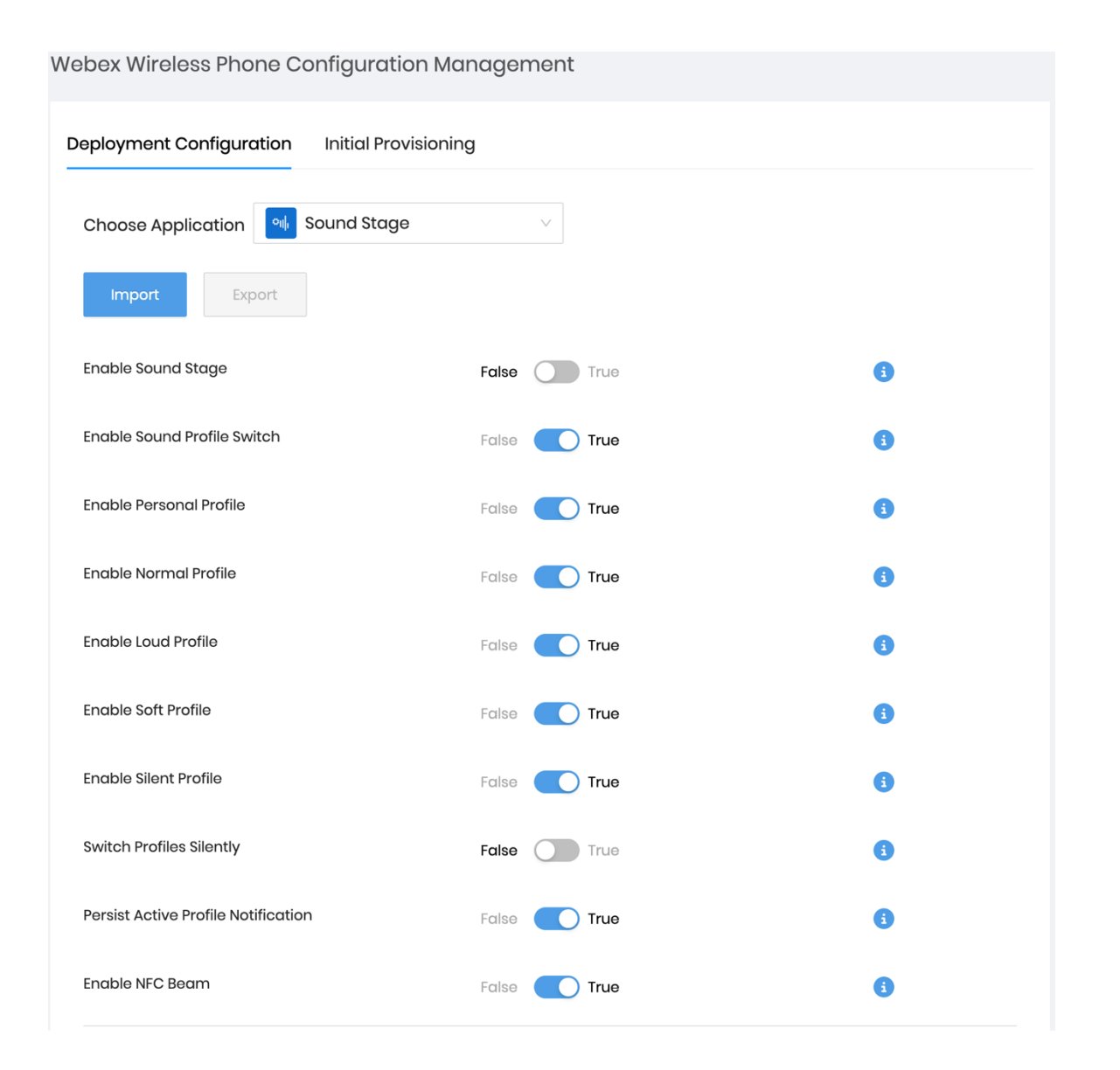

事前設定されたプロファイル(**[標準 (Normal)**]、**[大音量 (Loud)**]、**[ソフト (Soft)**]、**[サイレント** (Silent)])およびカスタムの個人プロファイルは、必要に応じて設定および調整できます。

| Normal Profile Alarm Volume                     |            | 20 | • |
|-------------------------------------------------|------------|----|---|
| Normal Profile Alarm Minimum Volume             | -0         | 14 | 6 |
| Normal Profile Alarm Maximum Volume             | O          | 75 | • |
| Normal Profile Ringer Volume                    | <b>—</b> 0 | 20 | • |
| Normal Profile Ringer Minimum Volume            | -0         | 14 | 6 |
| Normal Profile Ringer Maximum Volume            | O          | 75 | • |
| Normal Profile Media Volume                     |            | 20 | • |
| Normal Profile Media Minimum Volume             | ••         | 7  | • |
| Normal Profile Media Maximum Volume             | O          | 75 | • |
| Normal Profile Call Volume                      | <b>—</b> O | 20 | • |
| Normal Profile Call Minimum Volume              | <b>—</b> O | 20 | • |
| Normal Profile Call Maximum Volume              | O          | 75 | 6 |
| Normal Profile Web API Volume                   |            | 20 | 6 |
| Normal Profile Web API Minimum Volume           | ••         | 7  | 6 |
| Normal Profile Web API Maximum Volume           | O          | 95 | 6 |
| Normal Profile PTT Volume                       |            | 20 | 6 |
| Normal Profile PTT Minimum Volume               |            | 20 | • |
| Normal Profile PTT Maximum Volume               | O          | 85 | • |
| Normal Profile Low Battery Alarm Volume         | O          | 50 | • |
| Normal Profile Low Battery Alarm Minimum Volume | O          | 50 | • |
| Normal Profile Low Battery Alarm Maximum Volume | O          | 80 | • |

その後、特定の条件が満たされたときにプロファイルに切り替えるようにルールを設定できます。

| Apply Rule 1                        | False True | 3  |
|-------------------------------------|------------|----|
| Select Profile to Switch for Rule 1 | Loud       | 3  |
| Type for Rule 1                     | Charging   | 6  |
| Apply Rule 2                        | False True | 6  |
| Select Profile to Switch for Rule 2 | Normal     | () |
| Type for Rule 2                     | Time       | 3  |
| Select Time Slot for Rule 2         | 08:00 AM V | 6  |
| Apply Rule 3                        | False True | 3  |
| Select Profile to Switch for Rule 3 | Soft V     | 6  |
| Type for Rule 3                     | Time       | 0  |
| Select Time Slot for Rule 3         | 10:00 AM 🗸 | 6  |
| Apply Rule 4                        | False      | 6  |
| Select Profile to Switch for Rule 4 | Personal V | 3  |
| Type for Rule 4                     | Time       | 3  |
| Select Time Slot for Rule 4         | 08:00 PM V | 3  |
| Apply Rule 5                        | False True | 0  |
| Select Profile to Switch for Rule 5 | Silent     | 8  |
| Type for Rule 5                     | Time       | 3  |
| Select Time Slot for Rule 5         | 12:00 AM V | 3  |

#### Web API

Web API 設定を構成するには、ドロップダウンリストから [Web API] を選択します。

| Webex Wireless Phone Configuration Mc        | inagement    |     |
|----------------------------------------------|--------------|-----|
| Deployment Configuration Initial Provisionin | ıa           |     |
|                                              |              |     |
| Choose Application 💮 Web API                 | $\checkmark$ |     |
| Import Export                                |              |     |
| Enable Web API                               | False True   | 3   |
| Data Format                                  | XML          | 3   |
| Polling Username                             |              | 3   |
| Polling Password                             | ø            | 3   |
| Respond Mode                                 | Requester V  | 3   |
| URL                                          |              | 8   |
| Push Username                                |              | 6   |
| Push Password                                | Ø            | 8   |
| Push Alert Priority                          | All          | •   |
| Server Root URL                              |              | 3   |
| Enable Notification Ringtone                 | False True   | 3   |
| Web API Volume                               | 50           | 0 🚯 |
| Shortcut Title 1                             |              | 6   |
| Shortcut URL 1                               |              | 0   |
| Shortcut Title 2                             |              | 6   |
| Shortcut URL 2                               |              | 8   |
| Shortcut Title 3                             |              | 6   |
| Shortcut URL 3                               |              | •   |

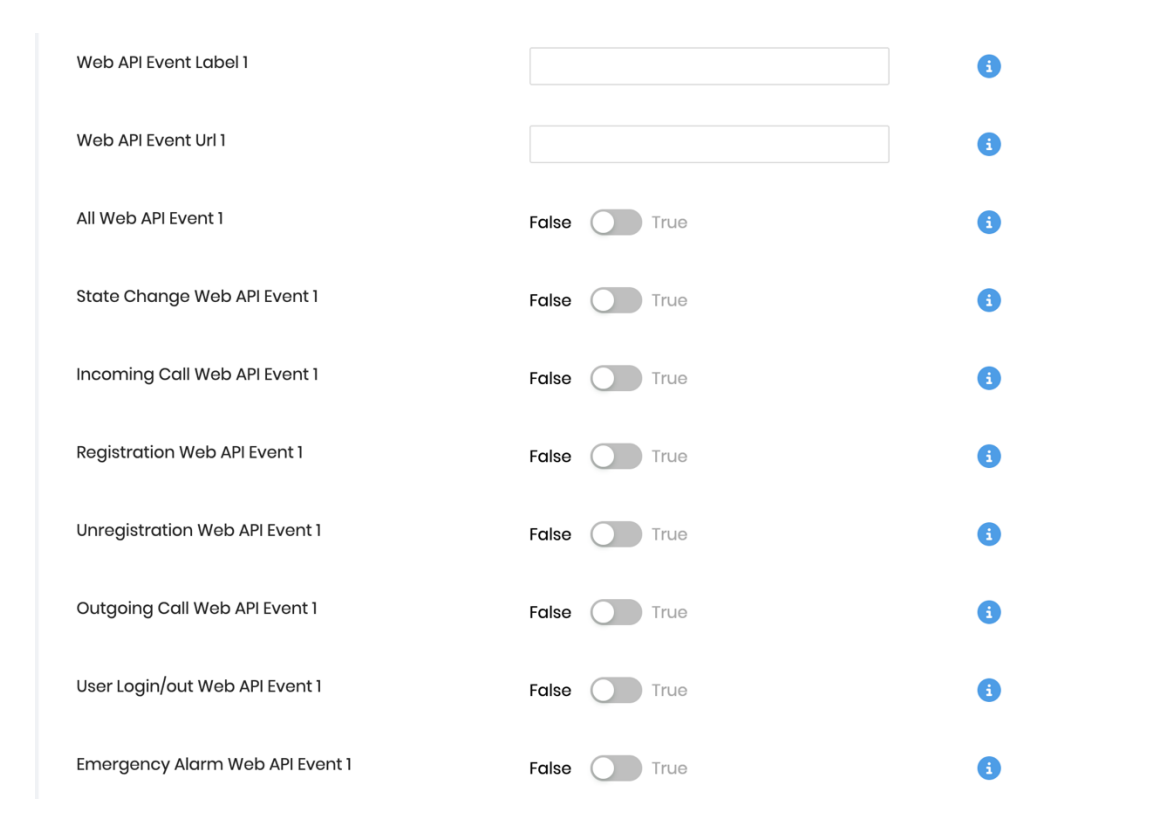

#### <u>Device Policy Controller アプリケーションの設定</u>

Device Policy Controller は、Cisco Wireless Phone 840 および 860 が Cisco Wireless Phone で管理されてい る場合に、管理者がアプリケーション全体を無効にしたり、Wi-Fi プロファイルパラメータとオプションの電話 ロック解除ピン/パスワードを定義したりできる新しいアプリケーションです。 [設定管理ユーティリティ (Configuration Management Utility)]。

最大 5 つの Wi-Fi プロファイルを設定できます。

次のセキュリティ設定がサポートされています。

| [セキュリティモード<br>(Security Mode)] | EAP 方法 | フェース 2 認証               |
|--------------------------------|--------|-------------------------|
| なし                             | 該当なし   | なし                      |
| WPA2-Personal                  | 該当なし   | なし                      |
| WPA2-Enterprise                | PEAP   | GTC、MSCHAPV2            |
| WPA2-Enterprise                | TTLS   | GTC、MSCHAP、MSCHAPV2、PAP |

**注**: Cisco Wireless Phone Configuration Management Utility は、EAP-TLS (TLS) をサポートしていません。

## オープン Wi-Fi ネットワークに接続するには、SSID を入力し、[セキュリティ (Security)]を[なし (None)]に設定します。

| Webex Wireless Phone Configuration Mar        | nagement   |   |
|-----------------------------------------------|------------|---|
| Deployment Configuration Initial Provisioning | 3          |   |
| Choose Application <b>Ovice Policy Contro</b> | oller v    |   |
| Import Export                                 |            |   |
| ✓ Wi-Fi Profile (i)                           |            |   |
| Wi-Fi Profile •                               |            |   |
|                                               |            |   |
| Security                                      | None       | 6 |
| * SSID                                        |            | 6 |
| Hidden SSID                                   | False True | 6 |
| Phone Unlock Pin/password                     |            | ø |

PSK 対応の Wi-Fi ネットワークに接続するには、SSID を入力し、[セキュリティ (Security)]を [WPA2-個人 (WPA2-Personal)] に設定してから、8-63 ASCII または 64 HEX パスワードを入力します。

| Vebex Wireless Phone Configuration Mc        | anagement     |   |      |
|----------------------------------------------|---------------|---|------|
| Deployment Configuration Initial Provisionir | ng            |   |      |
| Choose Application () Device Policy Contr    | roller v      |   |      |
| Import Export                                |               |   |      |
| ✓ Wi-Fi Profile i                            |               |   |      |
| Wi-Fi Profile  i                             |               |   |      |
| Security                                     | WPA2-Personal |   | • () |
| * SSID                                       |               |   | 8    |
| * Password                                   |               | Ø | 6    |
| Hidden SSID                                  | False True    |   | 3    |
| Phone Unlock Pin/password                    |               | Ø | 3    |

EAP 対応の Wi-Fi ネットワークに接続するには、ネットワーク名を入力し、[セキュリティ (Security)]を [WPA2-EAP] に設定してから、[認証方式 (Authentication method)]を選択します。

PEAP または EAP-TTLS (TTLS) Wi-Fi ネットワークを設定する場合は、フェーズ2認証方式を選択し、必要 に応じてヘッダーとフッターを除いた Base-64 (PEM) エンコーディング形式で CA 証明書を設定し、ID とパ スワードを入力します。

| pyment Configuration Initial Pr | ovisioning            |            |
|---------------------------------|-----------------------|------------|
| oose Application 💿 Device Pol   | icy Controller 🗸 🗸    |            |
| Import Export                   |                       |            |
| Wi-Fi Profile 🧯                 |                       |            |
| ∕i-Fi Profile ● 🚺               |                       |            |
| • •                             |                       |            |
| ecurity                         | WPA2-Enterprise V     | • (1)      |
| SSID                            |                       | 3          |
| Password                        |                       | Ø          |
| idden SSID                      | False                 | 6          |
| ✓ WPA2-Enterprise Parameters 3  |                       |            |
| EAP Method                      | PEAP                  | 0          |
| Phase 2 Authentication          | MSCHAPV2 V            | 0          |
| Domain                          |                       | 6          |
| * Identity                      |                       | 6          |
| Anonymous Identity              |                       | 6          |
|                                 |                       |            |
| CA Certificate                  |                       | <i>(</i> ) |
|                                 | Select CA Certificate |            |

注: ブロードキャストされていない Wi-Fi ネットワークは、非表示の SSID として設定する必要があります。 それ以外の場合、Wi-Fi ネットワークは範囲内にないと表示されます。非ブロードキャスト Wi-Fi ネットワーク に接続するには、[非表示 SSID (Hidden SSID)]を[はい (True)]に設定します。

設定された Wi-Fi ネットワークが Cisco Unified Communications Manager を指していることを確認します。 それ以外の場合は、Cisco Wireless Phone 840 および 860 の電話アプリケーションで TFTP サーバーを手動で 設定する必要があります。

ヘッダーとフッターが削除され、スペースや改行が含まれていない CA 証明書の形式が正しいことを 確認します。

次のアプリケーションはデフォルトで許可されません。ただし、無効化されたアプリケーションのリスト は、必要に応じてさらに設定できます。

- **Chrome** = com.android.chrome
- Digital Wellbeing = com.google.android.apps.wellbeing
- Google = com.google.android.googlequicksearchbox
- Google TV = com.google.android.videos
- Maps = com.google.android.apps.maps
- **Photos** = com.google.android.apps.photos
- Play Store = com.android.vending
- Sound Recorder = com.android.soundrecorder
- **YouTube** = com.google.android.youtube

| novment Configuration Initial Pro | visioning                                        |
|-----------------------------------|--------------------------------------------------|
|                                   | , , , , , , , , , , , , , , , , , , ,            |
| Choose Application 💿 Device Polic | cy Controller 🗸 🗸                                |
| Import Export                     |                                                  |
| > Wi-Fi Profile i                 |                                                  |
| hone Unlock Pin/password          | Ø                                                |
|                                   | com.google.android.youtube $\times$              |
|                                   | com.google.android.googlequicksearchbox $\times$ |
|                                   | com.android.soundrecorder ×                      |
| nisallow These Apps               | com.google.android.apps.wellbeing ×              |
|                                   |                                                  |
|                                   | com.google.android.videos ×                      |
|                                   | com.google.android.apps.photos ×                 |
|                                   | com.android.vending × com.android.chrome ×       |

**注:** 重要なアプリケーションが Device Policy Controller の設定で許可されていないことを確認してください。

- Smart Launcher = com.cisco.smartlauncher
- Device Policy Controller = com.cisco.devicepolicycontroller
- **Cisco Phone** = com.cisco.phone
- Application URLs = com.cisco.appurl
- Logging = com.cisco.logging
- **Port Manager** = com.cisco.portmanager
- System Updater = com.cisco.sysupdater
- UCM Client = com.cisco.ucmclient
- Web API = com.cisco.webapi
- Settings = com.android.settings

#### スマート ランチャ アプリケーションの設定

スマート ランチャは、Cisco Wireless Phone 840 および 860 が Cisco Wireless Phone Configuration Management Utility によって管理されている場合に、エンド ユーザがアクセスできるアプリケーションを制限 する新しいアプリケーションです。

次のアプリケーションは、デフォルトでスマートランチャービューに表示されるようになっています。ただし、 許可されたアプリケーションのリストは、必要に応じてさらに設定できます。

- **Cisco Phone** = com.cisco.phone
- **Emergency** = com.cisco.emergency
- **PTT** = com.cisco.ptt
- Web API = com.cisco.webapi
- Webex = com.cisco.wx2.android

| Webex Wireless Phone Configuration Manc       | igement                                  |
|-----------------------------------------------|------------------------------------------|
| Deployment Configuration Initial Provisioning |                                          |
| Choose Application 😡 Smart Launcher           | ~                                        |
| Import Export                                 |                                          |
|                                               | com.cisco.phone × com.cisco.ptt ×        |
| Set Allow-List of Applications                | com.cisco.emergency × com.cisco.webapi × |
|                                               | com.cisco.wx2.android × + New Tag        |
| Set Title of Launcher Application             | Smart Launcher                           |

以下は、Cisco Wireless Phone 840 および 860 にプレインストールされているアプリケーションのリストです。 これらのアプリケーションを許可しない場合は、Device Policy Controller の設定に追加するか(**【設定** 

(Settings)]アプリケーションを除く)、スマートランチャーの設定に追加して、スマート ランチャー ビュー からアクセスできるようにする必要があります。

#### シスコのプリインストール アプリケーション

- **Barcode** = com.cisco.barcode.service
- Battery Life = com.cisco.batterylife
- Buttons = com.cisco.buttons
- Call Quality Settings = com.cisco.callquality
- **Custom Settings** = com.cisco.customsettings
- **Diagnostics** = com.cisco.diagnostics
- **Emergency** = com.cisco.emergency
- **PTT** = com.cisco.ptt
- Sound Stage = com.cisco.soundstage
- Web API = com.cisco.webapi
- Webex = com.cisco.wx2.android

#### <u>その他のプリインストールされたアプリケーション</u>

- Calculator = com.google.android.calculator
- Calendar = com.google.android.calendar
- **Camera** = com.android.camera2
- Chrome = com.android.chrome
- **Clock** = com.android.deskclock
- Contacts = com.google.android.contacts

- Digital Wellbeing = com.google.android.apps.wellbeing
- **Drive** = com.google.android.apps.docs
- **Duo** = com.google.android.apps.tachyon
- Files = com.google.android.documentsui
- **Gmail** = com.google.android.gm
- **Google** = com.google.android.googlequicksearchbox
- Google TV = com.google.android.videos
- Keep Notes = com.google.android.keep
- **Maps** = com.google.android.apps.maps
- Photos = com.google.android.apps.photos
- Play Store = com.android.vending
- Settings = com.android.settings
- Sound Recorder = com.android.soundrecorder
- YouTube = com.google.android.youtube
- **YT Music** = com.google.android.apps.youtube.music

**注**: スマートランチャーは、Cisco Phone アプリケーションのみを許可することで、電話専用モードに設定できます。

設定アプリケーションとその他の重要なアプリケーションが Device Policy Controller の設定で許可されていないことを確認します。

#### コンフィギュレーションファイルのエクスポート

必要なアプリケーション設定の変更がすべて完了し、設定を保存する準備ができたら、[エクスポート (Export)]を選択します。

変更内容を確認するための確認画面が表示されます。

ファイルを保護するには、**[エクスポート (Export)**]を選択する前に、**[設定の暗号化 (Encrypt Configuration)**]がオンになっていることを確認します(デフォルト設定)。

変更が確認されたら、**[エクスポート (Export)**]を選択します。

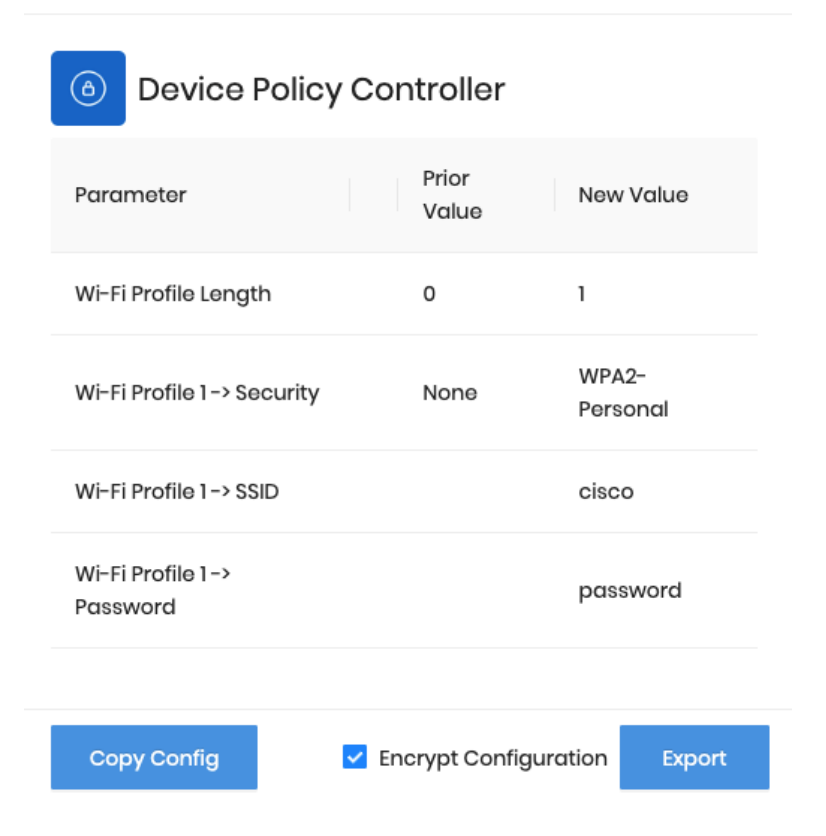

設定ファイルは、次のファイルを含む ZIP 形式(CP8x0\_config\_6-8-2023.zip など)でエクスポー トされます。

• **CP8x0\_config\_<MM-DD-YYYY>.json.enc**= Cisco Unified Communications Manager にアップロー ドされる暗号化された設定ファイル

Х

• CP8x0\_key\_<MM-DD-YYYY.txt= Encryption key used to encrypt the config file

複数のファイルが Cisco Unified Communications Manager にアップロードされる場合は、必要に応じて CP8x0\_config\_<MM-DD-YYYY>.json.enc ファイルの名前を変更できます。

**注:** 暗号化されていない設定オプションは、トラブルシューティング専用です。

#### **Import Configuration Files**

以前にエクスポートした ZIP ファイルを使用して追加の設定変更を行う場合は、【インポート(Import)】 を選択します。

保存した ZIP ファイルを **[インポート設定 (Import Configuration)**] ウィンドウにドラッグし、**[インポート** (Import)]を選択します。

The Import Configuration upload allows you to upload a zip file containing configuration parameters and values exported from this tool using the export functionality.

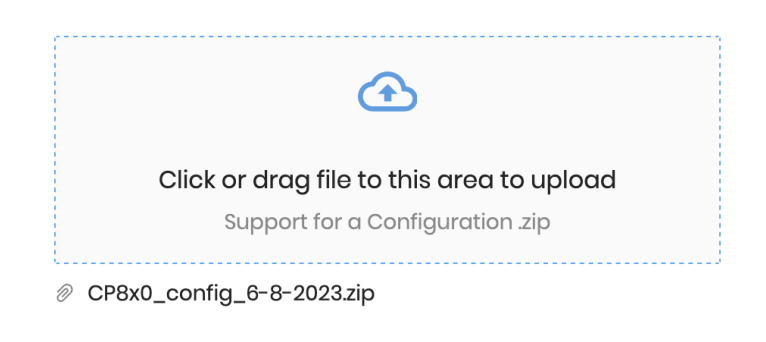

Import

Х

注: 以前に保存した ZIP ファイルが変更されていないことを確認します。

ZIP ファイルの名前は変更できますが、インポートが失敗するため、内部ファイルを変更することはできません。

#### Cisco Unified Communications Manager の設定

Cisco Wireless Phone Configuration Management ユーティリティを使用するように Cisco Unified Communications Manager を設定するには、次のガイドラインを使用します。

#### TFTP 暗号化を使用したセキュア プロファイルの作成

Cisco Wireless Phone Configuration Management ユーティリティからエクスポートされたファイルをホスト するように Cisco Unified Communications Manager を設定する前に、TFTP 暗号化が有効になっているセキュ リティプロファイルを使用するように Cisco Wireless Phone 840 および 860 を設定する必要があります。 Cisco 無線電話 840 および 860 をクリア テキストで入力します。

| Phone Security Prof                                                                                                    | ile Information                                                                                                    |   |
|----------------------------------------------------------------------------------------------------|----------------------------------------------------------------------------------------------------|---|
| Product Type:                                                                                                    | Cisco 840                                                                                                    |   |
| Device Protocol:                                                                                                    | SIP                                                                                                    |   |
| Name*                                                                                                    | Cisco 840 - Standard SIP Secure Profile                                                                                                    |   |
| Description                                                                                                    | Cisco 840 - Standard SIP Secure Profile                                                                                                    |   |
| Nonce Validity Time*                                                                                                    | 600                                                                                                    |   |
| Device Security Mode                                                                                                    | Encrypted                                                                                                    | • |
| Transport Type*                                                                                                    | TLS                                                                                                    | • |
| 🗌 Enable Digest Aut                                                                                                    | hentication                                                                                                    |   |
| TFTP Encrypted C                                                                                                    | onfig                                                                                                    |   |
|                                                                                                    |                                                                                                    |   |
| Phone Security Prof                                                                                                    | ile Information                                                                                                    |   |
| Phone Security Prof Product Type:                                                                                                    | ile Information                                                                                                    |   |
| Phone Security Prof<br>Product Type:<br>Device Protocol:                                                                                              | ile Information<br>Cisco 860<br>SIP                                                                                                    |   |
| Phone Security Prof<br>Product Type:<br>Device Protocol:<br>Name*                                                                                     | ile Information<br>Cisco 860<br>SIP<br>Cisco 860 - Standard SIP Secure Profile                                                                                          |   |
| Phone Security Prof<br>Product Type:<br>Device Protocol:<br>Name*<br>Description                                                                      | Ile Information<br>Cisco 860<br>SIP<br>Cisco 860 - Standard SIP Secure Profile<br>Cisco 860 - Standard SIP Secure Profile                                               |   |
| Phone Security Prof<br>Product Type:<br>Device Protocol:<br>Name*<br>Description<br>Nonce Validity Time*                                              | Ile Information<br>Cisco 860<br>SIP<br>Cisco 860 - Standard SIP Secure Profile<br>Cisco 860 - Standard SIP Secure Profile<br>600                                        |   |
| - Phone Security Prof<br>Product Type:<br>Device Protocol:<br>Name*<br>Description<br>Nonce Validity Time*<br>Device Security Mode                    | Ile Information<br>Cisco 860<br>SIP<br>Cisco 860 - Standard SIP Secure Profile<br>Cisco 860 - Standard SIP Secure Profile<br>600<br>Encrypted                           |   |
| - Phone Security Prof<br>Product Type:<br>Device Protocol:<br>Name*<br>Description<br>Nonce Validity Time*<br>Device Security Mode<br>Transport Type* | Ile Information<br>Cisco 860<br>SIP<br>Cisco 860 - Standard SIP Secure Profile<br>Cisco 860 - Standard SIP Secure Profile<br>600<br>Encrypted v<br>TLS v                |   |
| Phone Security Prof Product Type: Device Protocol: Name* Description Nonce Validity Time* Device Security Mode Transport Type* Enable Digest Auth     | Ile Information<br>Cisco 860<br>SIP<br>Cisco 860 - Standard SIP Secure Profile<br>Cisco 860 - Standard SIP Secure Profile<br>600<br>Encrypted v<br>TLS v<br>mentication |   |

セキュリティ プロファイルを作成したら、そのプロファイルを Cisco Wireless Phone 840 および 860 に適用 して、Cisco Wireless Phone 840 および 860 の設定ファイルの TFTP 暗号化を有効にする必要があります。

**[デバイスセキュリティプロファイル (Device Security Profile)]**ドロップダウン メニューから設定済みのセ キュリティ プロファイルを選択します。
| Protocol Specific Information                                                                                                    |                                                                                                    |                                                    |
|----------------------------------------------------------------------------------------------------|----------------------------------------------------------------------------------------------------|----------------------------------------------------|
| Packet Capture Mode*                                                                                                    | None                                                                                                    | •                                                  |
| Packet Capture Duration                                                                                                    | 0                                                                                                    | _                                                  |
| SRTP Allowed - When this flag<br>security. Failure to do so will expo                                                                                                    | is checked, IPSec needs to be configured in the netwo<br>see keys and other information.                                                                                                    | ork to provide end to end                          |
| BLF Presence Group*                                                                                                    | Standard Presence group                                                                                                    | •                                                  |
| MTP Preferred Originating Codec<br>*                                                                                                    | 711ulaw                                                                                                    | •                                                  |
| Device Security Profile*                                                                                                    | Cisco 840 - Standard SIP Secure Profile                                                                                                    | •                                                  |
| Rerouting Calling Search Space                                                                                                    | < None >                                                                                                    | •                                                  |
| SUBSCRIBE Calling Search<br>Space                                                                                                    | < None >                                                                                                    | •                                                  |
| SIP Profile*                                                                                                    | Custom 840 SIP Profile                                                                                                    | View Details                                       |
| Digest User                                                                                                    | < None >                                                                                                    | •                                                  |
| Media Termination Point Requ                                                                                                    | ired                                                                                                    |                                                    |
| Unattended Port                                                                                                    |                                                                                                    |                                                    |
| Require DTMF Reception                                                                                                    |                                                                                                    |                                                    |
| Early Offer support for voice a                                                                                                    | and video calls (insert MTP if needed)                                                                                                    |                                                    |
|                                                                                                    |                                                                                                    |                                                    |
|                                                                                                    |                                                                                                    |                                                    |
| Protocol Specific Information                                                                                                    |                                                                                                    |                                                    |
| Protocol Specific Information Packet Capture Mode*                                                                                                    | None                                                                                                    |                                                    |
| Protocol Specific Information<br>Packet Capture Mode*<br>Packet Capture Duration                                                                                                    | None<br>0                                                                                                    | <b>v</b> ]                                         |
| Protocol Specific Information<br>Packet Capture Mode*<br>Packet Capture Duration<br>SRTP Allowed - When this flag<br>security. Failure to do so will exp                                                                                                    | None 0 g is checked, IPSec needs to be configured in the network to be configured in the network to be configured in the network to be keys and other information.                                                                                                    | v                                                  |
| Protocol Specific Information<br>Packet Capture Mode*<br>Packet Capture Duration<br>SRTP Allowed - When this flag<br>security. Failure to do so will expe<br>BLF Presence Group*                                                                                                    | None 0 g is checked, IPSec needs to be configured in the network of the second second | v<br>pork to provide end to end                    |
| Protocol Specific Information<br>Packet Capture Mode*<br>Packet Capture Duration<br>SRTP Allowed - When this flag<br>security. Failure to do so will exp<br>BLF Presence Group*<br>MTP Preferred Originating Codec                                                                                                    | None 0 g is checked, IPSec needs to be configured in the network ose keys and other information. Standard Presence group 711ulaw                                                                                                    | v i ork to provide end to end v v v                |
| Protocol Specific Information<br>Packet Capture Mode*<br>Packet Capture Duration<br>SRTP Allowed - When this flag<br>security. Failure to do so will exp<br>BLF Presence Group*<br>MTP Preferred Originating Codec<br>*<br>Device Security Profile*                                                                                                    | None         0         g is checked, IPSec needs to be configured in the network with the network with the information.         Standard Presence group         711ulaw         Cisco 860 - Standard SIP Secure Profile                                                                                                    | v<br>provide end to end<br>v<br>v                  |
| Protocol Specific Information<br>Packet Capture Mode*<br>Packet Capture Duration<br>SRTP Allowed - When this flag<br>security. Failure to do so will exp<br>BLF Presence Group*<br>MTP Preferred Originating Codec<br>Device Security Profile*<br>Rerouting Calling Search Space                                                                        | None         0         g is checked, IPSec needs to be configured in the network on the information.         Standard Presence group         711ulaw         Cisco 860 - Standard SIP Secure Profile         < None >                                                                                                    | v<br>vork to provide end to end<br>v<br>v<br>v     |
| Protocol Specific Information Packet Capture Mode* Packet Capture Duration SRTP Allowed - When this flag security. Failure to do so will expi BLF Presence Group* MTP Preferred Originating Codec Device Security Profile* Rerouting Calling Search Space SUBSCRIBE Calling Search Space                                                                | None         0         g is checked, IPSec needs to be configured in the network between the information.         Standard Presence group         711ulaw         Cisco 860 - Standard SIP Secure Profile         < None >         < None >                                                                                                    | v<br>ork to provide end to end<br>v<br>v<br>v<br>v |
| Protocol Specific Information<br>Packet Capture Mode*<br>Packet Capture Duration<br>SRTP Allowed - When this flag<br>security. Failure to do so will exp<br>BLF Presence Group*<br>MTP Preferred Originating Codec<br>*<br>Device Security Profile*<br>Rerouting Calling Search Space<br>SUBSCRIBE Calling Search<br>Space<br>SIP Profile*              | None         0         g is checked, IPSec needs to be configured in the network on the information.         Standard Presence group         711ulaw         Cisco 860 - Standard SIP Secure Profile         < None >         < None >         Custom 860 SIP Profile                                                                                                    | v v v v v v v v v v v v v v v v v v v              |
| Protocol Specific Information Packet Capture Mode* Packet Capture Duration SRTP Allowed - When this flag security. Failure to do so will exp BLF Presence Group* MTP Preferred Originating Codec Device Security Profile* Rerouting Calling Search Space SUBSCRIBE Calling Search Space SIP Profile* Digest User                                        | None         0         g is checked, IPSec needs to be configured in the network of the information.         Standard Presence group         711ulaw         Cisco 860 - Standard SIP Secure Profile         < None >         < None >         Custom 860 SIP Profile         < None >                                                                                                    | v v v v v v v v v v v v v v v v v v v              |
| Protocol Specific Information Packet Capture Mode* Packet Capture Duration SRTP Allowed - When this flag security. Failure to do so will expi BLF Presence Group* MTP Preferred Originating Codec Device Security Profile* Rerouting Calling Search Space SUBSCRIBE Calling Search Space SIP Profile* Digest User Media Termination Point Reque         | None         0         g is checked, IPSec needs to be configured in the network of the information.         Standard Presence group         711ulaw         Cisco 860 - Standard SIP Secure Profile         < None >         < None >         Custom 860 SIP Profile         < None >         irred                                                                                                    | v v v v v v v v v v v v v v v v v v v              |
| Protocol Specific Information Packet Capture Mode* Packet Capture Duration SRTP Allowed - When this flag security. Failure to do so will expe BLF Presence Group* MTP Preferred Originating Codec Terret Originating Codec BUBSCRIBE Calling Search Space SIP Profile* Digest User Media Termination Point Require Unattended Port                      | None         0         g is checked, IPSec needs to be configured in the network on the information.         Standard Presence group         711ulaw         Cisco 860 - Standard SIP Secure Profile         < None >         < None >         Custom 860 SIP Profile         < None >         irred                                                                                                    | v v v v v v v v v v v v v v v v v v v              |
| Protocol Specific Information Packet Capture Mode* Packet Capture Duration SRTP Allowed - When this flag security. Failure to do so will exp BLF Presence Group* MTP Preferred Originating Codec Device Security Profile* Rerouting Calling Search Space SUBSCRIBE Calling Search Space SIP Profile* Digest User Unattended Port Require DTMF Reception | None         0         g is checked, IPSec needs to be configured in the network on the information.         Standard Presence group         711ulaw         Cisco 860 - Standard SIP Secure Profile         < None >         < None >         Custom 860 SIP Profile         < None >         irred                                                                                                    | v v v v v v v v v v v v v v v v v v v              |

### **Upload Configuration Files**

ダウンロードした暗号化 ZIP ファイルから **CP8x0\_config\_json.enc** ファイルを抽出し、[Cisco Unified OS の 管理 (Cisco Unified OS Administration)] ページから TFTP サービスを実行しているすべての Cisco Unified Communications Manager ノードにファイルをアップロードします。**<MM-DD-YYYY>**次に、すべてのノード の TFTP サービスを再起動します。

必要に応じて、Cisco Unified Communications Manager の **[サーバーのロード (Load Server)**] オプション を使用して、設定ファイルをホストできます。

**注:CP8x0\_config\_<MM-DD-YYYY>.json.enc** ファイルは、複数のファイルが Cisco Unified Communications Manager にアップロードされる場合に備えて、必要に応じて名前を変更できます。

#### <u>Cisco Wireless Phone 840 および 860 製品固有の設定オプションの設定</u>

Cisco Wireless Phone 840 および 860 は、ダウンロードするファイルと、ファイルの復号に使用する暗号キー を通知するように設定する必要があります。

**エンタープライズ モビリティ管理 (EMM) 代替設定**製品固有の設定オプションを、抽出したファイルの名 前(例:CP8x0\_config\_<MM-DD-YYYY>.json.enc またはファイルの名前が変更された名前)を使用し て設定します。

**エンタープライズ モビリティ管理 (EMM) 代替構成暗号化キー**の製品固有の設定オプションを、抽出したファ イル (**CP8x0\_key\_<MM-DD-YYYY.txt**)を使用して設定します。

| Enterprise Mobility Management (EMM)<br>Alternative Configuration                |  |
|----------------------------------------------------------------------------------|--|
| Enterprise Mobility Management (EMM)<br>Alternative Configuration Encryption Key |  |

#### 電話ロック解除パスワードの設定

**[電話ロック解除パスワード (Local Phone Unlock Password)**] (デフォルト = \*\*#) は、スマートランチ ャーを終了し、標準の Android インターフェイスにアクセスするために使用できます。 **[Device (デバイ ス)] > [Device Settings (デバイス設定)] > [Common Phone Profile (共通の電話プロファイル)]**の [Common Phone Profile (共通の電話プロファイル)]で [電話ロック解除パスワード (Local Phone Unlock Password)]を設定し、Cisco Wireless Phone 840 および 860 に適用することをお勧めします。

| Common Phone Profile Inf    | ormation                       |              |
|-----------------------------|--------------------------------|--------------|
| Name*                       | Standard Common Phone Profile  |              |
| Description                 | Standard Common Phone Profile  |              |
| Local Phone Unlock Password |                                |              |
| DND Option*                 | Ringer Off                     | •            |
| DND Incoming Call Alert*    | Beep Only                      | •            |
| Feature Control Policy      | < None >                       | · )          |
| Wi-Fi Hotspot Profile       | < None >                       | View Details |
| Enable End User Access to   | Phone Background Image Setting |              |

### Cisco Wireless Phone 840 および 860 の登録

Cisco Wireless Phone Configuration Management ユーティリティを使用するには、最初に Cisco Wireless Phone 840 および 860 をファームウェア 1.5(0) 以降にアップグレードする必要があります。

Cisco Wireless Phone 840 および 860 を 1.5(0) 以降にアップグレードしたら、[設定 (Settings)]、[システム (System)]、[詳細 (Advanced)]、[オプションのリセット (Reset options)]、[すべてのデータの消去 (工 場出荷時のリセット) (Erase all data (factory reset))]の順に選択して、工場出荷時の状態にリセットする必要 があります。 **注**: Cisco Wireless Phone 840 および 860 が Cisco Wireless Phone Configuration Management ユー ティリティに登録されると、 は電話機を工場出荷時の状態にリセットすることなく、後続の更新をプッシ ュできます。

起動画面で、ディスプレイをすばやく 6 回タップすると、QR コードをスキャンして Cisco Wireless Phone 840 または 860 を Cisco Wireless Phone Configuration Management ユーティリティに登録するように求 められます。

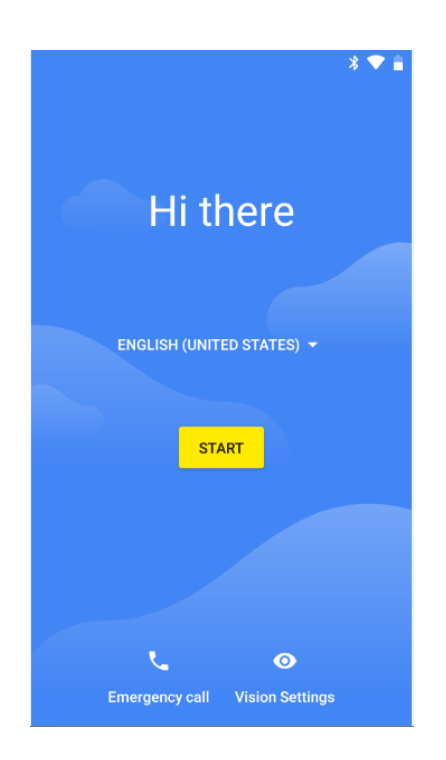

Cisco Wireless Phone Configuration Management ユーティリティの [初期プロビジョニング (Initial **Provisioning**)] タブで、初期プロビジョニングに使用する Wi-Fi ネットワーク パラメータとオプション の電話ロック解除ピン/パスワードを設定します。

次のセキュリティ設定がサポートされています。

| [セキュリティモード<br>(Security Mode)] | EAP 方法 | フェース2認証                 |
|--------------------------------|--------|-------------------------|
| なし                             | 該当なし   | なし                      |
| WPA2-Personal                  | 該当なし   | なし                      |
| WPA2-Enterprise                | PEAP   | GTC、MSCHAPV2            |
| WPA2-Enterprise                | TTLS   | GTC、MSCHAP、MSCHAPV2、PAP |

**注**: Cisco Wireless Phone Configuration Management Utility は、EAP-TLS (TLS) をサポートしてい ません。

オープン Wi-Fi ネットワークに接続するには、SSID を入力し、[セキュリティ (Security)]を[なし (None)]に設定します。

| Webex Wireless Phone Con | figuration M       | lanagement |  |
|--------------------------|--------------------|------------|--|
| Deployment Configuration | Initial Provisioni | ing        |  |
| Scan 'n' Go Provisioning |                    |            |  |
| Wi-Fi Configuration      |                    |            |  |
|                          | Security:          | None       |  |
|                          | * SSID:            |            |  |
|                          | Hidden SSID:       |            |  |
| Security                 |                    |            |  |
| Phone Unloc              | k Pin/Password:    | Ø          |  |
| Generate                 |                    |            |  |

PSK 対応の Wi-Fi ネットワークに接続するには、SSID を入力し、[セキュリティ (Security)]を [WPA2-個人 (WPA2-Personal)]に設定してから、8-63 ASCII または 64 HEX パスワードを入力します。

| Webex Wireless Phone Configuration N       | lanagement      |
|--------------------------------------------|-----------------|
| Deployment Configuration Initial Provision | ning            |
| Scan 'n' Go Provisioning                   |                 |
| Wi-Fi Configuration                        |                 |
| Security:                                  | WPA2-Personal V |
| * SSID:                                    |                 |
| * Password:                                | Ø               |
| Hidden SSID:                               |                 |
| Security                                   |                 |
| Phone Unlock Pin/Password:                 | ø               |
| Generate                                   |                 |

EAP 対応の Wi-Fi ネットワークに接続するには、**ネットワーク名**を入力し、**[セキュリティ (Security)**]を **[WPA2-EAP]** に設定してから、**[認証方式 (Authentication method)**]を選択します。

PEAP または EAP-TTLS (TTLS) Wi-Fi ネットワークを設定する場合は、フェーズ 2 認証方式を選択し、必要 に応じてヘッダーとフッターを除いた Base-64 (PEM) エンコーディング形式で CA 証明書を設定し、ID とパ スワードを入力します。

| ebex Wireless Phone Configura      | ation Mana    | agement               |
|------------------------------------|---------------|-----------------------|
| eployment Configuration Initial Pr | rovisioning   |                       |
| Scan 'n' Go Provisioning           |               |                       |
| Wi-Fi Configuration                |               |                       |
|                                    | Security:     | WPA2-Enterprise V     |
|                                    | * SSID:       |                       |
|                                    | * Password:   | ø                     |
|                                    | lidden SSID : |                       |
| 0                                  |               |                       |
| Security<br>Phone Unlock Pin       | n/Password:   | ø                     |
| FAP Configuration                  |               |                       |
| E                                  | AP Method:    | PEAP V                |
| Phase 2 Auth                       | nentication:  | MSCHAPV2 V            |
|                                    | Domain        |                       |
|                                    | Domain.       |                       |
|                                    | * Identity:   |                       |
| Anonymo                            | ous Identity: |                       |
| CA                                 | Certificate:  |                       |
|                                    |               | li.                   |
|                                    |               | Select CA Certificate |
| Generate                           |               |                       |

注: ブロードキャストされていない Wi-Fi ネットワークは、非表示の SSID として設定する必要があります。 それ以外の場合、Wi-Fi ネットワークは範囲内にないと表示されます。非ブロードキャスト Wi-Fi ネットワーク に接続するには、[非表示 SSID (Hidden SSID)]を[はい (True)]に設定します。

設定された Wi-Fi ネットワークが、DHCP オプション 150 または DHCP オプション 66 を介して Cisco Unified Communications Manager を指していることを確認します。それ以外の場合は、Cisco Wireless Phone 840 および 860 の電話アプリケーションで TFTP サーバーを手動で設定する必要があります。

ヘッダーとフッターが削除され、スペースや改行が含まれていない CA 証明書の形式が正しいこと を確認します。

[生成 (Generate)]を選択して QR コードを作成すると、QR コードが表示されます。

# QR Code

Scan this QR code on your Webex wireless phone device by tapping six times on the "Hi there" text on the Welcome screen

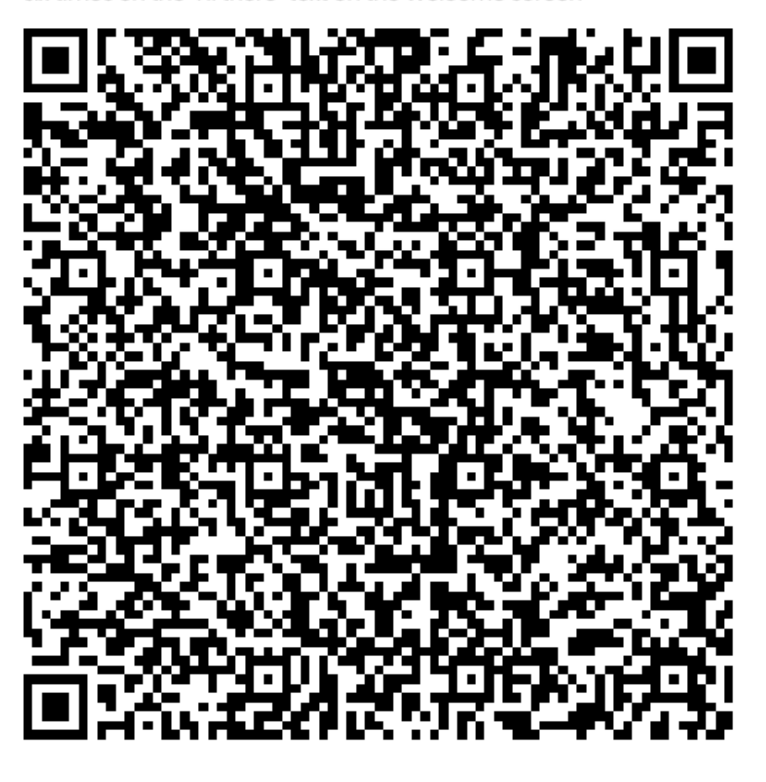

#### Done

**注**: QR コードを正常に生成するには、CA 証明書の文字を含む合計文字数が 2041 文字を超えないようにする 必要があります。

Cisco Wireless Phone 840 または 860 で QR コードをスキャンします。

Cisco Wireless Phone 840 または 860 が近くにない場合に備えて、QR コードを保存できます。その場合は、 QR コードを PDF ファイルまたはスクリーンショットとして保存することをお勧めします。PNG ファイルとし てファイルを保存するとファイルが変更され、QR コードのスキャンが失敗します。

Cisco Wireless Phone 840 および 860 は、指定されたファイルを Cisco Unified Communications Manager からダウンロードし、それに応じてアプリケーションとその他の設定を更新しようとします。

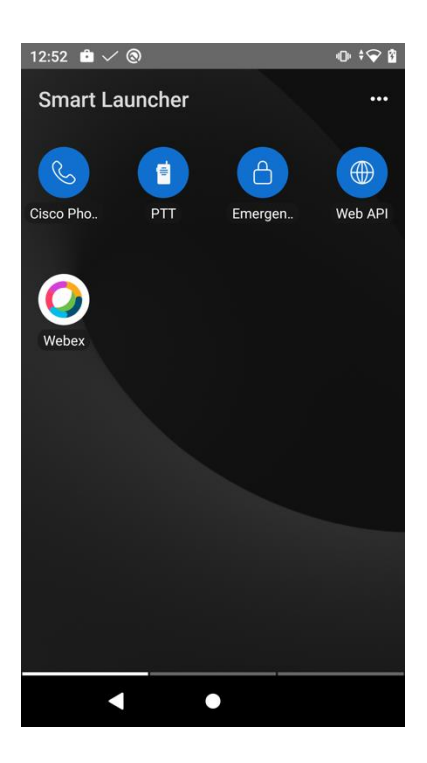

**注**: Cisco Wireless Phone 840 および 860 は、設定された Wi-Fi ネットワークの範囲内にある必要があります。 範囲内にない場合、セットアップは失敗します。

## 手動設定

ローカル ユーザ インターフェイスを介して Cisco Wireless Phone 840 および 860 を手動で設定するには、次のガイドラインを使用します。

### Wi-Fi プロファイルの設定

ローカル ユーザー インターフェイスを介して Wi-Fi ネットワークを手動で設定するには、次のガイドラインを 使用します。

- 初期状態の電話機または工場出荷時の状態にリセットされた電話機の場合は、スタートアップウィ ザードを使用して Wi-Fi ネットワークを構成するか、【オフラインでセットアップ (Set up offline)】を選択します。
- 構成オプションは、ブロードキャストされた Wi-Fi ネットワークが構成されているか、Wi-Fi ネットワ ークが手動で構成されているかによって決まります。
- 次に、サポートされる利用可能なセキュリティモードと、各モードで使用できるキー管理および暗号化タイプを示します。

| [セキュリティモード<br>(Security Mode)] | EAP 方法 | キーの管理 | 暗号化 |
|--------------------------------|--------|-------|-----|
| なし                             | 該当なし   | なし    | なし  |
| WPA2-Personal                  | 該当なし   | WPA2  | AES |
| WPA2-Enterprise                | PEAP   | WPA2  | AES |
| WPA2-Enterprise                | TLS    | WPA2  | AES |
| WPA2-Enterprise                | TTLS   | WPA2  | AES |

#### ブロードキャスト Wi-Fi ネットワークの設定

- Wi-Fi ネットワークがブロードキャストされている場合は、スタートアップウィザー経由でリストから
   目的の Wi-Fi ネットワークを選択し、Wi-Fi ネットワークのセキュリティ設定に応じて必要なログイン
   情報を入力します。
- ブロードキャスト Wi-Fi ネットワークを(スタートアップウィザードを使用せずに)オフラインで設定 する場合は、電話機のディスプレイを下から上にスワイプして、インストールされているアプリケーションを表示し、【設定(Settings)]>[ネットワークとインターネット(Network and Internet)]>
   [Wi-Fi]を選択して Wi-Fi ネットワークを設定します。。

| 11:03 🕻    | ¢ m ♥                         | $\Diamond$ |
|------------|-------------------------------|------------|
|            | ¢                             |            |
|            | Connect to Wi-Fi              |            |
|            | meraki-eap                    |            |
|            | meraki-psk                    |            |
|            | MySpectrumWiFi77-2G           |            |
|            | MySpectrumWiFi77-5G           |            |
|            | TP-Link_6205                  |            |
|            | TP-Link_6205_5G               |            |
| <b>V</b> A | DIRECT-79-HP ENVY 7640 series |            |
|            | < • •                         |            |

・ オープン Wi-Fi ネットワークに接続するには、Wi-Fi ネットワーク名をクリックするだけです。

PSK 対応の Wi-Fi ネットワークに接続するには、Wi-Fi ネットワーク名をクリックし、8-63 ASCII または 64 HEX パスワードを入力します。

| 11:09 🖪 🗢 🖬 🕈 🤍 🗘 🗘 |
|---------------------|
| <b>?</b>            |
| meraki-psk          |
| Password ::::       |
| Show password       |
| Advanced options V  |
| Cancel Connect      |
| TP-Link_6205_5G     |
| Selieve-n-Hope      |
| < ● ■               |

- EAP 対応 Wi-Fi ネットワークに接続するには、Wi-Fi ネットワーク名をクリックしてから、[EAP 方式] を選択します。
- PEAP または EAP-TTLS (TTLS) の Wi-Fi ネットワークを設定する場合は、使用するフェーズ2認証方 式と CA 証明書オプションを選択し、ID とパスワードを入力します。
- EAP-TLS (TLS) Wi-Fi ネットワークを設定する場合は、使用する [ユーザー証明書 (User certificate)]および [CA 証明書 (CA certificate)] オプションを選択します。

|                                                                                                    |           |         | v I        |
|----------------------------------------------------------------------------------------------------|-----------|---------|------------|
| meraki-eap                                                                                                    |           |         | I          |
| EAP method                                                                                                    |           |         | I          |
| PEAP                                                                                                    |           | -       |            |
| TLS                                                                                                    |           |         | I          |
| TTLS                                                                                                    |           | *       | I          |
| Please select                                                                                                    |           | -       | I          |
| Identity                                                                                                    |           |         | I          |
| Anonymous identity                                                                                                    | 1         |         | ł          |
| Password                                                                                                    |           |         |            |
|                                                                                                    | Cancel    | Connect |            |
| •                                                                                                    | •         | •       |            |
|                                                                                                    |           |         |            |
| dualmode                                                                                                    |           |         |            |
| dualmode<br>meraki-eap                                                                                                    |           |         |            |
| dualmode<br>meraki-eap                                                                                                    |           |         |            |
| e dualmode<br>meraki-eap<br>EAP method<br>PEAP                                                                                                    |           | Ţ       |            |
| ear auaimode<br>meraki-eap<br>EAP method<br>PEAP<br>Phase 2 authentica                                                                                                    | tion      | Ţ       | $\Diamond$ |
| EAP method<br>PEAP<br>Phase 2 authentica<br>MSCHAPV2                                                                                                    | tion      | •       |            |
| Caracteristicate                                                                                                    | tion      | •       |            |
| Caracteristical electronic electronic electr | tion      | •       |            |
| CA certificate<br>Please select<br>Identity                                                                                                    | tion      | •       |            |
| Caracteristical and a select and a select a select a sele | tion      | •       |            |
| auaimode      meraki-eap EAP method PEAP Phase 2 authentica MSCHAPV2 CA certificate Please select Identity Anonymous identity                                                                                                    | tion<br>, | •       |            |
| auaimode      meraki-eap EAP method PEAP Phase 2 authentica MSCHAPV2 CA certificate Please select Identity Anonymous identity Password                                                                                                    | tion<br>Y | •       |            |

| PEAP               |        | ~ |
|--------------------|--------|---|
| Phase 2 authentica | ition  |   |
| MSCHAPV2           |        | - |
| GTC                |        |   |
| Please select      |        | - |
| Identity           |        |   |
|                    |        |   |
| Anonymous identit  | у      |   |
| Password           |        |   |
|                    |        |   |
|                    | Cancel |   |

| 11 🖪 🏟 🕑<br>👩 dualmode | -      | <       |
|------------------------|--------|---------|
| meraki-eap             |        |         |
| EAP method             |        |         |
| PEAP                   |        | -       |
| Phase 2 authenticat    | ion    |         |
| MSCHAPV2               |        | -       |
| CA certificate         |        | _       |
| Please select          |        | •       |
| Use system certif      | icates |         |
| Do not validate        |        | 11      |
| ,                      |        | - 1     |
|                        |        |         |
| Password               |        |         |
|                        |        |         |
|                        | Cancel | Connect |
|                        |        |         |

| meraki-eap                                                                                                    |                | m                                                | neraki-eap            |         | meraki-eap        |
|----------------------------------------------------------------------------------------------------|----------------|--------------------------------------------------|-----------------------|---------|-------------------|
| EAP method                                                                                                    |                | EA                                               | AP method             |         | EAP method        |
| TTLS                                                                                                    | ·              | 1                                                | TLS                   | -       | TTLS              |
| Phase 2 authenticatio                                                                                                    | on             | Ph                                               | nase 2 authentication |         | Phase 2 authenti  |
| PAP                                                                                                    | <b>.</b>       | PA                                               | AP                    | -       | PAP               |
| CA certificate                                                                                                    |                | м                                                | SCHAP                 |         | CA certificate    |
| Please select                                                                                                    | -              |                                                  |                       |         | <br>Please select |
| Identity                                                                                                    |                | M                                                | SCHAPV2               |         | Use system ce     |
|                                                                                                    |                | G                                                | тс                    |         |                   |
| Anonymous identity                                                                                                    |                | An                                               | nonymous identity     |         | Do not validate   |
| Password                                                                                                    |                | Pa                                               | assword               | - 1     | Password          |
|                                                                                                    |                |                                                  |                       | _       |                   |
|                                                                                                    | Cancel Connect |                                                  | Cancel                | Connect |                   |
| <ul> <li></li> <li></li> <li><!--</th--><th>Cancel Connect</th><th>11:22</th><th>Cancel</th><th></th><th>4</th></li></ul> | Cancel Connect | 11:22                                            | Cancel                |         | 4                 |
| I ↔ ■ ♥ meraki-eap                                                                                                    | Cancel Connect | 11:22 E                                          | Cancel                |         | 4                 |
|                                                                                                    | Cancel Connect | 11:22 <b>E</b><br>EA                             | Cancel                |         | •                 |
| ■                                                                                                    | Cancel Connect | 11:22 E<br>M<br>EA<br>TL                         | Cancel                |         | •                 |
|                                                                                                    | Cancel Connect | 11:22 E<br>M<br>EA<br>TL<br>CA                   | Cancel                |         | •                 |
|                                                                                                    | Cancel Connect | 11:22<br>m<br>EA<br>TL<br>CA<br>PI               | Cancel                | Connect | •                 |
| EAP method<br>TLS<br>CA certificate<br>Please select<br>User certificate                                                                                                    | Cancel Connect | 11:22 =<br>m<br>EA<br>TL<br>CA<br>PI             | Cancel                | Connect | •                 |
| <ul> <li>CA certificate</li> <li>Please select</li> <li>User certificate</li> <li>Do not provide</li> </ul>                                                                                                    | Cancel Connect | 11:22<br>m<br>EA<br>TL<br>CA<br>PI               | Cancel                | Connect | •                 |
| Reraki-eap<br>EAP method<br>TLS<br>CA certificate<br>Please select<br>User certificate<br>Do not provide<br>Identity                                                                                                    | Cancel Connect | 11:22 =<br>m<br>EA<br>TL<br>CA<br>PI<br>US<br>DO | Cancel                | Connect | •                 |
| <ul> <li>meraki-eap</li> <li>EAP method</li> <li>TLS</li> <li>CA certificate</li> <li>Please select</li> <li>User certificate</li> <li>Do not provide</li> <li>Identity</li> </ul>                                                                                                    | Cancel Connect | 11:22<br>m<br>EA<br>TL<br>CA<br>Pl<br>Us<br>DC   | Cancel                | Connect |                   |
| <ul> <li>CA certificate</li> <li>Please select</li> <li>User certificate</li> <li>Do not provide</li> <li>Identity</li> <li>Advanced options</li> </ul>                                                                                                    | Cancel Connect | 11:22 =<br>m<br>EA<br>TL<br>CA<br>Pl<br>Us<br>DC | Cancel                | Connect |                   |
| EAP method TLS CA certificate Please select User certificate Do not provide Identity                                                                                                    | Cancel Connect | 11:22 =<br>m<br>EA<br>TL<br>CA<br>Pl<br>Us<br>DC | Cancel                | Connect |                   |

 $\Diamond$  1

Cancel Conr

#### 非ブロードキャスト Wi-Fi ネットワークの設定

- ・ 非ブロードキャスト(非表示)Wi-Fiネットワークを手動で設定する場合は、電話機のディスプレイを 下から上にスワイプして、インストールされているアプリケーションを表示し、【設定(Settings)]>
   【ネットワークとインターネット(Network and Internet)]>[Wi-Fi]を選択します。
- Wi-Fi 設定の一番下で、【ネットワークの追加(Add Network)】を選択し、ネットワーク名(SSID)、 セキュリティタイプを設定し、Wi-Fi ネットワークのセキュリティ設定に応じて必要なログイン情報を 入力します。
- ブロードキャストされていない Wi-Fi ネットワークは、Wi-Fi ネットワーク設定の [詳細オプション (Advanced options)] セクションで非表示ネットワークとしてマークする必要もあります。それ以外の場合、Wi-Fi ネットワークは範囲内にないと表示されます。

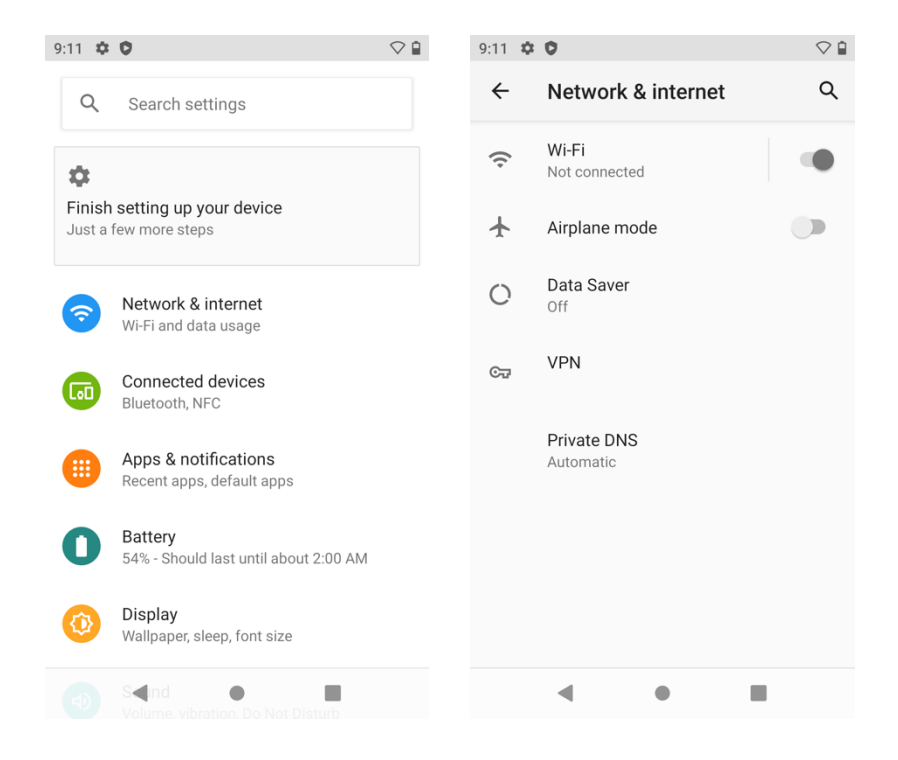

オープン Wi-Fi ネットワークに接続するには、**ネットワーク名**を入力し、**[セキュリティ (Security)**] を**[なし (None)**]に設定します。

| 9:11 🖪 🌣 🖬 🗘     |        |    |
|------------------|--------|----|
| ← Add network    |        |    |
| Network name     |        |    |
| Enter the SSID   |        | 84 |
| Security         |        |    |
| None             |        | •  |
| Advanced options |        | ~  |
|                  | CANCEL |    |
| •                |        |    |

 PSK 対応の Wi-Fi ネットワークに接続するには、ネットワーク名を入力し、[セキュリティ (Security)]を[WPA2-個人 (WPA2-Personal)]に設定してから、8-63 ASCII または 64 HEX パスワードを入力します。

| 9:15 🖪 🌣 🗘       | $\bigcirc$ |
|------------------|------------|
| ← Add network    |            |
| Network name     |            |
| Enter the SSID   | 819        |
| Security         |            |
| WPA2-Personal    | *          |
| Password         |            |
|                  |            |
|                  |            |
| Show password    |            |
| Advanced options | ~          |
|                  |            |
|                  |            |
|                  |            |
|                  |            |
| CAN              | CEL SAVE   |
| •                |            |

 EAP 対応の Wi-Fi ネットワークに接続するには、ネットワーク名を入力し、【セキュリティ (Security)】を [WPA2-企業(WPA2-Enterprise)】に設定してから、[EAP 方式(EAP method)】 を選択します。

- PEAP または EAP-TTLS (TTLS) の Wi-Fi ネットワークを設定する場合は、使用するフェーズ2認証方 式と CA 証明書オプションを選択し、ID とパスワードを入力します。
- EAP-TLS (TLS) Wi-Fi ネットワークを設定する場合は、使用する[ユーザー証明書 (User certificate)]および[CA 証明書 (CA certificate)]オプションを選択します。

| 9:15 🖪 🌣 🗘                                                                                                    |        | $\bigtriangledown$ |
|----------------------------------------------------------------------------------------------------|--------|--------------------|
| ← Add network                                                                                                    |        |                    |
| Network name                                                                                                    |        |                    |
| Enter the SSID                                                                                                    |        |                    |
| Security                                                                                                    |        |                    |
| WPA2-Enterprise                                                                                                    |        | *                  |
| EAP method                                                                                                    |        |                    |
| PEAP                                                                                                    |        | *                  |
| TLS                                                                                                    |        |                    |
| TTLS                                                                                                    |        | *                  |
| or continuate                                                                                                    |        |                    |
| Please select                                                                                                    |        | *                  |
| Identity                                                                                                    |        |                    |
|                                                                                                    |        |                    |
|                                                                                                    | CANCEL |                    |
| ۰ ا                                                                                                    |        |                    |
|                                                                                                    |        |                    |
| 9:15 🖪 🌣 🗘                                                                                                    |        | $\bigtriangledown$ |
| 9:15                                                                                                    |        |                    |
| 9:15  Add network Network name                                                                                                    |        |                    |
| 9:15  Add network  Network name Enter the SSID                                                                                                    |        |                    |
| 9:15  Add network  Network name Enter the SSID  Security                                                                                                    |        |                    |
| 9:15  Add network  Network name Enter the SSID  Security WPA2-Enterprise                                                                                              |        | <                  |
| 9:15  Add network  Network name Enter the SSID  Security  WPA2-Enterprise EAP method                                                                                  |        | <b>↑</b>           |
| 9:15 ■ ♥ ♥<br>← Add network<br>Network name<br>Enter the SSID<br>Security<br>WPA2-Enterprise<br>EAP method<br>PEAP                                                    |        | •                  |
| 9:15 ■ ♥ ♥                                                                                                    |        |                    |
| 9:15 ■ ♥ ♥<br>Add network Network name Enter the SSID Security WPA2-Enterprise EAP method PEAP Phase 2 authentication MSCHAPV2                                        |        | ♦ ■                |
| 9:15 ■ ♥ ♥                                                                                                    |        |                    |
| 9:15 ■ ♥ ♥<br>Add network  Network name Enter the SSID  Security  WPA2-Enterprise  EAP method  PEAP  Phase 2 authentication  MSCHAPV2  CA certificate Please select   |        | •                  |
| 9:15 ■ ♥ ♥<br>Add network  Network name Enter the SSID Security WPA2-Enterprise EAP method PEAP Phase 2 authentication MSCHAPV2 CA certificate Please select Identity |        | •                  |
| 9:15 ■ ♥ ♥<br>Add network Network name Enter the SSID Security WPA2-Enterprise EAP method PEAP Phase 2 authentication MSCHAPV2 CA certificate Please select Identity  |        | •                  |
| 9:15 ■ ♥ ♥<br>Add network Network name Enter the SSID Security WPA2-Enterprise EAP method PEAP Phase 2 authentication MSCHAPV2 CA certificate Please select Identity  | CANCEL | SAVE               |

| :15 🖪 🌣 🏮              |        | $\bigcirc$ |
|------------------------|--------|------------|
| ← Add network          |        |            |
| Network name           |        |            |
| Enter the SSID         |        |            |
| Security               |        |            |
| WPA2-Enterprise        |        | -          |
| EAP method             |        |            |
| PEAP                   |        | -          |
| Phase 2 authentication |        |            |
| MSCHAPV2               |        | -          |
| GTC                    |        |            |
| Please select          |        | -          |
| Identity               |        |            |
|                        |        |            |
|                        |        |            |
|                        | CANCEL |            |
| • •                    |        |            |

| 9:16 🌣 🖸                | $\bigtriangledown$ |
|-------------------------|--------------------|
| ← Add network           |                    |
| Network name            |                    |
| Enter the SSID          |                    |
| Security                |                    |
| WPA2-Enterprise         | ~                  |
| EAP method              |                    |
| PEAP                    | •                  |
| Phase 2 authentication  |                    |
| MSCHAPV2                | •                  |
| CA certificate          |                    |
| Please select           | -                  |
| Use system certificates |                    |
| Do not validate         |                    |
|                         | CANCEL SAVE        |
| • •                     |                    |
|                         |                    |

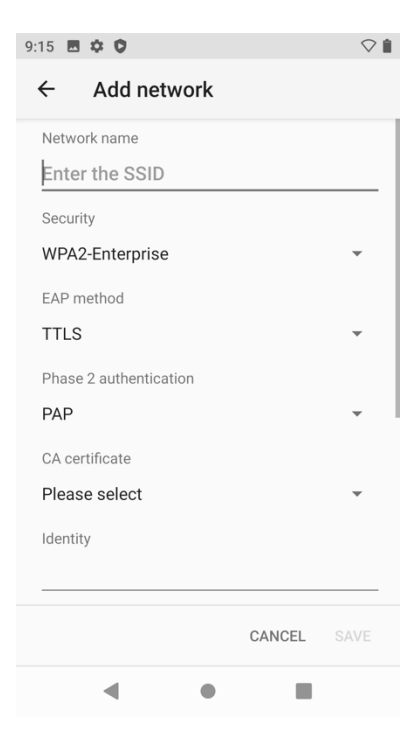

| 9:16 🖪 🌣 🗘             |        | $\bigcirc$ |
|------------------------|--------|------------|
| ← Add network          |        |            |
| Network name           |        |            |
| Enter the SSID         |        |            |
| Security               |        |            |
| WPA2-Enterprise        |        | -          |
| EAP method             |        |            |
| TTLS                   |        | -          |
| Phase 2 authentication |        |            |
| PAP                    |        | <b>.</b>   |
| MSCHAP                 |        |            |
| MSCHAPV2               |        | Ŧ          |
| GTC                    |        |            |
|                        | CANCEL |            |
| •                      |        |            |

| 9:16 🖪 🌣 🗘              |        | $\bigtriangledown$ |
|-------------------------|--------|--------------------|
| ← Add network           |        |                    |
| Network name            |        |                    |
| Enter the SSID          |        |                    |
| Security                |        |                    |
| WPA2-Enterprise         |        | ~                  |
| EAP method              |        |                    |
| TTLS                    |        | ~                  |
| Phase 2 authentication  |        |                    |
| PAP                     |        | ~                  |
| CA certificate          |        |                    |
| Please select           |        | -                  |
| Use system certificates |        |                    |
| Do not validate         |        | _                  |
|                         | CANCEL |                    |
| •                       |        |                    |

| ← Add network   Network name   Ènter the SSID   Security   WPA2-Enterprise   EAP method   TLS   CA certificate   Please select   Do not provide   Ldentity   CANCEL SAVE                                                                                                    | 9:16 🖪 🌣 🗘       | $\bigtriangledown$ | 9:16 🖪 🌣 🦁              |
|----------------------------------------------------------------------------------------------------|------------------|--------------------|-------------------------|
| Network name   Enter the SSID   Security   WPA2-Enterprise   EAP method   TLS   CA certificate   Please select   User certificate   Do not provide   Identity     CANCEL     Network name   Enter the SSID   Security   WPA2-Enterprise   EAP method   TLS   CA certificate   Please select   User certificate   Do not provide   Identity     CANCEL     SAVE                                                                                                    | ← Add network    |                    | ← Add network           |
| Enter the SSID         Security         WPA2-Enterprise         EAP method         TLS         CA certificate         Please select         User certificate         Do not provide         Identity             CANCEL             EAP             Security             Security             CA certificate             Please select             User certificate             Do not provide             Identity             CANCEL       SAVE                                                                                                    | Network name     |                    | Network name            |
| Security Security   WPA2-Enterprise WPA2-Enterprise   EAP method EAP method   TLS TLS   CA certificate CA certificate   Please select Please select   User certificate Use system certificates   Do not provide Do not validate   Identity CANCEL SAVE                                                                                                    | Enter the SSID   |                    | Enter the SSID          |
| WPA2-Enterprise   EAP method   TLS   CA certificate   Please select   User certificate   Do not provide   Identity     CANCEL SAVE     WPA2-Enterprise   EAP method   TLS   CA certificate   Please select   Use system certificates   Do not validate   Identity     CANCEL SAVE                                                                                                    | Security         |                    | Security                |
| EAP method   TLS   CA certificate   Please select   User certificate   Do not provide   Identity     CANCEL SAVE     EAP method     TLS   CA certificate   Please select   Use system certificates   Do not validate     CANCEL SAVE                                                                                                    | WPA2-Enterprise  | -                  | WPA2-Enterprise         |
| TLS     TLS       CA certificate     CA certificate       Please select     Please select       User certificate     Use system certificates       Do not provide     Do not validate       Identity     CANCEL SAVE                                                                                                    | EAP method       |                    | EAP method              |
| CA certificate Please select User certificate Do not provide Identity CANCEL SAVE CANCEL SAVE CANCEL SAVE                                                                                                    | TLS              | -                  | TLS                     |
| Please select <ul> <li>User certificates</li> <li>Do not provide</li> <li>Identity</li> <li>CANCEL SAVE</li> <li>CANCEL SAVE</li> <li></li></ul> | CA certificate   |                    | CA certificate          |
| User certificates Do not provide Identity CANCEL SAVE CANCEL SAVE                                                                                                    | Please select    | -                  | Please select           |
| Do not provide Identity CANCEL SAVE CAN                                                                                                    | User certificate |                    | Use system certificates |
| Identity CANCEL SAVE CAN                                                                                                    | Do not provide   | -                  | Do not validate         |
| CANCEL SAVE CAN                                                                                                    | Identity         |                    | Monthy                  |
| CANCEL SAVE CAN                                                                                                    |                  |                    |                         |
| < • • • • • • • • • • • • • • • • • • •                                                                                                    | CANCEL           |                    | CAN                     |
|                                                                                                    | - • E            |                    | • •                     |

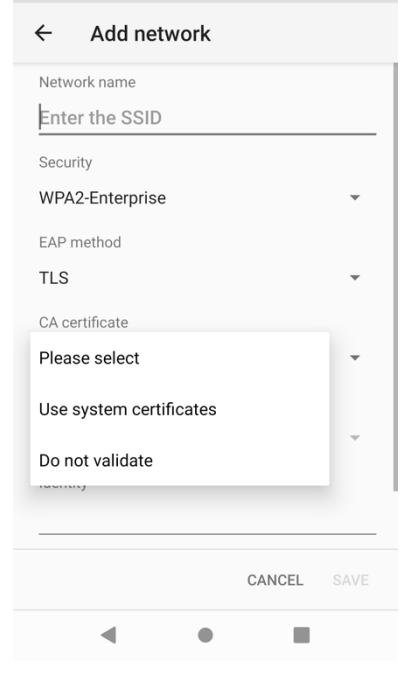

 $\bigtriangledown$ 

#### Wi-Fi ネットワークの詳細オプションの設定

- ・ 非ブロードキャスト Wi-Fi ネットワークは、Wi-Fi ネットワーク設定の[詳細オプション (Advanced options)] セクションで非表示ネットワークとして設定する必要があります。それ以外の場合、Wi-Fi ネットワークは範囲内にないと表示されます。
- ・ 非ブロードキャスト Wi-Fi ネットワークに接続するには、[非表示ネットワーク (Hidden network)]
   を[はい (Yes)]に設定します。

| 5:44 🌣 菌             | $\bigtriangledown$ | 5:47 🌣 🛎                                                                                                    | $\heartsuit$ |
|----------------------|--------------------|----------------------------------------------------------------------------------------------------|--------------|
| ← Add network        |                    | ← Add network                                                                                                    |              |
| Security             |                    | Detect automatically                                                                                                    | *            |
| None                 | -                  | Proxy                                                                                                    |              |
|                      |                    | None                                                                                                    | -            |
| Advanced options     | ^                  | IP settings                                                                                                    |              |
| Metered              |                    | DHCP                                                                                                    | •            |
| Detect automatically | -                  | Hidden network                                                                                                    |              |
| Proxy                |                    | Yes                                                                                                    | -            |
| None                 | -                  |                                                                                                    |              |
| IP settings          |                    | If your router is not broadcasting a network ID<br>you would like to connect to it in the future, you<br>can set the network as hidden. | but          |
| DHCP                 | -                  | This may create a security risk because your                                                                                            |              |
| Hidden network       |                    | phone will regularly broadcast its signal to find network.                                                                              | the          |
| No                   | -                  | Setting the network as hidden will not change y<br>router settings.                                                                     | our          |
| CANCEL               | SAVE               | CANCEL SA                                                                                                    | AVE .        |
| • • •                |                    |                                                                                                    |              |

IP 設定(静的または DHCP 設定)は、Wi-Fi ネットワーク設定の[詳細オプション (Advanced options)] セクションで設定できます。

| 5:44 🌣 🗂 🛇 🗎           | 5:47 🌣 🗎 🔷 🖓          |
|------------------------|-----------------------|
| ← Add network          | ← Add network         |
| Security               | Static -              |
| None 👻                 | IP address            |
| Advanced options       | 192.168.1.128         |
| Metered                | 100 160 1 1           |
| Detect automatically - | 192.108.1.1           |
| Ргоху                  | Network prefix length |
| None 👻                 | DNS 1                 |
| IP settings            | 8 8 8 8               |
| DHCP -                 |                       |
| Hidden network         | 8.8.4.4               |
| No                     |                       |
|                        | Hidden network        |
| CANCEL SAVE            | No CANCEL SAVE        |
| - • B                  | - • <b>E</b>          |

・ プロキシ設定は、Wi-Fi ネットワーク設定の【詳細オプション(Advanced options)】 セクションで 設定できます。

| 5:45 🌣 👗                                            | $\Diamond$  | 5:45 🌣 🛋 🗇 🗎                                                                                                    | 5:45 🌣 👗                                           |
|-----------------------------------------------------|-------------|----------------------------------------------------------------------------------------------------|----------------------------------------------------|
| ← Add network                                       |             | ← Add network                                                                                                    | ← Add network                                      |
| Security<br>None                                    | •           | Proxy<br>Manual 👻                                                                                                    | Advanced options                                   |
| Advanced options<br>Metered<br>Detect automatically | ~<br>•      | The HTTP proxy is used by the browser but<br>may not be used by the other apps.<br>Proxy hostname<br>proxy.example.com | Detect automatically<br>Proxy<br>Proxy Auto-Config |
| None                                                | -           | Proxy port 8080                                                                                                    | https://www.example.com/proxy.pac                  |
| Manual<br>Proxy Auto-Config                         | -           | Bypass proxy for<br>example.com,mycomp.test.com,localhc                                                                | IP settings<br>DHCP                                |
| Hidden network                                      | *           | IP settings DHCP                                                                                                    | Hidden network<br>No                               |
| •                                                   | CANCEL SAVE | Hidden network CANCEL SAVE                                                                                             | CANCEL                                             |

 $\heartsuit$ 

~

-

.

#### 通話品質設定の設定

有効なチャネルを含む Wi-Fi 帯域選択(自動、2.4 GHz、5 GHz)、高速セキュア ローミング設定(FT および CCKM)、および Wi-Fi 低 RSSI しきい値は、右上の3つの点を選択して設定できます。[コー ル品質設定(Call Quality Settings)]アプリケーションで、[設定(Settings)]を選択します。

| 7:44 🌣                                                                | $\bigtriangledown$   | 7:44 🌣                                                                             | $\bigtriangledown$ | 7:44 🌣                   | $\bigtriangledown$ |
|-----------------------------------------------------------------------|----------------------|------------------------------------------------------------------------------------|--------------------|--------------------------|--------------------|
| Wi-Fi information                                                     | ÷                    | $\leftarrow$ Settings                                                              |                    | $\leftarrow$ Settings    |                    |
|                                                                       |                      | Wi-Fi low RSSI threshold<br>-67                                                    |                    | -67<br>Channel selection |                    |
| AP name                                                               |                      | Channel selection                                                                  |                    | Wi-Fi band selection     |                    |
|                                                                       |                      | WI-FI band selection                                                               |                    | 2.4 GHz                  |                    |
| ے۔<br>BSSID                                                           |                      | 2.4 GHz                                                                            |                    | 5 GHz                    |                    |
| Channel                                                               |                      | 5 GHz                                                                              |                    | Wi-Fi preferences        |                    |
|                                                                       |                      | Wi-Fi preferences                                                                  |                    | <b>FT</b><br>Preferred   | •                  |
| RSSI                                                                  |                      | FT<br>Preferred                                                                    |                    | ССКМ                     |                    |
| <sub>ျမျ</sub> , Noise                                                |                      | CCKM<br>Preferred                                                                  |                    |                          |                    |
| 4 • •                                                                 |                      |                                                                                    |                    | < •                      |                    |
| 7:46 🌣                                                                | $\bigtriangledown$ i | 7:46 🌣                                                                             | $\Diamond$ î       |                          |                    |
| $\leftarrow~$ 2.4 GHz                                                 |                      | $\leftarrow~$ 5 GHz                                                                |                    |                          |                    |
| 2.4 GHz: channels 1 - 13<br>1, 2, 3, 4, 5, 6, 7, 8, 9, 10, 11, 12, 13 |                      | Subband 1: channels 36 - 48<br>36, 40, 44, 48                                      |                    |                          |                    |
|                                                                       |                      | Subband 2: channels 52 - 64<br>52, 56, 60, 64                                      |                    |                          |                    |
|                                                                       |                      | Subband 3: channels 100 - 144<br>100, 104, 108, 112, 116, 120, 124, 128, 13<br>144 | 32, 136, 140,      |                          |                    |
|                                                                       |                      | Subband 4: channels 149 - 165<br>149, 153, 157, 161, 165                           |                    |                          |                    |
|                                                                       |                      |                                                                                    |                    |                          |                    |
|                                                                       |                      |                                                                                    |                    |                          |                    |
|                                                                       |                      |                                                                                    |                    |                          |                    |
|                                                                       |                      |                                                                                    |                    |                          |                    |
| < ● ■                                                                 |                      | <b>◀</b> ● I                                                                       |                    |                          |                    |

単一の Wi-Fi 周波数帯域を使用する場合、または Wi-Fi 周波数帯域ごとに有効にするチャネルを制限する場合は、**[Wi-Fi 帯域選択(Wi-Fi Band Selection)]**を選択し、**[自動(Auto)]**をオフにして、2.4 GHz Wi-Fi 帯域のみ、5 GHz Wi -Fi 帯域のみ、または 2.4 GHz と 5 GHz の両方を使用する場合は両方。

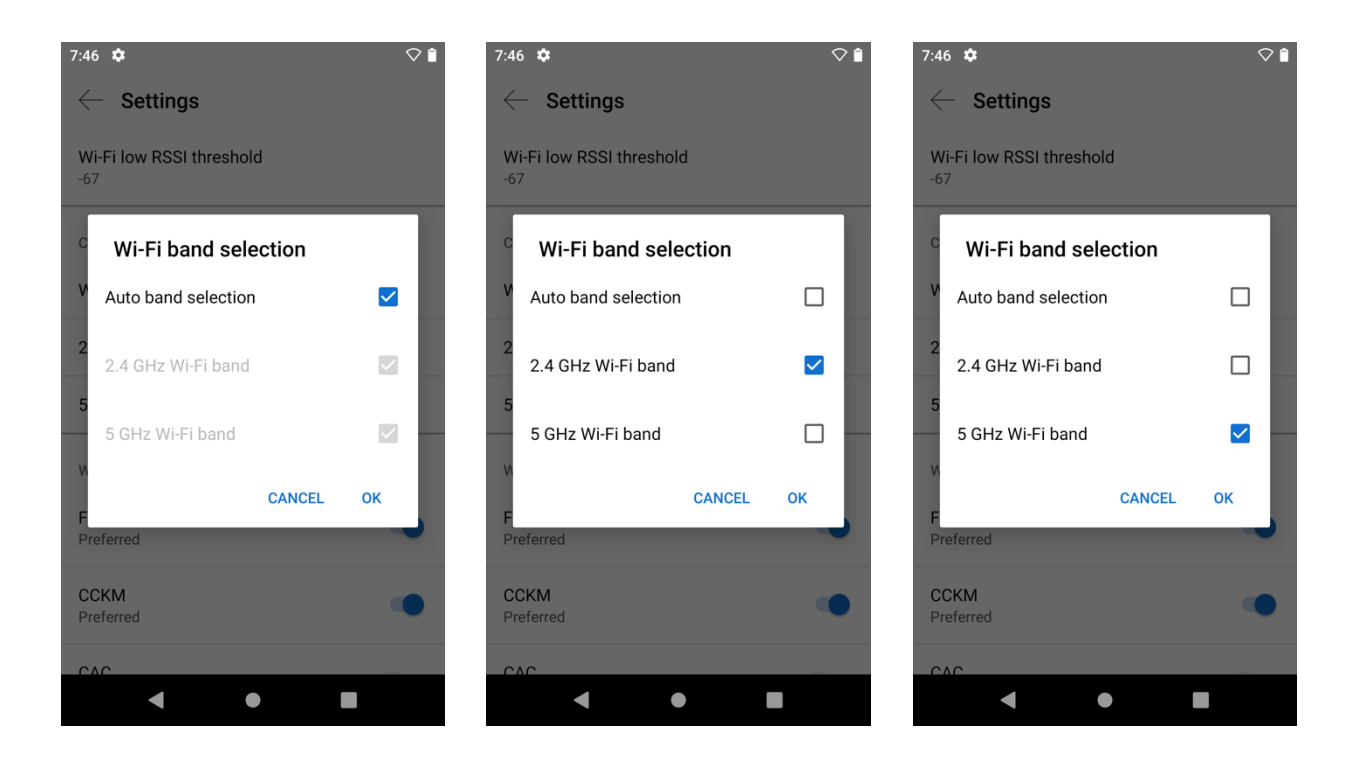

【自動 (Auto)】がオフの場合、目的のチャネルセットをクリックするだけで、Wi-Fi 周波数帯域ごとに 有効にするチャネルを設定できます。

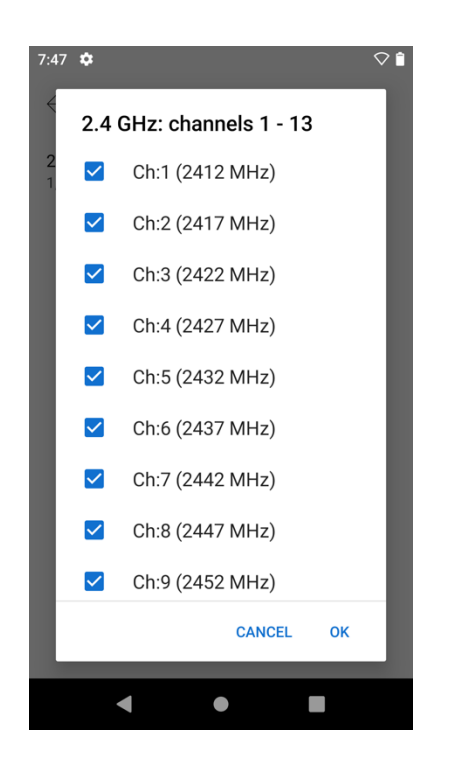

.

•

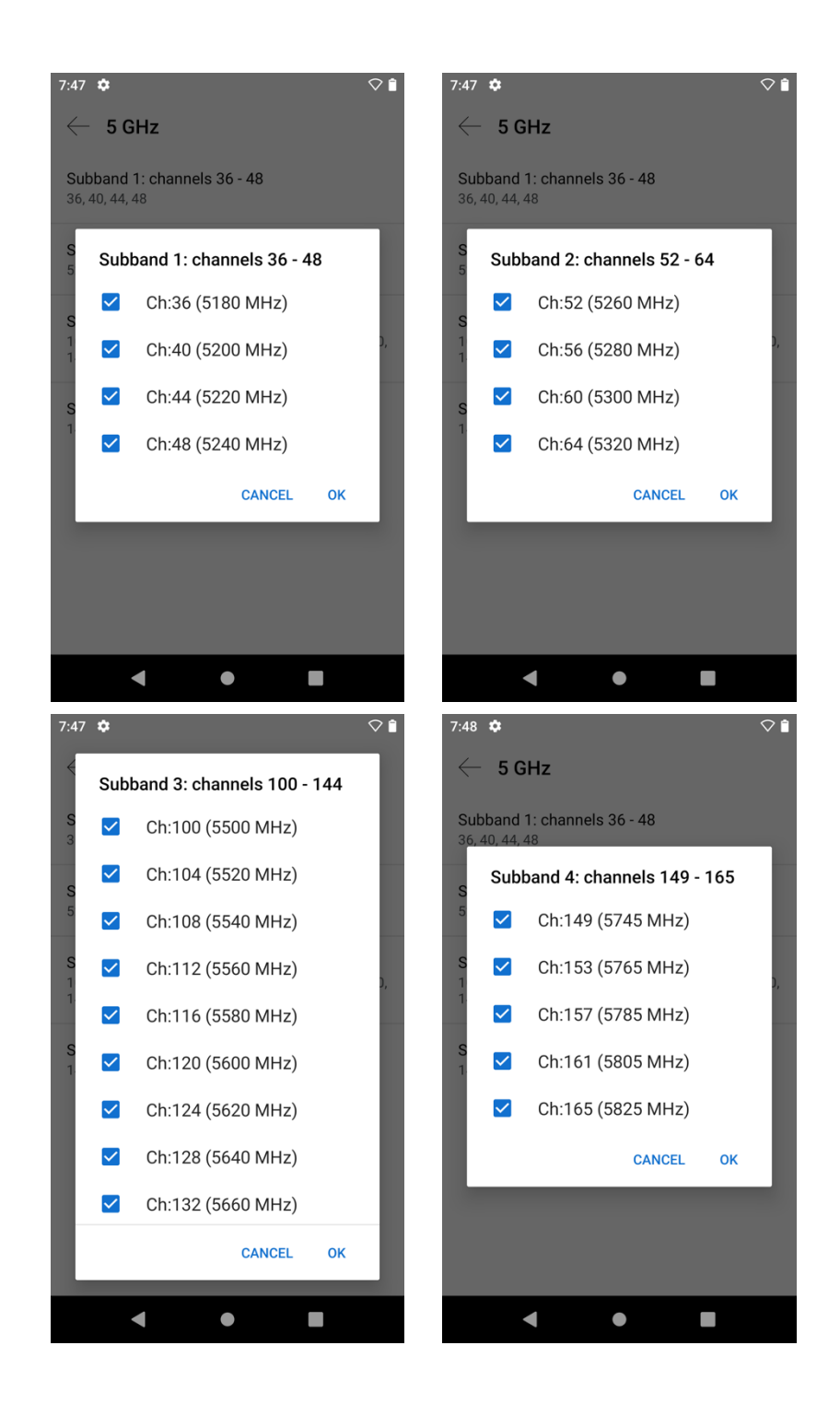

- 高速セキュア ローミングに 802.11r (FT) を使用する場合は、FT のスライダが右側にある [優先 (Preferred)] に設定されていることを確認します。
- 高速セキュア ローミングに CCKM を使用する場合は、CCKM のスライダが [優先 (Preferred)]に設定されていることを確認します。
- FT と CCKM の両方が [優先 (Preferred)] に設定されている場合、802.11r (FT) が CCKM よりも優先されます。

| 7:48 🌣                          | $\bigtriangledown$ ii |
|---------------------------------|-----------------------|
| $\leftarrow$ Settings           |                       |
| Wi-Fi low RSSI threshold<br>-67 |                       |
| Channel selection               |                       |
| Wi-Fi band selection            |                       |
| 2.4 GHz                         |                       |
| 5 GHz                           |                       |
| Wi-Fi preferences               |                       |
| <b>FT</b><br>Preferred          |                       |
| CCKM<br>Preferred               |                       |
| CAC                             |                       |
| • •                             |                       |

**注:** EAP-TLS、EAP-TTLS、または PEAP を使用し、802.11r(FT)を優先に設定している場合は、アクセス ポイントで有効になっている 802.11r(FT)または CCKM がネゴシエートされます。

1.8(0) リリースでは、**CAC**(コール アドミッション コントロール)を無効にするオプションが有効に なっています。

1.9(0) リリースでは、**CAC**(コールアドミッション コントロール)はデフォルトで無効になっており、オプト イン機能になりました。

WPA3 はサポートされていません。

802.1x-SHA2 キー管理はサポートされていません。

CCMP256、GCMP128、および GCMP256 暗号化方式はサポートされていません。

詳細については、次の URL にある『**Cisco Wireless Phone 840 および 860 アドミニストレーション ガイド**』 を参照してください。

https://www.cisco.com/c/en/us/td/docs/voice\_ip\_comm/cuipph/800-series/adminguide/w800\_b\_wireless-800-administration-guide.html

#### 証明書管理

Cisco Wireless Phone 840 および 860 では、**EAP-TLS** に X.509 デジタル証明書を使用できます。**EAP-TTLS** または **PEAP** を使用する場合は、X.509 デジタル証明書を使用してサーバ検証を有効にできます。 EAP-TLS を使用する場合は、日付と時刻が正しく設定されていることを確認する必要があります。

クライアントおよびサーバ証明書では、DER と Base-64(PEM)の両方のエンコーディングが使用できます。 キー サイズが 1024、2048、および 4096 の証明書がサポートされます。

クライアントおよびサーバー証明書が SHA-1 または SHA-2 アルゴリズムのいずれかを使用して署名されてい ることを確認してください。SHA-3 署名アルゴリズムはサポートされていません。

ユーザ証明書詳細の [拡張キー使用(Enhanced Key Usage)] セクションの一覧にクライアント認証が表示さ れていることを確認します。

Microsoft<sup>®</sup> 認証局(CA)サーバを使用することを推奨します。他の CA サーバータイプは、Cisco Wireless Phone 840 および 860 との完全な相互運用性がない場合があります。

#### 証明書のインストール

証明書は、EMM でサポートされている場合、エンタープライズ モビリティ管理(EMM)アプリケーションを 介して自動的にインストールできます。詳細は、EMM ドキュメントを参照してください。

証明書は、Wi-Fi 設定またはセキュリティ設定で手動でインストールすることもできます。

Wi-Fi 設定を使用して証明書を手動でインストールするには、[設定 (Settings)]、[ネットワークとインターネット (Network and Internet)]、[Wi-Fi]、[Wi-Fi 設定 (Wi-Fi Preferences)]、[詳細 (Advanced)]の順 に選択し、[証明書のインストール (Install certificates)]を選択します。

事前に電話機のストレージにダウンロードまたはコピーされた証明書を選択してインストールできます。

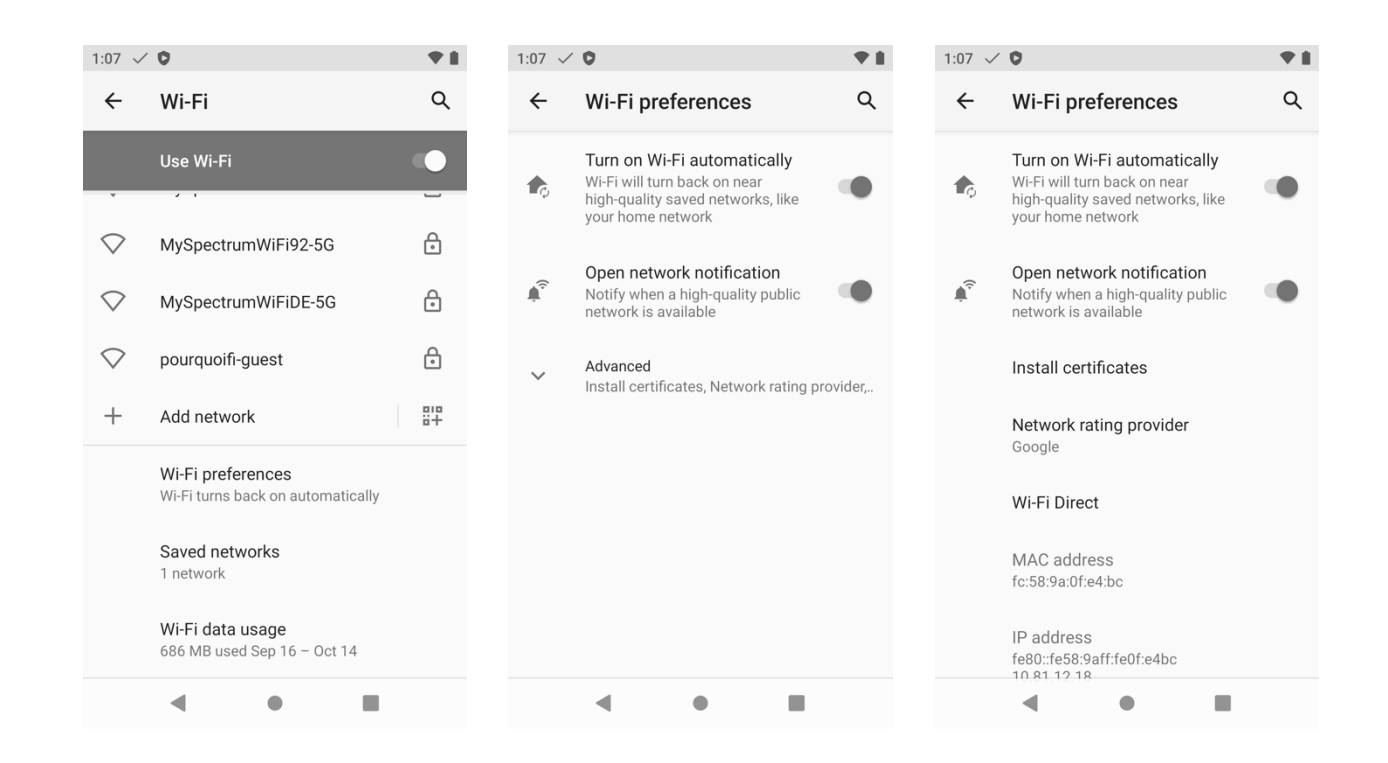

| 1:08 🗸 🗘        |                                       |   | *♥∎         |
|-----------------|---------------------------------------|---|-------------|
| ≡ Rec           | ent                                   | Q | 0<br>0<br>0 |
| RECENT FILES ON | PHONE                                 |   |             |
|                 | · · · · · · · · · · · · · · · · · · · |   |             |
|                 | No items                              |   |             |
|                 |                                       |   |             |
| •               | •                                     |   |             |

[セキュリティ (Security)]設定を使用して証明書をインストールするには、[設定 (Settings)]、[セキュリ ティ (Security)]、[暗号化とログイン情報 (Encryption and credentials)]の順に選択し、[ストレージから インストール (Install from storage)]を選択します。

事前に電話機のストレージにダウンロードまたはコピーされた証明書を選択してインストールできます。

| 1:09 🗸       | 0                                                  | • | 1:09 🗸 | 0                                                         | • | 1:09 🗸 🗘              | ;♥ 8 |
|--------------|----------------------------------------------------|---|--------|-----------------------------------------------------------|---|-----------------------|------|
| ÷            | Security                                           | ۹ | ÷      | Encryption & credentials                                  | Q | $\equiv$ Recent       | ् :  |
|              | SECURITY STATUS                                    |   |        | ENCRYPTION                                                |   | RECENT FILES ON PHONE |      |
| ${}^{\odot}$ | Google Play Protect<br>Apps scanned at 11:18 AM    |   |        | Encrypt phone<br>Encrypted                                |   |                       |      |
| 0            | Find My Device<br>No Google account on this device |   |        | CREDENTIAL STORAGE                                        |   | · · · · ·             |      |
|              | Security update<br>August 5, 2020                  |   |        | Storage type<br>Hardware-backed                           |   |                       |      |
|              | DEVICE SECURITY                                    |   |        | Trusted credentials<br>Display trusted CA certificates    |   |                       |      |
|              | Screen lock<br>Swipe                               |   |        | User credentials<br>View and modify stored credentials    |   | No items              |      |
|              | Fingerprint                                        |   |        | Install from storage<br>Install certificates from storage |   |                       |      |
|              | Smart Lock<br>To use, first set a screen lock      |   |        | Clear credentials<br>Remove all certificates              |   |                       |      |
|              | D€ice admin €ps                                    |   |        | < • <b>B</b>                                              |   | < ●                   |      |

EAP-TLS を利用するには、ユーザー証明書をインストールする必要があります。 証明書とキーを抽出するには、パスワードの入力が必要になる場合があります。 証明書名を入力できます。

ユーザ証明書を発行した CA チェーンが RADIUS サーバの信頼リストに追加されたことを確認します。

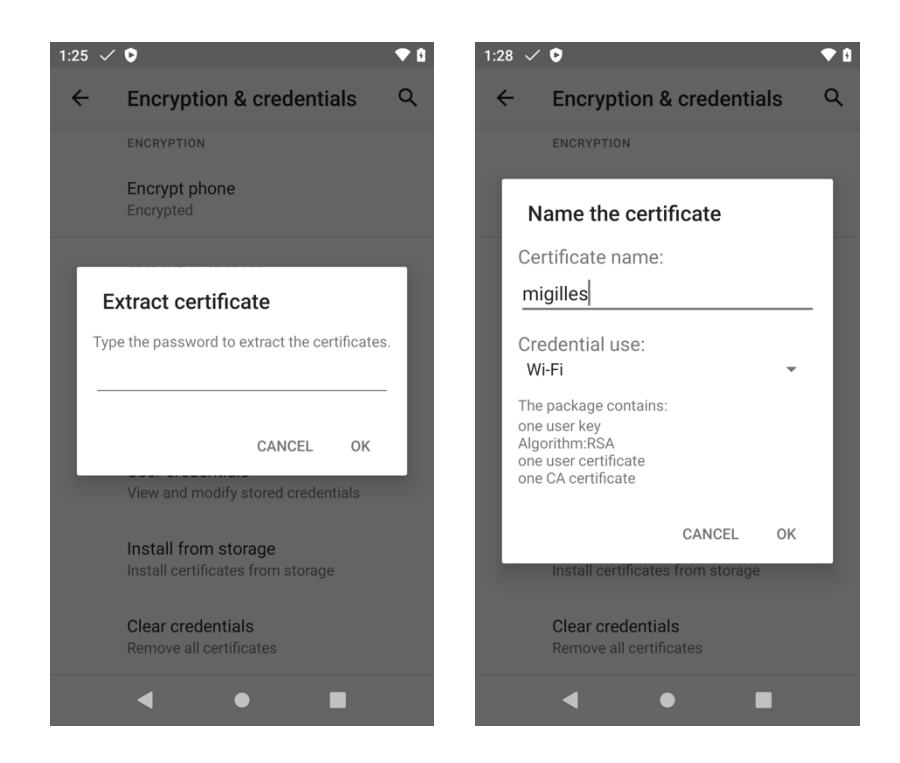

RADIUS サーバーの証明書を発行したルート CA の証明書は、**EAP-TLS、EAP-TTLS、**または **PEAP** サーバー 検証を有効にするためにインストールする必要があります。

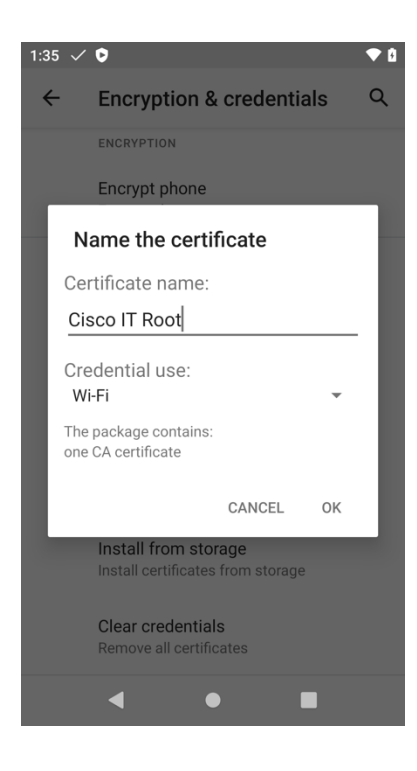

### 証明書の設定

証明書がインストールされると、Wi-Fi プロファイル設定で使用する証明書を選択できます。

PEAP および EAP-TTLS の場合、サーバー検証を有効にするように CA 証明書をオプションで設定できます。

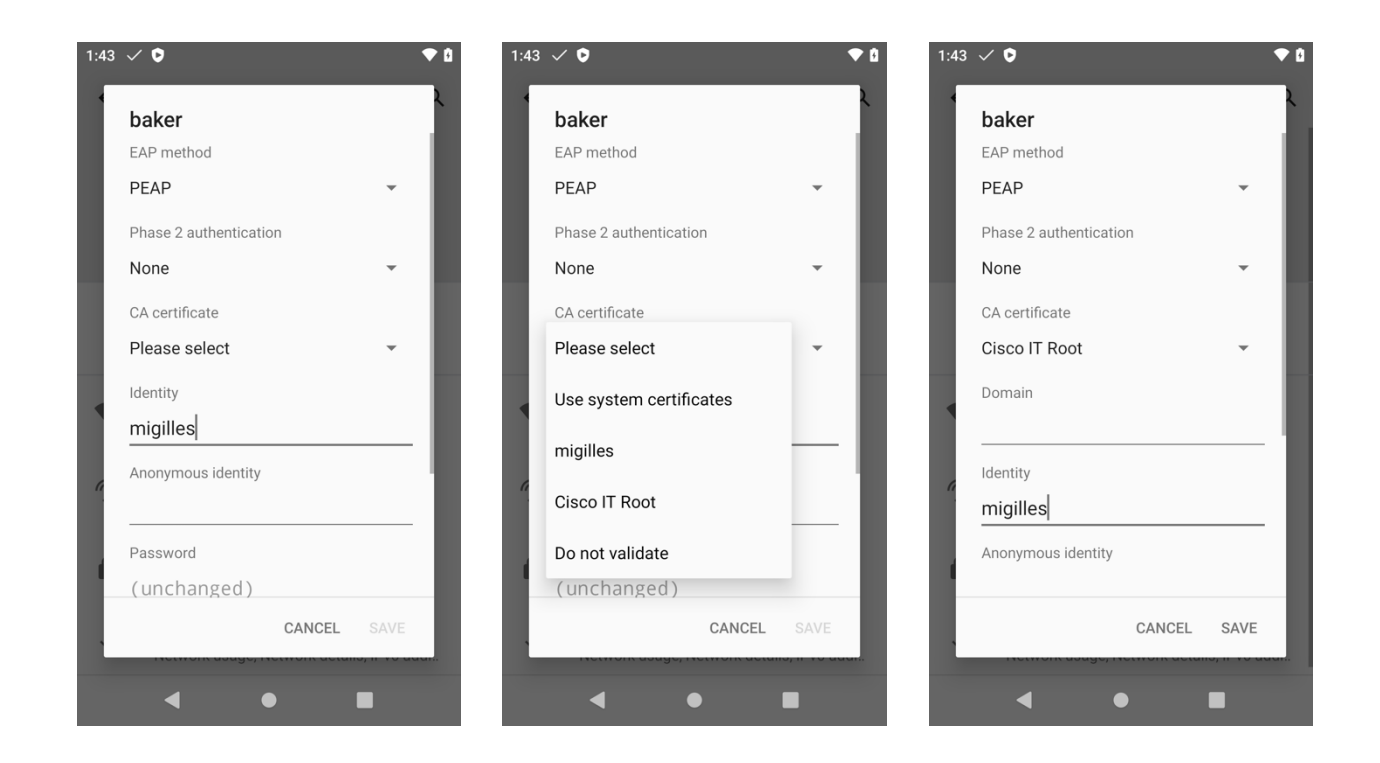

EAP-TLS の場合、ユーザー証明書を設定する必要があり、オプションでサーバー検証を有効にするように CA 証明書を設定できます。

| 1:44 | ✓ <b>◊</b>                 | <b>▼</b> û       | 1:44 | ✓ <b>0</b>                     | ◆ û                                                                                                    | 1:44 | √ <b>0</b>       |              |              | 20  |
|------|----------------------------|------------------|------|--------------------------------|----------------------------------------------------------------------------------------------------|------|------------------|--------------|--------------|-----|
| ~    | Network details            | 1 9              | ~    | Network details                | 1 Q                                                                                                    | 1    |                  |              |              | 2   |
|      | halaa                      |                  | 10   | L al an                        |                                                                                                    |      | baker            |              |              |     |
|      | Daker<br>FAR method        | _                |      | Daker<br>EAR mothod            | _                                                                                                    |      |                  |              | _            |     |
|      | TIS                        | <b>.</b>         |      | TIS                            | <b>.</b>                                                                                                    |      | 113              |              | Ť            |     |
|      |                            | _                |      |                                |                                                                                                    |      | CA certificate   |              |              |     |
|      | CA certificate             |                  |      |                                |                                                                                                    |      | CISCO II ROOT    |              | *            | ۲   |
|      | Please select              | Ť                |      | Please select                  | Ť                                                                                                    |      | Domain           |              |              |     |
|      | User certificate           |                  |      | Use system certificates        |                                                                                                    |      |                  |              |              |     |
|      | Please select              | •                |      | migilles                       | <b>~</b>                                                                                                    |      | User certificate |              |              |     |
|      | Identity .                 | _                |      |                                |                                                                                                    |      | Please select    |              | *            |     |
| a    | migilles                   |                  | 6    | Cisco IT Root                  | - 1                                                                                                    | 6    | Identity         |              |              |     |
|      | Advanced options           | ~                |      | Do not validate                | ~                                                                                                    |      | migilles         |              |              |     |
|      |                            |                  |      |                                |                                                                                                    |      |                  |              |              |     |
|      | CANCEL                     | SAVE             |      | CANCEL                         | SAVE                                                                                                    |      | Advanced options |              | ~            | ۲   |
|      | Advanced                   | _                |      | Advanced                       | _                                                                                                    |      |                  | CANCEL       |              | I   |
| ~    | Network usage, Network det | ails, IPv6 addr  | ~    | Network usage, Network details | , IPv6 addr                                                                                                    |      | notion adago, i  | termont actu | o, ii to ada |     |
|      | ◀ ●                        |                  |      | <ul><li></li><li></li></ul>    |                                                                                                    |      | •                | •            |              |     |
| 1:44 | ✓ <b>0</b>                 | ◆ 0              | 1:44 | ✓ Ø                            | ▼ 0                                                                                                    | 1:44 | √ <b>0</b>       | _            |              | 2 6 |
|      |                            | )                |      |                                | )                                                                                                    |      |                  |              |              | ,   |
|      | baker                      |                  |      | baker                          |                                                                                                    |      | baker            |              |              | Ì   |
|      | EAP method                 |                  |      | EAP method                     |                                                                                                    |      | EAP method       |              |              |     |
|      | TLS                        | -                |      | TLS                            | -                                                                                                    |      | TLS              |              | *            |     |
|      | CA certificate             |                  |      | CA certificate                 |                                                                                                    |      | CA certificate   |              |              |     |
|      | Cisco IT Root              | -                |      | Cisco IT Root                  | -                                                                                                    |      | Cisco IT Root    |              | -            |     |
|      | Domain                     |                  |      | Domain                         |                                                                                                    |      | Domain           |              |              |     |
|      |                            |                  |      |                                |                                                                                                    |      |                  |              |              |     |
|      | User certificate           |                  |      | User certificate               |                                                                                                    |      | User certificate |              |              |     |
|      | Please select              | -                |      | Please select                  | -                                                                                                    |      | migilles         |              | -            |     |
|      | Identity                   |                  |      |                                |                                                                                                    |      | Identity         |              |              |     |
| a.   | miailles                   |                  | G.   | MacRandSecret                  |                                                                                                    | G    | migilles         |              |              |     |
|      |                            | _                |      | migilles                       |                                                                                                    |      | <u></u>          |              |              |     |
| 1    | Advanced options           | ~                |      | Do not provide                 | ~                                                                                                    | 1    | Advanced options |              | ~            |     |
|      | CANCEL                     | SAVE             |      | CANCEL                         | SAVE                                                                                                    |      |                  | CANCEL       | SAVE         |     |
| 1    | netron usuge, netron det   | uno, n. ro unon. |      | Herror usuge, Herror details   | ,                                                                                                    | 1    | network adage, i |              | 0, II TO 000 |     |
|      |                            |                  |      |                                | and the second second second second second second second second second second second second second second second |      |                  |              |              |     |
|      | ◀ ●                        |                  |      |                                |                                                                                                    |      | ◀                | •            |              |     |

## <u>証明書の削除</u>

証明書は個別またはまとめて削除できます。

個々の証明書を削除するには、**[設定 (Settings)**]、**[セキュリティ (Security)**]、**[暗号化とクレデンシャル (Encryption and credentials)**]、**[ユーザ クレデンシャル (User credentials)**]の順に選択し、**[削除 (Remove)**]を選択します。

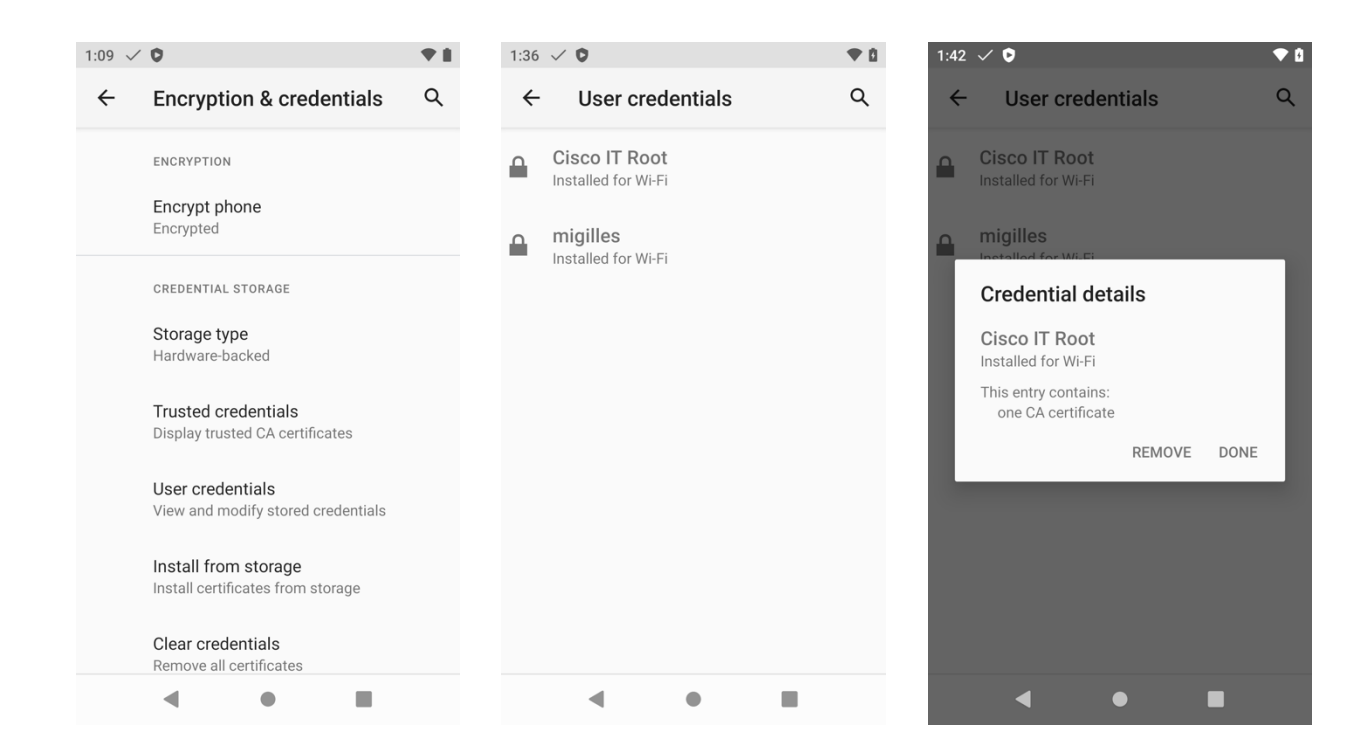

すべての証明書を削除するには、**[設定(Settings)]、[セキュリティ(Security)]、[暗号化とログイン情報 (Encryption and credentials)]** の順に選択し、[OK] を選択して削除を確認します。

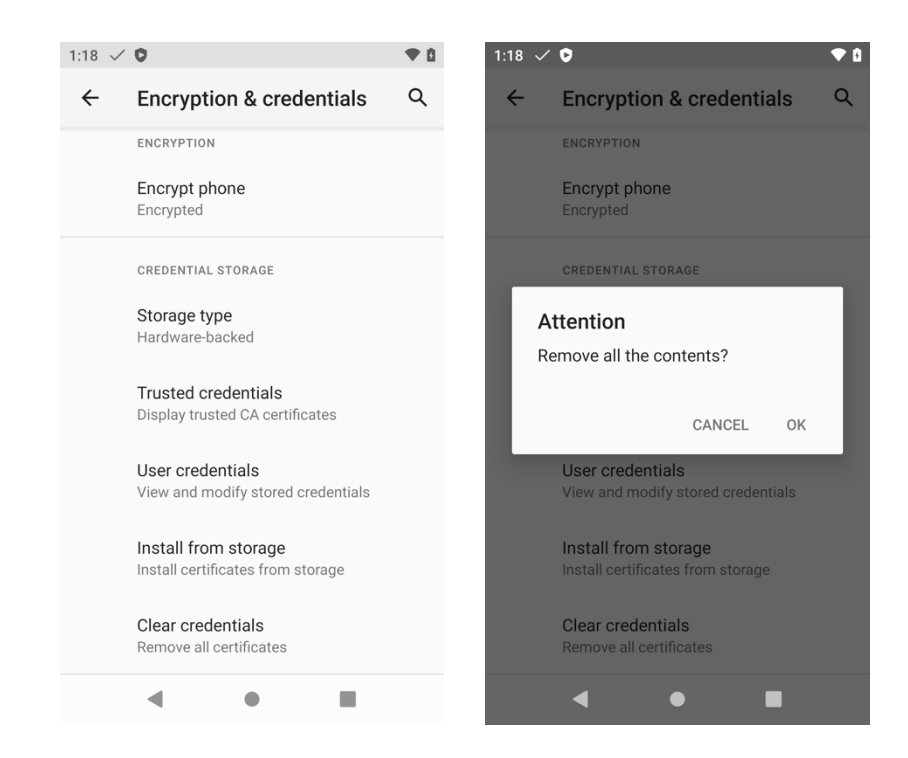

### Cisco Phone アプリケーションの設定

Cisco Phone アプリケーションを設定するには、次のガイドラインを使用します。

 Cisco Phone の設定は、Cisco Phone アプリケーションで左上隅にある 3 本の線を選択して設 定できます。

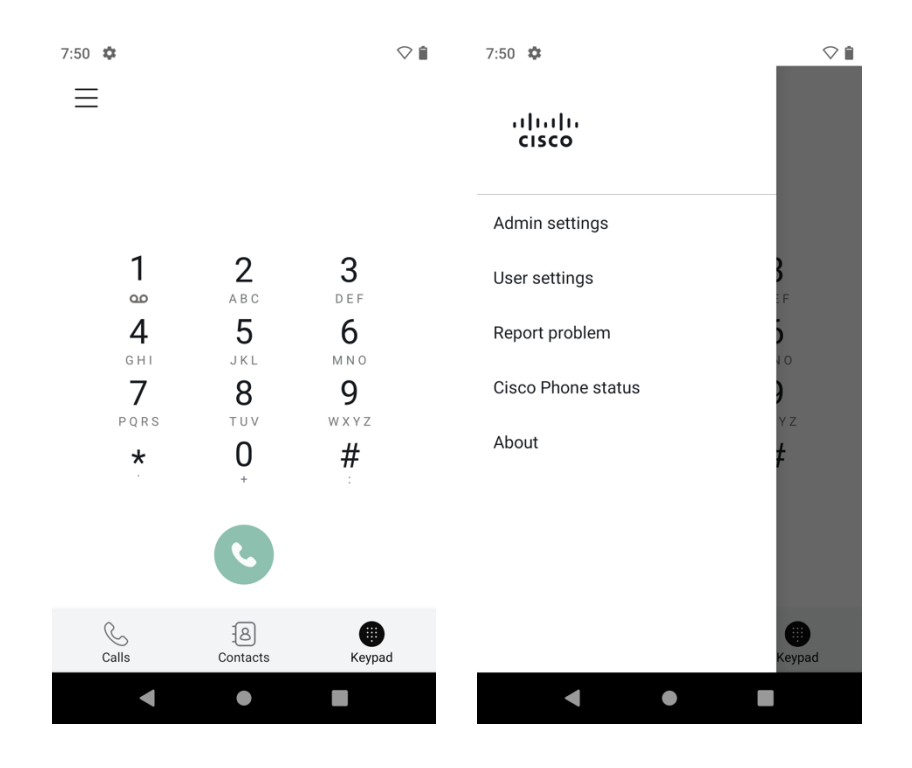

#### 着信音などのユーザ設定は、必要に応じて設定できます。

•

| 7:50 🌣                                    | $\bigtriangledown$ i | 7:50 🌣                                                   | $\bigcirc$ ii |
|-------------------------------------------|----------------------|----------------------------------------------------------|---------------|
| $\leftarrow$                              |                      | $\leftarrow$                                             |               |
| User settings                             |                      | Secondary call server ringtone<br>Default (Flutey Phone) |               |
| Line 1 ringtone<br>Default (Flutey Phone) |                      | Announce caller ID<br>Disabled                           |               |
| Line 2 ringtone<br>Default (Flutey Phone) |                      | Hearing aid compatibility<br>OFF                         |               |
| Line 3 ringtone<br>Default (Flutey Phone) |                      | Automatic noise cancellation                             |               |
| Line 4 ringtone<br>Default (Flutey Phone) |                      | Vibrate before ring<br>OFF                               |               |
| Line 5 ringtone<br>Default (Flutey Phone) |                      | Fade in ring<br>OFF                                      |               |
| Line 6 ringtone<br>Default (Flutey Phone) |                      | Enable autodial<br>OFF                                   |               |
|                                           |                      | < ●                                                      |               |

 ・ 信頼リストと TFTP サーバーは、[電話情報 (Phone information)]>[セキュリティ (Security)]の順
 に選択して管理できます。

| 7:51 🌣                                                | $\bigtriangledown$ |
|-------------------------------------------------------|--------------------|
| <u> </u>                                              |                    |
| Vibrate before ring<br>OFF                            |                    |
| Fade in ring<br>OFF                                   |                    |
| Enable autodial<br>OFF                                |                    |
| Phone information                                     |                    |
| Security<br>Manage trust list, alternate TFTP servers |                    |
| Advanced debugging<br>Configure advanced debugging    |                    |
| Device information<br>View configuration              |                    |
| < ● ■                                                 |                    |

**[電話情報(Phone information)] > [セキュリティ(Security)]**を選択したら、**[ローカル電話ロック解 除パスワード(Local Phone Unlock Password)]**を入力する必要があります(デフォルト = \*\*#)。

|                                                                                                    | _                          |    |   |
|----------------------------------------------------------------------------------------------------|----------------------------|----|---|
| 7:51 🛱                                                                                                    |                            |    | / |
| $\leftarrow$                                                                                                    |                            |    |   |
| <b>U</b> 11                                                                                                    |                            |    |   |
| Vibrata bafara ring                                                                                                    |                            |    |   |
| OFF                                                                                                    |                            |    |   |
|                                                                                                    |                            |    |   |
| Fade in ring                                                                                                    |                            |    |   |
| UFF                                                                                                    |                            |    | 1 |
| E Security                                                                                                    |                            |    |   |
|                                                                                                    |                            |    |   |
| Please enter pa                                                                                                    | assword                    |    |   |
| Please enter pa                                                                                                    | assword                    |    | H |
| Please enter pa                                                                                                    | CANCEL                     | ок | l |
| P<br>Security                                                                                                    | CANCEL                     | ок | I |
| P<br>Security<br>Manage trust list, alterna                                                                                                    | CANCEL                     | ок |   |
| P<br>Security<br>Manage trust list, alterna                                                                                                    | CANCEL                     | ок |   |
| F<br>Security<br>Manage trust list, alterna<br>Advanced debugging<br>Configure advanced deb                                                                             | CANCEL                     | ок |   |
| P<br>Security<br>Manage trust list, alterna<br>Advanced debugging<br>Configure advanced debu                                                                            | CANCEL<br>te TFTP servers  | ок |   |
| P<br>Security<br>Manage trust list, alterna<br>Advanced debugging<br>Configure advanced debu                                                                            | CANCEL<br>te TFTP servers  | ОК |   |
| P Security Manage trust list, alterna Advanced debugging Configure advanced debu Device information View configuration                                                  | CANCEL                     | ок |   |
| P         Security         Manage trust list, alterna         Advanced debugging         Configure advanced debug         Device information         View configuration | CANCEL<br>CANCEL<br>ugging | ок |   |

•

1.6(0) リリースでは、コール サーバー モードは [自動検出 (Auto detect)] に設定されます。この場合、ネットワークが DHCP オプション 150 または DHCP オプション 66 を提供し、 Cisco Wireless Phone 840 または 860 は Cisco Unified Communications Manager で設定されます。それ以外の場合は、Webex Calling に登録しようとします。

| 7:52 🌣                          | $\bigtriangledown$ i | 7:52 🌣                          |   |
|---------------------------------|----------------------|---------------------------------|---|
| $\leftarrow$                    |                      | $\leftarrow$                    |   |
| Call server mode<br>Auto detect | ^                    | Call server mode<br>Auto detect | ^ |
|                                 |                      |                                 |   |
|                                 |                      |                                 |   |
|                                 |                      |                                 |   |
|                                 |                      |                                 |   |
|                                 |                      |                                 |   |
|                                 |                      |                                 |   |
|                                 |                      | Auto detect                     | / |
|                                 |                      | UCM                             |   |
|                                 |                      | WxC                             |   |
| < ● ■                           |                      | < • B                           |   |

- Cisco Unified Communications Manager に登録する必要があり、登録先の Cisco Unified Communications Manager にネットワークが DHCP オプション 150 または DHCP オプション 66 を提 供していないため、TFTP サーバーを手動で設定する必要がある場合は、コールサーバーモードを UCM に設定します。 [Alternate TFTP] を有効にしてから、TFTP サーバーのアドレスを入力します。
- Cisco Wireless Phone 840 または 860 が以前に Cisco Unified Communications Manager に登録されていて、別の Cisco Unified Communications Manager クラスタに登録する場合は、【信頼リストのクリア(Clear trust list)】を選択します。

| 7:52 🍄                  | $\bigcirc$ ii |
|-------------------------|---------------|
| $\leftarrow$            |               |
| Call server mode<br>UCM | ^             |
| Clear trust list        |               |
| Alternate TFTP<br>OFF   |               |
| TFTP address 1          |               |
| TFTP address 2          |               |
|                         |               |

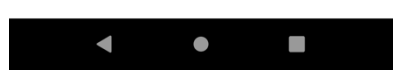

 Webex Calling に登録し、手動で設定を構成する必要がある場合は、コールサーバーモードを WxC に 設定し、[プロファイルルール (Profile rule)]を選択して、プロファイルルール情報を入力します。

| 7:52 🌣           | $\bigcirc$ îi |
|------------------|---------------|
| $\leftarrow$     |               |
| Call server mode |               |
| WxC              | ~             |
| Profile rule     |               |

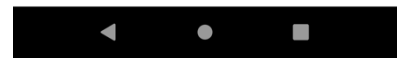

・ 左上隅にある戻る矢印を 2 回選択して [設定 (Settings)] メニューを終了し、設定を保存します。

詳細については、次の URL にある『**Cisco Wireless Phone 840 および 860 アドミニストレーション ガイド**』 を参照してください。

https://www.cisco.com/c/en/us/td/docs/voice ip comm/cuipph/800-series/adminguide/w800 b wireless-800-administration-guide.html

注: DHCP オプション 66 は、1.2(0) リリースでサポートされています。

### Bluetooth 設定

Cisco Wireless Phone 840 および 860 では、ハンズフリー通信を可能にする Bluetooth がサポートされます。 Bluetooth ヘッドセットと Cisco Wireless Phone 840 および 860 をペアリングする手順は次のとおりです。

• [設定 (Settings)] > [接続済みデバイス (Connected devices)]の順に選択します。

| 11:23 🗸 🗘                                                                | <b>†</b> ♥ <b>≘</b> | 11:23 | × 0                                          | . ♥ 🕯       |
|--------------------------------------------------------------------------|---------------------|-------|----------------------------------------------|-------------|
| Q Search settings                                                        |                     | ←     | Connected devices                            | Q           |
| <b>^</b>                                                                 |                     | +     | Pair new device                              |             |
| Finish setting up your device<br>Copy your data, set wallpaper, and more |                     |       | Connection preferences<br>Bluetooth, NFC     |             |
| Network & internet     Wi-Fi and data usage                              |                     | (j    | Visible as "Cisco yklh01bdujd000c<br>devices | q" to other |
| Connected devices<br>Bluetooth, NFC                                      |                     |       |                                              |             |
| Apps & notifications<br>Recent apps, default apps                        |                     |       |                                              |             |
| Battery<br>84% - More than 2 days remaining                              |                     |       |                                              |             |
| Display<br>Wallpaper, sleep, font size                                   |                     |       |                                              |             |
| Seind     Seind                                                          |                     |       | • • •                                        |             |

- [設定 (Settings)]、[接続済みデバイス (Connected devices)]、[接続設定 (Connection Preferences)]、[Bluetooth]の順に選択して、Bluetooth が [オン (On)]に設定されていることを確認します。
- Bluetooth デバイス名は、必要に応じて変更することもできます。

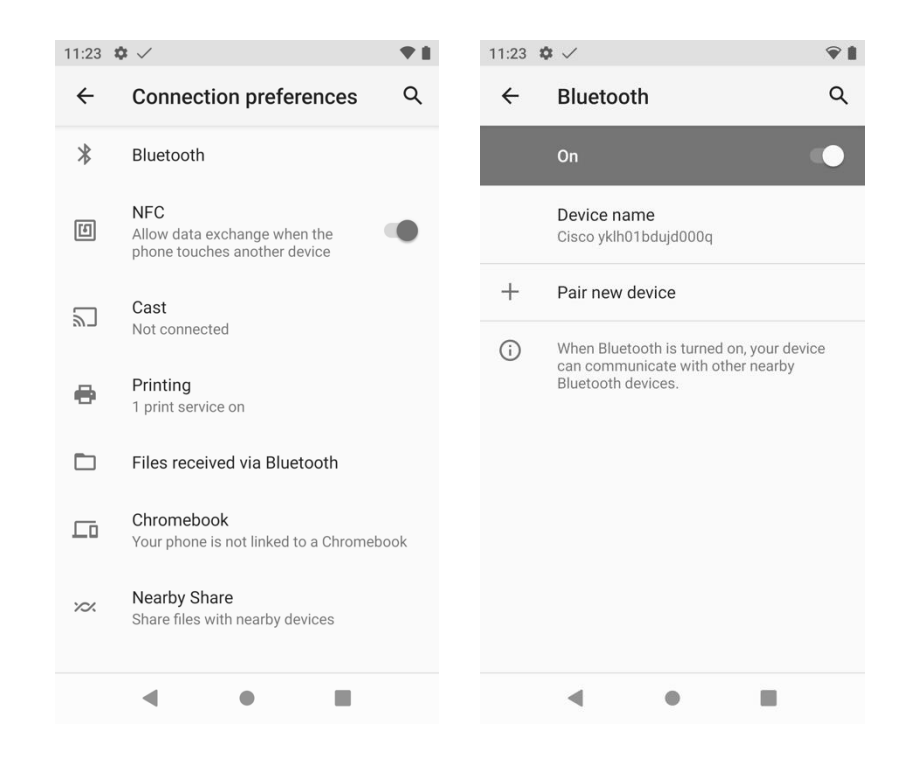

- Bluetooth デバイスがペアリングモードになっていることを確認し、[新しいデバイスをペアリング (Pair new device)]を選択します。
- Bluetooth デバイスがリストに表示されたら、それを選択します。
- Cisco Wireless Phone 840 および 860 は、Bluetooth デバイスと自動的にペアリングしようとします。
   失敗した場合、プロンプトが表示されたら PIN コードを入力します。

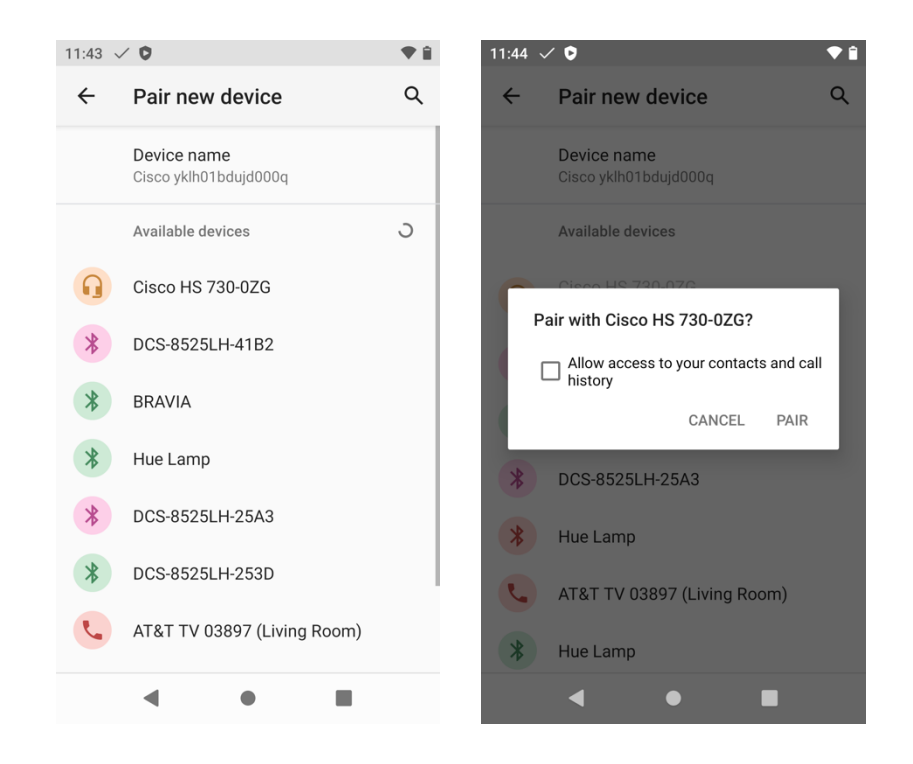

 ペアリングに成功すると、Cisco Wireless Phone 840 および 860 は Bluetooth デバイスへの接続 を試みます。

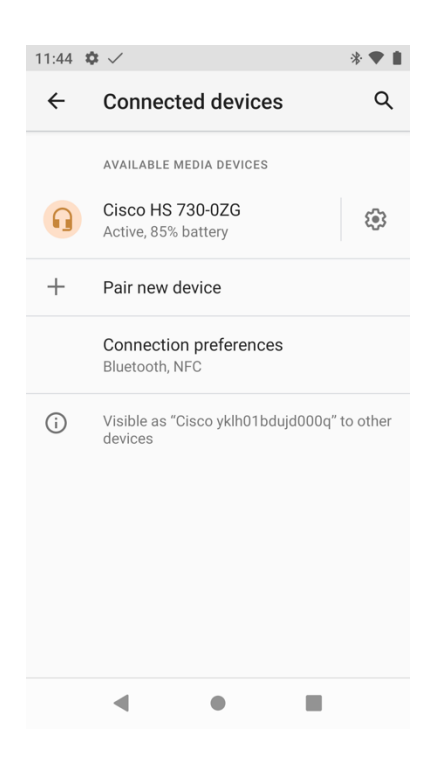

- Bluetooth デバイス名は、デバイスの詳細で変更できます。
- Bluetooth デバイスを選択してから [切断 (Disconnect)]を選択すると、現在接続されている Bluetooth デバイスが切断されます。
- 選択した Bluetooth デバイスのペアリングを解除するには[切断 (Forget)]を選択します。

| 11:44                                   | <b>\$</b>             | * 🕈 🕯       |  |  |  |
|-----------------------------------------|-----------------------|-------------|--|--|--|
| ←                                       | Device details        | 1 9         |  |  |  |
| Cisco HS 730-0ZG<br>Active, 85% battery |                       |             |  |  |  |
|                                         | Ū                     | ×           |  |  |  |
|                                         | FORGET                | DISCONNECT  |  |  |  |
|                                         | Phone calls           | •           |  |  |  |
|                                         | Media audio           |             |  |  |  |
|                                         | Input device          | •           |  |  |  |
|                                         | Contact sharing       |             |  |  |  |
| í                                       | Device's Bluetooth ac | ldress: 3C: |  |  |  |
|                                         | ۰ ا                   |             |  |  |  |

# ファームウェアのアップグレード

現在のビルド番号は、**[設定 (Settings)]>[電話情報 (About phone)]**>**[ビルド番号 (Build number)]** で確認できます。

| 8:02 🗸 |                                                        | †♥ 🗑 |
|--------|--------------------------------------------------------|------|
| ÷      | About phone                                            | Q    |
|        | Model & hardware<br>Model: CP-860S                     |      |
|        | Android version                                        |      |
|        | IP address<br>fe80::5c74:c991:b44f:b6c9<br>10.81.12.28 |      |
|        | Wi-Fi MAC address<br>10:f9:20:19:32:ed                 |      |
|        | Bluetooth address<br>10:f9:20:19:32:ec                 |      |
|        | Up time<br>25:24                                       |      |
|        | Build number<br>sip860 QKQ1.201230.002 1.9.0.2409      |      |
|        | · · ·                                                  |      |

### **Cisco Unified Communications Manager**

ファームウェアをアップグレードするには、Cisco Unified Communications Manager の署名済み COP ファイ ルをインストールしてから、Cisco TFTP サービスを実行しているすべてのノードで Cisco TFTP サービスを再 起動します。

COP ファイルのインストール方法については、次の URL にある**『Cisco Unified Communications Manager** オペレーティング システム アドミニストレーション ガイド』を参照してください。

https://www.cisco.com/c/en/us/support/unified-communications/unified-communications-managercallmanager/products-maintenance-guides-list.html

ダウンロードされた電話機設定ファイルが解析され、デバイスのロードが識別されます。Cisco Wireless Phone 840 または 860 は、指定されたイメージを実行していない場合、ファームウェア ファイルをフラッシュ メモリにダウンロードします。
ロード サーバを、ファームウェア ファイルを取得する代替 TFTP サーバとして指定できます。この設定オプションは、TCP ポート 6970 の HTTP (UDP ポート 69 の TFTP がサポートされていないため) 経由で、Cisco Unified Communications Manager Administration 内の Cisco Wireless IP Phone 8821/8821-EX の製品固有の設定セクションにあります。ファームウェアを ZIP ファイル形式でダウンロードし、内容を抽出してから、それらのファイルをロード サーバーにコピーします。

コールサーバーで **[ソフトウェア更新のダウンロード後すぐに再起動する (Reboot successfully after** download software updates) ] オプションが有効になっていない場合、ユーザーは再起動して新しいファー ムウェアを適用することを確認するプロンプトが表示されます。

注: Cisco Unified Communications Manager のバージョンが 14 SU1 より前の場合は、TCP ポート 6970 で 動作する外部 HTTP ロード サーバーを展開して使用することをお勧めします。14 SU1 より前のバージョンに は HTTP 範囲ヘッダーのサポートが含まれていないため、ファームウェアのダウンロード中にネットワークが 中断された場合、ダウンロードは中断したところから再開するのではなく、再開する必要があります。

#### Webex Calling

Cisco Wireless Phone 840 および 860 にインストールされるファームウェアバージョンは、Webex Control Hub (安定版、ベータ版、最新版) で構成されたソフトウェア アップグレード チャンネルによって決定され、 そのソフトウェア アップグレード チャンネルで新しいファームウェアが利用可能になると、自動的にプッシュ ダウンされます。

### Cisco Wireless Phone Upgrade ツール

Cisco Wireless Phone Upgrade Tool (<u>https://webexphoneupgrade.cisco.com</u>) は、Cisco Wireless Phone 840 または 860 を 1.6(0) リリースにアップグレードできるクラウドベースのツールです。

新しいクラウドベースのツールを使用すると、Wi-Fi プロファイル設定とロードサーバー情報を含む生成された QR コードをスキャンすることで、Cisco Wireless Phone 840 および 860 ファームウェアを 1.6(0) リリースに 簡単にアップグレードできます。

1.6(0) リリースには Webex Calling のサポートが含まれているため、このアップグレード方法は、Cisco Wireless Phone 840 または 860 を使用しており、Webex Calling に登録したいが、 Cisco Wireless Phone 840 または 860 ファームウェア。

Cisco Wireless Phone Configuration Management ユーティリティにアクセスするには、Cisco.com アカウントが必要です。

Cisco Wireless Phone 840 または 860 が新品でない場合は、[設定 (Settings)]、[システム (System)]、[詳細 (Advanced)]、[オプションのリセット (Reset options)]、[すべてのデータの消去 (工場出荷時の状態へのリ セット) (Erase all data (factory reset))]の順に選択して、初期設定にリセットする必要があります。 起動画面で、ディスプレイをすばやく 6 回タップすると、QR コードをスキャンして Cisco Wireless Phone 840 または 860 ファームウェアをアップグレードするように求められます。

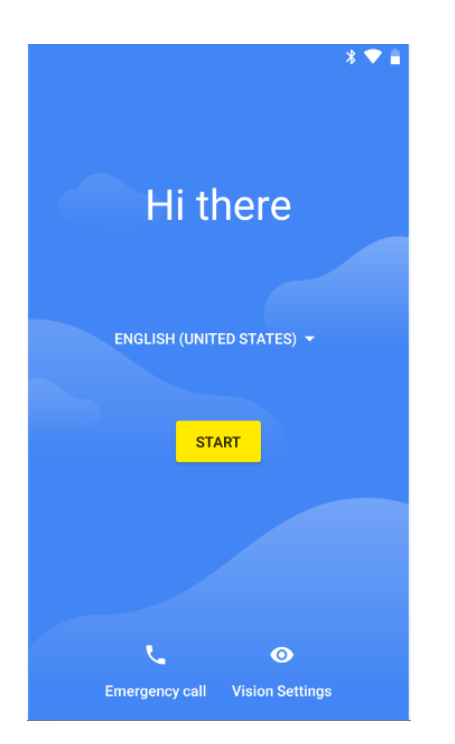

Wi-Fi 設定とロードサーバーパラメータを設定します。

次のセキュリティ設定がサポートされています。

| [セキュリティモード<br>(Security Mode)] | EAP 方法 | フェース2認証                 |
|--------------------------------|--------|-------------------------|
| なし                             | 該当なし   | なし                      |
| WPA2-Personal                  | 該当なし   | なし                      |
| WPA2-Enterprise                | PEAP   | GTC、MSCHAPV2            |
| WPA2-Enterprise                | TTLS   | GTC、MSCHAP、MSCHAPV2、PAP |

注: Cisco Wireless Phone Upgrade Tool は EAP-TLS (TLS) をサポートしていません。

オープン Wi-Fi ネットワークに接続するには、SSID を入力し、[セキュリティ (Security)]を[なし (None)]に設定します。

| Webex Wireless | Phone L | Jpgrade | Tool |
|----------------|---------|---------|------|
|----------------|---------|---------|------|

| Wi-Fi Configuration      |                              |        |
|--------------------------|------------------------------|--------|
| Security:                | None                         | $\vee$ |
| * SSID :                 |                              |        |
|                          |                              |        |
| Hidden SSID:             |                              |        |
| Load Server              |                              |        |
| Network Protocol:        | HTTP v                       | 6      |
| Server Address:          | wxcmppupgrade.bcld.webex.com | •      |
| Server Port:             | 80                           | 8      |
| Relative Path on Server: | cp_840_860                   | 6      |

PSK 対応の Wi-Fi ネットワークに接続するには、SSID を入力し、[セキュリティ(Security)] を [WPA2-個人 (WPA2-Personal)]に設定してから、8-63 ASCII または 64 HEX パスワードを入力します。

#### Webex Wireless Phone Upgrade Tool

| Security:         | WPA2-Personal                | $\vee$ |
|-------------------|------------------------------|--------|
| * SSID:           |                              |        |
| * Password:       |                              |        |
| Show:             |                              |        |
| Hidden SSID:      |                              |        |
| Load Server       |                              |        |
| Network Protocol: | HTTP v                       | 6      |
| Server Address:   | wxcmppupgrade.bcld.webex.com | 6      |
| Server Port:      | 80                           | •      |
|                   |                              |        |

EAP 対応の Wi-Fi ネットワークに接続するには、ネットワーク名を入力し、[セキュリティ (Security)]を [WPA2-EAP] に設定してから、[認証方式 (Authentication method)]を選択します。

PEAP または EAP-TTLS (TTLS) Wi-Fi ネットワークを設定する場合は、フェーズ2認証方式を選択し、必要 に応じてヘッダーとフッターを除いた Base-64 (PEM) エンコーディング形式で CA 証明書を設定し、ID とパ スワードを入力します。

## Webex Wireless Phone Upgrade Tool

#### Initial Provisioning

| Security:                                                        | WPA2-Enterprise              | $\sim$ |
|------------------------------------------------------------------|------------------------------|--------|
|                                                                  |                              |        |
| * SSID:                                                          |                              |        |
| * Password:                                                      |                              |        |
|                                                                  |                              |        |
| Show:                                                            |                              |        |
| Hidden SSID:                                                     |                              |        |
|                                                                  |                              |        |
| Load Server                                                      |                              | •      |
| Network Protocol:                                                | HIIP                         | U      |
| Server Address:                                                  | wxcmppupgrade.bcld.webex.com | 6      |
| Server Port:                                                     | 80                           | 8      |
|                                                                  |                              |        |
| Relative Path on Server:                                         | cp_840_860                   | 1      |
| EAP Configuration                                                |                              |        |
| EAP Method:                                                      | PEAP                         | ~      |
|                                                                  |                              |        |
| Phase 2 Authentication:                                          | MSCHAPV2                     | $\sim$ |
|                                                                  |                              |        |
| Domain:                                                          |                              |        |
| Domain:                                                          |                              |        |
| Domain:<br>* Identity:                                           |                              |        |
| Domain:<br>* Identity:<br>Anonymous Identity:                    |                              |        |
| Domain:<br>* Identity:<br>Anonymous Identity:<br>CA Certificate: |                              |        |
| Domain:<br>* Identity:<br>Anonymous Identity:<br>CA Certificate: |                              |        |
| Domain:<br>* Identity:<br>Anonymous Identity:<br>CA Certificate: |                              |        |

注: ブロードキャストされていない Wi-Fi ネットワークは、非表示の SSID として設定する必要があります。 それ以外の場合、Wi-Fi ネットワークは範囲内にないと表示されます。 非ブロードキャスト Wi-Fi ネットワーク に接続するには、[非表示 SSID (Hidden SSID)]を[はい (True)]に設定します。

ヘッダーとフッターが削除され、スペースや改行が含まれていない CA 証明書の形式が正しいことを確認します。

Cisco Wireless Phone 840 および 860 ファームウェア ファイルは、ファームウェア アップグレードにシスコ が管理するロード サーバーを使用する代わりに、代替のロード サーバーにダウンロードしてホストすることも できます。

次のファイルをダウンロードして、代替 HTTP または HTTPS ロードサーバーにアップロードする必要 があります。

- <a href="http://wxcmppupgrade.bcld.webex.com/cp\_840\_860/UpgradeDPC.apk">http://wxcmppupgrade.bcld.webex.com/cp\_840\_860/UpgradeDPC.apk</a>
- http://wxcmppupgrade.bcld.webex.com/cp\_840\_860/sip840-ota\_update-signed-1.6.0.1409.zip
- <u>http://wxcmppupgrade.bcld.webex.com/cp\_840\_860/sip860-ota\_update-signed-1.6.0.1852.zip</u>

注: HTTPS 方式を使用するには、Android の証明書信頼ストアに含まれる信頼できる CA から証明書が HTTPS サーバーに発行されていることを確認する必要があります。

デフォルトのロードサーバー(**wxcmppupgrade.bcld.webex.com**)の証明書は、Android の証明書信頼スト アに含まれる信頼できる CA から発行されません。したがって、HTTPS は使用せず、デフォルトの HTTP TCP ポート 80 設定を使用する必要があります。

設定が完了したら、[生成 (Generate)]を選択して QR コードを作成すると、QR コードが表示されます。

# QR Code

Scan this QR code on your Webex wireless phone device by tapping seven times on the "Hi there" text on the Welcome screen

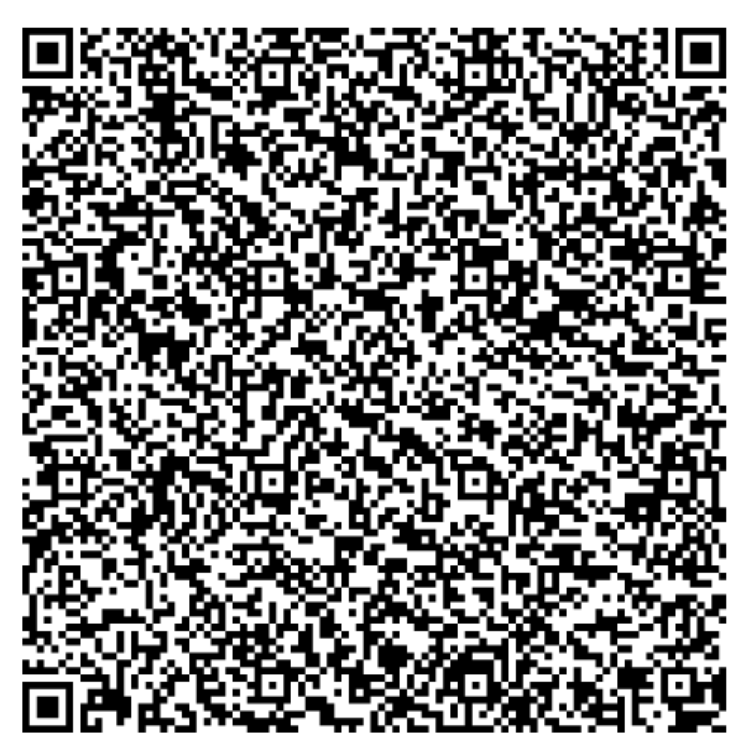

Done

Cisco Wireless Phone 840 または 860 で QR コードをスキャンします。

Cisco Wireless Phone 840 または 860 が近くにない場合に備えて、QR コードを保存できます。その場合は、 QR コードを PDF ファイルまたはスクリーンショットとして保存することをお勧めします。PNG ファイルとし てファイルを保存するとファイルが変更され、QR コードのスキャンが失敗します。

Cisco 無線電話 840 および 860 は、設定された Wi-Fi ネットワークへの接続を試み、ロード サーバーからフ ァームウェア ファイルをダウンロードします。

Cisco Wireless Phone 840 および 860 は、自動的に初期設定にリセットされます。

**注**: Cisco Wireless Phone 840 および 860 は、設定された Wi-Fi ネットワークの範囲内にある必要があります。 範囲内にない場合、ファームウェアのアップグレードは失敗します。

# Cisco Wireless Phone 840 および 860 の使用

# アプリケーション

Cisco Wireless Phone 840 および 860 には、次のカスタム アプリケーションがプリインストールされています。

- **Cisco Phone** 音声コールとビデオ コール
- バッテリ寿命 バッテリ モニタリング
- **ボタン**:ボタンのカスタマイズ
- 通話品質設定 Wi-Fi のカスタマイズ
- カスタム設定: ユーザー制限とデバイス設定
- 診断 ハードウェアのトラブルシューティング
- **緊急** パニック ボタン機能
- **ロギング** 高度なデバッグ
- **PTT**: プッシュツートーク機能
- システム アップデータ ファームウェア更新通知
- Web API Web API の設定
- バーコード: バーコードスキャン機能 (840 および 860 モデルのみ)

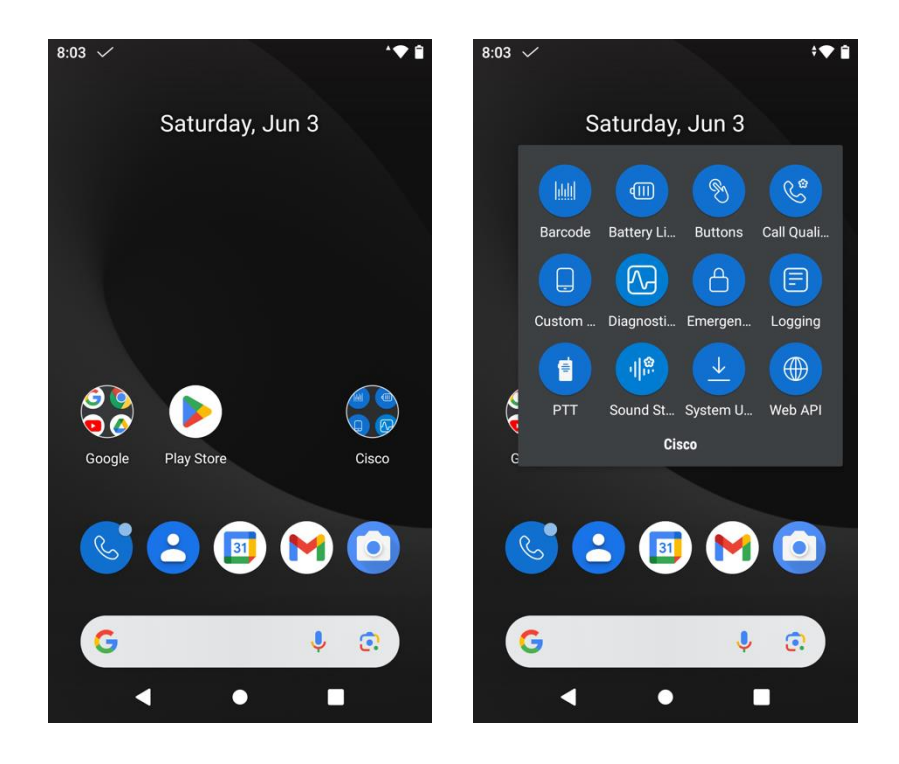

### シスコの電話機

電話アプリケーションを起動するには、メイン ページまたはアプリケーション メニューから [**Cisco Phone**] ア イコンを選択します。

Cisco Wireless Phone 840 および 860 は、電源投入後に Cisco Unified Communications Manager または Webex Calling への登録を試行するため、コールを発信または受信するためにアプリケーションを手動で起動す る必要はありません。

通知ステータスバーにチェックマークアイコンがあり、内線番号が Cisco Phone アプリケーションに表示され ている場合、Cisco Wireless Phone 840 および 860 は Cisco Unified Communications Manager または Webex Calling に登録されています。

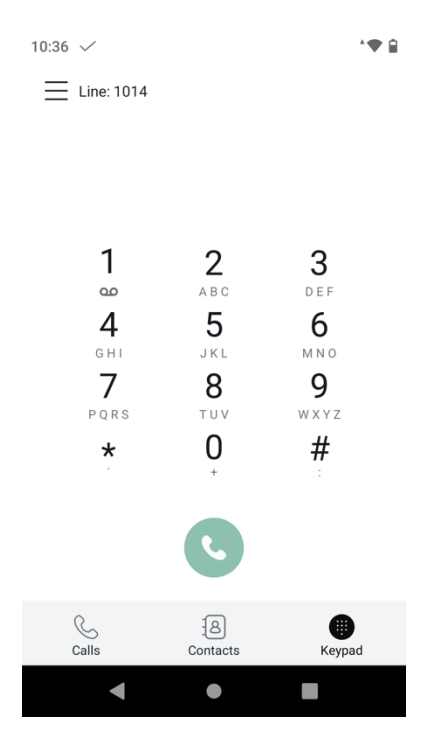

通話履歴には、[通話 (Calls)]タブからアクセスできます。

連絡先とお気に入りには、**[連絡先 (Contacts)**]タブからアクセスできます。連絡先を追加するには、[+]アイ コンを選択し、連絡先を追加するディレクトリを選択します。 その連絡先リストを表示または管理するには、 パーソナルディレクトリにログインする必要があります。

手動コールは、[キーパッド (Keypad)]タブを使用して発信できます。

コールサーバーで [ビジュアルボイスメールアクセス (Visual Voicemail Access)]が有効になっている場合 は、[ボイスメール (Voicemail)]タブからボイスメールにアクセスできます。

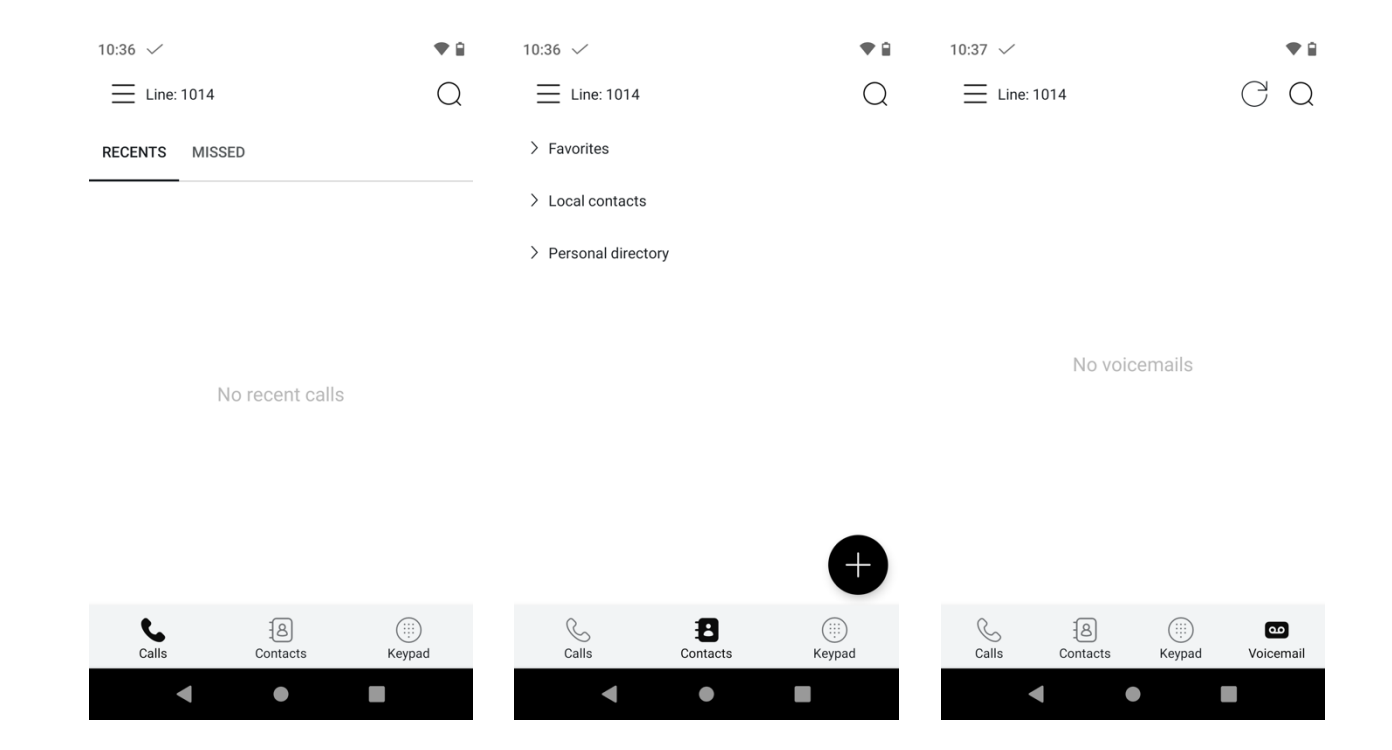

着信音を設定するには、左上隅にある 3 本の線を選択し、**[ユーザー設定(User settings)]**を選択します。 1.7(0) リリースでは、着信音は回線ごとに設定できますが、以前のリリースでは 1 つの着信音しか設定できま せんでした。

1.8(0) リリースでは、事前にインストールされている着信音を Cisco Unified Communications Manager 内の 回線ごとに設定および管理できます。

1.9(0) リリースでは、Cisco Unified Communications Manager 内で回線ごとにカスタム着信音を設定および管理し、電話機にダウンロードできます。

| 10:38 🗸                                   |   | ● 🔒 |
|-------------------------------------------|---|-----|
| $\leftarrow$                              |   |     |
| User settings                             |   |     |
| Line 1 ringtone<br>Default (Flutey Phone) |   |     |
| Line 2 ringtone<br>Default (Flutey Phone) |   |     |
| Line 3 ringtone<br>Default (Flutey Phone) |   |     |
| Line 4 ringtone<br>Default (Flutey Phone) |   |     |
| Line 5 ringtone<br>Default (Flutey Phone) |   |     |
| Line 6 ringtone<br>Default (Flutey Phone) |   |     |
| O                                         |   |     |
| •                                         | • |     |

Cisco Unified Communications Manager 内の **[回線 1 ~ 6 の着信音(Line 1-6 Ringtone)]** オプションに設 定できる、事前にインストールされている着信音を以下に示します。

- Andromeda
- Aquila
- Argo Navis
- Atria
- Beat Plucker
- Bell Phone
- Big Easy
- Bootes
- Canis Major
- Carina
- Cassiopeia
- Centaurus
- Chimey Phone
- Cygnus
- Digital Phone
- Ding
- Draco
- Dream Theme
- Eridani
- Flutey Phone
- Free Flight
- Girtab
- Growl
- Hydra
- Insert Coin
- Kuma
- Lyra
- Machina
- Mildly Alarming
- New Player
- Noisey One
- Orion
- Pegasus
- Perseus
- Pyxis
- Rasalas
- Rigel
- Scarabaeus
- Sceptrum
- Solarium
- Testudo
- Third Eye
- Very Alarmed
- Vespa
- Zeta

短縮ダイヤル、コール転送、プライバシー(有効な場合)、ピックアップ、アプリケーション(設定されている 場合)などの機能にアクセスするには、左上隅にある3本の線を選択し、[機能(Features)]を選択します。

| 10:38 🗸        | ≑♥ 🔒            |
|----------------|-----------------|
| cisco          |                 |
| Line: 1014     |                 |
| Admin settings |                 |
| User settings  | <b>}</b><br>: F |
| Clear call log | 5               |
| Features       | ~ <b>)</b>      |
| Speed dial     | Y Z             |
| Call forward   | F               |
| Privacy        |                 |
| Pickup         |                 |
| Applications   |                 |
| Report problem | CO<br>Voicemail |
| < ●            |                 |

短縮ダイヤルを設定するには、**[機能 (Features)]、[短縮ダイヤル (Speed dial)**]の順に選択します。 既存のローカル連絡先の番号にマッピングして短縮ダイヤルを設定したら、**[キーパッド (Keypad)**]タブで、 関連付けられた番号を押し続けます。

| 10:39 ✓<br>←    | -,₩ 🔒 |
|-----------------|-------|
| 1. Voicemail    |       |
| 2. Not assigned |       |
| 3. Not assigned |       |
| 4. Not assigned |       |
| 5. Not assigned |       |
| 6. Not assigned |       |
| 7. Not assigned |       |
| 8. Not assigned |       |
| < • B           |       |

Cisco Wireless Phone 840 および 860 が Cisco Unified Communications Manager に登録されている場合に コール転送を有効にするには、【機能 (Features)】、【コール転送 (Call forward)】の順に選択し、スライダを タップしてスライダを右に移動し、すべてのコールを転送する宛先番号を入力します。

Cisco Wireless Phone 840 および 860 が Webex Calling に登録されている場合にコール転送を有効にするに は、[機能 (Features)]、[常にコール転送 (Call forward always)]、または[機能 (Features)]、[話中の場 合のコール転送 (Call Forward when busy)]を選択し、スライダをタップして右に移動し、すべてのコール を転送する宛先番号を入力します。に設定します。

コール転送を無効にするには、スライダをタップして左に移動します。

右上隅の[保存 (SAVE)]を選択して設定を保存します。

| 0:40 🗸                                                            |                   |
|-------------------------------------------------------------------|-------------------|
| $\leftarrow$                                                      | SAVE              |
| Enable call forward for Line: 1                                   | 014               |
| 000-000-000                                                       |                   |
| Enter call forward number or s<br>from the list of contacts below | elect number<br>v |
|                                                                   |                   |

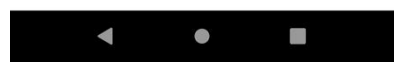

1.3(0) リリースでは、プライバシー機能がサポートされるようになりました。

プライバシー機能を使用するには、回線の 1 つを共有回線にし、ボタンの 1 つに**プライバシー**が設定されたカ スタム電話ボタン テンプレートを作成し、電話機に適用する必要があります。

次に、プライバシーを有効にするには、**[機能 (Features)]、[プライバシー (Privacy)]**の順に選択します。 [**プライバシー (Privacy)]**の右側にチェックマークが表示され、この機能が有効になっているかどうか が示されます。

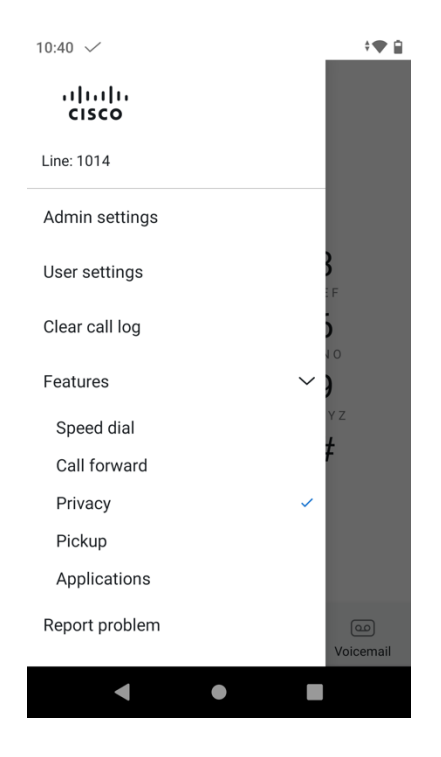

**注**: Webex Calling に登録されている場合、プライバシーは Cisco Wireless Phone 840 および 860 ではサポ ートされません。

1.9(0) リリースでは、コール ピックアップ機能がサポートされるようになりました。

Cisco Unified Communications Manager 内の Cisco Wireless Phone 840 および 860 の回線に対してコール ピックアップ グループが設定されていることを確認します。

コール ピックアップ機能を使用するには、[機能 (Features)]、[ピックアップ (Pickup)]の順に選択します。

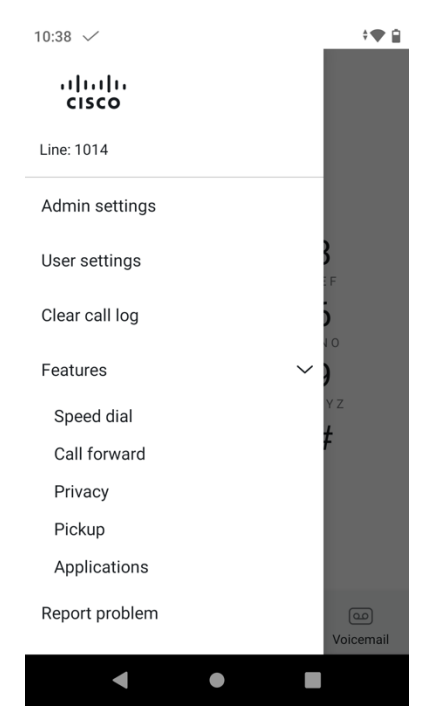

設定済みのアプリケーションにアクセスするには、**[機能 (Features)] > [アプリケーション (Applications)]**の順に選択します。

| 10:43 🗸            | ♥ 🔒 |
|--------------------|-----|
| $\leftarrow$       |     |
| Applications       |     |
| Extension Mobility |     |
|                    |     |
|                    |     |
|                    |     |
|                    |     |
|                    |     |
|                    |     |
|                    |     |
|                    |     |

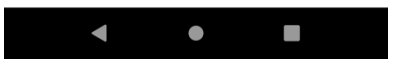

**注**: Webex Calling に登録されている場合、アプリケーションは Cisco Wireless Phone 840 および 860 では サポートされません。

バーコード

バーコードスキャナは、Cisco 無線電話 840S および 860S モデルでのみ使用できます。 バーコードスキャナの設定は、**バーコード**アプリケーションでカスタム設定できます。

| 8:10 🗸             | ¢ <b>♥</b> ≘ |
|--------------------|--------------|
| Barcode settings   | ÷            |
| Barcode is running |              |
| General settings   |              |
| Default settings   |              |
| ScanFlex           |              |

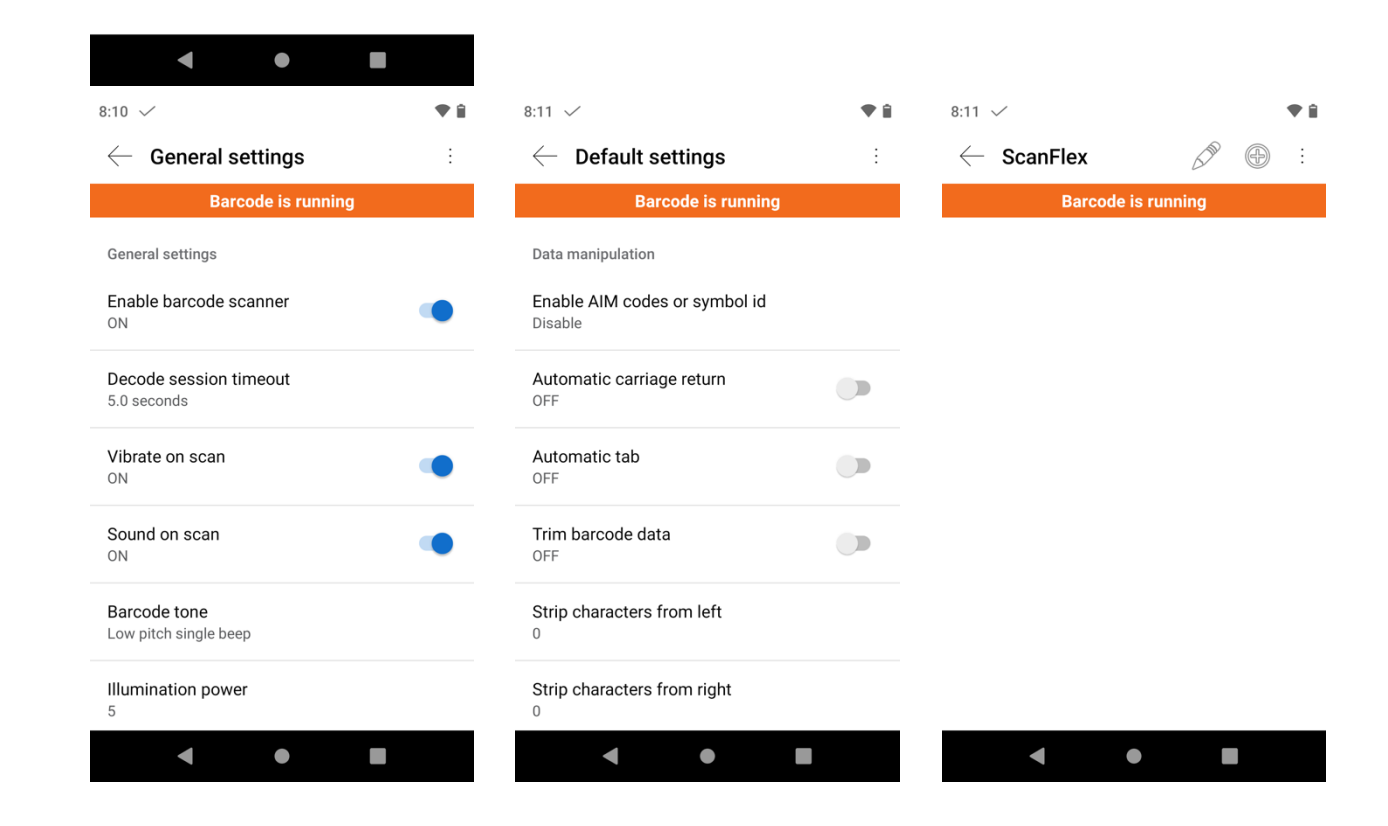

バーコードスキャナをテストするには、**バーコード**アプリケーションで右上隅にある3つのドットを選択し、 [**スキャンのテスト (Test scan)**]を選択します。

下のバーコードアイコンを押して、バーコードスキャンを開始します。

バーコードがスキャンされると、は検索アイコンを選択して検索を実行できます。

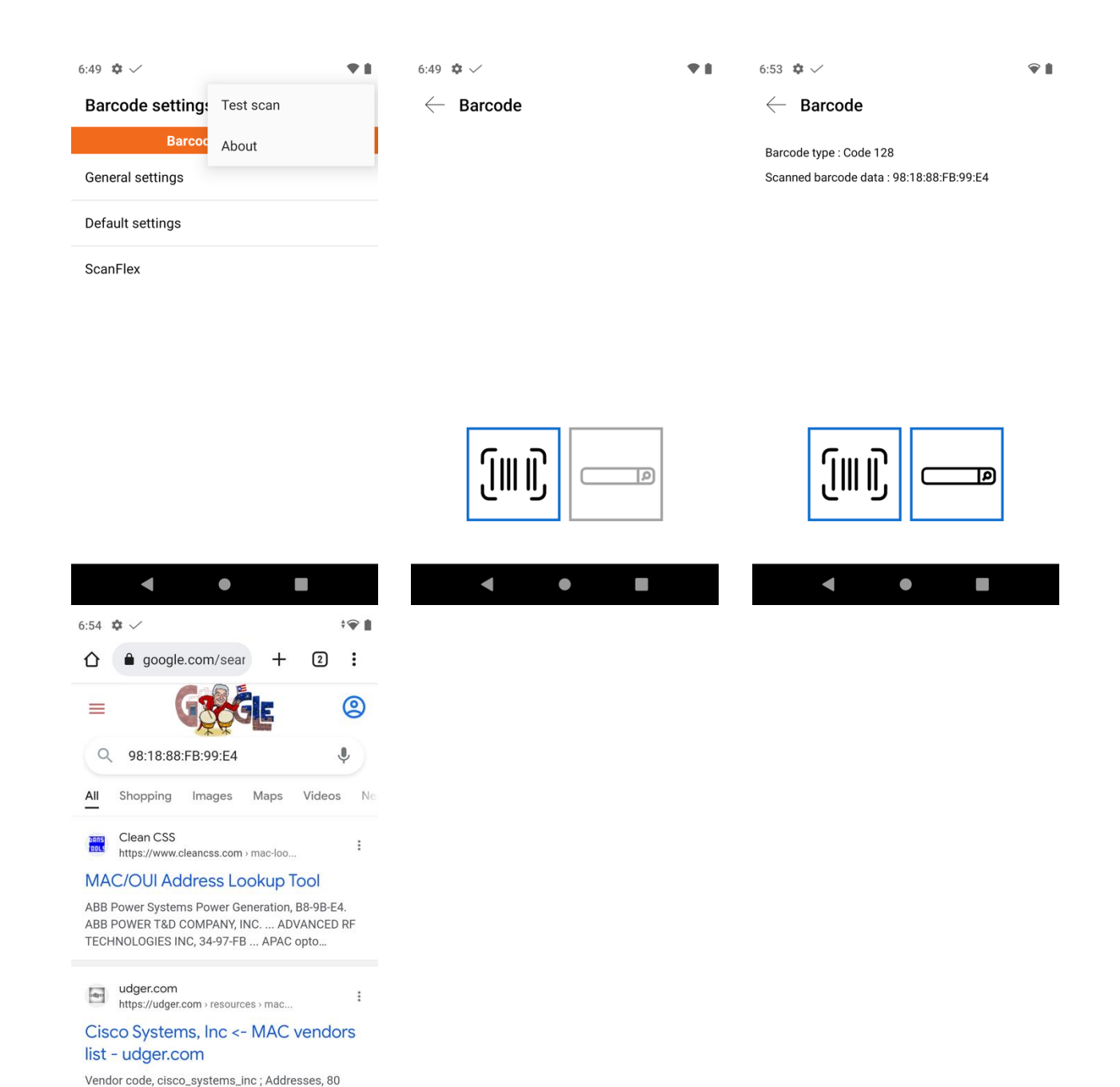

## バッテリ寿命

West Tasman Drive ; San Jose CA 94568 ; Country,

.

United states ; Country code, US. 4

バッテリ寿命のモニタリングを有効にするには、[バッテリ寿命 (Battery Life)]アプリケーションで右上隅に ある3つのドットを選択し、[設定 (Settings)]を選択します。

| 8:13 🗸                                                     | <b>†</b> | 8:14 🗸                              | ♥ 🔒 |
|------------------------------------------------------------|----------|-------------------------------------|-----|
| Battery Life                                               | :        | $\leftarrow~$ Battery Life settings |     |
|                                                            |          | User settings                       |     |
|                                                            |          | Alarm volume                        |     |
|                                                            |          | 50%                                 |     |
| Please enable battery monitoring from application settings |          | Admin settings                      |     |
|                                                            | from     | Enable battery monitoring<br>Off    |     |
|                                                            |          | Vibrate<br>Off                      |     |
|                                                            |          | Sound<br>Off                        |     |
|                                                            |          | Alarm tone<br>Default (Cesium)      |     |
|                                                            |          | Low battery threshold               |     |
| < ● ■                                                      |          | < ●                                 |     |

バッテリ寿命のモニタリングを有効にするには、[バッテリのモニタリングを有効にする (Enable backup monitoring)]スライダが右側にある [オン (On)]に設定されていることを確認します。

フル充電サイクルの数も表示できます。

充電サイクルの数が 500 に達すると、通知が表示され、バッテリを交換する必要があります。

| 8:14 🗸                              | ♥ 🕯 | 8:14 🗸                         | <b>†</b> | 8:14 🗸                    | ♥ 🕯 |
|-------------------------------------|-----|--------------------------------|----------|---------------------------|-----|
| $\leftarrow~$ Battery Life settings |     | Battery Life                   | :        | Battery Life              | :   |
| User settings                       |     | _                              |          | 22.0 °C (80.6 °E)         |     |
| Alarm volume                        |     |                                |          | Temperature               |     |
| 50%                                 |     | 84%                            |          | co Good                   |     |
| Admin settings                      |     |                                |          | Health                    |     |
| Enable battery monitoring           |     |                                |          | <b>Discharging</b>        |     |
| On                                  | -   | ✓ VK21072522532                |          | Status                    |     |
| Vibrate<br>Off                      |     | Serial                         |          | A.132V                    |     |
| Sound                               |     | <mark>∩</mark> 3020 mAh        |          |                           |     |
| Off                                 |     | Battery capacity               |          | Li-ion<br><sub>Type</sub> |     |
| Alarm tone<br>Default (Cesium)      |     | Mathematical Secondary battery |          | @ 4                       |     |
| Low battery threshold               |     | a 32 0 ℃ (89 6 ℃)              |          | Charge cycle completed    |     |
| < ● ■                               |     | •                              |          | < ●                       |     |

# ボタン

Cisco 無線電話 840 および 860 のハード ボタンは、ボタン アプリケーションでカスタム設定できます。

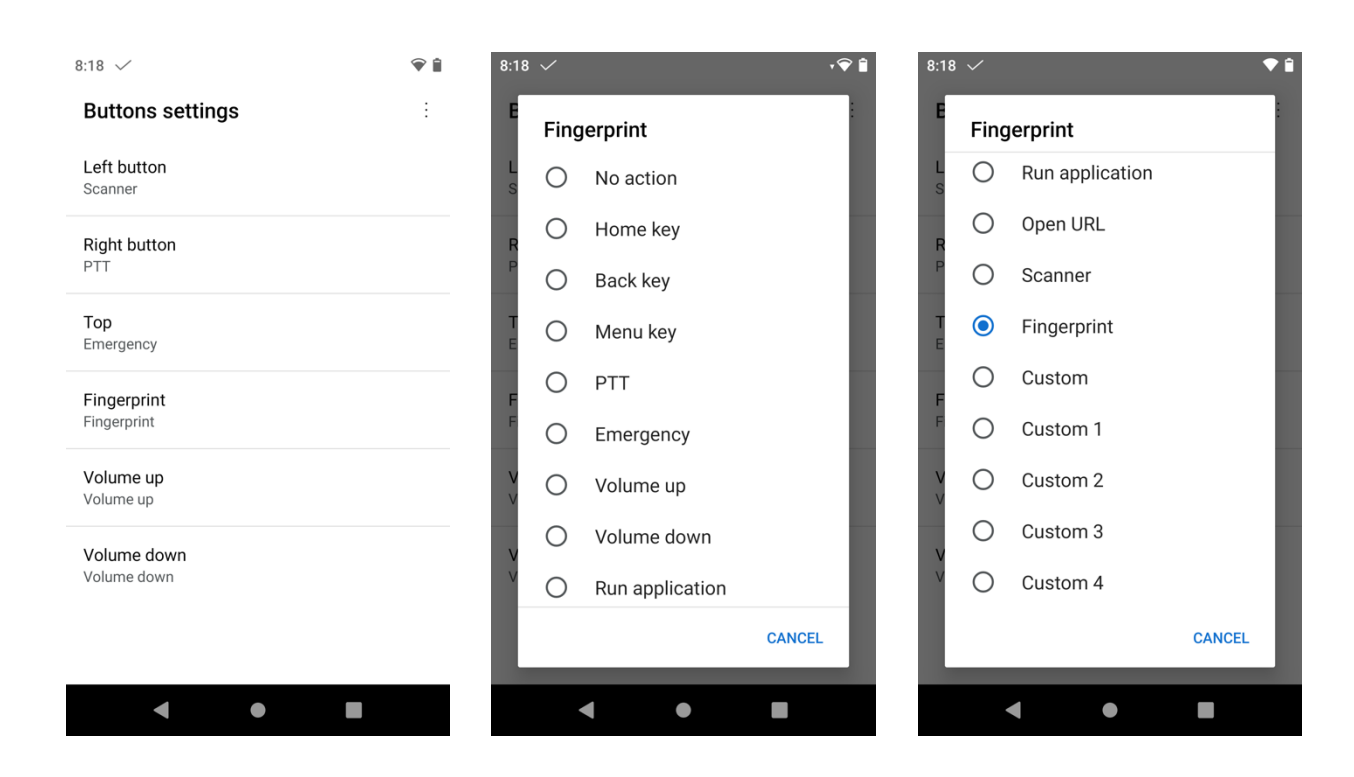

注: [フィンガープリント (Fingerprint)]ボタンは、Cisco ワイヤレス 電話 860 でのみ使用できます。

## 通話品質設定

有効なチャネルを含む Wi-Fi 帯域選択(自動、2.4 GHz、5 GHz)、高速セキュア ローミング設定(FT および CCKM)、および Wi-Fi 低 RSSI しきい値は、右上の 3 つの点を選択して設定できます。[コール品質設定 (Call Quality Settings)] アプリケーションで、[設定 (Settings)]を選択します。

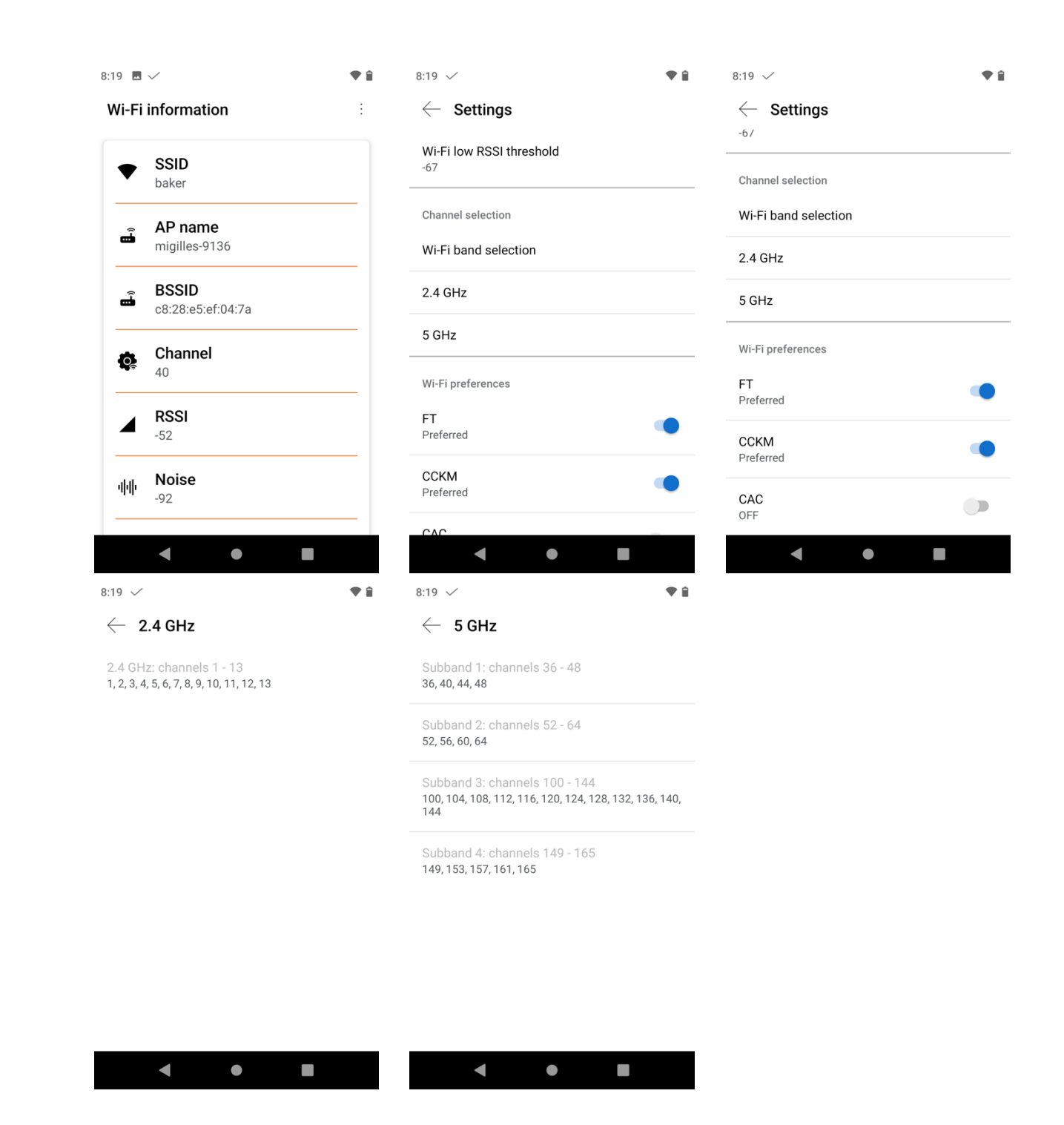

**注:** 1.8(0) リリースでは、**CAC**(コール アドミッション コントロール)を無効にするオプションが有効になっています。

1.9(0) リリースでは、**CAC**(コールアドミッション コントロール)はデフォルトで無効になっており、オプト イン機能になりました。 ユーザー制限、時間設定などのさまざまな設定は、カスタム設定アプリケーションでカスタム設定できます。

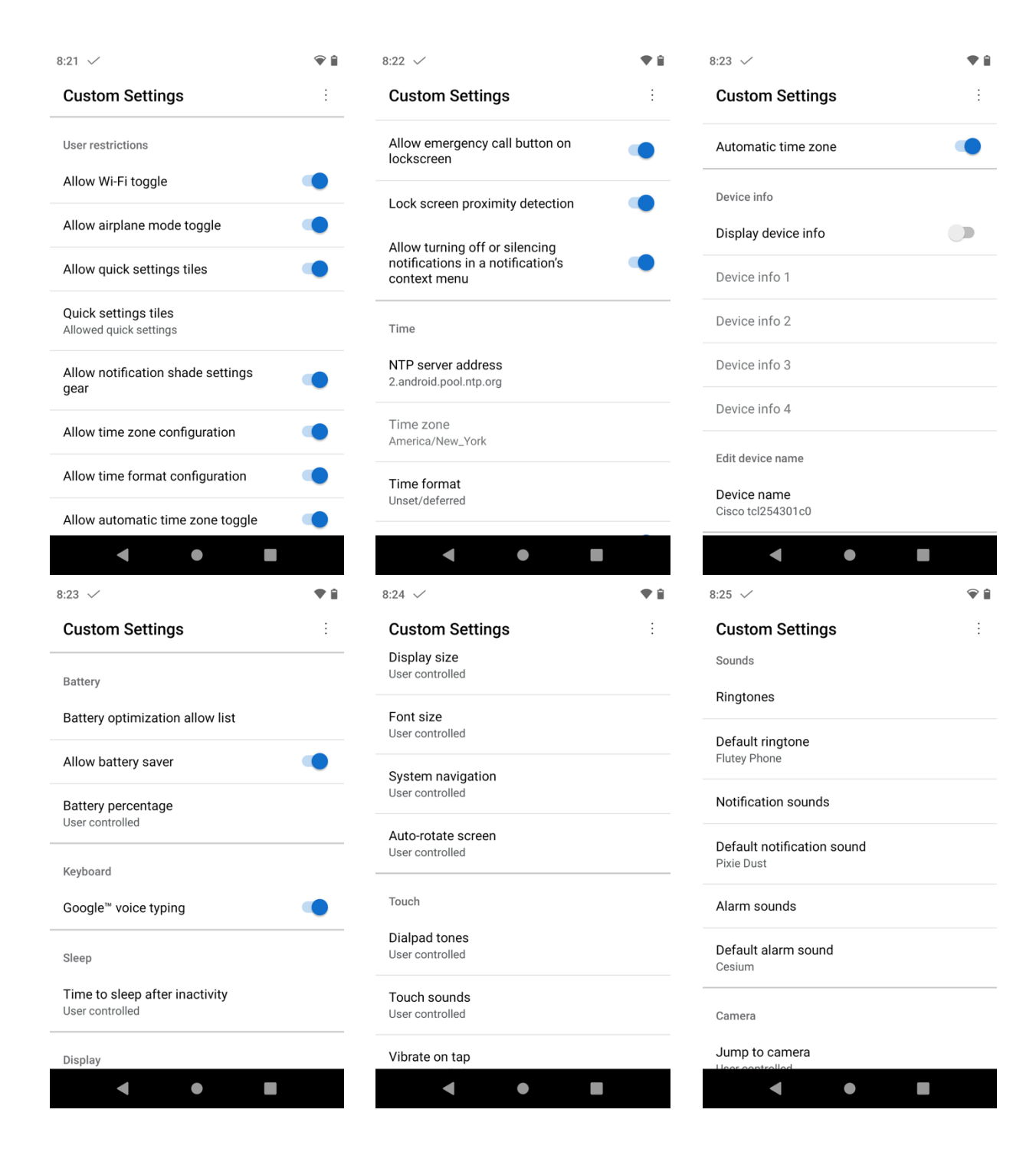

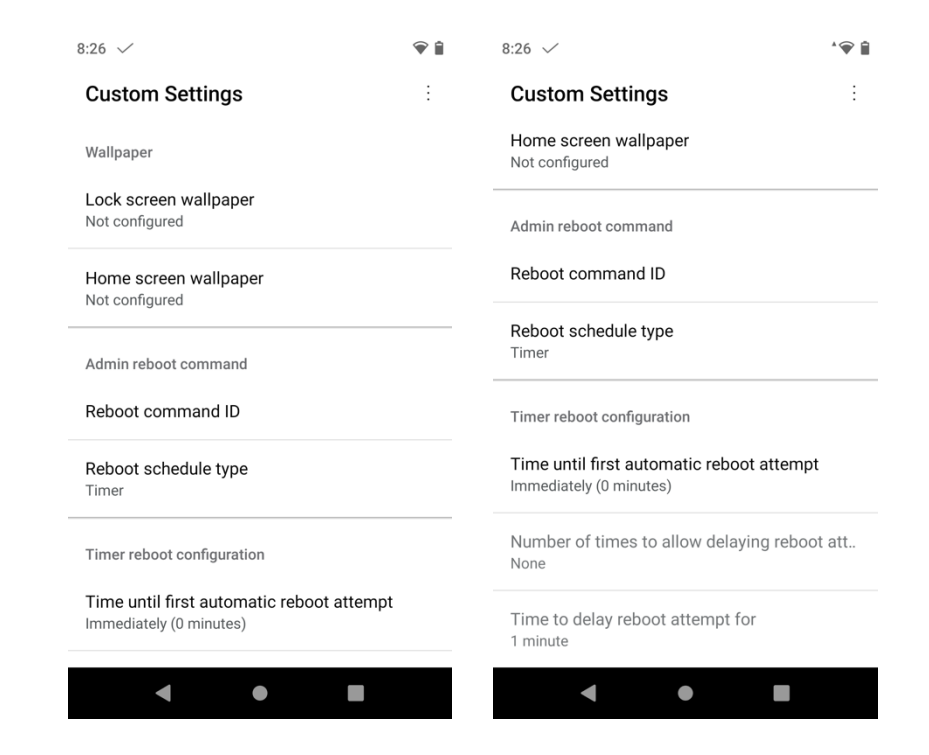

通知音を表示および管理するには、[サウンド (Sounds)]、[通知音 (Notifications)]の順に選択します。 アラーム音を表示および管理するには、[サウンド (Sounds)]>[アラーム音 (Alarm サウンド)]を 選択します。

デフォルトの通知音とデフォルトのアラーム音は、[サウンド (Sounds)]メニューでも管理できます。

1.9(0) リリースでは、カスタム通知音とアラーム音を Cisco Unified Communications Manager 内で設定およ び管理し、電話機にダウンロードできます。

以下は、デフォルトの通知音として設定できるプレインストールされた通知音です。

- Adara
- Aldebaran
- Altair
- Alya
- Antares
- Antimony
- Arcturus
- Argon
- Beat Box Android
- Bellatrix
- Beryllium
- Betelgeuse
- Caffeinated Rattlesnake
- Canopus
- Capella
- Captain's Log
- Castor
- Ceti Alpha

- Cobalt
- Cricket
- Dear Deer
- Deneb
- Doink
- Don't Panic
- Drip
- Electra
- Fluorine
- Fomalhaut
- Gallium
- Heaven
- Helium
- Highwire
- Hojus
- Iridium
- Krypton
- Kzurb Sonar
- Lalande
- Look At Me
- Merope
- Mira
- Missed It
- Moonbeam
- On The Hunt
- Palladium
- Pixie Dust
- Pizzicato
- Plastic Pipe
- Polaris
- Procyon
- Proxima
- Radon
- Regulus
- Selenium
- Shaula
- Sirius
- Sirrah
- Space Seed
- Spica
- Strontium
- Syrma
- Ta Da
- Talitha
- Tejat
- Thallium
- Tinkerbell
- Tweeters
- Upsilon
- Vega
- Voila
- Xenon
- Zirconium

以下は、デフォルトのアラーム音として設定できるプレインストールされたアラーム音です。

- Argon
- Barium
- BeeBeep Alarm
- Beep-Beep-Beep Alarm
- Buzzer Alarm
- Carbon
- Cesium
- Fermium
- Hassium
- Helium
- Neptunium
- Nobelium
- Osmium
- Piezo Alarm
- Platinum
- Plutonium
- Rooster Alarm
- Scandium

**注:** 1.5(0) リリースでは、インターネット上のデフォルトの NTP サーバーにアクセスできない場合に備えて、 DHCP オプション 42 を NTP サーバーの設定に使用できるようになりました。

## 緊急 (Emergency)

モーションセンサー、パニックボタン、緊急コール、トーンの設定などの緊急設定は、**緊急**アプリケーションで 右上隅にある3つのドットを選択し、【設定(Settings)】を選択することで設定できます。

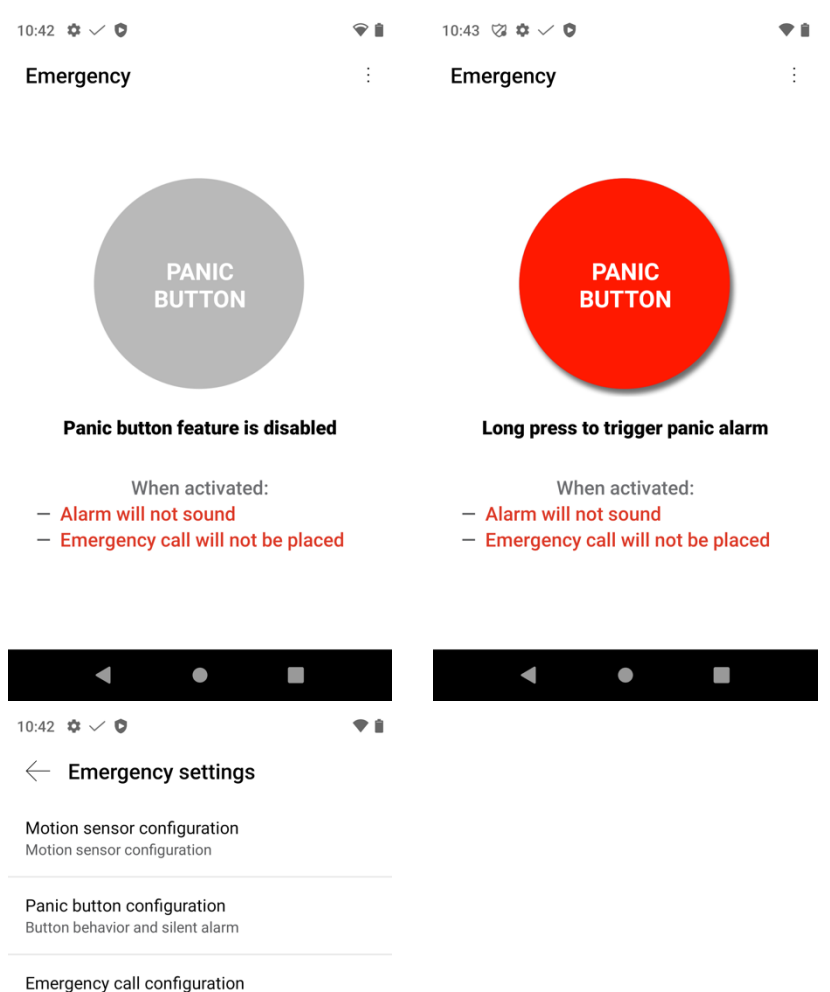

Emergency call behavior

Emergency tone configuration Emergency tone selection

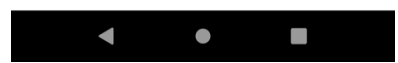

| C C                                                                                                    |                  | Ū                                                                                                    |                                                                                                    |
|----------------------------------------------------------------------------------------------------|------------------|----------------------------------------------------------------------------------------------------|----------------------------------------------------------------------------------------------------|
| <b>lonitoring</b><br>ff                                                                                                    |                  | Panic button<br>Disabled                                                                                                    |                                                                                                    |
| No movement sensitivity<br>Disabled                                                                                                    |                  | Panic button silent alarm                                                                                                    | •                                                                                                    |
| No movement timeout (seconds)<br>30                                                                                                    |                  | Panic button alarm timeout (se                                                                                                    | conds)                                                                                                    |
| Tilt sensitivity<br>Disabled                                                                                                    |                  |                                                                                                    |                                                                                                    |
| Tilt timeout (seconds)                                                                                                    |                  |                                                                                                    |                                                                                                    |
| Running sensitivity<br>Disabled                                                                                                    |                  |                                                                                                    |                                                                                                    |
|                                                                                                    |                  |                                                                                                    |                                                                                                    |
| Running timeout (seconds)<br>10                                                                                                    |                  |                                                                                                    |                                                                                                    |
| Running timeout (seconds)                                                                                                    |                  | < ●                                                                                                    |                                                                                                    |
| Running timeout (seconds)                                                                                                    | •                | <b>●</b><br>10:43 <b>\$</b> ✓ <b>\$</b>                                                                                                    | Ŷ                                                                                                    |
| Running timeout (seconds)                                                                                                    | ♥ i<br>Iration   | <ul> <li>■</li> <li>10:43 ♥ ✓ ♥</li> <li>← Emergency tone cont</li> </ul>                                                                    | €<br>¶<br>figuration                                                                                                    |
| Running timeout (seconds) 10 0:43 • • • • Cemergency call configu Emergency call Off                                                                                                    | • • •<br>Iration | 10:43 ♥ ✓ ♥<br>← Emergency tone con<br>Warning tone<br>Default (Pixie Dust)                                                                  | €<br>figuration                                                                                                    |
| Running timeout (seconds) 10 0:43 • ✓ • Emergency call configu Emergency call Off Emergency dial force speaker On                                                                                                    | aration          | 10:43 I I I I I I I I I I I I I I I I I I I                                                                                                  | © ∎                                                                                                    |
| Running timeout (seconds) 10 0:43 • • • Emergency call configu Emergency call Off Emergency dial force speaker Dn Emergency dial number                                                                                                    | aration          | 10:43 ♥ ✓ ♥<br>← Emergency tone con<br>Warning tone<br>Default (Pixie Dust)<br>Alarm tone<br>Default (Cesium)                                | © ∎                                                                                                    |
| Running timeout (seconds)<br>10<br>0:43 • • • •<br>Emergency call configu<br>Emergency call<br>Off<br>Emergency dial force speaker<br>On<br>Emergency dial number<br>211                                                                                                    | uration          | 10:43 ♥ ✓ ♥<br>← Emergency tone con<br>Warning tone<br>Default (Pixie Dust)<br>Alarm tone<br>Default (Cesium)                                | © ∎                                                                                                    |
| Running timeout (seconds) 10  O:43 • • • Emergency call configu Emergency call Off Emergency dial force speaker On Emergency dial number 911                                                                                                    | uration          | 10:43       ♦ ✓ ♥         ← Emergency tone con         Warning tone         Default (Pixie Dust)         Alarm tone         Default (Cesium) | <b>€</b>                                                                                                    |
| Running timeout (seconds) 10  Constant in the second second secon | uration          | 10:43 � < •<br>Emergency tone con<br>Warning tone<br>Default (Pixie Dust)<br>Alarm tone<br>Default (Cesium)                                  | ♥ In the second second sec |
| Running timeout (seconds) 10  0:43 • • • Emergency call configu Emergency call Off Emergency dial force speaker On Emergency dial number 911                                                                                                    | aration          | 10:43                                                                                                    | ♥ Interpretent of the second second seco |
| Running timeout (seconds)                                                                                                    | uration          | 10:43 ♥ ✓ ♥<br>← Emergency tone con<br>Warning tone<br>Default (Pixie Dust)<br>Alarm tone<br>Default (Cesium)                                | <b>€</b>                                                                                                    |

**注**: Cisco Wireless Phone 840 および Cisco Wireless Phone 860 の右上には、緊急ボタン(赤色のボタン) があります。

# ロギング

**ロギング** アプリケーションでは、さまざまなデバッグ オプションを使用できます。

入力画面で、ローカル電話機ロック解除パスワードを入力します(デフォルト = \*\*#)。

| 10:45 🗸 🛱 🗘 🕴            | 10:45 🌣 🗸 🛱 🗘 🕴 🕈        | 10:46 🌣 🗸 🖏 🗘 🔷 🕈                                      |
|--------------------------|--------------------------|--------------------------------------------------------|
| Logging                  | Logging                  | $\leftarrow~$ Advanced debugging                       |
| (iii) Advanced debugging | (iii) Advanced debugging | Advanced Logging<br>Admin-level features for debugging |
|                          | Password                 | MMI self test<br>Dial Code *#2886#                     |
|                          | CANCEL OK                | Phone and Wi-Fi information<br>Dial Code *#*#4636#*#*  |
|                          |                          | Feedback<br>Dial Code *#*#0574#*#                      |
|                          |                          | I <b>MEI number</b><br>Dial Code *#06#                 |
|                          |                          | <b>BT test mode</b><br>Dial Code *#*#2581#*#*          |
|                          |                          | Engineering menu<br>Dial Code *58468#                  |
|                          |                          | Device information<br>Dial Code *#0000#                |
|                          |                          |                                                        |
|                          |                          |                                                        |

### PTT

プッシュ ツー トーク (PTT) 設定は、PTT アプリケーションで右上隅にある 3 つのドットを選択し、【設定 (Settings)]を選択することで設定できます。

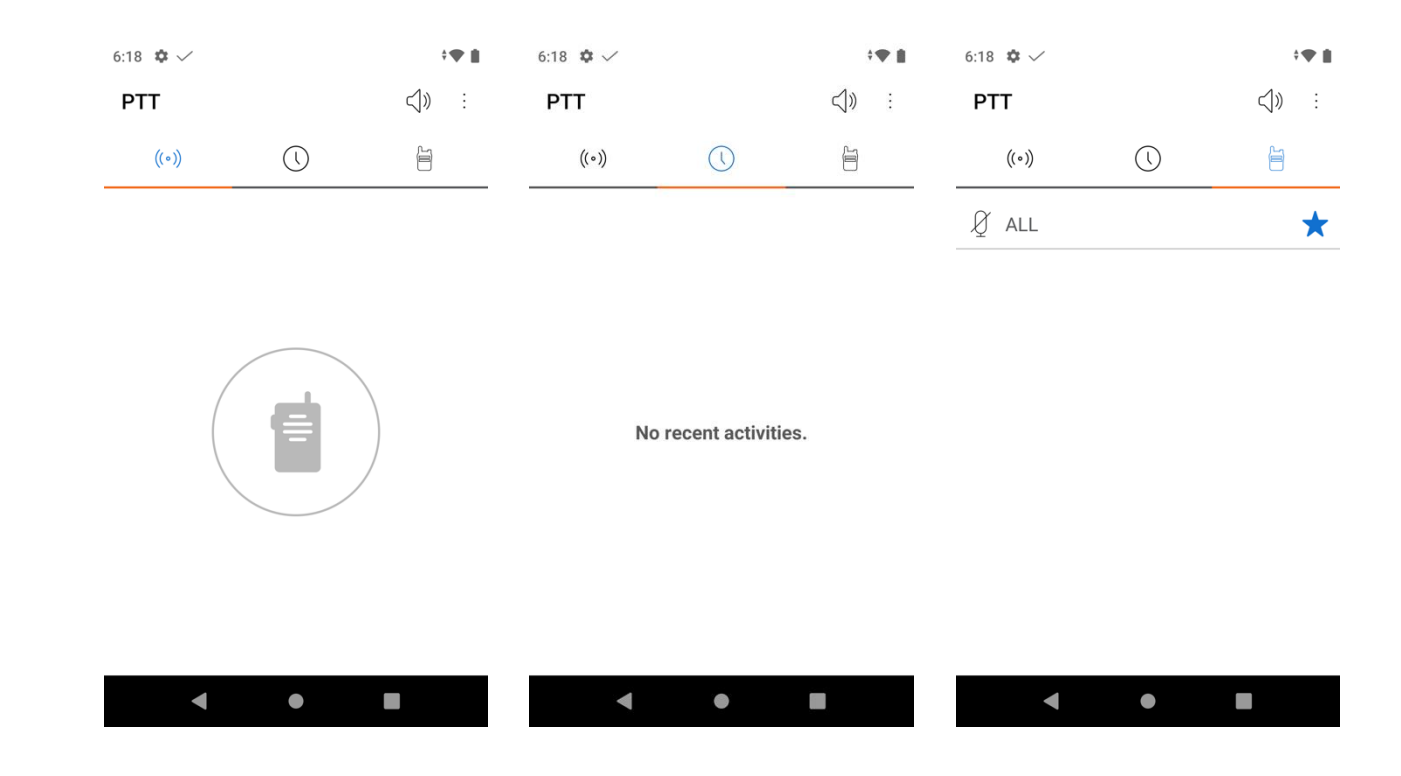

| 6:18 🎄 🗸                                              | ≑♥ ∎ | 6:18 🌞 🗸                                              | ÷ <b>•</b> 🛔 | 6:19 🌣 🗸                                           | <b>†♥ ≜</b> |
|-------------------------------------------------------|------|-------------------------------------------------------|--------------|----------------------------------------------------|-------------|
| $\leftarrow~$ PTT settings                            |      | $\leftarrow~$ PTT settings                            |              | $\leftarrow~$ Channel setup                        |             |
| User settings                                         |      | Admin settings                                        |              | PTT channels                                       |             |
| PTT volume                                            |      | Enable PTT<br>OFF                                     |              | Channel #1 - ALL<br>Transmit: Yes, Subscribed: Yes |             |
| Default channel<br>Channel 1 - ALL                    |      | Allow PTT transmission when phone<br>is locked<br>OFF |              | Channel #2<br>Transmit: No, Subscribed: No         |             |
| Admin settings                                        |      | llsername                                             |              | Channel #3<br>Transmit: No. Subscribed: No         |             |
| Enable PTT<br>OFF                                     |      | Multicast address                                     |              | Channel #4<br>Transmit: No, Subscribed: No         |             |
| Allow PTT transmission when phone<br>is locked<br>OFF |      | <b>Codec</b><br>G.726                                 |              | Channel #5<br>Transmit: No, Subscribed: No         |             |
| Username                                              |      | Channel setup                                         |              | Channel #6                                         |             |
| Multicast address                                     |      | Labels, subscriptions, etc.                           |              | Transmit, No, Subscribed, No                       |             |
| < ● ■                                                 |      | < ● ■                                                 |              | < ●                                                |             |

## サウンドステージ

サウンド ステージの設定を構成するには、サウンド ステージ アプリケーションで右上隅にある 3 つのドットを 選択し、**[設定 (Settings)]**を選択します。

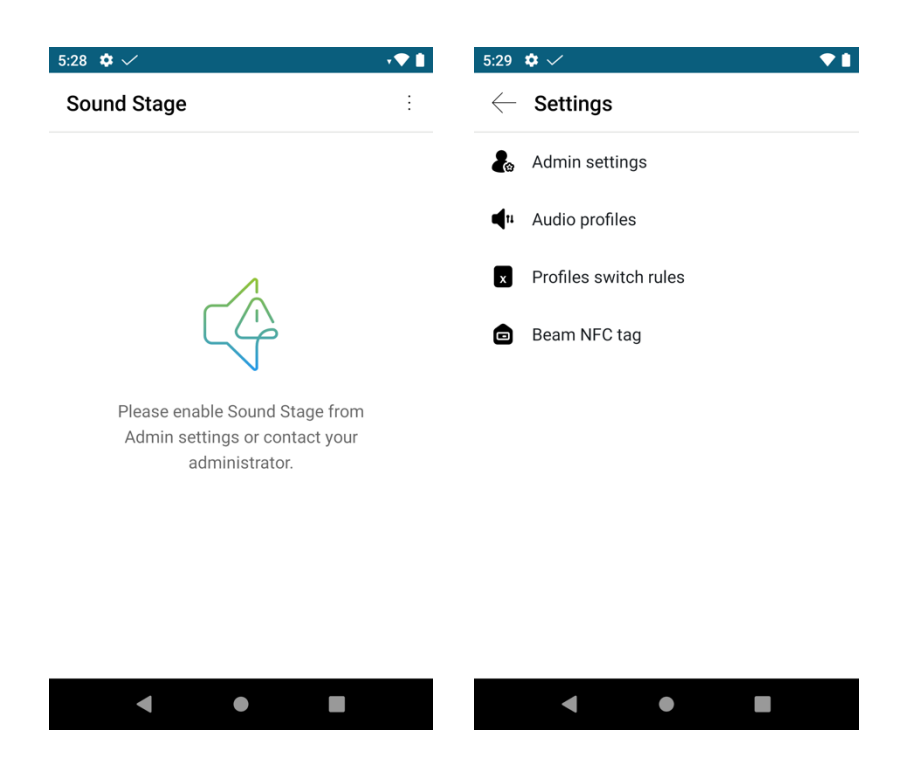

サウンドステージを有効にするには、**[管理設定 (Admin settings)]**を選択し、**[サウンドステージの有効化** (Enable Sound Stage)]のスライダが右側にあることを確認します。

| 5:29 🏟 🗸                            | ♥ 🛔 | 5:29 🔹 🏟 🗸                          | �∎ |
|-------------------------------------|-----|-------------------------------------|----|
| $\leftarrow~$ Admin settings        |     | $\leftarrow~$ Admin settings        |    |
| Enable Sound Stage                  |     | Enable Sound Stage                  |    |
| Enable sound profile switch         |     | Enable sound profile switch         |    |
| Enable normal profile               |     | Enable normal profile               |    |
| Enable loud profile                 |     | Enable loud profile                 |    |
| Enable soft profile                 |     | Enable soft profile                 |    |
| Enable silent profile               |     | Enable silent profile               |    |
| Enable personal profile             |     | Enable personal profile             |    |
| Persist active profile notification |     | Persist active profile notification |    |
| Switch profiles silently            |     | Switch profiles silently            |    |
|                                     |     |                                     |    |
| < • •                               |     | < ● ■                               |    |

[サウンドステージの有効化 (Enable Sound Stage)]を有効にすると、デフォルトで[標準 (Normal)]プロ ファイルが選択されます。

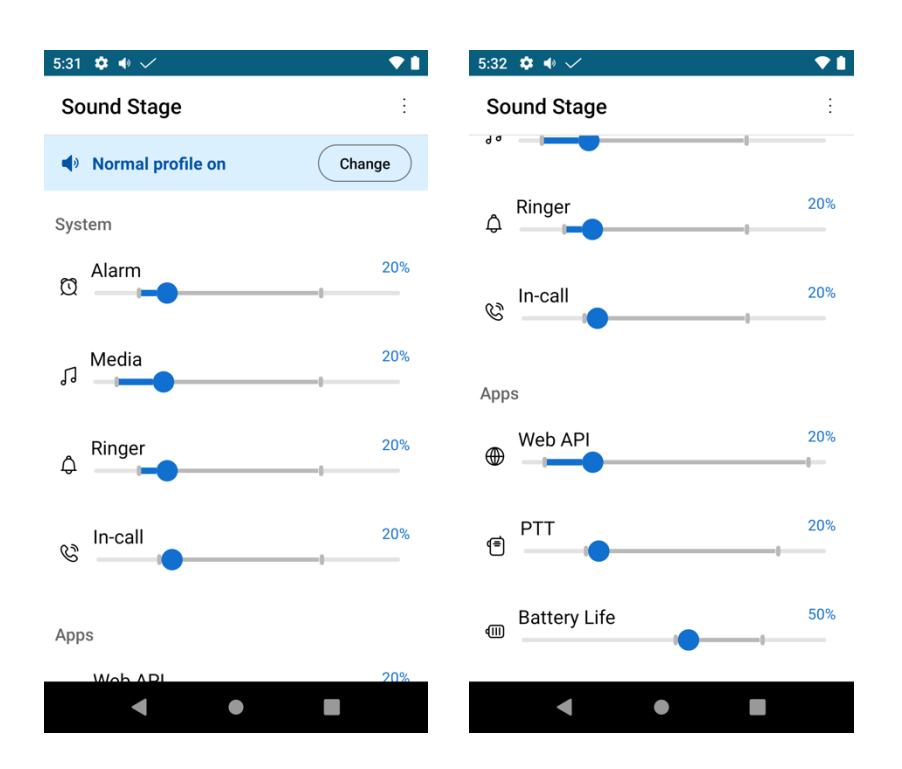

現在のオーディオプロファイルは、メインの [サウンドステージ(Sound Stage)] 画面で [変更(Change)] を選択して変更できます。

| 5:31 🌣 🐠 🗸        | <b>▼</b> 1 |
|-------------------|------------|
| Sound Stage       | :          |
| Normal profile on | Change     |
| System            |            |
| CHANGE AUDIO PROI | FILE       |
| ■ Normal          | ~          |
| ■ v Loud          |            |

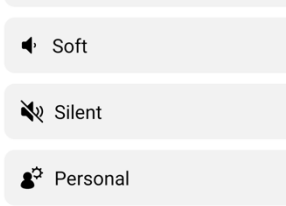

The audio profile could also be changed by scanning a programmed NFC tag without the phone open.

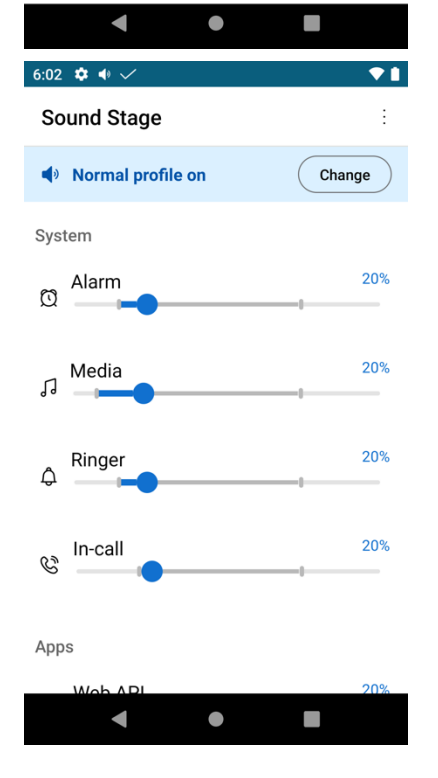

| 6:02 📣 🌣 🗸              | <b>♦ 1</b> |
|-------------------------|------------|
| Sound Stage             | ÷          |
| <b>I</b> oud profile on | Change     |
| System                  |            |
| ପ Alarm                 | 75%        |
| Media<br>្ជា            | 75%        |
| A Ringer                | 75%        |
| © In-call               | 75%        |
| Apps                    |            |
| Web A PI                | 75%        |

オーディオプロファイルを設定するには、**[オーディオプロファイル (Audio profiles)**]を選択します。 システムとアプリケーションのデフォルト、最小、および最大音量は、オーディオプロファイルごとに 設定できます。

| 5:30 🔹 🌣 🗸 🔹 🗲 🗎             | 5:30 🂠 🔶 🗸                  | ★ 1    | 5:30 🂠 🐠 🗸                  | ▼ 1 |
|------------------------------|-----------------------------|--------|-----------------------------|-----|
| $\leftarrow~$ Audio profiles | $\leftarrow$ Normal profile |        | $\leftarrow$ Normal profile |     |
| Normal profile               | System                      |        | System                      |     |
| Loud profile                 | 🖸 ALARM                     | ~      | 🖸 ALARM                     | ^   |
| Soft profile                 | ာ MEDIA                     | $\sim$ | Default                     | 20% |
| V Silent profile             | ¢ RINGER                    | ~      | Minimum                     | 14% |
|                              | S IN-CALL                   | ~      | Maximum                     | 75% |
|                              | Apps                        |        |                             | ~   |
|                              | WEB API                     | $\sim$ |                             |     |
|                              | TT (                        | ~      | ⊖ RINGER                    | ~   |
| <b>∢ ● ■</b>                 | < ●                         |        | < ●                         |     |

プロファイル切り替えルールを設定するには、**[プロファイル切り替えルール(Profiles switch rules)]** を選択します。

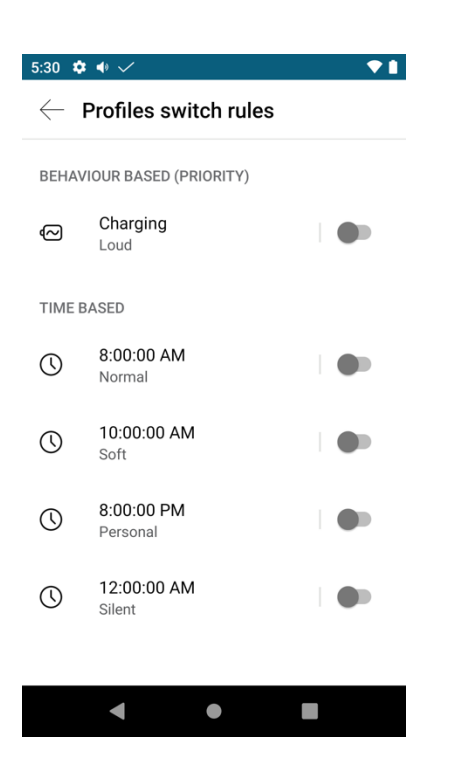

[NFC タグをビーム (Beam NFC tag)]を選択することで、特定のオーディオプロファイルに対して NFC タグ をプログラムできます。

これは、ユーザーがある環境から別の環境に移動する際に、より少ないボリュームまたはより大きなボリューム を必要とする場合に役立ちます。

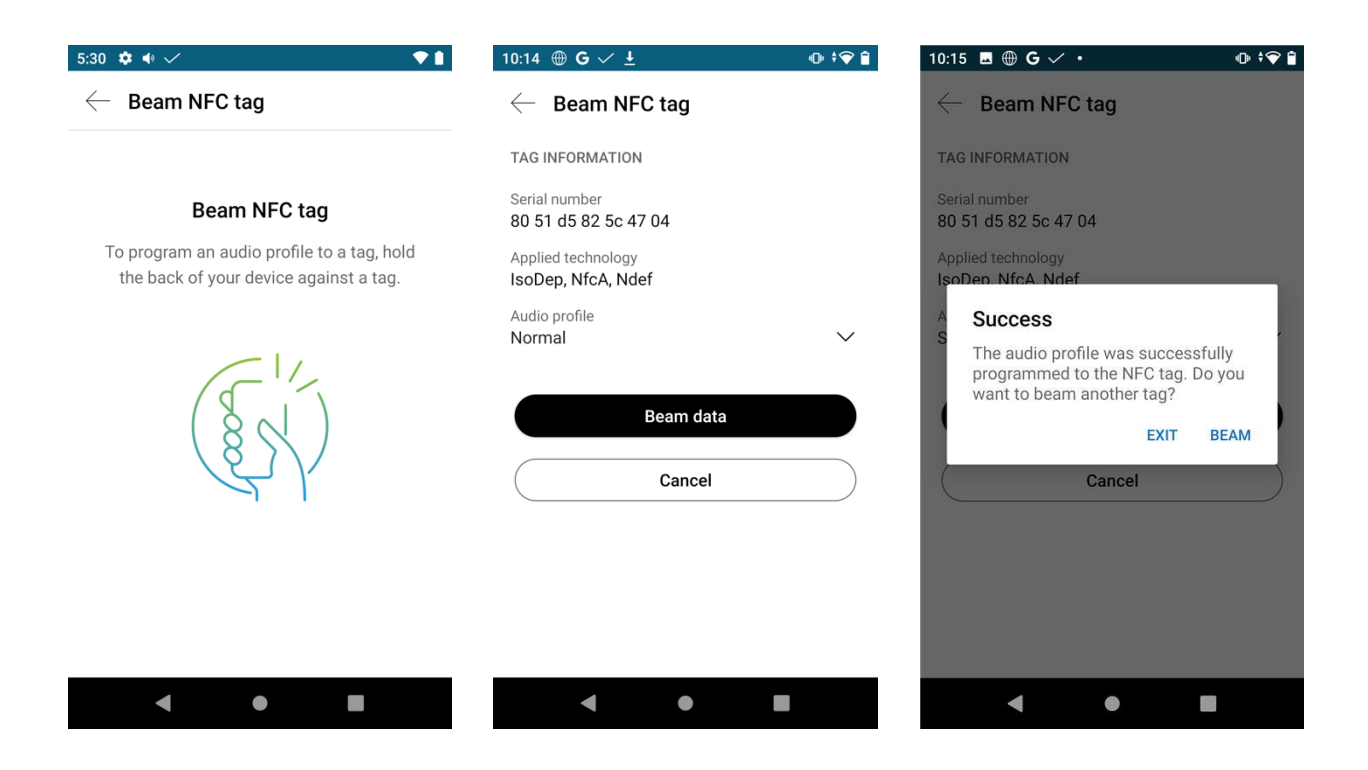

NFC タグがスキャンされ、音声プロファイルが設定されると、確認画面が表示されます。

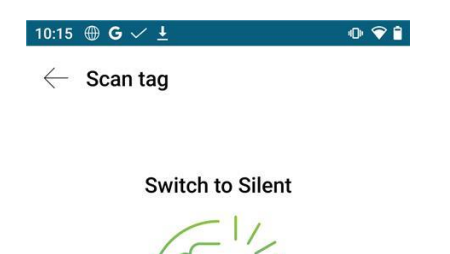

Device profile changed successfully

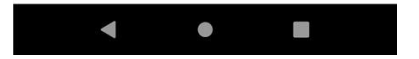

# システムアップデータ

管理者は、ファームウェアの更新を管理し、Cisco 無線電話 840 および 860 にプッシュダウンします。コール サーバーで **[ソフトウェア アップデートのダウンロード後すぐに再起動する (Reboot successfully after** download software updates) ] オプションが有効になっていない限り、ユーザーは再起動して新しいファー ムウェアを適用することを確認するように求められます。

| 9:14 🗸                                 | ≑♥ 🔒 |
|----------------------------------------|------|
| System Updater                         | :    |
|                                        |      |
| cisco                                  |      |
| Current OS version                     |      |
| 1.9.0.2409                             |      |
| Available OS version                   |      |
| 1.9.0.2409                             |      |
| Current Apps bundle version            |      |
| None                                   |      |
| System update: Already up-to-date      |      |
| Apps bundle update: Already up-to-date |      |
| CHECK FOR UPDATE                       |      |

注: システム アップデータ アプリケーションは、ファームウェアの更新に直接使用しないでください。

### Web API

Web API 設定は、Web API アプリケーションでカスタム設定できます。

| 0:47 🌣 🗸 😪 💟                                                                                                    | •            |                                                                                                    |
|----------------------------------------------------------------------------------------------------|--------------|----------------------------------------------------------------------------------------------------|
| Web API settings                                                                                                    | :            |                                                                                                    |
| Web service is running                                                                                                    |              |                                                                                                    |
| Web API settings                                                                                                    |              |                                                                                                    |
| Enable Web API<br>Off                                                                                                    |              |                                                                                                    |
| Enable Web access<br>On                                                                                                    |              |                                                                                                    |
| Data format<br>XML                                                                                                    |              |                                                                                                    |
| Phone state polling<br>Access phone state polling settings                                                                                                 |              |                                                                                                    |
| Push settings<br>Access phone data/URL push settings                                                                                                    |              |                                                                                                    |
| Web application shortcuts                                                                                                    |              |                                                                                                    |
| Add or remove Web app shortcuts                                                                                                    |              |                                                                                                    |
| Add or remove Web app shortcuts                                                                                                    |              |                                                                                                    |
| 0:47 ✿ ✓ ⅔ ♥                                                                                                    | : <b>▼</b> ≘ | 10:47 🌣 🗸 😒 🕽                                                                                                    |
| Add or remove Web app shortcuts<br>0:47 ♥ ✓ ⅔ ♥<br>← Phone state polling                                                                                   | ; <b>₽</b>   | 10:47 ♥ ✓ ☜ ♥<br>← Push settings                                                                                                    |
| Add or remove Web app shortcuts 0:47                                                                                                    | •♥ ĝ         | 10:47 ♦ ✓ ଔ ♥<br>← Push settings<br>Web service is run                                                                                                    |
| Add or remove Web app shortcuts          0:47 <ul> <li>✓</li> <li>✓</li> <li>Phone state polling</li> <li>Web service is running</li> </ul> Authentication | ÷♥ û         | 10:47 ✿ ✓ ㉓ ♥<br>← Push settings<br>Web service is run<br>Authentication                                                                                                    |
| Add or remove Web app shortcuts 0:47                                                                                                    | ÷♥ â         | 10:47 ♦ ✓ 🐼 ♥<br>← Push settings<br>Web service is run<br>Authentication<br>Username                                                                                                    |
| Add or remove Web app shortcuts 0:47                                                                                                    |              | 10:47 ♥ ✓ Ø ♥<br>← Push settings<br>Web service is run<br>Authentication<br>Username<br>Password                                                                                                    |
| Add or remove Web app shortcuts                                                                                                    | ÷♥ â         | 10:47 ♥ ✓ ☑ ♥<br>← Push settings<br>Web service is run<br>Authentication<br>Username<br>Password<br>Other push settings                                                                                                    |
| Add or remove Web app shortcuts                                                                                                    | ÷♥ ĝ         | 10:47 ♦ ✓ 🐼 ♥<br>← Push settings<br>Web service is run<br>Authentication<br>Username<br>Password<br>Other push settings<br>Push alert priority<br>All                                                                                                    |
| Add or remove Web app shortcuts                                                                                                    |              | 10:47 🔹 🗸 😒 🔍<br>C Push settings<br>Web service is run<br>Authentication<br>Username<br>Password<br>Other push settings<br>Push alert priority<br>All<br>Server root URL                                                                                                    |
| Add or remove Web app shortcuts                                                                                                    |              | 10:47       Image: Constraints         Image: Constraints       Image: Constraints         Muthentication       Image: Constraints         Authentication       Image: Constraints         Mush alert priority       Image: Constraints         Aul       Server root URL         Enable notification ringtone       Off                                                                                                    |
| Add or remove Web app shortcuts                                                                                                    |              | 10:47       Image: Constraints         Image: Constraints       Image: Constraints         Web service is runn       Image: Constraints         Authentication       Image: Constraints         Authentication       Image: Constraints         Authentication       Image: Constraints         Password       Image: Constraints         Other push settings       Image: Constraints         Push alert priority       All         Server root URL       Enable notification ringtone         Off       Image: Constraints         Web API volume       Image: Constraints |

₹ i

| 10:47 🌣 🗸 🌝 🟮                           | <b>₹</b> | 10:47 🌣 🗸 😒 🕽                           | ÷ <b>•</b> |
|-----------------------------------------|----------|-----------------------------------------|------------|
| $\leftarrow~$ Web application shortcuts |          | $\leftarrow$ Device event notifications |            |
| Web service is running                  |          | Web service is running                  |            |
| Shortcut 1<br>Shortcut URL              |          | Add new notification URL                |            |
|                                         |          |                                         |            |
| Shortcut URL                            |          |                                         |            |
| Shortcut 3                              |          |                                         |            |
| Shortcut URL                            |          |                                         |            |
| Shortcut 4                              |          |                                         |            |
| Shortcut one                            |          |                                         |            |
| Shortcut 5<br>Shortcut URL              |          |                                         |            |
| Shortcut 6                              |          |                                         |            |
| Shortcut URL                            |          |                                         |            |
| Shortcut 7                              |          |                                         |            |
|                                         |          | < ● ■                                   |            |

#### 注: 詳細については、『Cisco Wireless Phone 800 Series Developer's Guide』を参照してください。

https://www.cisco.com/c/en/us/td/docs/voice\_ip\_comm/cuipph/800-series/developersguide/w800\_b\_wireless-800-developers-guide.html

# アプリケーションストア

さまざまなアプリケーションを Google Play からダウンロードして入手できます。

Google Play は、Google™ によって開発された Android OS 用アプリケーション市場です。**Play Store** アプリ ケーションで、ユーザは、サードパーティの開発者が公開したアプリケーションを参照し、ダウンロードするこ とができます。

Google のアカウントはアプリケーションをダウンロードするために必要です。

最初に Google Play を起動した時、まだアカウントを持っていない場合はクレデンシャルを使用してサインイ ンまたは登録するようプロンプトが表示されます。

Google Play は、次の URL でもアクセスできます。

https://play.google.com/store
# IP Phone サービス (IP Phone Services)

次のドキュメントには、アプリケーション開発者が Cisco Wireless Phone 840 および 860 用の IP 電話サービ スを作成および展開するために必要な情報が記載されています。

https://www.cisco.com/c/en/us/td/docs/voice\_ip\_comm/cuipph/800-series/developersguide/w800\_b\_wireless-800-developers-guide.html

# トラブルシューティング

## 問題レポート ツール

問題レポートを作成するには、Cisco Phone アプリケーションで左上隅にある 3 本の線を選択し、[問題の報告 (Report problem)]を選択します。

Cisco Unified Communications Manager **のカスタマー サポート アップロード URL** オプションは、電話機ごと に設定して、ログを自動的に取得するか、[デバイスログ (Device Logs)]の下にある電話機の Web ページか らログを手動でダウンロードできます。

| 9:24 🗸             | ♥ 🔒             | 9:25 🗸                            | ≑♥ 🔒 |
|--------------------|-----------------|-----------------------------------|------|
| <br>cisco          |                 | $\leftarrow~$ Report Problem      |      |
| Line: 1014         |                 | Issue type                        |      |
| Admin settings     |                 | <ul> <li>Audio quality</li> </ul> |      |
| User settings      | <b>}</b><br>: F | O Battery<br>O Other              |      |
| Clear call log     | 5               | User comment (optional)           |      |
| Features           | > )             | Comment                           |      |
| Report problem     | ,<br>₽          |                                   | ~    |
| Cisco Phone status |                 |                                   |      |
| About              |                 | Submit                            |      |
|                    | ()<br>Keypad    |                                   |      |
| < ●                |                 | < • E                             |      |

### カスタマー サポート アップロード URL の設定

サーバでアップロード スクリプトを使用して PRT ファイルを受信する必要があります。PRT は、HTTP POST メカニズムを使用し、次のパラメータをアップロード(マルチパート MIME エンコーディングを使用)に含め ます。

- devicename (例: "SEP001122334455")
- serialno (例: "FCH12345ABC")
- username (Cisco Unified Communications Manager で設定される、デバイス所有者のユーザ名)
- prt\_file (例: "probrep-20141021-162840.tar.gz」)

## サンプル スクリプト

#### <?php

// NOTE: you may need to edit your php.ini file to allow larger
// size file uploads to work.
// Modify the setting for upload\_max\_filesize
// I used: upload\_max\_filesize = 20M

```
// Retrieve the name of the uploaded file
$filename = basename($_FILES['prt_file']['name']);
```

```
// Get rid of quotes around the device name, serial number and username if they exist
$devicename = $_POST['devicename'];
$devicename = trim($devicename, "'\"");
```

```
$serialno = $_POST['serialno'];
$serialno = trim($serialno, "'\"");
```

```
$username = $_POST['username'];
$username = trim($username, "'\"");
```

```
// where to put the file
$fullfilename = "/var/prtuploads/".$filename;
```

// If the file upload is unsuccessful, return a 500 error and // inform the user to try again

```
if(!move_uploaded_file($_FILES['prt_file']['tmp_name'], $fullfilename)) {
    header("HTTP/1.0 500 Internal Server Error");
    die("Error: You must select a file to upload.");
}
```

?>

## 電話機の Web ページ

電話機の Web ページ インターフェイスにアクセスすると、Cisco Wireless Phone 840 および 860 の情報をリ モートから収集できます。

Web ページインターフェイス (<u>https://x.x.x.</u>) には、デバイス情報、ネットワーク情報、登録情報、およびデ バイスログに関する読み取り専用の情報が含まれています。Web ページインターフェイスにアクセスするに は、コールサーバーで **Web アクセ**スを有効にする必要があります。

## デバイス情報

Cisco Wireless Phone 840 および 860 のデバイス情報が提供されます。ここには、MAC アドレス、およびバージョン情報が表示されます。

この情報を表示するには、Cisco Wireless Phone 840 または 860 の Web インターフェイス (<u>https://x.x.x.x</u>) にアクセスし、[デバイス情報 (Device information)]を選択します。

#### **Cisco Unified Communications Manager**

| cisco                                                                                | <b>Device information</b><br>Cisco Webex Wireless Phone CP-860S (SEP10F9201932ED)                                                                                                    |                                                                                                    |  |  | <b>Device information</b><br>Cisco Webex Wireless Phone CP-860S (SEP10F9201932ED) |  |  |
|--------------------------------------------------------------------------------------|----------------------------------------------------------------------------------------------------|----------------------------------------------------------------------------------------------------|--|--|-----------------------------------------------------------------------------------|--|--|
| Device information<br>Network information<br>Registration information<br>Device logs | Device Serial No<br>Device name<br>Product ID<br>Version ID<br>Model number<br>Time<br>Time zone<br>Platform version<br>APK bundle version<br>Cisco Dialer version<br>Emergency version<br>Emergency version<br>UebAPI version<br>Load ID<br>Device admin app<br>Certificate Trust List (CTL) download<br>Status<br>URI<br>Time<br>MD5 hash | tcl254301c0<br>SEP10f9201932ed<br>CP-860S<br>V01<br>CP-860S<br>Sat Jun 03 21:58:46 EDT 2023<br>America/New_York<br>sip860 QKQ1.201230.002 1.9.0.2409<br>None<br>21.5.65593<br>21.3.64939-cisco<br>21.3.64946-cisco<br>sip860-1.9.0.2409-65593<br>Downloader file not found<br>http://10.195.19.43:6970/CTLSEP10F92019<br>32ED.tlv<br>Sat Jun 03 19:57:56 EDT 2023<br>Download successful<br>http://10.195.19.43:6970/TTLSEP10F920193<br>2ED.tlv<br>Sat Jun 03 19:57:57 EDT 2023<br>a7af30890e5ce7c5b2f957cc959eca23 |  |  |                                                                                   |  |  |

### Webex Calling

| cisco                                                                                | <b>Device information</b><br>Cisco Webex Wireless Phone CP-860 (10F920194A8D)                                                                                                    |                                                                                                    |  |  | <b>Device information</b><br>Cisco Webex Wireless Phone CP-860 (10F920194A8D) |  |  |
|--------------------------------------------------------------------------------------|----------------------------------------------------------------------------------------------------|----------------------------------------------------------------------------------------------------|--|--|-------------------------------------------------------------------------------|--|--|
| Device information<br>Network information<br>Registration information<br>Device logs | Device Serial No<br>Device name<br>Product ID<br>Version ID<br>Model number<br>Time<br>Time zone<br>Platform version<br>APK bundle version<br>Cisco Dialer version<br>Emergency version<br>WebAPI version<br>Load ID<br>Profile Rule<br>Profile Rule B | tcl254400ds<br>10f920194a8d<br>CP-860<br>V01<br>CP-860<br>Mon Jun 05 16:24:19 EDT 2023<br>America/New_York<br>sip860 QKQ1.201230.002 1.9.0.2409<br>None<br>21.5.65593<br>21.3.64939-cisco<br>22.1.68093-cisco<br>sip860-1.8.0.2136-55928<br>https://cisco-int.bcld.webex.com/dms/CP86<br>0/860.xml<br>Download successful<br>Mon Jun 05 15:51:07 EDT 2023 |  |  |                                                                               |  |  |
|                                                                                      | Upgrade Rule                                                                                                    | https://binaries.webex.com/cisco-860-stable/<br>20221201164830/sip860-1.8.0.2136-55928.Jo<br>ads<br>Download successful<br>Mon Jun 05 15:51:12 EDT 2023                                                                                                    |  |  |                                                                               |  |  |

### ネットワーク情報

Cisco Wireless Phone 840 および 860 はネットワーク情報を提供し、無線 LAN とネットワークの情報が表示 されます。

この情報を表示するには、Cisco Wireless Phone 840 または 860 の Web インターフェイス (<u>https://x.x.x.x</u>) にアクセスし、[**ネットワーク情報 (Network information)**]を選択します。

| cisco                    | Netwo<br>Cisco Webex Wireless | <b>Network information</b><br>Cisco Webex Wireless Phone CP-860S (SEP10F9201932ED) |  |  |  |
|--------------------------|-------------------------------|------------------------------------------------------------------------------------|--|--|--|
| Device information       | Active network interface      | WLAN                                                                               |  |  |  |
| Network information      | MAC address                   | 10:f9:20:19:32:ed                                                                  |  |  |  |
| Registration information | Bluetooth address             | 10:f9:20:19:32:ec                                                                  |  |  |  |
| Device logs              | SSID                          | baker                                                                              |  |  |  |
|                          | BSSID                         | c8:28:e5:ef:04:7a                                                                  |  |  |  |
|                          | Frequency                     | 5GHz                                                                               |  |  |  |
|                          | DHCP server                   | 64.101.49.191                                                                      |  |  |  |
|                          | DHCP                          | Yes                                                                                |  |  |  |
|                          | IP address                    | 10.81.12.28                                                                        |  |  |  |
|                          | Subnet mask                   | 255.255.255.0                                                                      |  |  |  |
|                          | Gateway                       | 10.81.12.1                                                                         |  |  |  |
|                          | DNS server 1                  | 64.102.6.247                                                                       |  |  |  |
|                          | DNS server 2                  | 171.70.168.183                                                                     |  |  |  |
|                          | NTP server address            | 2.android.pool.ntp.org                                                             |  |  |  |

## 登録情報

Cisco Wireless Phone 840 および 860 は登録情報を提供し、電話機の DN と登録ステータス情報が表示されます。

この情報を表示するには、Cisco Wireless Phone 840 または 860 の Web インターフェイス (<u>https://x.x.x.x</u>) にアクセスし、**[登録情報 (Registration information)**]を選択します。

### **Cisco Unified Communications Manager**

| cisco                    | Cis         | <b>Registration information</b><br>Cisco Webex Wireless Phone CP-860S (SEP10F9201932ED) |             |              |                   |            |
|--------------------------|-------------|-----------------------------------------------------------------------------------------|-------------|--------------|-------------------|------------|
| Device information       |             | UCM                                                                                     |             |              |                   |            |
| Network information      | Phone DN    | Shared Line                                                                             | Auto Answer | Call Forward | Forwarded Address | Status     |
| Registration information | 1014        | True                                                                                    | Disabled    | Disabled     |                   | Registered |
| Device logs              |             | SECONDARY REGISTRATION                                                                  |             |              |                   |            |
|                          | Phone DN    |                                                                                         |             |              |                   |            |
|                          | SIP Server  |                                                                                         |             |              |                   |            |
|                          | Server Port | Server Port                                                                             |             |              |                   |            |
|                          | Protocol    |                                                                                         |             |              |                   |            |
|                          | SIP Code    |                                                                                         |             |              |                   |            |
|                          | Status      |                                                                                         |             |              |                   |            |
|                          |             |                                                                                         | CALL SE     | RVER FEATUR  | RES               |            |
|                          | Hunt Grou   | p                                                                                       |             |              | Enabled           |            |
|                          | Hunt Grou   | p Status                                                                                |             |              | Logged out        |            |
|                          | Visual Voic | email                                                                                   |             |              | Enabled           |            |
|                          | Privacy     |                                                                                         |             |              | Enabled           |            |

### Webex Calling

| cisco                    | <b>Registration information</b><br>Cisco Webex Wireless Phone CP-860 (10F920194A8D) |                                         |             |                |                   |            |
|--------------------------|-------------------------------------------------------------------------------------|-----------------------------------------|-------------|----------------|-------------------|------------|
| Device information       | WEBEX                                                                               |                                         |             |                |                   |            |
| Network information      | Line Number                                                                         | Line Name                               | Shared Line | Call Forward   | Forwarded Address | Status     |
| Registration information | 2675                                                                                | bbqfx45w29                              | True        | Disabled       |                   | Registered |
| Device logs              | ACCOUNT INFO                                                                        |                                         |             |                |                   |            |
|                          | SIP Server                                                                          |                                         |             | 199.19.196.177 |                   |            |
|                          | Server Port                                                                         |                                         |             | 8934           |                   |            |
|                          | Protocol                                                                            |                                         |             | TLS            |                   |            |
|                          | CALL SERVER FEATURES                                                                |                                         |             |                |                   |            |
|                          | Voicemail         Disabled                                                          |                                         |             |                | 4                 |            |
|                          | Voicemail                                                                           | CALL SERVER FEATURES Voicemail Disabled |             |                |                   |            |

## デバイス ログ

トラブルシューティング用のデバイスログは、Cisco Wireless Phone 840 または 860 の Web インターフェイ スから入手できます。

この情報を表示するには、Cisco Wireless Phone 840 または 860 の Web インターフェイス (<u>https://x.x.x.x</u>) にアクセスし、**[デバイスログ (Device logs) ]**を選択します。

| cisco                                           | <b>Device logs</b><br>Cisco Webex Wireless Phone CP-860S (SEP10F9201932ED) |   |
|-------------------------------------------------|----------------------------------------------------------------------------|---|
| Device information                              | Problem reports                                                            | + |
| Network information<br>Registration information | Network traces                                                             | + |
| Device logs                                     | Device logs                                                                | + |
|                                                 | WLAN                                                                       | + |
|                                                 | Android reports                                                            | + |
|                                                 | QXDM                                                                       | + |

ログファイルタイプ([問題レポート (Problem reports)]、[ネットワークトレース (Network Traces)]、[デバイスログ (Device logs)]、[WLAN]、[Android レポート (Android reports)]、 [QXDM])の右側にある[+]記号をクリックすると、これらのログファイルが一覧表示され、ダウンロードでき ます。

1.6(0) リリースでは、Cisco Wireless Phone 840 および 860 を介して問題レポートとネットワークトレースを キャプチャできます。

問題レポートを生成するには、**[問題レポート (Problem reports)**]の **[PRT の生成 (Generate PRT)**] を選択します。

ネットワーク トレースをキャプチャするには、[Network traces] で [Start Packet Capture] を選択します。パケ ットのキャプチャを停止するには、[**パケットキャプチャの停止 (Stop Packet Capture)**] を選択します。

| cisco                                                                               | <b>Device logs</b><br>Cisco Webex Wireless Phone CP-860S (SEP10F9201932ED)                |   |
|-------------------------------------------------------------------------------------|-------------------------------------------------------------------------------------------|---|
| Device information                                                                  | Problem reports                                                                           | - |
| <u>Network information</u><br><u>Registration information</u><br><u>Device logs</u> | Generate PRT<br>10f9201932ed_tcl254301c0_20230603_2255_LogBundle_1.9.0.2409.zip           |   |
|                                                                                     | Network traces                                                                            | - |
|                                                                                     | Start packet capture<br><u>10f9201932ed_capture-2023-06-03_22.48.49-1685847063801.zip</u> |   |
|                                                                                     | Device logs                                                                               | + |
|                                                                                     | WLAN                                                                                      | + |
|                                                                                     | Android reports                                                                           | + |
|                                                                                     | QXDM                                                                                      | + |

# WLAN 信号インジケータ

Cisco Wireless Phone 840 および 860 の WLAN 信号インジケータは、ディスプレイの右上隅に表示されます。 Cisco Wireless Phone 840 および 860 がアクセスポイントに接続されると、次のようにアイコンが グレーになります。

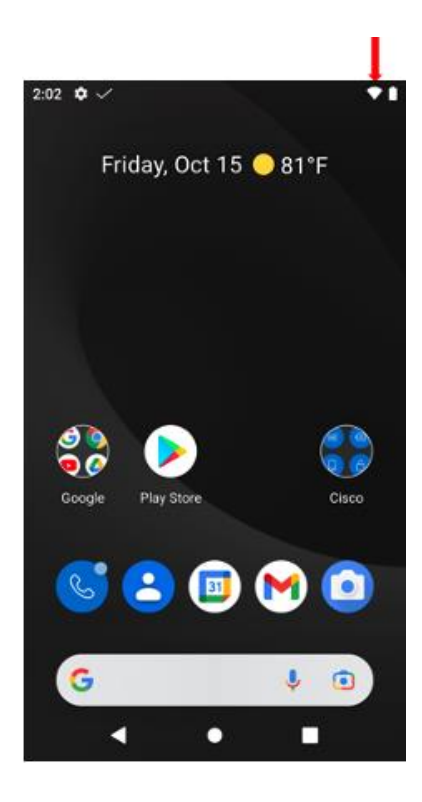

# WLAN ネットワーク情報

Cisco Wireless Phone 840 および 860 の現在の WLAN ネットワーク情報を表示するには、[設定 (Settings)]、 [ネットワークとインターネット (Network and Internet)]、[Wi-Fi] の順に選択し、接続されている Wi-Fi ネット ワークを選択します。

設定済みの Wi-Fi ネットワークは、[削除 (Forget)]を選択して削除できます。

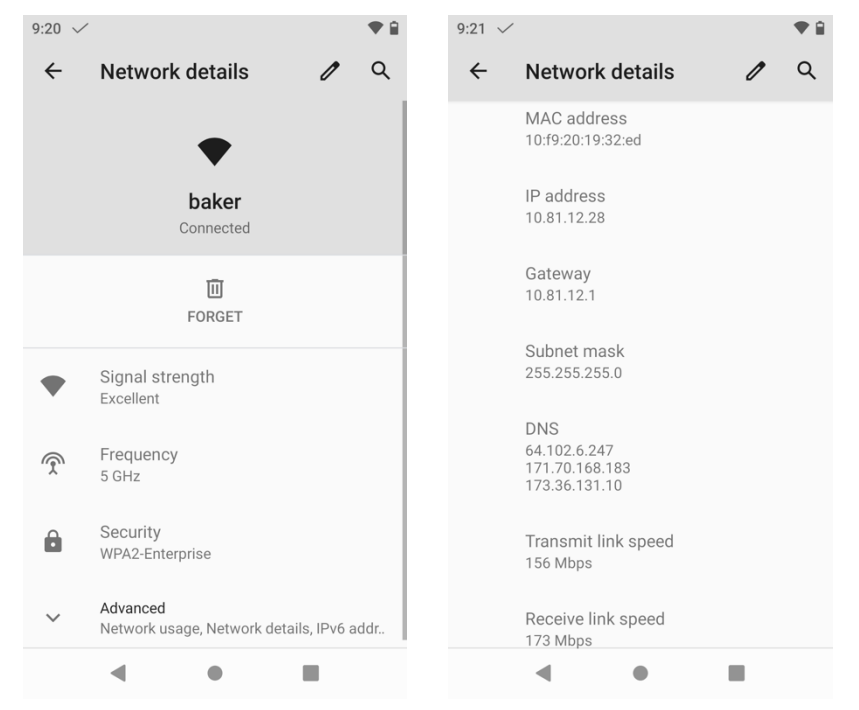

Cisco Wireless Phone 840 および 860 ワイヤレス LAN 導入ガイド

# 初期化

Cisco Wireless Phone 840 および 860 の設定を工場出荷時のデフォルトにリセットするには、[Settings]、 [System]、[Advanced]、[Reset options]、[Erase all data (factory reset)] の順に選択します。

消去されるすべてのデータを示す情報画面が表示されます。初期設定へのリセットを続行するには、**[すべての** データを消去(Erase all data)] を選択する必要があります。

確認画面が表示されたら、**[すべてのデータを消去 (Erase all data)**]を選択して、データを初期化します。 電話機が再起動し、工場出荷時の設定が復元された状態で起動します。

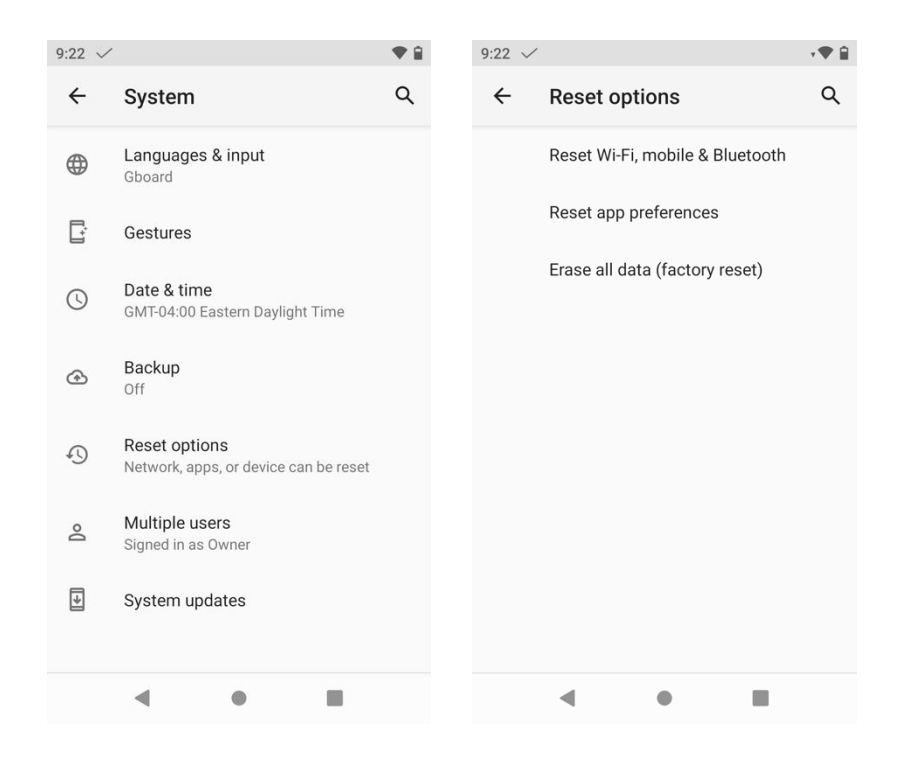

| 9:23 🗸                                                                                                    | ♥ 1                                                      | 9:23 🗸                                                   |                                                     | ♥ 🔒                                                     |
|----------------------------------------------------------------------------------------------------|----------------------------------------------------------|----------------------------------------------------------|-----------------------------------------------------|---------------------------------------------------------|
| <ul> <li>Image: Constant of the second second s</li></ul> | <b>Ctory reset)</b><br>m your phone's<br>:<br>d settings | Eras<br>All of your perso<br>downloaded app<br>You can't | e all da<br>nal inform<br>is & SIMs,<br>: undo this | ita?<br>ation, including<br>will be deleted.<br>action. |
| • •                                                                                                    |                                                          | •                                                        | •                                                   |                                                         |

Cisco Wireless Phone 840 または 860 を正しく起動できない場合は、次の手順でも初期化を開始できます。

- 電源ボタン(Cisco ワイヤレス電話 840 の場合は左上のボタン、Cisco ワイヤレス電話 860 の場合は右側の上から 2 番目のボタン)を押して電話機の電源をオフにし、[電源オフ (Power off)]
   を選択します。
- ・ 緊急ボタン (Cisco Wireless Phone 840 および Cisco Wireless Phone 860 の右上にある赤いボタン) を押したままにして、電話機の電源をオンにします。
- 赤い**緊急**ボタンを押したまま、電話機が振動するまで**電源**ボタンを押したままにしてから、**電源**ボタン を放します。
- ・ [ブートローダー (Bootloader)]画面が表示されたら、赤い緊急ボタンを放します。
- リカバリモードが表示されるまで音量小ボタンを押し、電源ボタンを押してそのオプションを 選択します。
- 電話機が再起動し、Android アイコンを表示された新しい画面に戻ります。
- この画面で電源ボタンを押したまま、[音量を上げる (Volume up)]ボタンをすばやく押して放し、[リカバリメニュー (Recovery Menu)]画面に入力します。
- ・ [リカバリメニュー (Recovery Menu)]が表示されたら、電源ボタンを放します。
- ・ 音量小ボタンを押して[データの消去/初期設定へのリセット(Wipe data/factory reset)]を強調表示し、電源ボタンを押してそのオプションを選択します。
- ・ 音量小ボタンを押して [データの初期化 (Factory data reset)]を強調表示し、電源ボタンを押してそのオプションを選択します。
- Reboot system now が強調表示されたら、電源ボタンを再度押します。
- Cisco Wireless Phone 840 または 860 が再起動し、工場出荷時の設定に復元されます。

注: Cisco Wireless Phone 840 または 860 が Google アカウントにサインインしている場合、電話機は工場 出荷時のワイプ保護が有効になっています。この保護は、設定された Google アカウントが削除されるまで有効 のままです。

工場出荷時設定へのリセット方法を使用する場合、デフォルト設定を復元した後は工場出荷時のワイプ保護をバ イパスすることはできません。

したがって、設定済みの Google アカウントを正常に削除するには、電話機の Android ユーザ インターフェイ スを使用して Cisco Wireless Phone 840 または 860 を初期設定にリセットする必要があります。

ログイン情報が不明で、電話機の Android ユーザーインターフェイスにアクセスして電話機を初期設定にリセットできない Google アカウントが設定されている場合、電話機は回復不能であり、保証の下で交換することは できません。

## 電話機画面のスクリーンショットのキャプチャ

Cisco Wireless Phone 840 または 860 の現在の表示は、電源ボタンを押して [スクリーンショット (Screenshot)]を選択することでキャプチャできます。

# その他のマニュアル

Cisco Wireless Phone 840 および 860 データシート

https://www.cisco.com/c/en/us/products/se/2020/11/Collateral/datasheet-c78-744461.html

Cisco Wireless Phone 840 および 860 ユーザーガイド

https://www.cisco.com/c/en/us/td/docs/voice\_ip\_comm/cuipph/800-series/adminguide/w800\_b\_wireless-800-administration-guide.html

Cisco Wireless Phone 840 および 860 ユーザーガイド

https://www.cisco.com/content/en/us/td/docs/voice ip comm/cuipph/800-series/userguide/w800 b wireless-800-user-guide.html

Cisco Wireless Phone 840 および 860 クイックリファレンスガイド

https://www.cisco.com/c/dam/en/us/td/docs/voice ip comm/cuipph/800series/qrg/webex wireless phone 840 qrg.pdf https://www.cisco.com/c/dam/en/us/td/docs/voice ip comm/cuipph/800series/qrg/webex wireless phone 860 qrg.pdf

Cisco Wireless Phone 840 および 860

https://www.cisco.com/c/en/us/support/collaboration-endpoints/webex-wireless-phone/productsrelease-notes-list.html

Cisco Wireless Phone 840 および 860

https://software.cisco.com/download/home/286327931

#### **Cisco Unified Communications Manager**

https://www.cisco.com/c/en/us/support/unified-communications/unified-communications-managercallmanager/series.html

#### Webex Calling

https://help.webex.com

Cisco Voice ソフトウェア

https://software.cisco.com/download/home/278875240

Cisco Wireless Phone 800 Series 開発者向けガイド

https://www.cisco.com/c/en/us/td/docs/voice\_ip\_comm/cuipph/800-series/developersguide/w800\_b\_wireless-800-developers-guide.html

Real-Time Traffic over Wireless LAN

https://www.cisco.com/c/en/us/td/docs/solutions/Enterprise/Mobility/RToWLAN/CCVP\_BK\_R7805F20\_00\_rtowlan-srnd.html

Cisco Unified Communications 設計ガイド

https://www.cisco.com/c/en/us/support/unified-communications/unified-communications-managercallmanager/products-implementation-design-guides-list.html

Cisco AireOS ワイヤレス LAN コントローラに関するドキュメント

https://www.cisco.com/c/en/us/support/wireless/5500-series-wireless-controllers/products-installationand-configuration-guides-list.html

Cisco Catalyst IOS XE ワイヤレス LAN コントローラに関するドキュメント

https://www.cisco.com/c/ja\_jp/support/wireless/catalyst-9800-series-wireless-controllers/productsinstallation-and-configuration-guides-list.html

Cisco Mobility Express に関するドキュメント

https://www.cisco.com/c/en/us/support/wireless/mobility-express/products-installation-andconfiguration-guides-list.html

Cisco Autonomous アクセス ポイントに関するドキュメント

https://www.cisco.com/c/en/us/td/docs/wireless/access\_point/atnms-ap-8x/configuration/guide/cgbook.html

Cisco Meraki ワイヤレス LAN に関するドキュメント

https://documentation.meraki.com

CCDE、CCENT、Cisco Eos、Cisco Lumin、Cisco Nexus、Cisco StadiumVision、Cisco TelePresence、 WebEX、Cisco ロゴ、DCE、および Welcome to the Human Network は商標です。Changing the Way We Work, Live, Play, and Learn および Cisco Store はサービスマークです。Access Registrar、Aironet、 AsyncOS、Bringing the Meeting To You、Catalyst、CCDA、CCDP、CCIE、CCIP、CCNA、CCNP、CCSP、 CCVP、Cisco、Cisco Certified Internetwork Expert ロゴ、Cisco IOS、Cisco Press、Cisco Systems、Cisco Systems Capital、Cisco Systems ロゴ、Cisco Unity、Collaboration Without Limitation、EtherFast、 EtherSwitch、Event Center、Fast Step、Follow Me Browsing、FormShare、GigaDrive、HomeLink、 Internet Quotient、IOS、iPhone、iQuick Study、IronPort、IronPort ロゴ、LightStream、Linksys、 MediaTone、MeetingPlace、MeetingPlace Chime Sound、MGX、Networkers、Networking Academy、 Network Registrar、PCNow、PIX、PowerPanels、ProConnect、ScriptShare、SenderBase、SMARTnet、 Spectrum Expert、StackWise、The Fastest Way to Increase Your Internet Quotient、TransPath、Webex、 および Webex ロゴは、Cisco またはその関連会社の米国およびその他の国における登録商標です。

Cisco および Cisco ロゴは、Cisco Systems, Inc. またはその関連会社の米国およびその他の国における登録商 標または商標です。シスコの商標の一覧は、<u>http://www.cisco.com/web/JP/trademark\_statement.html</u> でご 確認いただけます。Third-party trademarks mentioned are the property of their respective owners. 「パート ナー」という言葉が使用されていても、シスコと他社の間にパートナーシップ関係が存在することを意味するも のではありません。(1110R)。

本ドキュメントまたは Web サイトに掲載されているその他の商標はそれぞれの所有者に帰属します。「パート ナー」という言葉が使用されていても、シスコと他社の間にパートナーシップ関係が存在することを意味するも のではありません。(0809R)。

Bluetooth の用語マークとロゴは、Bluetooth SIG, Inc. が所有する登録商標であり、かかる商標の Cisco
Systems, Inc.による使用はライセンスに基づいています。

© 2023 Cisco Systems, Inc. All rights reserved.